# DewPoint 6210 Owner's Manual

Safety

Pre-Operation Requirements

Operation

Technical Information

Troubleshooting

lests

Maintenance

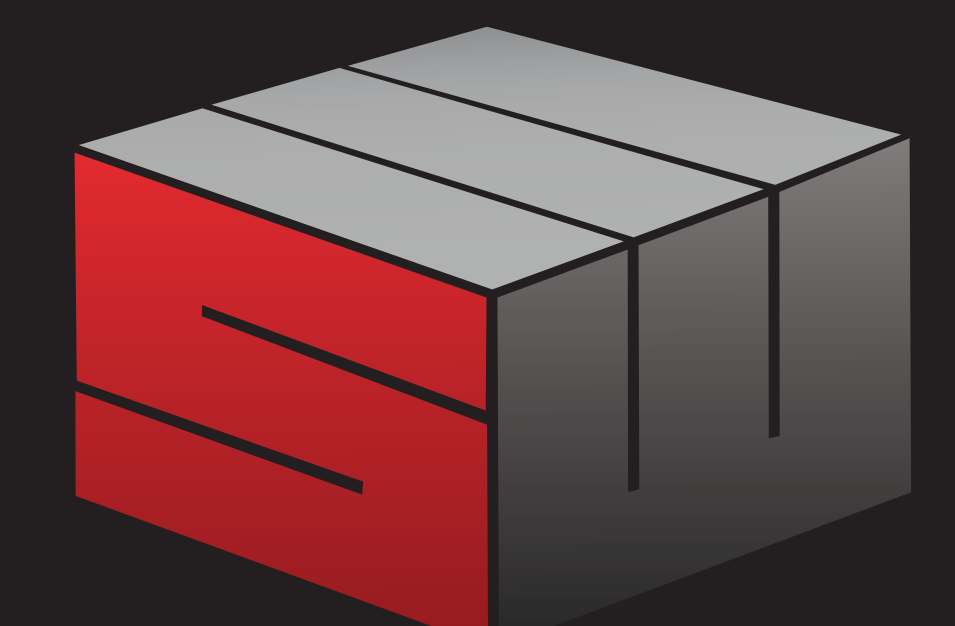

# STAHELIWEST

| <u>2015</u> | <u>DewPoint</u> | 6210 |
|-------------|-----------------|------|
| 2016        | <u>DewPoint</u> | 6210 |
| 2017        | <u>DewPoint</u> | 6210 |
| 2018        | DewPoint        | 6210 |
| 2019        | DewPoint        | 6210 |
| 2020        | DewPoint        | 6210 |
| 2021        | DewPoint        | 6210 |
| 2022        | DewPoint        | 6210 |
| 2023        | DewPoint        | 6210 |

R8.1: 1.6.23

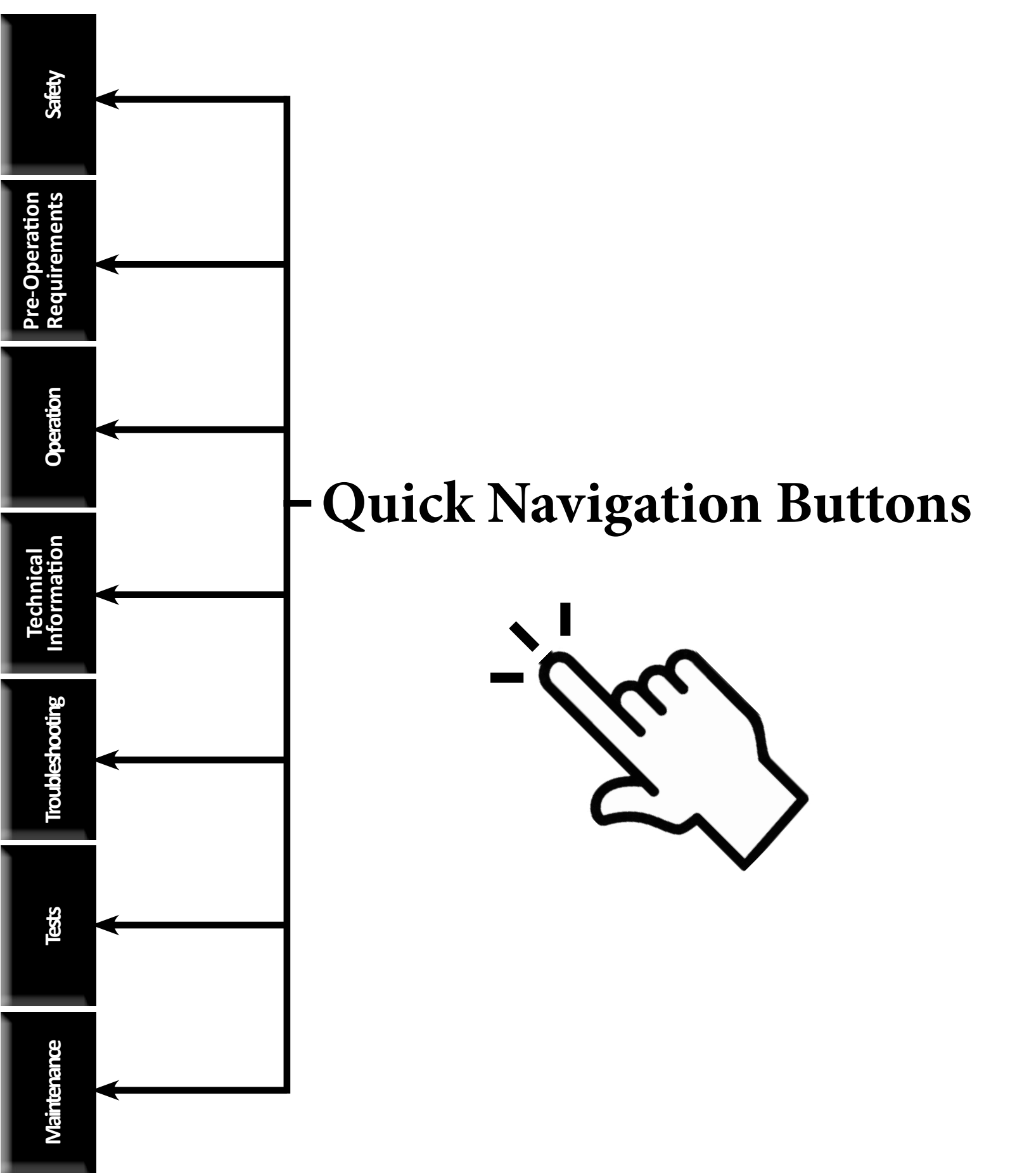

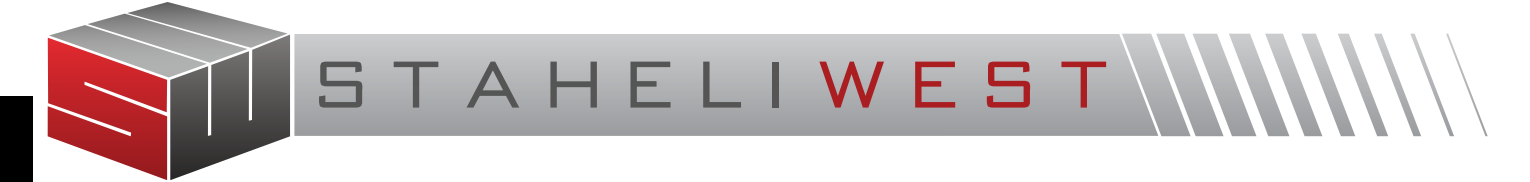

## RAISING INDIVIDUAL, FAMILY, AND COMMUNITY STANDARDS WHILE **REVOLUTIONIZING THE AGRICULTURAL INDUSTRY.**

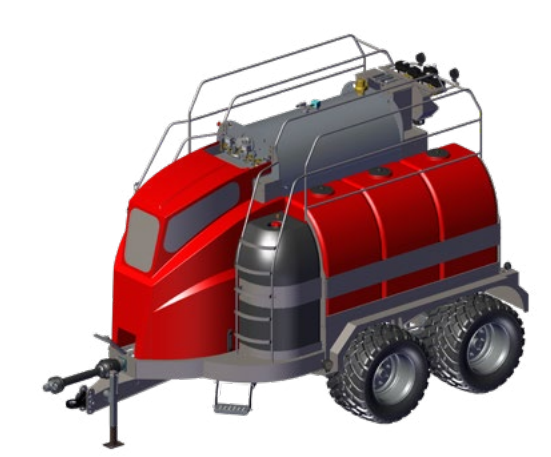

FOR THE MOST UP TO DATE SERVICE INFORMATION DOWNLOAD THE STAHELI WEST APP:

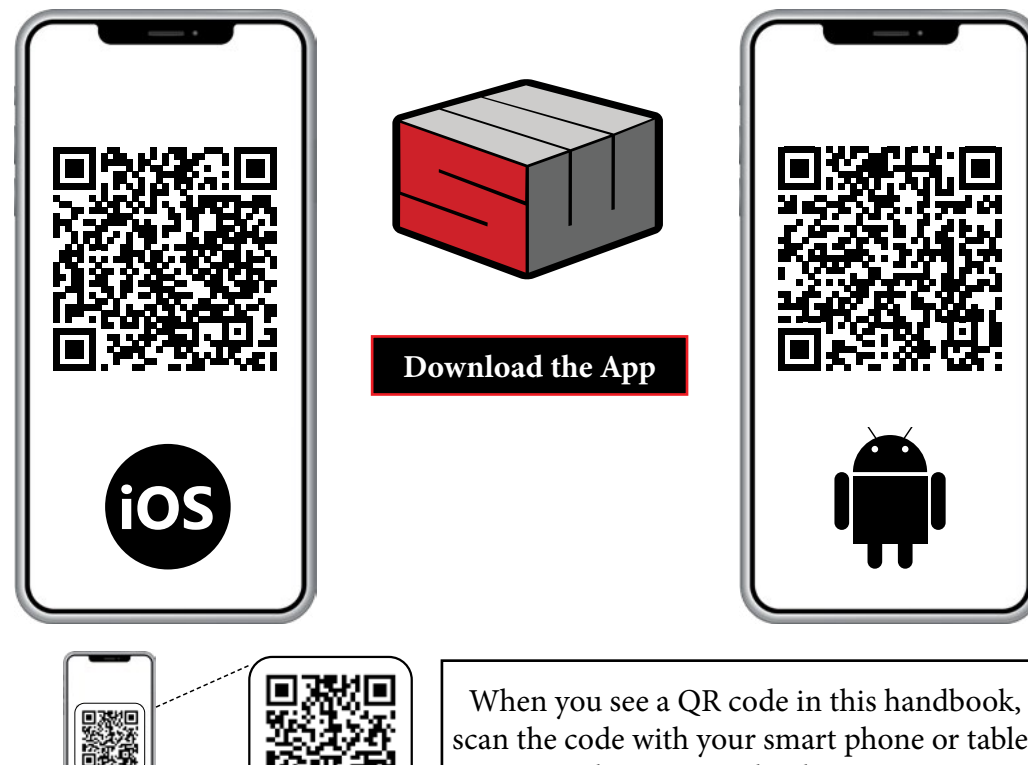

When you see a QR code in this handbook, scan the code with your smart phone or tablet to see the associated video or content.

CONTACT YOUR DEALER FOR SERVICE ASSISTANCE

Safety

Operation ements

Operation

Troubleshooting

Tests

tenance

#### Forward

| DewPoint Machine Operator Training | 10 |
|------------------------------------|----|
| Warranty Information               |    |

Safety

Pre-Operation Requirements

#### Safety

| Safety Decals        | 14 |
|----------------------|----|
| Tractor Requirements | 16 |
| Safe Procedures      | 17 |
| Boiler Jurisdiction  | 19 |
| Boiler Safety Test   | 20 |

#### **Pre-Operation Requirements**

| L             | Water25                                  |
|---------------|------------------------------------------|
| Jti           | Source Selection and Water Sampling25    |
| G             | Analysis and Treatment                   |
| ð             | Equipment Specification25                |
|               | System Equipment Setup26                 |
|               | Transportation27                         |
|               | Water Softener28                         |
| l<br>on       | Reverse Osmosis Unit29                   |
| ica<br>Iti ca | Setup30                                  |
| มก            | Equipment Selection                      |
| ectori        | Equipment Selection32                    |
| Tenf          | Treatment Chemical33                     |
|               | Quality/Blow-Down Principles             |
|               | Quality Settings                         |
| ъ<br>С        | Baler Preparation37                      |
| Ē             | Install Baler Hardware37                 |
| <u>e</u>      | Install Cameras on Baler37               |
| les<br>les    | Install Bale Moisture Monitor on Baler37 |
| nt            | DewPoint Machine Preparation38           |
| Πrc           | Install Optional/Custom Equipment38      |
|               | Install Cameras on DewPoint Machine38    |
|               | Install Air Hose Coupler                 |
|               | Valve Inspection40                       |
| S             | Generator Inspection41                   |
| S.            | Electrical Panel Inspection42            |
|               | Actuator Inspection43                    |
|               | Wheel Inspection45                       |
|               | DewPoint Hookup to Tractor46             |
|               | DewPoint Hookup to Baler47               |
| Ð             | PTO Specifications48                     |
| ou            | Fill Fuel Tanks49                        |
| SUG           | Fill Water Tanks50                       |
|               | Start DewPoint51                         |
| Ma            | Burner Tune52                            |
| 2             | Gazeeka Calibration53                    |

| <u>Gazeeka S</u>  | <u>creen</u>    | <br> | <u></u> | 54        |
|-------------------|-----------------|------|---------|-----------|
| <u>Brake Adjı</u> | <u>ustments</u> | <br> | <u></u> | <u>55</u> |

#### Operation

| Common Operating Times                         | <u>58</u> |
|------------------------------------------------|-----------|
| How to Start Steaming                          | <u>59</u> |
| Common Valve Settings                          | 61        |
| Simple Operation                               | <u>62</u> |
| Steam Rate Adjustment With a Gazeeka           | <u>63</u> |
| Steam Rate Adjustment Without a Gazeeka        | <u>64</u> |
| Common Operation                               | <u>65</u> |
| Short Term Storage (Wet Layup)                 | <u>66</u> |
| Keep Hot                                       | 67        |
| Blowdown System                                | <u>68</u> |
| Water Purge System                             | 70        |
| Steam Purge System                             | 71        |
| Irrigation                                     | 72        |
| Cutting                                        | 73        |
| Raking                                         | 74        |
| DewPoint Machines                              | 76        |
| Baling With Steam                              | 77        |
| Suggested Moisture With Steam                  | <u>78</u> |
| Steaming Different Crops                       | <u>79</u> |
| Steam Effects in Different Temperatures        | 80        |
| Judging Bale Moisture                          | 81        |
| Moisture Sensors                               | 82        |
| Judging Bale Moisture with the                 |           |
| Gazeeka Moisture Gauge                         | 83        |
| Judging Bale Moisture by                       |           |
| Bale Chamber Pressure                          | <u>85</u> |
| Judging Bale Moisture Visually                 | <u>86</u> |
| Judging Bale Moisture with a                   |           |
| Handheld Moisture Probe                        | 87        |
| Judging Bale Moisture with a                   |           |
| Baler-Mounted Contact Moisture Sensor          | <u>89</u> |
| Judging Bale Moisture After Baling             | <u>90</u> |
| Judging Bale Temperature                       | <u>91</u> |
| Hauling, Stacking, and Storage of              |           |
| Steam-Treated-Hay                              | 92        |
| Hauling and Stacking Steamed Hay During Normal |           |
| Harvest Operations                             | 92        |
| Stacking High-Temperature Steamed Hay When     |           |
| Weather Is a Threat                            | <u>92</u> |

#### **Technical Information**

|   | Components Location List                | <u>95</u> |
|---|-----------------------------------------|-----------|
|   | Diagram 1                               | <u>96</u> |
|   | Diagram 2                               | <u>96</u> |
|   | Diagram 3                               | 97        |
|   | Diagram 4a (2017-2023)                  | 97        |
|   | Diagram 4b (2015-2016)                  | <u>98</u> |
|   | Diagram 5a (2016-2023)                  | <u>98</u> |
|   | Diagram 5b (2015)                       | 99        |
|   | Diagram 6a (2017-2021)                  | 99        |
|   | Diagram 6b (2021-2023)                  | 100       |
|   | Diagram 6c (2015-2016)                  | 100       |
|   | Diagram 7a (2021-2023)                  | 101       |
|   | Diagram 7b (2017-2021)                  | 101       |
|   | Diagram 7c (2015-2016)                  | 102       |
|   | Diagram 8                               | 102       |
|   | Diagram 9                               | 103       |
|   | Diagram 10                              | 103       |
|   | Diagram 11                              | 104       |
|   | Diagram 13                              | 104       |
|   | Diagram 12                              | 104       |
|   | Diagram 14                              | 104       |
|   | Diagram 15                              | 105       |
|   | Diagram 16                              | 105       |
|   | Diagram 17 Propane System               | 106       |
|   | Diagram 18 Modbus path (2016 and Older) | 107       |
|   | Diagram 18 Modbus path (2017 and Newer) | 107       |
|   | Diagram 19 Fuel Path                    | 108       |
|   | Field Work Screen                       | 109       |
|   | How the 6210 Works                      | 110       |
|   | Sensors                                 | 113       |
| 1 | Actuators                               | 116       |
|   | Generator Controller (2017-2023)        | 117       |
| 1 | Generator Controller (2015-2016)        | 118       |
|   | Fuses (2017-2023)                       | 119       |
|   | Fuses (2015-2016)                       | 120       |
|   | Circuit Breakers                        | 121       |
|   | Connections                             | 122       |
|   | 120 V Control Power                     | 126       |
|   | Touch Screen Wiring (2017-2023)         | 127       |
|   | Panel 2 Relay Block Wiring (2017-2023)  | 129       |
|   | Burner Wiring (2021- 2023)              | 131       |
|   | Burner Wiring (2016-2021)               | 132       |
|   | Fuel Pump                               | 134       |
| Í | Fan Motor                               | 135       |
|   | Fuel Nozzles                            | 136       |
|   |                                         |           |

#### Troubleshooting

| Fault 1: No Purge Card                          | 141            |
|-------------------------------------------------|----------------|
| Fault 14: High Fire Switch / Purge Hold T19 H   | igh Fire       |
| Switch (See Fault 222)                          | 142            |
| Fault 15: Flame Detected (Standby)              | 143            |
| Fault 17: Main Flame Fail (see Fault 220)       | 144            |
| Fault 18: Flame Detected (Pre-Purge)            | 14 <u>5</u>    |
| Fault 19: Main Flame Ign                        | 146            |
| Fault 20: Low Fire SW Off / Purge Hold T18 Lo   | <u>ow Fire</u> |
| Switch (See Fault 223)                          | 147            |
| Fault 28: Pilot Flame Fail                      | 148            |
| Fault 29: Lockout ILK (Airflow Switch / VFD) .  | <u>150</u>     |
| Fault 30-44                                     | <u>151</u>     |
| Fault 45: Low Fire Switch Off / Louver Low Fire | re Position    |
| Is Set Abnormally High                          | <u>151</u>     |
| Fault 46-127: Call Service                      | <u>152</u>     |
| Fault 101: Call Service                         |                |
| Fault 200: High Pressure Limit Switch           |                |
| (HPLS) Is Tripped                               | <u>152</u>     |
| Fault 201: Turn Burner Switch ON                | <u>153</u>     |
| Fault 202: Operating Pressure Control Switch    | <u>l</u>       |
| (OPLS) Is Tripped                               |                |
| Fault 203: Boiler Water Level Is High           | 154            |
| Fault 204: Pilot Propane Level Is Low           | 154            |
| Fault 205: Pilot Propane Pressure Low           | <u>155</u>     |
| Fault 206: Supply Water Is Empty                | <u>155</u>     |
| Fault 207: Pressure Differential Alarm          | <u>156</u>     |
| Fault 208: Flue Temp Is High                    | <u>157</u>     |
| Fault 209: Feed Water and Boiler Water Tem      | <u>p.</u>      |
| Differential Limit Has Exceeded                 |                |
| Fault 210: Ambient Temperature Is High          | <u>159</u>     |
| Fault 211: Furnace Door Temp Is High            | <u>159</u>     |
| Fault 212: Low Water 2 Tripped                  |                |
| Fault 213: Boiler Taking Longer Than Expecte    | d              |
| to Fill                                         |                |
| Fault 214: Data Logging Failed:                 |                |
| Replace USB Drive                               |                |
| Fault 215: Manual Valve Operation Is ON         | 160            |
| Fault 216: Pressure Detected on                 |                |
| Fuel Nozzle 2 in Low Fire                       |                |
| Fault 217: Fuel Nozzle 1 Pressure Is Low in     |                |
| Low Fire                                        |                |
| Fault 218: Fuel Nozzle 1 Pressure Is Low in     |                |
| High Fire                                       |                |
| Fault 219: Fuel Nozzle 2 Pressure Is Low in     |                |
| High Fire                                       |                |

5

Safety

Pre-Operation Requirements

Operation

**Technical** Information

Troubleshooting

Tests

Maintenance

#### CONTENTS

|                                           | Fault 220: Fuel Was Not Detected During Main Oil   |
|-------------------------------------------|----------------------------------------------------|
|                                           | Ignition (See Fault 17)162                         |
| ety                                       | Fault 221: Burner Louver Not Closed in Standby 163 |
| Safe                                      | Fault 222: Burner Louver Did Not Open for Purge    |
| •                                         | (See Fault 14)                                     |
|                                           | Fault 223: Burner Louver Did Not Close for Pilot   |
| -                                         | Ignition (See Fault 20)                            |
| s D                                       | Fault 224: Trouble with One or More Sensors 166    |
| ioi                                       | Fault 225: Burner Modbus Signal Failure 167        |
| ne                                        | Fault 226: Burner Controller Did Not Detect        |
| ləc<br>Ter                                | That the Louver Actuator Closed 167                |
| U<br>U<br>I<br>I<br>I<br>I<br>I<br>I<br>I | Fault 227: Burner Controller Did Not Detect        |
| -ə.                                       | That Louver Actuator Opened 168                    |
| Pr<br>R                                   | Fault 228: Steam Pressure Is Low 168               |
|                                           | Fault 229: Boiler Water Temp. Is Low and Steam     |
|                                           | Pressure is Normal 168                             |
| ç                                         | Fault 230: Turn Water System On 168                |
| l i                                       | Fault 231: Boiler Water Level Is Too High for      |
| era                                       | Operation 168                                      |
| Ö                                         | Eault 222: Congrator Status                        |
|                                           | Fault 222: Congreter Medbus Signal Failure 172     |
|                                           | Fault 224: Congreter Started Manually from         |
|                                           | Concreter Controller 172                           |
|                                           | Generator Controller                               |
| ca                                        | Fault 235: Generator Is in Failure                 |
| na                                        | Fault 230: Generator IS IN Failure                 |
| Ch                                        | Fault 237: Feed Pump Overload                      |
| Ife                                       | Fault 238: Circulation Pump Overload               |
|                                           | Fault 239: Initiate Hold: AC Frequency / Noise 177 |
|                                           | Fault 240: Control Switch Relay SR-1               |
| 60                                        | DIG NOT ANNUCIATE                                  |
| - E                                       | Fault 241: LOW Water 1 Relay SR-2                  |
| ğ                                         |                                                    |
| ES 1                                      | Fault 242: Low Water 2 Relay SR-3                  |
| ldu                                       | Did Not Annunciate                                 |
| 2                                         | Fault 243: High Pressure Limit Switch Relay SR-4   |
|                                           | Did Not Annunciate                                 |
|                                           | Fault 244: Operating Pressure Control Relay SR-5   |
|                                           | Did Not Annunciate                                 |
|                                           | Fault 245: Burner Relay SR-6                       |
| sts                                       | Did Not Annunciate179                              |
| Te                                        | Fault 246: Fan VFD SR-7                            |
|                                           | Did Not Annunciate179                              |
|                                           | Fault 247: Airflow Switch SR-8                     |
|                                           | Did Not Annunciate180                              |
|                                           | Fault 248: Touch Screen Version Is                 |
| 0e                                        | Incompatible with This DewPoint                    |
|                                           | Fault 249: Check Network Cable:                    |
| ter                                       | <u>Missing USB Drive</u>                           |
| ain                                       | (PLC-015: DEV001 No Device Found)181               |
| Σ                                         | Fault 250: Fuel Pump Pressure LOW182               |

| Fault        | 251: Propane Pressure HIGH                    | 182   |
|--------------|-----------------------------------------------|-------|
| Fault        | 300: Low Water 1 or 2 Tripped                 | 183   |
| Fault        | 301: Boiler Not Filling / Slowly Filling with | Water |
|              | (See Fault 300)                               | 186   |
| Fault        | 302: Faulty PLC Input Card (See Test 13)      | 187   |
| Fault        | 303: Boiler Water Level Higher Than           |       |
|              | Set Point / Boiler Overflowing                | 188   |
| Fault        | 304 A: Work Lights Will Not Turn On           | 189   |
| Fault        | 304.B: Side and Top Rear Work Lights Will     | Not   |
| radite       | Turn On (2015-2016 Machines Only)             | 189   |
| Fault        | 305: Touch Screen Controller                  |       |
|              | Will Not Turn On                              | 190   |
| Fault        | 306: Steam Coming out of Water                |       |
| ruure        | Supply Tanks                                  | 191   |
| Fault        | 307: Burner Smoking / Pulsing                 | 192   |
| Fault        | 308: Actuators/Valves Not                     |       |
| ruure        | Opening/Closing                               | 193   |
| Fault        | 300. Loss of Steam Pressure                   | 155   |
| <u>raun</u>  | During Operation                              | 10/   |
| Fault        | 310: Feed Water Pump Not Running              | 105   |
| Fault        | 311: Circulation Pump Not Running             | 106   |
| Fault        | 312: Water in Steam / Bales Have              | 150   |
| raun         | Water Splotches / Sudden Loss of              |       |
|              | Steam Pressure and Water Level                | 107   |
| Fault        | 212: Touch Screen Problems: Frozen            | 197   |
| Taun         | Won't Respond to Touch                        | 102   |
| Fault        | 314: Failed PTO Bearing(s)                    | 100   |
| Fault        | 215: PTO Shaft Slipping                       | 100   |
| Fault        | 216: Water Coming out of Steam Purge          | 199   |
| Taun         |                                               | 100   |
| Fault        | 317: Water in Eurnace / Steam Coming ou       | t of  |
| Taun         | Elue Exhaust / Leaky Elue Tube(s)             | 200   |
| Foult        | 219: Camora problems                          | 200   |
| Fault        | 210: Boilor Building Prossure During          | 200   |
| rault        | Fill Stage                                    | 200   |
| Foult        | 220: DLC NAK Error                            | 200   |
| Fault        | 221: Plown Valvo Actuator Eusos Papel 2:      | 200   |
| rault        | 521. BIOWIT VAIVE ACTUATOR FUSES FAILED 2.    | 201   |
| Foult        | 222: Plown Louver Actuator Euse Danel 2:      | 201   |
| rault        | 522. BIOWIT LOUVET ACTUATOT FUSE FAILET 2.    | . 201 |
| Foult        | 222: Plown Euco Danol 2: E1 (15 amp)          | 201   |
| Fault        | 224: Blown Euco Danal 2: E2 (15 amp)          | 201   |
| <u>rault</u> | 225: Blown Fuse Danal 2: 52 (E amp)           | 202   |
| <u>rault</u> | 226: Blown Fuse Panel 2: F4 (1 F amp)         | 202   |
| Fault        | 227: Plown Fuse Panel 2: EE (2 amp)           | 202   |
| Fault        | 229: Plown Fuse Panel 2: 55 (2 amp)           | 202   |
| Fault        | 220: Plown Fuse Panel 2: 57 (2 amp)           | 202   |
| Fault        | 220: Plown Fuse Panel 2: 52 (1.5 area)        | 203   |
| Fault        | 221: Plown Fuse Panel 2: 50 (0.5 arms)        | 203   |
| Fault        | 222: Plown Fuse Panel 2: 510 (1.5 amp)        | 203   |
| rauit        | JJZ, DIUWII FUSE FAILEI J, FTU (1.3 dIIID)    |       |

l

#### CONTENTS

|            | Fault 333: 2015-2016's ONLY - Blown Fuse Panel 3:    |
|------------|------------------------------------------------------|
|            | F1 (15 amp) 203                                      |
| ety        | Fault 334: 2015-2016's ONLY - Blown Fuse Panel 3:    |
| Sat        | F2 (15 amp)204                                       |
|            | Fault 335: 2015-2016's ONLY - Blown Fuse Panel 3: F3 |
|            | <u>(2 amp) 204</u>                                   |
|            | Fault 336: 2015-2016's ONLY - Blown Fuse Panel 3:    |
| on<br>its  | F4 (15 amp) 204                                      |
| en         | Fault 337: 2015-2016's ONLY - Blown Fuse Panel 3:    |
| ere        | F5 (5 amp)204                                        |
| )pe<br>ire | Fault 338: 2015-2016's ONLY - Blown Fuse Panel 3:    |
| np<br>P-e  | F6 (1.5 amp)205                                      |
| Pre<br>Re  | Fault 339: 2015-2016's ONLY - Blown Fuse Panel 3:    |
|            | <u>F7 (2 amp)205</u>                                 |
|            | Fault 340: 2015-2016's ONLY - Blown Fuse Panel 3:    |
| c          | F8 (2 amp) 205                                       |
| tior       | Fault 341: 2015-2016's ONLY - Blown Fuse Panel 3:    |
| aal        | <u>F9 (2 amp)205</u>                                 |
| ď          | Fault 342: 2015-2016's ONLY - Blown Fuse Panel 3:    |
| 0          | <u>F10 (1.5 amp)205</u>                              |
|            | Fault 343: 2015-2016's ONLY - Blown Fuse Panel 3:    |
|            | F11 (0.5 amp)                                        |
| _ u        | Fault 344: 2015-2016's ONLY - Blown Fuse Panel 3:    |
| cal        |                                                      |
| na         | Fault 345: Algae in Supply Tanks                     |
| Srr        | Fault 346: Burner Stuck in Purge                     |
| Ife        | Fault 347: Trouble Reinstalling Sparge Tube          |
|            | Fault 348: Touch Screen Rebooting When               |
|            | Generator Starting Longer Than Normal to             |
| 60         | Heat Up 207                                          |
| otic       | Eault 250: Low Water Tripping While Turping Around   |
| ě          | When Steam Turned Off 208                            |
| S          | Fault 351: Grounding Issues 208                      |
| qn         | Fault 352: Hours PPM Louver Tuning                   |
| Tro        | Resetting to Default 208                             |
|            | Fault 353: 2018+ ONLY - Screen Shuts off During      |
|            | Generator Start 208                                  |
|            | Fault 354: Nothing Hannens After Pressing            |
| S          | "Confirm Start" on Touch Screen 208                  |
| <u>s</u>   | Fault 397: Purge Delay: T19 High Fire Jumpered 208   |
|            | Fault 398: Purge Hold: T18 Low Fire Switch           |
|            | (Waiting for Louver to Close)                        |
|            | Fault 399: Purge Hold: T19 High Fire Switch          |
|            | (Waiting for Louver to Open)                         |
| ð          | Fault 421: Generator Will Not Start from             |
| DUE        | Touch Screen                                         |
| ene        | Fault 422: Generator Will Not Shut off from          |
| lint       | Touch Screen                                         |
| Ma         | Fault 424: Generator Controller Not Working:         |
|            | "???????" Displayed on Screen                        |

#### Tests

| Test 1: Flame Detector Test                      | <u>214</u> |
|--------------------------------------------------|------------|
| Test 2: Fuel Solenoid Test                       | <u>214</u> |
| Test 3: Propane Solenoid Test                    | <u>215</u> |
| Test 4: Ignition Transformer Test                | 215        |
| Test 5: Igniter Electrode Orientation & Gap      | 215        |
| Test 6: Intermittent Pilot Flame Test            | <u>216</u> |
| Test 7: Leaky Igniter Test                       | <u>216</u> |
| Test 8: HPLS Calibration [15 psi]                | 217        |
| Test 9: OPLS Calibration [14.5 psi]              | <u>218</u> |
| Test 10: Boiler Water Level Sensor Testing       | 218        |
| Test 11: Valve Repair                            | <u>220</u> |
| Test 12: Pump Service                            | <u>221</u> |
| Test 13: Input Card Testing (See Fault 302)      | <u>222</u> |
| Test 14.A: Program the VFD (AB 156 - AB 458)     | <u>223</u> |
| Test 14.B: Program the VFD (AB 459+)             | <u>223</u> |
| Test 15: Fire Tube Cleaning                      | <u>224</u> |
| Test 16: Generator End Troubleshooting           | <u>227</u> |
| A: Exciter Wire Test                             | <u>227</u> |
| B: Main Stator Test                              | <u>228</u> |
| C: Voltage Regulator Test                        | <u>228</u> |
| D: Surge Suppressor Test                         | <u>229</u> |
| E: Diodes Test                                   | <u>229</u> |
| Test 17: Release Wires from Terminal Block       | <u>230</u> |
| Test 18: Maxed out Sensor Readings               | <u>231</u> |
| Test 18.A: Faulty Sensor / Faulty Wire           |            |
| Harness Test                                     | <u>231</u> |
| Test 18.B: Faulty Sensor Test                    |            |
| (No Multimeter Required)                         | <u>232</u> |
| Test 19: All Sensors Offline / Fuse              |            |
| Keeps Blowing                                    | <u>233</u> |
| Test 19.A: Faulty Wire Harness Test              |            |
| (Multimeter Required)                            | <u>233</u> |
| Test 19.B: Faulty Sensor Test                    |            |
| (No Multimeter Required)                         | <u>234</u> |
| Test 20: Burner Tune                             | <u>234</u> |
| Test 21: Touch Screen Calibration                | <u>235</u> |
| Test 22: Burner Gun Assembly Instructions        | <u>236</u> |
| Test 23: Setting Modbus Address                  | <u>237</u> |
| Test 24: Airflow Switch Ohms Test (Dungs Only)   | <u>238</u> |
| Test 25: Propane Flow Test (The Daryl Test)      | <u>239</u> |
| Test 26: Grounding Issues Procedures             | <u>240</u> |
| Test 26.A: Grounding Panel 2 and 3 Together      | <u>240</u> |
| Test 26.b: Flaring Grounding Terminal Block Ears | <u>241</u> |
| Test 98: CR-2 Bypass and Removal                 | 242        |
|                                                  |            |
| lest 99: Update to New Boiler Water Level Sensor |            |

© 2023 Staheli West

#### Maintenance

| fet       | Winterize                     | 245 |
|-----------|-------------------------------|-----|
| Sai       | De-Winterize                  | 254 |
|           | Daily Maintenance             | 258 |
|           | Pre-Operation                 | 259 |
|           | Post-Operation                | 261 |
| on<br>ts  | 50 Hour Maintenance           | 263 |
| tic<br>en | 250 Hour Maintenance / Yearly | 271 |
| era<br>m  | 500 Hour Maintenance          | 279 |
| pe<br>ire | 1000 Hour Maintenance         | 283 |
|           | 1500 Hour Maintenance         | 285 |
| re        | 2000 Hour Maintenance         | 288 |
|           | Maintenance Schedule          | 290 |
|           | Software Changes              | 292 |
|           | Notes                         | 299 |

Safety

Operation

Technical Information

Troubleshooting

Tests

Maintenance

| Safety                        |
|-------------------------------|
| Pre-Operation<br>Requirements |
| Operation                     |
| Technical<br>Information      |
| Troubleshooting               |
| Tests                         |
| Maintenance                   |

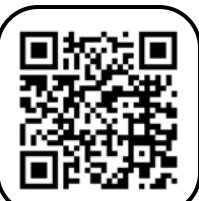

Safety

Scan to watch the "Operator Training" video in order to learn the following topics:

| ts         | n     | Open the "Owner's Manual"                                                                                                 | V |
|------------|-------|----------------------------------------------------------------------------------------------------|---|
| atic       | ratic | Read the "Owner's Manual" before operating the DewPoint machine                                                           |   |
| Jer<br>rem | ebal  | Train on where resources are found (Customer Portal, Support Tab, Owner's Manual)                                         |   |
|            | Pre   | Train on local boiler requirements                                                                                        |   |
| Pre        |       | Show where emergency shut-offs are located                                                                                |   |
|            | 2     | Never remove any boiler component while under pressure                                                                    |   |
|            | afet  | Always make sure hydraulic brakes are hooked up and functioning properly                                                  |   |
|            | S     | Always lock the steering axles on the steamer and baler when traveling on roadways, operating on hillsides, or backing up |   |
| Ope        |       | Use only soft water or reverse-osmosis-treated water in the DewPoint machine                                              |   |
|            |       | Fill the supply tanks and add Boiler Guard (water treatment chemical)                                                     |   |
|            |       | Set up your tractor steering stops                                                                                        |   |
| _ = =      |       | Set up your moisture sensor                                                                                               |   |
| ical       |       | Teach the differences between microwave and contact moisture sensors with steam                                           |   |
| hn         |       | Teach the basics of the Touch Screen                                                                                      |   |
| Tec        |       | Turn on the steamer                                                                                                    |   |
|            |       | Shut off the steamer                                                                                                    |   |
|            |       | The importance of the PPM setting and how to set it based on your water test                                              |   |
| ting       |       | Different start options (basic overview)                                                                                  |   |
|            | ion   | Start All                                                                                                    |   |
|            | erat  | Start Fill                                                                                                    |   |
| iou        | op    | Keep Hot                                                                                                    |   |
| <b>F</b> E |       | Wet Layup                                                                                                    |   |
|            |       | Tune the burner (low and high fire)                                                                                       |   |
|            |       | Field work screen (overview)                                                                                              |   |
| sts        |       | Setting the steam valve proportions (4 individual sliders)                                                                |   |
| <b>₽</b>   |       | Ideal conditions (all sliders 100%)                                                                                       |   |
|            |       | Changing dew conditions                                                                                                   |   |
|            |       | Adverse conditions (hot and windy)                                                                                        |   |
| e a        |       | Turn steam off when turning around                                                                                        |   |
| and        |       | Blowdown (what it is and what to do about it)                                                                             |   |
| ter        |       | Teach what to do when there is a fault                                                                                    |   |
|            |       |                                                                                                    |   |

Σ

#### **DEWPOINT MACHINE OPERATOR TRAINING**

|        | Teach that ideal baling moisture, with steam, is 11-15%                                 |  |
|--------|-----------------------------------------------------------------------------------------|--|
|        | Steamed bales should be tightly packed with good leaf pattern. Sides of bales should be |  |
|        | smooth but not smeared.                                                                 |  |
|        | Never exceed 135° F (57° C) internal bale temperature                                   |  |
|        | Never stack hay if internal bale temperature exceeds 115° F (45° C)                     |  |
|        | High-temperature stacking method                                                        |  |
| ion    | Train on what to do if dark spots or wet flakes appear                                  |  |
| erat   | General baling with steam guidelines                                                    |  |
| Ope    | Baling speed                                                                            |  |
|        | Ideal steaming conditions                                                               |  |
|        | Baling in hot/dry conditions                                                            |  |
|        | Baling in moderate humidity conditions                                                  |  |
|        | Avoid baling with stem moisture                                                         |  |
|        | Baling in high-humidity conditions with stem moisture                                   |  |
|        | You are responsible for how your bales turn out                                         |  |
|        | Train how to perform Daily Maintenance                                                  |  |
| вu     | Show where to find the Maintenance Schedule                                             |  |
| ani    | Train how to confirm Blowdown is working                                                |  |
| Cle    | Train how to confirm Water Purge is working                                             |  |
| e<br>S | Explain crackling noise in rear supply tank                                             |  |
| rzio   | Train how to perform the Yearly Boiler Safety Test                                      |  |
| Se     | Safety devices (what they do and where they are located)                                |  |
|        | Call dealer if more service is required                                                 |  |
|        |                                                                                         |  |

\_\_\_\_\_ have received instructions on how to properly operate,

test, service, and clean the boiler. I understand that the operating, testing, and servicing may only be performed by a qualified individual that has received the instructions contained in this handbook.

| Print:             |       |
|--------------------|-------|
| Signature:         | Date: |
|                    |       |
| Trainer Name:      |       |
| Trainer Signature: | Date: |

Safety

Pre-Operation Requirements

Operation

Technical Information

Troubleshooting

Tests

tenance

Main

Т

All DewPoint machines come with a 1-Year Limited Warranty. This voluntary manufacturer's warranty covers everything on the machine against manufacturing defects. Normal wear-and-tear items and problems caused by operator negligence or operator error are not covered.

The warranty period for the DewPoint machine starts from the date of first use.

Staheli West Parts offers a 1-year warranty on all parts from the date of purchase. Staheli West Parts does not cover labor costs of replacing a warrantied part.

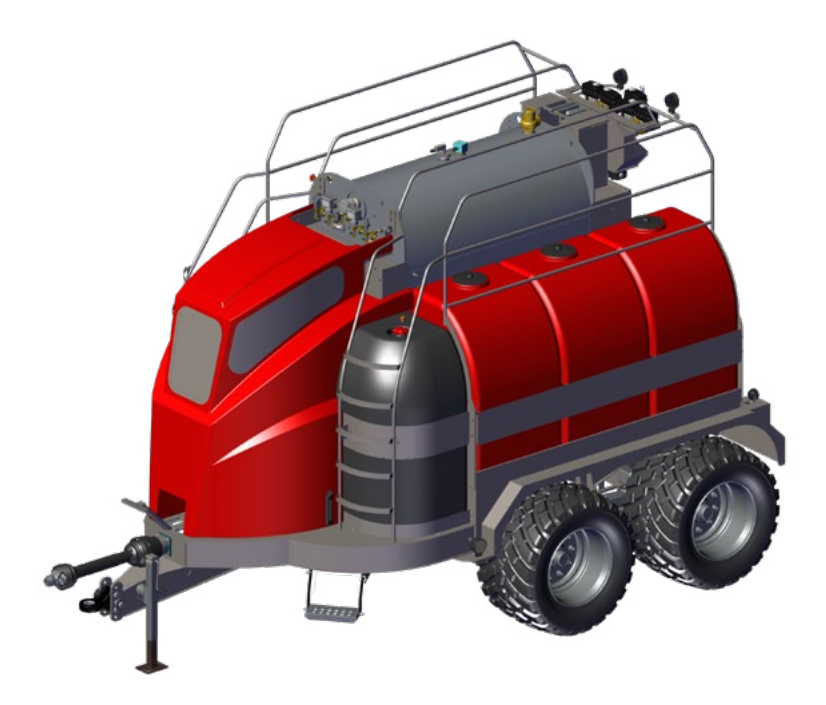

## DewPoint Machine

| Warrant       | y Period     | Cove         | erage        |
|---------------|--------------|--------------|--------------|
| <u>Months</u> | <u>Hours</u> | <u>Parts</u> | <u>Labor</u> |
| 0-12          | Unlimited    | 100%         | 100%         |

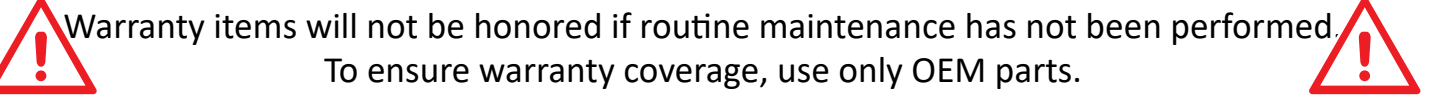

Safety

Operation uirements

Operation

Troubleshooting

Tests

Vlaintenance

#### SAFETY

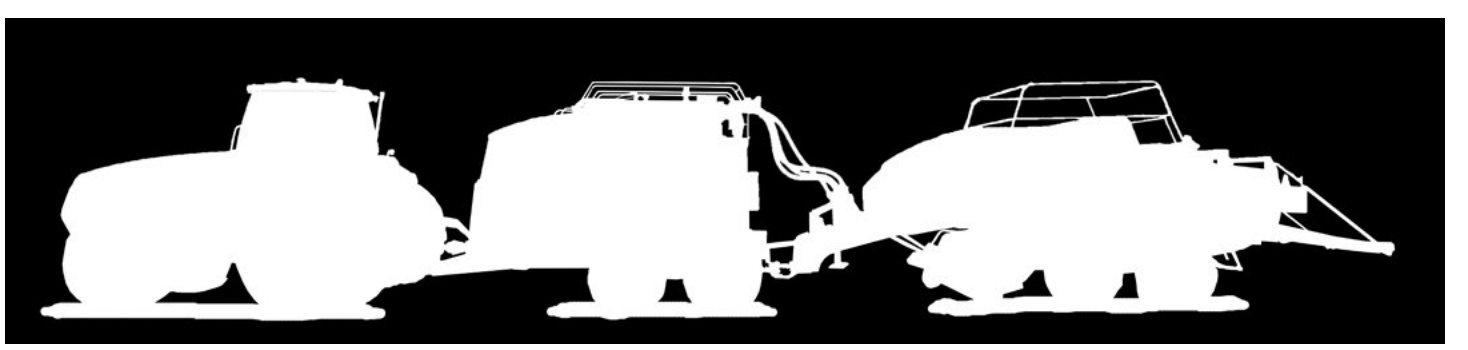

### Safety

| Safety Decals        | 14 |
|----------------------|----|
| Tractor Requirements | 16 |
| Safe Procedures      | 17 |
| Boiler Jurisdiction  |    |
| Boiler Safety Test   |    |

The DewPoint machine has many Safety Decals to help ensure operator safety. Pay attention to the decals and their warnings to avoid serious injury. They range from the red DANGER (most dangerous) to the yellow CAUTION (less dangerous... but still dangerous)

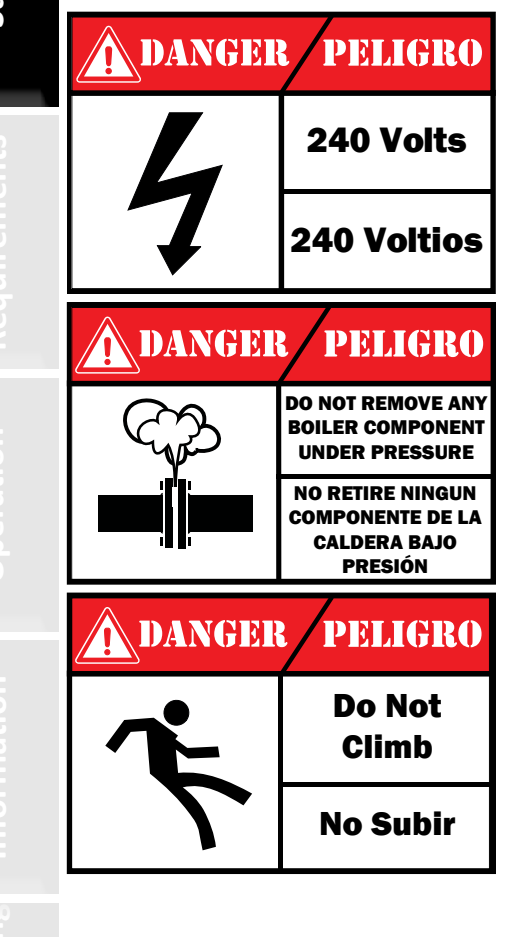

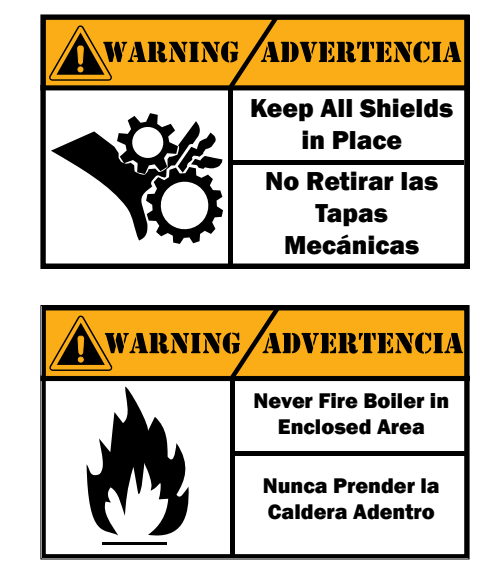

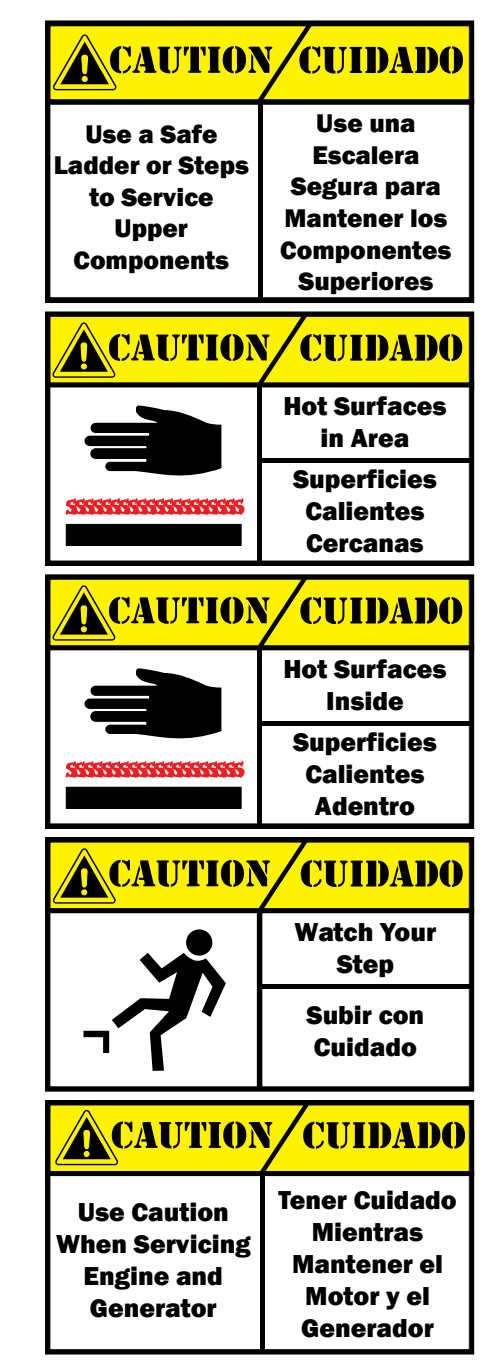

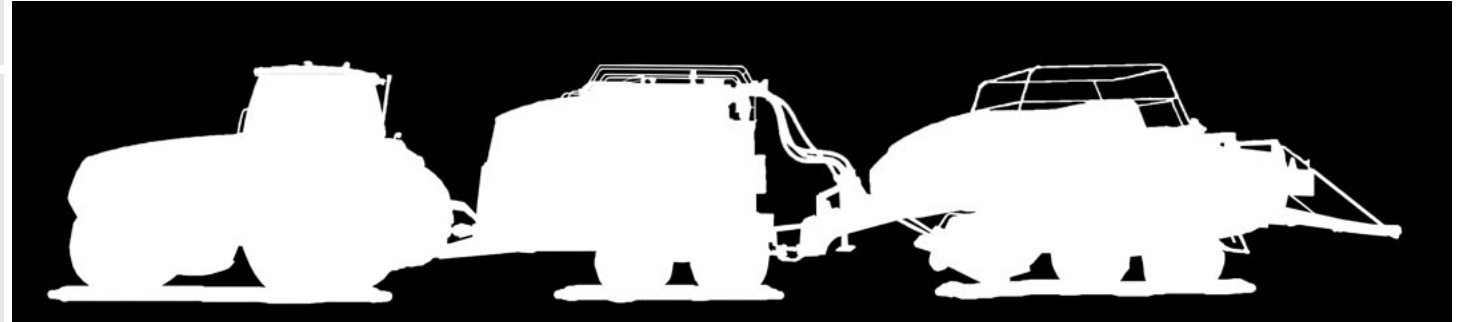

There are also many lengthy warnings and words of advice. Read all of them and know what they refer to.

#### WARNING ADVERTENCI

To Prevent Serious Injury or death: 1. Read the Instruction Manual before operating the machine

2. Keep all shields in place

3. No Riders

4. Make certain everyone is clear of machine

before starting engine or operation 5. Stop engine and operation before adjusting,

lubricating, or cleaning

6. Use the flashing warning lights and slow moving vehicle emblem when transporting on highways.

Para evitar lesiones graves o la muerte: 1. Lea el "Instruction Manual" antes de hacer funcionar la máquina

2. Mantenga todos las tapas mecánicas en su lugar 3. No Pasajeros

4. Asegúrese de que todos estén lejos de la máquina antes de arrancar el motor o la operación

5. Apague el motor y la operación antes de ajustar, lubricar, o limpiar la máquina 6. Use las luces intermitentes de advertencia v de

vehículo lento durante el transporte en las carreteras

## WARNING ADVERTENCIA

Personal injury or property damage may result from loss of control

• Maximum recommended towing speed is 25 mph • Use Flashing amber warning lights and SMV emblem when on pumblic roads, except where prohibited by law

• Refer to tractor and implement Operator's Manu als for weights and further information.

Lesiones personales o daños materiales debido a la pérdida de control

• La velocidad máxima de remolque recomendada es de 40 kmh

• Use las luces intermitentes de advertencia y de vehículo lento durante el transporte en las carret-

eras, excepto donde esté prohibido por la ley • Consulte el Manual del operador del tractor para

los pesos y más información

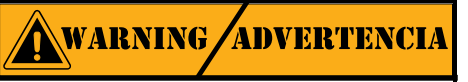

This product may contain one or more substances or chemicals known to the state of California to cause cancer, birth defects, or other reproductive harm www.P65Warnings.ca.gov

Este producto puede contener una o más sustancias o productos químicos conocidos por el estado de California como causantes de cáncer. defectos de nacimiento u otros daños reproductivos www.P65Warnings.ca.gov

## WARNING ADVERTENCIA

Personal injury or property damage may result from loss of control • Always use a large enough tractor with sufficient braking capacity, and a fully functional

hvdraulic brake valve • Trailer brake hose must be connected to trac-

tor brake valve

#### Lesiones personales o daños materiales debido a la pérdida de control

• Siempre use un tractor lo suficientemente grande con capacidad de frenado suficiente , y una válvula de freno hidráulico completamente funcional

• Hay que connectar la manguera del freno de remolque a la válvula de freno de tractor

#### IMPORTANTE **IMPORTANT**

To avoid excessive driveline wear, please refer to your baler Operator's Manuals regarding proper hitch and PTO shaft operating angle adjustments. \*See PTO section of the Instruction Manual for further detail.

Para evitar el desgaste excesivo de toma de fuerza, consulte los manuales del operador de su empacadora en relación con el enganche adecuado y ajustes del ángulo de funcionamiento de la toma de fuerza .

\* Véase la sección de toma de fuerza en el "Instruction Manual" para más detalles

#### **IMPORTANTE IMPORTANT**

When connecting PTO drivelines between this machine and the baler, be sure the front connecting voke of the driveline on each machine holds the same rotation angle.

\*See PTO section of the Instruction Manual for further detail.

Al conectar la toma de fuerza entre esta máquina y la empacadora , asegúrese de que la conexión frontal yugo de la línea de conducción en cada máquina tiene el mismo ángulo de rotación. \* Véase la sección de toma de fuerza en el "Instruction Manual" para más detalles.

#### IMPORTANTE **IMPORTANT**

To avoid excessive driveline wear, adjust hitch height so that the machine runs level.

\*See PTO section of the Instruction Manual for further detail.

Para evitar el desgaste excesivo de toma de fuerza, adjuste la altura del enganche de modo que la máquina funciona nivel.

\* Véase la sección de toma de fuerza en el "Instruction Manual" para más detalles

#### TRACTOR REQUIREMENTS

**Engine Horsenower** 

In order to pull the DewPoint machine  $\approx$  30,000 lbs (when fully loaded) and a big baler  $\approx$  20,000 lbs, you will need a tractor with the following horsepower.

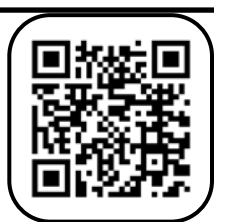

| 0-2% Slopes  | 200 |
|--------------|-----|
| 0-5% Slopes  | 240 |
| 0-10% Slopes | 275 |

In order to stop the DewPoint machine and a big baler you will need a tractor equipped with a hydraulic trailer brake valve.

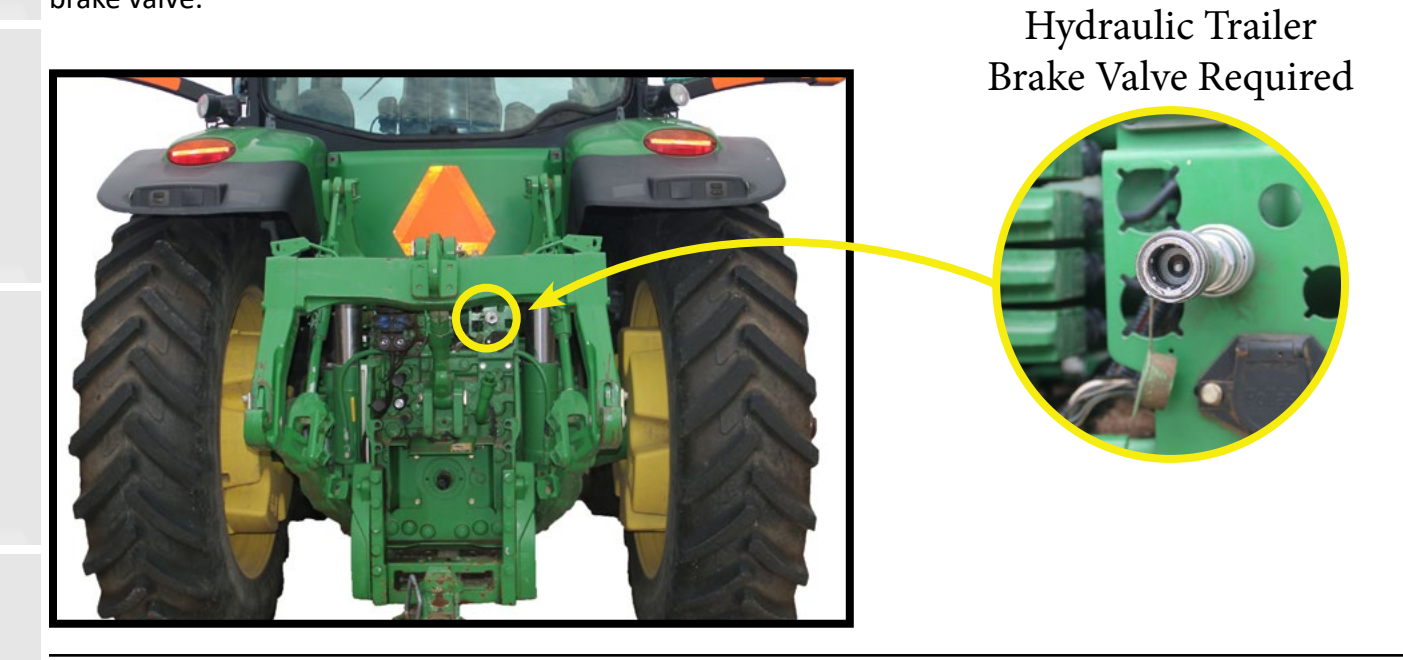

Adjust the amount the hydraulic trailer brakes engage by moving these pins to meet your needs.

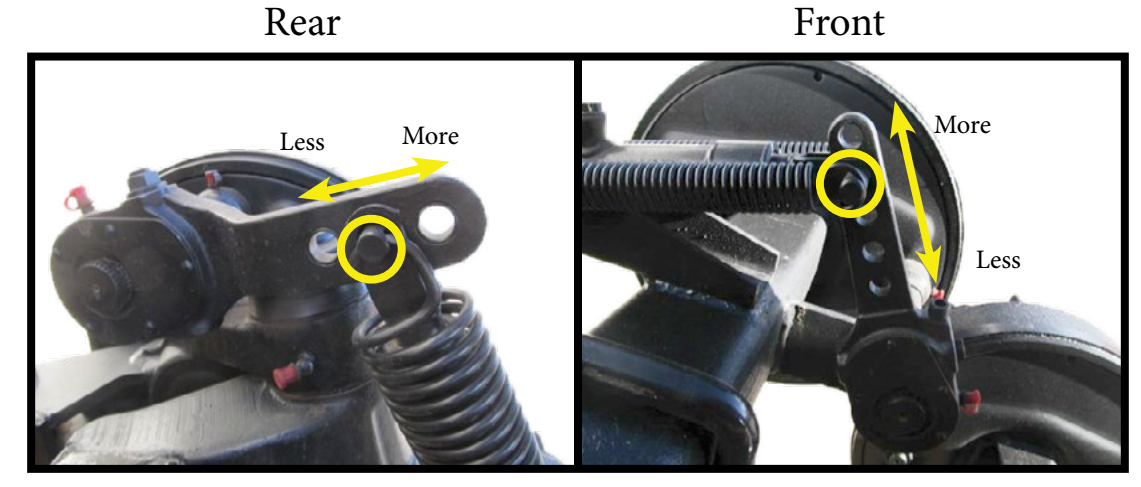

DO NOT OPERATE THE DEWPOINT MACHINE WITH A TRACTOR THAT LACKS THE NECESSARY HORSEPOWER OR HYDRAULIC BRAKING SYSTEM. SERIOUS DEATH OR INJURY MAY OCCUR.

16

#### Operating on Hillsides

- Operating on side slopes can cause water to get into your steam.
- The DewPoint is a heavy machine, and significant side slopes could cause the machine to slide or tip.
- Ensure that brakes are functioning properly before taking the DewPoint up or down steep slopes.

#### Safety Lighting

The DewPoint has all proper safety, hazard and signal lighting installed. Check that all lights are functioning properly before each use.

#### Electricity Overhead

Ensure that the DewPoint will not interfere with overhead power lines. Hitting power lines with the DewPoint can cause serious damage to you, your equipment, and/or others.

#### Personal Protective Equipment

When operating or servicing the DewPoint, ensure that you use all proper Personal Protective Equipment (PPE). PPE includes but is not limited to, proper footwear, gloves, eye protection and ear protection.

#### Persons on DewPoint

- Never operate the DewPoint while others are on or under the machine.
- Ensure that stepping and standing only happens in designated safe areas.
- DO NOT step or climb areas specifically marked prohibited. Doing so can cause serious injury or death.
- Use caution when standing on the deck of the machine especially if deck is wet.
- DO NOT operate with children near the machine. Ensure that all children are kept at a safe distance.

#### Shields, Guards & Door

- All shields and guards are in place for a reason. Never operate the machine with shields or guards displaced or removed.
- Never attempt to operate the machine with the boiler door removed.

#### Exhaust and Fumes

Never operate the DewPoint in confined spaces. The generator and burner generate toxic gases. Operation and maintenance should only happen in well-ventilated areas.

#### Handrails

Some service and maintenance procedures on the DewPoint require climbing around the top of the machine. Step ladders and handrails have been specifically put in place and designed with your safety in mind. Please use caution and common sense when climbing on top of the DewPoint machine.

#### Chemicals

Use chemicals according to instructions attached to their containers. Using them improperly can be very dangerous. If no longer needed, ensure that excess chemicals are disposed of properly.

#### Traveling on Public Roads

When traveling on public roads, obey all local traffic laws. Before traveling on any public roads (or any roads when you will be traveling at higher rates of speed) make sure that steering is locked and trailer brakes are working properly.

#### Safety Chains

Ensure that safety chains are connected and free from defect before operating the DewPoint.

#### Faulty/Broken/Worn Out Components

- Replace all filters according to maintenance schedule.
- Repair any faulty components as soon as they fail to function properly. Using defective components (especially sensors) can be a hazard to you and those around you.
- Periodically check bolts to ensure that they are properly tightened.
- Do not operate the DewPoint if any components are leaking or will not hold pressure.

#### Fire Safety

- Check the fire extinguisher according to the maintenance schedule attached to the extinguisher.
- If fire does occur, use the fire extinguisher as directed on distinguisher.
- Always stand upwind of flames.

#### Burner Safety System

- NEVER jumper burner safeties.
- Keep hands away from the louver. Hands and/or fingers can be pinched and lacerated by the fan.
- Keep debris away from the louver to avoid pulling debris into the burner; this will obstruct air flow.

#### Opening Valves/Drains Under Pressure

- Use extreme caution when opening/flushing any valve that is under pressure. Hot steam and/or water can cause harm to you and others.
- Do not operate the Blowdown Valve or Baler Steam valves without all hardware properly installed.
- Stand clear when draining hot water from the boiler.

#### Electrical/Battery Safety

Use caution when working:

- 1) near the ignition transformer.
- 2) in the electrical panel.
- 3) around any lose electrical wires.
- 4) near pump & generator plugs.
- 5) near the battery as they all have high voltage electricity passing through them.

#### Sight Glass

Remember that the sight glass is actually GLASS, not plastic or rubber. It can break and can cut you.

#### Propane

- Turn off propane tanks when the DewPoint is not in use.
- Be cautious of any propane smell if smell is detected, shut down and find the leak.
- Check hoses to ensure they are not cracking and/or leaking.
- Check propane tanks for damage. Replace if damaged.
- Keep the dust covers over the filling valves when the machine is in use.

Safety

## It is your responsibility to make sure your boiler is up to code and meets the legal requirements in your area.

For boiler jurisdiction information in your area, navigate to: <u>https://www.nationalboard.org/PrintAllSynopsis.aspx?Jurisdiction=Select</u>

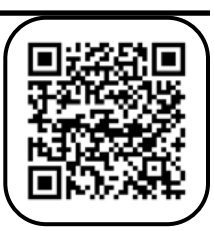

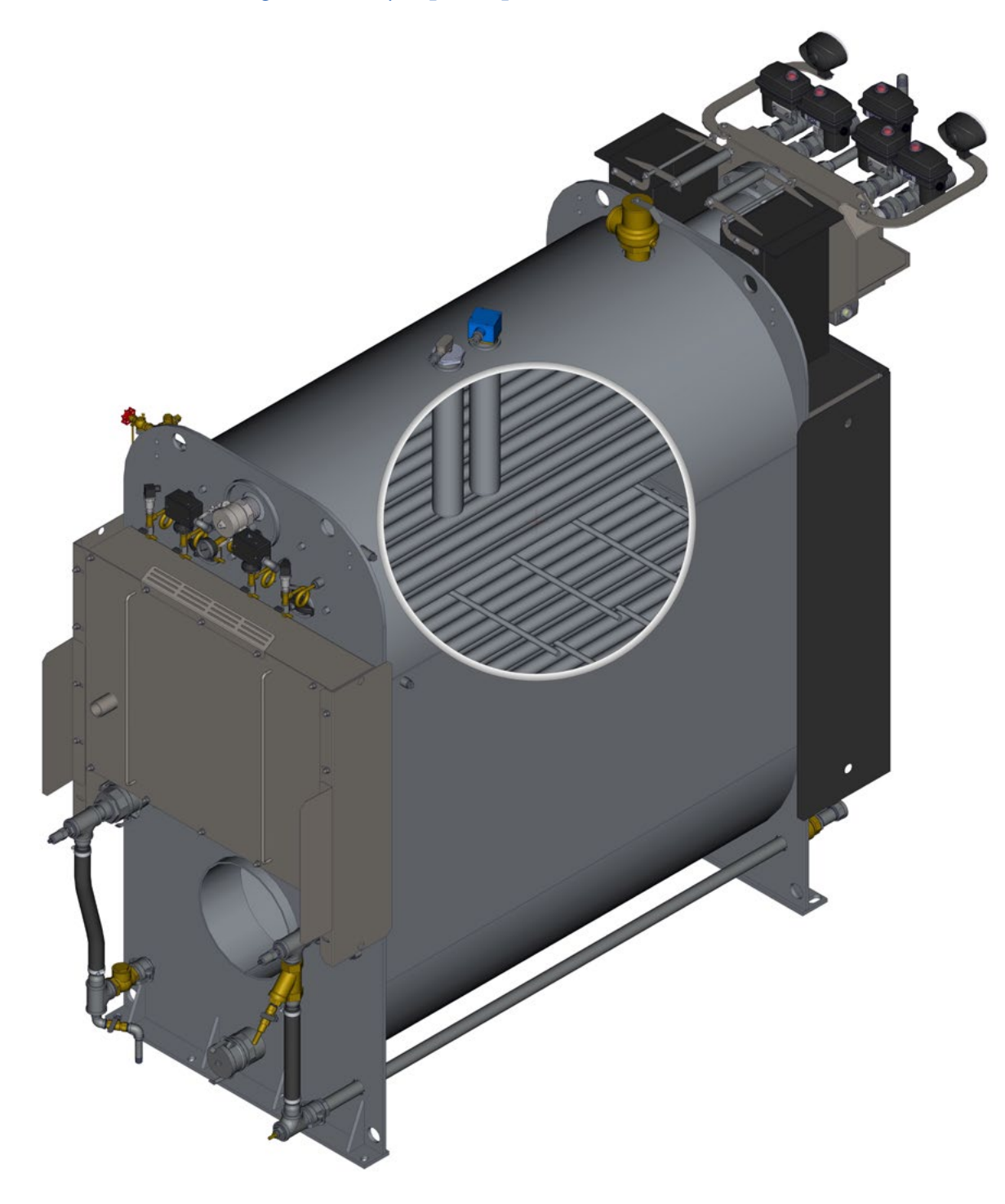

#### BOILER SAFETY TEST

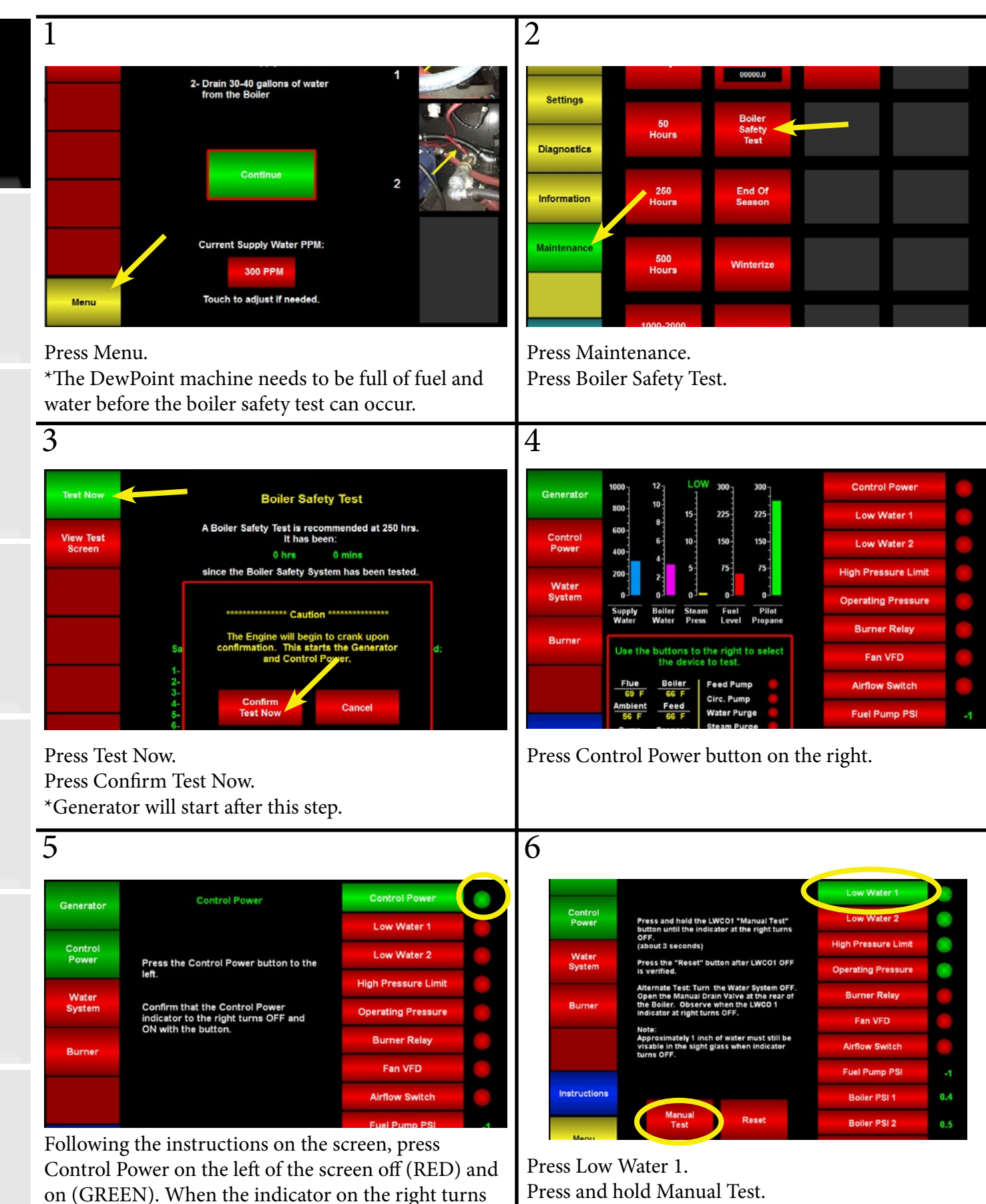

lest

green it means that the system is functioning properly.

#### BOILER SAFETY TEST

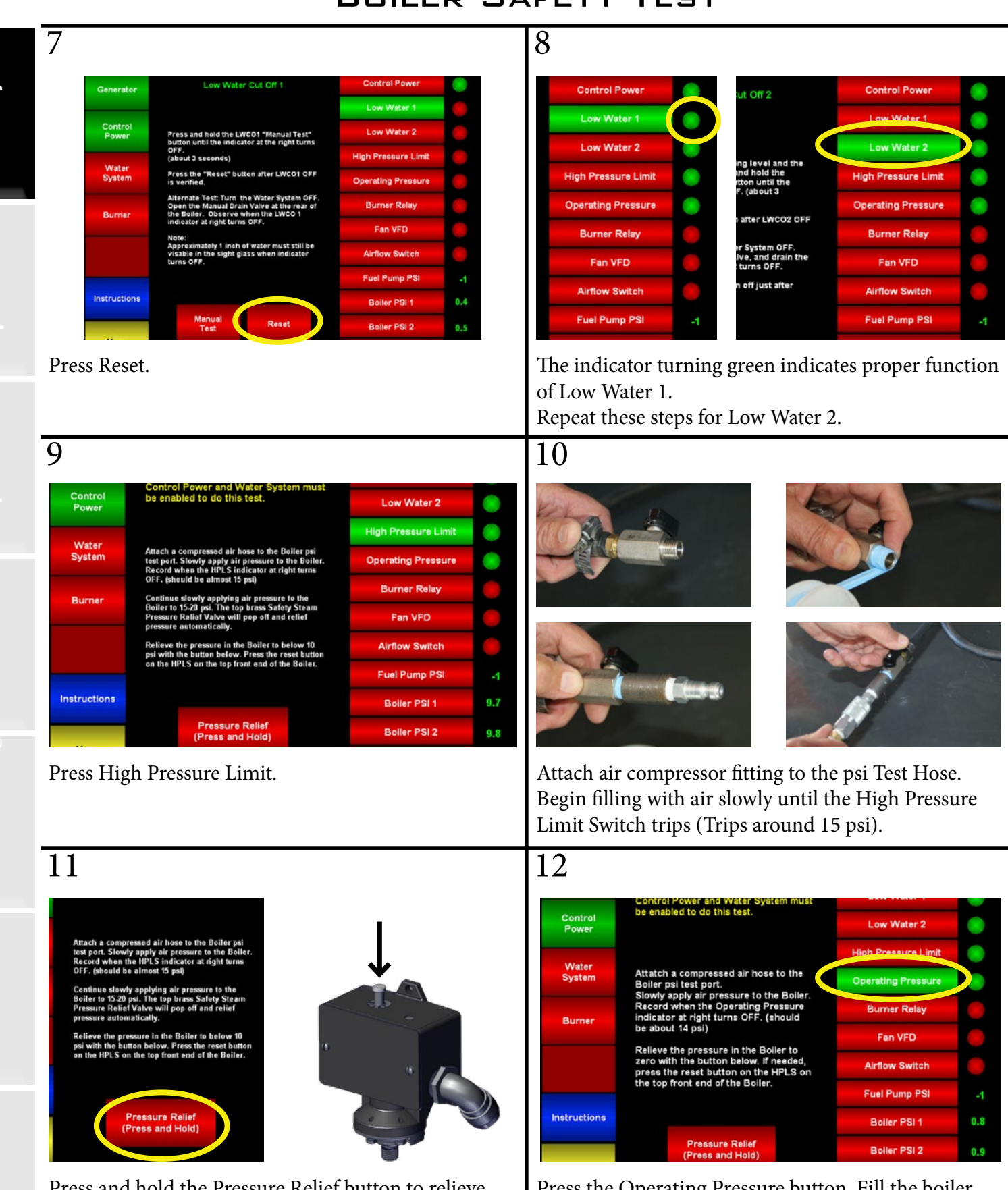

Press and hold the Pressure Relief button to relieve pressure.

Reset the HPLS by pressing down on the Reset button.

Press the Operating Pressure button. Fill the boiler again with compressed air until the Operating Pressure Limit Switch trips (Trips around 14.5 psi).

#### BOILER SAFETY TEST

|                                                                                           | Low Water 2                                                                                                    |                                                                                                    |                                                                           | Control Power and                                                   | Water System must                      | Low Water 1                    |   |
|-------------------------------------------------------------------------------------------|----------------------------------------------------------------------------------------------------|----------------------------------------------------------------------------------------------------|---------------------------------------------------------------------------|---------------------------------------------------------------------|----------------------------------------|--------------------------------|---|
|                                                                                           | High Pressure Limit                                                                                                    | ttach a compressed air hose to the Boiler                                                                                                 | Control<br>Power                                                          |                                                                     |                                        | Low Water 2                    |   |
| e to the                                                                                  | Operating Pressure                                                                                                    | est port. Slowly apply air pressure to the B<br>lecord when the HPLS indicator at right tu<br>DEF, (should be almost 15 psi)              | Boiler.                                                                   | Turn the Burner<br>ON and OFF with th                               | ne "Burner" button                     | High Pressure Limit            | t |
| the Boiler.<br>Pressure<br>(should                                                        | Burner Relay                                                                                                    | continue slowly applying air pressure to th<br>initer to 15.20 psi. The top brass Safety Ste                                              | eam                                                                       | to the leπ.<br>Verify that the Burn                                 | er Relay indicator                     | Operating Pressure             |   |
| ollerte                                                                                   | Fan VFD                                                                                                    | Pressure Relief Valve will pop off and relie<br>pressure automatically.                                                                   | Burner                                                                    | at right turns<br>ON and OFF.                                       |                                        | Burner Relay                   |   |
| f needed,<br>HPLS on                                                                      | Airflow Switch                                                                                                    | telieve the pressure in the Boiler to below<br>si with the button below. Press the reset b<br>in the HPLS on the top front end of the Boi | v 10<br>button                                                            | Note: It can take up<br>the indicator light to                      | to 60 seconds for<br>o come on for the | Ean VEP                        |   |
| r.                                                                                        | Fuel Pump PSI                                                                                                    | in the fire 50 the top none end of the bo                                                                                                 |                                                                           | first time.                                                         |                                        | Airflow Switch                 |   |
|                                                                                           | Boiler PSI 1 14.5                                                                                                    |                                                                                                    |                                                                           |                                                                     |                                        | Fuel Pump PSI                  |   |
|                                                                                           | Boiler PSI 2 14.6                                                                                                    | Pressure Relief<br>(Press and Hold)                                                                                                    | Instructions                                                              |                                                                     |                                        | Boiler PSI 1                   | 1 |
|                                                                                           | Exit                                                                                                    |                                                                                                    |                                                                           |                                                                     |                                        |                                |   |
| After the<br>Pressure                                                                     | e OPLS trips, relieve pres<br>Relief button until the C                                                                                                    | ssure by holding th<br>OPLS resets.                                                                                                    | ne Press Bu<br>Burner.<br>16                                              | ırner Relay th                                                      | en start the                           | Boiler PSI 2<br>Water System   |   |
| After the<br>Pressure                                                                     | e OPLS trips, relieve pres<br>Relief button until the C                                                                                                    | esure by holding the DPLS resets.                                                                                                    | ne Press Bu<br>Burner.<br>16                                              | arner Relay th                                                      | en start the                           | Boiler PSI 2<br>2 Water System |   |
| After the<br>Pressure                                                                     | e OPLS trips, relieve pres<br>Relief button until the C                                                                                                    | osure by holding the DPLS resets.                                                                                                    | ne Press Bu<br>Burner.<br>16                                              | arner Relay th                                                      | en start the                           | e Water System                 |   |
| After the<br>Pressure                                                                     | e OPLS trips, relieve pres<br>Relief button until the O<br>Fan VFD<br>Control Power and Water System must<br>be enabled to do this test.                                                                                                    | Control Power                                                                                                    | ne Press Bu<br>Burner.<br>16<br>Burn<br>Fa                                | er Relay                                                            | en start the                           | e Water System                 |   |
| After the<br>Pressure<br>5<br>Generator<br>Control<br>Power                               | e OPLS trips, relieve pres<br>Relief button until the C<br>Fan VFD<br>Control Power and Water System must<br>be enabled to do this test.                                                                                                    | Control Power<br>Low Water 1<br>Low Water 2                                                                                               | ne Press Bu<br>Burner.<br>16<br>Burn<br>Far<br>Airflor                    | er Relay<br>h VFD<br>w Switch                                       | en start the                           | e Water System                 |   |
| After the<br>Pressure<br>5<br>Generator<br>Control<br>Power<br>Water<br>System            | e OPLS trips, relieve pres<br>Relief button until the C<br>Fan VFD<br>Control Power and Water System must<br>be enabled to do this test.                                                                                                    | Control Power<br>Low Water 1<br>Low Water 2<br>High Pressure Limit                                                                        | ne Press Bu<br>Burner.<br>16<br>Burn<br>Fai<br>Airflor                    | er Relay<br>h VFD<br>w Switch                                       | en start the                           | e Water System                 |   |
| After the<br>Pressure<br>5<br>Generator<br>Control<br>Power<br>Water<br>System            | e OPLS trips, relieve pres<br>Relief button until the C<br>Fan VFD<br>Control Power and Water System must<br>be enabled to do this test.                                                                                                    | Control Power<br>Low Water 1<br>Low Water 2<br>High Pressure Limit<br>Operating Pressure                                                  | ne Press Bu<br>Burner.<br>16<br>Burn<br>Far<br>Airflov<br>Fuel F          | er Relay<br>n VFD<br>w Switch<br>Pump PSI 14                        | en start the                           | e Water System                 |   |
| After the<br>Pressure<br>[5<br>Generator<br>Control<br>Power<br>Water<br>System<br>Burner | e OPLS trips, relieve pres<br>Relief button until the C<br>Fan VFD<br>Control Power and Water System must<br>be enabled to do this test.                                                                                                    | Control Power<br>Low Water 1<br>Low Water 2<br>High Pressure Limit<br>Operating Pressure<br>Burner Relay                                  | ne Press Bu<br>Burner.<br>16<br>Burn<br>Fai<br>Airflow<br>Fuel F<br>Boild | er Relay<br>NVFD<br>W Switch<br>Pump PSI 1                          | en start the                           | e Water System                 |   |
| After the<br>Pressure<br>5<br>Generator<br>Control<br>Power<br>Water<br>System<br>Burner  | E OPLS trips, relieve pres<br>Relief button until the O<br>Fan VFD<br>Control Power and Water System must<br>be enabled to do this test.<br>Turn the Burner ON with the "Burner"<br>button to the left.<br>Verify that the Fan VFD indicator at<br>right turns<br>ON when Burner initiates.<br>When test is complete turn the Burner | Control Power<br>Low Water 1<br>Low Water 2<br>High Pressure Limit<br>Operating Pressure<br>Burner Relay<br>Fan VFD                       | ne Press Bu<br>Burner.<br>16<br>Burn<br>Far<br>Airflor<br>Fuel F<br>Boild | er Relay<br>NVFD<br>W Switch<br>Pump PSI 1<br>er PSI 1              | en start the                           | e Water System                 |   |
| After the<br>Pressure<br>25<br>Generator<br>Control<br>Power<br>System<br>Burner          | Fan VFD<br>Control Power and Water System must<br>be enabled to do this test.<br>Turn the Burner ON with the "Burner"<br>button to the left.<br>Verify that the Fan VFD indicator at<br>right turns<br>ON when Burner initiates.<br>When test is complete turn the Burner<br>OFF with the "Burner" button to the<br>left.            | Control Power<br>Low Water 1<br>Low Water 2<br>High Pressure Limit<br>Operating Pressure<br>Burner Relay<br>Fan VFD<br>Airflow Switch     | ne Press Bu<br>Burner.<br>16<br>Burn<br>Fai<br>Airflow<br>Fuel F<br>Boild | er Relay<br>o VFD<br>w Switch<br>Pump PSI 1<br>er PSI 1<br>er PSI 2 | en start the                           | e Water System                 |   |

Burner is turned off, they are functioning properly. 17 Fan VFD Airflow Switch The Fuel Pump PSI ٣ 8.9 **Boiler PSI 1 Boiler PSI 2** 9.0 0  $\bigcirc$ Exit

Ensure that Boiler psi 1 & 2 match the manual gauge.

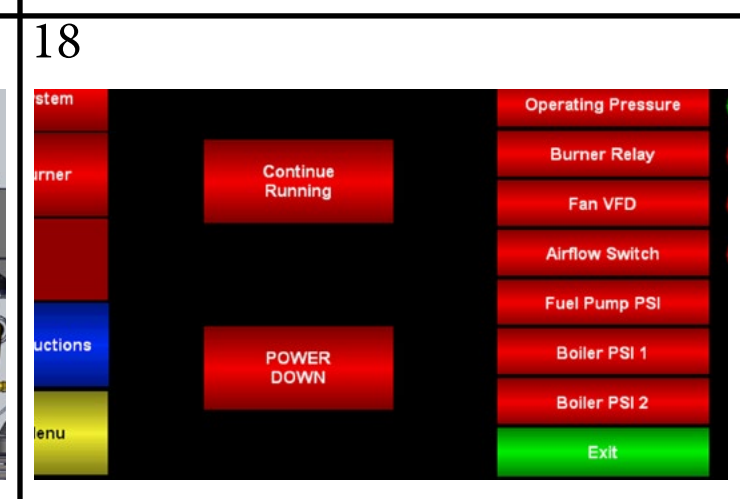

You have successfully completed the Boiler Safety Test. You can now Power Down or Continue Running.

22

Safety

| <b>Pre-Operation</b> | Requirements |
|----------------------|--------------|
|                      |              |
|                      |              |
|                      |              |
|                      |              |

This Page Intentionally Left Blank © 2023 Staheli West

#### **Pre-Operation Requirements**

| Water                                    |
|------------------------------------------|
| Source Selection and Water Sampling25    |
| Analysis and Treatment                   |
| Equipment Specification25                |
| System Equipment Setup26                 |
| Transportation27                         |
| Water Softener28                         |
| Reverse Osmosis Unit29                   |
| <u>Setup30</u>                           |
| Equipment Selection31                    |
| Equipment Selection32                    |
| Treatment Chemical33                     |
| Quality/Blow-Down Principles             |
| Quality Settings                         |
| Baler Preparation                        |
| Install Baler Hardware37                 |
| Install Cameras on Baler37               |
| Install Bale Moisture Monitor on Baler37 |
| DewPoint Machine Preparation             |
| Install Optional/Custom Equipment38      |
| Install Cameras on DewPoint Machine38    |
| Install Air Hose Coupler                 |
| Valve Inspection40                       |
| Generator Inspection41                   |
| Electrical Panel Inspection42            |
| Actuator Inspection43                    |
| Wheel Inspection45                       |
| DewPoint Hookup to Tractor46             |
| DewPoint Hookup to Baler47               |
| PTO Specifications48                     |
| Fill Fuel Tanks49                        |
| Fill Water Tanks50                       |
| Start DewPoint51                         |
| Burner Tune52                            |
| Gazeeka Calibration53                    |
| Gazeeka Screen54                         |
| Brake Adjustments55                      |

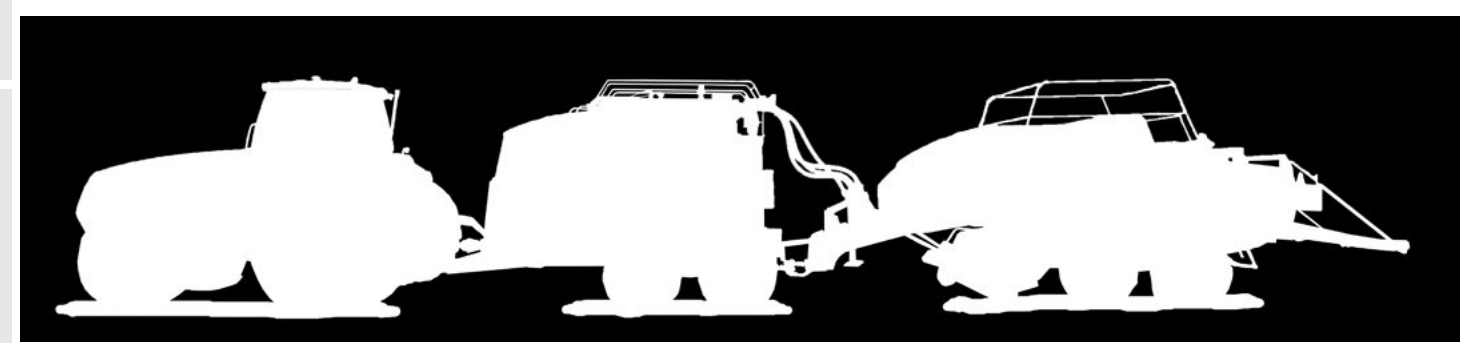

**Operation** uirements Water Quality is one of the most important considerations to achieve successful implementation of DewPoint Technology in your operation.

The following information will assist you in setting up the necessary water treatment equipment and boiler chemical treatment to maintain efficient operation of the DewPoint machine.

#### Water Source Selection and Water Sampling

- An appropriate water analysis is required.
  - SELECT the best water sources possible in your area and, where possible, avoid poor water sources that cause iron stains, heavy scale deposits, or smell bad.
    - Most sources of water will require a water softening system to be installed. This will require:
      - A culinary or other water source where there is a continuous pressurized supply of water available – 40 psi minimum.
      - A 120 V electrical outlet to operate the softener control system.
      - An enclosed, insulated area which is protected from freezing.
      - An area or drain where bypass water consumed in the softener re-charge process can be discharged.
    - Some areas with lower water quality may require a Reverse Osmosis (RO) System to remove impurities from the water. This type of system will require:
      - A culinary or other water source where there is a continuous pressurized supply of water available – 40 psi minimum.
      - 240 V electrical service to operate the RO control and pumping system.
      - An enclosed, insulated area which is protected from freezing.
      - An area or drain where bypass water consumed in the RO Flush process can be discharged.
  - COLLECT the water sample(s) from your selected location(s) in sample bottles supplied by your
    Staheli West Dealer and SHIP the sample(s) to the test lab on the label.

#### Water Analysis and Treatment Equipment Specification

- The test lab will analyze your water sample(s) and send a report to Staheli West.
- Staheli West will recommend the necessary water treatment equipment and send that recommendation to your dealer who will help you get the water softener or RO unit or other recommended equipment from Staheli West.

#### Water System Equipment Setup

- Set Up Bulk Water Storage Tank.
  - □ You will need 2500-3000 gallons of water storage for each DewPoint machine that you plan to service.
  - □ Select a black plastic (or other light restricting) tank(s) which will eliminate light infiltration to prevent algae growth. Black plastic will also help absorb heat from the sun into the stored water.
  - □ Add necessary fittings and valves to Bulk Water Storage Tank.
    - Install valve and hose fittings to the bottom outlet fitting on the tank necessary to feed your water transfer pump.
    - Install a float valve near the top of the tank with the necessary fittings to attach the discharge hose from your softener or RO unit.

#### • Set Up Water Transfer Pump.

- A 2-inch engine driven transfer pump is normally used to transfer water from the bulk water storage tank into the DewPoint machine or a water transport vehicle.
- □ Install 2-inch camlock fittings to inlet and discharge ports of the pump.
- Attach chemical inductor TEE to the inlet port of the pump. This is used to induct boiler water treatment chemical into the water as it is pumped from the bulk water storage tank into the DewPoint machine or a water transport vehicle.
- □ Connect 2-inch suction hose between the bulk water storage tank and the pump inlet/chemical inductor TEE.
- □ Connect 2-inch discharge hose to pump discharge fitting.
- Set Up Water Softener or RO Unit.
  - □ Set up in an enclosed, insulated area which is protected from freezing.
  - □ Connect to water supply.
  - □ Connect by-pass/flush hose to drain or other suitable drainage system.
  - Connect treated water discharge hose to float valve inlet fitting on the bulk water storage tank.
  - □ Connect to electrical service (See Unit Requirements in Unit Manual).
    - A softener requires a 120 V electrical outlet to operate the control system.
    - An RO unit requires a 240 V electrical service to operate the control and pumping system.
  - □ Follow all instructions in softener or RO unit owner/operator manual to start and calibrate the system.
- Fill Bulk Water Storage Tank(s).
  - □ Turn water supply ON to the softener or RO unit.
    - LEAVE THIS WATER SUPPLY ON ALWAYS to supply the water pressure necessary to flush/ regenerate the softener or RO unit.
  - Be sure that the treated water from your softener or RO unit is flowing through the treated water discharge hose to the float valve mounted in the bulk water storage tank.
  - Test the operation of the float valve to be sure it will stop the water flow when the bulk water storage tank is full.
- You should leave your water system active during the season to keep the bulk water storage tank(s) full and ready for harvest operations.

26

#### Water Transportation

- It is a good idea to consider your water logistics well ahead of the harvest season.
  - DECIDE whether you will need to employ a water truck or trailer to transport water to the fields where the DewPoint machine(s) is(are) working.
    - Remember that a DewPoint machine will operate from 3-6 hours on one load (1000 gallons) of water.
    - Consider the distance to the field from the water source.
    - Remember that you can typically bale about an average of 60 tons/hour with a large rectangular baler and that road transport time to fill with water will affect your overall baler productivity.
- Use a tank made of either a black plastic, steel or other light-blocking material which will eliminate light infiltration to prevent algae growth.
- Set Up Water Transfer Pump.
  - □ A 2-inch engine driven transfer pump is normally used to transfer water from the water transport vehicle into the DewPoint machine.
- Tailor your water/service transport vehicle to your own needs.

#### Water Softener Unit

#### Reverse Osmosis (RO) Unit

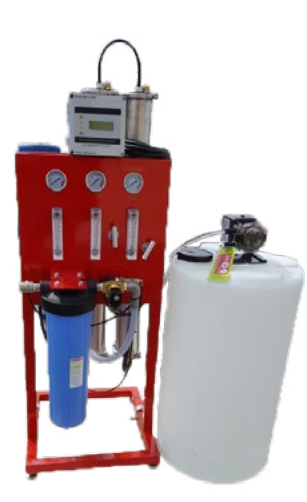

**Bulk Water Storage Tank** 

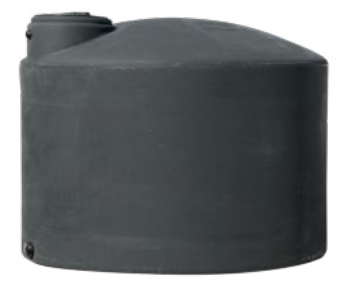

#### Water Transfer Pump

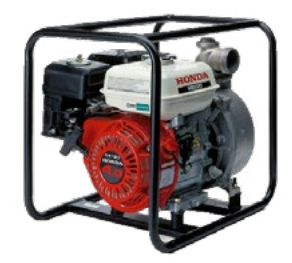

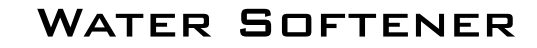

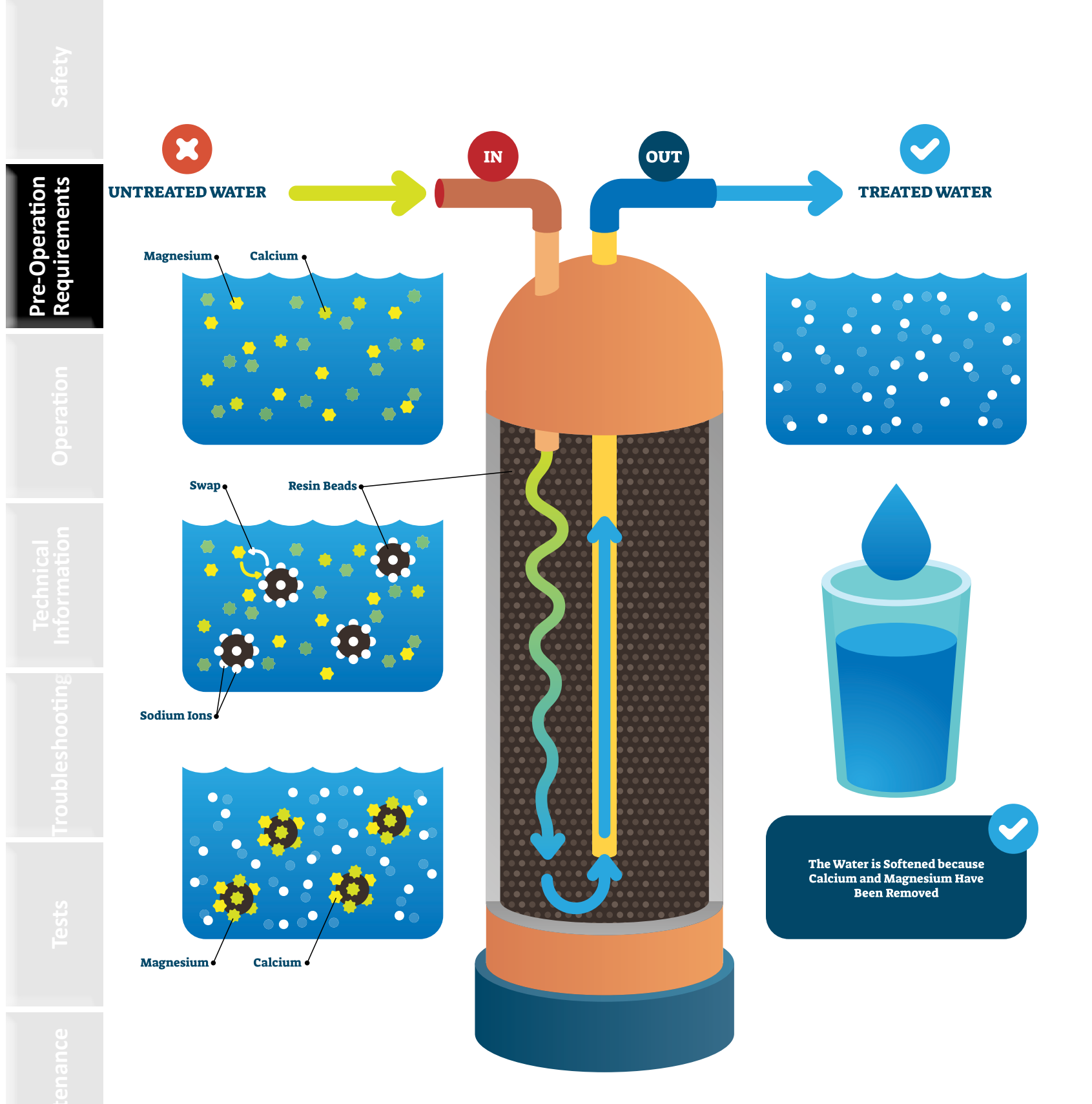

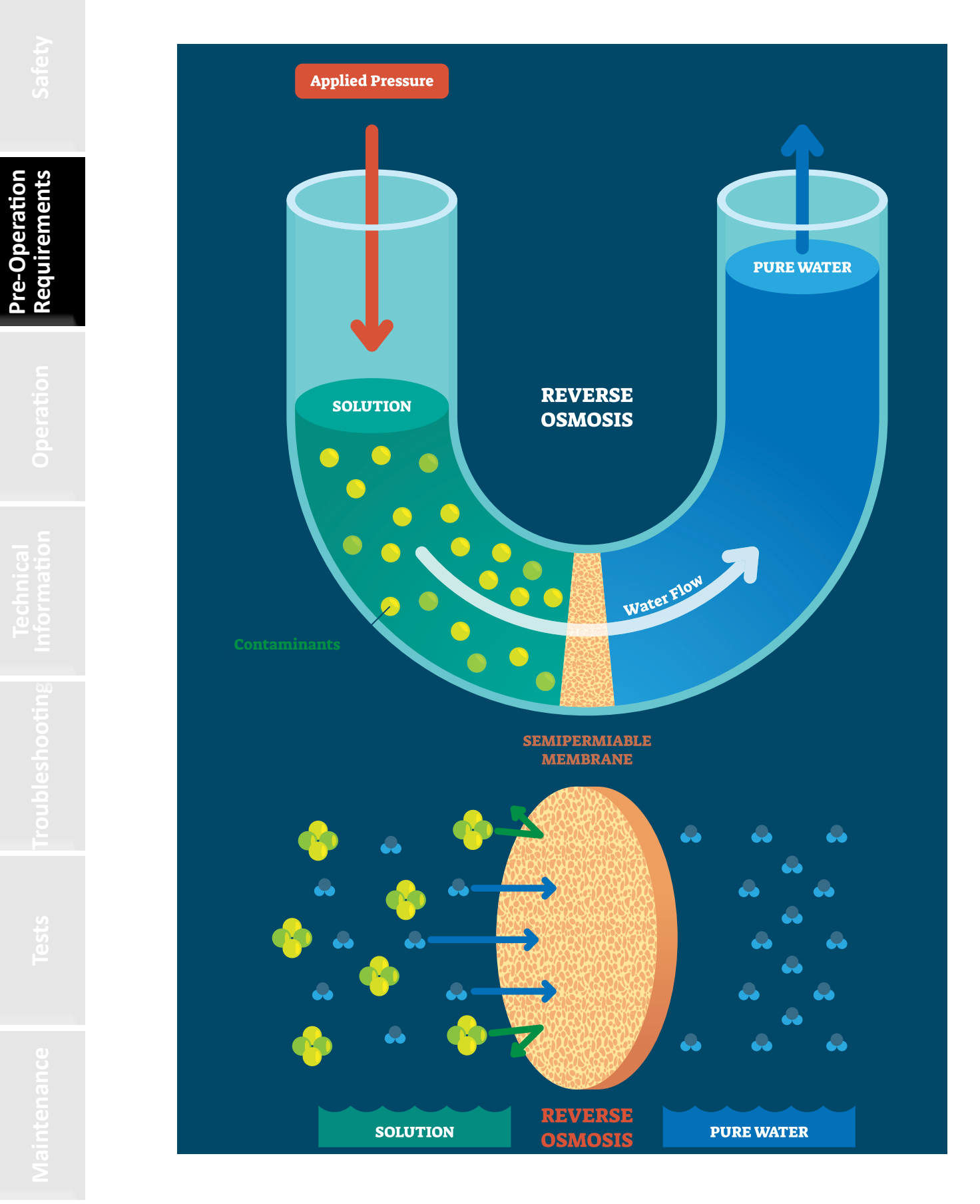

#### WATER SETUP

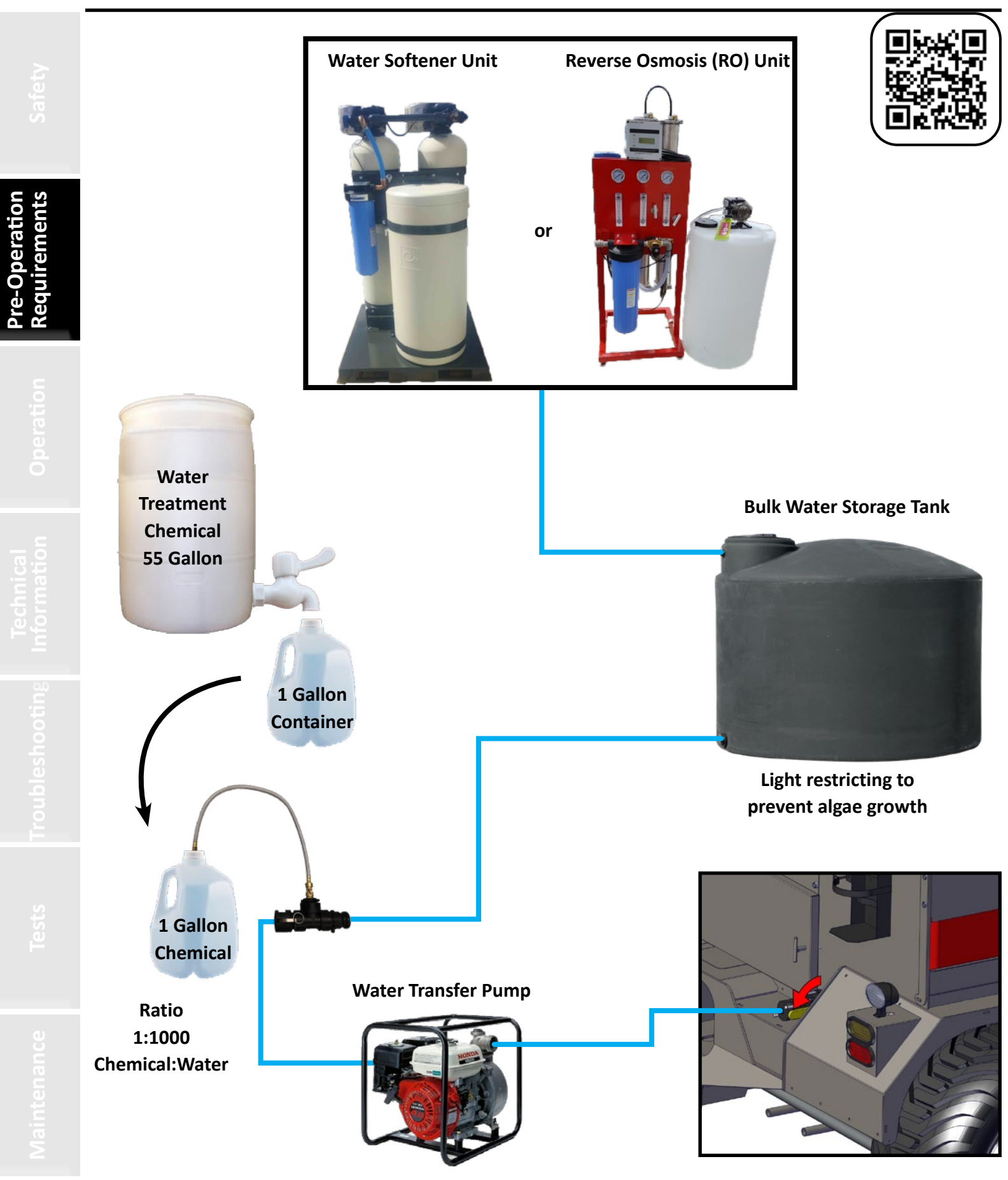

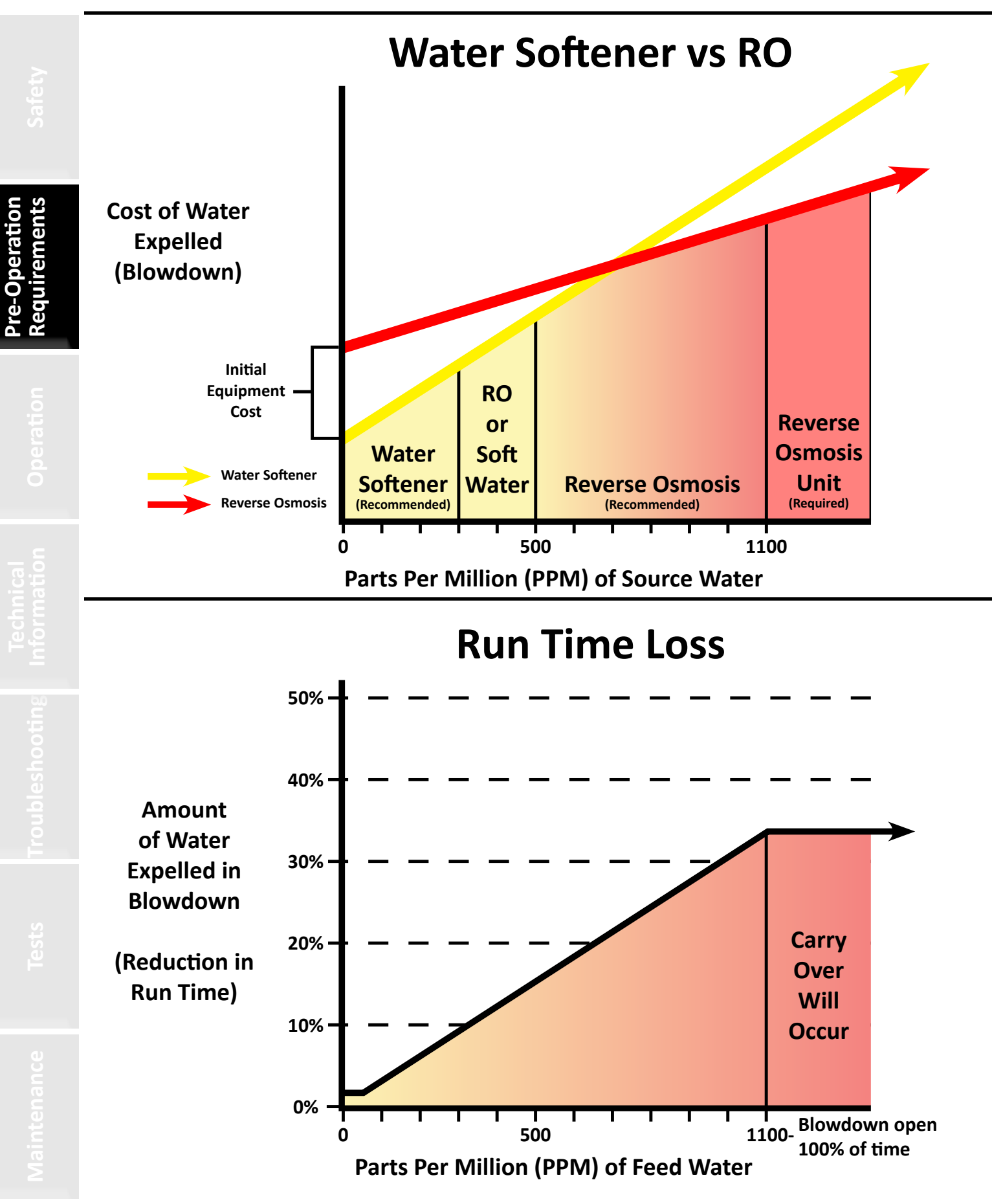

#### WATER EQUIPMENT SELECTION

600 PPM

Soft Water

<50 PPM

**RO** Water

Water Softener Unit Operation uirements **600 PPM Hard Water** -Uses Salt -Requires 120v **Reverse Osmosis (RO) Unit** 600 PPM

## Hard Water

#### Water Softener Pros:

- Cheaper cost compared to RO
- Prevents scale build up
- Low operating costs

#### Water Softener Cons:

- Does not lower ppm
- High ppm can cause time loss
- Cannot work with water higher than 1100 total ppm
- Not recommended for water over 500 ppm of hard minerals

#### **Reverse Osmosis Pros:**

- Reduces total ppm
- Prevents scale build up
- Longer DewPoint run time
- Can use for house, shop, and spraying operations

#### **Reverse Osmosis Cons:**

- Higher initial cost
- Higher operating cost
- Non-Toxic waste water created Irrigation
  - Dust abatement
- Needs 240v power

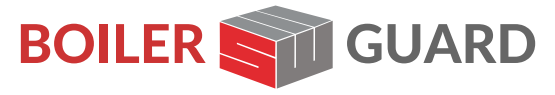

Staheli West, Inc. • 600 N Airport Rd • Cedar City, UT 84721 (435) 586-8002 • www.staheliwest.com

| on<br>nts                |                      | Reverse Osmosis<br>Water | Soft<br>Water | Untreated<br>Water |
|--------------------------|----------------------|--------------------------|---------------|--------------------|
| Pre-Operati<br>Requireme | 55 Gallon            | Part #10945              | Part #10033   | Part #11636        |
|                          | 15 Gallon            | Part #10944              | Part #11082   | Part #11637        |
|                          | Organic<br>55 Gallon | Part #11634              | Part #10034   | N/A                |
|                          | Organic<br>15 Gallon | Part #11635              | Part #10790   | N/A                |

**Boiler Guard<sup>™</sup> has 3 purposes:** 

- **1. Scale Prevention**
- 2. Rust Prevention
- 3. Foam Prevention

Mix with supply water at a 1:1000 ratio.

-Operation quirements

#### • Obtain water test and recommendations report for your operation.

Water Quality Settings on the DewPoint Machine

hay and may create a risk of stack fires.

- Your water samples should have been processed and the report should be available from your dealer.
- ENTER water quality settings based on water test and recommendations report.

It is critical that water quality settings in the DewPoint control system are set up correctly. Failure to do so may result in poor water quality conditions in the boiler. Poor boiler water quality can cause water carry-over into hay during the baling process, which will damage the

- □ SWITCH DewPoint touch screen "ON" with lighted rocker switch on the lower right side of the touch-screen enclosure.
- □ When the computer has initialized, follow on-screen instructions and PRESS "Continue" button.
- $\ \ \, \square \quad Select "Menu" \rightarrow "Settings" \rightarrow "Water Quality".$
- □ Enter location name and water PPM for each tested water source.
- SELECT the water source you will be using for the next operation.
  - Whenever a different water supply source is used please select that water source from the "Water Quality" screen.

#### Water Quality/Blow-Down Principles

- Boiler Blow-Down.
  - Boiler water quality maintenance is critical in maintaining the health and longevity of your boiler system. Proper blow-down settings and procedures are a critical element in maintaining boiler water quality.
  - Blow-down frequency and volume.
    - Frequency of blowdown is dependent upon your water quality test.
    - Water tests prior to the use of the DewPoint machine provide the information you need to enter in the water quality screen for an appropriate blow-down schedule.
    - If you notice water carryover or "foaming" during field operation you should check your supply water source to be sure your water treatment is working properly. You may also need change the settings in the water quality screen.
    - "Foaming" or water "carry-over" occurs because of high surface tension on the surface of the boiler water. It is the same reaction that occurs when a pan of spaghetti noodles cooking on the stove boils over. Surface tension is increased because of high concentrations of contaminants left behind in the boiler water as steam is produced and discharged from the boiler during field operation.
    - The blow-down process removes some of the contaminated water in a controlled manner and allows new clean supply water to replace the old.

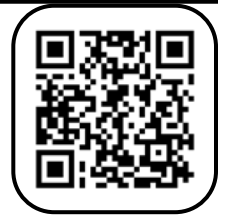

34

- Automatic Field Operation "Surface Blow-Down" Settings.
  - Boiler surface blowdowns are done automatically during field operation based on the water quality settings entered by the operator. An electronic blow-down valve and surface skimmer tube in the boiler are controlled by the DewPoint Control System.
  - The DewPoint Control System will monitor water use, and when the proper water quality settings have been entered into the system a blow-down request will pop up on the screen approximately every 250 gallons of water use.
    - Confirm the blow-down request and continue baling while the blow-down procedure is executed.
    - The waste water from the automatic surface blow-down is discharged through the small red blow-down hose behind the baler pickup.
- Manual "Bottom Blow-Down" at the Beginning of the Day.
  - Drain 30–50 gallons of water from the boiler in a safe location using the 2-inch boiler drain valve at the rear bottom end of the boiler. An on-screen reminder will appear at each start-up of the DewPoint machine.
    - Be careful to avoid burns from hot boiler water.
    - Choose a location where the water will not run back on the operator's feet from the boiler drain hose.
    - Be sure that the hot boiler water will not damage persons or property in the vicinity.
    - Observe all local regulations regarding the discharge of boiler water.

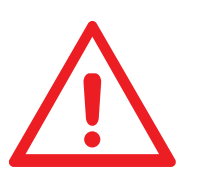

## ALWAYS USE A WATER SOFTENER OR A REVERSE OSMOSIS SYSTEM

ALWAYS USE WATER TREATMENT CHEMICAL

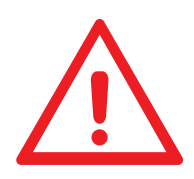

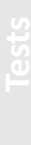

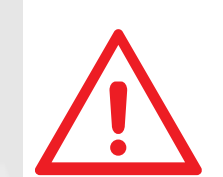

35

BOILER DAMAGE WILL OCCUR IF THESE STEPS ARE NOT TAKEN

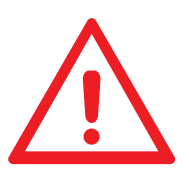

© 2023 Staheli West

- 1. Turn on the screen and navigate to the "Water Quality Maint."
- 2. Select a water source (name the source, if desired).
- 3. Enter the PPM (Parts per Million) for that particular source.

Failure to enter an accurate PPM will result in either too many, or too few, blow-down cycles. To ensure maximum efficiency, enter the appropriate PPM whenever changing water sources.

Pre-Operation Requirements

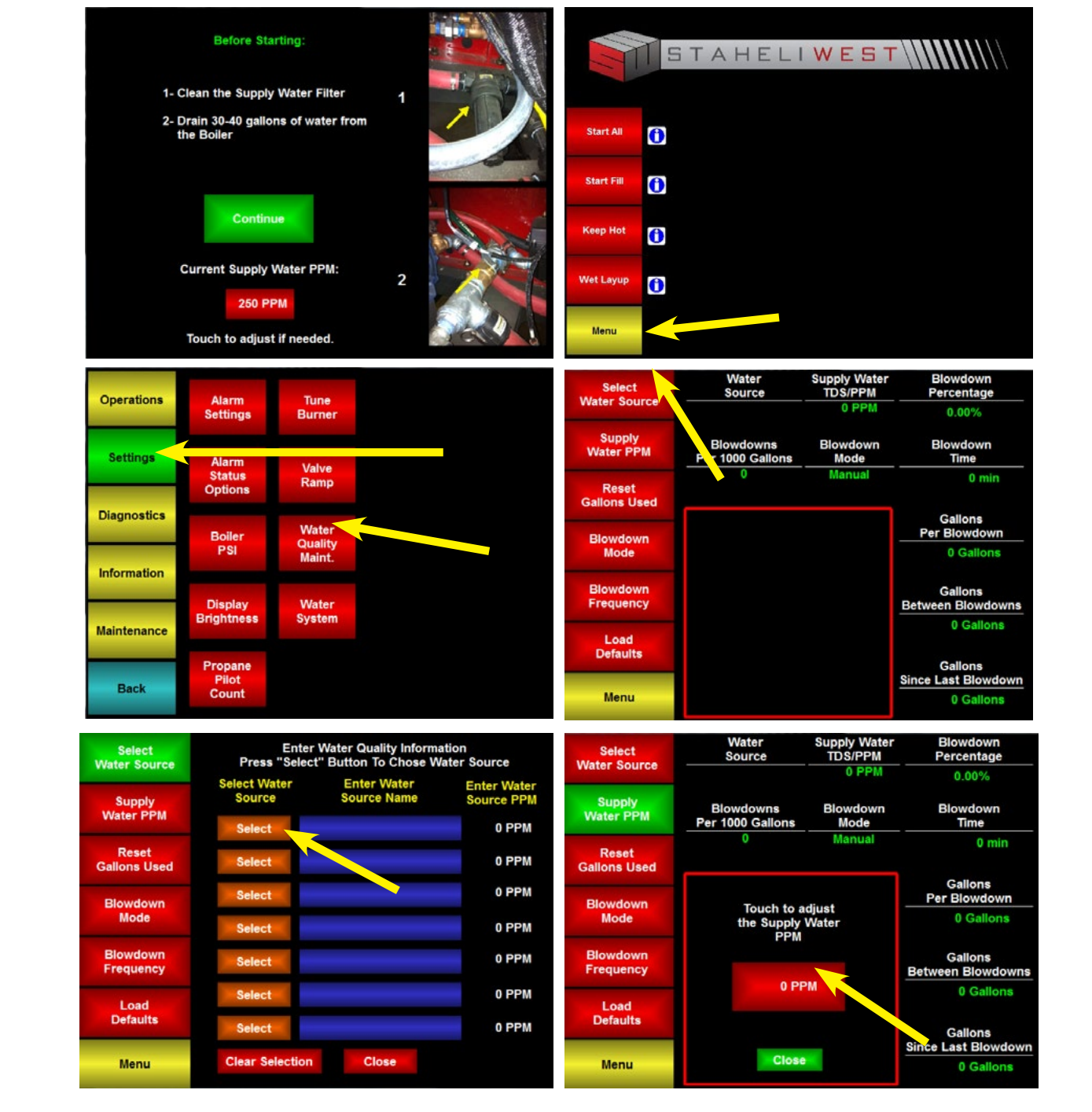

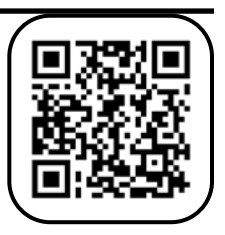
### Install Baler Hardware

- Follow instructions to install baler steam hardware.
  - □ Some balers may require installation of an auxiliary tongue jack included in the hardware package.
  - After installation, CHECK for interference between baler components and baler
     steam hardware by cycling the baler through all functions by hand and observing the movement of
     baler components in relation to the baler steam hardware. Make corrections as needed.

## Install Cameras on Baler

- □ CHOOSE mounting locations for each camera.
  - Mount one camera to provide a good view of the knotter area or knotter flags.
  - Mount one camera to provide a good view of the bale chute or bale accumulator.
- INSTALL camera extension cables in the baler so they can connect to the 2 camera cables that are mounted in the rear panel of the DewPoint machine and extend to each of the baler mounted cameras.
- ROUTE and SECURE the camera cables with cable zip ties to prevent damage from mechanical components on the baler.
- CONNECT the end of each camera cable to each camera extension cable.
- Test camera installation to be sure it is suited to machine operation.

## Install Bale Moisture Monitor on Baler

We highly recommend the GAZEEKA moisture gauge which is a non-contact, microwavemoisture-measuring instrument.

- □ INSTALL GAZEEKA moisture gauge as instructed in the Gazeeka instruction manual.
  - CALIBRATE prior to putting hay in the baler the first time. Follow all directions with the GAZEEKA instrument to calibrate and establish proper settings for safe and reliable operation.

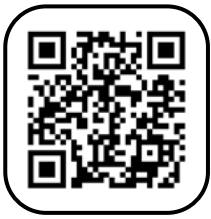

#### Install Optional/Custom Equipment

- Install custom wire harnesses.
  - Gazeeka, accumulator, preservative applicator, etc.
- Install custom hydraulic lines.
- Install any other custom equipment.

### **Install Cameras on DewPoint Machine**

- With rear door opened:
  - ATTACH 2 magnetic base cameras just below the hole to the inside each tail/work light assembly on each side of the DewPoint machine.
  - CONNECT camera cable to each camera and route secure each cable through the grommets mounted in each fender and in the inner fender walls as needed.
  - □ FOLLOW the routing of the wire harnesses that run to the tail/work light assemblies, so the end of each cable is inside the pump enclosure area inside the rear door of the machine.
  - CONNECT the end of each camera cable to the camera extension cables which are just inside and below the rear door.
  - Use cable zip ties to secure all camera cables to the wire harnesses that run to the tail/work light assemblies.

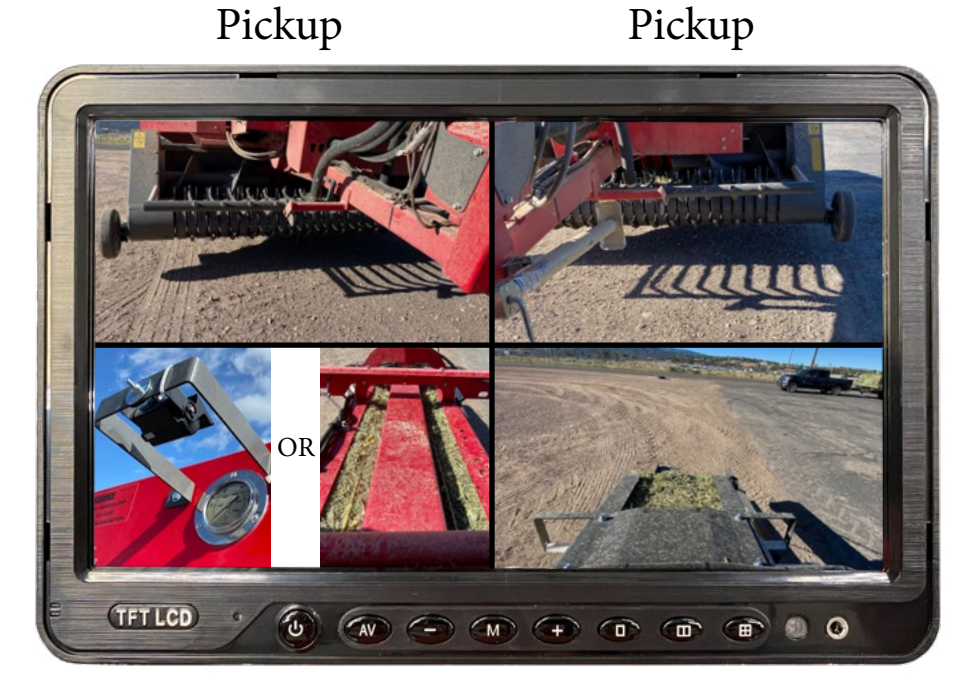

PSI Gauge / Knotters

Bale Chute

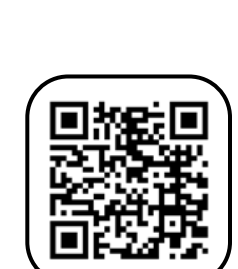

# INSTALL AIR HOSE COUPLER

Pre-Operation Requirements

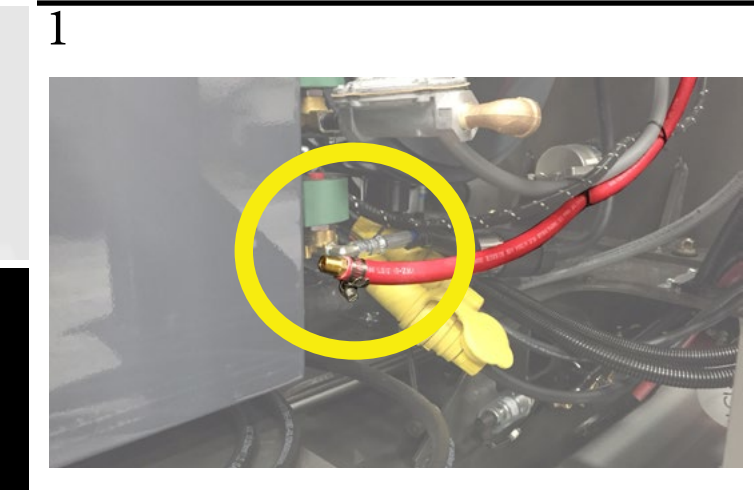

Locate the red air hose under the hood on the driver side.

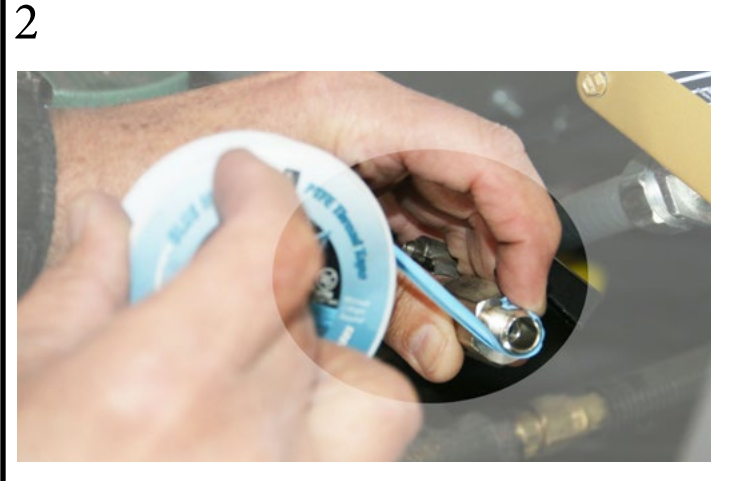

Apply thread tape.

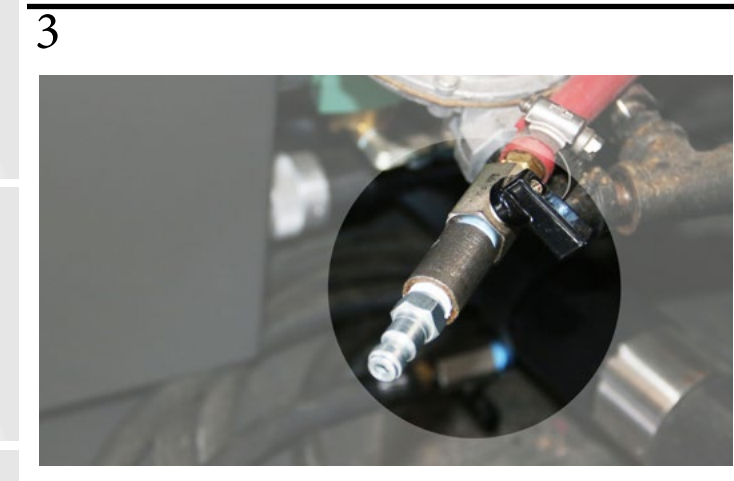

Attach air hose coupler that fits your compressed air system.

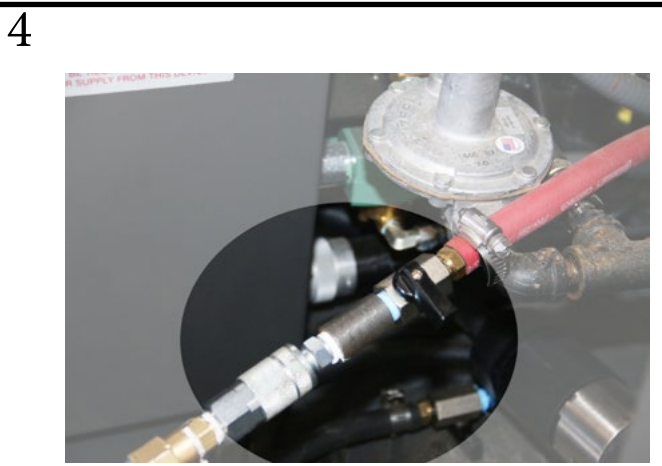

Blowing compressed air through this hose cleans the burner ignition assembly. This maintenance item is to be performed every 50 hours.

# VALVE INSPECTION

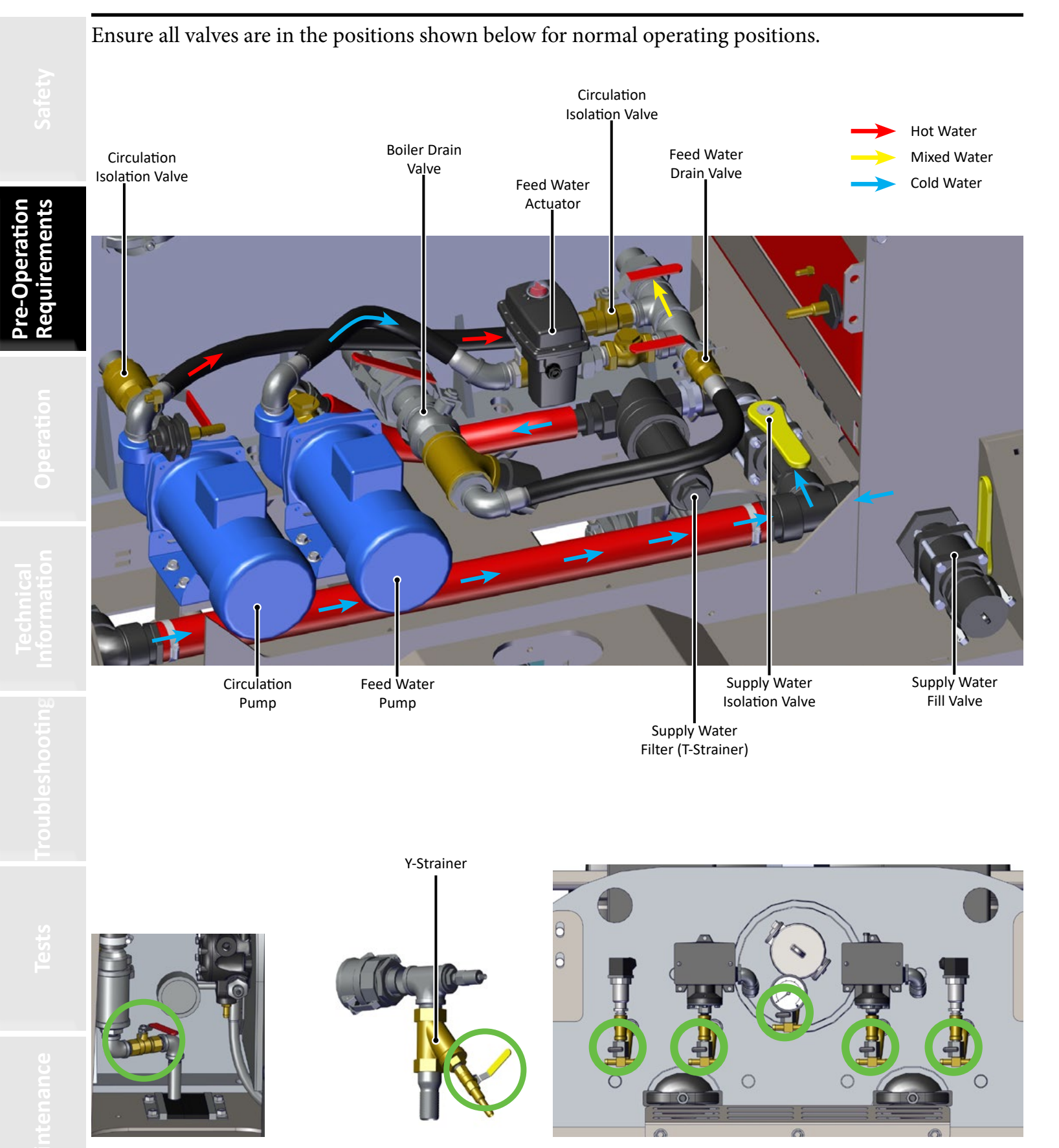

## **GENERATOR INSPECTION**

Pre-Operation Requirements

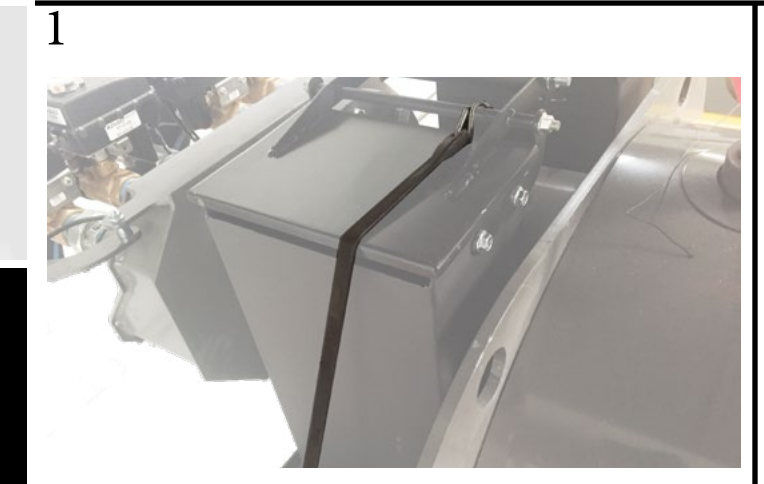

Be sure to remove tie downs from flue caps before starting the generator.

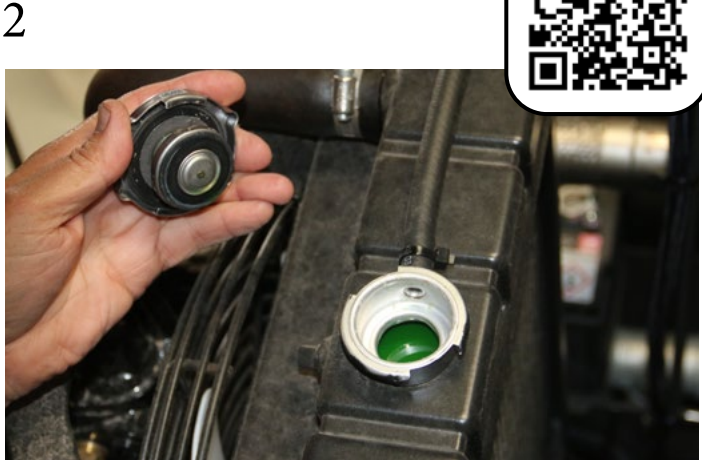

Check engine radiator coolant.

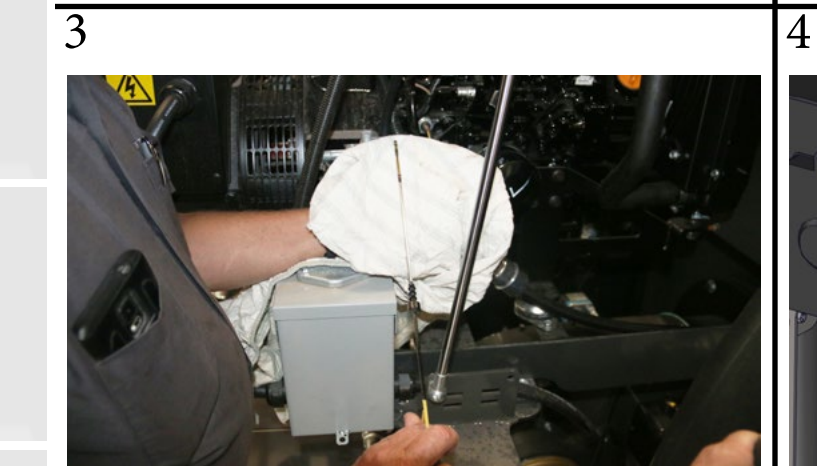

Check engine oil (use SAE 15W-40 rated for heavy duty diesel engine use).

Ensure main circuit breaker is turned on.

# ELECTRICAL PANEL INSPECTION

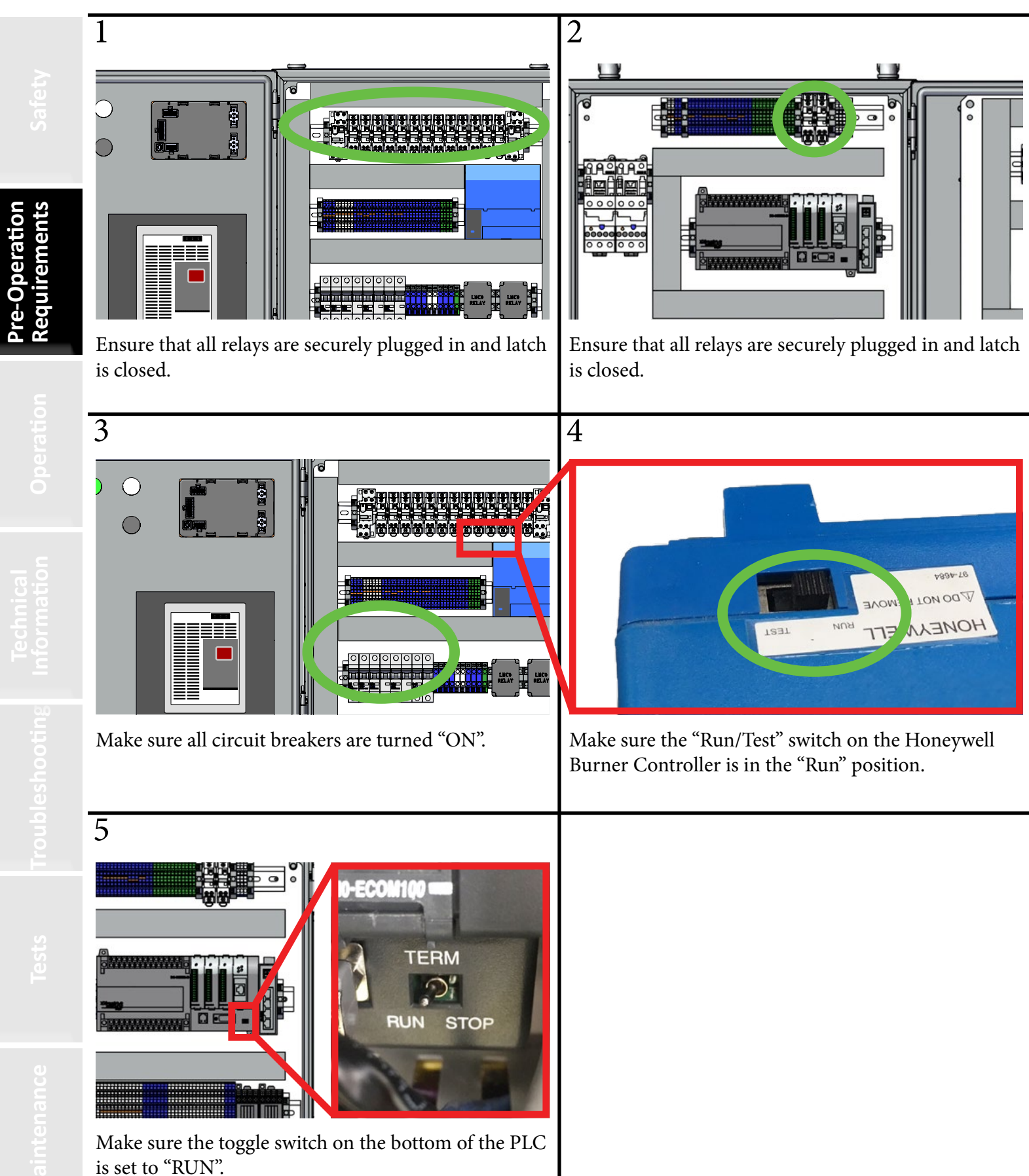

# ACTUATOR INSPECTION

Pre-Operation Requirements

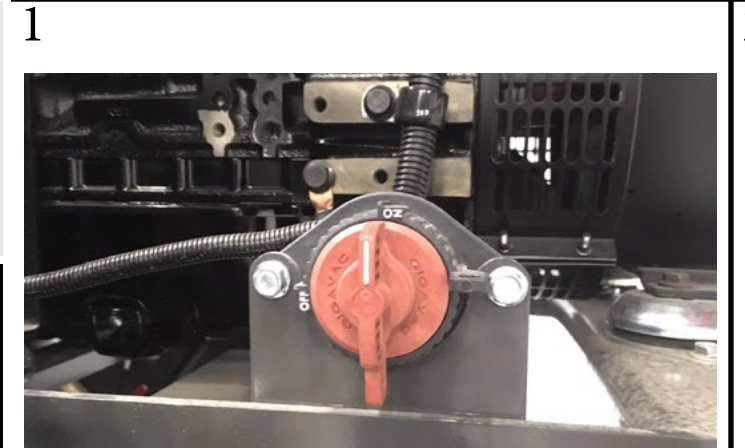

Turn on the red battery cutoff switch.

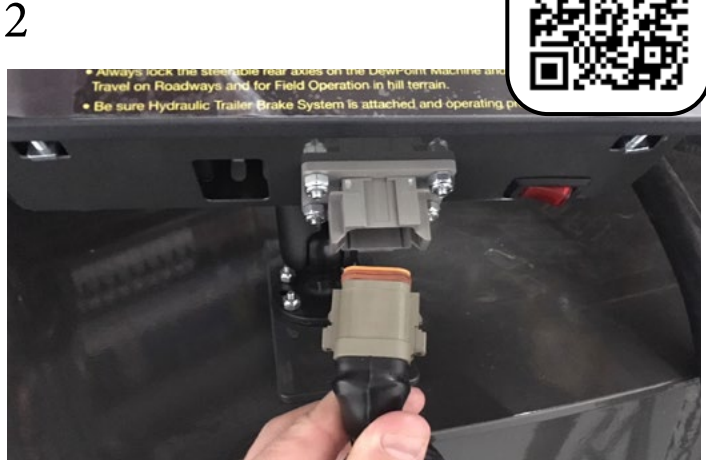

Plug in the touch screen to the DewPoint machine.

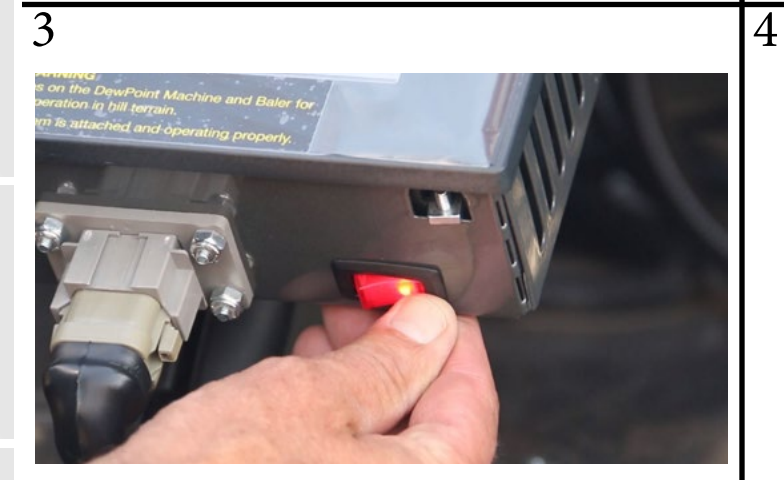

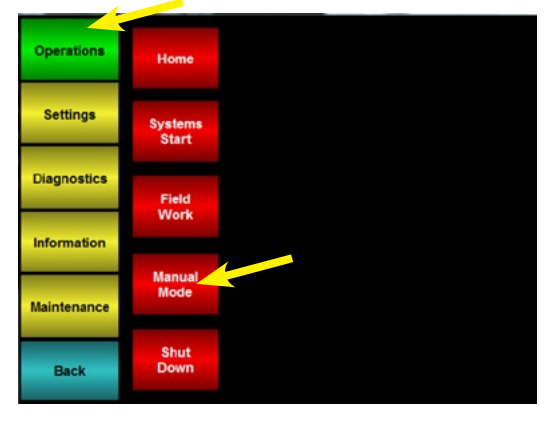

From the Menu Screen: Go to "Operations". Go to "Manual Mode".

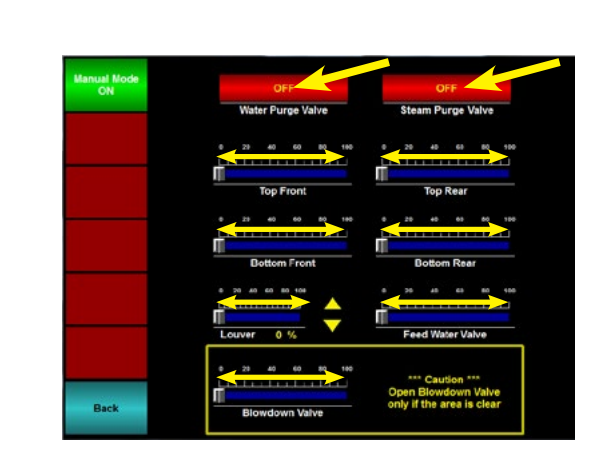

Open and close all 8 valves, and the burner louver, one at a time. Listen to be sure you hear each one.

Turn on the machine by flipping the red rocker switch.

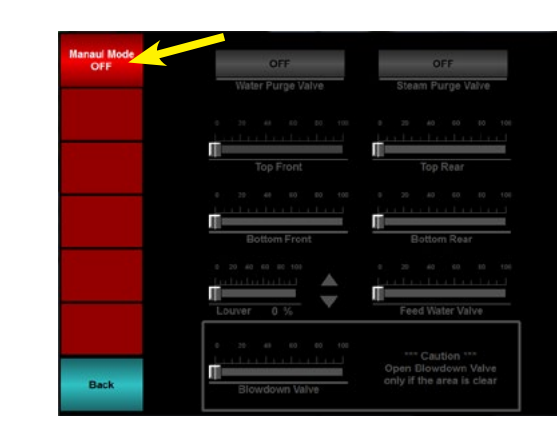

Activate "Manual Mode".

Generator does not need to be running.

6

## ACTUATOR INSPECTION

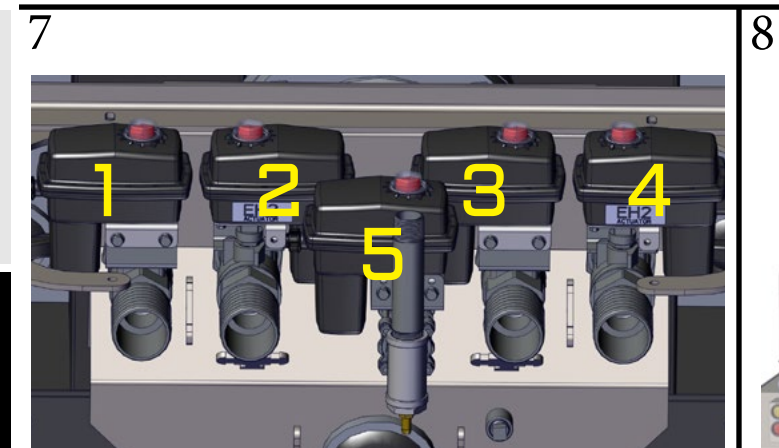

Visually inspect valves and actuators for damage. 1-4: Steam Valves. 5: Steam Purge Valve.

101° D

6: Water Purge Valve. 7: Feed Water Valve. 8: Blowdown Valve.

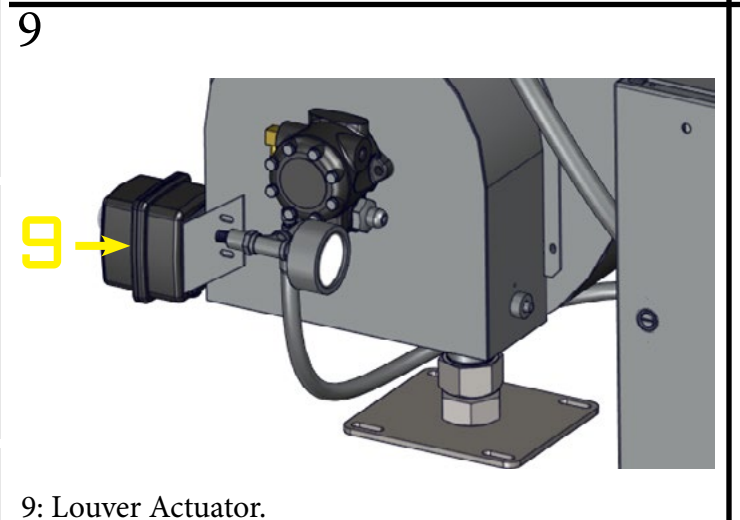

# WHEEL INSPECTION

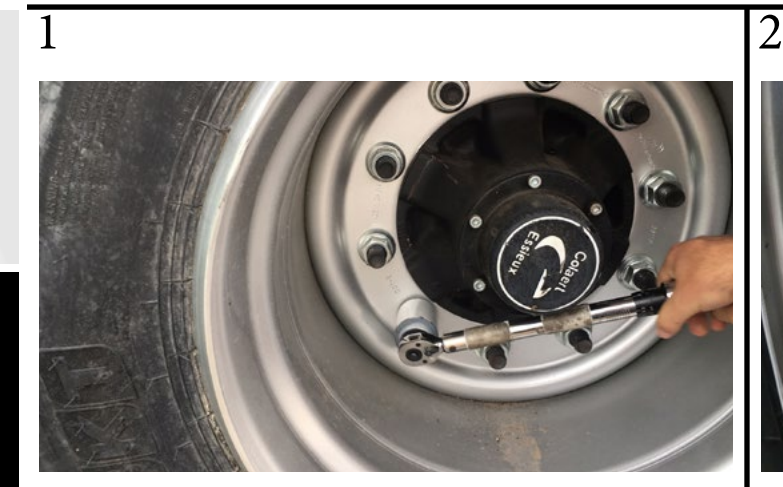

Make sure all lug nuts are tightened to 260 ft-lbs.

Inflate tires to proper psi.

| Tires:       | BKT  | FL635       |
|--------------|------|-------------|
| Size:        | 620/ | 40R 22.5    |
| Wheels:      | Ag 2 | 0.0         |
| For Extended |      | For Limited |
| Highway Use  |      | Highway Use |
| 45 PSI       |      | 40 PSI      |

| Allia | nce 380                             |
|-------|-------------------------------------|
| 620/  | 40R 22.5                            |
| Ag 2  | 0.0                                 |
| led   | For Limited                         |
| Jse   | Highway Use                         |
|       | 35 PSI                              |
|       | Allia<br>620/<br>Ag 2<br>led<br>Jse |

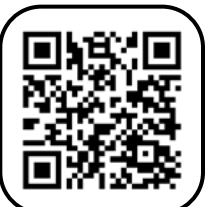

# DEWPOINT HOOKUP TO TRACTOR

4

Pre-Operation Requirements 1

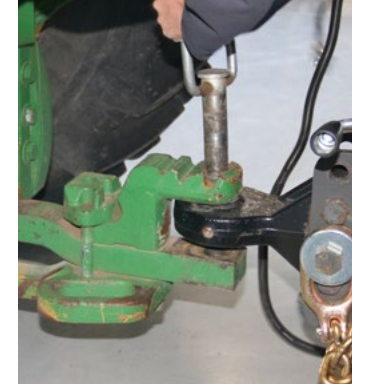

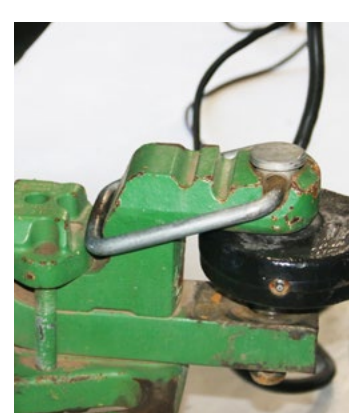

Insert and secure hitch pin. \*Tip: Make sure DewPoint machine is full of water so it is at operating level before adjusting hitch height.

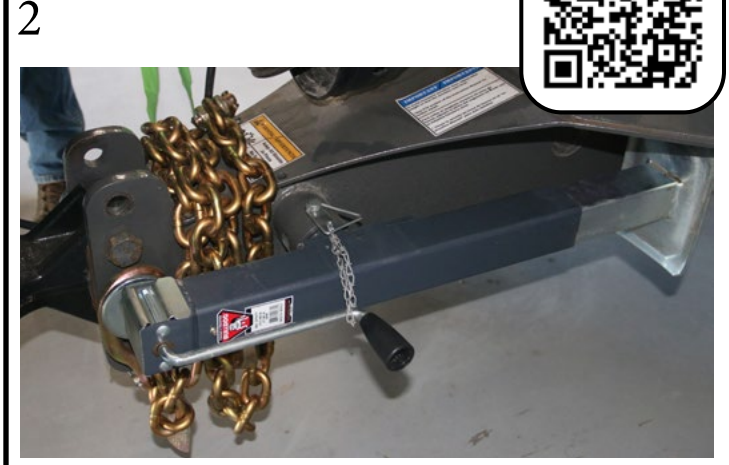

Place jack in horizontal position.

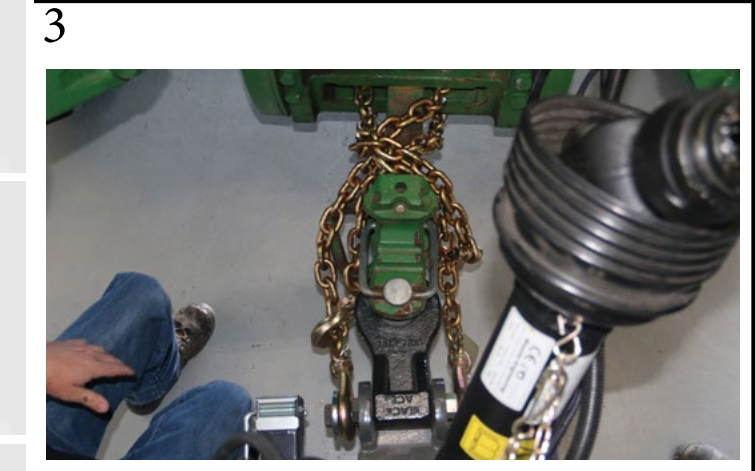

Connect chains in crossing pattern. This prevents the chains from dragging in the windrow while still allowing you to turn.

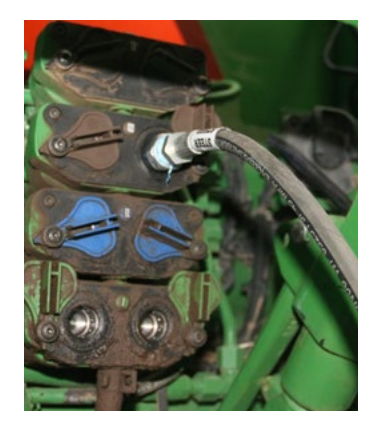

Connect hydraulic trailer brakes and light harness.

Connect hydraulic steering.

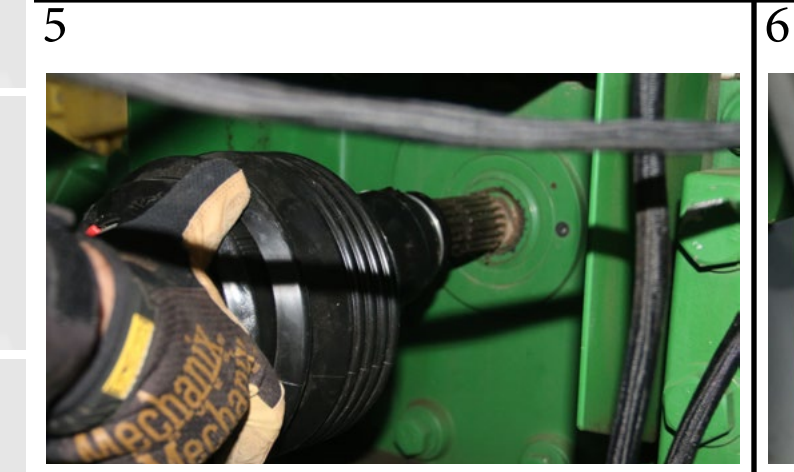

Connect PTO.

Secure anti-rotating shield clip as shown.

# DEWPOINT HOOKUP TO BALER

2

Pre-Operation Requirements

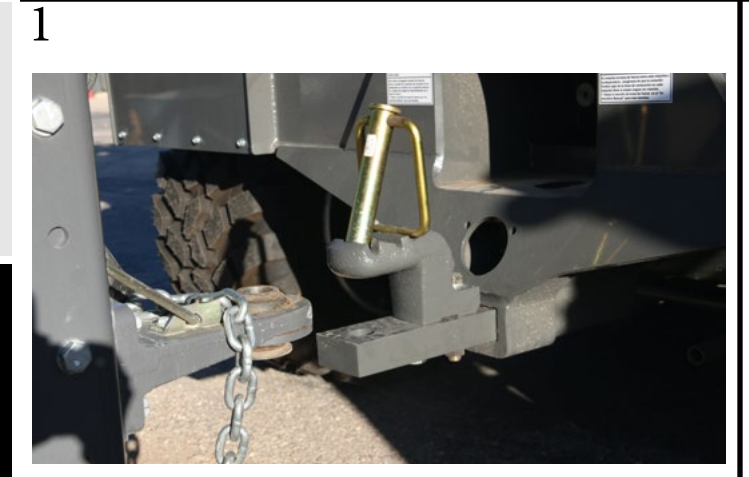

Back the DewPoint machine up to the baler.

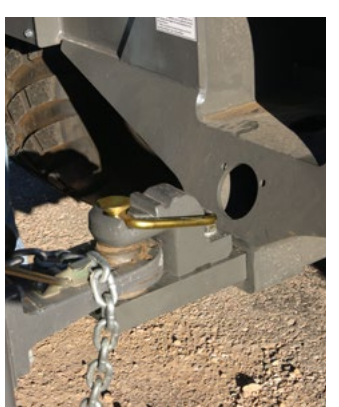

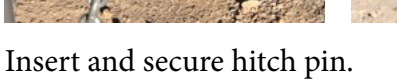

Secure chain so it won't drag through the windrow.

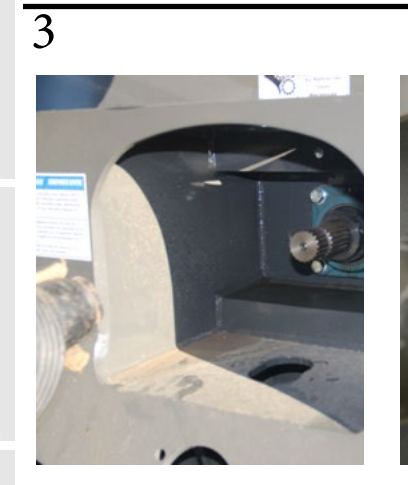

Connect PTO.

5

47

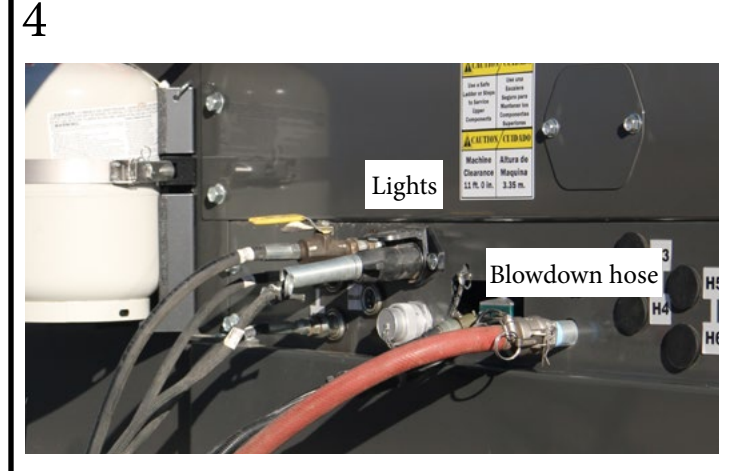

Attach blowdown hose, light harness, camera harness, hydraulic lines, and other equipment if necessary.

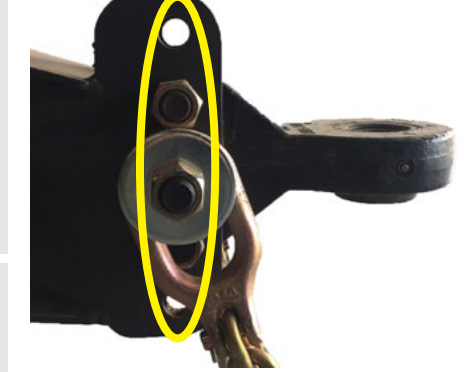

Be sure to adjust hitch height for optimal PTO angles. Never operate with harsh PTO angles.

## PTO SPECIFICATIONS

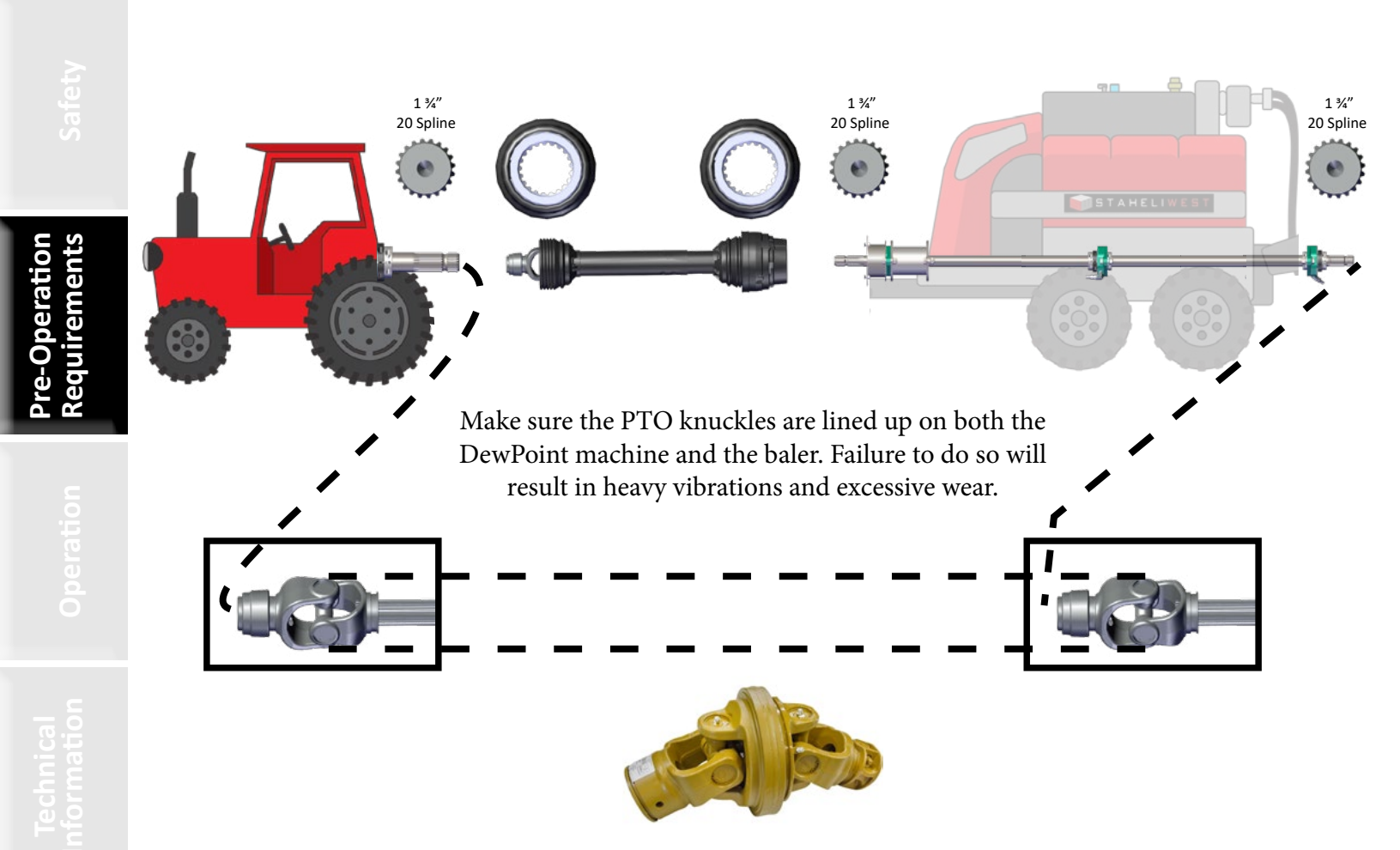

CV Joints do not require joint alignment.

(CV Joints are common on John Deere and Krone Equipment.)

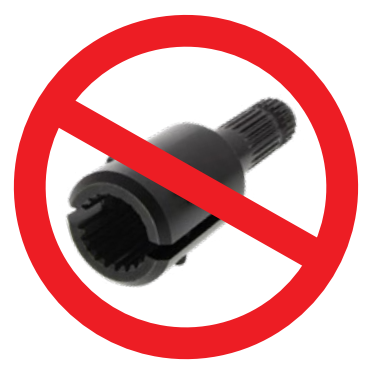

**DO NOT** use PTO adapter to connect tractor or baler to DewPoint machine. Doing so will risk damaging PTO shaft.

(All warranties related to PTO shaft will be voided if adapter is used)

#### Check for Interference with DewPoint machine and Baler Attached

- MOVE steering hydraulic control lever or switch in tractor cab in the "Float" position. Some tractor hydraulic systems require that you cycle this lever or switch a few times to initiate proper operation.
- DRIVE the tractor through several turning maneuvers to check for interferences and turn angle limits between the tractor, the DewPoint machine and the baler including:
  - Rear tractor tires/duals and the DewPoint machine frame. П
  - PTO. П
  - 3-point hitch.
  - Hydraulic hoses.
  - Brake and steering hoses.
  - All wire harnesses.
- LEARN your turning radius and clearance limits with all machinery attached (including accumulators if used)
  - TURNING ANGLE NOTES:
    - п In a turn, the angle between the baler and DewPoint machine will be sharper than the angle between the tractor and the DewPoint machine.
    - When coming out of a sharp turn quickly, the angle between the DewPoint machine and the baler can increase dramatically. It is best to come out of sharp turns gently.
    - Turning too sharp will cause major damage to the DewPoint machine and the baler.
    - LEARN THE BEHAVIOR OF YOUR ENTIRE MACHINE DURING VARIOUS TURNING CONDITIONS.
    - LEARN YOUR LIMITS!

# FILL FUEL TANKS

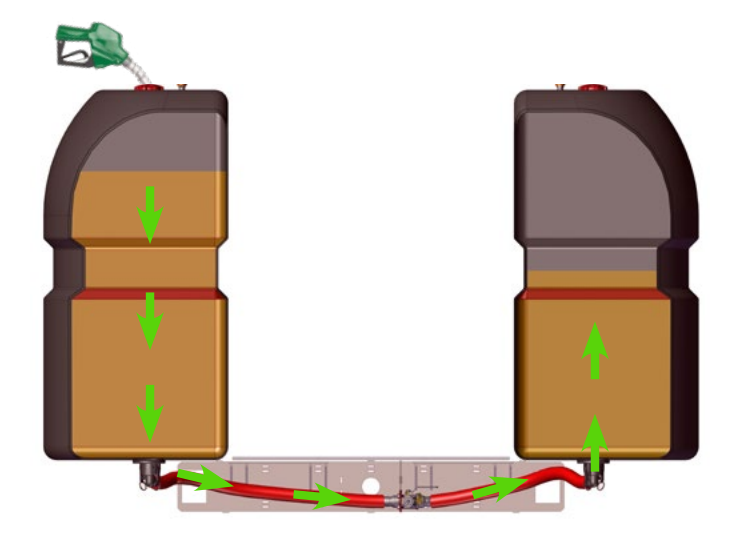

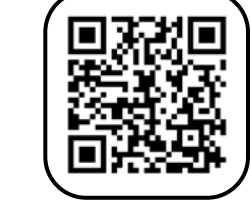

49

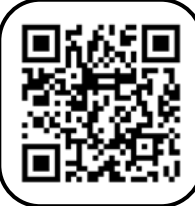

Operation rements

# FILL WATER TANKS

2

4

1

3

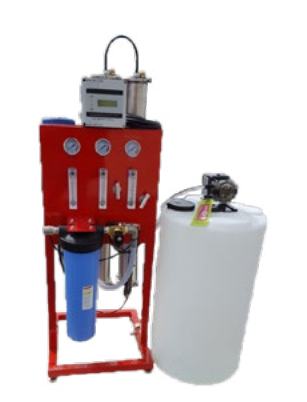

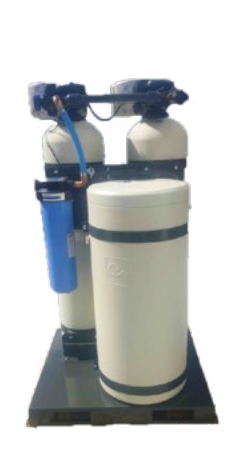

Ensure you have the proper water treatment equipment for your water. Contact your dealer if you have questions.

Your water setup should be similar to the above picture.

To DewPoint Machine

5

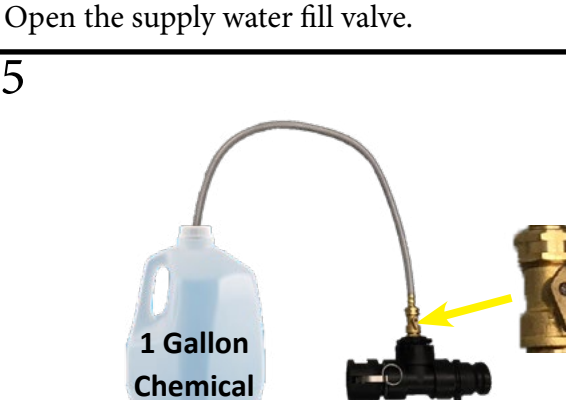

Connect hose to the supply water fill valve.

Slowly open the induction valve and suction 1 gallon of water treatment chemical into the supply tanks. Always add 1 gallon of chemical for every 1000 gallons of water.

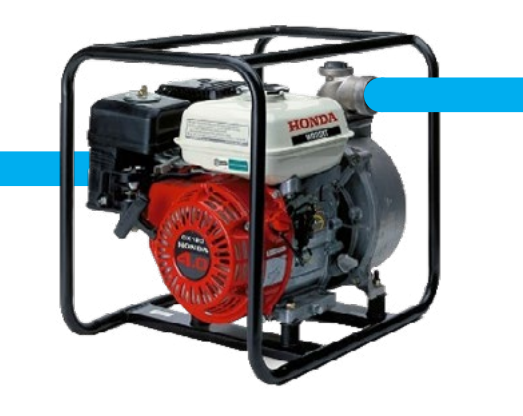

Start your water transfer pump to begin filling the DewPoint supply tanks with water.

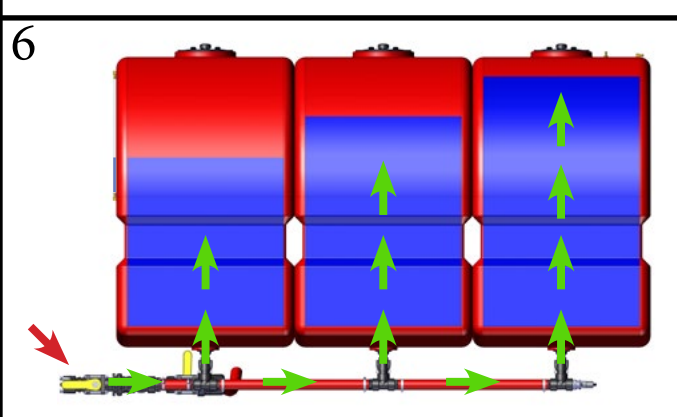

When the tank is about 3/4 full, reduce the flow rate by closing the fill valve half way. Give the tanks some time to equalize and finish filling. \*Tip: Fill the boiler with water and then top off the supply tanks for longer operating time.

# START DEWPOINT

1

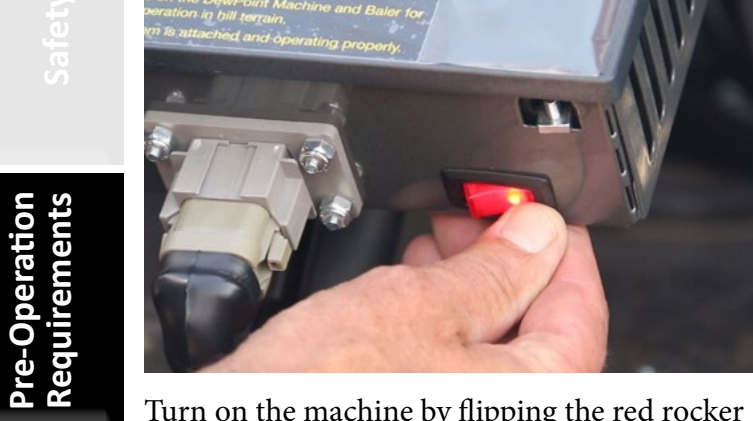

Turn on the machine by flipping the red rocker switch.

2 English **Before Starting:** Español 1- Clean the Supply Water Filter Drain 30-40 gallons of w

Follow the on screen instructions and then press Continue.

3

| Start All<br>Start All.<br>Press Start All.                                                                                                    | Generator       LOW       LOW       LOW       LOW       state       Control       Control       State       Control       State       Low       Low       Low       Water 1       Low Water 1         Water       200       200       200       200       200       200       200       200       200       200       200       200       200       200       200       200       200       200       200       200       200       200       200       200       200       200       200       200       200       200       200       200       200       200       200       200       200       200       200       200       200       200       200       200       200       200       200       200       200       200       200       200       200       200       200       200       200       200       200       200       200       200       200       200       200       200       200       200       200       200       200       200       200       200       200       200       200       200       200       200       200       200       200       200       200       200       2 |
|----------------------------------------------------------------------------------------------------|----------------------------------------------------------------------------------------------------|
| Fower     400     4     5     75     75     75       Water     200     2     0     0     0     0       System     Suppy     Biler     Feel     Pilot     Burner       Burner     Tune Burner as Elevation and<br>Temperatures change. Burner will<br>NOT smoke when properly tuned     File     Burner       Burner     File     Burner of 78 F     Feed Pump     Feed Pump       Burner     File     Burner of 78 F     Feed Pump     Building Boiler Pressure       Burner     File     Burner of 78 F     Feed Pump     Building Boiler Pressure | 6         Water<br>System       400<br>200<br>0       4<br>2<br>0       5<br>2<br>0       75<br>0       75<br>0       75<br>0       75<br>0       0       Operating Pressure Ctrl         Water<br>System       Supply<br>Water       Boller<br>Water       5<br>0       75<br>0       75<br>0       0       Operating Pressure Ctrl         Burner       Supply<br>Water       Boller<br>Testing Boller Water to<br>Operating Temperature       Pilot       Filame Detector         Burner       Flue<br>144 F       Boller<br>109 F       Feed Pump<br>Circ. Pump<br>Circ. Pump<br>Circ. Pump       Building Boller Pressure                                                                                                    |

4

The DewPoint ensures safeties are in place and starts the burner fan.

0.0 V

A 30 second purge occurs before the burner ignites.

The burner ignites and begins heating boiler water (10-20 min). Proceed to Burner Tune (Should be tuned once a year or anytime it blows black smoke).

Transition to Field Work

Tune Burne

Menu

Nozzle 1

Nozzle

RUN: LOW FIRE

Transition to Field W

Tune Burne

Menu

51

Nozzle 1

Nozzle 2

30 SECOND PURGE

# **BURNER TUNE**

2

Pre-Operation Requirements

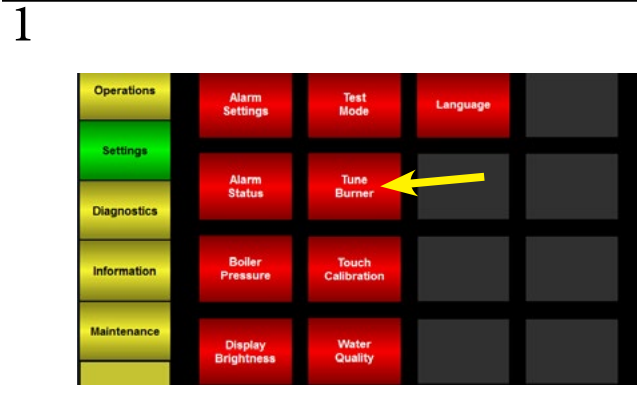

Go to Menu > Settings > Tune Burner (the DewPoint needs to be running to tune the burner).

The machine needs to be full of water in order to tune. It is best to tune the burner at the location and altitude where the DewPoint machine will be used.

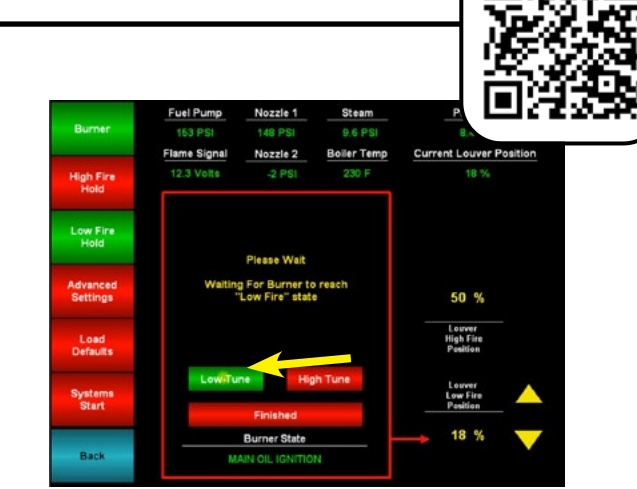

Press "Low Tune" and wait for the burner to reach "Low Fire".

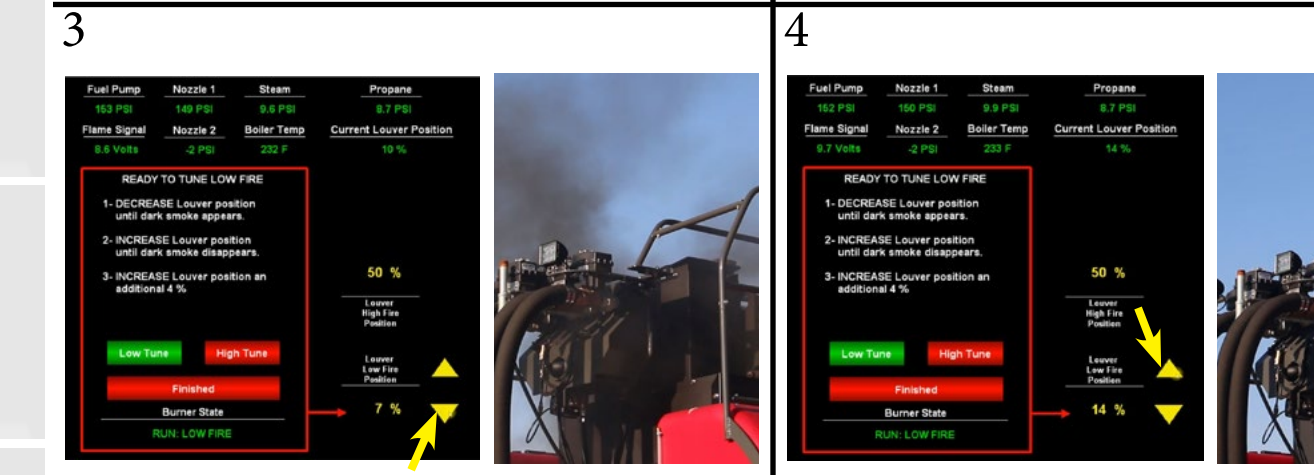

Decrease louver position until dark smoke appears.

Increase louver position slowly until dark smoke disappears.

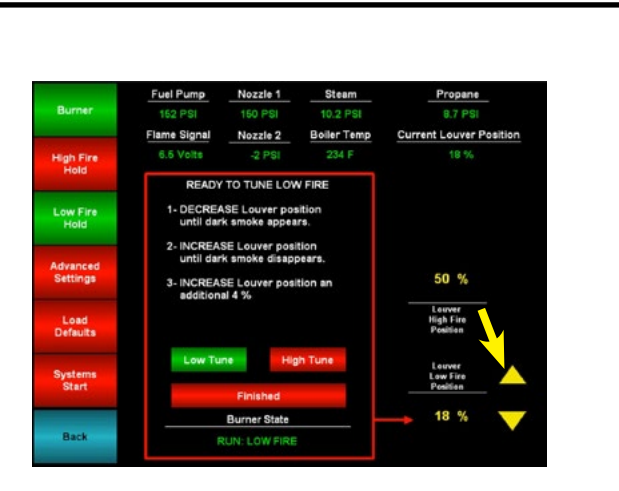

Then increase louver position an additional 4%.

 Fuel Pump
 Nozzle 1
 Steam
 Propane

 140 PSI
 133 PSI
 10.6 PSI
 0.7 PSI

 Flame Signal
 Nozzle 2
 Boiler Temp
 Current Louver Position

 High Fire
 0.6 Volts
 130 PSI
 235 F
 60 %

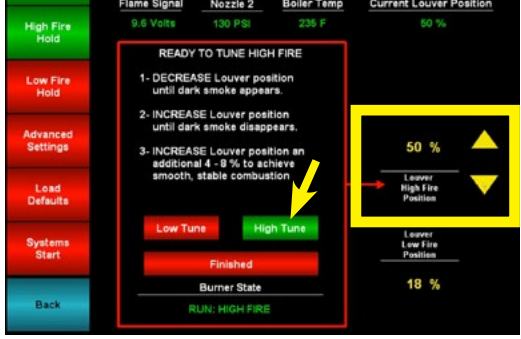

To tune high fire, press "High Tune" and wait for the burner to reach "High Fire". Then repeat steps 3-5 but this time for the "Louver High Fire Position".

6

# GAZEEKA CALIBRATION

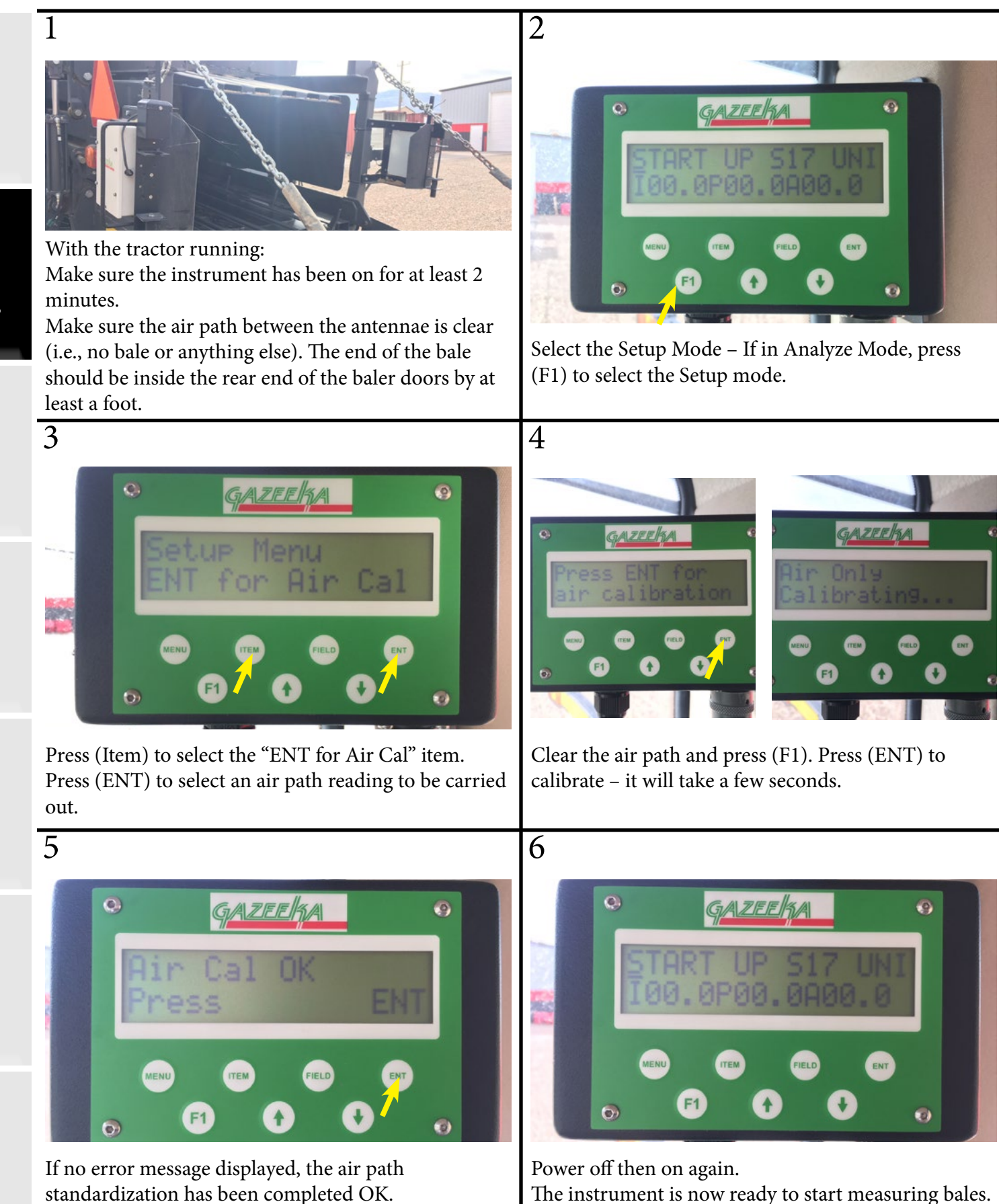

Press (ENT) to go back to the Setup Menu.

Current Status - The first 8 characters on the top line display the current status of the instrument.

Moisture Set Point - The Sxx (shown below set to S17) is the moisture value set point at which the terminal gives out a "beep" and the bale is marked by the spray cans.

• Calibration Setting - The last three characters on the top line display the equation being used to convert the microwave readings to moisture readings. There is a universal calibration equation which may be used at any time, but using the appropriate calibration equation for the type of hay you are baling will give the best results.

The current calibrations are:

| UNI | (Universal 1) |
|-----|---------------|
| FES | (Grass Hay)   |
| OAT | (Cereal Hay)  |
| LEG | (Legume Hay)  |
| OMX | (Oat Mix)     |

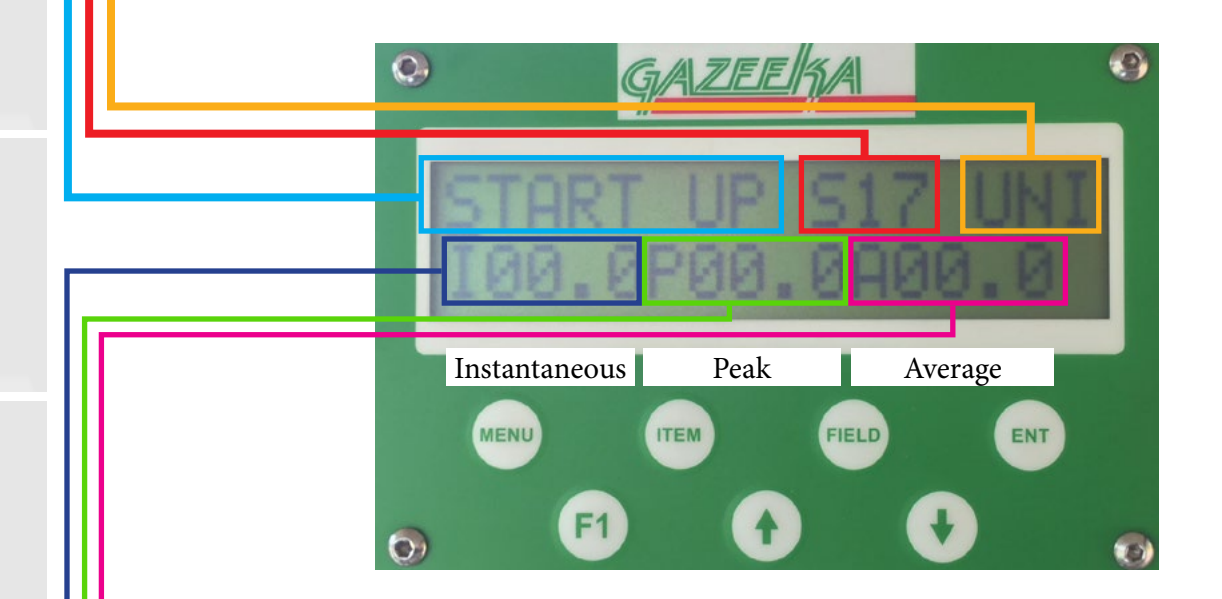

**Instantaneous Moisture Output** - This gives you the average moisture reading over a preset analysis time (typically every 5 seconds).

**Peak Moisture Output** - This gives you the maximum moisture reading over a preset number of instantaneous readings. This is typically 12 readings (12 x 5 = 60 seconds of analysis time).

Average Moisture Output - This gives an average of the moisture from a number of instantaneous readings. For example, if the analysis time is set to 5 seconds and the average time constant is set to 120 seconds, then this output will give the average of the last 24 readings (120 / 5 = 24). Note that this time is the time spent analyzing, not the real time on a clock. If the Gazeeka 870 is on the ISObus reading the star wheel and knotter signals, then the Peak and Average will not be time-based, but bale-by-bale.

- Attach DewPoint 6210 and your baler to the tractor.
- Attach brake hose to tractor hydraulic trailer brake valve.
- Before moving, depress brake pedal to test brake actuation.
- Drive tractor about 10 MPH in an open area on a level dirt or gravel surface and depress the brake pedal to test braking power.
- You should feel the DewPoint trailer brakes engage slightly before you feel the tractor brakes.
- The hydraulic pressure applied to the tractor hydraulic trailer brake valve should vary according to the pressure you apply to the tractor brake pedal.
- Be sure the braking action is sufficient but not too aggressive.
- Adjust if necessary.

#### **Disconnect Cylinder Return Springs, then:**

Move pin OUT on brake lever for MORE braking power. Move pin IN on brake lever for LESS braking power. Check brake action after adjustment.

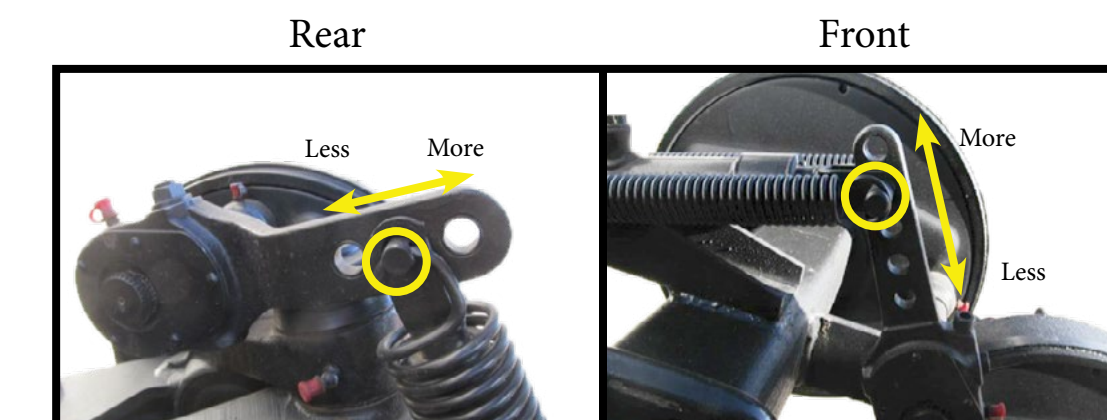

DO NOT OPERATE DewPoint machine WITH A TRACTOR THAT LACKS THE NECESSARY HORSEPOWER OR HYDRAULIC BRAKING SYSTEM. SERIOUS DEATH OR INJURY MAY OCCUR

Operation

# Operation

| Common Operating Times                        | <u>. 58</u> |
|-----------------------------------------------|-------------|
| How to Start Steaming                         | <u>. 59</u> |
| Common Valve Settings                         | <u>.61</u>  |
| Simple Operation                              | . 62        |
| Steam Rate Adjustment With a Gazeeka          | .63         |
| Steam Rate Adjustment Without a Gazeeka       | .64         |
| Common Operation                              | <u>. 65</u> |
| Short Term Storage (Wet Layup)                | .66         |
| Keep Hot                                      | . 67        |
| Blowdown System                               | .68         |
| Water Purge System                            | .70         |
| Steam Purge System                            | .71         |
| Irrigation                                    | .72         |
| Cutting                                       | .73         |
| Raking                                        | .74         |
| DewPoint Machines                             | .76         |
| Baling With Steam                             | .77         |
| Suggested Moisture With Steam                 | .78         |
| Steaming Different Crops                      | .79         |
| Steam Effects in Different Temperatures       | .80         |
| Judging Bale Moisture                         | .81         |
| Moisture Sensors                              | . 82        |
| Judging Bale Moisture with the                | <u>.83</u>  |
| Gazeeka Moisture Gauge                        | .83         |
| Judging Bale Moisture by                      | .85         |
| Bale Chamber Pressure                         | <u>. 85</u> |
| Judging Bale Moisture Visually                | .86         |
| Judging Bale Moisture with a                  | .87         |
| Handheld Moisture Probe                       | .87         |
| Judging Bale Moisture with a                  | <u>. 89</u> |
| Baler-Mounted Contact Moisture Sensor         | <u>.89</u>  |
| Judging Bale Moisture After Baling            | <u>.90</u>  |
| Judging Bale Temperature                      | <u>.91</u>  |
| Hauling, Stacking, and Storage of             | .92         |
| Steam-Treated-Hay                             | .92         |
| Hauling and Stacking Steamed Hay During Norma |             |
| Harvest Operations                            | <u>.92</u>  |
| Stacking High-Temperature Steamed Hay When    |             |
| Weather Is a Threat                           | 02          |

Weather Is a Threat.....92

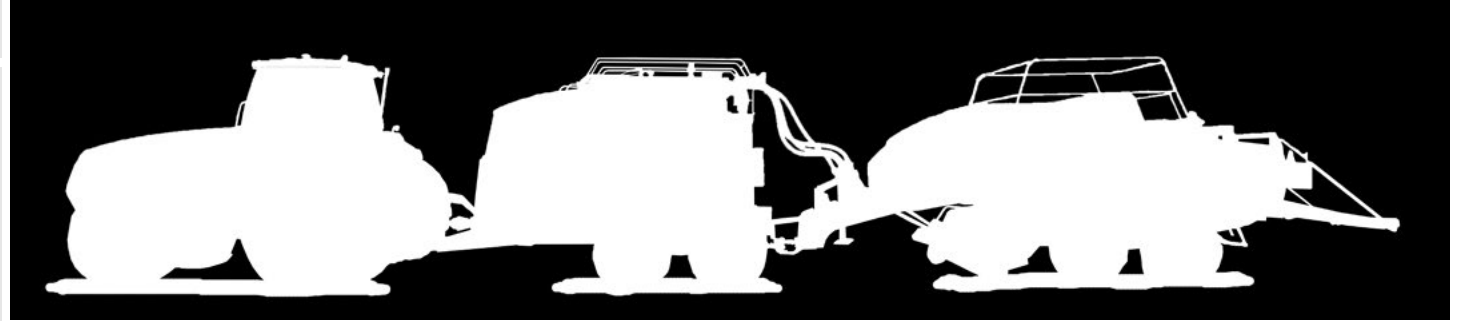

# COMMON OPERATING TIMES

# Dry Climates

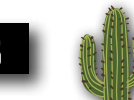

In dry climates, DewPoint operators normally start baling in the late evening and bale through the night, adjusting steam for the changing dew conditions. If necessary, the operator can bale for 24 hours straight, as long as conditions don't get too wet or too hot, causing internal bale temperatures to exceed 135° F.

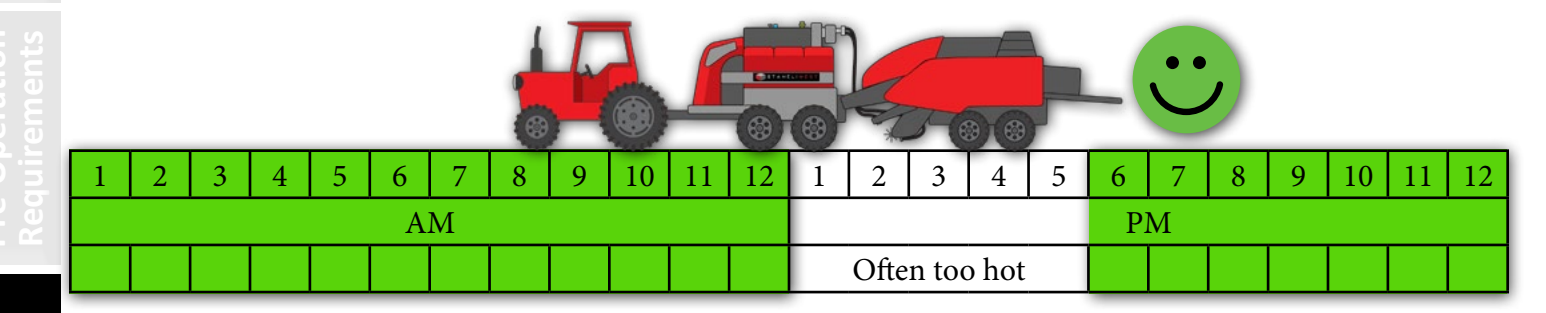

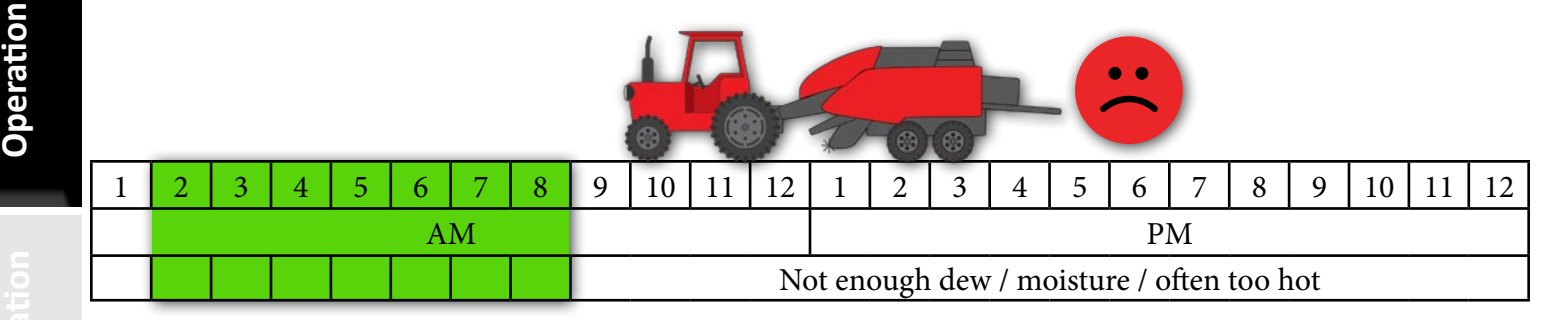

# Wetter Climates

In wet climates, DewPoint operators normally start baling in the morning as soon as the dew burns off and the hay is dry enough to start baling. Operators often bale through the rest of the day, as long as the internal bale temperatures don't exceed 135° F. They often bale into the evening until the windrows become too saturated with dew.

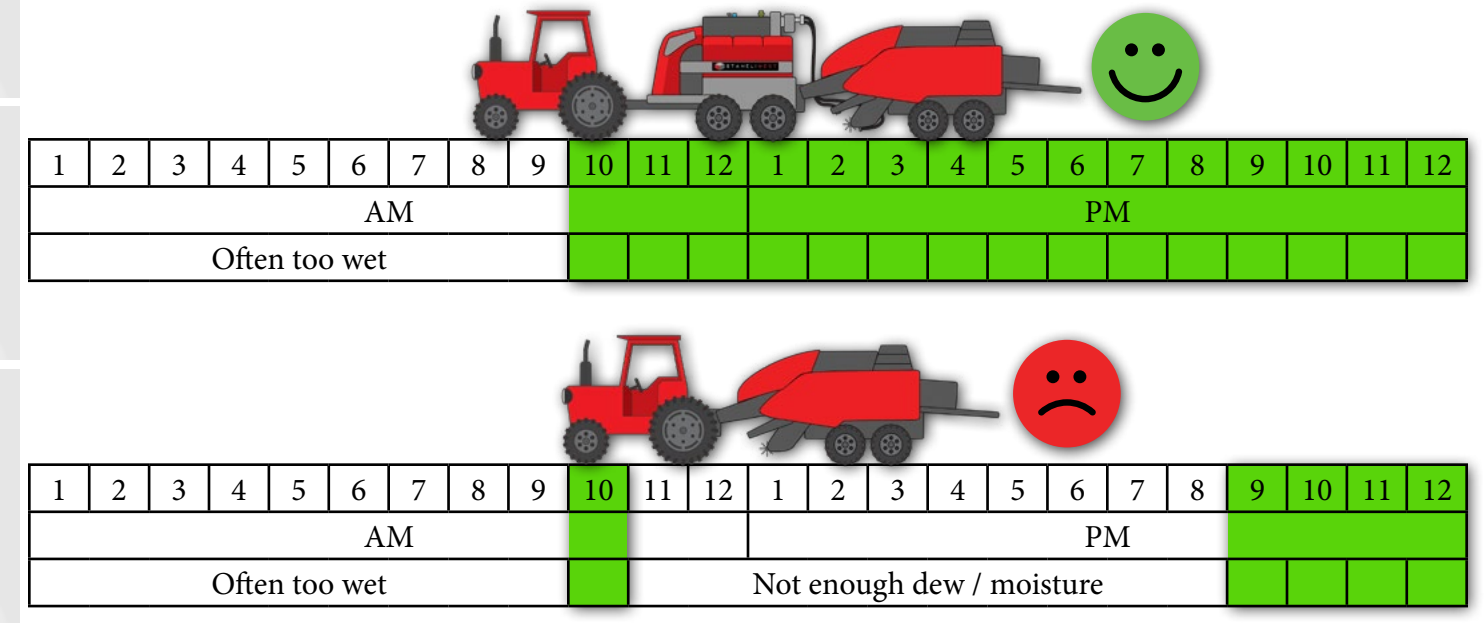

# HOW TO START STEAMING

2

English

Español

Safety

Pre-Operation Requirements

3

0

0

0

Start Fill

Keep Hot

Press Start All.

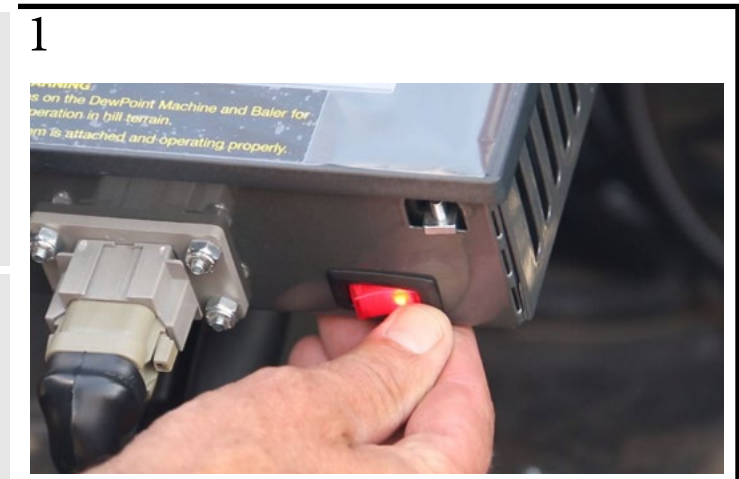

Turn on the machine by flipping the red rocker switch.

STAHELIWEST

The Engine will START upon confirmation.

This starts all systems, including the Burner

Cancel

Confirm Start

Press Confirm Start (The machine needs to have water

and fuel before you can start steaming).

Press Continue.

4

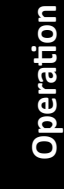

ng Informati

The machine will prepare for field work. This will take 5-30 minutes depending on how full the boiler is, and the starting temperature of the water. The steam purge valve will open.

**Before Starting:** 

1- Clean the Supply Water Filter 2- Drain 30-40 gallons of water from the Boiler

Operator Agreement before he can move on to the Field Work screen.

Field Steam 800 Valves 600 OFF Hold 400 Shut Steam Press Fuel Pilot Level Propane Supply Water Boiler Water Burner Blow Simple Screer 55% Menu RUN: LOW FIRE

You have arrived at the Field Work screen!

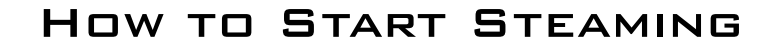

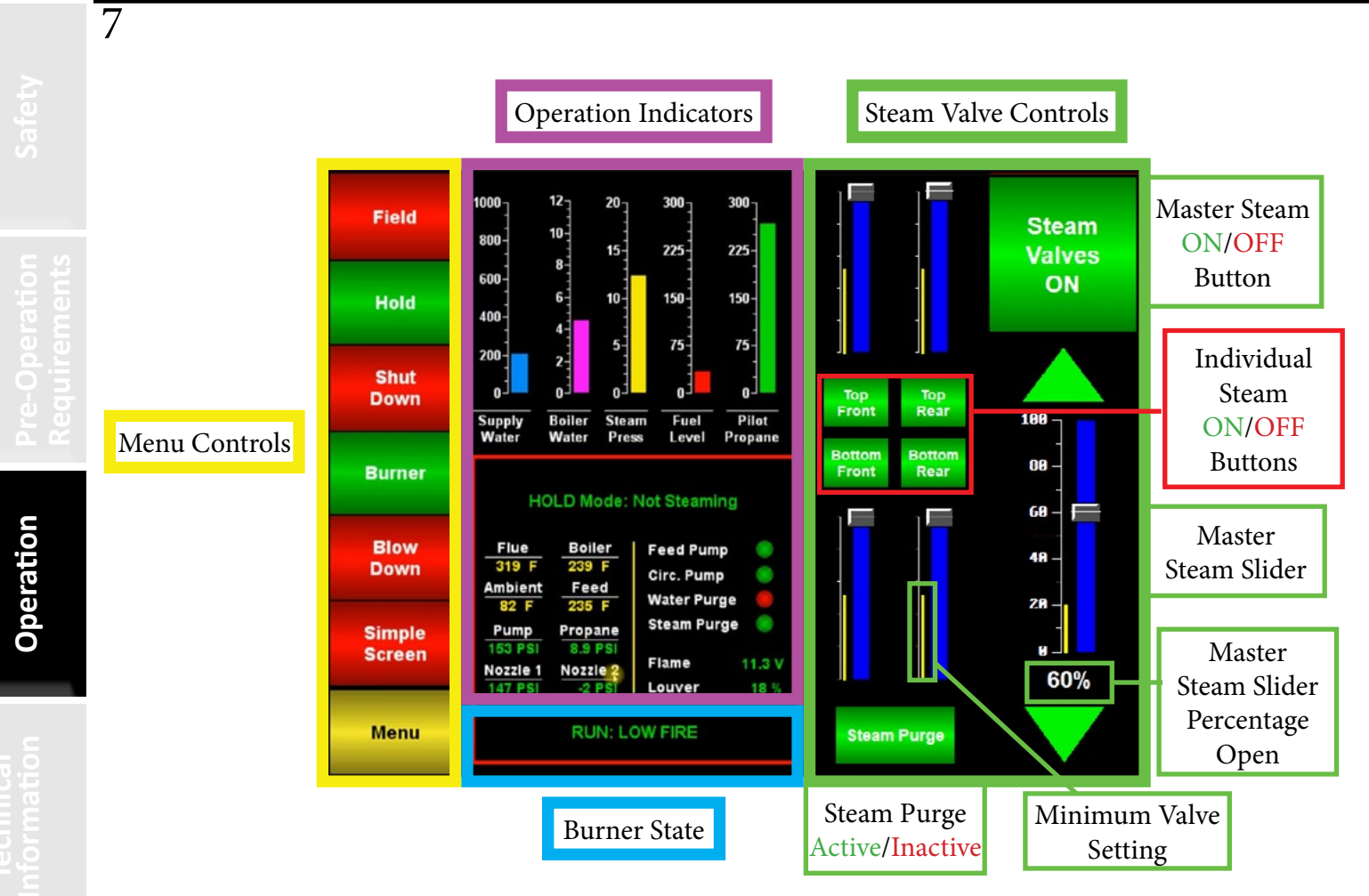

Individual valve adjustments should be used to adjust the steam output of the manifolds in relation to each other. At least one valve should always be set to 100% where the most steam is wanted. Adjust other valves in proportion to the valve you want the most output from. The MASTER steam slider should be used to adjust the overall steam output. The MASTER steam slider also adjusts all valves in the proportion you have set. The yellow bar beside each steam valve control indicates the minimum valve setting. If the slider is below the top of the yellow bar no steam will come out of that valve. (Minimum will vary for each valve depending on the MASTER steam slider setting.)

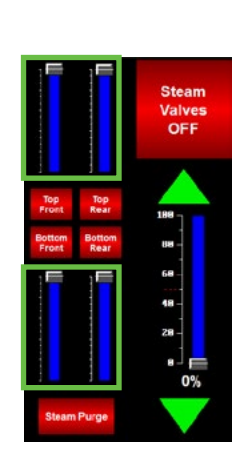

Adjust the individual steam sliders to where you want them.

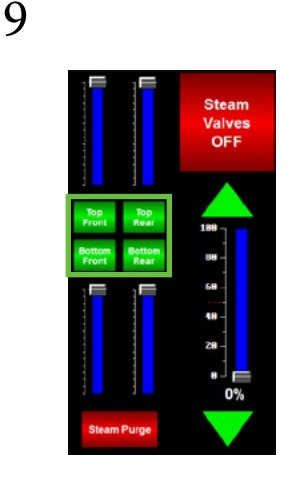

Turn on the individual valves by pressing them.

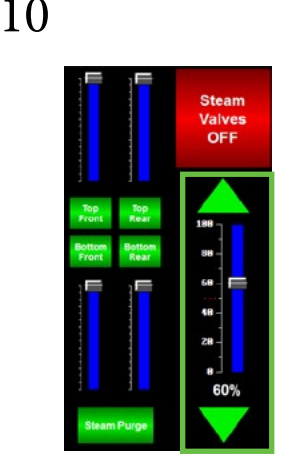

Adjust the master steam slider to a good starting point. (We suggest 60%)

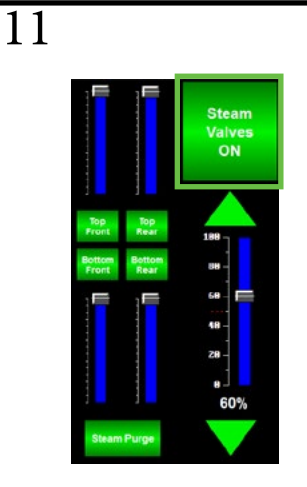

Turn on the master steam button and steam will start coming out.

# COMMON VALVE SETTINGS

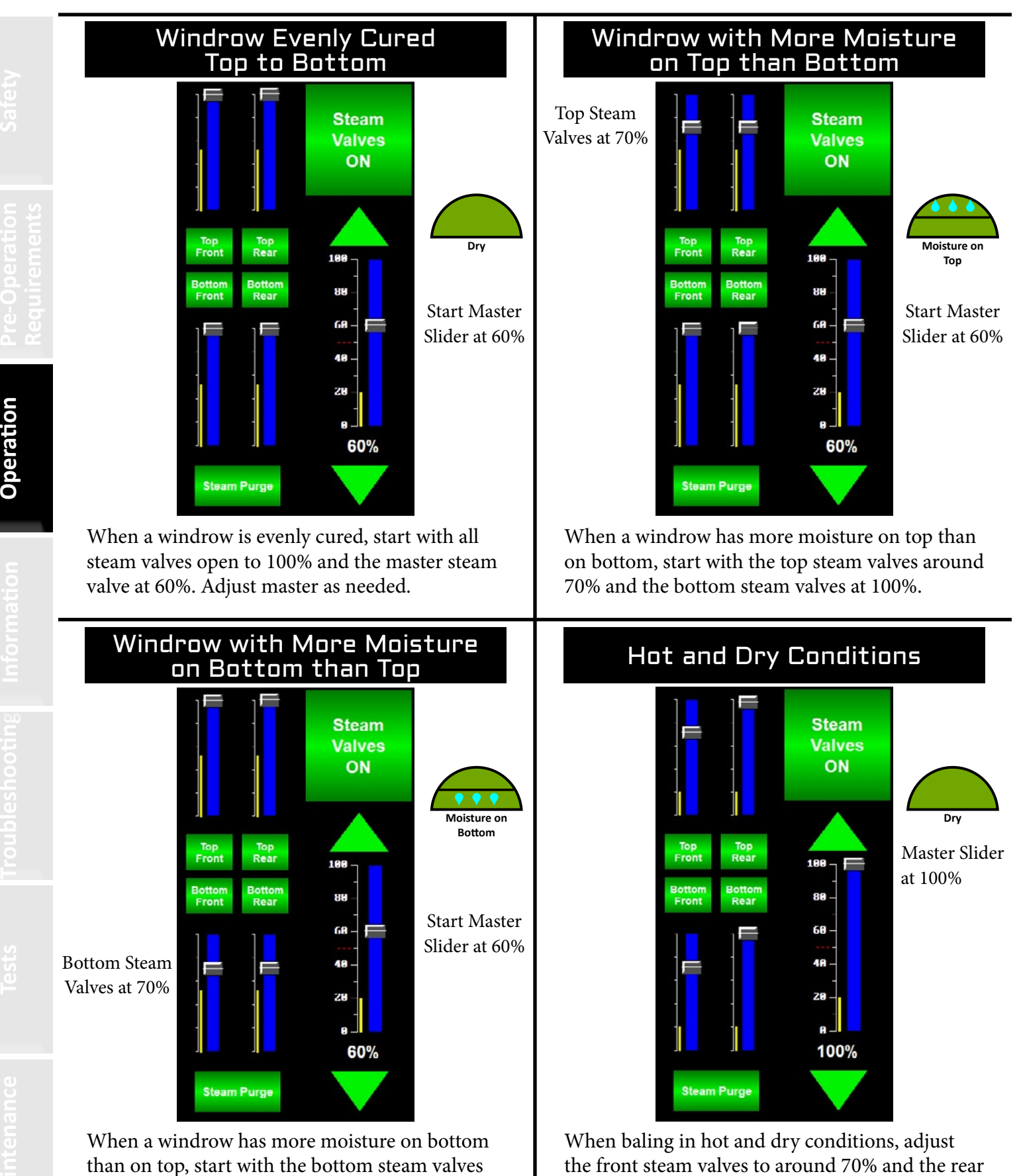

steam valves to 100%.

around 70% and the top steam valves at 100%.

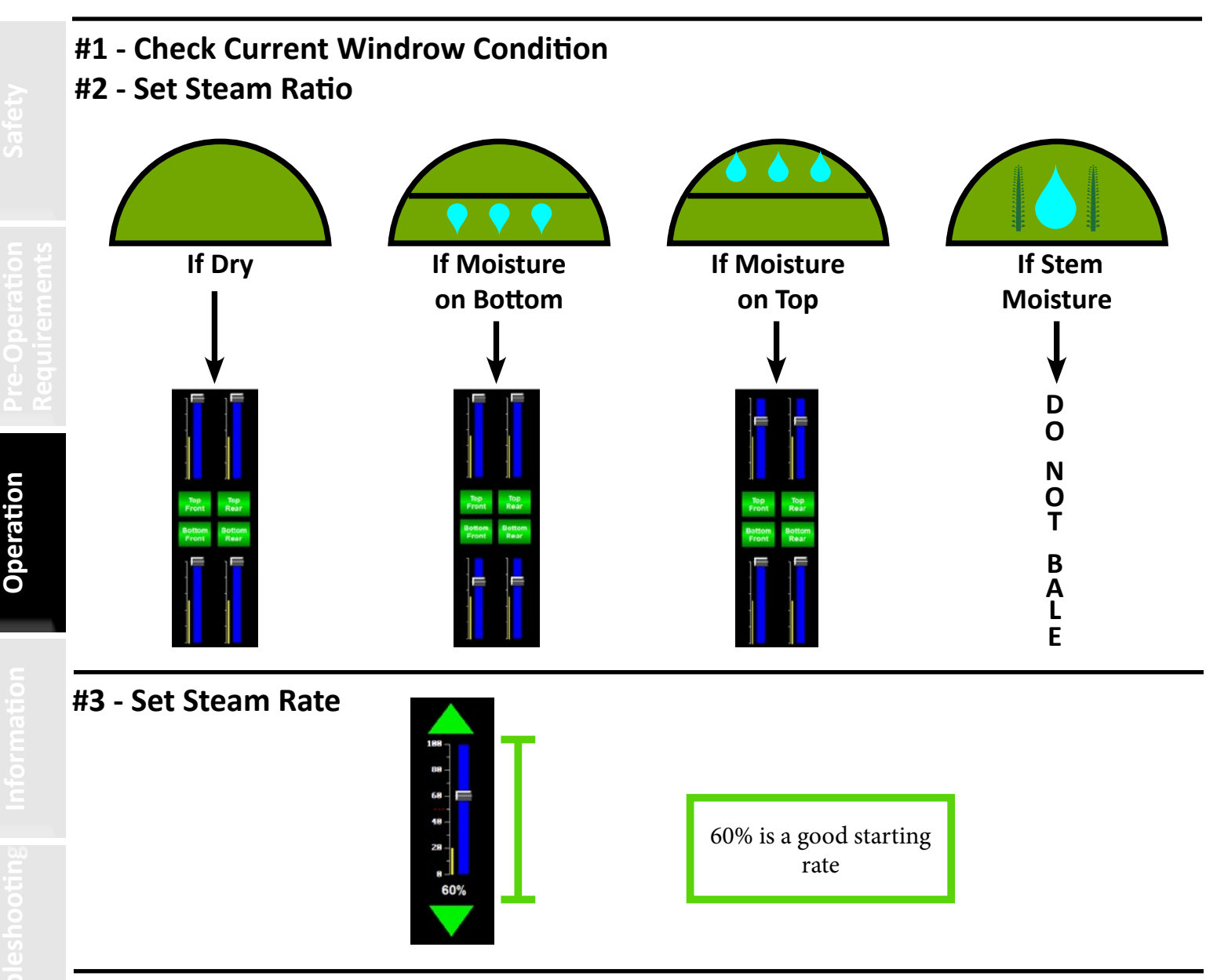

- #4 Bale 2-4 Bales with Steam
- #5 Adjust Steam Rate 5-10% If Necessary
- #6 Repeat Steps 4-5 Until Optimum Bale Moisture is Reached

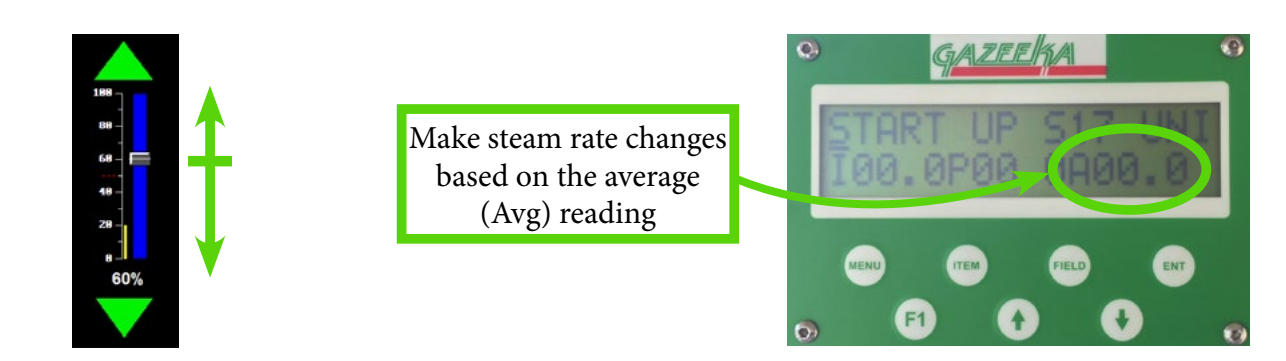

\*The steam ratio should not be changed unless the windrow condition changes

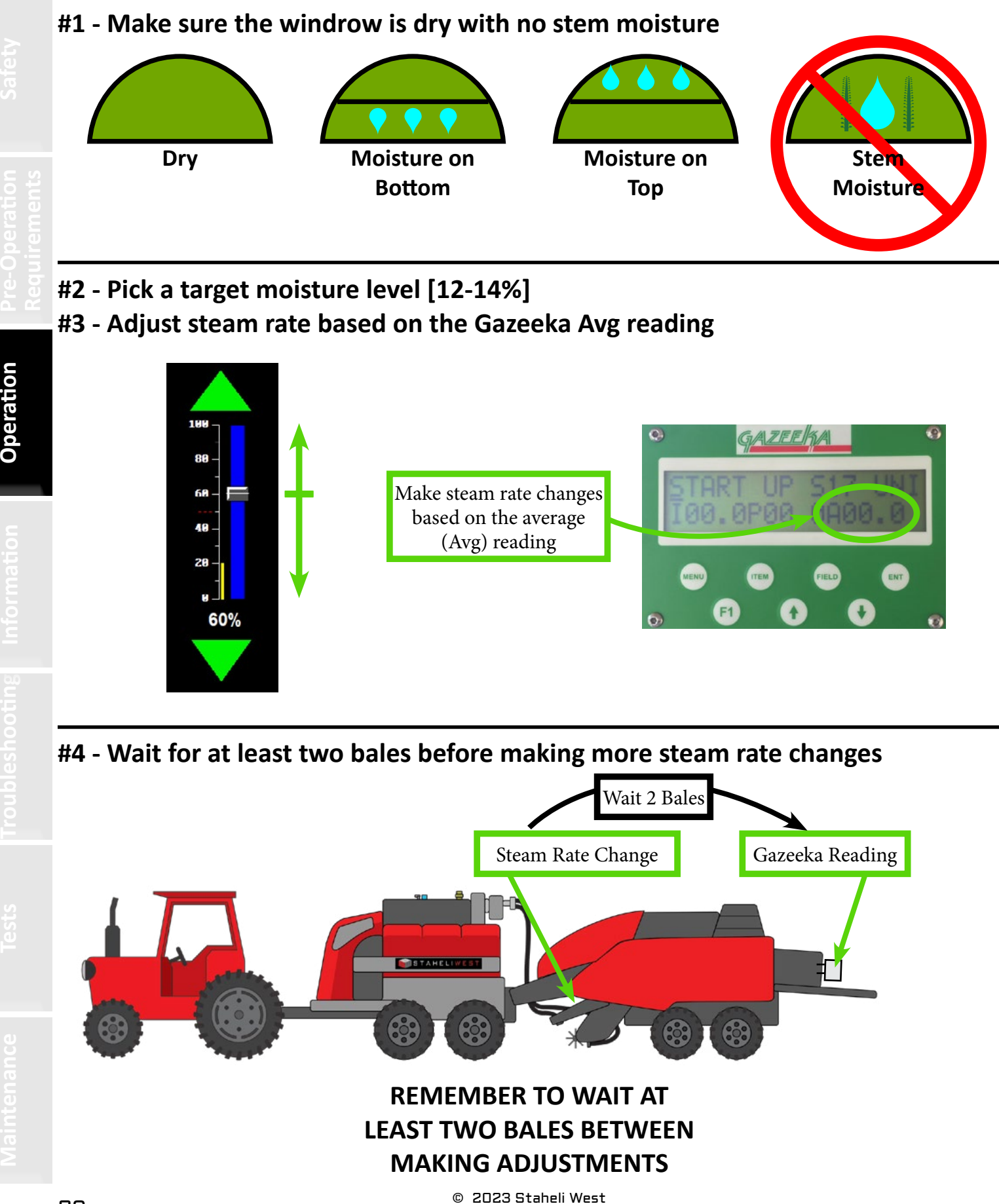

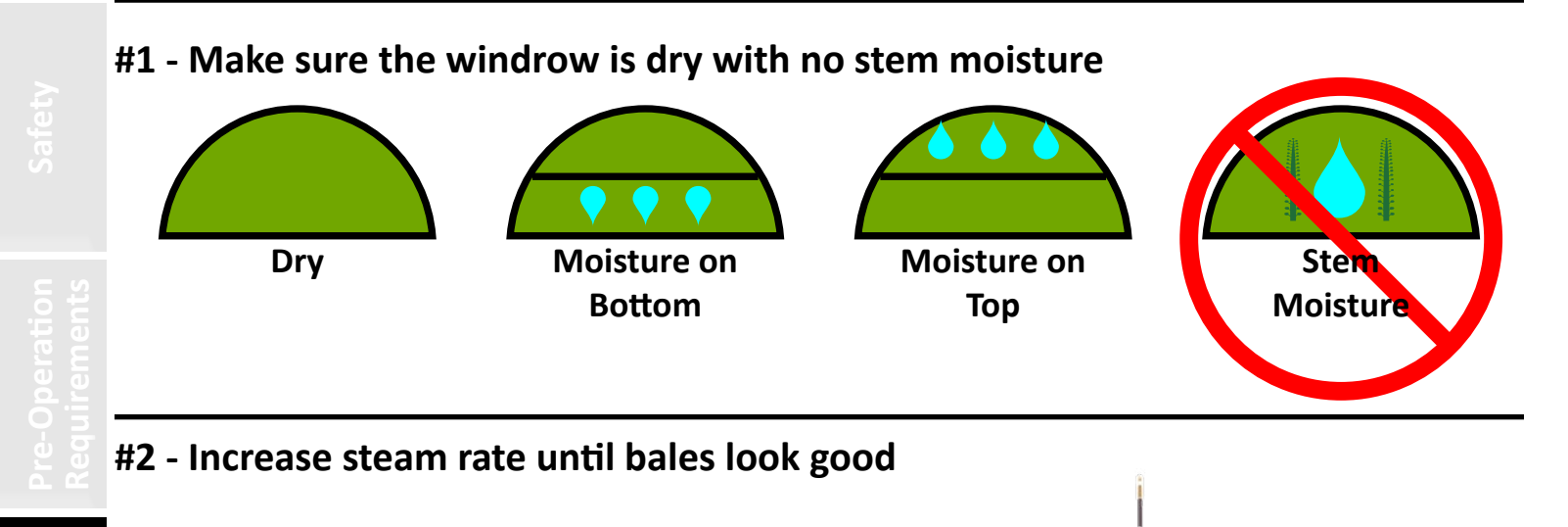

188 80

68 -

40 20

60%

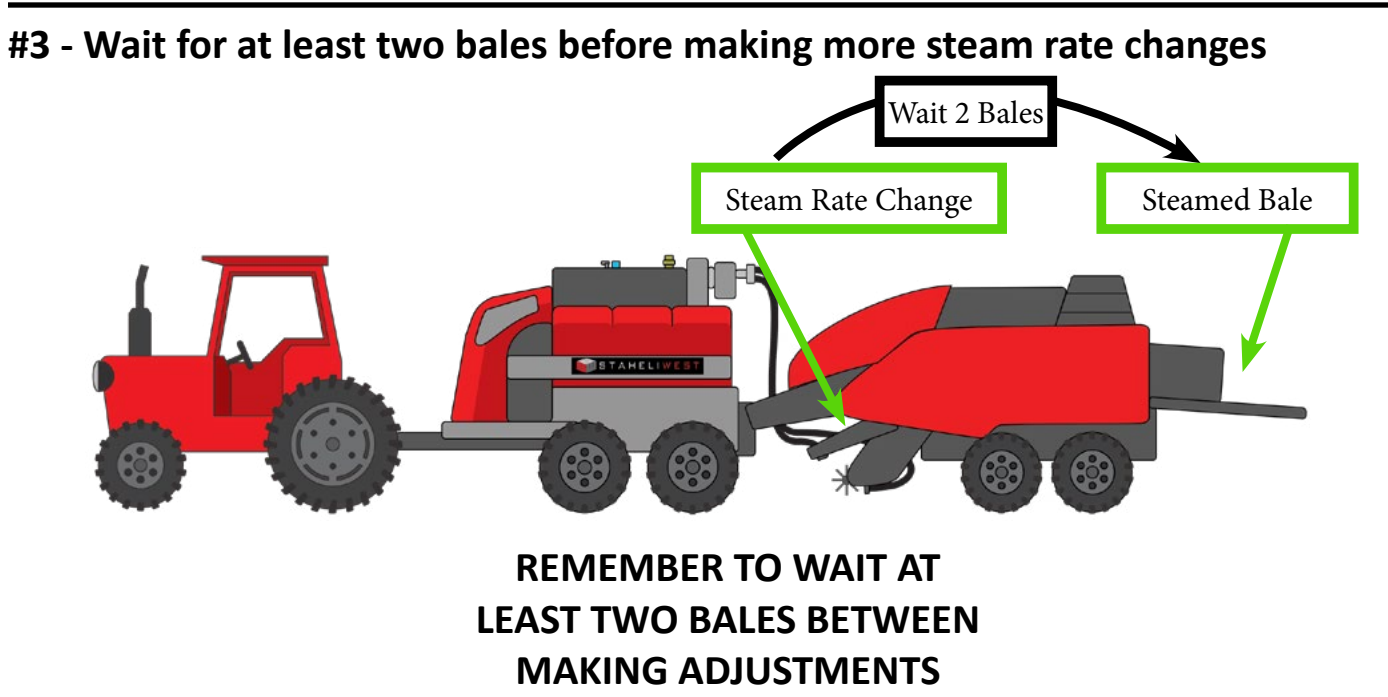

Handheld moisture probes are inaccurate when reading recently steamed bales.

Wait for 1 hour to get a more accurate reading. Wait 24-72 hours to obtain a precise reading.

© 2023 Staheli West

# COMMON OPERATION

Turn steam off when:

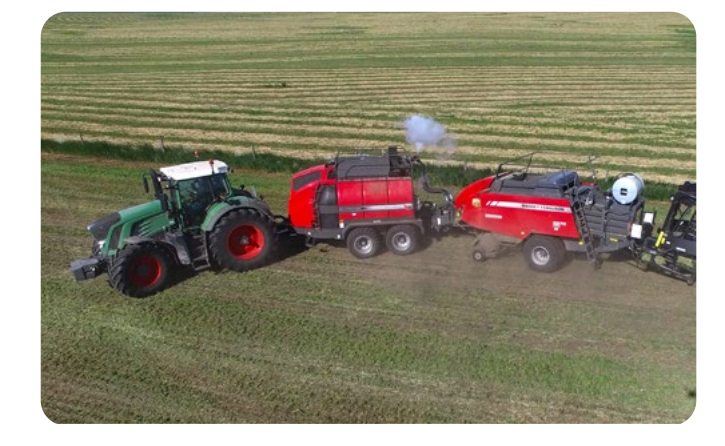

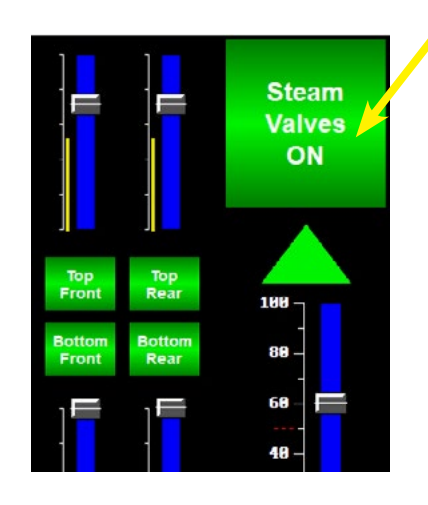

# Turning around at the end of windrows

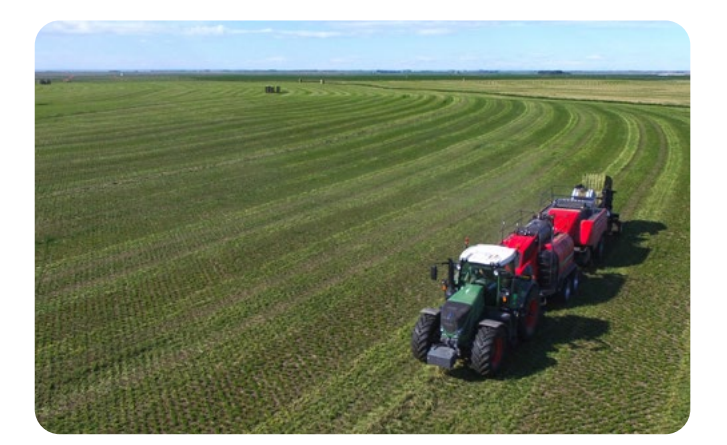

Slowing down

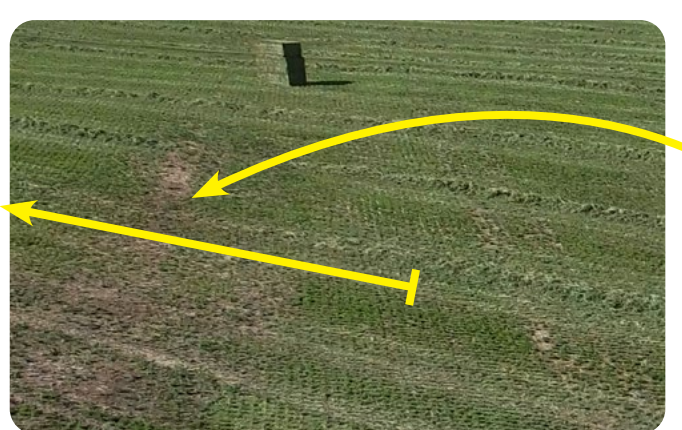

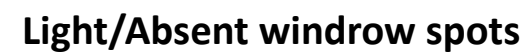

Short term storage (wet layup) should be used anytime the machine is going to sit 3-30 days without being used. If it will sit for less than 3 days the machine can be left with water at the normal operating level. If it will sit for more than 30 days, it should be winterized (see winterization in the maintenance section).

Filling up the boiler completely with water is the preferred method for short term storage. To do this, press Wet Layup > Confirm Wet Layup. The generator will start and the boiler will begin to fill until water comes out of the pressure relief valve. As soon as water comes out, shut down the machine. The machine is now ready for short term storage.

Having the boiler completely full of water prevents rust and corrosion inside the boiler.

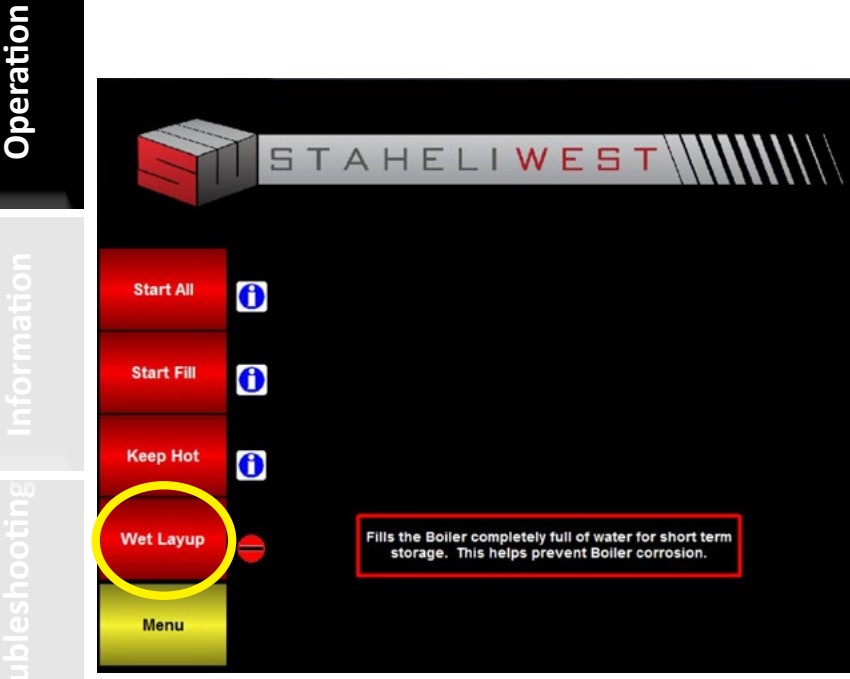

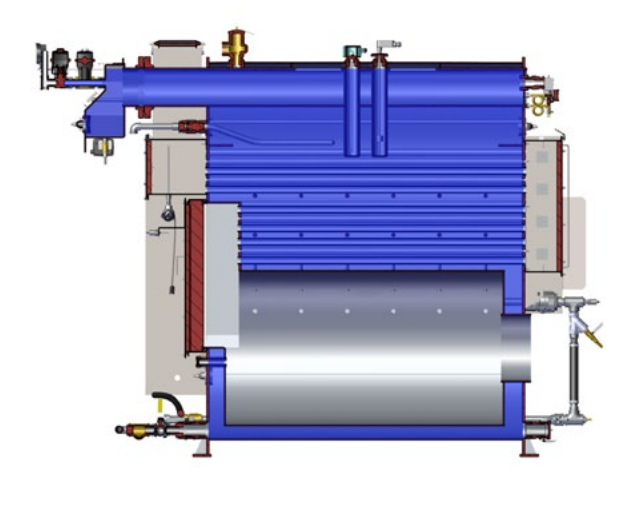

|  | D |
|--|---|
|  |   |
|  |   |
|  |   |

| Days of Storage | Storage Recommendations           |
|-----------------|-----------------------------------|
| 0-3             | None                              |
| 3-30            | Short Term Storage<br>(Wet Layup) |
| >30             | Winterize                         |

Keep hot should be used whenever the machine is subjected to less than 32° F (0° C) temperatures.

To initiate keep hot, turn on the touch screen, press Keep Hot > Confirm Keep Hot. The generator will start and the machine will start and build pressure like a normal start all. The generator will shut off after 30 minutes and stay off for 60 minutes. It will cycle like this until the machine is turned off. Leave the steamer in keep hot mode the entire time the machine will be subjected to below freezing temperatures.

Using keep hot will prevent sensors, plumbing, and other components on the steamer from freezing.

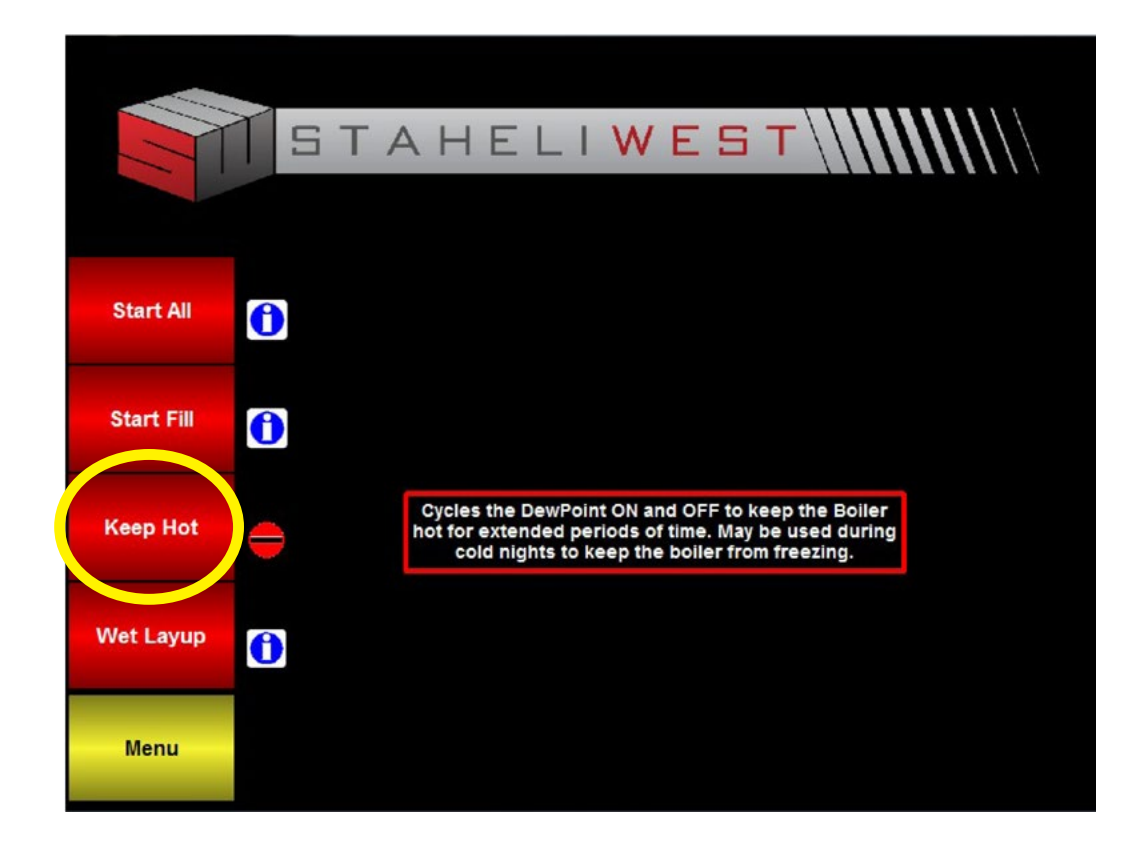

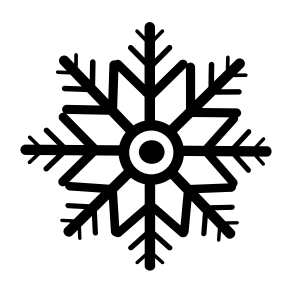

The Blowdown System will prompt the operator to start a blowdown once every 250 gallons of water. Once a blowdown has commenced, the blowdown actuator will open, allowing the skimmer tube to remove some of the foamy contaminated water. The blowdown should expel 1.9 gallons per minute. The contaminated water then travels through the blowdown hose to where it is routed behind the baler pickup. There the contaminated water should be safely discarded on the ground. If the supply water level sensor is faulty, the blowdown system may not function properly and foaming and water carryover may result. A blowdown can last several minutes. It is important to let the blowdown finish its cycle whenever possible. The length a blowdown lasts is dependent on the PPM setting. The higher the PPM, the longer the blowdown. It is recommended to route the rear blowdown hose behind the baler pickup and where it will not spray on the baler tires. Hot blowdown water has been known to cause premature wear on baler tires.

The purpose of the blowdown system is to prevent water from carrying over into the steam hoses and into the hay. The blowdown actuator opens and purges contaminated water out of the boiler.

A manual blowdown is performed each day as part of the pre-operation maintenance. The operator should drain 30-40 gallons out of the bottom of the boiler by opening the boiler drain valve. When the DewPoint machine has not been running for a while, the contaminants in the water will settle to the bottom of the boiler. This manual blowdown is a method of getting rid of the contaminants. While operating the machine while the water is boiling, the highly concentrated water will rise to the top. The surface blowdown that the operator performs while running the machine removes highly concentrated water from the surface of the boiling water.

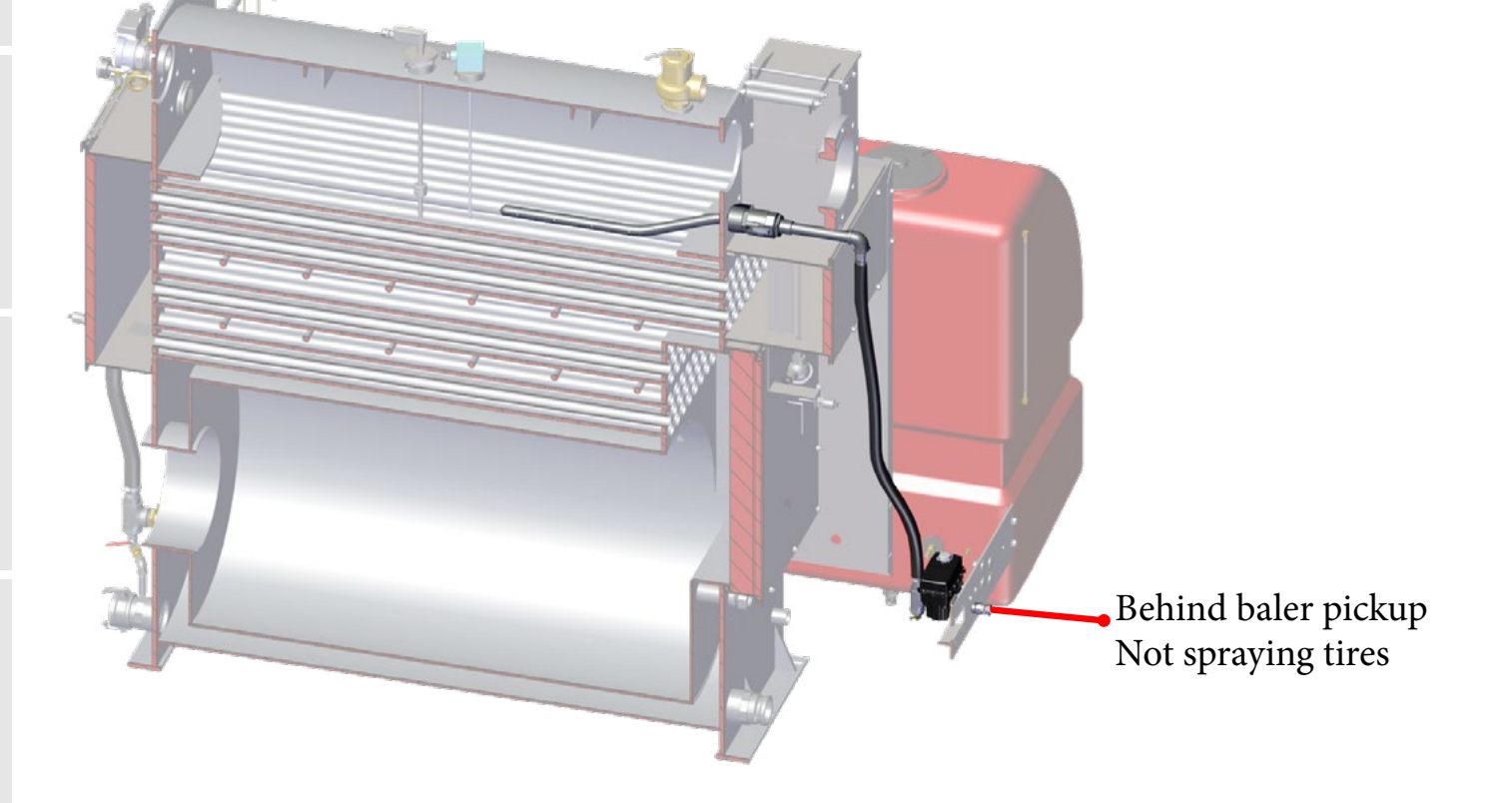

## BLOWDOWN SYSTEM

Safety

1

Pre-Operation Requirement:

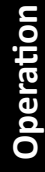

3

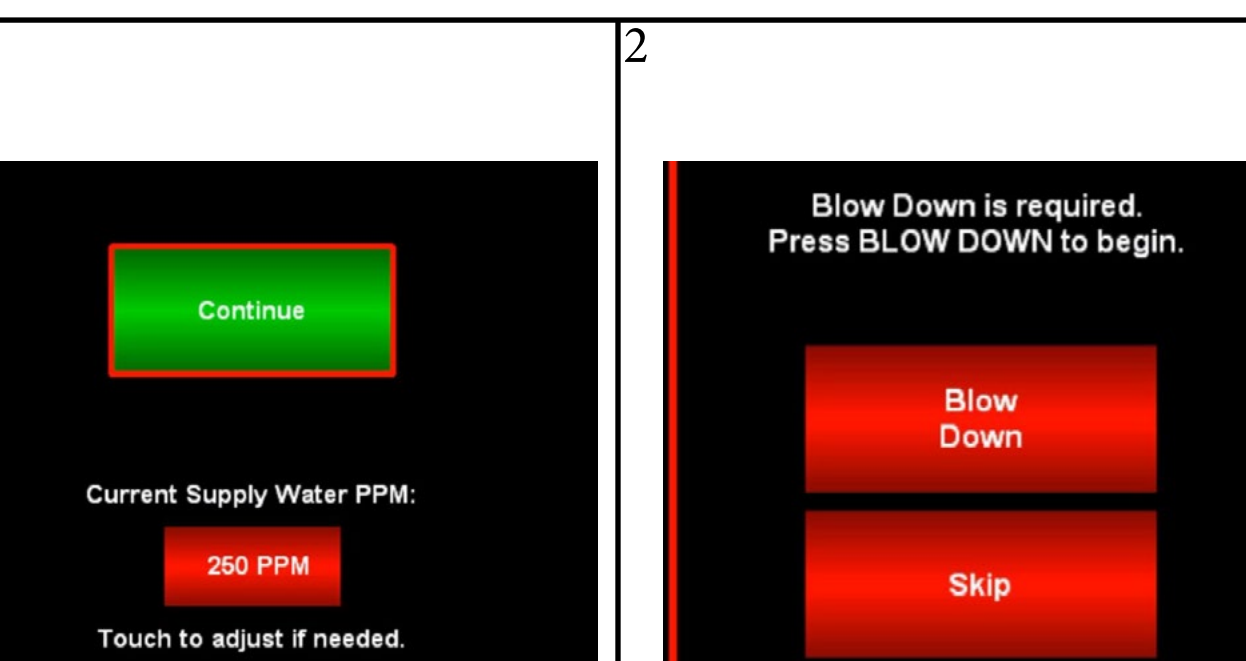

4

When you are prompted to begin the blowdown, ensure the area by the blowdown hose (behind baler pickup) is clear of people. If area is clear, press blowdown.

Always make sure you have the proper PPM

Contact your dealer if you do not know your

DewPoint machine.

PPM number

(parts per million) setting before operating the

The blowdown will begin and hot water will purge out of the blowdown hose. Ensure the blowdown hose is not kinked. A kinked blowdown hose will cause foaming and water to enter the bales.

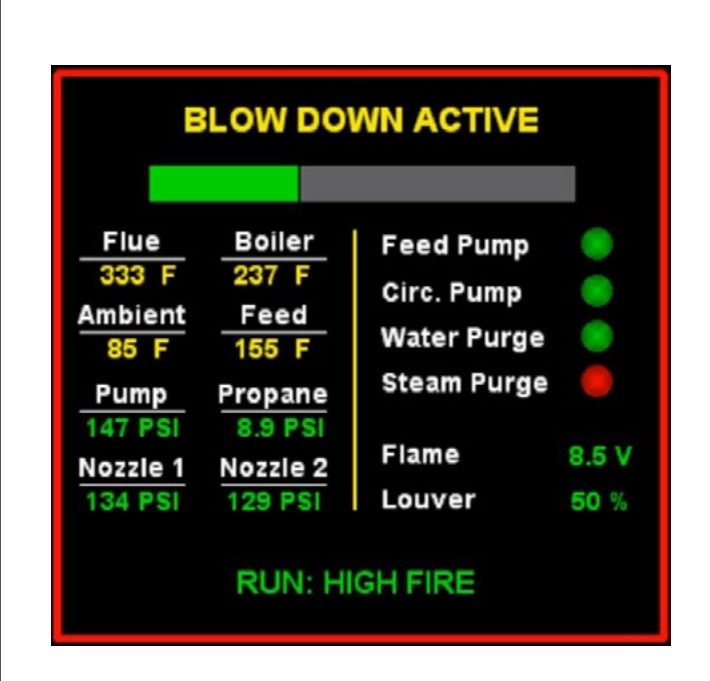

The blowdown can last several minutes. Always allow the blowdown to finish its cycle to maintain water quality. The water purge system starts functioning as soon as the operator presses "Confirm Start" on the touch screen. The default setting for the "Water Purge Valve Open Time" is 50%. This means that for every minute, the water purge actuator is open 50% of the time. The actuator opens for 30 seconds, and then closes for 30 seconds. If the operator changes the "Water Purge Valve Open Time" to 75%, the valve would open for 45 seconds and then close for 15 seconds each minute. This water purge system continues to operate until the machine is shut down.

The purpose of the water purge system is to prevent water from carrying over into the steam hoses and into the hay. The water purge actuator opens which purges excess water in the steam manifold back into the rear supply tanks.

It is common for the water purge system to become clogged/blocked. It is part of the 50 hour maintenance to clean the water purge system. An easy way to verify that the water purge system is functioning properly is to listen for a crackling sound in the rear supply tanks while the machine is under pressure and the water purge valve is open.

To change the setting for the "Water Purge Valve Open Time", go to Menu > Settings > Water System.

The "Water Purge Valve Open Time" setting loses its value each time the touch screen is turned off.

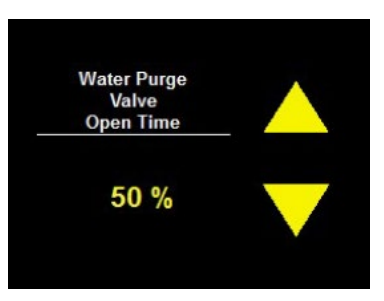

The water purge valve is open when the "Water Purge" indicator is green.

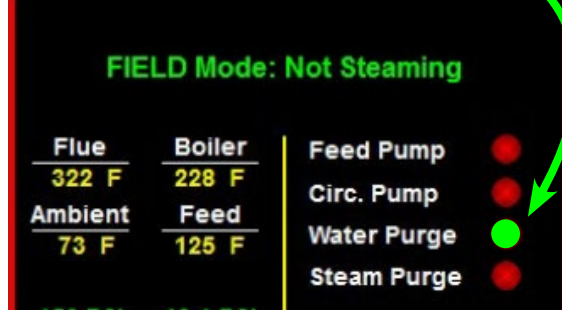

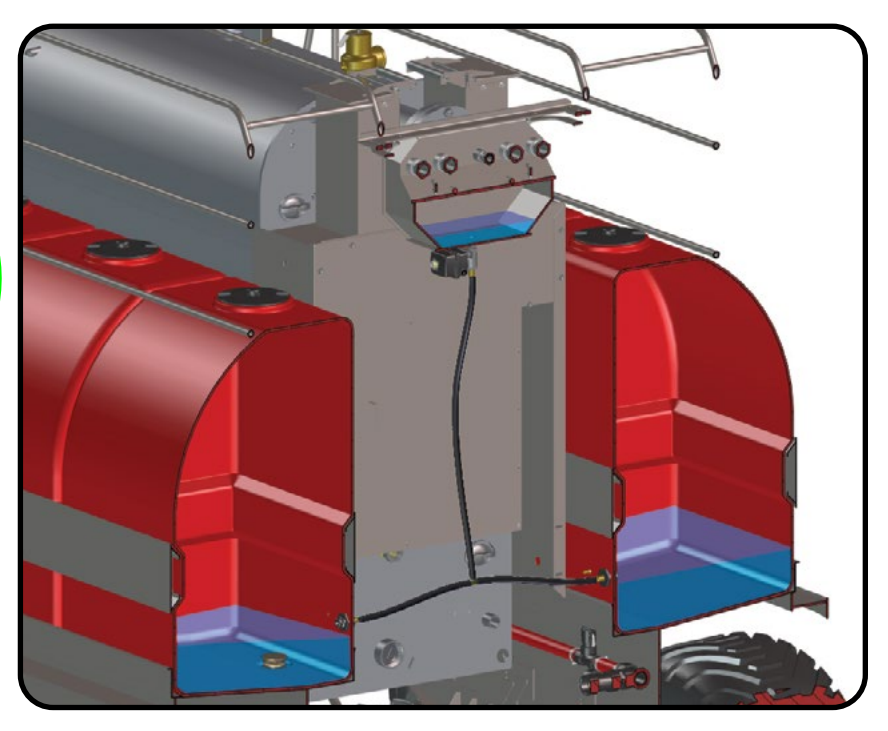

The steam purge is a system that helps prevent the burner from shutting off. The burner will shut of when the boiler pressure reaches 1 psi higher than the target (Default target =12 psi | Default shutdown =13 psi). The steam purge valve opens to relieve pressure in the boiler at the target steam rate (12 psi default).

The steam purge is active at 50% and above on the master steam rate, and it is deactivated when the master steam rate is below 50%. It is deactivated on lower rates to preserve efficiency and it is often not needed.

The steam purge valve most commonly opens during initial startup to purge oxygen, and when turning at the end of a windrow when steam is turned off.

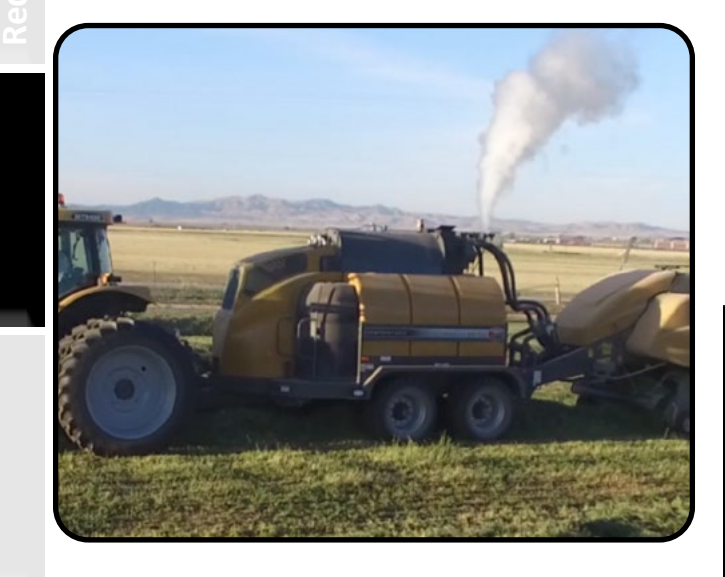

The steam purge valve is open when the "Steam Purge" indicator is green.

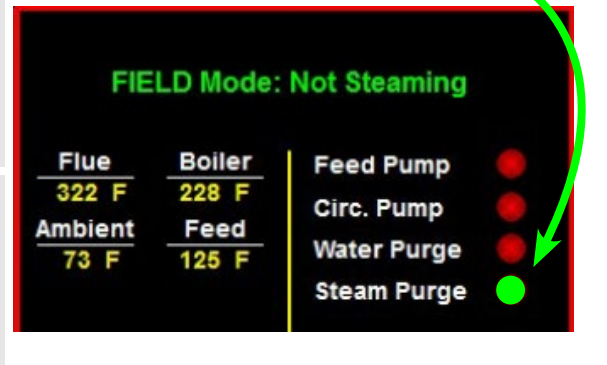

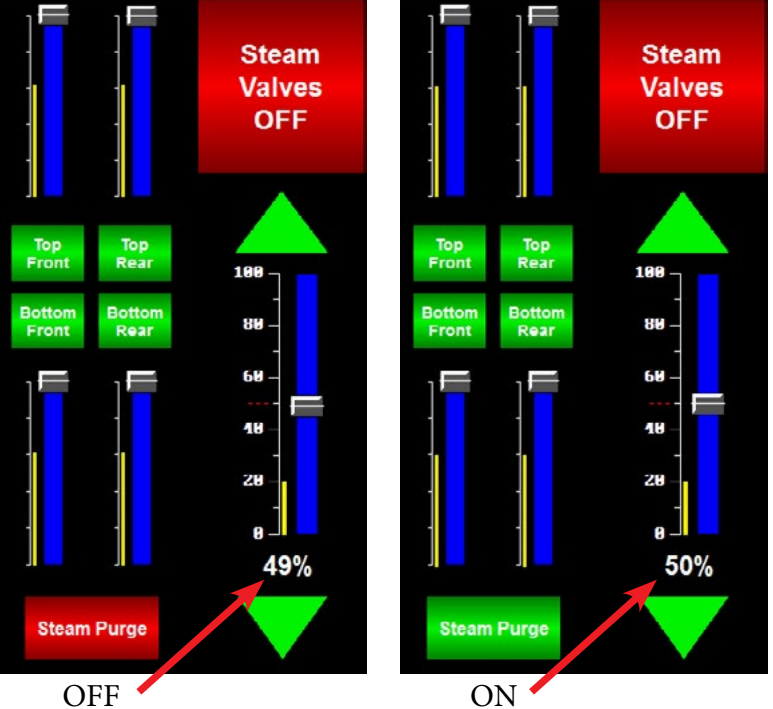

The steam purge system turns on automatically at 50% and above. It turns off automatically at 49% and below.

The steam purge system can be manually activated and deactivated. When active, it will open the steam purge valve when the boiler reaches 12 psi.

**General Considerations** 

When using the DewPoint steam technology to bale your hay you should update your crop management practices to increase efficiency in your overall operation. Baling is no longer the limiting factor in your operation, since you are generally able to open the baling window up to

12-24 hours per day if needed. You can bale anytime the hay is dry with the exception of very hot afternoon hours in some climates.

## Irrigation

- COMMON PRACTICE: Irrigation Timing
  - In arid climates, many hay producers using conventional balers leave their irrigation water on very close to the time they cut their hay, in order to draw some ground moisture into windrows of hay for baling after it is cured.
  - This practice causes excessive machine tracking and crop damage when cutting, raking, baling and hauling hay. It also slows the hay curing process, causes inconsistencies in dry-down, and increases bleaching and the possibility of wet slugs in windrows of hay.

## • CONSIDER THIS CHANGE: Irrigation Timing

- □ When using DewPoint technology, you are able to re-hydrate very dry hay for baling with no problem.
- We recommend shutting off your irrigation water several days ahead of your hay harvest to allow the ground to dry more thoroughly before cutting.
- □ This will reduce hay curing time, reduce tracking during harvest operations, improve dry-down consistency and decrease bleaching.

## • CONSIDER THIS CHANGE: Pivot Rotation

- □ You should also consider the rotation of pivot irrigation systems leading up to your hay harvest.
- Since natural dew tends to form more heavily in low areas of a field, it is a good practice to water the low side of the field first and the high side last during the final rotation before your hay harvest. This will make your dry-down more consistent across the entire field.
# CUTTING

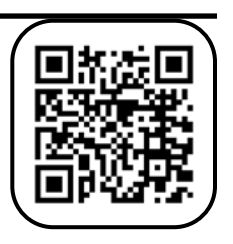

- COMMON PRACTICE: How Many Acres to Cut
  - Hay producers often limit the acres of hay they cut each day because they are not sure how much baling they can actually get done each day with unpredictable natural dew conditions.
- CONSIDER THIS CHANGE: How Many Acres to Cut
  - Since DewPoint technology allows operators to bale 12-24 hours per day, (almost anytime the hay is dry) hay producers can "schedule" their harvest.
  - Simply decide how many acres you want to bale each day and go ahead and cut that many acres each day.
  - Each DewPoint/baler combo can typically bale 200-250 acres in 8-10 hours, depending on yield.

#### Raking

Proper raking is one of the most critical elements in maintaining the value of your harvested hay crop. Poor raking practices can cause substantial crop loss.

#### Timing

- Hay should be double raked when it has enough moisture to hold the leaves during the raking process, but not so much moisture that the double windrow is too dense to allow airflow through the windrow.
  - In dry climates or conditions when rapid dry-down conditions exist and natural dew is scarce or non-existent, you should consider raking your hay while there is still a little green stem moisture. The evaporative effect of a windrow with some stem moisture will cool the air and raise the humidity level in the windrow, and will create a natural dew effect within the windrow for raking, even when the ambient air in the field is too dry to form natural dew.
  - In humid climates or conditions you should avoid double raking hay too early, perhaps even waiting until the morning you bale. Double raking a day or two ahead of baling in high humidity conditions when there are heavy dews at night causes the dew moisture to sink to the bottom of the windrow after sunrise. This moisture is very slow to migrate out of the windrow and sometimes makes it necessary to "flip" the double windrow to get sufficient drydown for baling.
- Double raking hay that is too dry will result in excessive leaf loss during the raking process, resulting in crop loss.
- Double raking hay that is too green will cause serious increases in dry-down time and inconsistent dry-down characteristics in the windrow.

#### Soil Moisture

- □ Some hay producers cut their hay too soon after the irrigation water is turned off.
- Double raking on ground with excessive soil moisture will cause an increase in dry-down time and inconsistent dry-down characteristics in the windrow.
  - Moisture from the soil will percolate up into the bottom of a double windrow, particularly when yields are heavy.
  - In this case, it may be necessary to "flip" the double windrow to get sufficient dry-down for baling.

Rake Adjustments and Maintenance

- Your hay rake should be set to sweep the crop from the ground without the rake teeth touching the soil. This requires careful daily attention to rake adjustment.
  - If rake teeth are set too low, dirt and/or dust will be raked into the hay. This increases the "ash" content in your hay, which decreases the feed value numbers on your hay tests. This also decreases the monetary value of your crop. Just a \$10/ton decrease in value due to high "ash" content over 10,000 tons in a year is a \$100,000 decrease in your income.
  - If rake teeth are set too high, you will leave valuable crop tonnage on the ground in the field.
- D Maintaining rake teeth and the rake in general, and careful daily adjustment, are worth the effort.

# DEWPOINT MACHINES

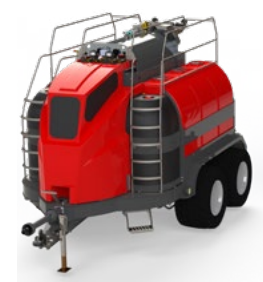

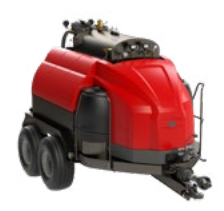

|      |                                                   | DewPoint 6110/6210                       | DewPoint 331                                                                                                    |
|------|---------------------------------------------------|------------------------------------------|----------------------------------------------------------------------------------------------------|
| nhau | Water Storage Needed                              | 2500-3000 Gallons<br>(9500-11300 Liters) | 1500-2000 Gallons<br>(5700-7500 Liters)                                                                                          |
|      | Supply Water<br>Capacity                          | 1000 Gallons<br>(3800 Liters)            | 500 Gallons<br>(1900 Liters)                                                                                                    |
|      | Amount of Boiler Chemical to Add Each Fill 1:1000 | 1 Gallon<br>(3.8 Liters)                 | 0.5 Gallons<br>(1.9 Liters)                                                                                                    |
|      | Boiler Water<br>Capacity                          | 350 Gallons<br>(1300 Liters)             | 250 Gallons<br>(950 Liters)                                                                                                    |
|      | Fuel Capacity                                     | 300 Gallons<br>(1100 Liters)             | 120 Gallons<br>(450 Liters)                                                                                                    |
|      | Tractor Requirements                              |                                          |                                                                                                    |
|      | Horse Power                                       | 200-275<br>(Depending On Slopes)         | 100-175<br>(Depending On Slopes)                                                                                                 |
|      | Min Hydraulic GPM                                 | N/A                                      | 15                                                                                                    |
|      | Recommended<br>Hydraulic GPM                      | N/A                                      | 25                                                                                                    |
|      | Hydraulics                                        | • Hydraulic Trailer Brake<br>Valve       | <ul> <li>1 Set SCV</li> <li>3/8" Direct Return to<br/>Hydraulic Tank</li> </ul>                                                  |
|      | Electrical                                        | N/A                                      | <ul> <li>12 Volt Auxillary Port</li> <li>SW Harness 11546</li> <li>SW Harness 11547</li> <li>Trailer Brake Controller</li> </ul> |

Operation

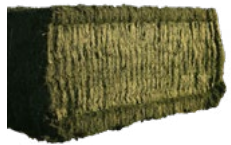

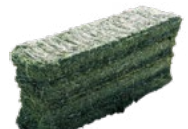

|  |                                                                                          | Longo Caucano Dolos                                                                                                    | Creall Course Dalas                                                                  |  |
|--|------------------------------------------------------------------------------------------|----------------------------------------------------------------------------------------------------|--------------------------------------------------------------------------------------|--|
|  |                                                                                          | Large Square Bales                                                                                                    | Small Square Bales                                                                   |  |
|  | Max Bale Temperature                                                                     | 135° F (57°C)                                                                                                    | 145° F (60°C)                                                                        |  |
|  | Max Bale Stacking<br>Temperature                                                         | 115° F (45°C)                                                                                                    | 115° F (45°C)                                                                        |  |
|  | Max Moisture Increase<br>With Steam                                                      | lax Moisture Increase<br>/ith Steam 4-5%                                                                                                    |                                                                                      |  |
|  | Suggested Moisture<br>Range (Alfalfa)                                                    | 12-14%                                                                                                    | 14-22%                                                                               |  |
|  | Accumulators                                                                             | Horizontal = OK                                                                                                    | Horizontal = OK<br>Bale Band-it & Bale Baron<br>only if bales are ≤ 115° F<br>(45°C) |  |
|  | Suggested Moisture<br>Sensor                                                             | Gazeeka 870                                                                                                    | Gazeeka 180s (Colt)                                                                  |  |
|  | Contact Moisture Sensors<br>(Hand Probe, Star Wheel<br>+ Other baler mounted<br>sensors) | Contact moisture sensors read 3-5% high when<br>testing recently steamed bales. Wait 24 hours for<br>the steam to dissipate and then the hand probe<br>moisture sensor will read accurately. |                                                                                      |  |
|  | Condition of Alfalfa<br>Before Steaming                                                  | Fully Cured (6-10%)                                                                                                    |                                                                                      |  |
|  | Condition of Cereal Grain<br>Before Steaming                                             | Fully Cured (6-10%)<br>Don't be tricked by green nodes on plants that<br>appear dry                                                                                                    |                                                                                      |  |
|  | Condition of Mixed<br>Grass/Alfalfa Before<br>Steaming                                   | Fully Cured (6-10%)                                                                                                    |                                                                                      |  |

Operation

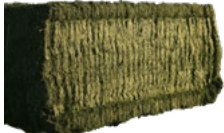

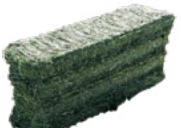

|               |                  |                  | Large Square Bales | Small Square Bales |
|---------------|------------------|------------------|--------------------|--------------------|
|               | Legumes          | Alfalfa          | 12-14%             | 14-22%             |
| Pre-(<br>Requ |                  | Alfalfa/Grass    |                    |                    |
| Operation     | Grasses          | Forage Grasses   | 12%                | 14%                |
| tion          |                  | Timothy          |                    |                    |
|               |                  | Oat              |                    |                    |
|               |                  | Wheat            |                    |                    |
|               | Cereal<br>Grains | Triticale        | 12%                | 14%                |
|               |                  | Beardless Barley |                    |                    |
|               |                  | Straw            |                    |                    |

# STEAMING DIFFERENT CROPS

|        |                  |                  | Baled with Steam                                                                                                    |  |  |
|--------|------------------|------------------|----------------------------------------------------------------------------------------------------|--|--|
|        | Legumes          | Alfalfa          | More leaves, higher density, more weight, less dust,<br>consistent bales, better effects with TMR (Total Mixed<br>Ration) and hay press machinery.   |  |  |
|        |                  | Alfalfa/Grass    |                                                                                                    |  |  |
|        | Grasses          | Forage Grasses   | Higher density, more weight, less dust, consistent bales,<br>reduces "springy" characteristics of bales, better effects<br>with hay press machinery. |  |  |
| Operat |                  | Timothy          |                                                                                                    |  |  |
|        |                  | Oat              |                                                                                                    |  |  |
|        |                  | Wheat            |                                                                                                    |  |  |
|        | Cereal<br>Grains | Triticale        | Higher density, more weight, less dust, consistent bales,<br>reduces "springy" characteristics of bales, better effects<br>with hay press machinery. |  |  |
|        |                  | Beardless Barley |                                                                                                    |  |  |
|        |                  | Straw            |                                                                                                    |  |  |

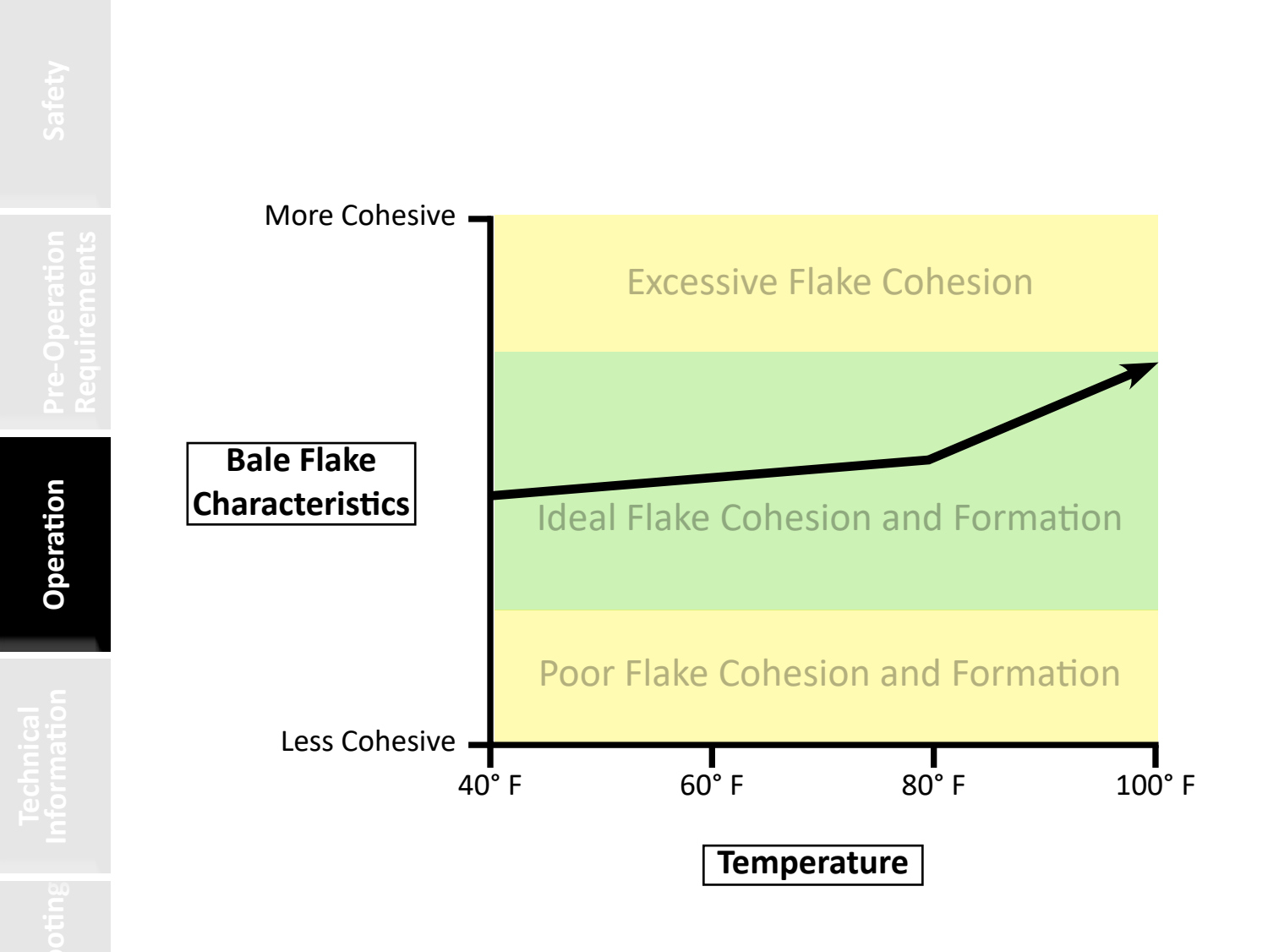

Steam will always help flake formation while baling. As the temperature rises and the operator uses more steam, the flakes will become more and more cohesive. The higher the temperature and the steam rate, the more cohesive the flakes will be. This is one reason why operators may choose to bale during cooler temperatures.

#### Managing and Judging Bale Moisture Is Your Responsibility

LEARN YOUR OWN LIMITS AND THE DEMANDS OF YOUR HAY MARKET

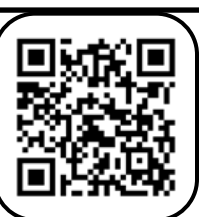

There is an acceptable range of bale moisture where bale density, flake wafering, and other characteristics can be manipulated and controlled according to the demands of your hay market. We recommend that you and your hay buyers and consumers become familiar with the characteristics of hay baled with steam at different moisture levels to determine what best suits the needs of all concerned parties.

The beauty of DewPoint technology is that you can choose the way you want to bale your hay and the bale formation characteristics you and you market want in the finished product.

- REMEMBER: Steam applied to hay using the DewPoint machine will simulate a higher moisture effect than the actual moisture percentage that is applied.
  - FOR EXAMPLE: Hay that is 8% moisture in the windrow can be baled at around 12% using steam from the DewPoint machine but will look like it was baled at 16-18% with natural dew.
  - This moisture effect allows a producer to bale hay that has superior leaf retention characteristics and high bale density with a relatively low bale moisture level.

The next few pages contain information regarding different ways to judge bale moisture.

We highly recommend the GAZEEKA Moisture Gauge as your primary moisture-measuring instrument while baling hay using the DewPoint system.

We also recommend that you watch bale chamber pressure readings and visually observe the bales you are making as you pass by them on the next windrow. These redundant observations will help assure that you are making the best hay possible.

There are a variety of moisture sensors or gauges on the market. Be sure that your moisture measurement method is installed correctly, properly calibrated, well-understood and working properly before baling hay.

All methods of moisture measurement should be confirmed by measuring with a handheld moisture probe a few days after the hay has been baled.

|             |            |                                     | Preferred Method | Alternative 1                                                                                           | Alternative 2                                        | Alternative 3                                     |
|-------------|------------|-------------------------------------|------------------|----------------------------------------------------------------------------------------------------|------------------------------------------------------|---------------------------------------------------|
|             |            | Туре                                | Microwave        | Bale Chamber Pressure                                                                                   | Handheld                                             | Contact                                           |
|             |            |                                     | GAZZERA          |                                                                                                    |                                                      |                                                   |
|             | Init<br>w  | ial Reading<br>ith Steam            | Accurate         | Accurate in cooler<br>conditions; similar read-<br>ings to natural dew (for<br>experienced balers only) | Reads high<br>3-5%                                   | Reads high 3-5%                                   |
| Init<br>wit |            | ial Reading<br>hout Steam           | Accurate         | Accurate in cooler<br>conditions; similar read-<br>ings to natural dew (for<br>experienced balers only) | Accurate ONLY<br>with even<br>moisture<br>dispersion | Accurate ONLY with<br>even moisture<br>dispersion |
|             | 3-D        | ay Reading                          |                  |                                                                                                    | Accurate                                             |                                                   |
|             | m Moisture | Initial<br>Reading<br>with<br>Steam | Accurate         | Accuracy varies                                                                                         | Reads low<br>3-5%                                    | Reads low<br>3-5%                                 |
|             | With Ste   | 3-Day<br>Reading                    |                  |                                                                                                    | Accurate                                             |                                                   |

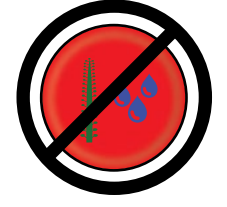

It is NEVER recommended to bale with stem moisture

## JUDGING BALE MOISTURE WITH THE

### GAZEEKA MOISTURE GAUGE

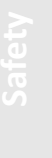

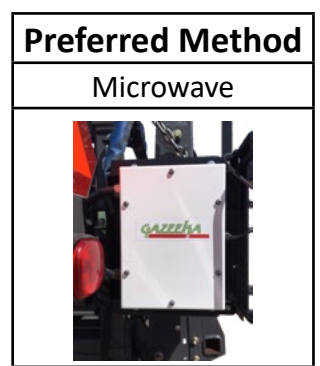

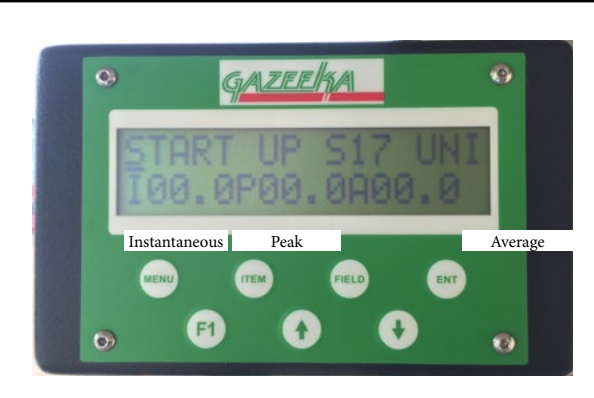

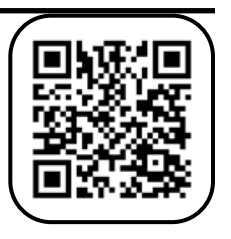

#### Judging Bale Moisture with the GAZEEKA Moisture Gauge

- PREFERRED METHOD: We highly recommend the GAZEEKA Microwave Moisture Gauge, which is a noncontact, microwave-moisture-measuring instrument.
- Use a baler-mounted GAZEEKA Moisture Gauge, on the baler.
  - Effectiveness and accuracy of the GAZEEKA Moisture Gauge in DewPoint steam-baled-hay
    - The speed of microwaves through air is very close to the speed of light through space, and the speed of microwaves through dry hay is a little slower than through air.
    - However, the speed of microwaves through water is considerably slower than in dry hay. The • difference in this speed is attributed to a value known as the dielectric constant (sometimes called relative permittivity). The dielectric constant for air is close to 1. For dry, fibrous material it is closer to 2, while for pure water it is approximately 80. Similarly, the amount of microwave energy absorbed in air is less than dry hay, and in dry hay is much less than in water. Thus, if measured correctly, these measurements can be a very sensitive method of measuring moisture in a bale of hay.
    - Whether the moisture detected in hay is from steam, natural dew or stem moisture, the • GAZEEKA Moisture Gauge provides an accurate moisture reading when properly calibrated.
    - Calibration should be done prior to putting hay in the baler the first time. Follow all directions with the GAZEEKA instrument to calibrate and establish proper settings for safe and reliable operation.
- MONITOR bale moisture using the GAZEEKA Moisture Gauge and adjust steam rate to meet your bale moisture target.
  - It is your responsibility determine acceptable bale moisture parameters .
  - As a general rule you will add from 1%-4% moisture to the hay you are baling, depending on the ambient conditions and the steam rates used to meet the existing conditions.
    - In climates with low humidity, fully cured hay that has no natural dew will normally range from 8-10% moisture in the windrow, depending on ambient humidity.
      - In these climates you will normally be able to make bales with very good leaf retention and density by applying enough steam to bring the bale moisture up to 12-14%.

# JUDGING BALE MOISTURE WITH THE

### GAZEEKA MOISTURE GAUGE

- REMEMBER: Steam applied to hay using the DewPoint machine will simulate a higher moisture effect than the actual moisture percentage that is applied.
  - FOR EXAMPLE: Hay that is 8% moisture in the windrow can be baled at around 11-13% using steam from the DewPoint machine, but will look like it was baled at 16-18% with natural dew.
- In climates with moderate humidity, fully cured hay that has no natural dew will normally range from 10-12% moisture, depending on ambient humidity.
  - In these climates, you will normally be able to make bales with very good leaf retention and density by applying enough steam to bring the bale moisture up to 13-15%.
  - REMEMBER: Steam applied to hay using the DewPoint machine will simulate a higher moisture effect than the actual moisture percentage that is applied.
    - FOR EXAMPLE: Hay that is 10-12% moisture in the windrow can be baled at around 13-15% using steam from the DewPoint machine, but will look like it was baled at 16-18% with natural dew.
- In climates or seasons of high humidity where hay cannot be fully cured (no stem moisture), you may choose to use hay preservative along with steam application. The steam application will reduce leaf loss and the preservative will prevent hay spoilage.
  - We do not recommend baling with stem moisture whether using steam or not, unless:
    - You are using a proven preservative product.
    - You have tested the preservative product along with the use of steam, and you know your limits!
    - Some producers have successfully baled with some stem moisture in the daytime while adding a proven preservative and a moderate amount of steam to hold leaves. This practice is more common in more humid climates and during monsoon conditions.
    - REMEMBER: Steam applied to hay using the DewPoint machine will simulate a higher moisture effect than the actual moisture percentage that is applied.
      - Adding just 1-3% more moisture with steam will reduce leaf loss and improve bale quality while keeping the bale moisture within an acceptable range where a proven hay preservative will prevent spoilage.
- □ IN ALL OPERATING CONDITIONS YOU MUST FIND YOUR OWN LIMITS
  - WATCH the moisture reading on the GAZEEKA monitor.
  - ADJUST the steam injection rate over the first 5 to 10 bales using the Master Steam Rate slideswitch and/or the individual valve proportioning slide-switches to achieve the desired moisture level in your bales.
  - MONITOR and make adjustments throughout the operating time to keep the bale moisture at the desired level.

## JUDGING BALE MOISTURE BY

### BALE CHAMBER PRESSURE

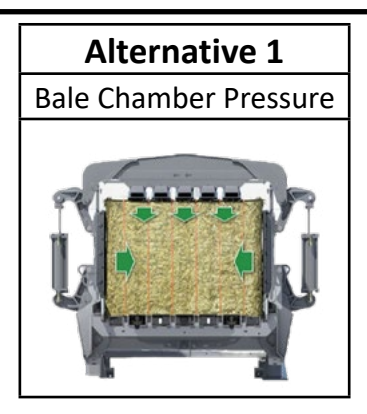

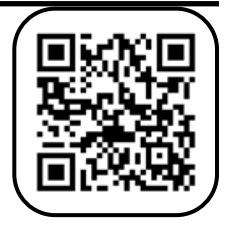

#### Judging Bale Moisture by Bale Chamber Pressure

- Use bale chamber pressure readings in large square balers in a similar fashion as you would use them to judge natural dew conditions. This is a good, redundant method of bale moisture measurement.
  - □ Effectiveness and accuracy in DewPoint steam-baled hay.
    - During the cooler hours of the day and at night, bale chamber pressure is fairly accurate in DewPoint steam-baled hay. During these hours, an operator who is accustomed to judging bale moisture conventionally by the bale chamber pressure reading should be able to keep within reasonable bale moisture tolerances using similar readings as he would use while baling fully cured hay with natural dew.
    - If baling with stem moisture combined with either steam or natural dew, the bale-chamberpressure method of judging moisture is not accurate and is risky.
    - When baling with steam in the hot part of the day, bale chamber pressure will nearly double to maintain the friction necessary to reach plunger load target settings, even though the bale moisture is sufficient.
    - An operator using this method of moisture judging would do well to become very familiar with the characteristics of this method before becoming dependent upon this method.
  - □ If you use the bale chamber pressure reading to monitor bale moisture during operation:
    - You must DETERMINE the acceptable bale moisture parameters you are comfortable with.
    - As a general rule, you will add from 1%-4% moisture to the hay you are baling, depending on the ambient conditions and the steam rates used to meet the existing conditions.
    - WATCH bale chamber pressure readings on baler monitor.
    - ADJUST the steam injection rate over the first 5 to 10 bales using the Master Steam Rate slideswitch and/or the individual valve proportioning slide-switches.
    - INCREASE steam injection rate to lower bale chamber pressure readings.
    - DECREASE steam injection rate to raise bale chamber pressure readings.

# JUDGING BALE MOISTURE VISUALLY

#### **Judging Bale Moisture Visually**

You should always observe the bales within a field while you are baling.

• Bales with proper moisture levels will exhibit the following characteristics:

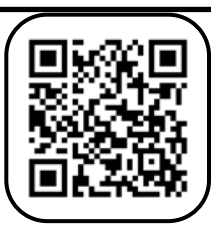

- Leaf Pattern
  - Leaves should be attached to stem and/or somewhat "wafered" into the flakes in the bale.
  - The front (plunger end) of the bale represents the top of the windrow of hay and will normally not look as good as the rear end of the bale, simply because of the action of the plunger against the front face of the bale on each plunger/stuffer stroke. When observing the front of the bale, you should expect a little surface damage from the plunger. However, if you brush away the surface, you should see a good leaf pattern.
  - The rear end of the bale represents the bottom of the windrow of hay and will normally show less mechanical damage since the plunger does not come in direct contact with it. When observing the rear end of a bale with the correct moisture level, you should expect an excellent leaf pattern. Leaves should be attached to stem and/or somewhat "wafered" into the flakes in the bale.
- □ Bale Conformation
  - The sides of bales with a good moisture level should be compressed, smooth, and may be slick but of good color.
  - Bale shape should be consistent, with firm corners and ends.
- Bale Color
  - The sides of bales with a good moisture level should be compressed, smooth, and may be slick but of good color.
- Bales that are too dry will exhibit one or more of the following characteristics:
  - Appear ragged and shattered along the sides
  - Leaves will be detached from stems
  - Corners and ends will be soft
  - □ Bale weights will be low
- Bales that are too high in moisture will exhibit one or more of the following characteristics:
  - □ Sides of bale may be dark or slightly discolored, and slick or smeared
  - Leaf retention will be good, but the flakes in the bale may be caked too tightly

NOTE: There is an acceptable range of moisture where bale density, flake wafering and other characteristics can be manipulated and controlled according to the demands of your hay market. You should become familiar with these characteristics.

### JUDGING BALE MOISTURE WITH A

### HANDHELD MOISTURE PROBE

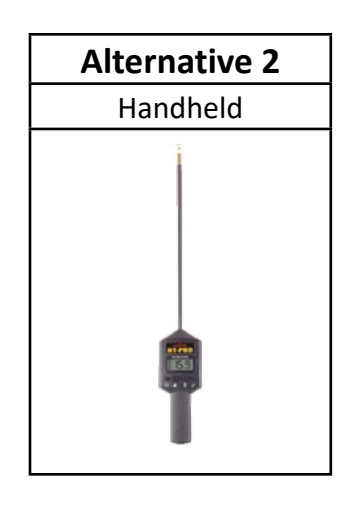

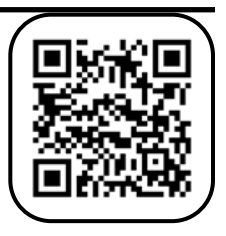

#### Judging Bale Moisture with a Handheld Moisture Probe

- If you use a handheld moisture probe to monitor bale moisture during operation:
  - □ You must DETERMINE acceptable bale moisture parameters.
  - BE AWARE that the accuracy of this type of moisture sensor in steamed hay is not suitable for a true real-time reading of bale moisture during the baling process. The surface moisture on the steamed hay causes the moisture to read several points higher than the actual moisture because the sensor depends on electrical conductivity between two points. This conductivity always looks for the path of least resistance, and any type of surface moisture will carry conductivity more readily than the entire profile of the crop being baled.
    - Fully-Cured Hay: If an operator becomes very familiar with the typical offset of the moisture reading of this instrument compared to the actual moisture in the bale, he can learn to use a handheld "contact type" moisture sensor with reasonable effectiveness when baling fully cured hay using steam. Various conditions at the time of baling can affect the performance of this type of sensor. The offset reading will vary depending on ambient conditions in the windrow.
      - If the windrow of hay has some degree of natural dew and a small amount of steam is added to the hay to bring it up to an optimum moisture level, there will be only a small offset in the moisture reading compared to the actual moisture in the bale.
      - If the windrow is very dry, requiring a higher rate of steam to bring the bale moisture to an optimum level, there will be a much larger offset in the moisture reading compared to the actual moisture in the bale.

peration

- Hay with Stem Moisture: When baling hay with stem moisture, a handheld "contact type" moisture sensor is not accurate when baling and will normally read lower than the actual moisture content of the hay.
  - A stem of hay that is not fully cured may be relatively dry on the outside but green on the inside. Therefore, while the inside of the stem may be very conductive, the conductivity between stems is typically much lower. This insulates the signal between the measuring points on the sensor, resulting in a lower overall reading at the time of baling. Moisture readings with a handheld probe a few days after baling will be higher when the moisture from the stems migrates more fully throughout the bale profile.
- This type of moisture probe is effective several hours after the hay has been baled, as the applied moisture diffuses throughout the plant tissue more completely.

### JUDGING BALE MOISTURE WITH A

## BALER-MOUNTED CONTACT MOISTURE SENSOR

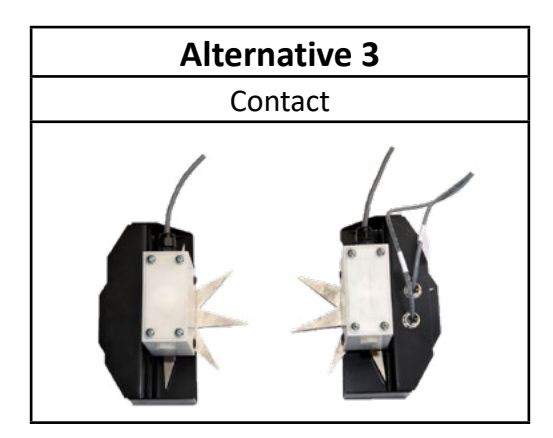

#### Judging Bale Moisture Using a Baler-Mounted "Contact Type" Moisture Sensor

- If you use a conventional baler-mounted moisture sensor such as a star wheel sensor or other "contact type" sensor mounted in the bale chamber to monitor bale moisture during operation:
  - □ You must DETERMINE acceptable bale moisture parameters.
    - BE AWARE that the accuracy of this type of moisture sensor in steamed hay is not suitable for a true real-time reading of bale moisture during the baling process. The surface moisture on the steamed hay causes the moisture to read several points higher than the actual moisture, because the sensor depends on electrical conductivity between two points. This conductivity always looks for the path of least resistance and any type of surface moisture will carry conductivity more readily than the entire profile of the crop being baled.
      - If an operator becomes very familiar with the typical offset of the moisture reading of this instrument compared to the actual moisture in the bale he can learn to use a balermounted "contact type" moisture sensor with reasonable effectiveness when baling fullycured hay using steam. Various conditions at the time of baling can affect the performance of this type of sensor.
      - When baling hay with stem moisture, whether using steam, natural dew or no added moisture at all, a baler-mounted "contact type" moisture sensor is not accurate when baling, and will normally read lower than the actual moisture content of the hay.
    - The same principles noted in the handheld moisture probe section apply to these balermounted "contact type" sensors.
    - As a general rule you will add from 1%-4% actual moisture to the hay you are baling, depending on the ambient conditions and the steam rates used to meet the existing conditions.
    - WATCH moisture sensor readings.
    - ADJUST the steam injection rate over the first 5 to 10 bales using the Master Steam Rate slideswitch and/or the individual valve proportioning slide-switches to achieve the desired moisture level in your bale.

#### © 2023 Staheli West

#### Judging Bale Moisture After Baling

• Regardless of the method you use to judge moisture during the baling operation, you should always CHECK bales with a handheld moisture probe a day or two after they are baled to be sure the moisture reading has "settled".

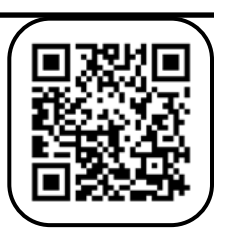

- If hay was dried completely before baling with steam (no stem moisture), the moisture level reading on a handheld moisture probe will normally begin to drop after baling. Learn your limits and bale-moisture characteristics on your own operation.
- If you bale with stem moisture (whether you use steam or not), the moisture reading will generally increase significantly over the first 24-48 hours as the stem moisture migrates from the stems into the overall bale profile.
  - If you notice rising bale moisture readings over several days after baling you should monitor the bale moisture and temperature readings daily until these readings peak and begin to fall.
  - If bale temperature and moisture readings continue to rise to dangerous levels, you should consult your local hay association and/or fire department to avoid a stack fire. In this case, you should find a reliable source of information to guide your actions.

### Judging Bale Moisture is Your Responsibility LEARN YOUR OWN LIMITS AND THE DEMANDS AND DESIRES OF YOUR HAY MARKET

There is an acceptable range of bale moisture where bale density, flake wafering, and other characteristics can be manipulated and controlled according to the demands of your hay market. We recommend that you and your hay buyers and consumers become familiar with the characteristics of hay baled with steam at different moisture levels to determine what best suits the needs of all concerned parties.

The beauty of DewPoint technology is that you can choose the way you want to bale your hay, as well as the bale formation characteristics you and you market want in the finished product.

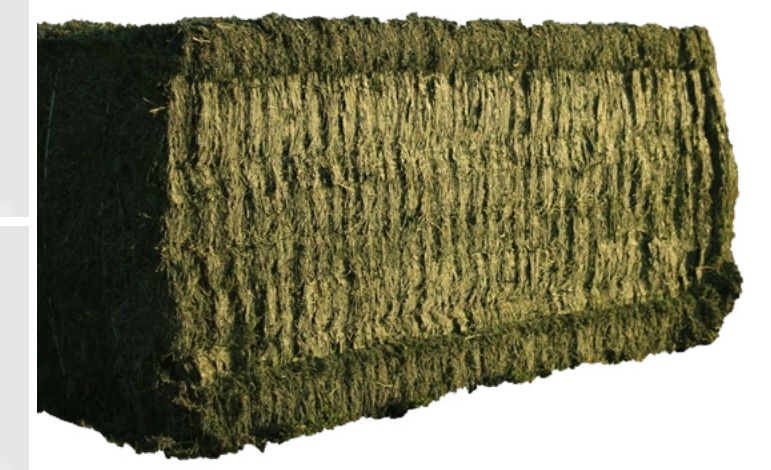

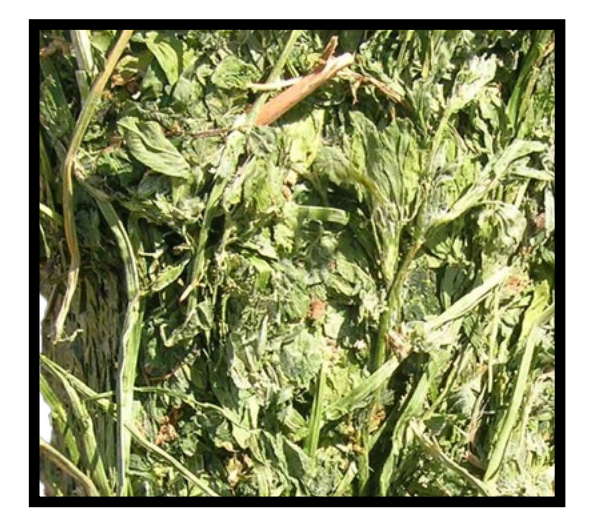

© 2023 Staheli West

- Bale Temperature
  - □ When using steam, heat is added to the hay.
  - Bale temperatures can become excessive during high ambient temperatures when a high rate of steam is used to bale hay.
  - Excessive bale temperatures will deteriorate bale color in the center of 3x3, 3x4 and 4x4 bales.
  - Do not raise bale temperatures above 135° F when baling with steam.
  - □ When bale temperatures approach 135° F, either reduce steam injection rates or wait until a cooler time of day to bale.
- How to Judge Bale Temperature
  - Use a combination Handheld bale moisture/temperature probe.
  - Use a probe-type dial thermometer 18-24" long with a 0-200° F range of measurement.
  - Insert thermometer into bale and allow to equalize for a few minutes to get a stable bale temperature reading.
- When baling with high rates of steam in high ambient temperatures, take regular bale temperature readings to be sure you are baling within a safe temperature range below 135° F

### Judging Bale Temperature is Your Responsibility LEARN YOUR OWN LIMITS

Some types of hay may be more sensitive to heat than others. We recommend that you define temperature levels that are acceptable on your operation.

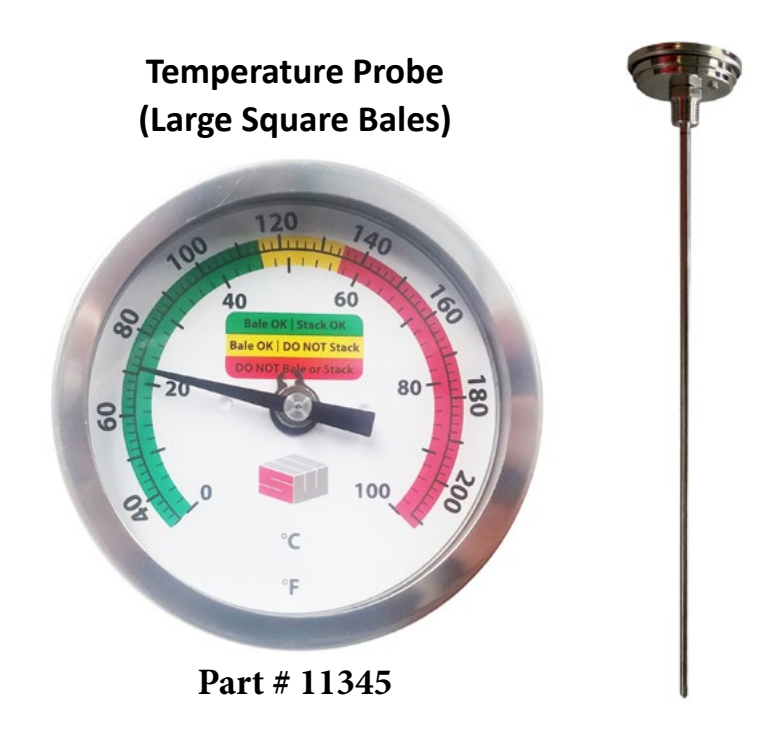

# HAULING, STACKING, AND STORAGE OF

## STEAM-TREATED-HAY

#### Hauling and Stacking Steamed Hay During Normal Harvest Operations

- To avoid discoloration of the hay in the stack, you should not stack hay that is above 115° F
  - □ As a general rule please observe the following:
    - Hay baled in the evening or night time can be hauled and stacked the next morning.
    - Hay baled in the early morning to mid-morning before high steam rates are used can be hauled and stacked the same day.
    - Hay baled from mid-morning through the early evening at high steam rates should not be hauled and stacked until the next morning.

#### Stacking High-Temperature Steamed Hay When Weather Is a Threat

- If bales of hay must be moved off the field immediately after baling to avoid weather damage, but they are too hot to stack conventionally, you can consider the following procedure:
  - □ Pick up and haul the bales from the field using your normal method.
  - DO NOT leave bales on a truck, bale mover etc. for more than the time it takes you to drive a short distance from the field to the stack yard or field side. Long distance hauling or stopping for more than a few minutes will cause bale discoloration.
  - Dump hay in stack location and immediately re-stack the hay in a configuration that allows heat dissipation from all four sides of the bales.
    - Use a telehandler or other suitable machine to stack hay in a pyramid fashion with 18-24" of space between each bale on each layer.
      - Start the first layer with 18-24" between the sides of each bale.
      - Add each layer with each bale straddling the spaces between the bales in the layer below.
      - <sup>•</sup> This allows heat dissipation through all four sides of each bale.
      - Allow the stack to remain in this configuration for a few days to cool.
      - Re-stack the hay in a tight stack when bales have cooled enough to stack conventionally (below 115° F).

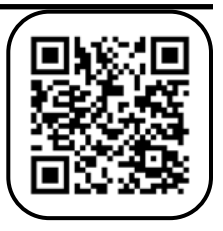

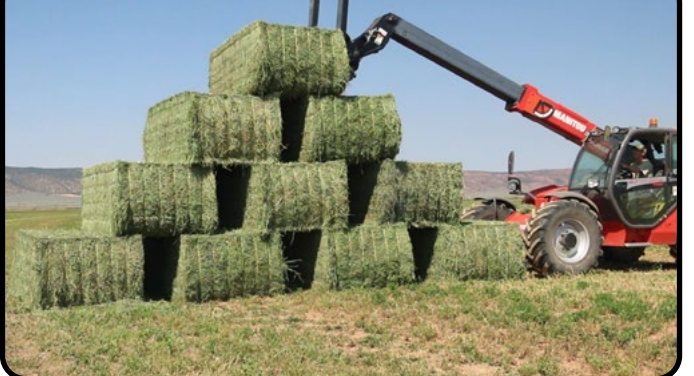

## **Technical Information**

| Components Location List                | <u>95</u>  |
|-----------------------------------------|------------|
| Diagram 1                               | <u>96</u>  |
| Diagram 2                               | <u>96</u>  |
| Diagram 3                               | .97        |
| Diagram 4a (2017-2023)                  | .97        |
| Diagram 4b (2015-2016)                  | <u>.98</u> |
| Diagram 5a (2016-2023)                  | .98        |
| Diagram 5b (2015)                       | .99        |
| Diagram 6a (2017-2021)                  | .99        |
| Diagram 6b (2021-2023)                  | 100        |
| Diagram 6c (2015-2016)                  | 100        |
| Diagram 7a (2021-2023)                  | .101       |
| Diagram 7b (2017-2021)                  | .101       |
| Diagram 7c (2015-2016)                  | 102        |
| Diagram 8                               | 102        |
| Diagram 9                               | 103        |
| Diagram 10                              | 103        |
| Diagram 11                              | 104        |
| Diagram 13                              | 104        |
| Diagram 12                              | 104        |
| Diagram 14                              | 104        |
| Diagram 15                              | 105        |
| Diagram 16                              | 105        |
| Diagram 17 Propane System               | 106        |
| Diagram 18 Modbus path (2016 and Older) | .107       |
| Diagram 18 Modbus path (2017 and Newer) | .107       |
| Diagram 19 Fuel Path                    | 108        |
| Field Work Screen                       | 109        |
| How the 6210 Works                      | .110       |
| Sensors.                                | 113        |
| Actuators                               | 116        |
| Generator Controller (2017-2023)        | .117       |
| Generator Controller (2015-2016)        | .118       |
| Fuses (2017-2023)                       | .119       |
| Fuses (2015-2016)                       | 120        |
| Circuit Breakers                        | 121        |
| Connections                             | 122        |
| 120 V Control Power                     | 126        |
| Touch Screen Wiring (2017-2023)         | .127       |
| Panel 2 Relay Block Wiring (2017-2023)  | .129       |
| Burner Wiring (2021- 2023)              | .131       |
| Burner Wiring (2016-2021)               | 132        |
| Fuel Pump                               | 134        |
| Fan Motor                               | 135        |
| Fuel Nozzles                            | 136        |
|                                         |            |

|           | Operation       |  |
|-----------|-----------------|--|
| Technical | Information     |  |
|           | Troubleshooting |  |
|           |                 |  |
|           |                 |  |

| Component                          | Part # | Location    |
|------------------------------------|--------|-------------|
| 24 V Regulator                     | 10302  | Diagram 7   |
| Airflow Switch                     | 10706  | Diagram 4,5 |
| Ambient Temperature Sensor         | 10373  | Diagram 8   |
| Blowdown Valve Actuator            | 10363  | Diagram 2   |
| Boiler Door Temperature Sensor     | 10372  | Diagram 2   |
| Boiler Drain Valve                 |        | Diagram 9   |
| Boiler Water Level Sensor          | 11040  | Diagram 2,3 |
| Boiler Water Sight Glass (kit)     | 10625  | Diagram 3   |
| Boiler Water Temperature Sensor    | 10372  | Diagram 3   |
| Burner Cone                        |        | Diagram 4   |
| Burner Controller                  | 10654  | Diagram 6   |
| Burner Gun Assembly                | 1      | Diagram 4   |
| Burner Nozzles                     |        | Diagram 4   |
| Circulation Water Pump             | 10585  | Diagram 2,9 |
| Circulation Water Pump Contactor   | 10298  | Diagram 7   |
| Control Relay (Burner Door Switch) |        | Diagram 7   |
| Control Switch                     | 10717  | Diagram 4   |
| Fan Motor                          | 10687  | Diagram 4   |
| Feed Water Pump                    | 10585  | Diagram 2,9 |
| Feed Water Pump Contactor          | 10298  | Diagram 7   |
| Feed Water Temperature Sensor      | 10372  | Diagram 3   |
| Feed Water Valve Actuator          | 10363  | Diagram 2,9 |
| Flame Amplifier Card               | 10655  | Diagram 6   |
| Flame Detector IR Photocell        | 10653  | Diagram 4,5 |
| Flue                               |        | Diagram 2   |
| Flue Temperature Sensor            | 10366  | Diagram 2   |
| Front Boiler Sight Glass           |        | Diagram 5   |
| Front Turn box                     |        | Diagram 3   |
| Fuel Filter (Burner)               |        | Diagram 8   |
| Fuel Level Sensor                  | 10371  | Diagram 8   |
| Fuel Nozzle 1 psi Low Fire Sensor  | 10349  | Diagram 4,5 |
| Fuel Nozzle 2 psi High Fire Sensor | 10349  | Diagram 4,5 |
| Fuel Pressure Gauge                | 10709  | Diagram 5   |
| Fuel Pump (Burner)                 | 10045  | Diagram 5   |
| Fuel Pump psi Sensor               | 10349  | Diagram 5   |
| Fuel Solenoid Valves               | 10694  | Diagram 4   |

| Component                        | Part #           | Location    |
|----------------------------------|------------------|-------------|
| Generator Controller             |                  | Diagram 4,6 |
| Generator Controller Relay Pack  |                  | Diagram 7   |
| High Pressure Limit Switch       | 10380            | Diagram 3   |
| Ignition Electrode               | 10697            | Diagram 4   |
| Ignition Transformer             | 10698            | Diagram 4   |
| Louver Actuator                  | 10657            | Diagram 4,5 |
| Low Water 1 Relay                | 10352            | Diagram 6   |
| Low Water 2 Relay                | 10352            | Diagram 6   |
| Low Water Cutoff Probe 1/A       | 10354-<br>19-3-8 | Diagram 2,3 |
| Low Water Cutoff Probe 2/B       | 10354-<br>19-5-8 | Diagram 2,3 |
| Low Water Cutoff Sensor Head     | 10353            | Diagram 2,3 |
| Manual Steam Pressure Gauge      |                  | Diagram 3   |
| Modbus Card                      | 10713            | Diagram 6   |
| Operating Pressure Limit Switch  | 10379            | Diagram 3   |
| PLC Ethernet Card                | 10377            | Diagram 7   |
| PLC Ethernet Switch              | 10378            | Diagram 7   |
| PLC Input Card                   | 10375            | Diagram 7   |
| PLC Logic Controller             | 10374            | Diagram 7   |
| PLC Output Card                  | 10376            | Diagram 7   |
| Pressure Relief Valve            | 10016            | Diagram 2,3 |
| Propane psi Sensor               | 10656            | Diagram 4   |
| Propane Regulator                | 10693            | Diagram 4   |
| Propane Solenoid Valve           | 10692            | Diagram 4   |
| Purge Card                       | 10712            | Diagram 6   |
| Rear Furnace Sight Glass         | 10014            | Diagram 2   |
| Rear Furnace Door                |                  | Diagram 2   |
| Steam psi 1                      | 10350            | Diagram 3   |
| Steam psi 2                      | 10350            | Diagram 3   |
| Steam Purge Valve Actuator       | 10364            | Diagram 2   |
| Steam Valves 1-4 Actuator        | 10363            | Diagram 2   |
| Supply Water Filter / T Strainer |                  | Diagram 9   |
| Supply Water Level Sensor        | 10371            | Diagram 8   |
| VFD (Variable Frequency Drive)   | 10714            | Diagram 6   |
| Water Purge Valve Actuator       | 10365            | Diagram 2   |
| Y-Strainer                       | 10588            | Diagram 3   |

## DIAGRAM 1

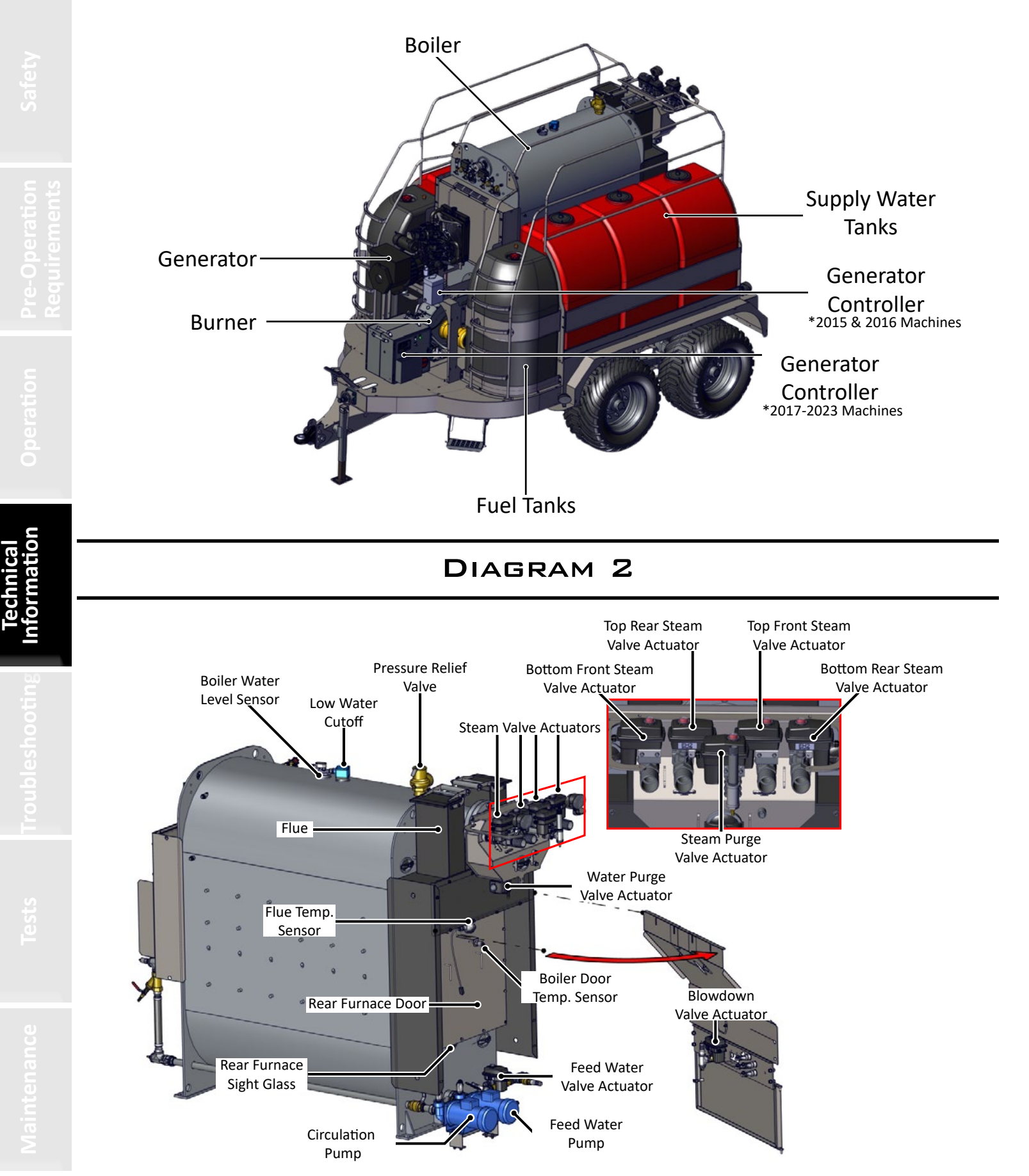

## DIAGRAM 3

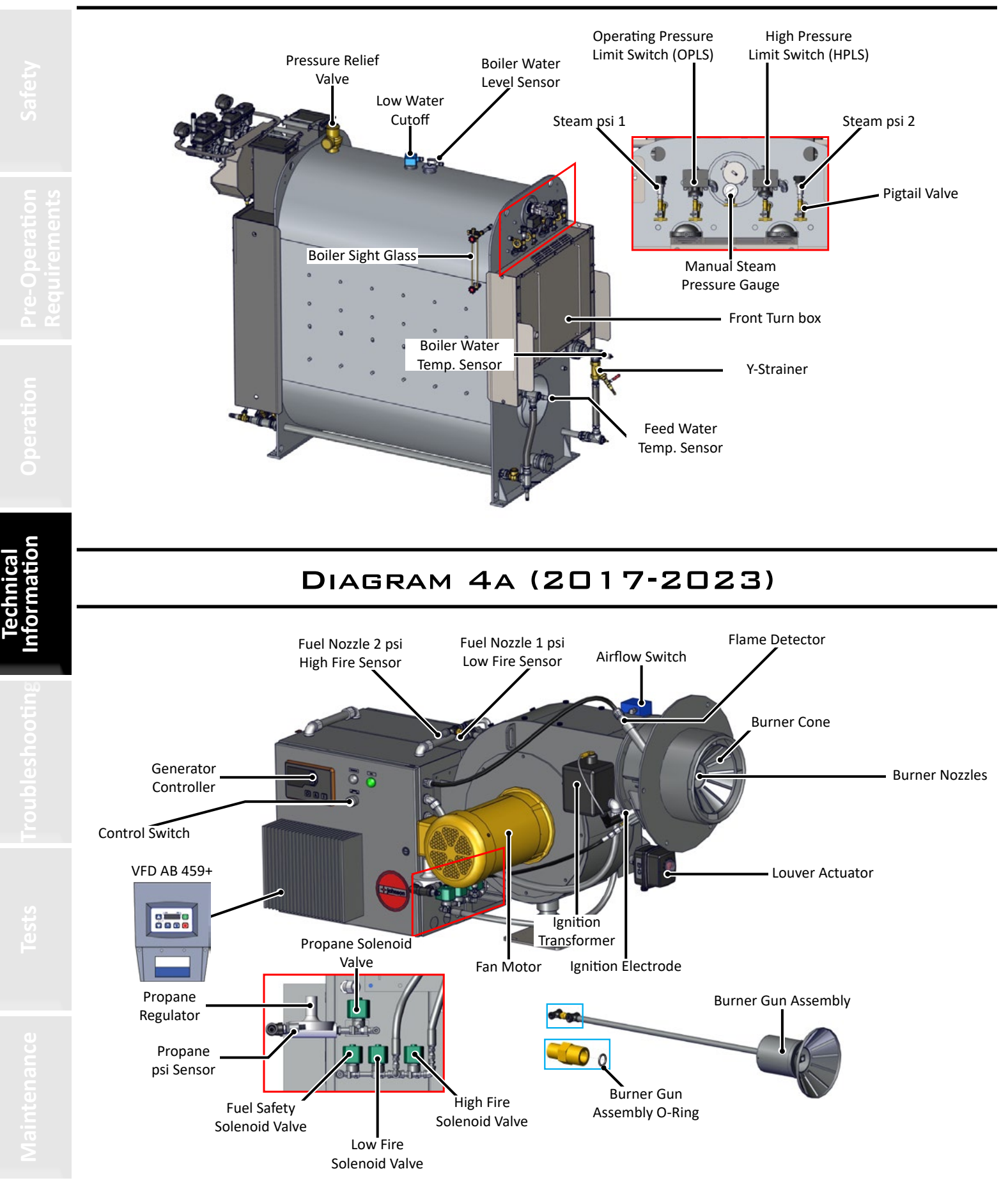

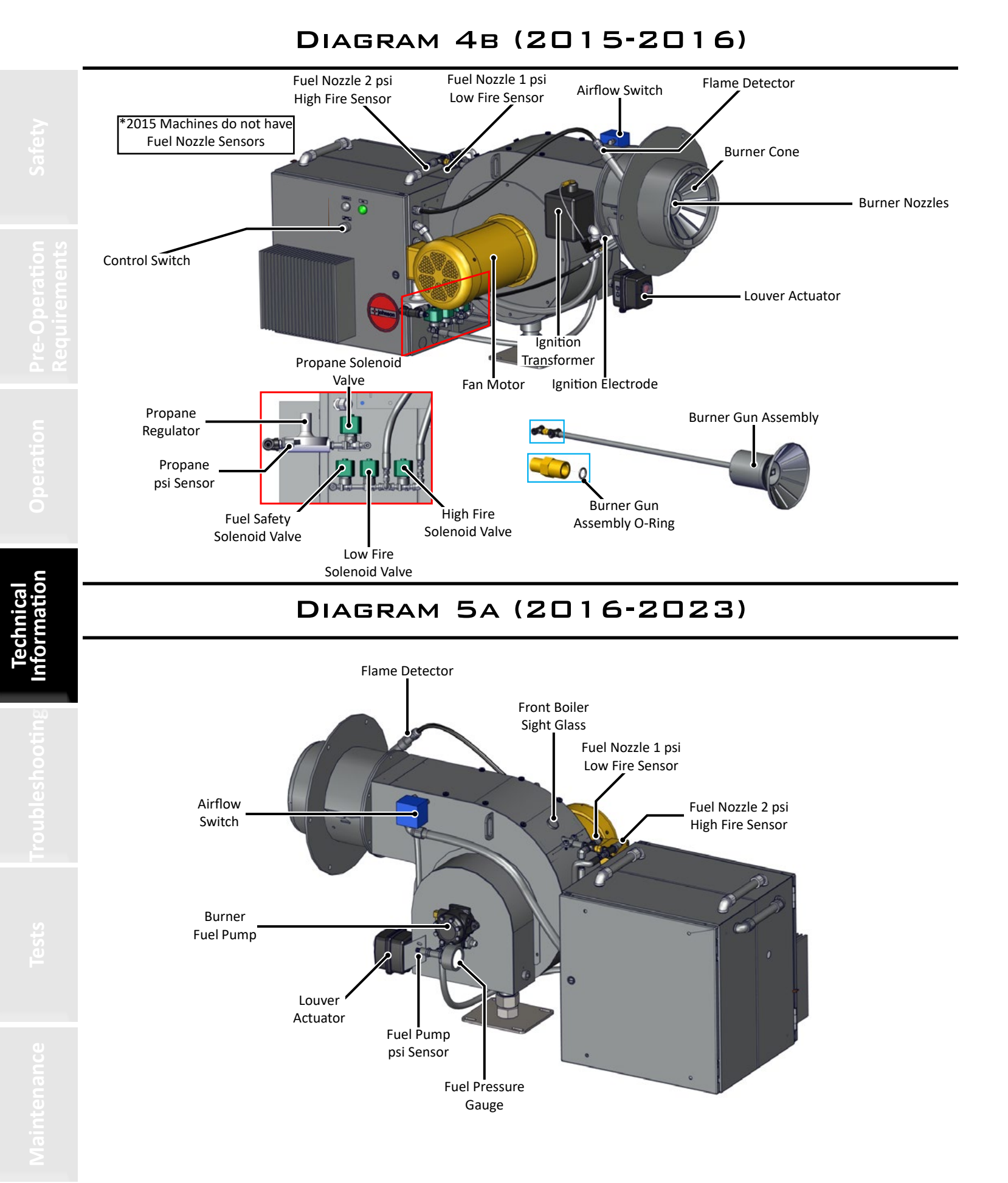

## DIAGRAM 58 (2015)

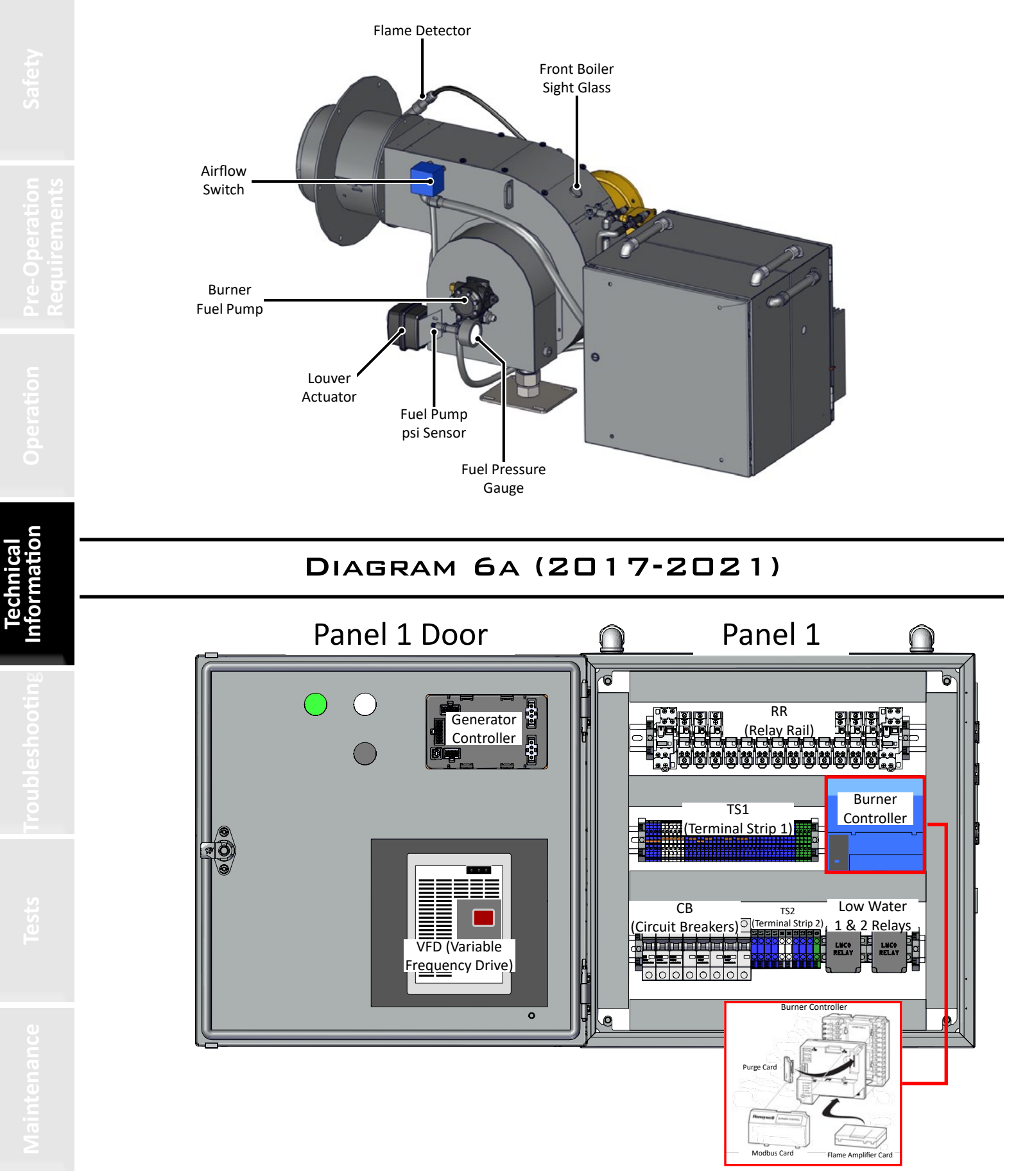

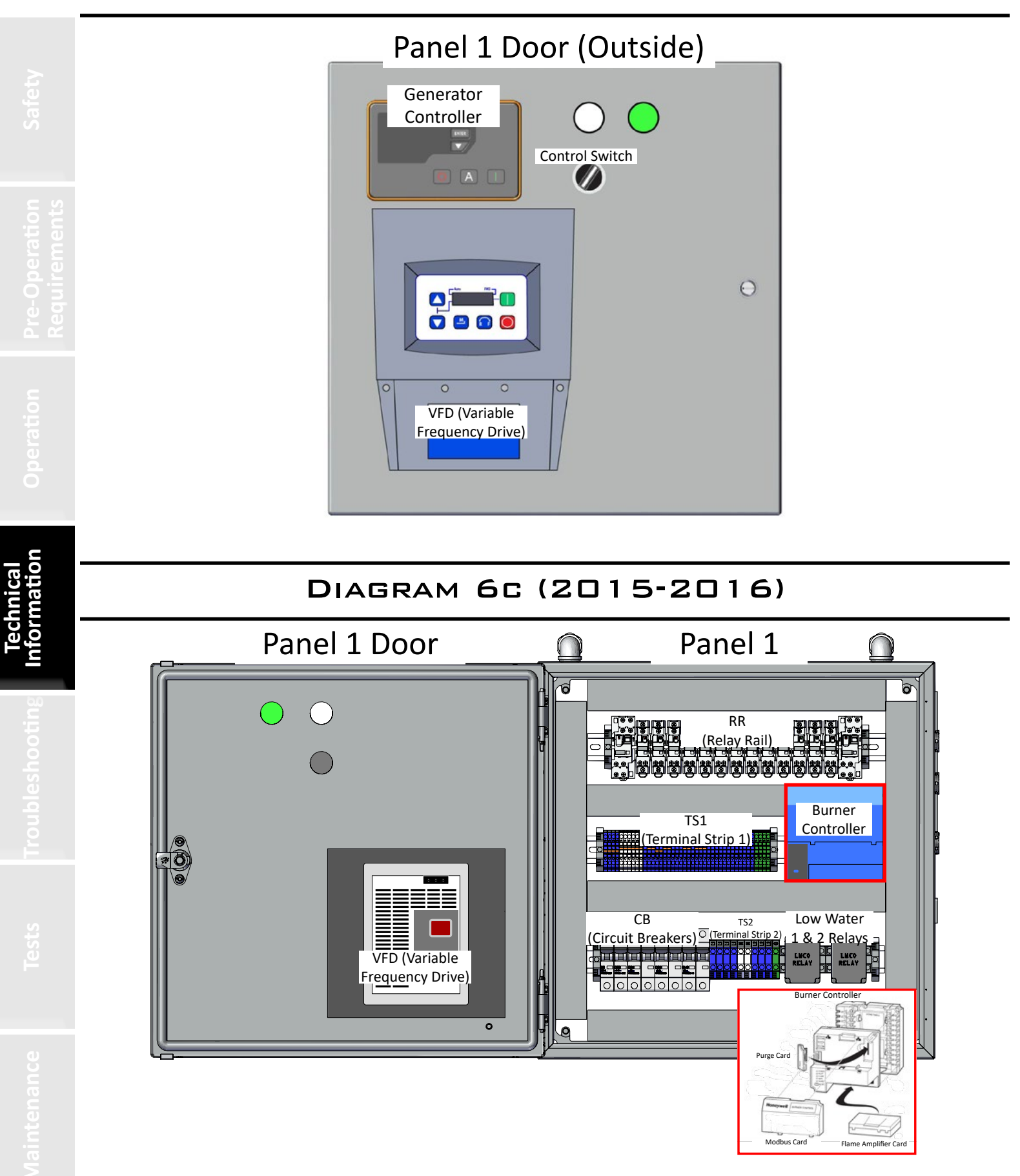

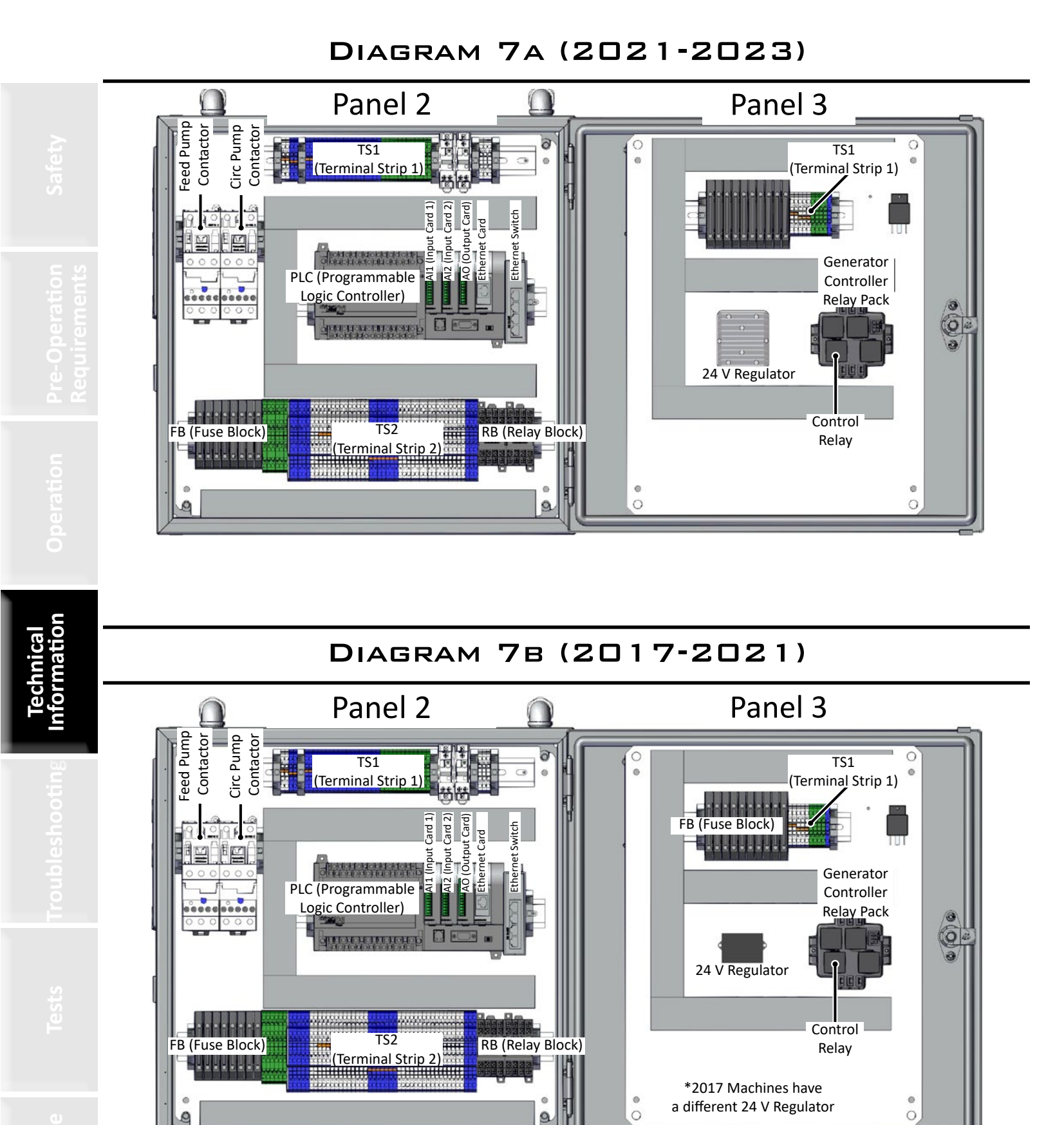

# DIAGRAM 7c (2015-2016)

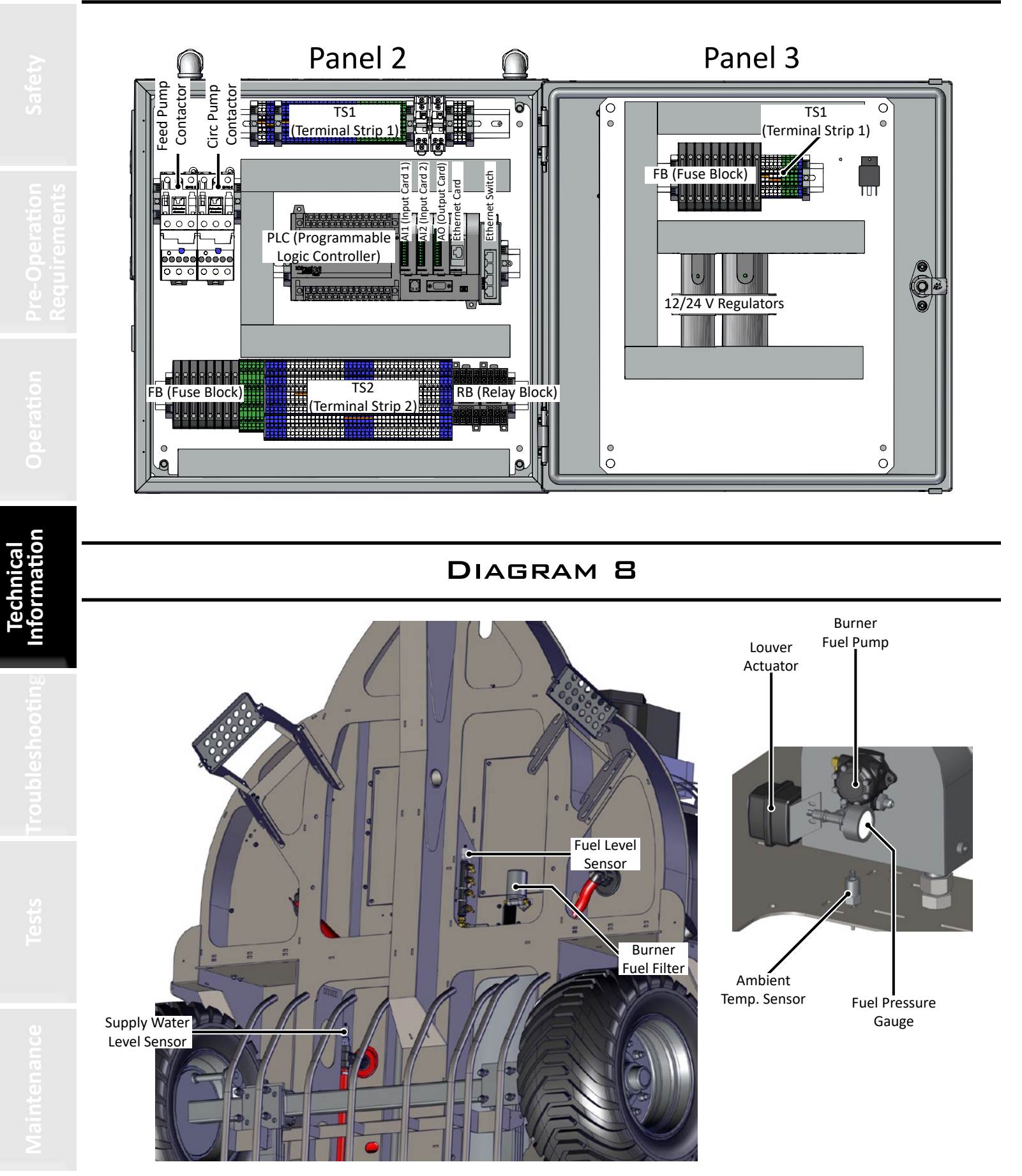

# DIAGRAM 9

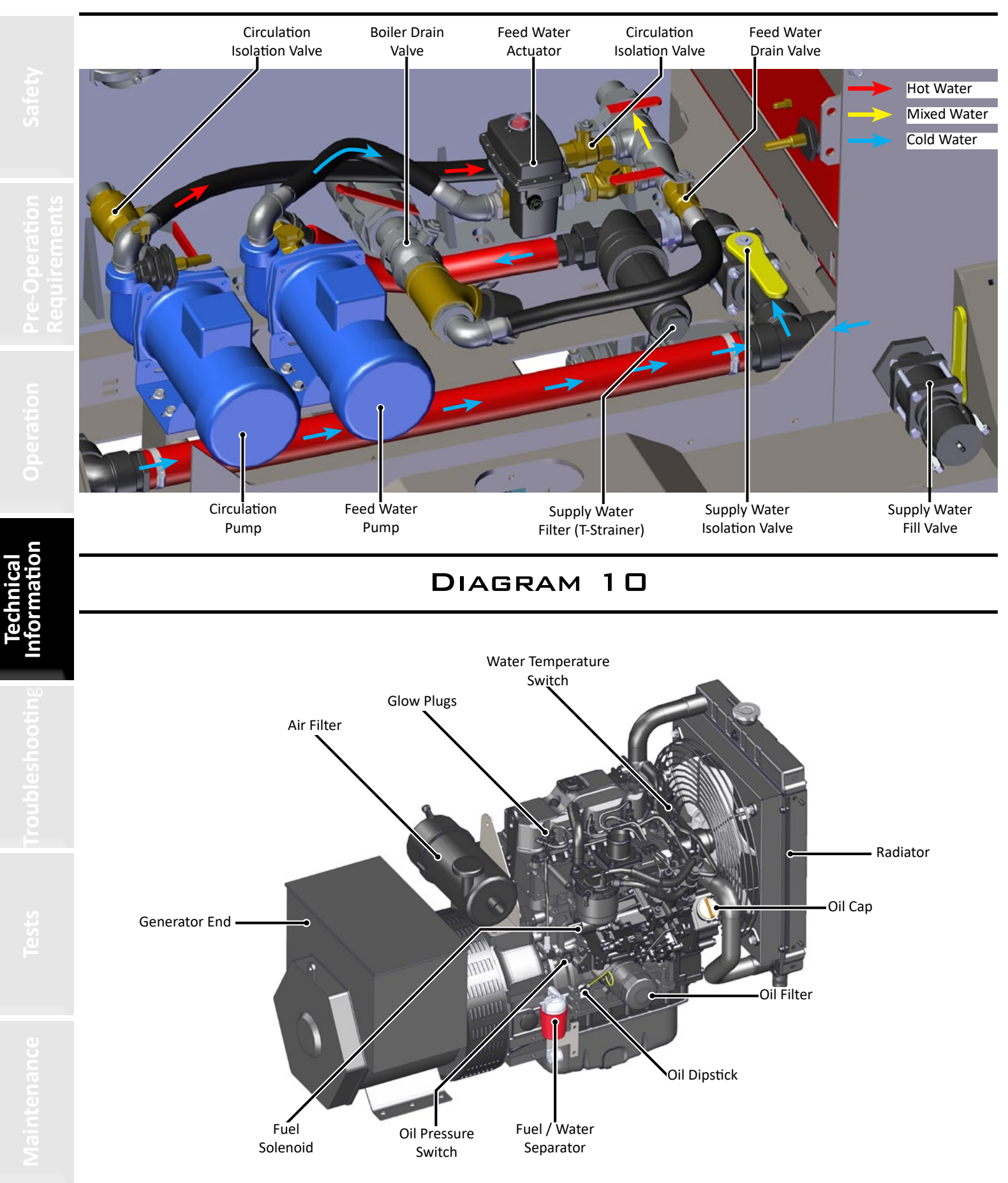

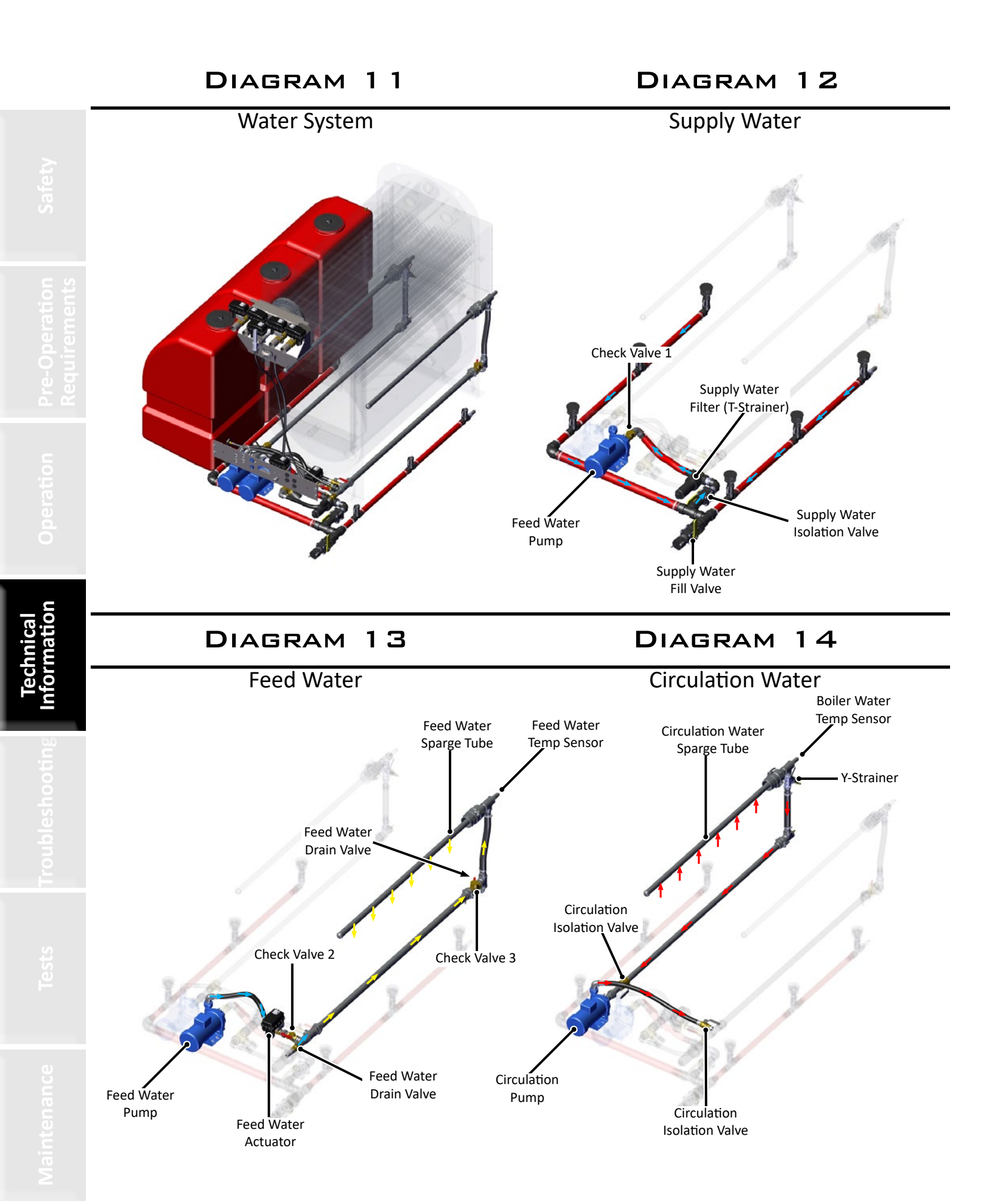

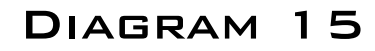

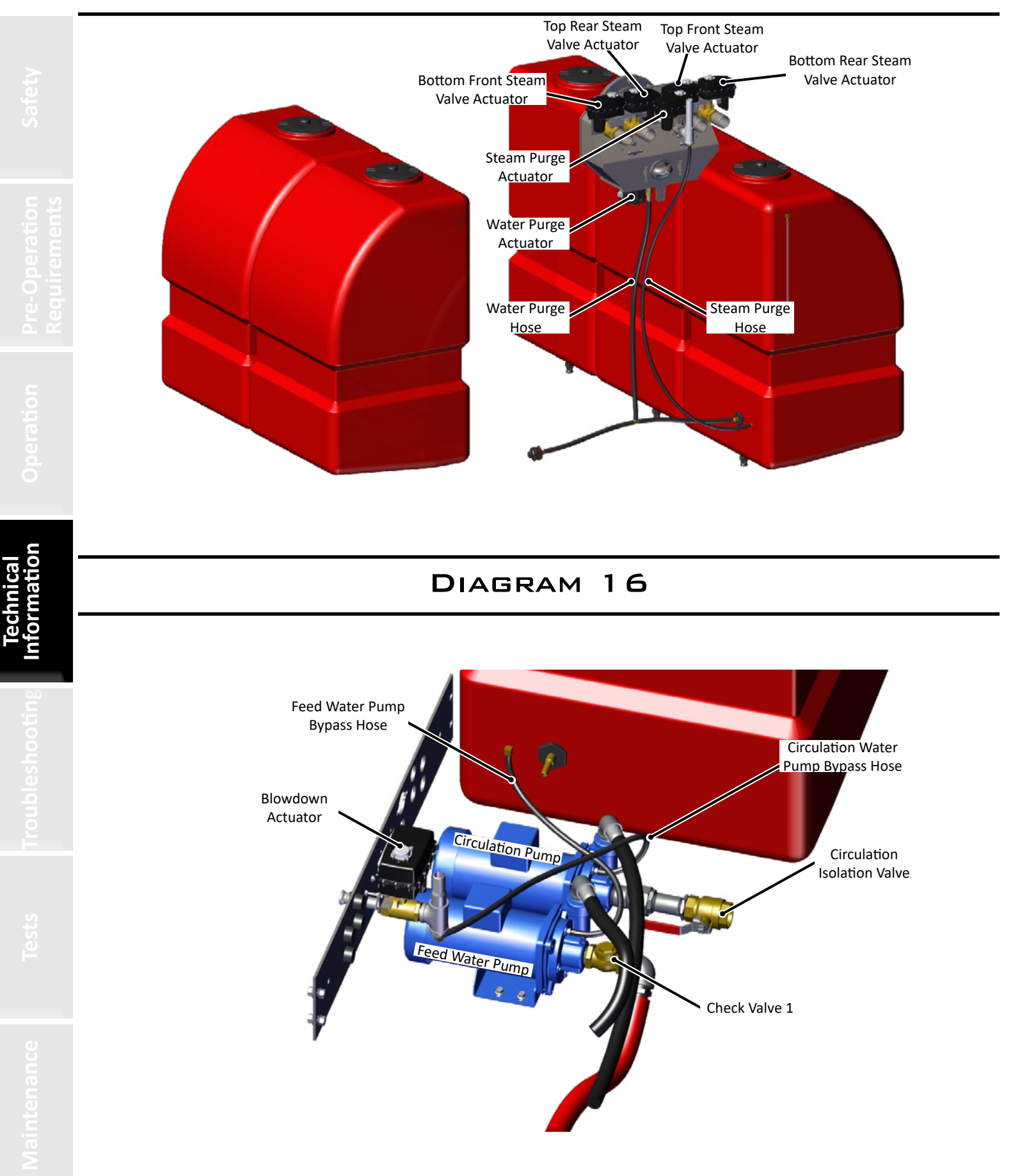

# DIAGRAM 17 PROPANE SYSTEM

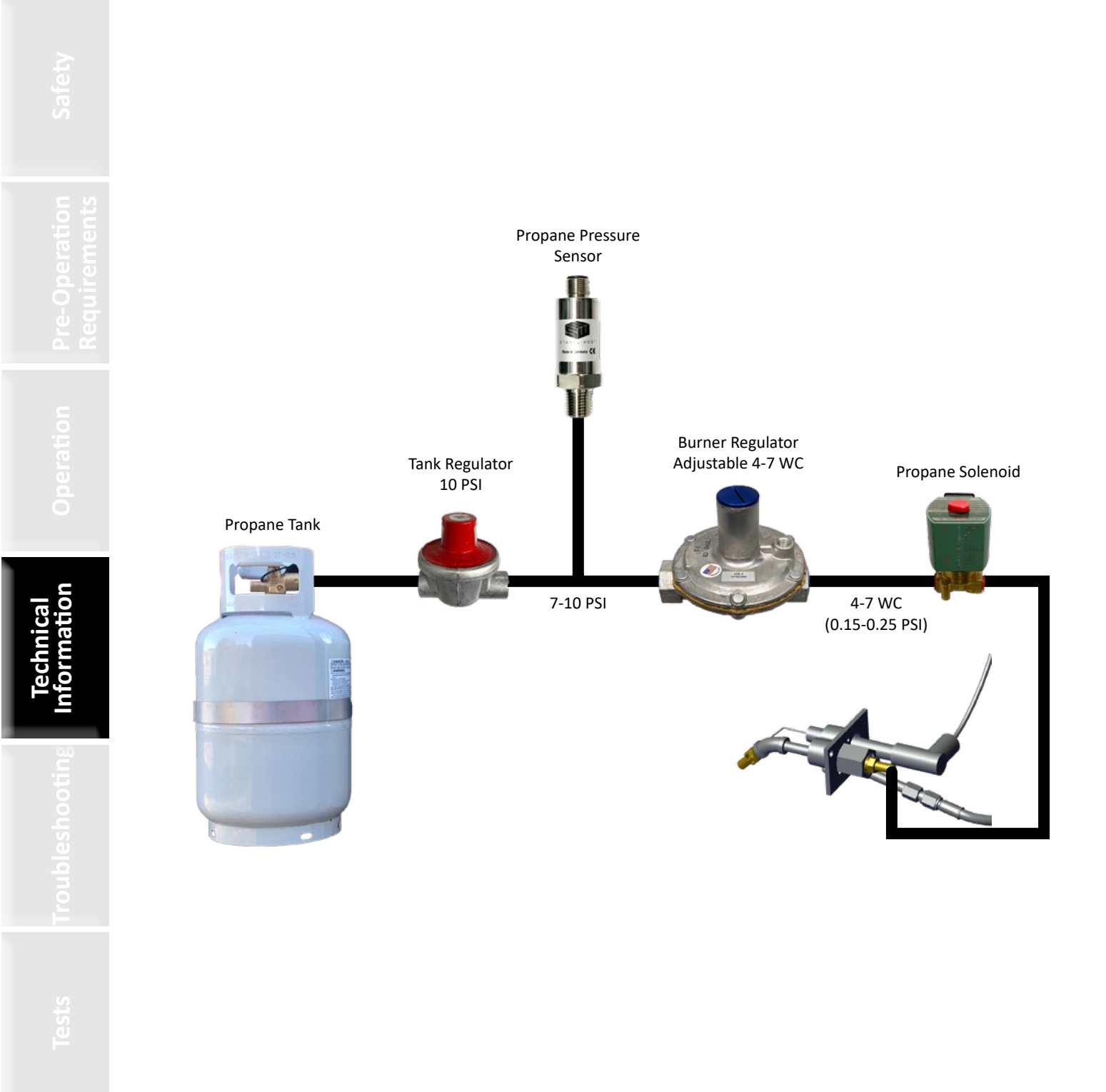

## DIAGRAM 18 MODBUS PATH (2016 AND OLDER)

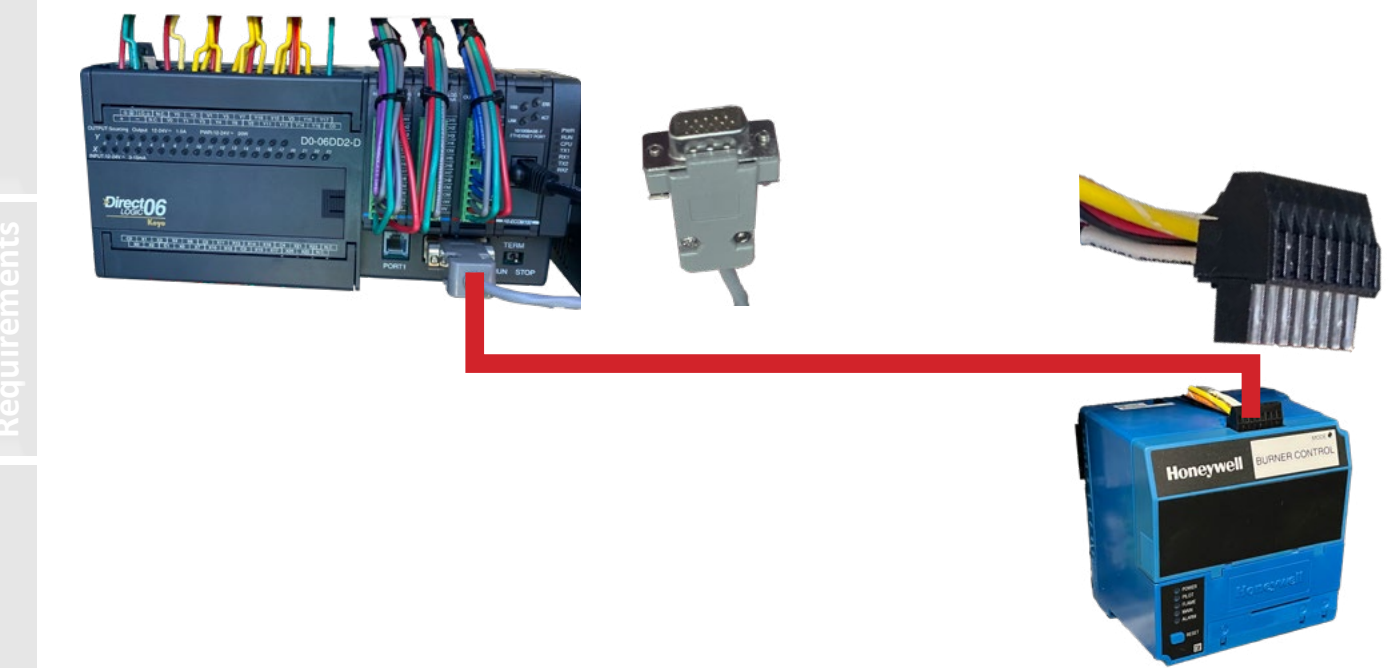

### DIAGRAM 18 MODBUS PATH (2017 AND NEWER)

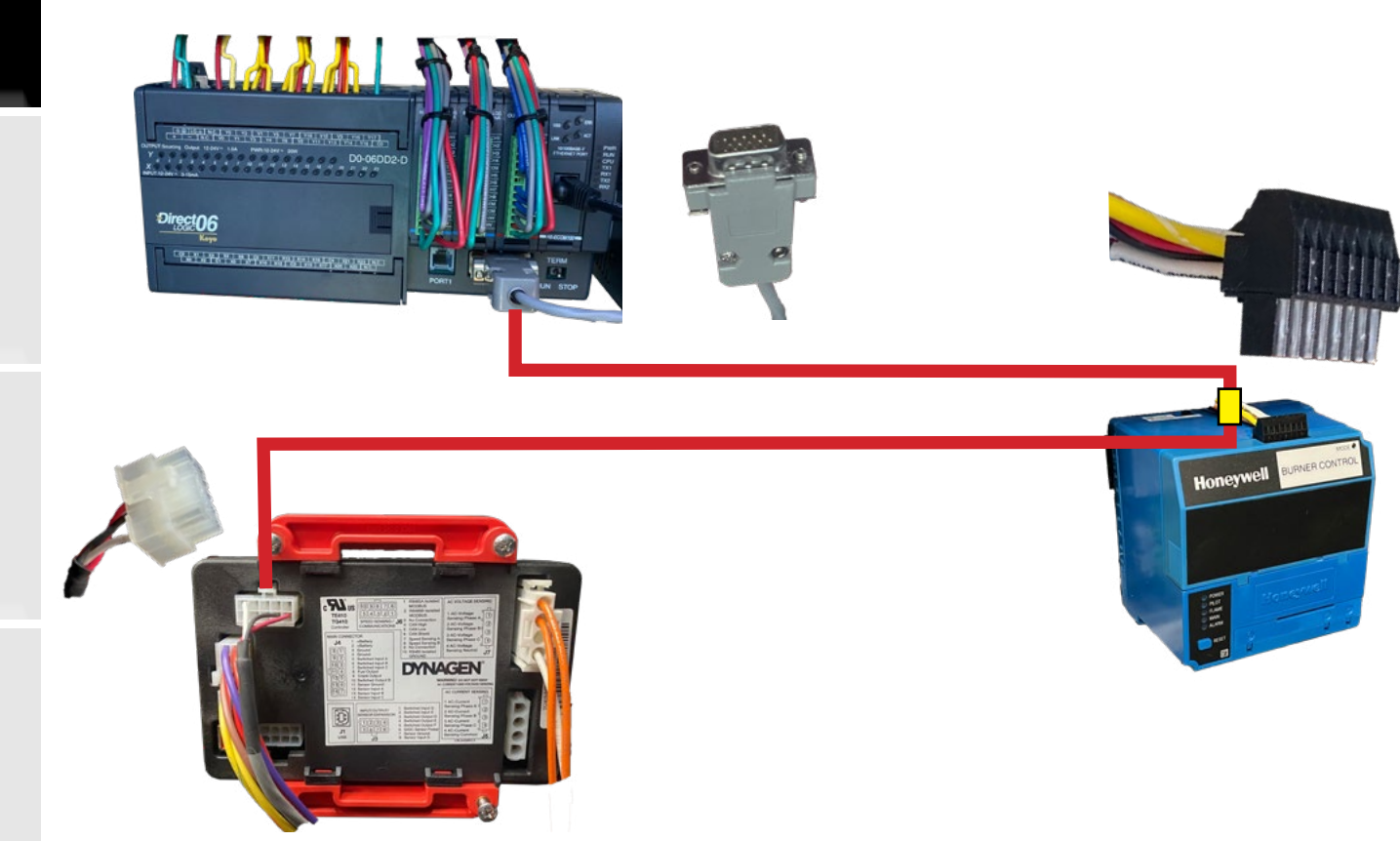

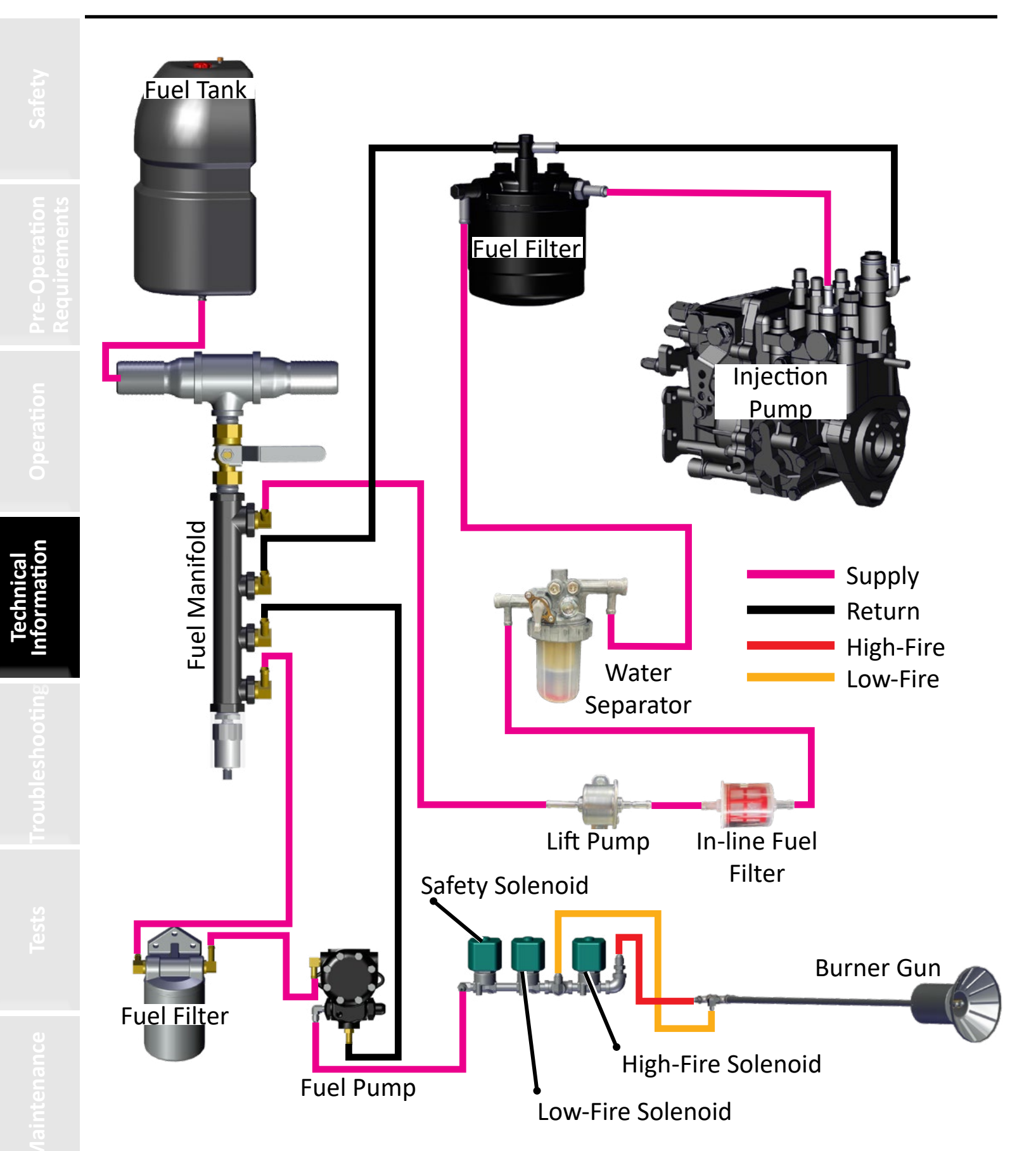
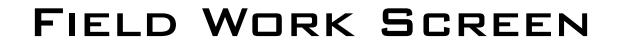

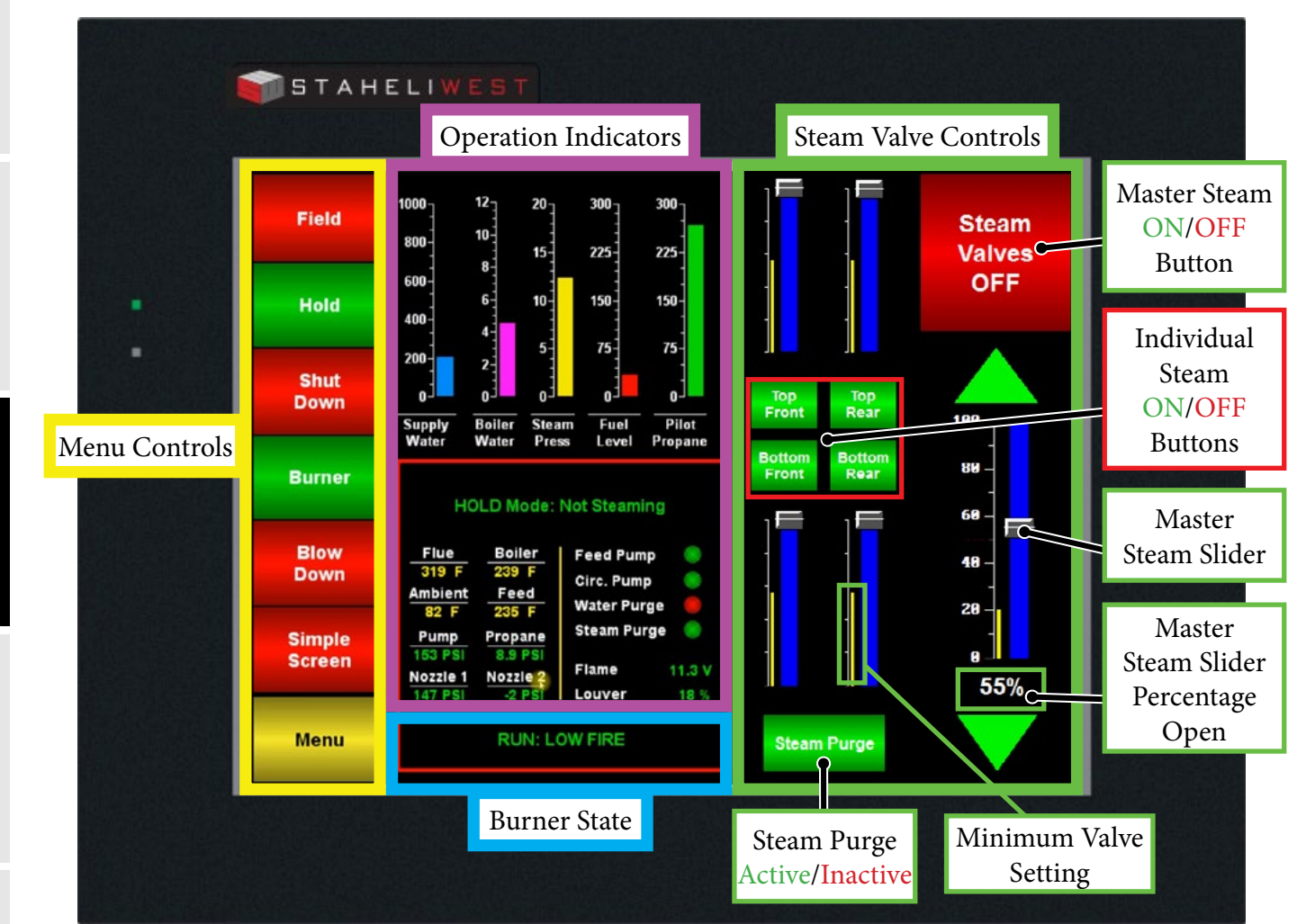

re-Operation equirements

Technical Information

oubleshooti

# HOW THE 6210 WORKS

The DewPoint 6210 is powered by a 240 V generator. A diesel burner heats water inside the boiler until boiling. Steam is transferred through hoses into custom manifolds mounted on the baler. The operator controls which manifolds are active and the rate at which steam is applied.

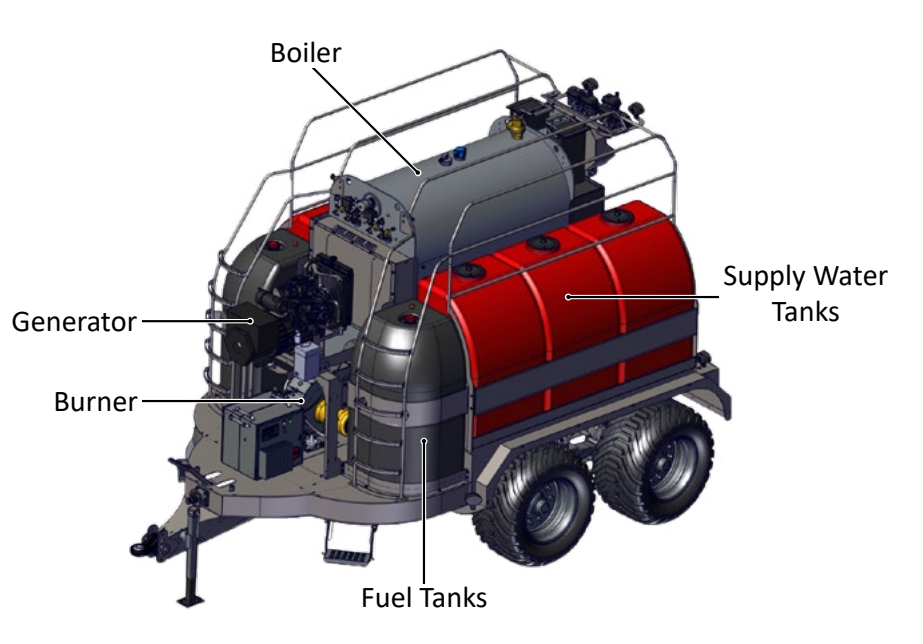

The DewPoint 6210 generates steam which is injected into hay windrows. The ability to inject steam gives farmers the following benefits:

- Added Bale Weight
- Added Value
- Risk Mitigation
- Increased Annual Yield
- Dew More With Less
- Better Lifestyle

Steam rate and distribution is controlled by the machine operator from the touch screen located in the tractor cab.

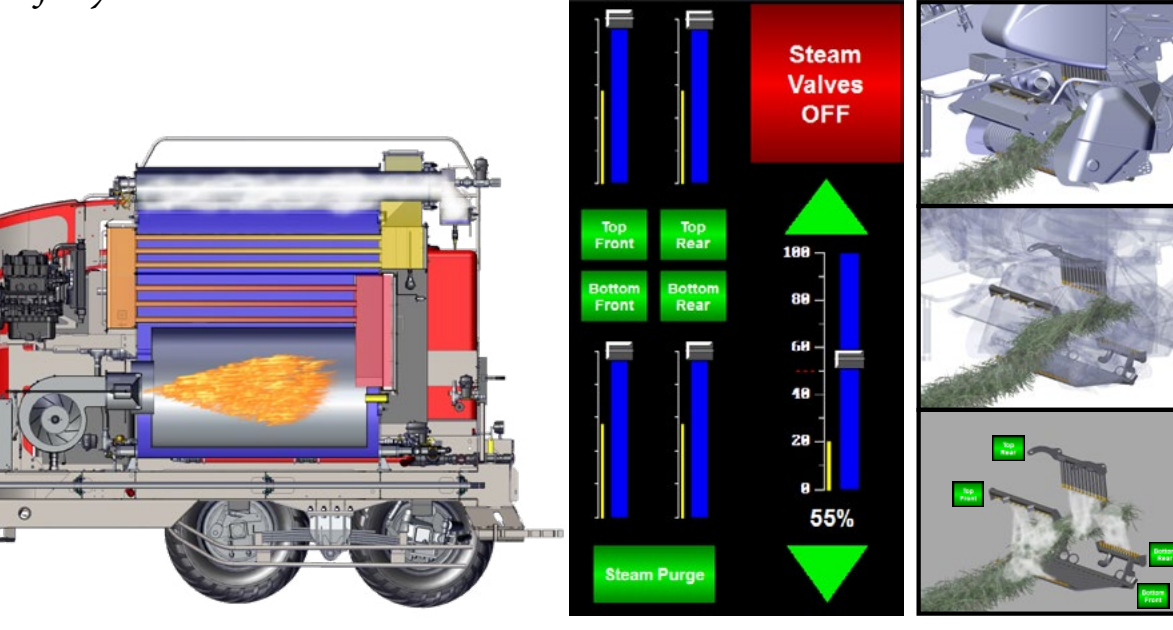

#### MACHINE SPECIFICATIONS

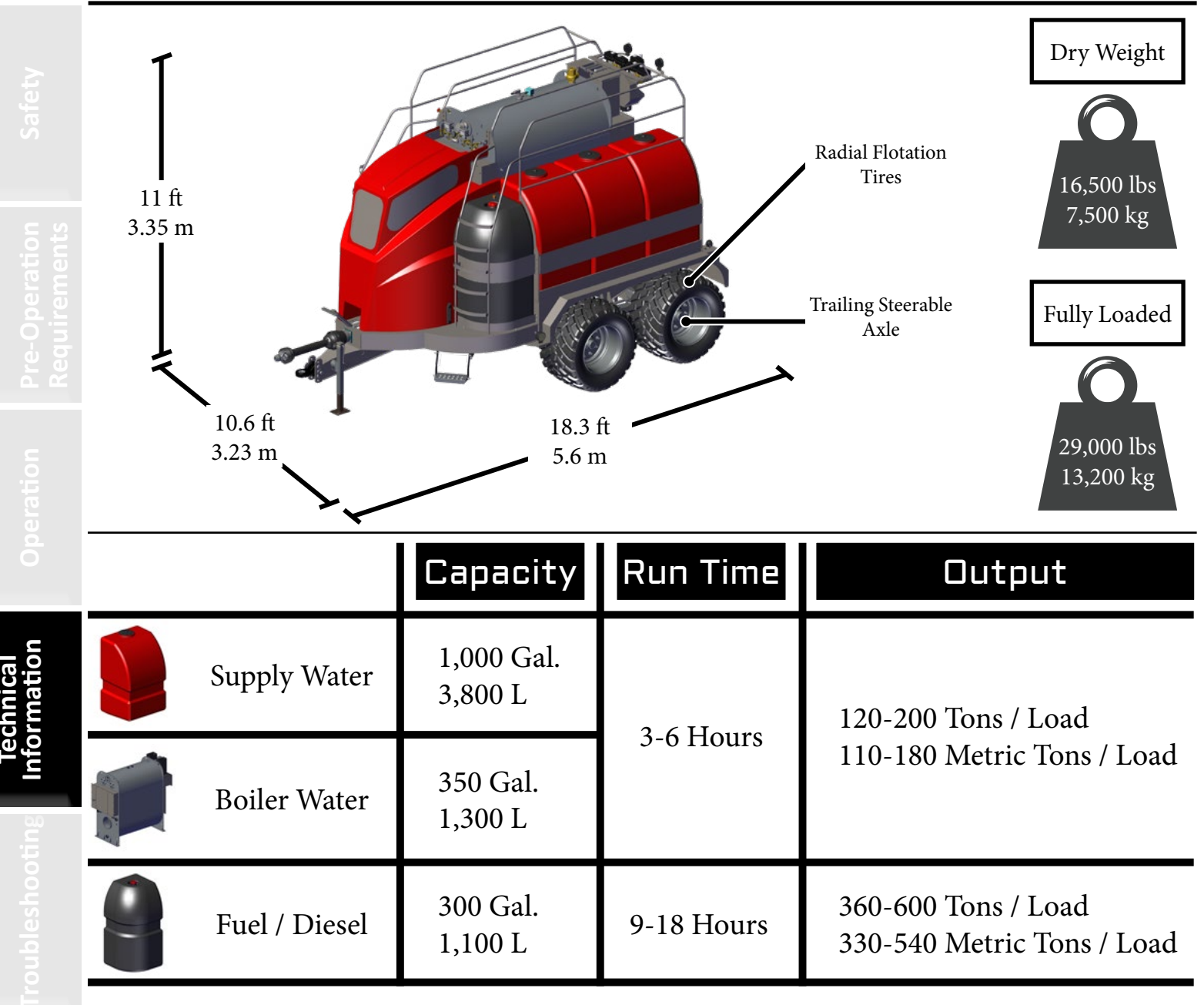

# **Tractor Requirements**

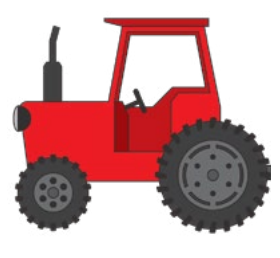

|   |              | Minimum                  | Recommended              |
|---|--------------|--------------------------|--------------------------|
|   |              | <b>Engine Horsepower</b> | <b>Engine Horsepower</b> |
|   | 0-2% Slopes  | 200                      | 225                      |
| 6 | 0-5% Slopes  | 240                      | 265                      |
| r | 0-10% Slopes | 275                      | 300                      |

Hydraulic Trailer Brake Valve Required

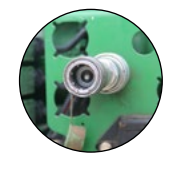

# MACHINE SPECIFICATIONS

| DIMENSIONS               |                        | INCHES                                    | METERS                     |
|--------------------------|------------------------|-------------------------------------------|----------------------------|
| Overall Width            |                        | 128                                       | 3.23                       |
| Overall Length           |                        | 220                                       | 5.62                       |
| Overall Height           |                        | 132                                       | 3.35                       |
| Shipping Height          |                        | 132                                       | 3.35                       |
| APPROXIMATE W            | (EIGHT                 | POUNDS                                    | KILOGRAMS                  |
| Empty Shipping Weig      | ht with Baler Hardware | 17,000                                    | 7,700                      |
| Fully Loaded with Fue    | l & Water              | 29,000                                    | 13,200                     |
| FLUID CAPACITIE          | S RUN TIME             | GALLONS                                   | LITERS                     |
| Diesel Fuel              | 9-18 Hours             | 300                                       | 1,135                      |
| Boiler Supply Water      | 3-6 Hours              | 1,000                                     | 3,800                      |
| BOILER                   |                        |                                           |                            |
| Boiler Normal Operati    | ng Pressure            | 12 psi                                    |                            |
| Boiler Pressure Max      |                        | 15 psi                                    |                            |
| Maximum Operating        | Slope                  | 20% Grade Intermittent                    |                            |
| BURNER                   |                        |                                           |                            |
| Fuel Type                |                        | #2 Diesel                                 |                            |
| Ignition                 |                        | Propane Pilot                             |                            |
| GENERATOR                |                        |                                           |                            |
| Engine                   |                        | 3 Cyl. Diesel                             | 21 Horse Power             |
| Alternator               |                        | 240 VAC                                   | 12,000 Watts               |
| TIRES                    |                        |                                           |                            |
| Bias Ply Floatation Tire | es (Standard)          | Four (4): 550/45-22.5                     | 52 psi Field Pressure      |
| Radial Floatation Tires  | ; (Optional)           | Four (4): 620/40-R22.5                    | 36 psi Field Pressure      |
| AXLES                    |                        |                                           |                            |
| Туре                     |                        | Bogie Tandem                              | Rated 30,000 lbs           |
| Suspension               |                        | Spring                                    | Rated 30,000 lbs           |
| Front Axle               |                        | Leading Rigid                             | Hydraulic Brakes           |
| Rear Axle                |                        | Trailing Steerable                        | Hydraulic Brakes           |
| TRACTOR REQUI            | REMENTS (when op       | perated with large square 3x3, 3x4 or 4x4 | baler)                     |
| Horsepower               | 0-2% Slopes            |                                           | 200 Recommended            |
| Horsepower               | 0-5% Slopes            |                                           | 240 Recommended            |
| Horsepower               | 0-10% Slopes           |                                           | 275 Recommended            |
| Horsepower               | > 10% Slopes           | Contact Staheli West for detailed tract   | or assessment              |
|                          | > 20% Slopes           | Not Recommended for field operation       | of the DewPoint            |
|                          |                        | 1.3/4 lpch                                |                            |
|                          |                        | 1 5/4 IICH<br>Steering Ayle Lock Ovlinder |                            |
| nyuruulius               |                        | Baler Pickup                              | 1 SCV                      |
|                          |                        | Other Baler Hydraulic Requirements        | As Needed                  |
| Trailer Brake Capab      | ility Required         | Hydraulic Trailer Brake Valve             | See Your Dealer            |
| Lighting System          |                        | Standard 7-Pin Trailer Light Receptacle   | See Your Dealer            |
| Other Tractor Reco       | mmendations            | Rear Duals                                | Recommended                |
|                          |                        | MFWD<br>Extended Rear-View Side Mirrors   | Recommended<br>Recommended |
|                          |                        | © 2023 Staheli West                       |                            |

112

# SENSORS

| Sensor                             | Function/<br>Range                       | Normal<br>Range | Trip/<br>Alarm                          | Options                                                                                | Pin Out                           |
|------------------------------------|------------------------------------------|-----------------|-----------------------------------------|----------------------------------------------------------------------------------------|-----------------------------------|
| Supply Water Level                 | 0-1000<br>gallons                        |                 | Below 200<br>gallons                    | Disable in Settings ><br>Alarm Status Screen                                           |                                   |
| Fuel Supply Level                  | 0-300 gallons                            |                 | Below 30<br>gallons                     | Disable in Settings ><br>Alarm Status Screen                                           |                                   |
| Ambient<br>Temperature             | 32°-212° F                               |                 | Above 110° F                            | Disable in Settings ><br>Alarm Status Screen<br>Adjust in Settings ><br>Alarm Settings |                                   |
| Low Water 1                        | Annunciate<br>upon contact<br>with water | On/Off          | Below 1 inch<br>in sight glass          |                                                                                        | 2V without water<br>GND 2VAC 2VAC |
| Low Water 2                        | Annunciate<br>upon contact<br>with water | On/Off          | Below 1 inch<br>in sight glass          |                                                                                        | 2/B 1/A                           |
| Manual Steam<br>Pressure Gauge     | 0-30 psi                                 | 0-12 psi        |                                         |                                                                                        | Ŷ                                 |
| High Pressure<br>Limit Switch      | Set at 15 psi                            |                 | Trips at ≥15<br>psi                     | Manual reset<br>required                                                               |                                   |
| Operating Pressure<br>Limit Switch | Set at 14.5 psi                          |                 | Trips at<br>≥14.5 psi                   | Automatically resets once pressure drops                                               |                                   |
| Boiler Water Level                 | 0-12-inches                              | 4-8<br>inches   | Below 4<br>inches<br>Above 10<br>inches | Level adjustable in<br>Settings > Water<br>System                                      | E-20mA                            |

\*Same fill color = interchangeable

Safety

re-Operatio

Operatio

Technical ting Information

sts T

Maintenance

# SENSORS

|  | Sensor                      | Function/<br>Range | Normal<br>Range | Trip/<br>Alarm                                                   | Options                                                                                       | Pin Out                           |
|--|-----------------------------|--------------------|-----------------|------------------------------------------------------------------|-----------------------------------------------------------------------------------------------|-----------------------------------|
|  | Steam psi 1                 | -14.7 to 30<br>psi | 6-13 psi        | More<br>than 2 psi<br>differential                               | Selectable and<br>differential limit<br>adjustable in<br>Settings > Boiler<br>Pressure Screen |                                   |
|  | Steam psi 2                 | -14.7 to 30<br>psi | 6-13 psi        | More<br>than 2 psi<br>differential                               | Selectable and<br>differential limit<br>adjustable in<br>Settings > Boiler<br>Pressure Screen | 2 (4-20mA)<br>3 (1) (4)<br>1 (24) |
|  | Feed Water<br>Temperature   | 0-300° F           | 100-240°<br>F   | Above 150° F<br>differential                                     | Disable in Settings ><br>Alarm Status Screen<br>Adjust in Settings ><br>Alarm Settings        |                                   |
|  | Boiler Water<br>Temperature | 0-300° F           | 230-240°<br>F   | Above 150° F<br>differential                                     | Disable in Settings ><br>Alarm Status Screen<br>Adjust in Settings ><br>Alarm Settings        |                                   |
|  | Boiler Door<br>Temperature  | 0-300° F           | 100-150°<br>F   | Above 250° F<br>(Changed<br>to 170° F in<br>version 2.7<br>& 3.4 | Disable in Settings ><br>Alarm Status Screen<br>Adjust in Settings ><br>Alarm Settings        |                                   |
|  | Propane Pilot<br>psi        | 0-100 psi          | 10-12 psi       | Below 5 psi                                                      | Disable in Settings ><br>Pilot Propane                                                        |                                   |
|  | Fuel Pump psi<br>Gauge      | 0-300 psi          | 145-155<br>psi  |                                                                  |                                                                                               |                                   |

\*Same fill color = interchangeable

iical ation

# SENSORS

| Sensor                                    | Function/<br>Range        | Normal<br>Range | Trip/Alarm                                                                | Options                                                                                             | Pin Out                            |
|-------------------------------------------|---------------------------|-----------------|---------------------------------------------------------------------------|----------------------------------------------------------------------------------------------------|------------------------------------|
| Fuel Pump psi                             | 0-500 psi                 | 145-155<br>psi  |                                                                           |                                                                                                    |                                    |
| Nozzle 1 psi<br>(Not on 2015<br>Machines) | 0-500 psi                 | 145-155<br>psi  | High Fire: 20 psi<br>less than pump<br>Low Fire: 30 psi<br>less than pump | Disable in<br>Settings > Alarm<br>Status Screen                                                     |                                    |
| Nozzle 2 psi<br>(Not on 2015<br>Machines) | 0-500 psi                 | 145-155<br>psi  | High Fire: 20 psi<br>less than pump<br>Low Fire: 30 psi<br>less than pump | Disable in<br>Settings > Alarm<br>Status Screen                                                     |                                    |
| Flue<br>Temperature                       | 0-1000° F                 | 300-450°<br>F   | Above 600° F                                                              | Bla<br>Disable in<br>Settings > Alarm<br>Status Screen<br>Adjust in<br>Settings > Alarm<br>Settings | ck Wire = 24 V White Wire = 4-20mA |
| Airflow Switch                            |                           |                 |                                                                           |                                                                                                    |                                    |
| Flame Detector                            | 0-15v (Screen<br>Reading) | 3-15v           |                                                                           |                                                                                                    |                                    |

\*Same fill color = interchangeable

# ACTUATORS

|                                         | Top Front Steam Valve Actuator<br>Top Rear Steam Valve Actuator<br>Bottom Front Steam Valve Actuator<br>Bottom Rear Steam Valve Actuator<br>Feed Water Valve Actuator<br>Blowdown Valve Actuator |                                         | 1. GND<br>2. 4-20mA<br>3. GND<br>4. 12 V                                         | Actuators are<br>interchangeable<br>Connections are<br>interchangeable                                                                   |
|-----------------------------------------|----------------------------------------------------------------------------------------------------|-----------------------------------------|----------------------------------------------------------------------------------|----------------------------------------------------------------------------------------------------|
| nical<br>nation Operation Pre-0<br>Requ | Steam Purge Valve Actuator                                                                                                    | c B                                     | A. GND<br>B. 24 V<br>C. 12 V                                                     | Actuators are not<br>interchangeable                                                                                                    |
| Troubleshooting                         | Water Purge Valve Actuator                                                                                                    | A B B B B B B B B B B B B B B B B B B B | A. GND<br>B. 24 V<br>C. 12 V                                                     | Connections are<br>interchangeable                                                                                                    |
|                                         | Louver Actuator                                                                                                    |                                         | 1. GND<br>2. 4-20mA<br>3. GND<br>COM<br>4. 12 V<br>5. 24 V<br>6. 24 V<br>7. 24 V | Louver<br>Actuator is not<br>interchangeable<br>with other<br>actuators<br>Unplug and<br>plug back in to<br>reset the louver<br>actuator |

#### GENERATOR CONTROLLER (2017-2023)

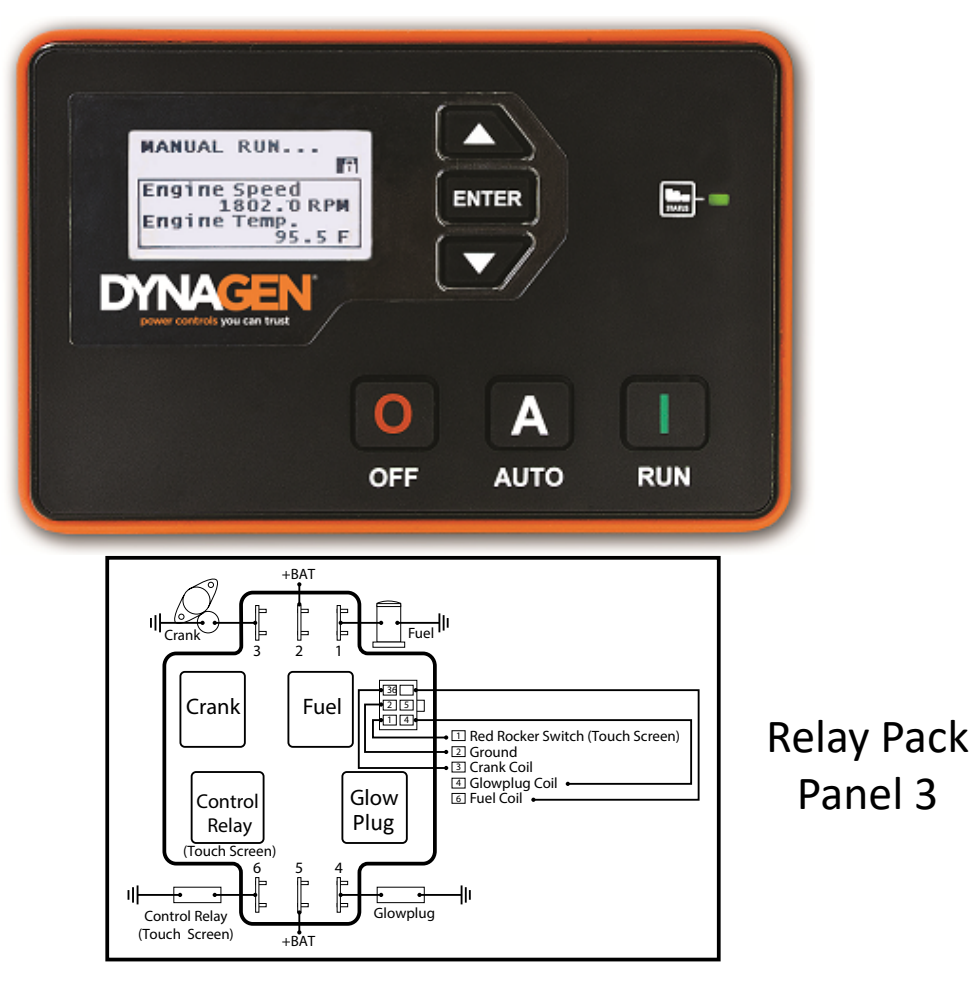

#### Front Panel Items

| Item  | Name          | Description                                                                                                    |
|-------|---------------|----------------------------------------------------------------------------------------------------|
| 0     | Off Button    | Used for turning off the engine or exiting out of Auto mode. This is not intended to function as an Emergency Stop as there are conditions in which it will not shut down the engine. See the <u>OFF Button Function</u> section for more information. |
| Α     | Auto Button   | Used for placing the controller into AUTO mode. Once in AUTO mode, the controller waits for a start command to be received.                                                                                                    |
|       | Run Button    | Used to start the engine manually. The Off button must be used to shut down the engine if it has been started using the front panel.                                                                                                    |
|       | Up Button     | Used for moving around in the menu, changing a setting's value, or changing the currently displayed parameter page.                                                                                                    |
| ENTER | Enter Button  | Used for entering the menu system, accepting settings, or locking the LCD screen when viewing parameters.                                                                                                    |
|       | Down Button   | Used for moving around in the menu, changing a setting's value, or changing the currently displayed parameter page.                                                                                                    |
|       | Generator LED | Green = Engine running with no issues<br>Amber = Engine running with warnings<br>Red = Engine shut down on failure                                                                                                    |

#### <u>Mod</u>es

| 2000         |                                                                                                    |  |  |  |
|--------------|----------------------------------------------------------------------------------------------------|--|--|--|
| Mode / State | Description                                                                                                    |  |  |  |
| OFF          | When in the OFF mode, the engine cannot be remotely started.                                                                                                    |  |  |  |
| Auto         | When in the Auto mode, the engine waits to receive a start command.                                                                                                    |  |  |  |
| Running      | When engine is Running, the controller monitors engine parameters and waits to receive a stop command.                                                                                 |  |  |  |
| Failure      | When a failure occurs, the controller shuts down the engine and displays the reason for failure. The unit must be reset using the front panel OFF button with the exception of Modbus. |  |  |  |

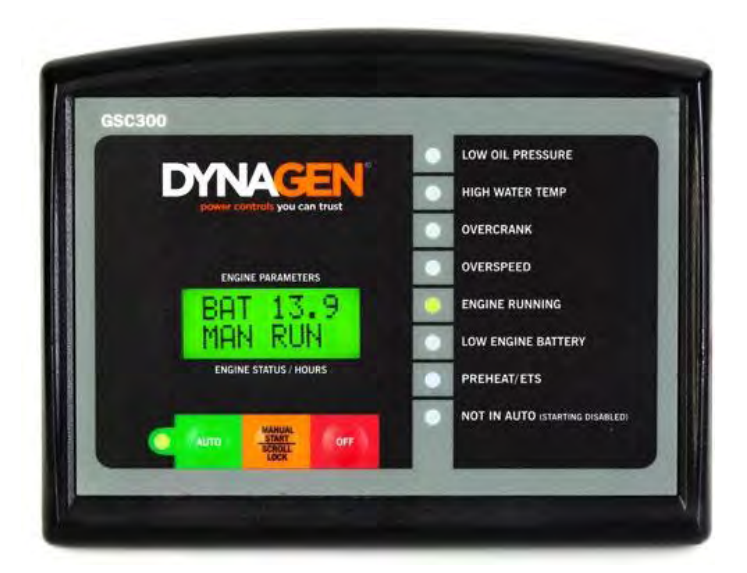

DewPoint machines AB000243 and earlier need to be factory programmed to work with oil pressure sending units, or the sending units need to be replaced with oil pressure switches.

Reset faults by holding red "OFF" button for 3 seconds.

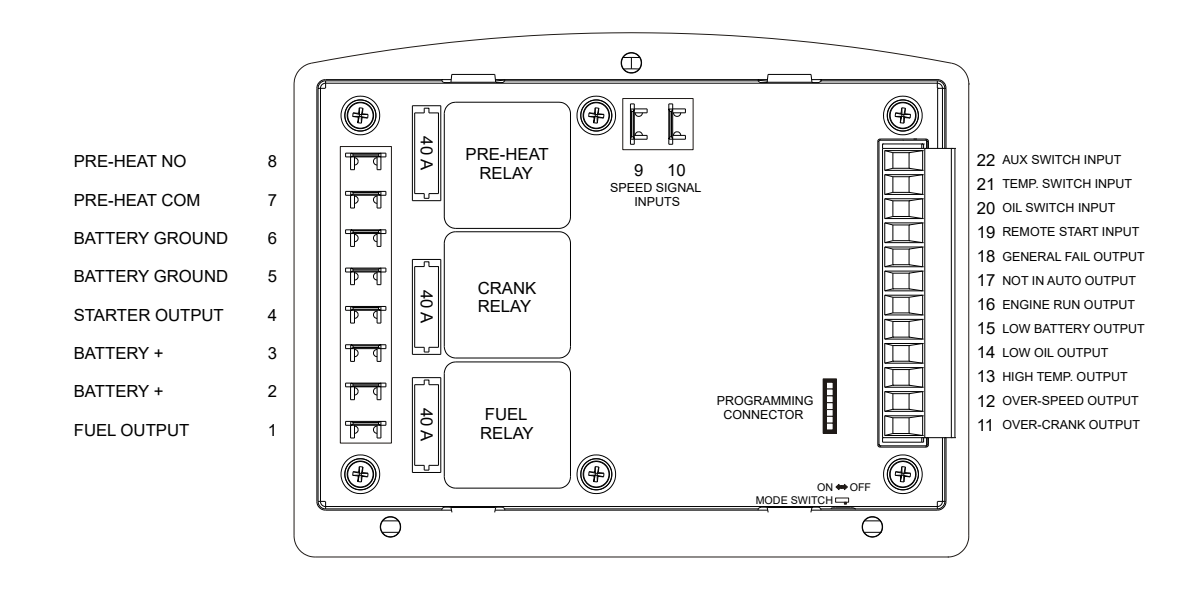

On power up the controller defaults to the mode it was in when power was last removed (AUTO or OFF). OFF mode can be entered by pressing the OFF button on the front panel. When the GSC300 is in the OFF mode the "Not In Auto" LED will be lit on the front panel (NOT IN AUTO below).

When the GSC300 is in the OFF mode, starting – either from the remote start contacts or from the front panel run button – is disabled. To start the genset the GSC300 needs to be placed in the AUTO mode by pressing the AUTO button on the front panel.

Once in AUTO mode the genset can be started by pressing the RUN button.

Once crank success is achieved (i.e. engine has started), the GSC300 enters the RUN mode and the front panel ENGINE RUNNING LED will be lit. Removing power while the controller is in the RUN mode may corrupt the EEPROM. If this occurs, the GSC300 will have to be reprogrammed.

118

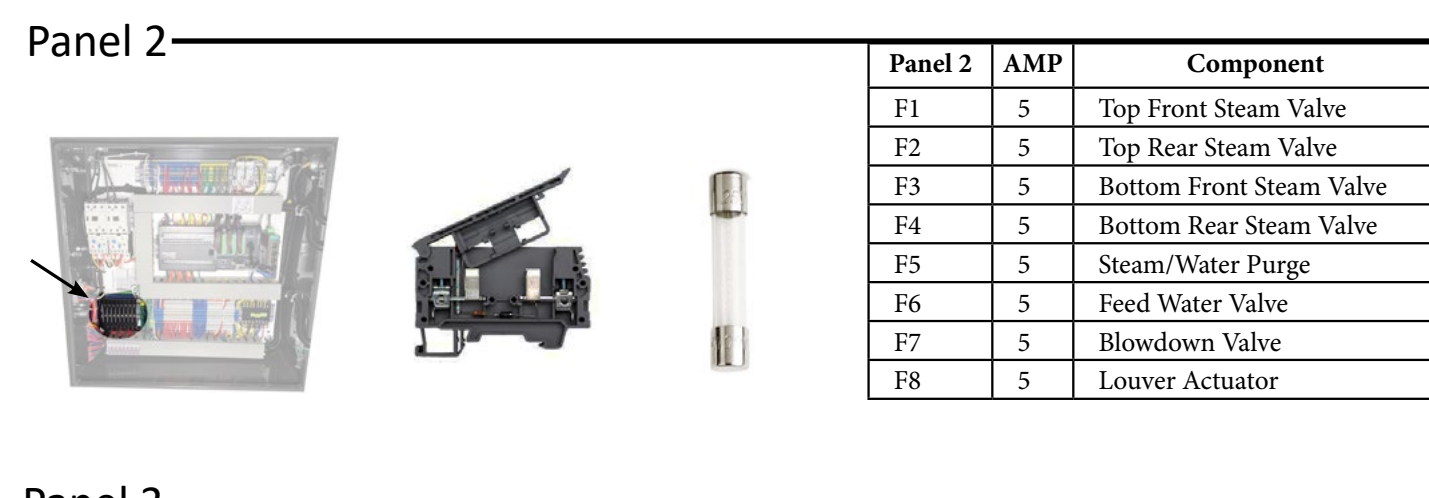

FUSES (2017-2023)

Panel 3 -

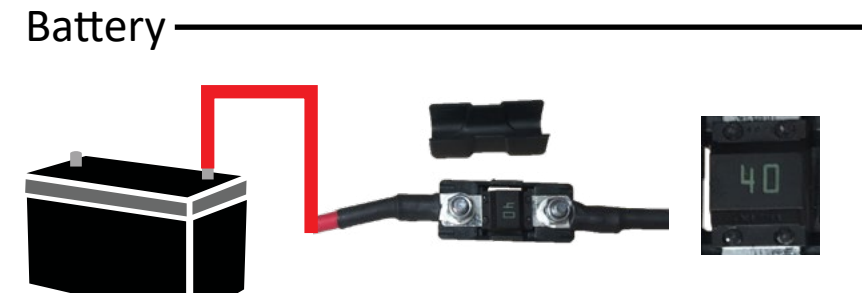

| Battery | AMP | Component        |
|---------|-----|------------------|
| F1      | 40  | Power to Panel 2 |

| 1 | 1 |  |  |
|---|---|--|--|
|   |   |  |  |
|   |   |  |  |
|   |   |  |  |
|   |   |  |  |
|   |   |  |  |
|   |   |  |  |
|   |   |  |  |
|   |   |  |  |

| 9 | and the |  |  |
|---|---------|--|--|
|   |         |  |  |
|   |         |  |  |
|   |         |  |  |

|  | F1 | 15  | 12 V to Actuators                   |
|--|----|-----|-------------------------------------|
|  | F2 | 15  | 12 V to 24 V Power Regulator        |
|  | F3 | 5   | 24 V to F4                          |
|  | F4 | 1.5 | 24 V to PLC                         |
|  | F5 | 2   | 24 V to Analog Sensors              |
|  | F6 | 2   | 24 V to PLC In/Output Cards         |
|  | F7 | 2   | 24 V to Ethernet Switch             |
|  | F8 | 1.5 | 24 V to Touch Screen                |
|  | F9 | 0.5 | 24 V to Louver Position<br>Switches |

1.5

AMP

2

2

AMP

Component

12 V to Red Rocker Switch

Component

Generator AC Voltage

Generator AC Voltage

Sensing

Sensing

Panel 3

F10

Panel 1

F1

F2

Panel 1 -

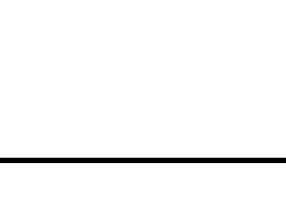

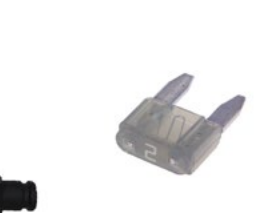

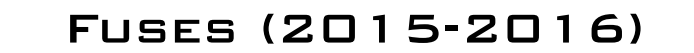

| Panel 2     |          |       | Panel 2                                                                               | AMP                                    | Component                                                                                                    |
|-------------|----------|-------|---------------------------------------------------------------------------------------|----------------------------------------|----------------------------------------------------------------------------------------------------|
|             |          |       | F1                                                                                    | 5                                      | Top Front Steam Valve                                                                                                    |
|             |          |       | F2                                                                                    | 5                                      | Top Rear Steam Valve                                                                                                    |
|             |          | 2     | F3                                                                                    | 5                                      | Bottom Front Steam Valve                                                                                                    |
|             | 1        | Land. | F4                                                                                    | 5                                      | Bottom Rear Steam Valve                                                                                                    |
| WW -        | R. M. L. |       | F5                                                                                    | 5                                      | Steam/Water Purge                                                                                                    |
|             |          |       | F6                                                                                    | 5                                      | Feed Water Valve                                                                                                    |
|             |          |       | F7                                                                                    | 5                                      | Blowdown Valve                                                                                                    |
|             |          |       | E8                                                                                    | 5                                      | Louver Actuator                                                                                                    |
|             |          |       | 10                                                                                    |                                        |                                                                                                    |
| Panel 3 —   |          |       | Panel 3                                                                               | AMP                                    | Component                                                                                                    |
| Panel 3 ——— |          |       | Panel 3           F1                                                                  | <b>AMP</b><br>15                       | Component<br>12 V to Actuators                                                                                                    |
| Panel 3 ——— |          |       | Panel 3           F1           F2                                                     | <b>AMP</b><br>15<br>15                 | Component<br>12 V to Actuators<br>12 V to 12 V Power Regulator                                                                                      |
| Panel 3     |          |       | Panel 3           F1           F2           F3                                        | AMP<br>15<br>15<br>2                   | Component<br>12 V to Actuators<br>12 V to 12 V Power Regulator<br>12 V to PLC V0, Y0-3                                                              |
| Panel 3 —   |          |       | Panel 3           F1           F2           F3           F4                           | AMP<br>15<br>15<br>2<br>15             | Component<br>12 V to Actuators<br>12 V to 12 V Power Regulator<br>12 V to PLC V0, Y0-3<br>12 V to 24 V Power Regulator                              |
| Panel 3     |          |       | Panel 3           F1           F2           F3           F4           F5              | AMP<br>15<br>15<br>2<br>15<br>5        | Component<br>12 V to Actuators<br>12 V to 12 V Power Regulator<br>12 V to PLC V0, Y0-3<br>12 V to 24 V Power Regulator<br>24 V to F4                |
| Panel 3     |          |       | Panel 3           F1           F2           F3           F4           F5           F6 | AMP<br>15<br>15<br>2<br>15<br>5<br>1.5 | Component<br>12 V to Actuators<br>12 V to 12 V Power Regulator<br>12 V to PLC V0, Y0-3<br>12 V to 24 V Power Regulator<br>24 V to F4<br>24 V to PLC |

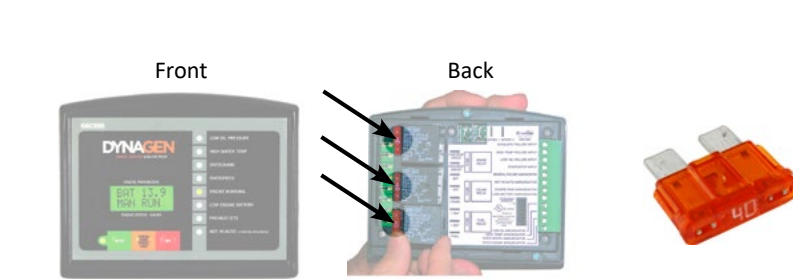

Engine Block

Generator Controller-

Engine Component AMP F1 40 **Glow Plugs** F2 40 Crank F3 40 Fuel

2

2

2

1.5

0.5

1.5

F7

F8

F9

F10

F11

F12

| Batterv |                       |       |       |         |
|---------|-----------------------|-------|-------|---------|
| Battery |                       |       |       | Battery |
|         |                       |       |       | F1      |
|         | , <b>*</b>            |       |       | F2      |
| + -     | Panel 2<br>Worklights | And A |       |         |
|         | Starter               |       | 30.00 |         |

| Battery | AMP | Component        |
|---------|-----|------------------|
| F1      | 30  | Power to Panel 2 |
| F2      | 30  | Work Lights      |

24 V to Analog Sensors

24 V to Ethernet Switch

24 V to Louver Position

12 V to Red Rocker Switch

24 V to Touch Screen

Switches

24 V to PLC In/Output Cards

# Battery Cut-Off Switch

The Battery Cut-Off Switch is located on the passenger side of the generator near the battery. The switch needs to be turned ON to be able to operate the machine. Between cuttings and for winter storage, we suggest turning the switch OFF to save the battery life.

Update Kit Part # 11062 for 2015 machines

#### Main Circuit Breaker

The main circuit breaker is located on the passenger side of the generator. The breaker needs to be turned ON to be able to operate the machine.

6À

Burner

20À

Service

Outlet

# Panel 1 Circuit Breakers

The Panel 1 circuit breakers are located at the bottom left of Panel 1. They service the burner, service outlet, feed pump, circulation pump, and fan motor. All but the service outlet breaker need to be turned ON to be able to operate the machine.

25amp

Feed

Pump

25amp

Circulation Fan Pump Motor

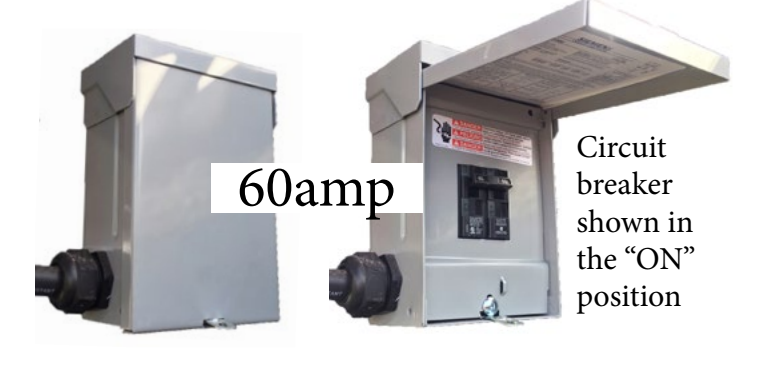

40amp

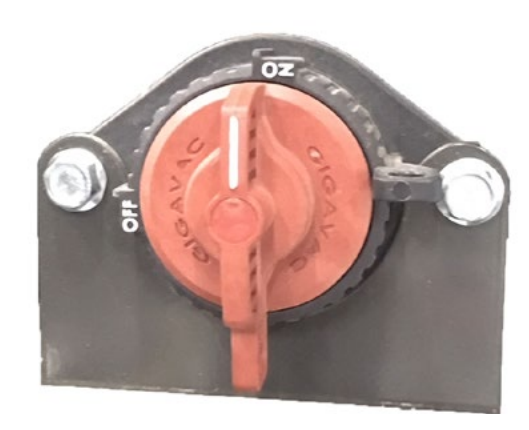

Circuit breakers shown in the "ON"

position

121

### CONNECTIONS

|                          | DT06-2S   | Work Lights          |                          |                         |
|--------------------------|-----------|----------------------|--------------------------|-------------------------|
|                          |           | GND 12 V             |                          |                         |
|                          | DT06-3S   | Flue Temp            | Water/Steam Purge        |                         |
|                          | C         | CND 4-20mA           | GND<br>12 V 12 V Signal  |                         |
|                          | DT06-4S   | Valve Actuators      | Tail Light Assembly      |                         |
| Technical<br>Information |           | GND<br>4-20mA<br>GND | Work<br>Turn<br>Tail     |                         |
|                          | M12       | Temp Sensors         | Fuel/Water Level Sensors | Pres Sensors            |
|                          |           | 24 V 4-20mA          | 24 V 4-20mA              | 24 <b>COD</b><br>4-20mA |
|                          | DIN 4 Pin | Steam psi Sensors    |                          |                         |
|                          |           | 4-20mA               |                          |                         |

# CONNECTIONS (2017-2023)

|             | 1A<br>70 Pin Wire Harness |                              |                                 |
|-------------|---------------------------|------------------------------|---------------------------------|
|             |                           | Feed Water Temp 2            | 4v 36 Steam Valve 2 Gnd         |
|             |                           | Feed Water Temp 4            | -20mA 37 Steam Valve 2 4-20mA   |
|             |                           | 3 Feed Water Temp G          | ind 38 Steam Valve 2 Gnd-Com    |
|             |                           | Nozzle 1 PSI 2               | 4v 39 Steam Valve 2 12v         |
|             |                           | 5 Nozzle 1 PSI 4             | -20mA 🕢 Steam Valve 3 Gnd       |
|             | 2 16 30 4                 | 58 6 Nozzle 2 PSI 2          | 4v 41 Steam Valve 3 4-20mA      |
|             |                           | Nozzle 2 PSI 4               | -20mA 42 Steam Valve 3 Gnd-Com  |
|             | 3 0 3 45                  | 59 Boller Water Temp 24v     | 43 Steam Valve 3 12v            |
| C           | 4 18 32 46                | 60 9 Boller Water Temp 4-20r | nA 🗛 Steam Valve 4 Gnd          |
| io<br>io    |                           | 10 Boller Water Temp Gnd     | Steam Valve 4 4-20mA            |
| nic         | 5 19 33 47                | 51 Fuel Level 2              | 4v 46 Steam Valve 4 Gnd-Com     |
| r<br>H<br>L |                           | Fuel Level 4                 | -20mA 47 Steam Valve 4 12v      |
| <u>e</u>    |                           | G 13 Fuel Level G            | ind 48 not used                 |
|             | 0 21 33 49                | 63 Supply Water Level 2      | 49 not used                     |
|             |                           | Supply Water Level           | I-20mA SU not used              |
|             |                           | Supply water Level           | and ST not used                 |
|             |                           | Pide Temp 2                  | 20mA E2 not used                |
|             |                           | 19 Elue Temp                 | nd 54 not used                  |
|             |                           | 20 Feed Water Valve          | and 55 not used                 |
|             | 8 22 50 50                | 64 Eeed Water Valve          | L-20mA 56 not used              |
|             |                           | Feed Water Valve             | and-Com 67 Amblent Temp 24v     |
|             |                           | 23 Feed Water Valve 1        | 2v 58 Amblent Temp 4-20n        |
|             |                           | 66 🛛 🧖 Blow Down Valve G     | ind 59 Amblent Temp Gnd         |
|             |                           | Blow Down Valve 4            | -20mA 60 Fuel Pump PSI 24v      |
|             |                           | Blow Down Valve              | ind-Com 61 Fuel Pump PSI 4-20n  |
|             | 12 26 40 54               | 68 27 Blow Down Valve 1      | 2v 62 Fuel Pump PSI Gnd         |
|             |                           | 28 Steam/Water Purge         | and 63 Propane Pilot PSI 24v    |
|             | 13 27 41 55 9             | 59 29 Steam Purge Valve 2    | 🗛 🦂 Propane Pilot PSI 4-201     |
|             |                           | 70 30 Water Purge Valve 24v  | 65 Propane Pilot PSI Gnd        |
|             |                           | Steam/Water Purge 1          | 2v 66 Work Lights 12v           |
|             |                           | Steam Valve 1 Gnd            | 67 Work Lights Gnd              |
|             |                           | Steam Valve 1 4-20n          | nA 68 Boller Door 24v           |
|             | -                         | Steam Valve 1 Gnd-0          | Com <u>69</u> Boiler Door 4-20n |
|             |                           | Steam Valve 1 12v            | 70 Boller Door Gnd              |
|             |                           |                              |                                 |
|             |                           |                              |                                 |

24v 4-20mA Gnd 24v 4-20mA Gnd 24v 4-20mA Gnd 12v Gnd 24v 4-20mA Gnd

### CONNECTIONS (2015-2016)

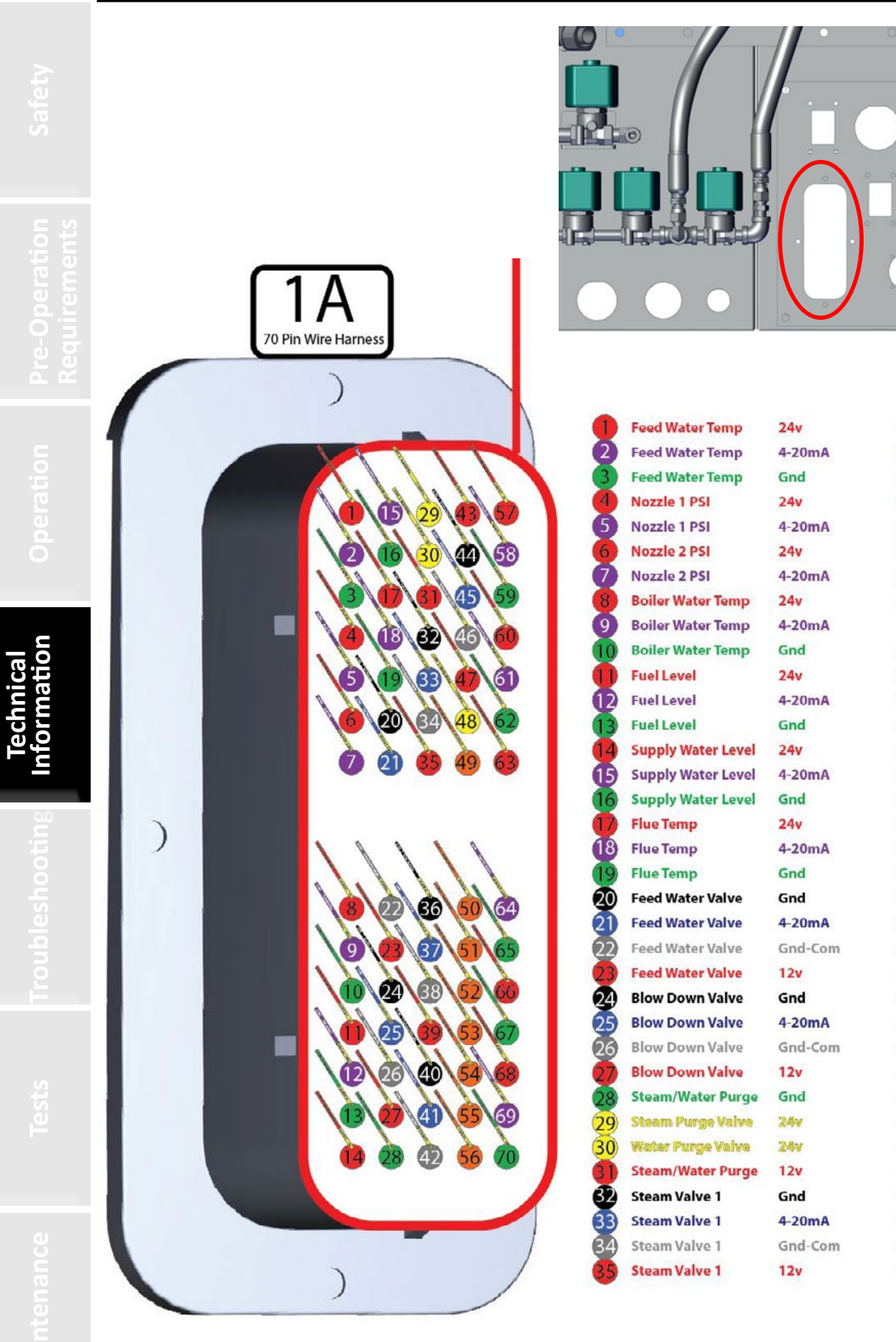

| 38 | Steam Valve 2                    | Gnd-Com |
|----|----------------------------------|---------|
| 39 | Steam Valve 2                    | 12v     |
| 40 | Steam Valve 3                    | Gnd     |
| 41 | Steam Valve 3                    | 4-20mA  |
| 42 | Steam Valve 3                    | Gnd-Com |
| 43 | Steam Valve 3                    | 12v     |
| 44 | Steam Valve 4                    | Gnd     |
| 45 | Steam Valve 4                    | 4-20mA  |
| 46 | Steam Valve 4                    | Gnd-Com |
| 47 | Steam Valve 4                    | 12v     |
| 48 | Generator Start/Stop             | 12v     |
| 49 | <b>Generator General Failure</b> | 12v     |
| 50 | Generator Not in Auto            | 12v     |
| 51 | Generator Running                | 12v     |
| 52 | Generator Low Battery            | 12v     |
| 53 | Generator Low Oil PSI            | 12v     |
| 54 | Generator High Temp              | 12v     |
| 55 | Generator Over Speed             | 12v     |
| 56 | Generator Over Crank             | 12v     |
| 57 | Ambient Temp                     | 24v     |
| 58 | Ambient Temp                     | 4-20mA  |
| 59 | Ambient Temp                     | Gnd     |
| 60 | Fuel Pump PSI                    | 24v     |
| 61 | Fuel Pump PSI                    | 4-20mA  |
| 62 | Fuel Pump PSI                    | Gnd     |
| 63 | Propane Pilot PSI                | 24v     |
| 64 | Propane Pilot PSI                | 4-20mA  |
| 65 | Propane Pilot PSI                | Gnd     |
| 66 | Work Lights                      | 12v     |
| 67 | Work Lights                      | Gnd     |
| 68 | Boiler Door                      | 24v     |
| 69 | Boiler Door                      | 4-20mA  |
| 70 | Boiler Door                      | Gnd     |
|    |                                  |         |

Steam Valve 2

Steam Valve 2

36

Gnd

4-20mA

#### CONNECTIONS

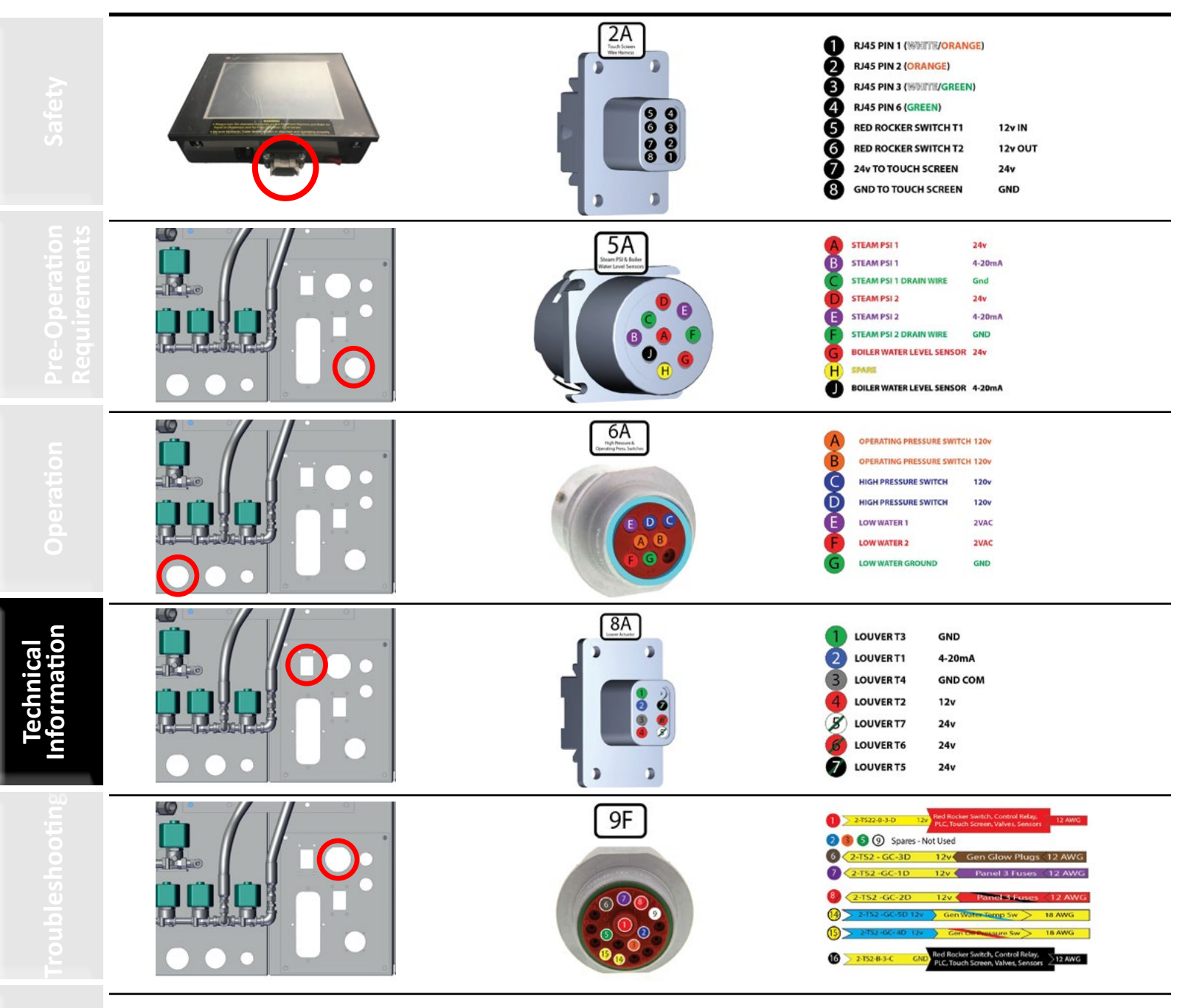

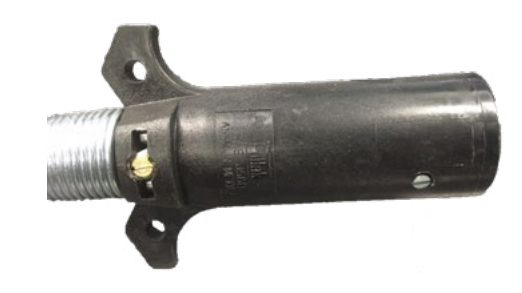

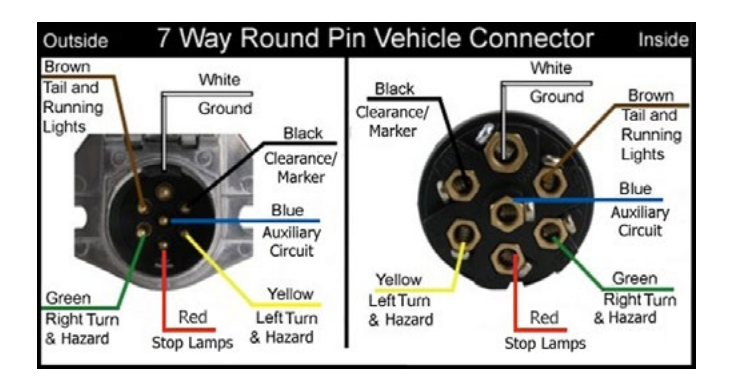

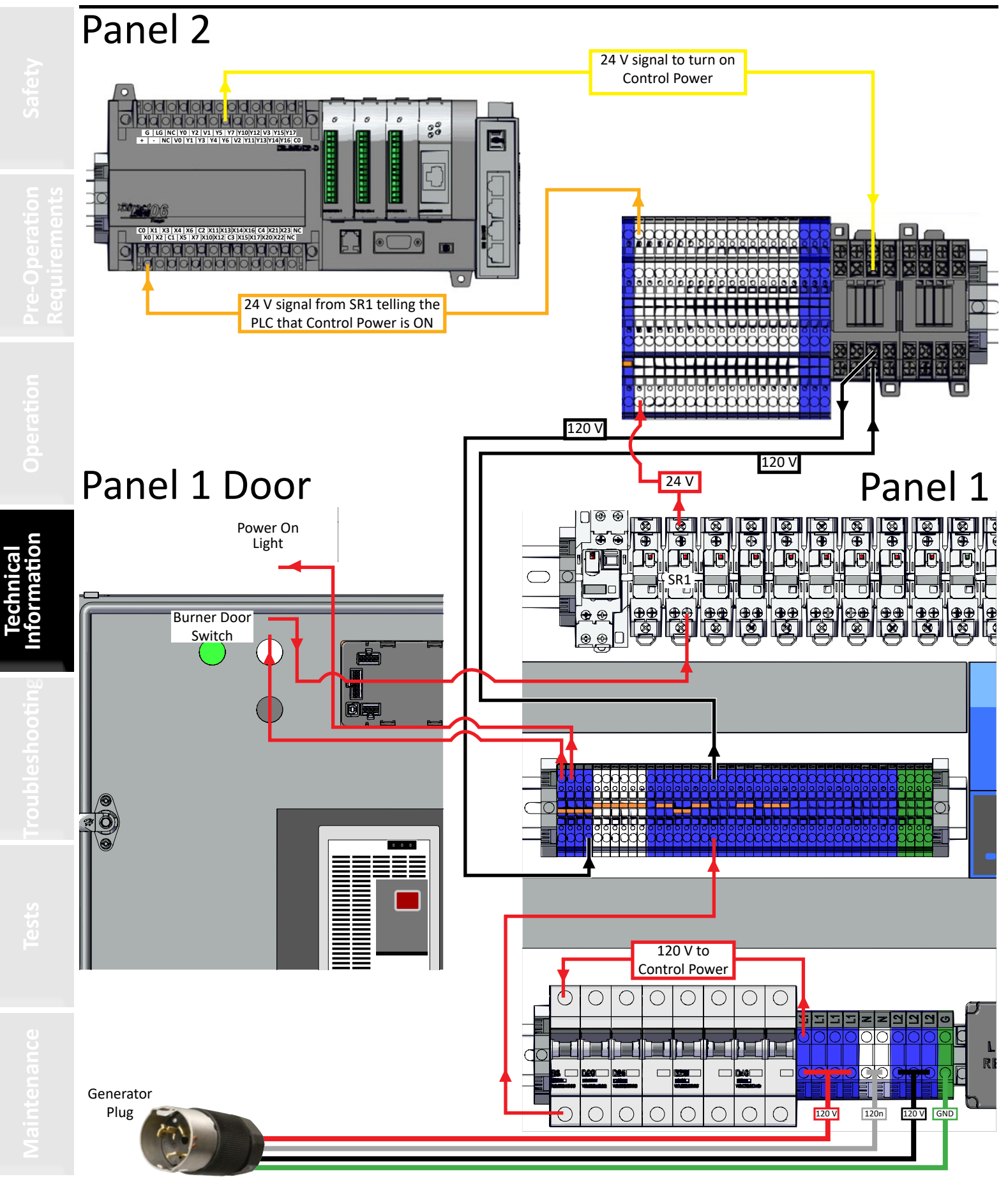

# 120 V CONTROL POWER

126

© 2023 Staheli West

#### TOUCH SCREEN WIRING (2017-2023)

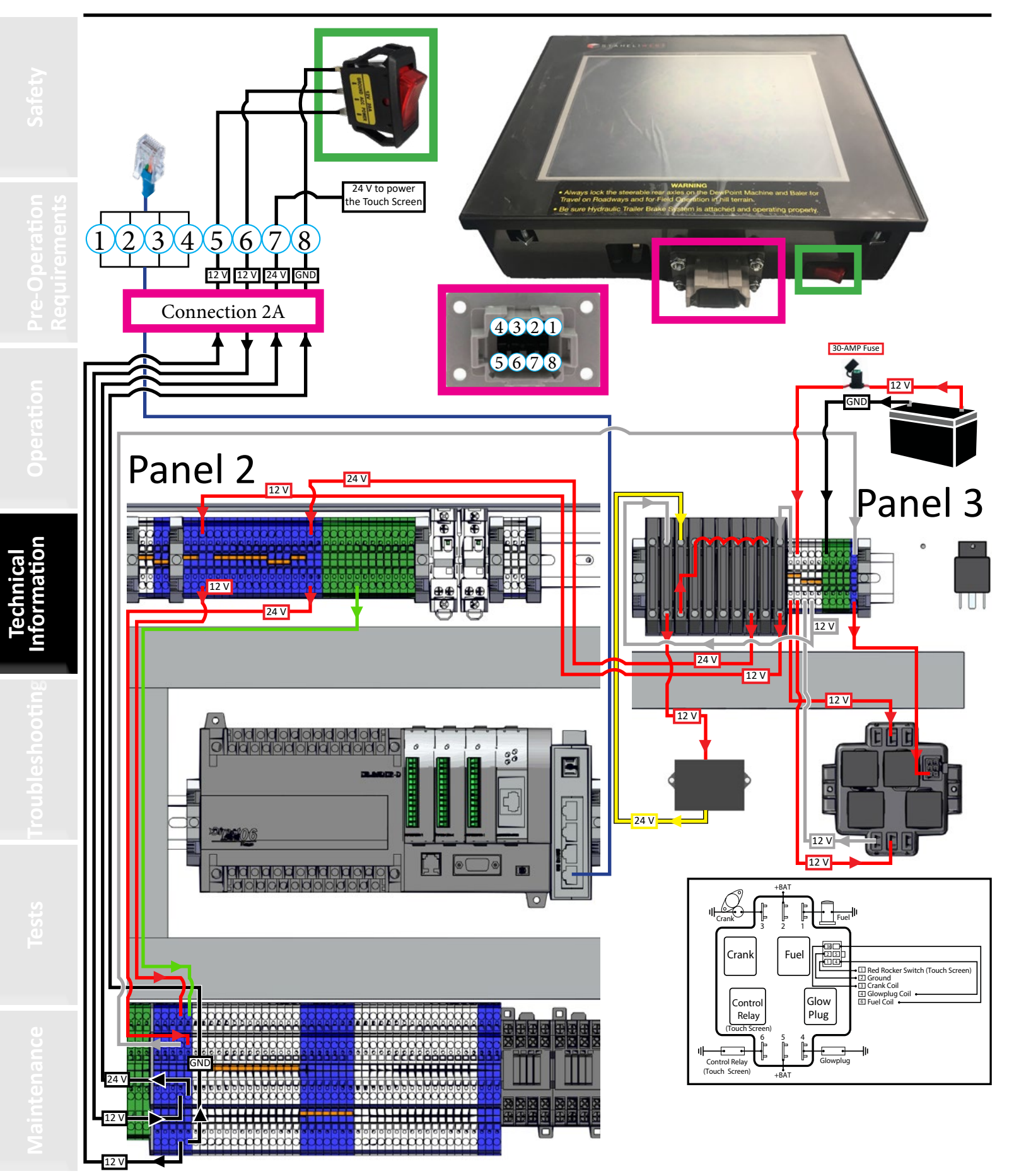

### TOUCH SCREEN WIRING (2015-2016)

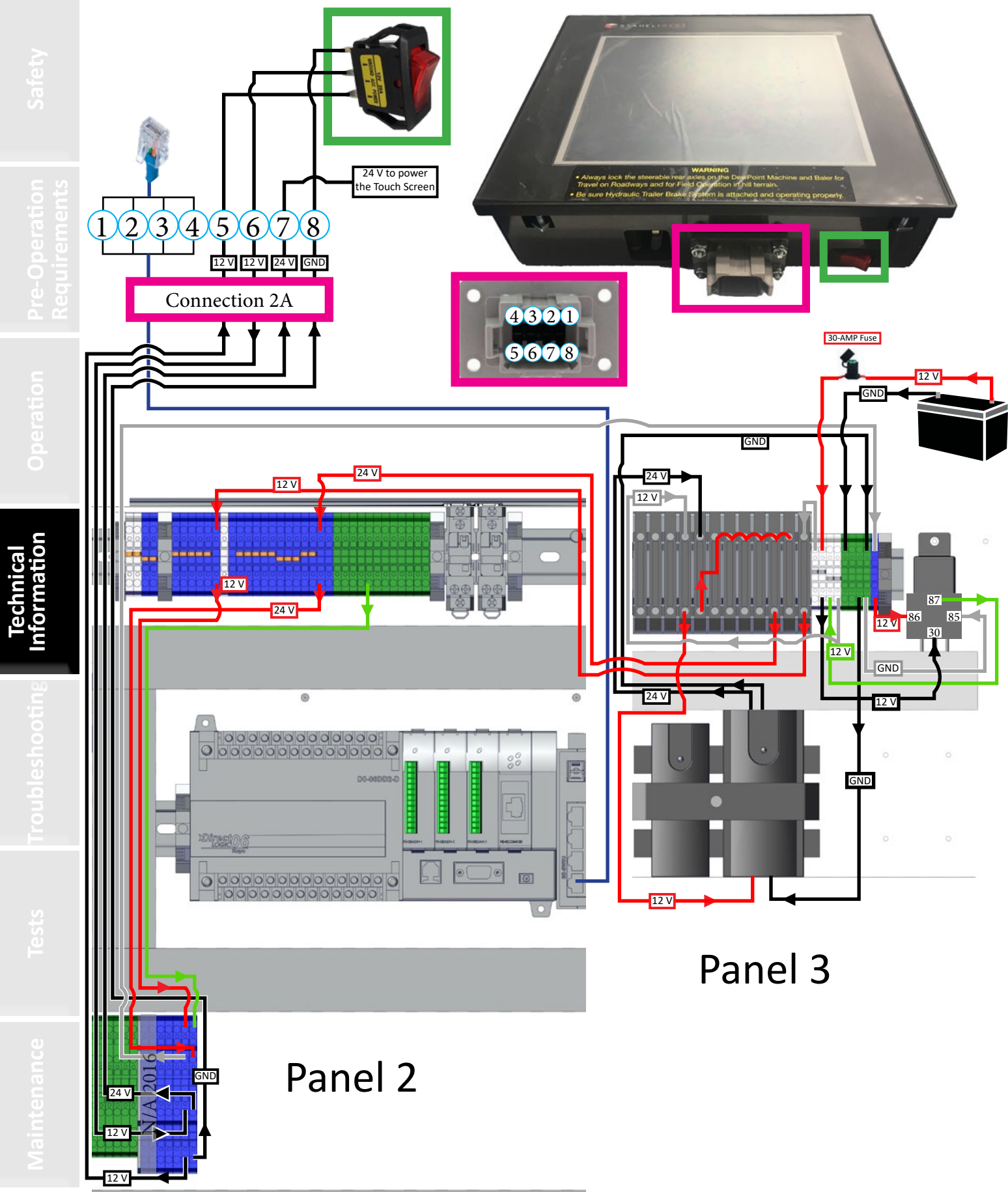

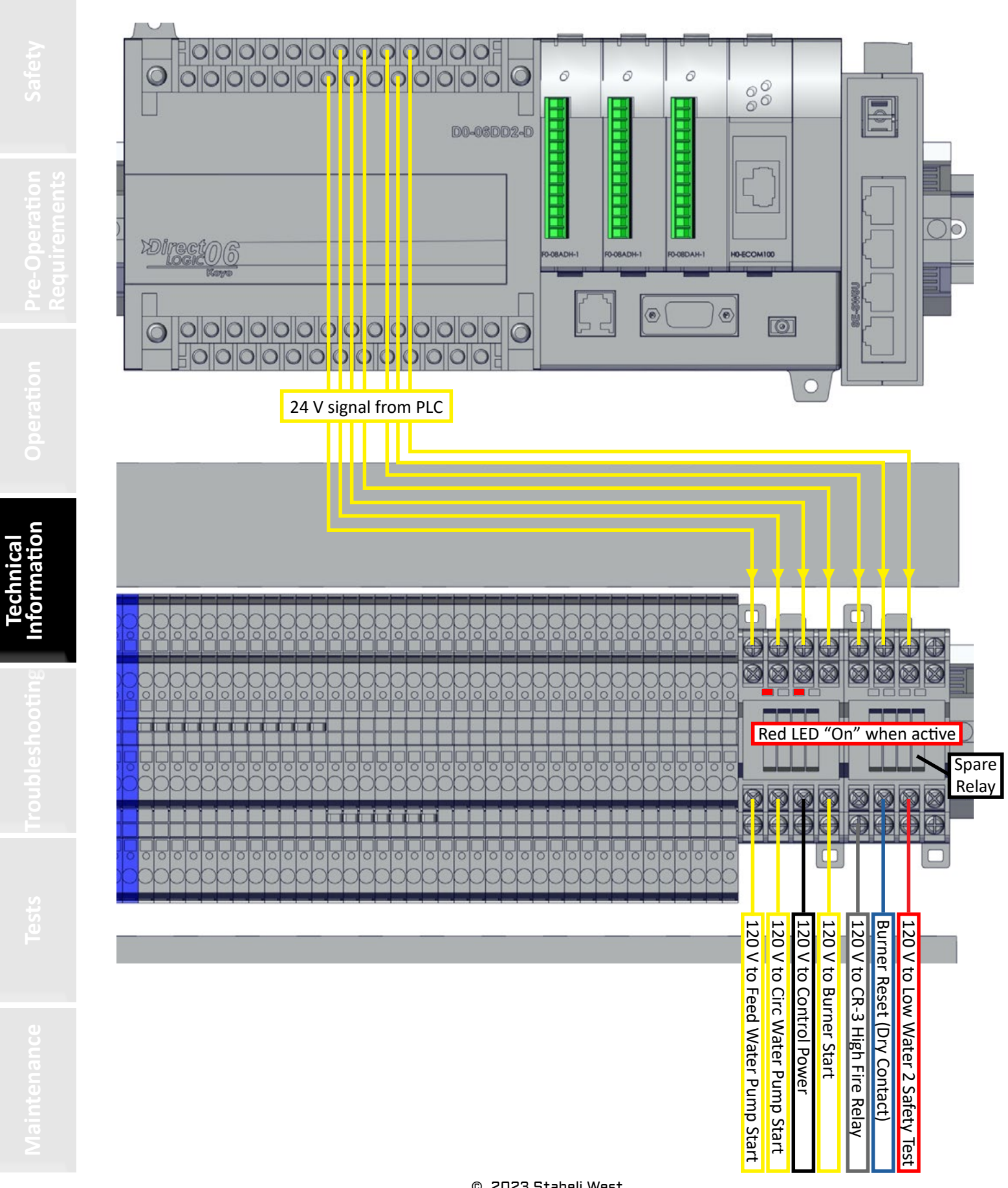

#### PANEL 2 RELAY BLOCK WIRING (2017-2023)

129

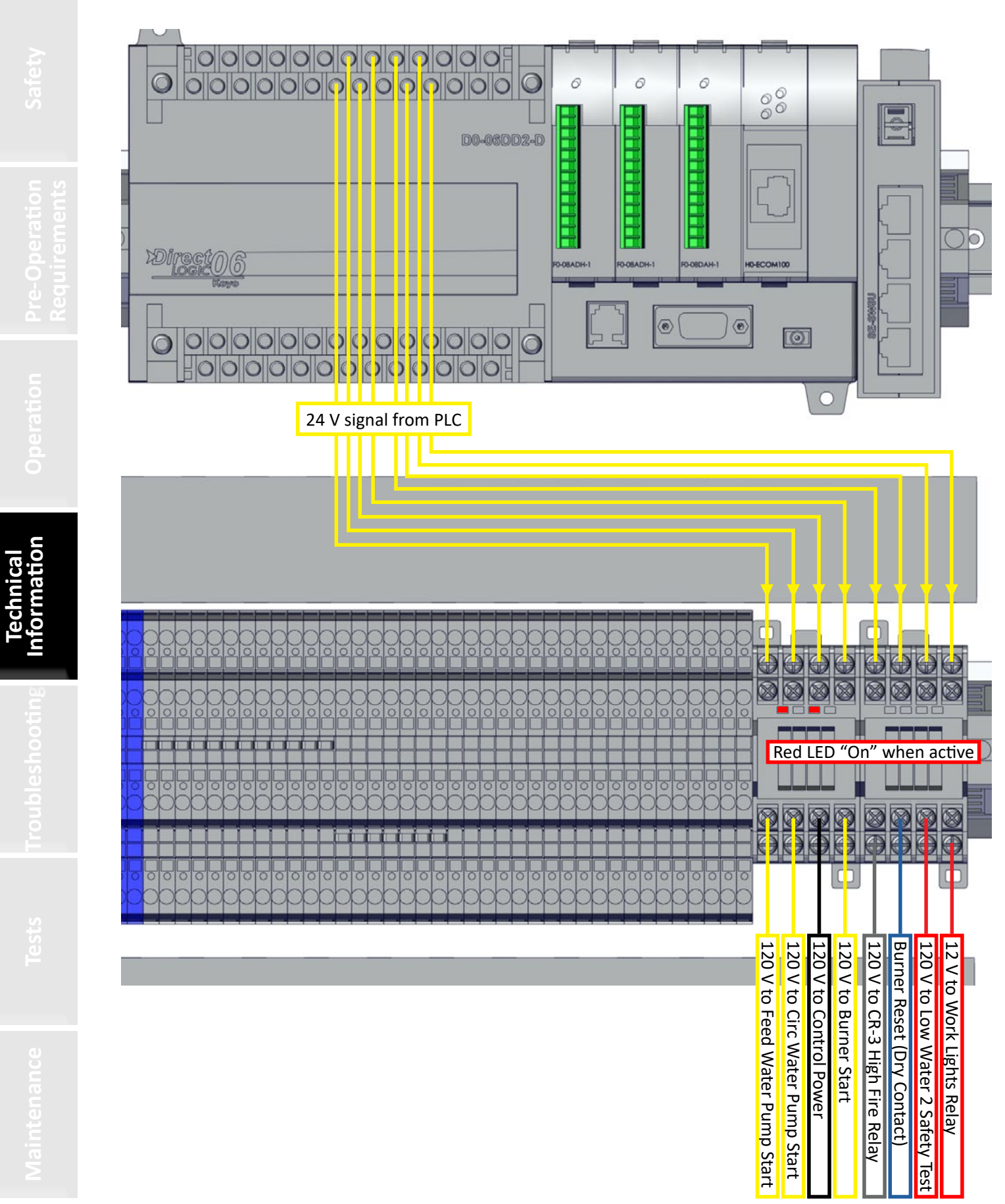

#### PANEL 2 RELAY BLOCK WIRING (2015-2016)

#### BURNER WIRING (2021-2023)

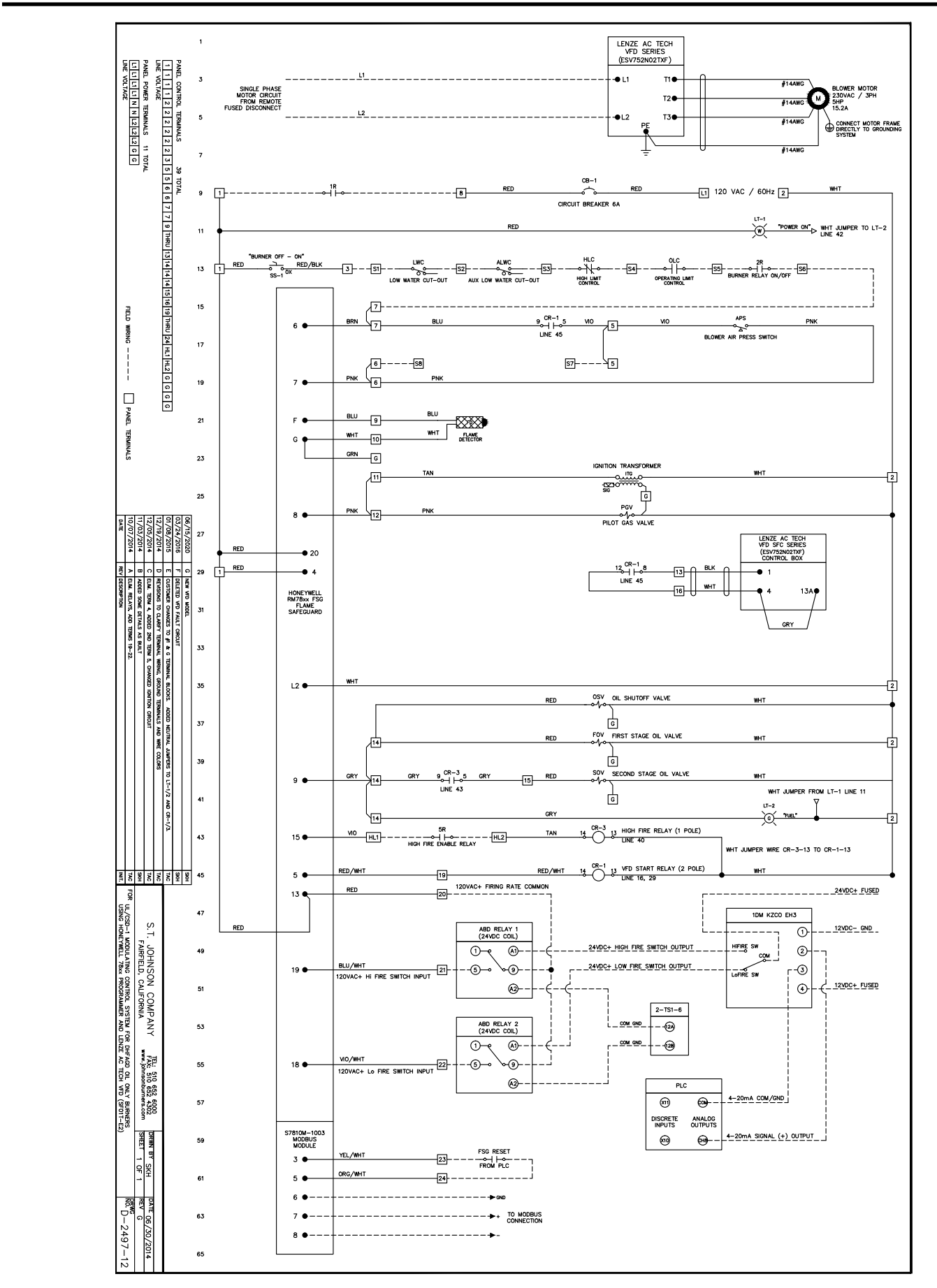

#### BURNER WIRING (2016-2021)

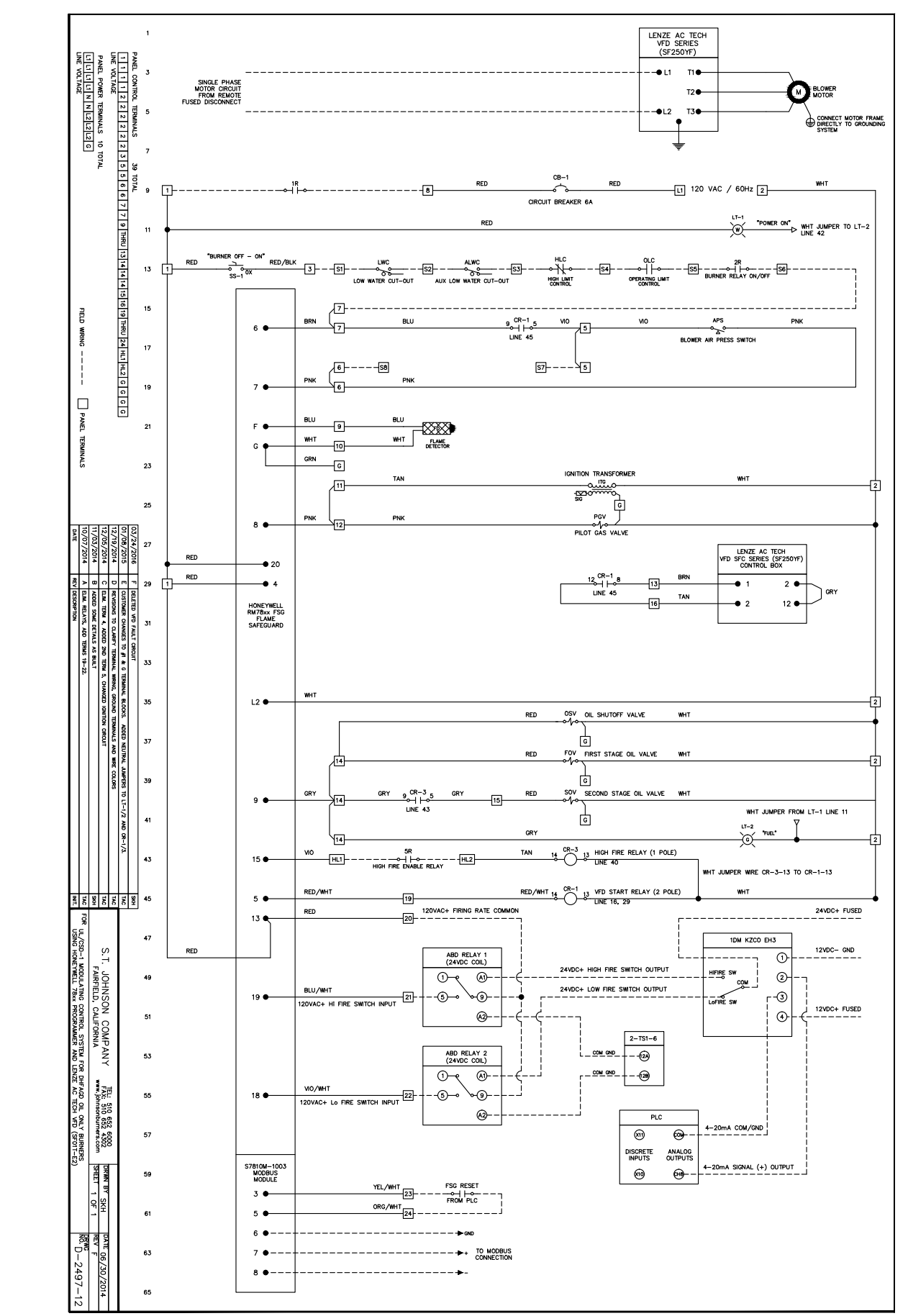

#### BURNER WIRING (2015)

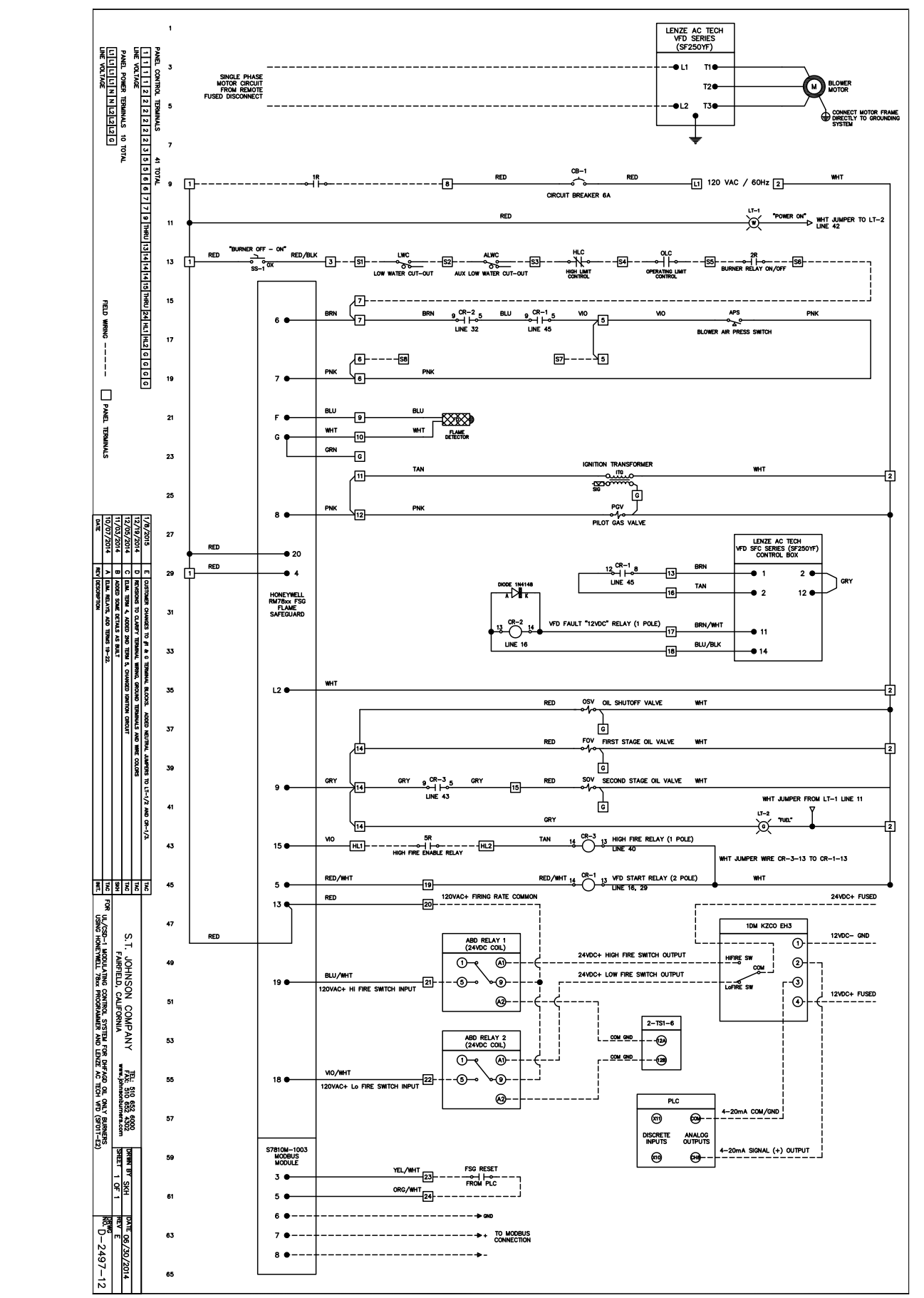

The fuel pump psi should be set at 150. This should give nozzle 1 a reading of 150 psi in low fire and nozzle 1 & 2 a reading of 130 psi in high fire.

To adjust the fuel pump psi, insert a flat-head screwdriver into the adjustment port. Turn clockwise to increase psi and counter clockwise to decrease psi. Make sure the manual gauge and the touch screen readings match up when adjusting psi.

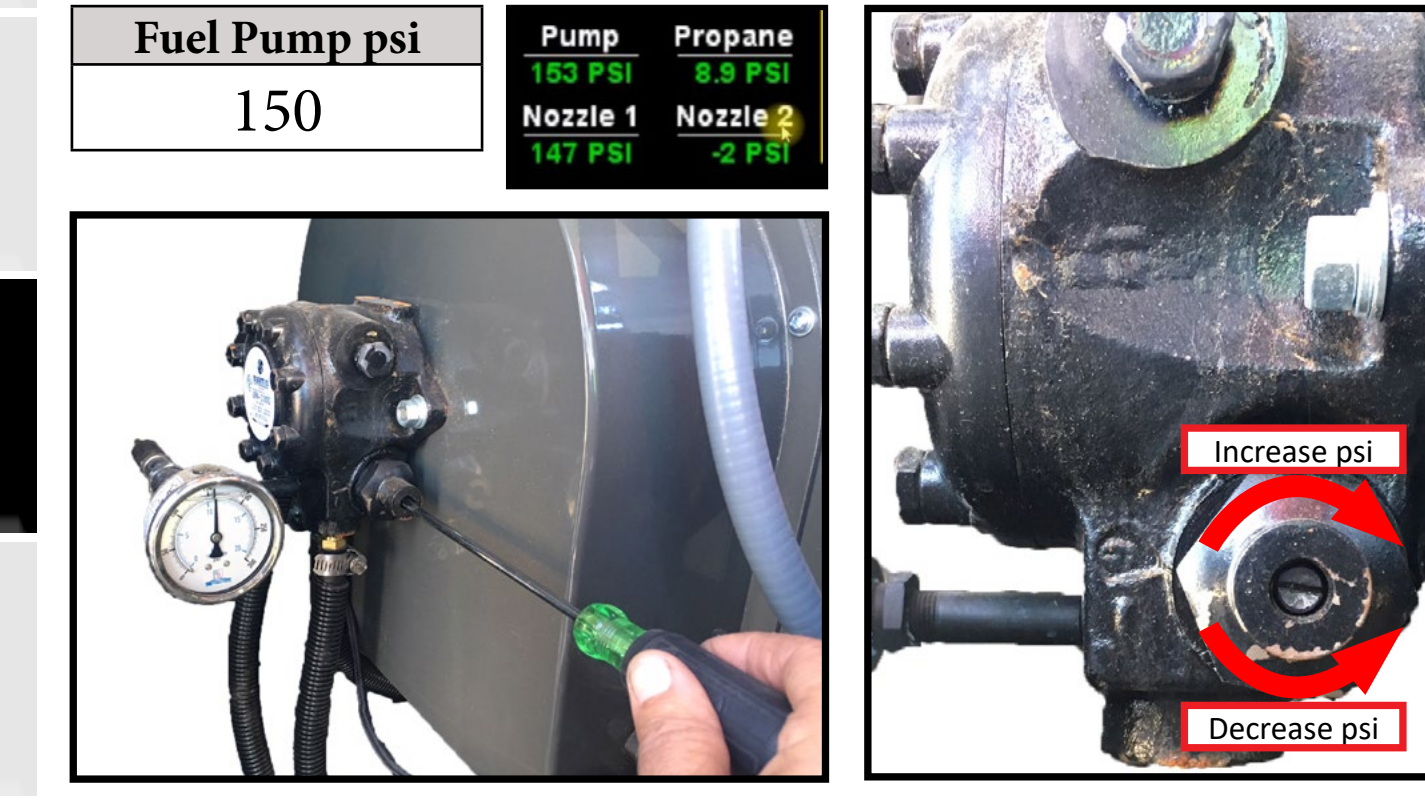

|              |             | Nozzle psi |
|--------------|-------------|------------|
| Nozzle 1     | (Low Fire)  | 150        |
| Nozzle 1 & 2 | (High Fire) | 130        |

The fan motor is a 3-phase 240 V motor. This motor spins the fan and the fuel pump. It is slowly ramped up to speed over 15 seconds by the VFD (Variable Frequency Drive). The VFD also provides the 3-phase power to the motor. The generator needs to be providing 240 v at 60 Hz single-phase power to the VFD.

Operation

Low Fire

**High Fire** 

Purge

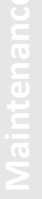

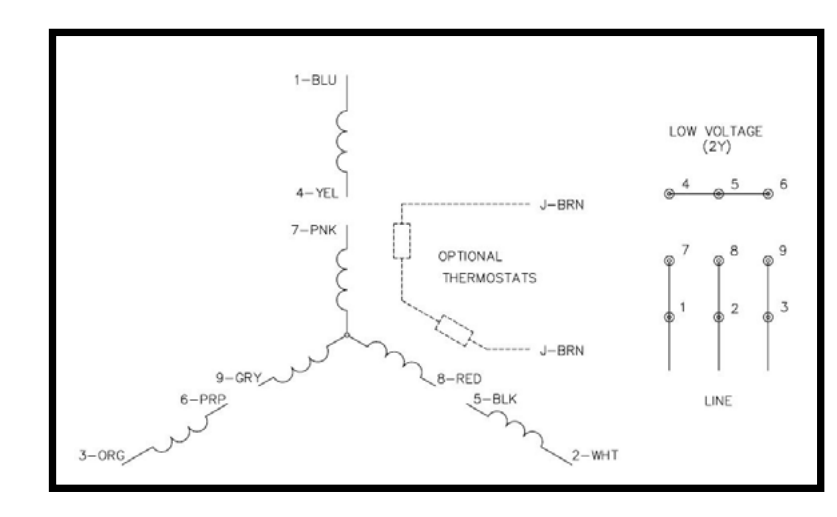

**Typical Amp Draw** 

~12 amps

~15 amps

~19 amps

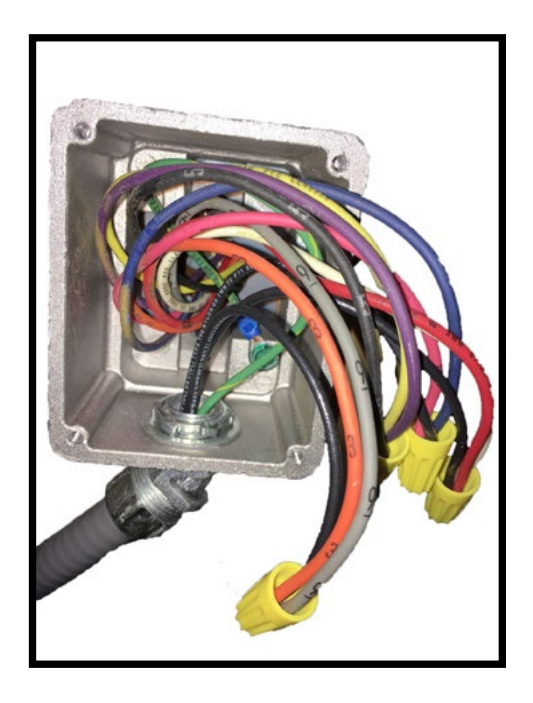

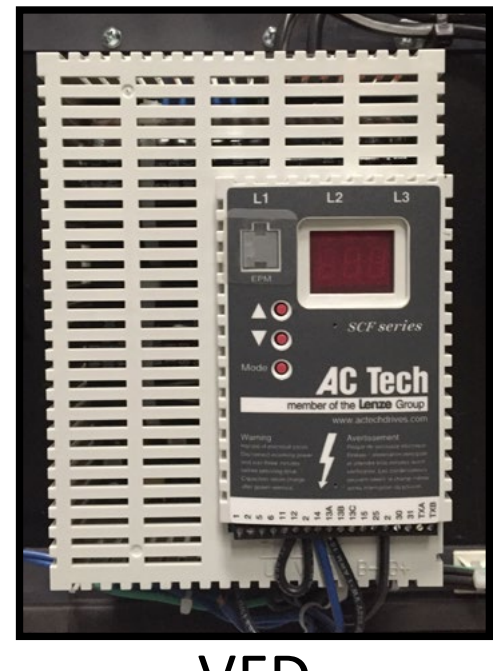

VFD

#### © 2023 Staheli West

The fuel nozzles are located at the front of the burner gun assembly. The nozzles are installed into a brass block. There is a 10.5 GPH nozzle and a 19.5 GPH nozzle. The 10.5 GPH (Gallons Per Hour) nozzle sprays fuel on low fire, and both nozzles spray fuel on high fire.

Disassemble the nozzles with a 5/8" wrench and a 5/32" Allen wrench. Clogged or faulty nozzles can contribute to a number of faults. It is important to perform the 250-hour maintenance to remove and clean the nozzles to keep the burner running properly.

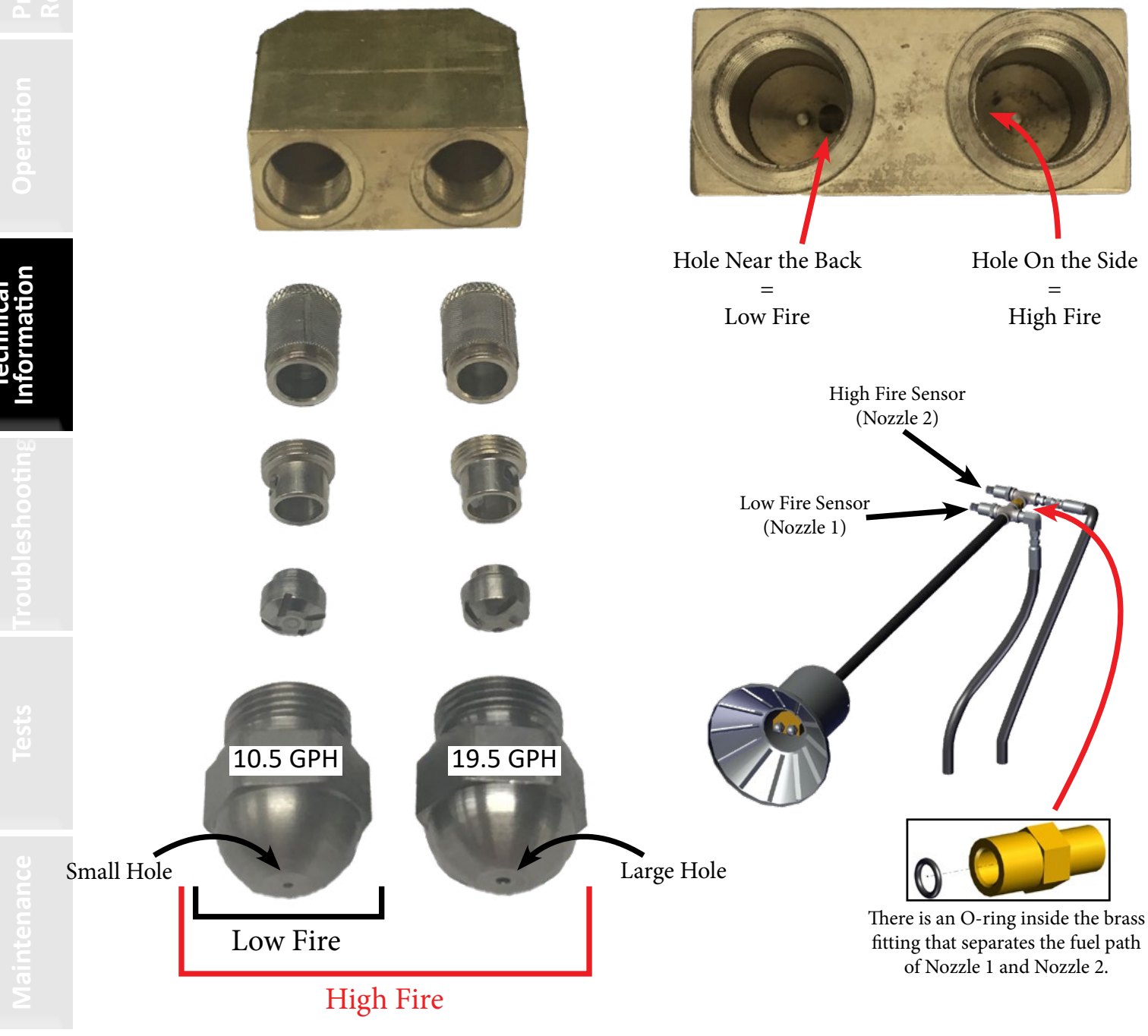

|           | Operation       |  |
|-----------|-----------------|--|
| Technical | Information     |  |
|           | Troubleshooting |  |
|           |                 |  |
|           |                 |  |

# Troubleshooting

| Fault 1: No Purge Card                              | 141           |
|-----------------------------------------------------|---------------|
| Fault 14: High Fire Switch / Purge Hold T19 High Fi | ire           |
| Switch (See Fault 222)                              | 142           |
| Fault 15: Flame Detected (Standby)                  | 143           |
| Fault 17: Main Flame Fail (see Fault 220)           | 144           |
| Fault 18: Flame Detected (Pre-Purge)                | 145           |
| Fault 19: Main Flame Ign                            | 146           |
| Fault 20: Low Fire SW Off / Purge Hold T18 Low Fi   | re            |
| Switch (See Fault 223)                              | 147           |
| Fault 28: Pilot Flame Fail                          | 148           |
| Fault 29: Lockout ILK (Airflow Switch / VFD)        | 150           |
| Fault 30-44                                         | 151           |
| Fault 45: Low Fire Switch Off / Louver Low Fire Pos | <u>sition</u> |
| Is Set Abnormally High                              | 151           |
| Fault 46-127: Call Service                          | 152           |
| Fault 101: Call Service                             | 152           |
| Fault 200: High Pressure Limit Switch               |               |
| (HPLS) Is Tripped                                   | 152           |
| Fault 201: Turn Burner Switch ON                    | 153           |
| Fault 202: Operating Pressure Control Switch        |               |
| (OPLS) Is Tripped                                   | 154           |
| Fault 203: Boiler Water Level Is High               | 154           |
| Fault 204: Pilot Propane Level Is Low               | 154           |
| Fault 205: Pilot Propane Pressure Low               | 155           |
| Fault 206: Supply Water Is Empty                    | 155           |
| Fault 207: Pressure Differential Alarm              | 156           |
| Fault 208: Flue Temp Is High                        | 157           |
| Fault 209: Feed Water and Boiler Water Temp.        |               |
| Differential Limit Has Exceeded                     | 158           |
| Fault 210: Ambient Temperature Is High              | 159           |
| Fault 211: Furnace Door Temp Is High                | 159           |
| Fault 212: Low Water 2 Tripped                      | 160           |
| Fault 213: Boiler Taking Longer Than Expected       |               |
| to Fill                                             | 160           |
| Fault 214: Data Logging Failed:                     |               |
| Replace USB Drive                                   | 160           |
| Fault 215: Manual Valve Operation Is ON             | 160           |
| Fault 216: Pressure Detected on                     |               |
| Fuel Nozzle 2 in Low Fire                           | 160           |
| Fault 217: Fuel Nozzle 1 Pressure Is Low in         |               |
|                                                     | 161           |
| Fault 218: Fuel Nozzle 1 Pressure Is Low In         |               |
| High Fire                                           | 101           |
| Hauit 219: Fuel Nozzle 2 Pressure Is Low In         | 100           |
| High Fire                                           | 102           |
| Fault 220: Fuel Was Not Detected During Main Oil    | 102           |
|                                                     | 10/           |

#### Faults

| Fault 221: Burner Louver Not Closed in Standby   | <u>. 163</u> |
|--------------------------------------------------|--------------|
| Fault 222: Burner Louver Did Not Open for Purge  |              |
| (See Fault 14)                                   | .164         |
| Fault 223: Burner Louver Did Not Close for Pilot |              |
| Ignition (See Fault 20)                          | <u>. 165</u> |
| Fault 224: Trouble with One or More Sensors      | .166         |
| Fault 225: Burner Modbus Signal Failure          | .167         |
| Fault 226: Burner Controller Did Not Detect      |              |
| That the Louver Actuator Closed                  | .167         |
| Fault 227: Burner Controller Did Not Detect      |              |
| That Louver Actuator Opened                      | .168         |
| Fault 228: Steam Pressure Is Low                 | . 168        |
| Fault 229: Boiler Water Temp. Is Low and Steam   |              |
| Pressure Is Normal                               | . 168        |
| Fault 230: Turn Water System On                  | . 168        |
| Fault 231: Boiler Water Level Is Too High for    |              |
| Operation                                        | . 168        |
| Fault 232: Generator Status                      | . 169        |
| Fault 233: Generator Modbus Signal Failure       | .172         |
| Fault 234: Generator Started Manually from       |              |
| Generator Controller                             | . 172        |
| Fault 235: Generator Is in Warning               | .173         |
| Fault 236: Generator Is in Failure               | .174         |
| Fault 237: Feed Pump Overload                    | .176         |
| Fault 238: Circulation Pump Overload             | .177         |
| Fault 239: Initiate Hold: AC Frequency / Noise   | .177         |
| Fault 240: Control Switch Relay SR-1             |              |
| Did Not Annunciate                               | 177          |
| Fault 241: Low Water 1 Belay SB-2                |              |
| Did Not Annunciate                               | 178          |
| Fault 242: Low Water 2 Belay SB-3                | . 170        |
| Did Not Annunciate                               | 178          |
| Fault 243: High Pressure Limit Switch Relay SR-4 | . 170        |
| Did Not Annunciate                               | 178          |
| Fault 244: Operating Pressure Control Relay SR-5 | . 170        |
| Did Not Annunciate                               | 179          |
| Fault 245: Burner Belay SR-6                     | .1/5         |
| Did Not Appunciate                               | 179          |
| Eault 246: Ean VED SP-7                          | .175         |
| Did Not Appunciato                               | 170          |
| Eault 247: Airflow Switch SP 8                   | .179         |
| <u>Fduit 247. All How Switch SK-6</u>            | 100          |
| Eault 249: Touch Screen Version Is               | . 160        |
| Fault 246. Touch Screen version is               | 100          |
| Eault 240: Chack Natwork Cables                  | . 190        |
| <u>rauit 249. Check Network Cable:</u>           |              |
|                                                  | 101          |
| (PLC-UID: DEVUUT NO DEVICE FOUND)                | 102          |
| Fault 250: Fuel Pump Pressure LUW                | 102          |
| Fault 251: Propane Pressure HIGH                 | . 182        |

Troubleshooting

# Fault Conditions (Not Detectable)

| Fault 300: Low Water 1 or 2 Tripped                    | 183        |
|--------------------------------------------------------|------------|
| Fault 301: Boiler Not Filling / Slowly Filling with Wa | ater       |
| (See Fault 300)                                        | 186        |
| Fault 302: Faulty PLC Input Card (See Test 13)         | <u>187</u> |
| Fault 303: Boiler Water Level Higher Than              |            |
| Set Point / Boiler Overflowing                         | <u>188</u> |
| Fault 304.A: Work Lights Will Not Turn On              | <u>189</u> |
| Fault 304.B: Side and Top Rear Work Lights Will No     | <u>ot</u>  |
| Turn On (2015-2016 Machines Only)                      | <u>189</u> |
| Fault 305: Touch Screen Controller                     |            |
| Will Not Turn On                                       | <u>190</u> |
| Fault 306: Steam Coming out of Water                   |            |
| Supply Tanks                                           | <u>191</u> |
| Fault 307: Burner Smoking / Pulsing                    | <u>192</u> |
| Fault 308: Actuators/Valves Not                        |            |
| Opening/Closing                                        | <u>193</u> |
| Fault 309: Loss of Steam Pressure                      |            |
| During Operation                                       | <u>194</u> |
| Fault 310: Feed Water Pump Not Running                 | 195        |
| Fault 311: Circulation Pump Not Running                | <u>196</u> |
| Fault 312: Water in Steam / Bales Have                 |            |
| Water Splotches / Sudden Loss of                       | 407        |
| Steam Pressure and Water Level                         | <u>197</u> |
| Fault 313: Touch Screen Problems: Frozen,              | 100        |
| Won't Respond to Touch                                 | 198        |
| Fault 314: Falleu PTO Bearing(s)                       | 100        |
| Fault 315: PTO Shalt Slipping                          | 199        |
| Value                                                  | 100        |
| Fault 317: Water in Eurnace / Steam Coming out o       | <u>155</u> |
| Flue Exhaust / Leaky Flue Tube(s)                      | 200        |
| Fault 318: Camera problems                             | 200        |
| Fault 319: Boiler Building Pressure During             |            |
| Fill Stage                                             | 200        |
| Fault 320: PLC NAK Error                               | 200        |
| Fault 321: Blown Valve Actuator Fuses Panel 2:         |            |
| F1-F7 (5 amp)                                          | <u>201</u> |
| Fault 322: Blown Louver Actuator Fuse Panel 2:         |            |
| F8 (5 amp)                                             | <u>201</u> |
| Fault 323: Blown Fuse Panel 3: F1 (15 amp)             | <u>201</u> |
| Fault 324: Blown Fuse Panel 3: F2 (15 amp)             | <u>201</u> |
| Fault 325: Blown Fuse Panel 3: F3 (5 amp)              | <u>202</u> |
| Fault 326: Blown Fuse Panel 3: F4 (1.5 amp)            | <u>202</u> |
| Fault 327: Blown Fuse Panel 3: F5 (2 amp)              | <u>202</u> |
| Fault 328: Blown Fuse Panel 3: F6 (2 amp)              | <u>202</u> |
| Fault 329: Blown Fuse Panel 3: F7 (2 amp)              | <u>203</u> |
| Fault 330: Blown Fuse Panel 3: F8 (1.5 amp)            | 203        |
| Fault 331: Blown Fuse Panel 3: F9 (0.5 amp)            | 203        |
| Fault 332: Blown Fuse Panel 3: F10 (1.5 amn)           | 203        |

| Fault 333: 2015-2016's ONLY - Blown Fuse Panel 3:    |
|------------------------------------------------------|
| F1 (15 amp)203                                       |
| Fault 334: 2015-2016's ONLY - Blown Fuse Panel 3:    |
| <u>F2 (15 amp)204</u>                                |
| Fault 335: 2015-2016's ONLY - Blown Fuse Panel 3: F3 |
| <u>(2 amp) 204</u>                                   |
| Fault 336: 2015-2016's ONLY - Blown Fuse Panel 3:    |
| F4 (15 amp)204                                       |
| Fault 337: 2015-2016's ONLY - Blown Fuse Panel 3:    |
| <u>F5 (5 amp)204</u>                                 |
| Fault 338: 2015-2016's ONLY - Blown Fuse Panel 3:    |
| F6 (1.5 amp)205                                      |
| Fault 339: 2015-2016's ONLY - Blown Fuse Panel 3:    |
| F7 (2 amp)205                                        |
| Fault 340: 2015-2016's ONLY - Blown Fuse Panel 3:    |
| F8 (2 amp)205                                        |
| Fault 341: 2015-2016's ONLY - Blown Fuse Panel 3:    |
| F9 (2 amp)205                                        |
| Fault 342: 2015-2016's ONLY - Blown Fuse Panel 3:    |
| F10 (1.5 amp)205                                     |
| Fault 343: 2015-2016's ONLY - Blown Fuse Panel 3:    |
| F11 (0.5 amp)206                                     |
| Fault 344: 2015-2016's ONLY - Blown Fuse Panel 3:    |
| F12 (1.5 amp)206                                     |
| Fault 345: Algae in Supply Tanks                     |
| Fault 346: Burner Stuck in Purge207                  |
| Fault 347: Trouble Reinstalling Sparge Tube207       |
| Fault 348: Touch Screen Rebooting When               |
| Generator Starting                                   |
| Fault 349: Boiler Taking Longer Than Normal to       |
| Heat Up207                                           |
| Fault 350: Low Water Tripping While Turning Around   |
| When Steam Turned Off208                             |
| Fault 351: Grounding Issues                          |
| Fault 352: Hours, PPM, Louver Tuning                 |
| Resetting to Default                                 |
| Fault 353: 2018+ ONLY - Screen Shuts off During      |
| Generator Start                                      |
| Fault 354: Nothing Happens After Pressing            |
| "Confirm Start" on Touch Screen                      |
| Fault 397: Purge Delay: T19 High Fire Jumpered208    |
| Fault 398: Purge Hold: T18 Low Fire Switch           |

Troubleshooting

# Fault Conditions (Not Detectable)

Safety

# 

| FAULTS                                                                   |                                                                    |                                                   |  |  |  |
|--------------------------------------------------------------------------|--------------------------------------------------------------------|---------------------------------------------------|--|--|--|
| Fault 1: No Purge Card                                                   |                                                                    |                                                   |  |  |  |
| The Honeywell Burner Controller is not detecting a purge card (Panel 1). |                                                                    |                                                   |  |  |  |
| Causes                                                                   | Troubleshooting                                                    | Fixes                                             |  |  |  |
| No purge card Installed.                                                 | <ul> <li>Check for purge card.</li> <li>(See Diagram 6)</li> </ul> | <ul> <li>Install purge card. P/N:10712</li> </ul> |  |  |  |
| • Bad purge card.                                                        | Replace with new purge card. P/N:10712                             |                                                   |  |  |  |
| • Bad burner controller.                                                 | Replace burner controller. P/N: 37253                              |                                                   |  |  |  |
|                                                                          |                                                                    |                                                   |  |  |  |

#### FAULTS

#### Fault 14: High Fire Switch / Purge Hold T19 High Fire Switch (See Fault 222)

Indicates that the louver is not opening during the purge cycle or that the signal from the high fire switch is not reaching the Honeywell Burner Controller.

| ľ | Causes                                                                                                    | Troubleshooting                                                                                                    | Fixes                                                                                                    |
|---|----------------------------------------------------------------------------------------------------|----------------------------------------------------------------------------------------------------|----------------------------------------------------------------------------------------------------|
|   | • Faulty louver actuator.                                                                                                    | <ul> <li>Test in "Manual Mode" to see<br/>if louver actuator moves. Go to<br/>Menu &gt; Operations &gt; Manual<br/>Mode. In Manual Mode verify<br/>that internal louver actuator<br/>switches are working by<br/>observing relay ABD-1 and ABD-2<br/>cycle on/off when the louver is<br/>open/closed respectively.</li> <li>If a spare louver actuator is<br/>available, swap it to see if it<br/>works. (See Diagram 4)</li> </ul> | <ul> <li>Replace louver actuator (check other causes before buying a new component). P/N: 10657</li> <li>Temporary fix: Reset louver actuator by unplugging louver actuator and then plug it back in.</li> <li>Faulty wiring path from louver actuator switches to ABD-1 or ABD-2.</li> </ul> |
|   | <ul> <li>Obstructed path of the louver actuator.</li> </ul>                                                                            | <ul> <li>Remove actuator and manually<br/>move the louver to feel if there<br/>is any resistance or obstructions.<br/>(See Diagram 4)</li> </ul>                                                                                                    | <ul> <li>Remove obstructions.</li> </ul>                                                                                                    |
|   | <ul> <li>Blown fuse (F1) or (F9) in Panel</li> <li>3.</li> <li>2015 machines: F1 or F11.</li> <li>2016 machines: F1 or F11.</li> </ul> | <ul> <li>Visually inspect the fuses.</li> <li>(See Diagram 7)</li> </ul>                                                                                                    | • Replace fuse. (F1) P/N: 10293<br>(F9)/(F11) P/N: 10658                                                                                                    |
|   | <ul> <li>Blown fuse (F8) in Panel 2.</li> </ul>                                                                                        | <ul> <li>Visually inspect the fuse.</li> </ul>                                                                                                    | • Replace fuse. <b>P/N: 10292</b>                                                                                                    |
|   | • Faulty relay ABD-1 (Panel 2).                                                                                                    | <ul> <li>Swap with relay ABD-2 to see if<br/>it works. (See Diagram 7)</li> </ul>                                                                                                    | Replace relay. P/N: 10268                                                                                                    |
|   | <ul> <li>PLC and touch screen not<br/>version 3.1 or higher</li> <li>(Version 2.3 or higher for 2015-<br/>2016 machines).</li> </ul>   | <ul> <li>Check which version is being<br/>used by going to Menu &gt;<br/>Information &gt; Version.</li> </ul>                                                                                                    | • Update to Version 3.1 or higher<br>on the PLC and Touch Screen<br>(Version 2.3 or higher for 2015-<br>2016 machines).                                                                                                    |
|   | • Faulty 24 V regulator.                                                                                                    | <ul> <li>Regulator giving less than 24</li> <li>V (Check for 24 V on Fuse 4-9</li> <li>of panel 3)(Fuses 6-11 on 2015-2016 machines). (See Diagram 7)</li> </ul>                                                                                                    | • Replace 24 V regulator.<br>P/N: 12138                                                                                                    |
|   | • Faulty wiring.                                                                                                    | <ul> <li>Inspect wiring for continuity,<br/>voltage, and ground.</li> </ul>                                                                                                    | <ul> <li>Replace/Repair faulty wiring.</li> </ul>                                                                                                    |
|   | • Faulty burner controller.                                                                                                    | • Check for 120 V on T19.                                                                                                    | <ul> <li>Replace burner controller.</li> <li>P/N: 37253</li> </ul>                                                                                                    |
| - | • Faulty burner controller.                                                                                                    | • Check for 120 V on T19.                                                                                                    | <ul> <li>Replace burner controller.</li> <li>P/N: 37253</li> </ul>                                                                                                    |

Troubleshooting

### FAULTS

# Fault 15: Flame Detected (Standby)

Indicates that a flame has been detected when there should not be a flame.

| Causes                                                        | Troubleshooting                                                                                                    | Fixes                                                                                                    |
|---------------------------------------------------------------|----------------------------------------------------------------------------------------------------|----------------------------------------------------------------------------------------------------|
| • Flame in boiler.                                            | <ul> <li>Check for burning/smoldering<br/>debris inside the boiler.</li> </ul>                                                                                                    | <ul> <li>Manually latch CR-1 (Panel 1)<br/>relay on to start the fan and blow<br/>out the fire.</li> <li>Wait for flame to burn out.</li> </ul>                                                        |
| <ul> <li>Moisture/Dust in the flame detector lens.</li> </ul> | <ul> <li>Remove fish-eye lens and<br/>photocell tip and inspect for<br/>moisture (even the slightest<br/>amount of moisture can cause<br/>Fault 18 to occur). (See Sensors<br/>page)</li> </ul> | <ul> <li>Clean and dry thoroughly the<br/>whole flame detector assembly<br/>(This may require several minutes<br/>to air out these components<br/>completely) (Weatherproof if<br/>needed).</li> </ul> |
| • Wet photocell.                                              | • Remove and inspect photocell.                                                                                                    | • Dry photocell.                                                                                                    |
| <ul> <li>Faulty flame detector or<br/>photocell.</li> </ul>   | • Perform "Test 1".                                                                                                    | <ul> <li>Replace flame detector or<br/>photocell.</li> <li>Flame Detector P/N: 10652</li> <li>Photocell P/N: 10653</li> </ul>                                                                          |
| <ul> <li>Faulty/Loose amplifier card.</li> </ul>              | <ul> <li>Check the amplifier card is<br/>seated properly.(See Diagram 6)<br/>(See Diagram 6)</li> </ul>                                                                                         | • Replace/Re-seat amplifier card (Re-seat and secure in place with tape or a tie wrap). P/N: 10655                                                                                                    |
| • Faulty wiring.                                              | • Inspect the wiring for ground, continuity, and proper voltage.                                                                                                    | • Replace/Repair wiring.                                                                                                    |

Safet

### FALLES

| FAULTS                                                                                             |                                                                                                    |                                                                                                    |  |  |  |
|----------------------------------------------------------------------------------------------------|----------------------------------------------------------------------------------------------------|----------------------------------------------------------------------------------------------------|--|--|--|
| Fault 17: Main Flame Fail (see Fault 220)                                                          |                                                                                                    |                                                                                                    |  |  |  |
| Indicates that the flame detector ca                                                               | nnot detect flame during run mode (low fire/high fire).                                                                   |                                                                                                    |  |  |  |
| Causes                                                                                             | Troubleshooting                                                                                                    | Fixes                                                                                                    |  |  |  |
| <ul> <li>Clogged burner fuel filter.</li> </ul>                                                    | <ul> <li>Replace burner fuel filter. P/N: 10054</li> </ul>                                                                |                                                                                                    |  |  |  |
| • Faulty flame detector or photocell.                                                              | • Perform "Test 1".                                                                                                    | <ul> <li>Replace flame detector or<br/>photocell (check other causes<br/>before buying a new component).</li> <li>Flame Detector P/N: 10652</li> <li>Photocell P/N: 10653</li> </ul> |  |  |  |
| <ul> <li>Moisture/Dust in the flame<br/>detector lens.</li> </ul>                                  | <ul> <li>Check inside the lens for<br/>moisture.</li> </ul>                                                               | <ul> <li>Remove and dry flame detector<br/>lens (weatherproof if needed).</li> </ul>                                                                                                 |  |  |  |
| • Faulty/Loose amplifier card.                                                                     | <ul> <li>Check the amplifier card is<br/>seated properly.(See Diagram 6)</li> </ul>                                       | <ul> <li>Replace/Re-seat amplifier card<br/>(Re-seat and secure in place with<br/>tape or a tie wrap). P/N: 10655</li> </ul>                                                         |  |  |  |
| <ul> <li>Restricted fuel flow through<br/>the main and safety fuel solenoid<br/>valves.</li> </ul> | <ul> <li>Inspect fuel paths, check for<br/>overtightened fittings.</li> </ul>                                             | Remove restrictions.                                                                                                    |  |  |  |
| <ul> <li>No fuel flow through the main<br/>and safety fuel solenoid valves.</li> </ul>             | • Perform "Test 2".                                                                                                    | <ul> <li>Replace faulty fuel solenoid valve. P/N: 10694</li> </ul>                                                                                                    |  |  |  |
| • Pilot flame lost just before main ignition.                                                      | <ul> <li>This will also cause a Fault 28.</li> <li>Check your propane valve and<br/>pressure. (See Diagram 17)</li> </ul> | <ul><li>Turn propane valve on.</li><li>Refill/Replace propane tank.</li></ul>                                                                                                    |  |  |  |
| <ul> <li>Loose/Leaking/Faulty fuel<br/>nozzle.</li> <li>Clogged nozzle screen.</li> </ul>          | <ul> <li>Remove burner gun and inspect<br/>nozzle. (See Fuel Nozzles page)</li> </ul>                                     | • Tighten/Replace nozzle.<br><b>P/N: 10650/10651</b>                                                                                                    |  |  |  |
| • Loose set screw on fuel pump shaft coupler.                                                      | <ul> <li>No/Low fuel psi with fan<br/>turning.</li> </ul>                                                                 | <ul> <li>Tighten set screw. (See Fan<br/>Motor page)</li> </ul>                                                                                                    |  |  |  |
## Fault 18: Flame Detected (Pre-Purge)

Indicates that a flame has been detected when there should not be a flame.

| indicates that a fidfile fids beeff de |                                                                                                    |                                                                                                    |
|----------------------------------------|----------------------------------------------------------------------------------------------------|----------------------------------------------------------------------------------------------------|
| Causes                                 | Troubleshooting                                                                                                    | Fixes                                                                                                    |
| • Flame in boiler.                     | • Check for burning/smoldering debris inside the boiler.                                                                                           | <ul> <li>Manually latch CR-1 relay on<br/>to start the fan and blow out the<br/>fire.</li> <li>Wait for flame to burn out.</li> </ul>                                                                  |
| • Moisture in the flame detector lens. | • Remove fish-eye lens and<br>photocell tip and inspect for<br>moisture (even the slightest<br>amount of moisture can cause<br>Fault 15 to occur). | <ul> <li>Clean and dry thoroughly the<br/>whole flame detector assembly<br/>(This may require several minutes<br/>to air out these components<br/>completely) (Weatherproof if<br/>needed).</li> </ul> |
| • Wet photocell.                       | Remove and inspect photocell.                                                                                                    | • Dry photocell.                                                                                                    |
| • Faulty flame detector or photocell.  | • Perform "Test 1".                                                                                                    | <ul> <li>Replace flame detector or<br/>photocell.</li> <li>Flame Detector P/N: 10652</li> <li>Photocell P/N: 10653</li> </ul>                                                                          |
| • Faulty wiring.                       | • Inspect the wiring for ground, continuity, and proper voltage.                                                                                   | Replace/Repair wiring.                                                                                                    |
|                                        |                                                                                                    |                                                                                                    |

Safet

| Fault 19: Main Flame Ign                                                                           |                                                                                                    |                                                                                                    |  |
|----------------------------------------------------------------------------------------------------|----------------------------------------------------------------------------------------------------|----------------------------------------------------------------------------------------------------|--|
| Indicates flame was lost during the                                                                | first 10 seconds of the RUN state.                                                                                                    |                                                                                                    |  |
| Causes                                                                                             | Troubleshooting                                                                                                    | Fixes                                                                                                    |  |
| • Faulty flame detector.                                                                           | • Perform "Test 1".                                                                                                    | <ul> <li>Replace flame detector (check<br/>other causes before buying a new<br/>component). P/N: 10652</li> </ul>                                                   |  |
| • Faulty photocell.                                                                                | <ul> <li>Normal ohms between<br/>photocell leads should be 0.7- 1.3<br/>m ohms.</li> <li>Flame voltage during pilot<br/>lower than 3 V indicates a faulty<br/>photocell if the pilot flame is big<br/>and stable (See test 6 for pilot<br/>flame testing).</li> </ul> | • Replace photocell. <b>P/N: 10653</b>                                                                                                    |  |
| <ul> <li>Moisture/Dust in the flame<br/>detector lens.</li> </ul>                                  | <ul> <li>Check inside the lens for<br/>moisture.</li> </ul>                                                                                                    | <ul> <li>Remove and dry flame detector<br/>lens (weatherproof if needed).</li> </ul>                                                                                |  |
| • Faulty/Loose amplifier card.                                                                     | <ul> <li>Check the amplifier card is seated properly. (See Diagram 6)</li> </ul>                                                                                                    | <ul> <li>Replace/Re-seat amplifier card<br/>(Re-seat and secure in place with<br/>tape or a tie wrap). P/N: 10655</li> </ul>                                        |  |
| <ul> <li>Restricted fuel flow through<br/>the main and safety fuel solenoid<br/>valves.</li> </ul> | <ul> <li>Inspect fuel paths, check for<br/>overtightened fittings.</li> </ul>                                                                                                    | Remove restrictions.                                                                                                    |  |
| <ul> <li>No fuel flow through the main<br/>and safety fuel solenoid valves.</li> </ul>             | • Perform "Test 2".                                                                                                    | <ul> <li>Replace faulty fuel solenoid valve. P/N: 10655</li> </ul>                                                                                                  |  |
| • No fuel pump pressure.                                                                           | <ul> <li>Check for fuel at the pump.</li> <li>Check that the fan/pump shaft coupler is in place.</li> <li>(See Fan Motor page.)</li> </ul>                                                                                                    | <ul> <li>Bleed the fuel pump.</li> <li>Replace the fuel pump.</li> <li>P/N:10045</li> <li>Repair/Replace the fan/pump shaft coupler.</li> <li>P/N: 10691</li> </ul> |  |
| <ul> <li>Loose/Leaking/Faulty fuel<br/>nozzle.</li> </ul>                                          | <ul> <li>Remove burner gun and inspect<br/>nozzle.</li> </ul>                                                                                                    | <ul> <li>Tighten/Replace nozzle.</li> <li>P/N: 10650/10651</li> </ul>                                                                                               |  |
| <ul> <li>Loose set screw on fuel pump<br/>shaft coupler.</li> </ul>                                | <ul> <li>No/low fuel psi with fan<br/>turning.</li> </ul>                                                                                                    | <ul> <li>Tighten set screw.</li> </ul>                                                                                                    |  |
| • Burner fuel filter clogged.                                                                      | <ul> <li>Inspect burner fuel filter.</li> </ul>                                                                                                    | <ul> <li>Replace burner fuel filter</li> <li>(Napa 4006). P/N: 10054</li> </ul>                                                                                     |  |
| • Fuel manifold clogged.                                                                           | <ul> <li>Inspect fuel manifold.</li> </ul>                                                                                                    | <ul> <li>Clean out fuel manifold.</li> </ul>                                                                                                    |  |
| Fuel lines clogged.                                                                                | Inspect fuel lines.                                                                                                    | Clean out fuel lines.                                                                                                    |  |
| Overtightened pipe into nozzle block (Inner or outer).                                             | • See test 22.                                                                                                    | Loosen overtightened pipe.                                                                                                    |  |
| • Intermittent pilot flame.                                                                        | <ul> <li>If the pilot flame goes out right<br/>before main ignition, a fault 19<br/>will appear. An inconsistent pilot<br/>will cause both faults 28 &amp; 19.</li> <li>See test 6.</li> </ul>                                                                        | • See fault 28.                                                                                                    |  |
|                                                                                                    | • See test 6.                                                                                                    |                                                                                                    |  |

#### Fault 20: Low Fire SW Off / Purge Hold T18 Low Fire Switch (See Fault 223)

Indicates that the louver is not closing during the purge cycle or that the signal from the low fire switch is not reaching the Honeywell Burner Controller.

| Causes                                                                                                    | Troubleshooting                                                                                                    | Fixes                                                                                                    |
|----------------------------------------------------------------------------------------------------|----------------------------------------------------------------------------------------------------|----------------------------------------------------------------------------------------------------|
| • Faulty louver actuator.                                                                                                    | <ul> <li>Test in "Manual Mode" to see<br/>if louver actuator moves. Go to<br/>Menu &gt; Operations &gt; Manual<br/>Mode. In Manual Mode verify<br/>that internal louver actuator<br/>switches are working by<br/>observing relay ABD-1 and ABD-2<br/>cycle on/off when the louver is<br/>open/closed respectively.</li> <li>If a spare louver actuator is<br/>available, swap it to see if it<br/>works.</li> </ul> | <ul> <li>Replace louver actuator (check other causes before buying a new component). P/N: 10657</li> <li>Temporary fix: Reset louver actuator by unplugging louver actuator and then plug it back in.</li> <li>Faulty wiring path from louver actuator switches to ABD-1 or ABD-2.</li> </ul> |
| <ul> <li>Obstructed path of the louver actuator.</li> </ul>                                                                            | <ul> <li>Remove actuator and manually<br/>move the louver to feel if there is<br/>any resistance or obstructions.</li> <li>(See Diagram 5)</li> </ul>                                                                                                    | <ul> <li>Remove obstructions.</li> </ul>                                                                                                    |
| <ul> <li>Blown fuse (F1) or (F9) in Panel</li> <li>3.</li> <li>2015 machines: F1 or F11.</li> <li>2016 machines: F1 or F11.</li> </ul> | <ul> <li>Visually inspect the fuses.</li> </ul>                                                                                                    | • Replace fuse. (F1) P/N: 10293<br>(F9)/(F11) P/N: 10658                                                                                                    |
| • Blown fuse (F8) in Panel 2.                                                                                                    | <ul> <li>Visually inspect the fuse.</li> </ul>                                                                                                    | • Replace fuse. <b>P/N: 10292</b>                                                                                                    |
| • Faulty relay ABD-2 (Panel 2).                                                                                                    | <ul> <li>Swap with relay ABD-1 to see if<br/>it works.</li> </ul>                                                                                                    | • Replace relay. P/N: 10268                                                                                                    |
| <ul> <li>PLC and touch screen not<br/>version 3.1 or higher</li> <li>(Version 2.3 or higher for 2015-<br/>2016 machines).</li> </ul>   | <ul> <li>Check which version is being<br/>used by going to Menu &gt;<br/>Information &gt; Version.</li> </ul>                                                                                                    | • Update to Version 3.1 or higher<br>on the PLC and Touch Screen<br>(Version 2.3 or higher for 2015-<br>2016 machines).                                                                                                    |
| • Faulty wiring.                                                                                                    | <ul> <li>Inspect wiring for continuity,<br/>voltage, and ground.</li> </ul>                                                                                                    | • Replace/Repair faulty wiring.                                                                                                    |

#### Fault 28: Pilot Flame Fail (Page 1 of 2)

Indicates a failure in either the ignition system or the safety system that detects the pilot flame. IMPORTANT: Perform "Test 1" first to determine whether or not a pilot flame is present.

|           | Causes                                           | Troubleshooting                                                                                                    | Fixes                                                                                                    |
|-----------|--------------------------------------------------|----------------------------------------------------------------------------------------------------|----------------------------------------------------------------------------------------------------|
|           | <ul> <li>Faulty flame detector.</li> </ul>       | • Perform "Test 1".                                                                                                    | <ul> <li>Replace flame detector (check<br/>other causes before buying a new<br/>component).</li> <li>P/N: 10652</li> </ul>                                                                                                   |
| etector   | • Faulty photocell.                              | <ul> <li>Normal ohms between<br/>photocell leads should be 0.7- 1.3<br/>m ohms.</li> <li>Flame voltage during pilot<br/>lower than 3 V indicates a faulty<br/>photocell if the pilot flame is big<br/>and stable (See test 6 for pilot<br/>flame testing).</li> </ul> | • Replace photocell. <b>P/N: 10653</b>                                                                                                    |
| Flame Det | • Moisture/Dust in the flame detector.           | <ul> <li>Remove fish-eye lens and<br/>photocell tip and inspect for<br/>moisture (even the slightest<br/>amount of moisture can cause<br/>Fault 18 to occur).</li> </ul>                                                                                              | <ul> <li>Clean and dry the flame<br/>detector assembly (This may<br/>require several minutes to air out<br/>these components completely)<br/>(Weatherproof flame detector if<br/>needed).</li> <li>Dry photocell.</li> </ul> |
|           | Faulty Photocell.                                | <ul> <li>Check if flame voltage is getting<br/>above 3-4v during pilot ignition.</li> </ul>                                                                                                    | • Replace Photocell if flame<br>voltage is not getting above 3-4v<br>during pilot ignition. <b>P/N: 10653</b>                                                                                                    |
|           | <ul> <li>Faulty/Loose amplifier card.</li> </ul> | <ul> <li>Check the amplifier card is<br/>seated properly.(See Diagram 6)</li> </ul>                                                                                                    | <ul> <li>Replace/Re-seat amplifier card<br/>(Re-seat and secure in place with<br/>tape or a tie wrap). P/N: 10655</li> </ul>                                                                                                 |
|           | • Dirty assembly.                                | <ul> <li>Remove assembly and check for<br/>spark.</li> </ul>                                                                                                    | <ul> <li>Clean ignition assembly.</li> </ul>                                                                                                    |
|           | <ul> <li>Improper gap setting.</li> </ul>        | <ul> <li>Remove assembly and check for<br/>spark.</li> </ul>                                                                                                    | <ul> <li>Set electrode gap to 5/32" (Test 5).</li> </ul>                                                                                                    |
| Spark     | • Spark grounding to burner.                     | <ul> <li>Remove assembly and check for<br/>spark.</li> </ul>                                                                                                    | <ul> <li>Set electrode to proper<br/>orientation (Test 5).</li> </ul>                                                                                                    |
|           | <ul> <li>Ignition cable disconnected.</li> </ul> | <ul> <li>Check ignition cable.</li> </ul>                                                                                                    | <ul> <li>Connect ignition cable.</li> <li>P/N: 10696</li> </ul>                                                                                                    |
|           | • Faulty ignition transformer.                   | • Perform "Test 4".                                                                                                    | <ul> <li>Replace ignition transformer.</li> <li>P/N: 10698</li> </ul>                                                                                                    |

|      | FAULTS                                                                   |                                                                                                    |                                                                                                    |  |
|------|--------------------------------------------------------------------------|----------------------------------------------------------------------------------------------------|----------------------------------------------------------------------------------------------------|--|
| Fa   | ult 28: Pilot Flame Fail (F                                              | Page 2 of 2)                                                                                                    |                                                                                                    |  |
| II   | ndicates a failure in either the igni<br>VPORTANT: Perform "Test 1" firs | tion system or the safety system that<br>t <b>to determine whether or not a pilo</b>                                | detects the pilot flame.<br><b>t flame is present.</b>                                                    |  |
|      | <ul> <li>Propane tank valve closed.</li> </ul>                           | • See Fault 205.                                                                                                    | Open propane tank valve.                                                                                  |  |
|      | <ul> <li>Propane tank empty.</li> </ul>                                  | <ul> <li>Check propane tank.</li> </ul>                                                                             | Refill propane tank.                                                                                      |  |
|      | <ul> <li>Partially/Fully clogged<br/>burner regulator.</li> </ul>        | <ul> <li>Test that propane is passing through the regulator.</li> </ul>                                             | <ul> <li>Replace burner regulator.</li> <li>P/N: 10693</li> <li>To prevent future clogs, clean</li> </ul> |  |
|      |                                                                          | • Perform "Test 25".                                                                                                | propane hoses using compressed air.                                                                       |  |
| pane | <ul> <li>Improper burner regulator<br/>adjustment.</li> </ul>            | • Perform "Test 6".                                                                                                 | <ul> <li>Adjust regulator psi output<br/>(Clockwise increases psi).</li> </ul>                            |  |
| Pro  | <ul> <li>Faulty propane solenoid.</li> </ul>                             | • Perform "Test 3".                                                                                                 | <ul> <li>Replace / Clean propane<br/>solenoid. P/N: 10692</li> </ul>                                      |  |
|      | <ul> <li>Clogged propane hose/<br/>nozzle.</li> </ul>                    | <ul> <li>Disconnect propane regulator; de<br/>compressed air through the propa<br/>and nozzle of debris.</li> </ul> | uring pilot ignition, spray<br>ne solenoid valve to clear the hose                                        |  |
|      | <ul> <li>Leaky burner igniter<br/>assembly.</li> </ul>                   | • Perform "Test 7".                                                                                                 | <ul> <li>Replace burner igniter<br/>assembly. P/N: 11086</li> </ul>                                       |  |
|      | <ul> <li>Overtightened propane<br/>solenoid fittings.</li> </ul>         | <ul> <li>Check for overtightened<br/>fittings.</li> </ul>                                                           | <ul> <li>Replace/Repair overtightened<br/>fittings.</li> </ul>                                            |  |
| •    | Faulty wiring.                                                           | <ul> <li>Inspect the wiring for ground,<br/>continuity, and proper voltage.</li> </ul>                              | Replace/Repair wiring.                                                                                    |  |
|      |                                                                          |                                                                                                    |                                                                                                    |  |

Safety

Pre-Operati Requiremer

chnical rmation

#### Fault 29: Lockout ILK (Airflow Switch / VFD)

Indicates that the VFD/fan motor did not turn on or the airflow switch did not detect the fan air moving. \*TROUBLESHOOTING TIP: To manually start the fan motor, latch the CR-1 relay on Panel 1 (generator must be running).

|         | Causes                                                    | Troubleshooting                                                                                                    | Fixes                                                                                                    |
|---------|-----------------------------------------------------------|----------------------------------------------------------------------------------------------------|----------------------------------------------------------------------------------------------------|
|         | <ul> <li>Clogged airflow switch/hoses.</li> </ul>         | <ul> <li>Check the airflow switch and<br/>hoses for obstructions.<br/>(See Diagram 5)</li> </ul>                                                                                                    | <ul> <li>Clean out hoses.</li> <li>Remove obstructions.</li> <li>Remove and clean sensor air inlet port.</li> <li>Adjust the 90° Elbow to the rear of the machine away from the airflow to prevent future clogs.</li> </ul> |
|         | • Faulty VFD.                                             | <ul> <li>Latch CR-1 relay (Panel 1) to<br/>manually start the VFD and fan<br/>motor.</li> <li>Watch VFD LCD screen as the<br/>fan motor starts; It should ramp<br/>from 0-60 over 15 seconds.</li> <li>(See Diagram 6)</li> </ul> | • Replace VFD. <b>P/N: 10714</b>                                                                                                    |
|         | <ul> <li>Airflow switch out of<br/>adjustment.</li> </ul> | <ul> <li>Fan is spinning but airflow<br/>switch is not tripped.</li> </ul>                                                                                                    | <ul> <li>Adjust airflow switch to most<br/>sensitive setting (0.4).</li> </ul>                                                                                                    |
|         | <ul> <li>Circuit breaker is tripped.</li> </ul>           | • Check circuit breaker (Panel 1).                                                                                                    | <ul> <li>Reset fan motor circuit breaker<br/>(Panel 1).</li> </ul>                                                                                                    |
|         | <ul> <li>Over greased fan motor.</li> </ul>               | <ul> <li>Has the fan motor been over<br/>greased? (1 pump per year)</li> </ul>                                                                                                    | • Replace fan motor. <b>P/N: 10687</b>                                                                                                    |
| hooting | • Failed fan motor.                                       | <ul> <li>Check for 3 phase power reaching fan motor.</li> <li>The fan should be able to spin freely.</li> </ul>                                                                                                    | • Replace fan motor. <b>P/N: 10687</b>                                                                                                    |
| ubles   | <ul> <li>Faulty CR-1 relay (Panel 1).</li> </ul>          | <ul> <li>Latch CR-1 relay to "ON".</li> <li>(See Diagram 6)</li> </ul>                                                                                                    | • Replace CR-1 relay. <b>P/N: 10711</b>                                                                                                    |
| Tro     | • Faulty CR-2 relay (Panel 1).                            | • Applicable to 2015 machines.                                                                                                    | <ul> <li>Latch CR-2 relay to "ON".</li> <li>See Test 98 CR-2 Removal.</li> </ul>                                                                                                    |
|         | <ul> <li>Faulty/Non-programmed VFD.</li> </ul>            | <ul> <li>Watch VFD LCD screen as the<br/>fan motor starts; It should ramp<br/>from 0-60 over 15 seconds.</li> </ul>                                                                                                    | <ul> <li>Program the VFD (See Test 14).</li> <li>Replace VFD. P/N: 12059</li> </ul>                                                                                                    |
|         | <ul> <li>Low supply voltage to VFD.</li> </ul>            | <ul> <li>Check for 120 V on L1 and L2 of VFD.</li> </ul>                                                                                                    | <ul> <li>Repair faulty wiring or cause of<br/>low voltage.</li> </ul>                                                                                                    |
|         | • VFD fault F-F12                                         | <ul> <li>Disconnect motor wires and<br/>start again.</li> </ul>                                                                                                    | <ul> <li>If fault reappears replace VFD.</li> <li>P/N: 12059</li> </ul>                                                                                                    |
|         | • Faulty wiring.                                          | <ul> <li>Inspect the wiring for ground,<br/>continuity, and proper voltage.</li> </ul>                                                                                                    | Replace/Repair wiring.                                                                                                    |
|         |                                                           |                                                                                                    |                                                                                                    |

#### Fault 30-44

- Check wiring behind the burner controller.
- Replace the burner controller if fault persists. P/N: 37253

## Fault 45: Low Fire Switch Off / Louver Low Fire Position Is Set Abnormally High

Indicates Low Fire Switch was not on during main oil ignition (Low Fire Switch turning on is required during main oil ignition).

| Causes                                                                                                    | Troubleshooting                                                                                                    | Fixes                                                                                                    |
|----------------------------------------------------------------------------------------------------|----------------------------------------------------------------------------------------------------|----------------------------------------------------------------------------------------------------|
| • Burner low fire tuned too high.                                                                                                    | <ul> <li>Menu &gt; Settings &gt; Tune Burner:<br/>is low fire tuned above 39%?</li> <li>If smoke cannot be cleared<br/>below 39%, see causes below or<br/>Fault 307.</li> </ul>                                          | <ul> <li>Load defaults (Menu &gt; Settings<br/>&gt; Tune Burner &gt; Load Defaults).<br/>Confirm that the louver lighting<br/>position in advanced settings is<br/>below 35%.</li> <li>Tune burner below 35%.</li> <li>Update machine version to<br/>3.1 or higher (2.4 for 2015-2016<br/>Machines).</li> </ul> |
| <ul> <li>Faulty louver actuator.</li> </ul>                                                                                                    | <ul> <li>Menu &gt; Operations &gt; Manual<br/>Mode and move the louver<br/>position to test for proper<br/>function.</li> </ul>                                                                                          | <ul> <li>Replace louver actuator.</li> <li>P/N: 10657</li> </ul>                                                                                                    |
| • Low and high fire nozzles<br>switched (This can cause the<br>fault because the operator will<br>tune the burner too high to clear<br>smoke).     | <ul> <li>Remove burner gun assembly<br/>and assure that the bigger 19.5<br/>nozzle is on the tube that is<br/>connected to the T fitting on the<br/>end of the gun assembly.</li> <li>(See Fuel Nozzles Page)</li> </ul> | <ul> <li>Swap fuel nozzles (ensure<br/>they are installed in their proper<br/>location).</li> </ul>                                                                                                    |
| • Faulty ABD-2 relay (Panel 2).                                                                                                    | <ul> <li>Menu &gt; Operations &gt; Manual<br/>Mode and adjust the louver<br/>below 35%. Ensure that the ABD-<br/>2 light turns on.</li> <li>Swap with ABD-1 to test for<br/>functionality.</li> </ul>                    | • Replace ABD-2 relay (Spare found in Panel 1). <b>P/N: 10268</b>                                                                                                    |
| <ul> <li>Loose fuel nozzle(s) (This can<br/>cause the fault because the<br/>operator will tune the burner too<br/>high to clear smoke).</li> </ul> | <ul> <li>Remove burner gun assembly<br/>and check for loose nozzles.</li> <li>(See Fuel Nozzles Page)</li> </ul>                                                                                                    | • Tighten nozzles.                                                                                                    |
| <ul> <li>Fuel pump pressure too high.</li> </ul>                                                                                                   | <ul> <li>Check fuel psi on touch screen<br/>(150 psi is standard).</li> </ul>                                                                                                    | <ul> <li>Adjust fuel pump pressure to<br/>150 psi.</li> </ul>                                                                                                    |
| Airflow path obstructed.                                                                                                    | <ul> <li>Check burner intake airflow<br/>path.</li> </ul>                                                                                                    | Remove obstructions.                                                                                                    |
| • Faulty wiring.                                                                                                    | <ul> <li>Inspect the wiring for ground,<br/>continuity, and proper voltage.</li> </ul>                                                                                                    | <ul> <li>Replace/Repair wiring.</li> </ul>                                                                                                    |

151

#### Fault 46-127: Call Service

- Check wiring behind the burner controller.
- Replace the burner controller. P/N: 37253

#### Fault 101: Call Service

• New burner controller on old base.

•Needs stud installed on burner controller base.

### Fault 200: High Pressure Limit Switch (HPLS) Is Tripped

The high pressure limit switch shuts off the burner anytime it is tripped; it trips anytime boiler pressure is over 15 psi.

| Causes                                                                                  | Troubleshooting                                                                                                    | Fixes                                                                                                    |
|-----------------------------------------------------------------------------------------|----------------------------------------------------------------------------------------------------|----------------------------------------------------------------------------------------------------|
| <ul> <li>Wet Layup (causes more than<br/>15 psi in the boiler).</li> </ul>              | <ul> <li>Have you performed a Wet<br/>Layup recently? (Wet Layup fills<br/>the boiler completely full of<br/>water)</li> </ul> | • Manually reset switch.                                                                                                    |
| <ul> <li>1 or more pigtail valves are open. (See Diagram 3)</li> </ul>                  | <ul> <li>Steam can be seen coming out<br/>of the front supply water tanks.</li> </ul>                                          | <ul> <li>Close the open pigtail valves<br/>(don't forget the one behind the<br/>manual psi gauge).</li> </ul>                      |
| <ul> <li>High pressure limit switch faulty<br/>or out of calibration.</li> </ul>        | • Perform "Test 8".                                                                                                    | <ul> <li>Adjust the calibration nut to 15 psi.</li> <li>Replace high pressure limit switch. P/N: 10380</li> </ul>                  |
| <ul> <li>Operating pressure control<br/>switch faulty or out of calibration.</li> </ul> | • Perform "Test 9".                                                                                                    | <ul> <li>Adjust the calibration nut to<br/>14.5 psi.</li> <li>Replace operating pressure<br/>control switch. P/N: 10379</li> </ul> |
| <ul> <li>Faulty SR-4 relay (Panel 1) Fault<br/>243.</li> </ul>                          | ulty SR-4 relay (Panel 1) Fault<br>• Swap SR-4 with spare 120                                                                  |                                                                                                    |
| • Faulty wiring.                                                                        | <ul> <li>Inspect the wiring for ground,<br/>continuity, and proper voltage.</li> </ul>                                         | Replace/Repair wiring.                                                                                                    |
|                                                                                         |                                                                                                    |                                                                                                    |

٦

| FAULTS                                                                    |                                                                                                    |                                                                                                    |
|---------------------------------------------------------------------------|----------------------------------------------------------------------------------------------------|----------------------------------------------------------------------------------------------------|
| Fault 201: Turn Burner Swi                                                | tch ON                                                                                                    |                                                                                                    |
| Indicates that the burner is not get                                      | ting 120 V power (See 120 V Control I                                                                                                    | Power page).                                                                                                    |
| Causes Troubleshooting Fixes                                              |                                                                                                    | Fixes                                                                                                    |
| • Burner door switch is "OFF".                                            | <ul> <li>Turn the switch to "ON".</li> <li>Reset the circuit breaker.</li> <li>Reset/Replace the circuit breaker P/N: 10207</li> <li>Connect generator plug to burner.</li> </ul> |                                                                                                    |
| <ul> <li>Circuit breaker B6 is tripped<br/>(Panel 1).</li> </ul>          |                                                                                                    |                                                                                                    |
| <ul> <li>Main generator circuit breaker<br/>is tripped/faulty.</li> </ul> |                                                                                                    |                                                                                                    |
| Generator plug disconnected.                                              |                                                                                                    |                                                                                                    |
| • Faulty generator end.                                                   | <ul> <li>Check generator output voltage<br/>(see Test 16).</li> </ul>                                                                                                    | <ul> <li>Replace voltage regulator.</li> <li>P/N: 11496</li> <li>Replace generator.</li> <li>P/N: 10056</li> </ul> |
| • Faulty SR-1 relay                                                       | • Swap relay with 120 V spare in Panel 1.                                                                                                    | <ul> <li>Replace SR-1 relay in Panel 1.</li> <li>P/N: 10269</li> </ul>                                             |
| • Faulty burner door switch.                                              | <ul> <li>Test switch continuity with<br/>multimeter.</li> </ul>                                                                                                    | <ul> <li>Replace burner door switch.</li> <li>P/N: 10717</li> </ul>                                                |
| • Faulty pump contactor.                                                  | • Check both circ and feed pump contactors for functionality.                                                                                                    | <ul> <li>Replace pump contactor.</li> <li>P/N: 10298</li> </ul>                                                    |
| • Loose wires or jumpers.                                                 | • Check Terminal Strip 2 (TS2)<br>in Panel 1 for loose wires or<br>jumpers.                                                                                                    | • Tighten any loose wires. Ensure jumpers are seated properly.                                                     |
| • Faulty wiring.                                                          | • Inspect the wiring for ground, continuity, and proper voltage.                                                                                                    | Replace/Repair wiring.                                                                                             |

### Fault 202: Operating Pressure Control Switch (OPLS) Is Tripped

The operating pressure control switch shuts off the burner anytime it is tripped; it trips anytime boiler pressure is over 14.5 psi. Switch auto-resets at 12.5 psi.

| ĺ | Causes                                                                                  | Troubleshooting                                                                                                    | Fixes                                                                                                    |
|---|-----------------------------------------------------------------------------------------|----------------------------------------------------------------------------------------------------|----------------------------------------------------------------------------------------------------|
|   | <ul> <li>1 or more pigtail valves are open. (See Diagram 3)</li> </ul>                  | <ul> <li>Steam can be seen coming out<br/>of the front supply water tanks.</li> </ul>                                                                                                    | <ul> <li>Close the open pigtail valves<br/>(don't forget the one behind the<br/>manual psi gauge).</li> </ul>                      |
|   | • Faulty steam pressure sensor<br>(Fault 207).                                          | <ul> <li>Menu &gt; Settings &gt; Boiler</li> <li>Pressure &gt; Pressure Sensor</li> <li>Selection   If steam psi 1 &amp; 2</li> <li>are reading more than 2 psi</li> <li>different, then compare their</li> <li>readings to the manual pressure</li> <li>gauge on the top front of the</li> <li>boiler and select the sensor that</li> <li>matches the pressure reading to</li> <li>temporarily run on one steam psi</li> <li>sensor.</li> </ul> | <ul> <li>Replace steam pressure sensor.</li> <li>P/N: 10350</li> </ul>                                                             |
|   | <ul> <li>Operating pressure control<br/>switch faulty or out of calibration.</li> </ul> | • Perform "Test 9".                                                                                                    | <ul> <li>Adjust the calibration nut to<br/>14.5 psi.</li> <li>Replace operating pressure<br/>control switch. P/N: 10379</li> </ul> |
|   | • Faulty SR-5 relay (Panel 1) Fault 244.                                                | • Swap SR-5 with spare 120                                                                                                    | V relay (Panel 1). <b>P/N: 10269</b>                                                                                               |
|   | • Faulty wiring.                                                                        | <ul> <li>Inspect the wiring for ground,<br/>continuity, and proper voltage.</li> </ul>                                                                                                    | • Replace/Repair wiring.                                                                                                    |

## Fault 203: Boiler Water Level Is High

• See Fault 303: Boiler water level higher than set point / Boiler overflowing.

#### Fault 204: Pilot Propane Level Is Low

Indicates that the propane level count is down to 5 remaining lights (this can often be inaccurate).

| Propane level is low.     Check propane level.     Refill p                                                                                                    | onano tank                             |
|----------------------------------------------------------------------------------------------------|----------------------------------------|
|                                                                                                    | Oparie talik.                          |
| <ul> <li>Propane lighting count is not<br/>accurate.</li> <li>Refill propane tank &amp; reset propane light c<br/>Pilot Propane &gt; Reset Pilot Prop</li> </ul> | ount (Menu > Settings ><br>ane Gauge). |

#### Fault 205: Pilot Propane Pressure Low

Indicates that there is no/low pressure in the propane line (Sensor is located at the front left side of the steamer).

Fault can be disabled in Menu>Settings>Pilot Propane>Pilot Propane Alarm Disable.

| Causes                                  | Troubleshooting                                                                        | Fixes                                                                    |
|-----------------------------------------|----------------------------------------------------------------------------------------|--------------------------------------------------------------------------|
| Propane tank valve closed.              | Check valve position.                                                                  | Open propane tank valve.                                                 |
| <ul> <li>Propane tank empty.</li> </ul> | Check propane level.                                                                   | Refill propane tank.                                                     |
| • Faulty/dirty propane psi sensor.      | <ul> <li>Remove and inspect sensor.</li> </ul>                                         | <ul> <li>Clean/Replace propane psi<br/>sensor. P/N: 10656</li> </ul>     |
| Clogged propane tank regulator.         | <ul> <li>Inspect regulator.</li> </ul>                                                 | <ul> <li>Clean/Replace propane tank<br/>regulator. P/N: 10740</li> </ul> |
| • Faulty wiring.                        | <ul> <li>Inspect the wiring for ground,<br/>continuity, and proper voltage.</li> </ul> | Replace/Repair wiring.                                                   |

# Fault 206: Supply Water Is Empty

| Indicates that the supply water is empty.   |                                                                                                    |                                                        |  |
|---------------------------------------------|----------------------------------------------------------------------------------------------------|--------------------------------------------------------|--|
| Causes                                      | Troubleshooting                                                                                       | Fixes                                                  |  |
| <ul> <li>Supply water is empty.</li> </ul>  | <ul> <li>Fill the supply water tanks with treated water.</li> </ul>                                   |                                                        |  |
| <ul> <li>Sensor is disconnected.</li> </ul> | Check to see if sensor is<br>disconnected. (See Diagram 8)     Connect sensor.                        |                                                        |  |
| <ul> <li>Sensor valve is closed.</li> </ul> | <ul> <li>Check to see if valve near<br/>sensor is closed.</li> </ul>                                  | • Open valve.                                          |  |
| <ul> <li>Faulty sensor.</li> </ul>          | • Replace sensor. P/N: 101371                                                                         |                                                        |  |
| <ul> <li>Damaged wire harness.</li> </ul>   | <ul> <li>Inspect 70-pin wire harness for<br/>water damage.</li> <li>(See Connections page)</li> </ul> | <ul> <li>Repair/Replace damaged components.</li> </ul> |  |
| <ul> <li>Faulty wiring.</li> </ul>          | <ul> <li>Inspect the wiring for ground,<br/>continuity, and proper voltage.</li> </ul>                | <ul> <li>Replace/Repair wiring.</li> </ul>             |  |
|                                             |                                                                                                    |                                                        |  |

155

#### Fault 207: Pressure Differential Alarm

Indicates that the two steam pressure sensors are reading more than 2 psi (default setting) apart from each other.

\*Bad steam pressure sensors can damage input cards and PLC's. They can also cause max readings for all inputs on card 1 on the PLC.

\*\* If the PLC or input card are replaced before a possible faulty steam pressure sensor is replaced, the steam pressure sensor can damage the newly replaced components. (Replace components in order shown below).

| Causes                                                                 | Troubleshooting                                                                                                    | Fixes                                                                                                    |
|------------------------------------------------------------------------|----------------------------------------------------------------------------------------------------|----------------------------------------------------------------------------------------------------|
| • Faulty/disconnected steam pressure sensor.                           | • Compare steam<br>pressure sensors<br>against manual<br>pressure gauge to<br>determine which sensor<br>is reading incorrectly.                                    | <ul> <li>Replace sensor (RELEASE<br/>BOILER PRESSURE BEFORE<br/>REPLACING). P/N: 10350</li> <li>Reconnect sensor.</li> <li>Temporary fix: Menu &gt; Settings<br/>&gt; Boiler Pressure &gt; Pressure<br/>Sensor Selection &gt; Select<br/>the sensor that matches the<br/>manual pressure gauge (NOT A<br/>PERMANENT FIX).</li> </ul> |
| <ul> <li>1 or more pigtail valves are open. (See Diagram 3)</li> </ul> | <ul> <li>Steam can be seen coming out<br/>of the front supply water tanks.</li> </ul>                                                                              | <ul> <li>Close the open pigtail valves<br/>(don't forget the one behind the<br/>manual psi gauge).</li> </ul>                                                                                                    |
| • Faulty input card 1 in the PLC.                                      | • Perform "Test 13".                                                                                                    | <ul> <li>Replace faulty input card (see<br/>"Test 13"). P/N: 10375</li> </ul>                                                                                                    |
| • Faulty PLC.                                                          | <ul> <li>If after replacing the sensor and<br/>the input card 1 there is still an<br/>abnormal reading this indicates a<br/>faulty PLC. (See Diagram 7)</li> </ul> | • Replace PLC. <b>P/N: 10374</b>                                                                                                    |
|                                                                        |                                                                                                    |                                                                                                    |

#### Fault 208: Flue Temp Is High

Indicates flue temperature is above 600° F.

\*Bad Flue temperature sensors can damage input cards and PLC's. They can also cause max readings for all inputs on card 1 on the PLC.

\*\* If the PLC or input card are replaced before a possible faulty flue temp sensor is replaced, the faulty flue temp sensor can damage the newly replaced components. (Replace components in order shown below).

\*\*\* Alarm can be disabled in Menu > Settings > Alarm Status > Flue Temp Alarm.

| Causes                                                                         | Troubleshooting                                                                                                    | Fixes                                                                                                    |
|--------------------------------------------------------------------------------|----------------------------------------------------------------------------------------------------|----------------------------------------------------------------------------------------------------|
| <ul> <li>Soot has built up on tubes causing high flue temperatures.</li> </ul> | <ul> <li>If you don't trust the flue<br/>temperature reading on<br/>the touch screen, confirm<br/>temperature with infrared gun or<br/>0-1000° probe.</li> </ul>                                                                                                    | • Clean the tubes :)                                                                                                    |
| <ul> <li>Faulty flue temp sensor.</li> <li>(See Diagram 2)</li> </ul>          | <ul> <li>Confirm with an infrared gun<br/>that the actual temperature is<br/>not what is shown as the flue<br/>temp reading on the touch<br/>screen.</li> <li>Sudden spikes in flue temp<br/>readings also indicate a faulty<br/>flue temp sensor.</li> </ul>                                                                      | <ul> <li>Replace flue temp sensor.</li> <li>P/N: 10366</li> </ul>                                                                                                    |
| <ul> <li>Faulty boiler rear door rope gasket(s).</li> </ul>                    | <ul> <li>Inspect the boiler rear door<br/>for signs of heat damage where<br/>the gasket(s) may have failed.</li> <li>Too much heat on the flue temp<br/>sensor head can cause max<br/>readings.</li> </ul>                                                                                                    | <ul> <li>Repair/Replace boiler rear door<br/>rope gasket(s)</li> <li>Front - P/N: 11156</li> <li>Mid - P/N: 11155</li> <li>Back - P/N: 10619</li> </ul>                                                                                                    |
| • Faulty wiring.                                                               | <ul> <li>Inspect the wiring for ground,<br/>continuity, and proper voltage.</li> </ul>                                                                                                    | • Replace/Repair wiring.                                                                                                    |
| • Faulty input card 1 in the PLC.                                              | • Perform "Test 13".                                                                                                    | <ul> <li>Replace faulty input card (See<br/>"Test 13"). P/N: 10375</li> </ul>                                                                                                    |
| • Faulty PLC.                                                                  | <ul> <li>If after replacing the sensor and<br/>the input card 1 there is still an<br/>abnormal reading this indicates a<br/>faulty PLC.</li> </ul>                                                                                                    | • Replace PLC. <b>P/N: 10374</b>                                                                                                    |
| • Scale has built up in the boiler.                                            | <ul> <li>Remove a hand-hole cover and<br/>inspect boiler tubes for scale.</li> </ul>                                                                                                    | <ul> <li>Use REDEW boiler de-scaler</li> <li>P/N: 11194</li> <li>Use Boiler Guard<br/>(preventative).</li> </ul>                                                                                                    |
|                                                                                | <ul> <li>Causes</li> <li>Soot has built up on tubes causing high flue temperatures.</li> <li>Faulty flue temp sensor. (See Diagram 2)</li> <li>Faulty boiler rear door rope gasket(s).</li> <li>Faulty wiring.</li> <li>Faulty input card 1 in the PLC.</li> <li>Faulty PLC.</li> <li>Scale has built up in the boiler.</li> </ul> | CausesTroubleshooting• Soot has built up on tubes<br>causing high flue temperatures.• If you don't trust the flue<br>temperature reading on<br>the touch screen, confirm<br>temperature with infrared gun or<br>0-1000° probe.• Faulty flue temp sensor.<br>(See Diagram 2)• Confirm with an infrared gun<br>that the actual temperature is<br>not what is shown as the flue<br>temp reading on the touch<br>screen.<br>• Sudden spikes in flue temp<br>readings also indicate a faulty<br>flue temp sensor.• Faulty boiler rear door rope<br>gasket(s).• Inspect the boiler rear door<br>for signs of heat damage where<br>the gasket(s) may have failed.<br>Too much heat on the flue temp<br>sensor head can cause max<br>readings.• Faulty wiring.• Inspect the wiring for ground,<br>continuity, and proper voltage.• Faulty PLC.• If after replacing the sensor and<br>the input card 1 in the PLC.• Scale has built up in the boiler.• Remove a hand-hole cover and<br>inspect boiler tubes for scale. |

157

### Fault 209: Feed Water and Boiler Water Temp. Differential Limit Has Exceeded

Indicates that the difference in temperature between the feed water temperature sensor and the boiler water temperature sensor is more than 150° F.

|            | Causes                                                                 | Troubleshooting                                                                                                    | Fixes                                                                                                    |  |
|------------|------------------------------------------------------------------------|----------------------------------------------------------------------------------------------------|----------------------------------------------------------------------------------------------------|--|
| •          | Clogged/Dirty Y-Strainer.                                              | <ul> <li>Flush Y-Strainer by opening for 3 seconds<br/>under steam pressure.</li> <li>Clean/replace Y-Strainer filter. (See 250 hr<br/>maintenance for filter removal)</li> </ul> |                                                                                                    |  |
| •<br>v     | Circulation pump isolation alves are closed.                           | <ul> <li>Check valve positions (both circulation pump inlet and outlet valves).</li> <li>Open valves (both circulation pump inlet and outlet valves)</li> </ul>                   |                                                                                                    |  |
| •          | Faulty temperature sensor.                                             | <ul> <li>Compare reading with actual<br/>temperature (Faulty sensors<br/>normally read very high or very<br/>low).</li> </ul>                                                     | <ul> <li>Replace sensor. P/N: 32931</li> </ul>                                                                 |  |
|            | <ul> <li>Pump contactor overload is tripped.</li> </ul>                | <ul> <li>Inspect circulation pump<br/>contactor; if yellow stripe is<br/>present in test window, reset is<br/>required.</li> </ul>                                                | <ul> <li>Reset pump contactor overload<br/>(Panel 2).</li> </ul>                                               |  |
|            | • Circuit breaker is tripped.                                          | • Check circuit breaker (Panel 1).                                                                                                    | <ul> <li>Reset circulation pump circuit<br/>breaker (Panel 1).</li> </ul>                                      |  |
| unning     | <ul> <li>Yellow weatherproof 240 V plug loose/disconnected.</li> </ul> | <ul> <li>Inspect yellow weatherproof<br/>plug to see if it is loose or has a<br/>bad connection.</li> </ul>                                                                       | <ul> <li>Reconnect yellow weatherproof<br/>plug behind the burner that gives<br/>240 V to the pump.</li> </ul> |  |
| not        | <ul> <li>Loose wires inside pump<br/>motor housing.</li> </ul>         | <ul> <li>Inspect wire nuts and ensure<br/>that 240 V is reaching the pump.</li> </ul>                                                                                             | <ul> <li>Secure wire nuts inside pump<br/>motor housing.</li> </ul>                                            |  |
| n Pum      | <ul> <li>Faulty/Seized pump.</li> </ul>                                | <ul> <li>Manually attempt to spin motor<br/>(motor should spin freely).</li> </ul>                                                                                                | • Replace pump. <b>P/N: 10585</b>                                                                              |  |
| Circulatio | <ul> <li>Water system not enabled<br/>on touch screen.</li> </ul>      | <ul> <li>Circulation pump should be<br/>running anytime water system is<br/>enabled and low water 1 &amp; 2 are<br/>satisfied.</li> </ul>                                         | <ul> <li>Enable water system (Menu &gt;<br/>Operations &gt; System Start).</li> </ul>                          |  |
|            | <ul> <li>Faulty relay between PLC<br/>and motor contactor.</li> </ul>  | <ul> <li>Check relay to see if light is on<br/>(Panel 2 relay block 2nd relay).</li> </ul>                                                                                        | Replace relay. P/N: 10298                                                                                      |  |
|            | <ul> <li>PLC output not sending signal.</li> </ul>                     | <ul> <li>Check for 24 V on PLC output<br/>"Y5" (Menu &gt; Diagnostics &gt;<br/>Inputs/Outputs &gt; Discrete<br/>Outputs &gt; Y5).</li> </ul>                                      | • Replace PLC. <b>P/N: 10374</b>                                                                               |  |

#### Fault 210: Ambient Temperature Is High

Indicates that the ambient temperature is above the alarm set-point (default 100° F).

| Causes                                                                                          | Troubleshooting                                                                        | Fixes                                                                                                    |
|-------------------------------------------------------------------------------------------------|----------------------------------------------------------------------------------------|----------------------------------------------------------------------------------------------------|
| <ul> <li>Ambient temperature is high.</li> </ul>                                                | <ul> <li>Compare reading to actual<br/>ambient temperature.</li> </ul>                 | <ul> <li>Reconsider using the DewPoint<br/>at these temperatures.</li> <li>Stop baling if internal bale<br/>temperatures reach more than<br/>135° F.</li> </ul> |
| <ul> <li>Heat from tractor is causing<br/>the sensor to read higher than<br/>normal.</li> </ul> | <ul> <li>Compare reading to actual<br/>ambient temperature.</li> </ul>                 | <ul> <li>Adjust the tractor heat offset<br/>by touching the ambient<br/>temperature icon on the touch<br/>screen (default is 10° F).</li> </ul>                 |
| • Faulty sensor.                                                                                | <ul> <li>Compare reading to actual<br/>ambient temperature.</li> </ul>                 | Replace sensor. P/N: 10373                                                                                                    |
| • Faulty wiring.                                                                                | <ul> <li>Inspect the wiring for ground,<br/>continuity, and proper voltage.</li> </ul> | Replace/Repair wiring.                                                                                                    |

#### Fault 211: Furnace Door Temp Is High

Indicates that the rear furnace door is above 250° F (Version 3.3/2.6 and older). Indicates that the rear furnace door is above 170° F (Version 3.4/2.7 and newer).

| Causes                                                                                                    | Troubleshooting                                                                                                    | Fixes                                                                                              |
|----------------------------------------------------------------------------------------------------|----------------------------------------------------------------------------------------------------|----------------------------------------------------------------------------------------------------|
| <ul> <li>Failed insulation board / rope gaskets.</li> </ul>                                                                               | <ul> <li>Check the rear furnace door for<br/>paint bubbling and discoloration<br/>from excessive heat.</li> </ul>                                                                                   | <ul> <li>Replace rear furnace door<br/>insulation and rope gaskets.</li> <li>P/N: 10006</li> </ul> |
| <ul> <li>Temperature is above 170° F<br/>(Version 2.7 &amp; 3.4).</li> <li>Temperature is above 250° F<br/>(Earlier versions).</li> </ul> | <ul> <li>Use infrared thermometer to<br/>check rear furnace door.</li> <li>Check the rear furnace door for<br/>paint bubbling and discoloration<br/>from excessive heat.</li> </ul>                 | <ul> <li>Replace rear furnace door<br/>insulation and rope gaskets.</li> <li>P/N: 10006</li> </ul> |
| • Faulty sensor.                                                                                                    | <ul> <li>Use infrared thermometer to<br/>check rear furnace door area<br/>for normal temperatures (below<br/>170° F for versions 2.7 &amp; 3.4  <br/>below 250° F for earlier versions).</li> </ul> | • Replace sensor. P/N: 10372                                                                       |

| Fault 212: | Low | Water 2 | Tripped |
|------------|-----|---------|---------|
|------------|-----|---------|---------|

• See "Fault 300: Low Water 1 or 2 Tripped".

### Fault 213: Boiler Taking Longer Than Expected to Fill

• See "Fault 300: Low Water 1 or 2 Tripped".

### Fault 214: Data Logging Failed: Replace USB Drive

Indicates that the screen can no longer detect the USB flash drive that should be installed at the bottom of the touch screen. This fault will not prevent operation of the machine, but sensor trending will not record. Press "Confirm" to continue operation.

| Causes                                | Troubleshooting                                                                     | Fixes                                                            |
|---------------------------------------|-------------------------------------------------------------------------------------|------------------------------------------------------------------|
| • No USB drive in touch screen.       | <ul> <li>Look in bottom of screen to see<br/>if USB drive is plugged in.</li> </ul> | <ul> <li>Plug in new USB drive<br/>(recommended 8gb).</li> </ul> |
| <ul> <li>Faulty USB drive.</li> </ul> | <ul> <li>Replace with new USB drive (recommended 8gb).</li> </ul>                   |                                                                  |

#### Fault 215: Manual Valve Operation Is ON

Indicates that manual valve operation is on Menu > Operations > Manual Mode.

## Fault 216: Pressure Detected on Fuel Nozzle 2 in Low Fire

| Indicates that fuel pressure is detected on Nozzle 2 when there shouldn't be.   |                                                                                                    |                                                                                               |
|---------------------------------------------------------------------------------|----------------------------------------------------------------------------------------------------|-----------------------------------------------------------------------------------------------|
| Causes                                                                          | Troubleshooting                                                                                                    | Fixes                                                                                         |
| • Fuel nozzle 1 & 2 sensor cables are crossed.                                  | Swap cables to appropriate sensor.                                                                                                    |                                                                                               |
| <ul> <li>Faulty / Latched CR-3 relay<br/>(Panel 1).</li> </ul>                  | <ul> <li>Check to see if it is manually latched.</li> </ul>                                                                                                    | <ul> <li>Swap CR-3 relay with spare<br/>120V relay in Panel 1.</li> <li>P/N: 10269</li> </ul> |
| <ul> <li>Faulty DY5 relay in relay block<br/>(Panel 2 bottom right).</li> </ul> | <ul> <li>Check to see if the light is on in<br/>low fire.</li> </ul>                                                                                                    | • Replace DY5 relay. P/N: 10623                                                               |
| • Faulty O-ring in fuel gun assembly.                                           | <ul> <li>Remove fuel gun assembly and<br/>inspect O-ring. See test 22</li> <li>Image: Comparison of the second second</li></ul> | • Replace O-ring.                                                                             |
| <ul> <li>Faulty fuel nozzle 2 sensor.</li> </ul>                                | <ul> <li>With burner off see if there<br/>is psi reading above 1 for fuel<br/>nozzle 2 (this indicates a faulty<br/>sensor).</li> </ul>                                                                                                    | <ul> <li>Replace fuel nozzle 2 sensor.</li> <li>P/N: 10349</li> </ul>                         |
| • Faulty high fire fuel solenoid.                                               | <ul> <li>Inspect high fire fuel solenoid<br/>for leaks.</li> </ul>                                                                                                    | <ul> <li>Replace high fire fuel solenoid.</li> <li>P/N: 10694</li> </ul>                      |

#### Fault 217: Fuel Nozzle 1 Pressure Is Low in Low Fire

Indicates that fuel 1 nozzle pressure is 5% lower than pump pressure.

| Causes                                                      | Troubleshooting                                                                                     | Fixes                                                           |
|-------------------------------------------------------------|----------------------------------------------------------------------------------------------------|-----------------------------------------------------------------|
| • Fuel nozzle 1 & 2 sensor cables are crossed.              | <ul> <li>Swap cables to appropriate sensor.</li> </ul>                                              |                                                                 |
| • Restricted fuel flow through the fuel solenoid valves.    | <ul> <li>Inspect fuel path, check for overtightened fittings.</li> <li>Perform "Test 2".</li> </ul> | Remove restrictions.                                            |
| <ul> <li>Loose/Leaking fuel nozzle.</li> </ul>              | <ul> <li>Remove burner gun and inspect nozzle.</li> </ul>                                           | <ul> <li>Tighten/Replace nozzle.</li> <li>P/N: 10651</li> </ul> |
| <ul> <li>Faulty Sensor (Fuel pump or nozzle 1).</li> </ul>  | <ul> <li>Swap sensors to identify faulty<br/>sensor.</li> </ul>                                     | <ul> <li>Replace faulty sensor.</li> <li>P/N: 10349</li> </ul>  |
| <ul> <li>Faulty O-ring in fuel gun<br/>assembly.</li> </ul> | <ul> <li>Remove gun assembly and<br/>inspect O-ring. See test 22.</li> </ul>                        | Replace O-ring.                                                 |
| Loose set screw.                                            | • See Fault 220 or 250.                                                                             |                                                                 |

## Fault 218: Fuel Nozzle 1 Pressure Is Low in High Fire

Indicates that fuel 1 nozzle pressure is 5% lower than pump pressure.

| -                                                          |                                                                                                    |                                                                 |
|------------------------------------------------------------|----------------------------------------------------------------------------------------------------|-----------------------------------------------------------------|
| Causes                                                     | Troubleshooting                                                                                     | Fixes                                                           |
| • Restricted fuel flow through the fuel solenoid valves.   | <ul> <li>Inspect fuel path, check for overtightened fittings.</li> <li>Perform "Test 2".</li> </ul> | Remove restrictions.                                            |
| • Loose/Leaking fuel nozzle.                               | <ul> <li>Remove burner gun and inspect nozzle.</li> </ul>                                           | <ul> <li>Tighten/Replace nozzle.</li> <li>P/N: 10651</li> </ul> |
| <ul> <li>Faulty sensor (Fuel pump or nozzle 1).</li> </ul> | <ul> <li>Swap sensors to identify faulty<br/>sensor.</li> </ul>                                     | <ul> <li>Replace faulty sensor.</li> <li>P/N: 10349</li> </ul>  |
|                                                            |                                                                                                    |                                                                 |

#### Fault 219: Fuel Nozzle 2 Pressure Is Low in High Fire

Indicates that fuel 2 nozzle pressure is 10% lower than pump pressure.

| indicates that had 2 hozzle pressure is 20% forter than pump pressure. |                                                                                |                                                                                                    |                                                                 |
|------------------------------------------------------------------------|--------------------------------------------------------------------------------|----------------------------------------------------------------------------------------------------|-----------------------------------------------------------------|
|                                                                        | Causes                                                                         | Troubleshooting                                                                                     | Fixes                                                           |
|                                                                        | <ul> <li>Restricted fuel flow through the<br/>fuel solenoid valves.</li> </ul> | <ul> <li>Inspect fuel path, check for overtightened fittings.</li> <li>Perform "Test 2".</li> </ul> | Remove restrictions.                                            |
|                                                                        | <ul> <li>Loose/Leaking fuel nozzle.</li> </ul>                                 | <ul> <li>Remove burner gun and inspect nozzle.</li> </ul>                                           | <ul> <li>Tighten/Replace nozzle.</li> <li>P/N: 10651</li> </ul> |
|                                                                        | <ul> <li>Faulty sensor (Fuel pump or nozzle 2).</li> </ul>                     | <ul> <li>Swap sensors to identify faulty<br/>sensor.</li> </ul>                                     | <ul> <li>Replace faulty sensor.</li> <li>P/N: 10349</li> </ul>  |
|                                                                        | <ul> <li>Clogged burner fuel filter.</li> </ul>                                | Replace burner f                                                                                    | uel filter. <b>P/N: 10054</b>                                   |
|                                                                        | <ul> <li>Restricted fuel flow through the fuel manifold.</li> </ul>            | <ul> <li>Remove each hose from the<br/>fuel manifold and check for<br/>appropriate flow.</li> </ul> | Remove restrictions.                                            |
|                                                                        | • Faulty CR-3 relay.                                                           | • Swap with spare 12                                                                                | 20 V relay. <b>P/N: 10269</b>                                   |

### Fault 220: Fuel Was Not Detected During Main Oil Ignition (See Fault 17)

Indicates that fuel was not detected on nozzle 1 during main oil ignition.

| <ul> <li>Restricted fuel flow through<br/>the main and safety fuel solenoid<br/>valves.</li> </ul> | <ul> <li>Inspect fuel paths, check for overtightened fittings.</li> <li>Perform "Test 2".</li> </ul>                                                   | <ul> <li>Remove restrictions.</li> </ul>                                      |
|----------------------------------------------------------------------------------------------------|----------------------------------------------------------------------------------------------------|-------------------------------------------------------------------------------|
| <ul> <li>No fuel flow through the main<br/>and safety fuel solenoid valves.</li> </ul>             | <ul> <li>Confirm no/low fuel coming<br/>through low wire line, detach low<br/>fire hose and place into a bucket.</li> <li>Perform "Test 2".</li> </ul> | <ul> <li>Replace faulty fuel solenoid valve. P/N: 10694</li> </ul>            |
| <ul> <li>Faulty sensor (Fuel pump or nozzle 1).</li> </ul>                                         | <ul> <li>Swap sensors to identify faulty<br/>sensor.</li> </ul>                                                                                        | <ul> <li>Replace faulty sensor.</li> <li>P/N: 10349</li> </ul>                |
| <ul> <li>Pilot flame lost just before main<br/>ignition.</li> </ul>                                | <ul> <li>This will also cause a Fault 28.</li> <li>Check your propane valve and<br/>pressure.</li> </ul>                                               | <ul><li>Turn propane valve on.</li><li>Refill/Replace propane tank.</li></ul> |
| <ul> <li>Loose set screw on fuel pump<br/>shaft coupler.</li> </ul>                                | <ul> <li>No/Low fuel psi with fan<br/>turning.</li> </ul>                                                                                              | • Tighten set screw.                                                          |
|                                                                                                    |                                                                                                    |                                                                               |

#### Fault 221: Burner Louver Not Closed in Standby

Indicates that the burner louver is not closed in Standby (Can cause "PURGE DELAY: T19 HIGH FIRE JUMPERED" message to appear).

| CausesTroubleshootingFixes• Test in "Manual Mode" to see<br>if louver actuator moves. Go to<br>Menu > Operations > Manual<br>Mode. In Manual Mode verify<br>that internal louver actuator<br>switches are working by<br>observing relay ABD-1 and ABD-2<br>cycle on/off when the louver is<br>open/closed respectively.<br>• If a spare louver actuator is<br>available, swap it to see if it<br>works.• Replace louver actuator (check<br>other causes before buying a new<br>component). P/N: 10657<br>• Temporary fix: Reset louver<br>actuator by unplugging louver<br>actuator by unplugging louver<br>actuator by unplugging louver<br>actuator switches to ABD-1 or<br>ABD-2.• Obstructed path of the louver<br>actuator.• Remove actuator and manually<br>move the louver to feel if there is<br>any resistance or obstructions.• Remove obstructions.• Blown fuse (F1) or (F9) in Panel<br>3.<br>2015-16 machines: F1 or F11.• Visually inspect the fuses.• Replace fuse. (F1) P/N: 10293<br>(F9)/(F11) P/N: 10258• Faulty relay ABD-2.• Visually inspect the fuse.<br>it works.• Replace relay. P/N: 10292• Faulty relay ABD-2.• Check which version is being<br>used by going to Menu ><br>Information > Version.• Replace relay. P/N: 10268<br>• Update to Version 3.1 or higher<br>or the PLC and Touch Screen<br>(Version 2.3 or higher for 2015-<br>2016 machines).• Inspect wiring for continuity,<br>voltage, and ground.• Replace/Repair faulty wiring.                                                         | JUMPERED" message to appear).                                                                                                    |                                                                                                    |                                                                                                    |
|----------------------------------------------------------------------------------------------------|----------------------------------------------------------------------------------------------------|----------------------------------------------------------------------------------------------------|----------------------------------------------------------------------------------------------------|
| • Faulty louver actuator.• Test in "Manual Mode" to see<br>if louver actuator moves. Go to<br>Menu > Operations > Manual<br>Mode. In Manual Mode verify<br>that internal louver actuator<br>switches are working by<br>observing relay ABD-1 and ABD-2<br>cycle on/off when the louver is<br>open/closed respectively.<br>• If a spare louver actuator is<br>available, swap it to see if it<br>works.• Remove actuator adt manually<br>move the louver to feel if there is<br>any resistance or obstructions.• Remove obstructions.• Obstructed path of the louver<br>actuator.• Remove actuator and manually<br>move the louver to feel if there is<br>any resistance or obstructions.• Remove obstructions.• Blown fuse (F1) or (F9) in Panel<br>3.<br>2015-16 machines: F1 or F11.• Visually inspect the fuses.• Replace fuse. (F1) P/N: 10293<br>(F9)/(F11) P/N: 10293<br>(F9)/(F11) P/N: 10258• Blown fuse (F8) in Panel 2.<br>• Visually inspect the fuse.• Replace fuse. P/N: 10292<br>• Replace fuse. P/N: 10292• Faulty relay ABD-2.• Swap with relay ABD-1 to see if<br>it works.• Replace fuse. P/N: 10268• PLC and touch screen not<br>version 3.1 or higher<br>(Version 2.3 or higher for 2015-<br>2016 machines).• Check which version is being<br>used by going to Menu ><br>Information > Version.• Update to Version 3.1 or higher<br>on the PLC and Touch Screen<br>(Version 2.3 or higher for 2015-<br>2016 machines).• Inspect wiring for continuity,<br>voltage, and ground.• Replace/Repair faulty wiring. | Causes                                                                                                    | Troubleshooting                                                                                                    | Fixes                                                                                                    |
| • Obstructed path of the louver<br>actuator.• Remove actuator and manually<br>move the louver to feel if there is<br>any resistance or obstructions.• Remove obstructions.• Blown fuse (F1) or (F9) in Panel<br>3.<br>2015-16 machines: F1 or F11.• Visually inspect the fuses.• Replace fuse. (F1) P/N: 10293<br>(F9)/(F11) P/N: 10658• Blown fuse (F8) in Panel 2.• Visually inspect the fuse.• Replace fuse. P/N: 10292• Faulty relay ABD-2.• Visually inspect the fuse.• Replace fuse. P/N: 10292• Faulty relay ABD-2.• Swap with relay ABD-1 to see if<br>it works.• Replace relay. P/N: 10268• PLC and touch screen not<br>version 3.1 or higher<br>(Version 2.3 or higher for 2015-<br>2016 machines).• Check which version is being<br>used by going to Menu ><br>Information > Version.• Update to Version 3.1 or higher<br>on the PLC and Touch Screen<br>(Version 2.3 or higher for 2015-<br>2016 machines).• Faulty wiring.• Inspect wiring for continuity,<br>voltage, and ground.• Replace/Repair faulty wiring.                                                                                                    | • Faulty louver actuator.                                                                                                    | <ul> <li>Test in "Manual Mode" to see<br/>if louver actuator moves. Go to<br/>Menu &gt; Operations &gt; Manual<br/>Mode. In Manual Mode verify<br/>that internal louver actuator<br/>switches are working by<br/>observing relay ABD-1 and ABD-2<br/>cycle on/off when the louver is<br/>open/closed respectively.</li> <li>If a spare louver actuator is<br/>available, swap it to see if it<br/>works.</li> </ul> | <ul> <li>Replace louver actuator (check other causes before buying a new component). P/N: 10657</li> <li>Temporary fix: Reset louver actuator by unplugging louver actuator and then plug it back in.</li> <li>Faulty wiring path from louver actuator switches to ABD-1 or ABD-2.</li> </ul> |
| • Blown fuse (F1) or (F9) in Panel<br>3.<br>2015-16 machines: F1 or F11.• Visually inspect the fuses.• Replace fuse. (F1) P/N: 10293<br>(F9)/(F11) P/N: 10658• Blown fuse (F8) in Panel 2.• Visually inspect the fuse.• Replace fuse. P/N: 10292• Faulty relay ABD-2.• Swap with relay ABD-1 to see if<br>it works.• Replace relay. P/N: 10268• PLC and touch screen not<br>version 3.1 or higher<br>(Version 2.3 or higher for 2015-<br>2016 machines).• Check which version is being<br>used by going to Menu ><br>Information > Version.• Update to Version 3.1 or higher<br>on the PLC and Touch Screen<br>(Version 2.3 or higher for 2015-<br>2016 machines).• Faulty wiring.• Inspect wiring for continuity,<br>voltage, and ground.• Replace/Repair faulty wiring.                                                                                                    | <ul> <li>Obstructed path of the louver actuator.</li> </ul>                                                                          | <ul> <li>Remove actuator and manually<br/>move the louver to feel if there is<br/>any resistance or obstructions.</li> </ul>                                                                                                    | <ul> <li>Remove obstructions.</li> </ul>                                                                                                    |
| • Blown fuse (F8) in Panel 2.• Visually inspect the fuse.• Replace fuse. P/N: 10292• Faulty relay ABD-2.• Swap with relay ABD-1 to see if<br>it works.• Replace relay. P/N: 10268• PLC and touch screen not<br>version 3.1 or higher<br>(Version 2.3 or higher for 2015-<br>2016 machines).• Check which version is being<br>used by going to Menu ><br>Information > Version.• Update to Version 3.1 or higher<br>                                                                                                    | <ul> <li>Blown fuse (F1) or (F9) in Panel</li> <li>3.</li> <li>2015-16 machines: F1 or F11.</li> </ul>                               | <ul> <li>Visually inspect the fuses.</li> </ul>                                                                                                    | <ul> <li>Replace fuse. (F1) P/N: 10293<br/>(F9)/(F11) P/N: 10658</li> </ul>                                                                                                    |
| • Faulty relay ABD-2.• Swap with relay ABD-1 to see if<br>it works.• Replace relay. P/N: 10268• PLC and touch screen not<br>version 3.1 or higher<br>(Version 2.3 or higher for 2015-<br>                                                                                                    | • Blown fuse (F8) in Panel 2.                                                                                                    | <ul> <li>Visually inspect the fuse.</li> </ul>                                                                                                    | • Replace fuse. <b>P/N: 10292</b>                                                                                                    |
| • PLC and touch screen not<br>version 3.1 or higher<br>(Version 2.3 or higher for 2015-<br>2016 machines).• Check which version is being<br>used by going to Menu ><br>Information > Version.• Update to Version 3.1 or higher<br>on the PLC and Touch Screen<br>(Version 2.3 or higher for 2015-<br>2016 machines).• Faulty wiring.• Inspect wiring for continuity,<br>voltage, and ground.• Replace/Repair faulty wiring.                                                                                                    | • Faulty relay ABD-2.                                                                                                    | <ul> <li>Swap with relay ABD-1 to see if<br/>it works.</li> </ul>                                                                                                    | • Replace relay. P/N: 10268                                                                                                    |
| • Faulty wiring. • Inspect wiring for continuity, voltage, and ground. • Replace/Repair faulty wiring.                                                                                                    | <ul> <li>PLC and touch screen not<br/>version 3.1 or higher</li> <li>(Version 2.3 or higher for 2015-<br/>2016 machines).</li> </ul> | <ul> <li>Check which version is being<br/>used by going to Menu &gt;<br/>Information &gt; Version.</li> </ul>                                                                                                    | <ul> <li>Update to Version 3.1 or higher<br/>on the PLC and Touch Screen<br/>(Version 2.3 or higher for 2015-<br/>2016 machines).</li> </ul>                                                                                                    |
|                                                                                                    | • Faulty wiring.                                                                                                    | <ul> <li>Inspect wiring for continuity,<br/>voltage, and ground.</li> </ul>                                                                                                    | Replace/Repair faulty wiring.                                                                                                    |

#### Fault 222: Burner Louver Did Not Open for Purge (See Fault 14)

Indicates that the burner louver did not open for purge (Fault 222 and Fault 14 indicate the same failure. Fault 222 is an early warning for Fault 14. Fault 14 can take up to 5 minutes to occur).

| Causes                                                                                                    | Troubleshooting                                                                                                    | Fixes                                                                                                    |
|----------------------------------------------------------------------------------------------------|----------------------------------------------------------------------------------------------------|----------------------------------------------------------------------------------------------------|
| • Faulty louver actuator.                                                                                                    | <ul> <li>Test in "Manual Mode" to see<br/>if louver actuator moves. Go to<br/>Menu &gt; Operations &gt; Manual<br/>Mode. In Manual Mode verify<br/>that internal louver actuator<br/>switches are working by<br/>observing relay ABD-1 and ABD-2<br/>cycle on/off when the louver is<br/>open/closed respectively.</li> <li>If a spare louver actuator is<br/>available, swap it to see if it<br/>works.</li> </ul> | <ul> <li>Replace louver actuator (check other causes before buying a new component). P/N: 10657</li> <li>Temporary fix: Reset louver actuator by unplugging louver actuator and then plug it back in.</li> <li>Faulty wiring path from louver actuator switches to ABD-1 or ABD-2.</li> </ul> |
| <ul> <li>Obstructed path of the louver actuator.</li> </ul>                                                                            | <ul> <li>Remove actuator and manually<br/>move the louver to feel if there is<br/>any resistance or obstructions.</li> </ul>                                                                                                    | <ul> <li>Remove obstructions.</li> </ul>                                                                                                    |
| <ul> <li>Blown fuse (F1) or (F9) in Panel</li> <li>3.</li> <li>2015 machines: F1 or F11.</li> <li>2016 machines: F1 or F11.</li> </ul> | • Visually inspect the fuses.                                                                                                    | • Replace fuse.(F1) P/N: 10293<br>(F9)/(F11) P/N: 10658                                                                                                    |
| • Blown fuse (F8) in Panel 2.                                                                                                    | <ul> <li>Visually inspect the fuse.</li> </ul>                                                                                                    | • Replace fuse. <b>P/N: 10292</b>                                                                                                    |
| • Faulty relay ABD-1 (Panel 2).                                                                                                    | <ul> <li>Swap with relay ABD-2 to see if<br/>it works.</li> </ul>                                                                                                    | Replace relay. P/N: 10268                                                                                                    |
| <ul> <li>PLC and touch screen not<br/>version 3.1 or higher</li> <li>(Version 2.3 or higher for 2015-<br/>2016 machines).</li> </ul>   | <ul> <li>Check which version is being<br/>used by going to Menu &gt;<br/>Information &gt; Version.</li> </ul>                                                                                                    | • Update to Version 3.1 or higher<br>on the PLC and Touch Screen<br>(Version 2.3 or higher for 2015-<br>2016 machines).                                                                                                    |
| • Faulty wiring.                                                                                                    | <ul> <li>Inspect wiring for continuity,<br/>voltage, and ground.</li> </ul>                                                                                                    | • Replace/Repair faulty wiring.                                                                                                    |
|                                                                                                    |                                                                                                    |                                                                                                    |

#### Fault 223: Burner Louver Did Not Close for Pilot Ignition (See Fault 20)

Indicates that the burner louver did not close for pilot ignition (Fault 223 and Fault 20 indicate the same failure. Fault 223 is an early warning for Fault 20. Fault 20 can take up to 5 minutes to occur).

| Causes                                                                                                    | Troubleshooting                                                                                                    | Fixes                                                                                                    |
|----------------------------------------------------------------------------------------------------|----------------------------------------------------------------------------------------------------|----------------------------------------------------------------------------------------------------|
| • Faulty louver actuator.                                                                                                    | <ul> <li>Test in "Manual Mode" to see<br/>if louver actuator moves. Go to<br/>Menu &gt; Operations &gt; Manual<br/>Mode. In Manual Mode verify<br/>that internal louver actuator<br/>switches are working by<br/>observing relay ABD-1 and ABD-2<br/>cycle on/off when the louver is<br/>open/closed respectively.</li> <li>If a spare louver actuator is<br/>available, swap it to see if it<br/>works.</li> </ul> | <ul> <li>Replace louver actuator (check other causes before buying a new component). P/N: 10657</li> <li>Temporary fix: Reset louver actuator by unplugging louver actuator and then plug it back in.</li> <li>Faulty wiring path from louver actuator switches to ABD-1 or ABD-2.</li> </ul> |
| <ul> <li>Obstructed path of the louver actuator.</li> </ul>                                                                          | <ul> <li>Remove actuator and manually<br/>move the louver to feel if there is<br/>any resistance or obstructions.</li> </ul>                                                                                                    | Remove obstructions.                                                                                                    |
| <ul> <li>Blown fuse (F1) or (F9) in Panel</li> <li>3.</li> <li>2015-16 machines: F1 or F11.</li> </ul>                               | <ul> <li>Visually inspect the fuses.</li> </ul>                                                                                                    | <ul> <li>Replace fuse. (F1) P/N: 10293<br/>(F9)/(F11) P/N: 10658</li> </ul>                                                                                                    |
| • Blown fuse (F8) in Panel 2.                                                                                                    | <ul> <li>Visually inspect the fuse.</li> </ul>                                                                                                    | • Replace fuse. <b>P/N: 10292</b>                                                                                                    |
| • Faulty relay ABD-2.                                                                                                    | <ul> <li>Swap with relay ABD-1 to see if<br/>it works.</li> </ul>                                                                                                    | • Replace relay. P/N: 10268                                                                                                    |
| <ul> <li>PLC and touch screen not<br/>version 3.1 or higher</li> <li>(Version 2.3 or higher for 2015-<br/>2016 machines).</li> </ul> | <ul> <li>Check which version is being<br/>used by going to Menu &gt;<br/>Information &gt; Version.</li> </ul>                                                                                                    | • Update to Version 3.1 or higher<br>on the PLC and Touch Screen<br>(Version 2.3 or higher for 2015-<br>2016 machines).                                                                                                    |
| • Faulty wiring.                                                                                                    | <ul> <li>Inspect wiring for continuity,<br/>voltage, and ground.</li> </ul>                                                                                                    | • Replace/Repair faulty wiring.                                                                                                    |

# Fault 224: Trouble with One or More Sensors

Indicates that one or more 4-20mA sensors are not communicating or are sending a max signal to the PLC (At least 4mA is needed on each sensor for communication to be established. 4mA=min 20mA=max).

| Causes                                                                                                    | Troubleshooting                                                                                                    | Fixes                                                                                                    |
|----------------------------------------------------------------------------------------------------|----------------------------------------------------------------------------------------------------|----------------------------------------------------------------------------------------------------|
| Sensor is unplugged.                                                                                                    | Check sensor connections.                                                                                                    | Plug in sensor.                                                                                                    |
| <ul> <li>Sensor is accurately reading an<br/>abnormally high value.</li> </ul>                                                                                                    | <ul> <li>Investigate why sensor is reading high.</li> <li>A faulty propane regulator can cause abnormally high reading for the propane psi sensor.</li> <li>Supply water level sensor isolation valve closed can cause a minimum or a maximum reading.</li> </ul> | <ul> <li>Find and fix the source of high reading.</li> </ul>                                                                                                    |
| <ul> <li>Sensor is damaged.</li> </ul>                                                                                                    | <ul> <li>Test with interchangeable<br/>sensor (many sensors are<br/>interchangeable, see sensor<br/>page).</li> </ul>                                                                                                    | <ul> <li>Replace damaged sensor.</li> </ul>                                                                                                    |
| <ul> <li>One or more sensors maxed out         <ul> <li>-Faulty sensor</li> <li>-Faulty input card (Test 13)</li> <li>-Faulty wire harness</li> <li>-Faulty PLC</li> </ul> </li> </ul> | • See Test 18.                                                                                                    | <ul> <li>Replace damaged sensor.</li> <li>Replace/Repair damaged wire harness.</li> <li>Replace faulty input card.</li> <li>P/N: 10375</li> <li>Replace faulty PLC.</li> <li>P/N: 10374</li> </ul>                                                                                                   |
| <ul> <li>Multiple sensors offline         <ul> <li>Blown fuse (Panel 3)</li> <li>Faulty sensor</li> <li>Faulty 24 V regulator</li> <li>Faulty wire harness</li> </ul> </li> </ul>      | • See Test 19.                                                                                                    | <ul> <li>Replace blown fuse (Panel 3).<br/>(F1,F2) P/N: 10293<br/>(F3,F10) P/N: 10375<br/>(F4,F8) P/N: 10290<br/>(F5,F6,F7) P/N: 10291<br/>(F9) P/N: 10658</li> <li>Replace damaged sensor.</li> <li>Replace 24 V regulator.<br/>P/N: 12138</li> <li>Replace/Repair damaged wire harness.</li> </ul> |
| • Faulty wiring                                                                                                    | <ul> <li>Inspect wiring for continuity,<br/>voltage, and ground.</li> </ul>                                                                                                    | <ul> <li>Replace/Repair faulty wiring.</li> </ul>                                                                                                    |

#### Fault 225: Burner Modbus Signal Failure

The modbus connection is the way that the Honeywell Burner Controller communicates with the PLC. If the connection is lost, the burner will not function properly.

| Causes                                                            | Troubleshooting                                                                                                    | Fixes                                                                                                    |
|-------------------------------------------------------------------|----------------------------------------------------------------------------------------------------|----------------------------------------------------------------------------------------------------|
| <ul> <li>Machine not updated to v2.5 / v3.2 or higher.</li> </ul> | <ul> <li>Update PLC and touch screen to v</li> </ul>                                                                                                    | 2.5 / v3.2 or higher.                                                                                                    |
| <ul> <li>Modbus cable faulty/<br/>unplugged.</li> </ul>           | <ul> <li>Inspect modbus cable on PLC<br/>port 2 (Panel 2) and top of burner<br/>controller (Panel 1).</li> </ul>                                                          | <ul> <li>Plug-in/Replace modbus cable.</li> <li>P/N: 10327</li> <li>Tighten wire terminals on cable connecting to modbus card.</li> </ul> |
| <ul> <li>Modbus address not set to 78.</li> </ul>                 | <ul> <li>Visually inspect modBus module.</li> <li>See Test 23</li> </ul>                                                                                                  | <ul> <li>Reset module by turning both<br/>pots to 99, then turn the pots to<br/>78.</li> </ul>                                            |
| • Faulty modbus module.                                           | • 2017 and newer machines:<br>Unplug burner controller modbus<br>plug and generator modbus<br>plug one at a time to determine<br>whether it is fault 225 or fault<br>233. | • Replace modbus module.<br>P/N: 10713                                                                                                    |
| <ul> <li>PLC modbus connection<br/>shorting.</li> </ul>           | <ul> <li>Disassemble DB-15 (PLC port 2)<br/>connector and check for shorted/<br/>grounded pins.</li> </ul>                                                                | Repair/Replace modbus wire harness. <b>P/N: 10327</b>                                                                                     |

#### Fault 226: Burner Controller Did Not Detect That the Louver Actuator Closed

Indicates that the PLC detected louver closure but the burner controller did not (See Fault 20).

| Causes                           | Troubleshooting                                                                                                    | Fixes                                             |
|----------------------------------|----------------------------------------------------------------------------------------------------|---------------------------------------------------|
| • Faulty ABD-2 relay in Panel 2. | Swap with spare 2                                                                                                    | 24 V relay in Panel 1.                            |
| • Faulty 24 V regulator.         | <ul> <li>Regulator giving less than 24</li> <li>V (Check for 24 V on fuse 4-9 of<br/>panel 3) (Fuses 6-11 on 2015-<br/>2016 machines).May need to<br/>check voltage during "Start All".</li> </ul>                                                        | • Replace 24 V regulator.<br>P/N: 12138           |
| • Wiring issue.                  | <ul> <li>Trace the 120 V wires using the louver actuator wiring diagram. When the louver is closed T18 should have 120 V. When the lover is open T19 should have 120 V.</li> <li>Use manual mode to open and close louver for troubleshooting.</li> </ul> | <ul> <li>Repair/Replace faulty wiring.</li> </ul> |

#### Fault 227: Burner Controller Did Not Detect That Louver Actuator Opened

Indicates that the PLC detected louver open but the burner controller did not (See Fault 14).

| Causes                           | Troubleshooting                                                                                                    | Fixes                                             |
|----------------------------------|----------------------------------------------------------------------------------------------------|---------------------------------------------------|
| • Faulty ABD-1 relay in Panel 2. | <ul> <li>Swap with spare 2</li> </ul>                                                                                                    | 24 V relay in Panel 1.                            |
| • Faulty 24 V regulator.         | <ul> <li>Regulator giving less than 24</li> <li>V (Check for 24 V on fuse 4-9 of<br/>panel 3) (Fuses 6-11 on 2015-<br/>2016 machines). May need to<br/>check voltage during "Start All".</li> </ul>                                                       | • Replace 24 V regulator.<br><b>P/N: 12138</b>    |
| • Wiring issue.                  | <ul> <li>Trace the 120 V wires using the louver actuator wiring diagram. When the louver is closed T18 should have 120 V. When the lover is open T19 should have 120 V.</li> <li>Use manual mode to open and close louver for troubleshooting.</li> </ul> | <ul> <li>Repair/Replace faulty wiring.</li> </ul> |

#### Fault 228: Steam Pressure Is Low

• See "Fault 309: Loss of steam pressure during operation".

#### Fault 229: Boiler Water Temp. Is Low and Steam Pressure Is Normal

• See "Fault 311: Circulation Pump not running".

# Fault 230: Turn Water System On

Indicates that field mode is active and the water system is off.

| Causes                                                                | Fixes                   |
|-----------------------------------------------------------------------|-------------------------|
| <ul> <li>Field mode is active and the water system is off.</li> </ul> | • Turn water system on. |
|                                                                       |                         |

## Fault 231: Boiler Water Level Is Too High for Operation

• See "Fault 303: Boiler water level higher than set point / Boiler overflowing".

| Fault 232: Generator Status | (Page 1 of 3 | 3) |
|-----------------------------|--------------|----|
|-----------------------------|--------------|----|

Gives the current generator status. Reset fault by holding red "OFF" button on the generator controller for 3 seconds.

If the generator controller freezes, check wiring for power and ground.

|                    | Troubleshooting table for 2015-2016 machines                      |                                                                                                    |                                                                                                    |  |  |  |
|--------------------|-------------------------------------------------------------------|----------------------------------------------------------------------------------------------------|----------------------------------------------------------------------------------------------------|--|--|--|
|                    | Causes                                                            | Troubleshooting                                                                                                    | Fixes                                                                                                    |  |  |  |
|                    | <ul> <li>Main fuel shutoff valve<br/>closed.</li> </ul>           | • Open main fuel shutoff valve located beneath the front left fuel tank.                                                                                                    |                                                                                                    |  |  |  |
|                    | <ul> <li>Water separator fuel valve<br/>closed.</li> </ul>        | <ul> <li>Open water separator fuel valve.<br/>(See Diagram 10)</li> </ul>                                                                                                    |                                                                                                    |  |  |  |
| nderspeed          | <ul> <li>Loose fuel hose clamp / air<br/>in fuel line.</li> </ul> | <ul> <li>Check all 10 fuel hose clamps<br/>for tightness on the generator<br/>fuel path.</li> </ul>                                                                                          | • Tighten loose fuel hose clamps.                                                                                                    |  |  |  |
| ght) = Ur          | • Clogged in-line fuel filter.                                    | <ul> <li>Remove filter and see if you can<br/>blow air through it (replace every<br/>250 hours).</li> </ul>                                                                                  | <ul> <li>Replace in-line fuel filter.</li> <li>P/N: 10090</li> </ul>                                                                                          |  |  |  |
| shing li           | • Clogged engine fuel filter.                                     | • Replace every 250 hours.                                                                                                    | <ul> <li>Replace engine fuel filter.</li> <li>P/N: 10083</li> </ul>                                                                                           |  |  |  |
| Overspeed (flas    | • Faulty lift pump.                                               | • Remove hose from output side<br>of the lift pump and see if fuel<br>comes out during engine pre<br>ignition (use generator controller<br>to turn engine off before it starts<br>to crank). | • Replace fuel lift pump.<br>P/N: 10064                                                                                                    |  |  |  |
|                    | • Water in fuel / bad fuel.                                       | <ul> <li>Check for water in fuel tanks,<br/>drain water from bottom of tank.</li> <li>(There is an isolation valve on the<br/>fuel manifold)</li> </ul>                                      | <ul> <li>Replace bad fuel, drain water separator.</li> <li>P/N: 10078</li> </ul>                                                                              |  |  |  |
| •                  | Overspeed (steady light).                                         | <ul> <li>The generator is running faster<br/>than normal.</li> </ul>                                                                                                    | • Contact dealer.                                                                                                    |  |  |  |
| •                  | Low battery voltage.                                              | <ul> <li>Battery voltage is below<br/>normal.</li> </ul>                                                                                                    | <ul> <li>Charge/Replace battery.</li> <li>Use the battery cutoff Switch<br/>when the steamer is not in use to<br/>preserve battery.</li> </ul>                |  |  |  |
| •                  | • The generator is running faster than normal.                    |                                                                                                    | <ul> <li>Check and adjust engine<br/>throttle and lock nut.</li> <li>The frequency should be set to<br/>60hz.</li> </ul>                                      |  |  |  |
| •                  | Under frequency.                                                  | <ul> <li>The generator is running slower than normal.</li> </ul>                                                                                                    | <ul> <li>Check and adjust engine<br/>throttle and lock nut.</li> <li>The frequency should be set to<br/>60hz.</li> </ul>                                      |  |  |  |
| • AC over voltage. |                                                                   | <ul> <li>There is more voltage than normal.</li> </ul>                                                                                                    | <ul> <li>Check and adjust the generator<br/>automatic voltage regulator (See<br/>Test 16).</li> <li>Voltage between L1 and L2<br/>should be 240 V.</li> </ul> |  |  |  |

Technical

Troubleshooting

169

#### Fault 232: Generator Status (Page 2 of 3)

Gives the current generator status. Reset fault by holding red "OFF" button on the generator controller for 3 seconds.

If the generator controller freezes, check wiring for power and ground.

|        | Troubleshooting table for 2015-2016 machines |                                                           |                                                                                                    |                                                                                                    |  |  |
|--------|----------------------------------------------|-----------------------------------------------------------|----------------------------------------------------------------------------------------------------|----------------------------------------------------------------------------------------------------|--|--|
|        |                                              | Causes                                                    | Troubleshooting                                                                                                    | Fixes                                                                                                    |  |  |
|        | •                                            | AC under voltage.                                         | <ul> <li>There is less voltage than normal.</li> </ul>                                                                                                    | <ul> <li>Check and adjust the generator voltage regulator (See Test 16).</li> <li>Voltage between L1 and L2 should be 240 V.</li> </ul>                                                                                                    |  |  |
|        | •                                            | Low oil pressure.                                         | <ul> <li>There is low oil pressure in the engine.</li> <li>Oil pressure should be between 42-64 psi.</li> </ul>                                                                                                    | <ul> <li>Check engine for proper oil level.</li> <li>Check/Replace the engine oil filter. P/N: 10082</li> <li>Replace oil pressure switch / sending unit.</li> <li>Switch P/N: 11139</li> <li>Sending Unit P/N: 10646</li> </ul>                                                                                                    |  |  |
| -      | ank                                          | <ul> <li>Fuel not reaching injector<br/>pump.</li> </ul>  | <ul> <li>Remove supply hose from<br/>injector pump to see if fuel is<br/>reaching the engine.</li> <li>Follow the fuel line from tank<br/>to engine until blockage is found<br/>(most common is the in-line fuel<br/>filter, but could be in the fuel<br/>manifold as well).</li> </ul> | <ul> <li>Replace in-line fuel filter.</li> <li>P/N: 10090</li> <li>Replace engine fuel filter.</li> <li>P/N: 10083</li> <li>Replace lift pump.</li> <li>P/N: 10064</li> <li>Remove any fuel blockages.</li> <li>Open the water separator shutoff valve.</li> <li>Open the fuel shutoff valve.</li> <li>Replace water separator.</li> <li>P/N: 10078</li> </ul> |  |  |
| Overcr | Overci                                       | • Air in fuel supply line.                                | <ul> <li>Remove supply hose from<br/>injector pump to see if fuel is<br/>reaching the engine.</li> <li>Inspect all hoses and hose<br/>clamps for air leaks.</li> </ul>                                                                                                    | <ul><li>Tighten loose hose clamps.</li><li>Replace/Repair hoses.</li></ul>                                                                                                    |  |  |
|        |                                              | <ul> <li>Faulty fuel relay or blown<br/>fuse.</li> </ul>  | <ul> <li>Check fuse.</li> <li>Test output with multimeter while starting the engine.</li> </ul>                                                                                                    | <ul> <li>Replace fuse.</li> <li>Replace relay.</li> <li>P/N: 10340</li> </ul>                                                                                                    |  |  |
|        |                                              | <ul> <li>Faulty generator controller.</li> </ul>          | Replace generator                                                                                                    | controller. P/N: 11171                                                                                                    |  |  |
|        |                                              | <ul> <li>Faulty crank relay or blown<br/>fuse.</li> </ul> | <ul> <li>Check fuse.</li> <li>Test output with multimeter while starting the engine.</li> </ul>                                                                                                    | <ul> <li>Replace fuse.</li> <li>Replace relay.</li> <li>P/N: 10340</li> </ul>                                                                                                    |  |  |

|          |                                                                                                    |                                           | FAULTS                                                                                                    |                                                                                                    |  |  |  |
|----------|----------------------------------------------------------------------------------------------------|-------------------------------------------|----------------------------------------------------------------------------------------------------|----------------------------------------------------------------------------------------------------|--|--|--|
|          | Fa                                                                                                    | Fault 232: Generator Status (Page 3 of 3) |                                                                                                    |                                                                                                    |  |  |  |
|          | • Faulty fuel shutoff solenoid.                                                                                                    |                                           | <ul> <li>Remove solenoid from engine<br/>and test with 12 V to see if it<br/>functions.</li> <li>Black-GND   White-Pull   Red-Hold</li> <li>*DO NOT START ENGINE WITH</li> <li>SOLENOID REMOVED. RUNAWAY</li> <li>ENGINE WILL OCCUR.</li> </ul> | <ul> <li>Replace fuel shutoff solenoid.</li> <li>P/N: 10645</li> </ul>                                                |  |  |  |
|          | [                                                                                                    | <ul> <li>Faulty starter.</li> </ul>       | Replace star                                                                                                    | ter. <b>P/N: 10062</b>                                                                                                |  |  |  |
|          | High engine temperature.                                                                                                    |                                           | <ul> <li>Engine temperature is above<br/>normal.</li> </ul>                                                                                                    | <ul> <li>Check engine coolant level.</li> <li>Check belt, fan, and radiator.</li> </ul>                               |  |  |  |
|          | <ul> <li>Faulty temp switch/sending<br/>unit.</li> </ul>                                                                                                    |                                           | <ul> <li>If throwing this fault while<br/>engine is cool, then a faulty temp<br/>switch/sending unit is likely.</li> </ul>                                                                                                    | <ul> <li>Replace temp switch/sending<br/>unit.</li> <li>Switch P/N: 11139</li> <li>Sending Unit P/N: 10646</li> </ul> |  |  |  |
|          | Gives the current generator status. Reset fault by holding red "OFF" button on the generator controller for 3 seconds.<br>If the generator controller freezes, check wiring for power and ground. |                                           |                                                                                                    |                                                                                                    |  |  |  |
|          |                                                                                                    | Causes                                    | Troubleshooting                                                                                                    | Fixes                                                                                                    |  |  |  |
|          | • Engine failed to stop.                                                                                                    |                                           | • The engine failed to stop.                                                                                                    | • Turn off fuel valve.                                                                                                |  |  |  |
|          | <ul><li> Faulty glow plugs.</li><li> Cold weather.</li></ul>                                                                                                    |                                           | <ul> <li>Inspect glow plugs.</li> <li>Check pre-heat relay.</li> <li>Check pre-heat relay fuse.</li> </ul>                                                                                                    | <ul> <li>Replace glow plugs.</li> <li>Replace pre-heat relay.</li> <li>Replace pre-heat relay fuse.</li> </ul>        |  |  |  |
| l di     | • Faulty 12 V regulator.                                                                                                    |                                           | <ul> <li>The generator won't receive<br/>the 12 V start signal if the 12 V<br/>regulator is faulty.</li> </ul>                                                                                                    | <ul> <li>Replace 12 V regulator.</li> <li>P/N: 10646</li> <li>Bypass 12 V regulator.</li> </ul>                       |  |  |  |
| oleshoot | •                                                                                                    | Faulty wiring.                            | <ul> <li>Inspect entire wiring path<br/>checking for continuity, ground,<br/>and proper voltage.</li> </ul>                                                                                                    | <ul> <li>Repair/Replace faulty wiring section.</li> </ul>                                                             |  |  |  |
| Troub    |                                                                                                    |                                           |                                                                                                    |                                                                                                    |  |  |  |

| Indicates that communication between the PLC and the generator controller has been lost. |                                                                                                    |                                                                                                    |  |  |  |
|------------------------------------------------------------------------------------------|----------------------------------------------------------------------------------------------------|----------------------------------------------------------------------------------------------------|--|--|--|
| Causes                                                                                   | Troubleshooting                                                                                                    | Fixes                                                                                                    |  |  |  |
| • Modbus cable is unplugged.                                                             | <ul> <li>Port 2 on the PLC, Port J6 on<br/>the generator controller, and<br/>the modbus cable on top of the<br/>burner controller are 3 locations<br/>to check.</li> <li>2017 and newer machines:<br/>Unplug burner controller modbus<br/>plug and generator modbus<br/>plug one at a time to determine<br/>whether it is fault 225 or fault<br/>233.</li> </ul>                                                                                                    | • Inspect for secure connection                                                                                                    |  |  |  |
| <ul> <li>Damaged modbus cable / cable ends.</li> </ul>                                   | <ul> <li>Check the entire modbus cable path.</li> </ul>                                                                                                    | Replace/Re-land cable or t cable ends. P/N: 10327                                                                                        |  |  |  |
| • A Short in the PLC Port 2 DB9 cable end.                                               | <ul> <li>Disassemble the DB9 Cable<br/>end and inspect for isolation/<br/>grounding.</li> <li>Check to see if the controller has been programmed by:         <ol> <li>Press "OFF" on the generator controller.</li> <li>Press "Enter".</li> <li>Select "Device Info." from the list.</li> <li>Select "About TG410".</li> <li>Confirm that the ID is "Staheli 3.1" or higher.</li> <li>*If the ID is not "Staheli 3.1" or higher, the controller needs to programmed by a dealer.</li> </ol> </li> </ul> |                                                                                                    |  |  |  |
| <ul> <li>Generator controller is not programmed.</li> </ul>                              |                                                                                                    |                                                                                                    |  |  |  |
| <ul> <li>Program version 3.X installed on<br/>a 2016 or older machine.</li> </ul>        | <ul> <li>Check version in Menu &gt;<br/>Information.</li> </ul>                                                                                                    | <ul> <li>Install correct version.</li> <li>2.X for 2016 and older<br/>machines.</li> <li>3.X for 2017 and newer<br/>machines.</li> </ul> |  |  |  |

#### Fault 234: Generator Started Manually from Generator Controller

Indicates that the generator was started manually from the generator controller.

• The generator will not shut off during a normal shutdown.

• The generator will either need to be manually shutoff at the generator controller or it can be shutoff in Menu > Diagnostics > Generator Status and pressing "Generator Reset".

| Indicates the generator will shut off if trends continue. |                                                                      |                                                                                                    |  |  |  |
|-----------------------------------------------------------|----------------------------------------------------------------------|----------------------------------------------------------------------------------------------------|--|--|--|
| Causes                                                    | Indicates                                                            | Fixes                                                                                                    |  |  |  |
| • Underspeed.                                             | <ul> <li>The generator is running slower<br/>than normal.</li> </ul> | <ul> <li>See Fault 236 Underspeed section.</li> </ul>                                                                                                    |  |  |  |
| Overspeed.                                                | <ul> <li>The generator is running faster<br/>than normal.</li> </ul> | <ul> <li>Contact Dealer (See Fault 236)</li> <li>Generator Over Speed).</li> </ul>                                                                           |  |  |  |
| High battery voltage.                                     | • Battery voltage is above 15v.                                      | <ul> <li>Check and test battery.</li> <li>Replace battery if needed.</li> </ul>                                                                              |  |  |  |
| • Low battery voltage.                                    | <ul> <li>Battery voltage is below<br/>normal.</li> </ul>             | Charge/Replace battery.                                                                                                    |  |  |  |
| • Over frequency.                                         | • The generator is running faster than normal.                       | <ul> <li>Check and adjust engine<br/>throttle and lock nut.</li> <li>The frequency should be set to<br/>60hz.</li> </ul>                                     |  |  |  |
| • Under frequency.                                        | • The generator is running slower than normal.                       | <ul> <li>Check and adjust engine<br/>throttle and lock nut.</li> <li>The frequency should be set to<br/>60hz.</li> </ul>                                     |  |  |  |
| • AC over voltage.                                        | • There is more voltage than normal.                                 | <ul> <li>Check and adjust the generate<br/>automatic voltage regulator (see<br/>Test 16).</li> <li>Voltage between L1 and L2<br/>should be 240 V.</li> </ul> |  |  |  |
| • AC under voltage.                                       | • There is less voltage than normal.                                 | <ul> <li>Check and adjust the generate<br/>automatic voltage regulator (see<br/>Test 16).</li> <li>Voltage between L1 and L2<br/>should be 240 V.</li> </ul> |  |  |  |

|  | FAULTS                                                  |                                                                   |                                                                                                    |                                                                                                    |  |  |  |
|--|---------------------------------------------------------|-------------------------------------------------------------------|----------------------------------------------------------------------------------------------------|----------------------------------------------------------------------------------------------------|--|--|--|
|  | Fault 236: Generator Is in Failure (Page 1 of 3)        |                                                                   |                                                                                                    |                                                                                                    |  |  |  |
|  | Indicates generator has failed and shut off for safety. |                                                                   |                                                                                                    |                                                                                                    |  |  |  |
|  |                                                         | Causes                                                            | Indicates                                                                                                    | Fixes                                                                                                    |  |  |  |
|  |                                                         | <ul> <li>Main fuel shutoff valve<br/>closed.</li> </ul>           | Open main fuel shutoff valve loca                                                                                                    | ated beneath the front left fuel tank.                                                                                                    |  |  |  |
|  |                                                         | <ul> <li>Water separator fuel valve<br/>closed.</li> </ul>        | Open water sep                                                                                                    | parator fuel valve.                                                                                                    |  |  |  |
|  |                                                         | <ul> <li>Loose fuel hose clamp / air<br/>in fuel line.</li> </ul> | <ul> <li>Check all 10 fuel hose clamps<br/>for tightness on the generator<br/>fuel path.</li> </ul>                                                                                          | • Tighten loose fuel hose clamps.                                                                                                    |  |  |  |
|  | peed                                                    | • Clogged in-line fuel filter.                                    | <ul> <li>Remove filter and see if you can<br/>blow air through it (replace every<br/>250 hours).</li> </ul>                                                                                  | <ul> <li>Replace in-line fuel filter.</li> <li>P/N: 10090</li> </ul>                                                                                                    |  |  |  |
|  | nder S                                                  | • Clogged engine fuel filter.                                     | Replace every 250 hours.                                                                                                    | <ul> <li>Replace engine fuel filter.</li> <li>P/N: 10083</li> </ul>                                                                                                    |  |  |  |
|  | U                                                       | • Faulty lift pump.                                               | • Remove hose from output side<br>of the lift pump and see if fuel<br>comes out during engine pre<br>ignition (use generator controller<br>to turn engine off before it starts<br>to crank). | <ul> <li>Replace fuel lift pump.</li> <li>P/N: 10064</li> </ul>                                                                                                    |  |  |  |
|  |                                                         | • Water in fuel / bad fuel.                                       | <ul> <li>Check for water in fuel tanks,<br/>drain water from bottom of tank.<br/>(There is an isolation valve on the<br/>fuel manifold)</li> </ul>                                           | <ul> <li>Replace bad fuel, drain water separator.</li> </ul>                                                                                                    |  |  |  |
|  | •                                                       | Overspeed.                                                        | <ul> <li>The generator is running faster<br/>than normal.</li> </ul>                                                                                                    | • Contact dealer.                                                                                                    |  |  |  |
|  | •                                                       | Low battery voltage.                                              | <ul> <li>Battery voltage is below<br/>normal.</li> </ul>                                                                                                    | <ul> <li>Charge/Replace battery.</li> <li>Use the battery cutoff switch<br/>when the steamer is not in use to<br/>preserve battery.</li> </ul>                                 |  |  |  |
|  | •                                                       | Over frequency.                                                   | • The generator is running faster than normal.                                                                                                    | <ul> <li>Check and adjust engine<br/>throttle and lock nut.</li> <li>The frequency should be 60hz.</li> </ul>                                                                  |  |  |  |
|  | •                                                       | Under frequency.                                                  | • The generator is running slower than normal.                                                                                                    | <ul> <li>Check and adjust engine<br/>throttle and lock nut.</li> <li>Frequency should be 60hz.</li> </ul>                                                                      |  |  |  |
|  | •                                                       | AC over voltage.                                                  | • There is more voltage than normal.                                                                                                    | <ul> <li>Check and adjust the generator<br/>automatic voltage regulator (see<br/>Test 16).</li> <li>Voltage between L1 and L2<br/>should be 240 V.</li> </ul>                  |  |  |  |
|  | •                                                       | AC under voltage.<br>Blown 2 amp fuse.                            | <ul> <li>There is less voltage than<br/>normal. (See Fault 201)</li> <li>Check 2 amp fuses in Panel 1<br/>bottom panduit (See Test 16).</li> </ul>                                           | <ul> <li>Check and adjust the generator<br/>automatic voltage regulator.</li> <li>Voltage between L1 and L2<br/>should be 240 V.</li> <li>Replace blown 2 amp fuse.</li> </ul> |  |  |  |

| Fault 236: Generator Is in Failure (Page 2 of 3         |
|---------------------------------------------------------|
| Indicates generator has failed and shut off for safety. |

|           | Causes                              | Indicates                                                                                                    | Fixes                                                                                                    |
|-----------|-------------------------------------|----------------------------------------------------------------------------------------------------|----------------------------------------------------------------------------------------------------|
| •         | Low oil pressure.                   | • Oil pressure should be between 42-64 psi.                                                                                                    | <ul> <li>Check engine for proper oil level.</li> <li>Replace the engine oil filter.</li> <li>P/N: 10082</li> <li>Replace oil pressure switch.</li> <li>P/N: 11139</li> </ul>                                                                                                    |
| •         | High engine temperature.            | <ul> <li>Engine temperature is above normal.</li> </ul>                                                                                                    | <ul> <li>Check engine coolant level.</li> <li>Check belt, fan, and radiator.</li> </ul>                                                                                                    |
| •<br>u    | Faulty temp switch/sending<br>nit.  | <ul> <li>If throwing this fault while<br/>engine is cool, then a faulty temp<br/>switch/sending unit is likely.</li> </ul>                                                                                                    | <ul> <li>Replace temp switch/sending<br/>unit.</li> <li>Switch P/N: 11139</li> <li>Sending Unit P/N: 10646</li> </ul>                                                                                                    |
| •         | Engine failed to stop.              | <ul> <li>The engine failed to stop.</li> </ul>                                                                                                    | <ul> <li>Press the reset button in Menu</li> <li>Diagnostics &gt; Generator Status.</li> <li>Turn off fuel valve.</li> </ul>                                                                                                    |
|           | • Main circuit breaker tripped.     | Check circuit breaker.                                                                                                    | <ul> <li>Turn circuit breaker on.</li> </ul>                                                                                                    |
| Overcrank | • Fuel not reaching injector pump.  | <ul> <li>Remove supply hose from<br/>injector pump to see if fuel is<br/>reaching the engine.</li> <li>Follow the fuel line from tank<br/>to engine until blockage is found<br/>(Most common is the in-line fuel<br/>filter, but could be in the fuel<br/>manifold as well).</li> </ul> | <ul> <li>Replace in-line fuel filter.</li> <li>P/N: 10090</li> <li>Replace engine fuel filter.</li> <li>P/N: 10083</li> <li>Replace lift pump.</li> <li>P/N: 10064</li> <li>Remove any fuel blockages.</li> <li>Open the water separator shutoff valve.</li> <li>Open the main fuel shutoff valve.</li> <li>Replace water separator.</li> <li>P/N: 10078</li> </ul> |
|           | • Air in fuel supply line.          | <ul> <li>Remove supply hose from<br/>injector pump to see if fuel is<br/>reaching the engine.</li> <li>Inspect all hoses and hose<br/>clamps for air leaks.</li> </ul>                                                                                                    | <ul><li>Tighten loose hose clamps.</li><li>Replace/Repair hoses.</li></ul>                                                                                                    |
|           | • Faulty fuel relay or blown fuse.  | <ul> <li>Check fuse.</li> <li>Test output with multimeter while starting the engine.</li> </ul>                                                                                                    | <ul><li> Replace fuse.</li><li> Replace relay.</li></ul>                                                                                                    |
|           | • Faulty crank relay or blown fuse. | <ul> <li>Check fuse.</li> <li>Test output with multimeter while starting the engine.</li> </ul>                                                                                                    | <ul><li> Replace fuse.</li><li> Replace relay.</li></ul>                                                                                                    |

|        |                                                               | FAULTS                                                                                                    |                                                                                                    |  |  |
|--------|---------------------------------------------------------------|----------------------------------------------------------------------------------------------------|----------------------------------------------------------------------------------------------------|--|--|
| Fa     | ult 236: Generator Is in F                                    | ailure (Page 3 of 3)                                                                                                    |                                                                                                    |  |  |
| In     | ndicates generator has failed and shut off for safety.        |                                                                                                    |                                                                                                    |  |  |
| rcrank | <ul> <li>Faulty fuel shutoff solenoid.</li> </ul>             | <ul> <li>Remove solenoid from engine<br/>and test with 12 V to see if it<br/>functions.</li> <li>Black-GND White-Pull Red-Hold</li> <li>*DO NOT START ENGINE WITH</li> <li>SOLENOID REMOVED. RUNAWAY</li> <li>ENGINE WILL OCCUR.</li> </ul>          | • Replace fuel shutoff solenoid.                                                                                                    |  |  |
| Ove    | <ul><li>Faulty glow plugs.</li><li>Cold weather.</li></ul>    | <ul> <li>Inspect glow plugs.</li> <li>Check pre-heat relay.</li> <li>Check pre-heat relay fuse.</li> </ul>                                                                                                    | <ul> <li>Replace glow plugs.</li> <li>Replace pre-heat relay.</li> <li>Replace pre-heat relay fuse.</li> </ul>                                                                                              |  |  |
|        | • Faulty wiring.                                              | <ul> <li>Inspect entire wiring path<br/>checking for continuity, ground,<br/>and proper voltage.</li> </ul>                                                                                                    | <ul> <li>Repair/Replace faulty wiring section.</li> </ul>                                                                                                    |  |  |
|        |                                                               |                                                                                                    |                                                                                                    |  |  |
| Fa     | ault 237: Feed Pump Overload                                  |                                                                                                    |                                                                                                    |  |  |
| In     | ndicates that the feed pump overload has been tripped.        |                                                                                                    |                                                                                                    |  |  |
|        | Causes                                                        | Troubleshooting                                                                                                    | Fixes                                                                                                    |  |  |
| •      | Tripped overload.                                             | <ul> <li>Inspect feed pump and wiring path.</li> </ul>                                                                                                    | <ul> <li>Reset pump<br/>contactor<br/>overload<br/>in Panel 2.</li> <li>Adjust the</li> </ul>                                                                                                    |  |  |
|        |                                                               |                                                                                                    | amperage to<br>14.5.                                                                                                    |  |  |
| •      | Pump motor malfunction.                                       | <ul> <li>Verify that the feed pump motor can spin freely.</li> </ul>                                                                                                    | <ul> <li>amperage to<br/>14.5.</li> <li>Repair/Replace the pump.</li> <li>P/N: 10585</li> </ul>                                                                                                    |  |  |
| •      | Pump motor malfunction.<br>Faulty overload.                   | <ul> <li>Verify that the feed pump<br/>motor can spin freely.</li> <li>Test for proper amperage draw<br/>(Less than 6 amps on each leg).</li> </ul>                                                                                                  | <ul> <li>amperage to<br/>14.5.</li> <li>Repair/Replace the pump.</li> <li>P/N: 10585</li> <li>Replace overload (Panel 2).</li> <li>P/N: 10299</li> </ul>                                                    |  |  |
| •      | Pump motor malfunction.<br>Faulty overload.<br>Faulty wiring. | <ul> <li>Verify that the feed pump<br/>motor can spin freely.</li> <li>Test for proper amperage draw<br/>(Less than 6 amps on each leg).</li> <li>Inspect entire wiring path<br/>checking for continuity, ground,<br/>and proper voltage.</li> </ul> | <ul> <li>amperage to<br/>14.5.</li> <li>Repair/Replace the pump.</li> <li>P/N: 10585</li> <li>Replace overload (Panel 2).</li> <li>P/N: 10299</li> <li>Repair/Replace faulty wiring<br/>section.</li> </ul> |  |  |

| Fault | 238: | Circ | ulation | Pump | Over | load |  |
|-------|------|------|---------|------|------|------|--|
|       |      |      |         |      |      |      |  |

| Indicates that the circulation pump overload has been tripped. |                           |                                                                                                    |                                                                                                    |  |
|----------------------------------------------------------------|---------------------------|----------------------------------------------------------------------------------------------------|----------------------------------------------------------------------------------------------------|--|
|                                                                | Causes                    | Troubleshooting                                                                                             | Fixes                                                                                               |  |
|                                                                | • Tripped overload.       | <ul> <li>Inspect circulation pump and wiring path.</li> </ul>                                               | <ul> <li>Reset pump contactor overload in Panel 2.</li> <li>Adjust the amperage to 14.5.</li> </ul> |  |
|                                                                | • Pump motor malfunction. | <ul> <li>Verify that the circulation pump<br/>motor can spin freely.</li> </ul>                             | <ul> <li>Repair/Replace the pump.</li> <li>P/N: 10585</li> </ul>                                    |  |
|                                                                | • Faulty overload.        | <ul> <li>Test for proper amperage draw<br/>(Less than 6 amps on each leg).</li> </ul>                       | <ul> <li>Replace overload (Panel 2).</li> <li>P/N: 10299</li> </ul>                                 |  |
|                                                                | • Faulty wiring.          | <ul> <li>Inspect entire wiring path<br/>checking for continuity, ground,<br/>and proper voltage.</li> </ul> | <ul> <li>Repair/Replace faulty wiring section.</li> </ul>                                           |  |

# Fault 239: Initiate Hold: AC Frequency / Noise

Indicates that the burner controller has restarted. The burner has shutoff and will automatically re-fire. This fault displays if this condition happens twice in 1 hour. If this problem persists, the burner controller may need to be replaced.

| Causes                      | Troubleshooting Fixes                                                                                                    |                                                                                                    |  |  |
|-----------------------------|----------------------------------------------------------------------------------------------------|----------------------------------------------------------------------------------------------------|--|--|
| • Faulty burner controller. | <ul> <li>Replace burner controller if prob</li> <li>The amplifier card, modbus card, a</li> <li>replaced. Swap them from the old</li> </ul> | lem persists <b>P/N: 10654</b><br>nd purge card do not need to be<br>burner controller to the new one. |  |  |

## Fault 240: Control Switch Relay SR-1 Did Not Annunciate

Indicates that control switch relay SR-1 did not annunciate. Burner will not operate.

| Causes                                                       | Troubleshooting                                                                                                    | Fixes                                                                                            |
|--------------------------------------------------------------|----------------------------------------------------------------------------------------------------|--------------------------------------------------------------------------------------------------|
| <ul> <li>Generator shutting off<br/>unexpectedly.</li> </ul> | <ul> <li>The generator shutting off<br/>unexpectedly can cause this fault.</li> </ul>                                            | <ul> <li>See fault 236 (2017+ machines).</li> <li>See fault 232 (2015-2016 machines).</li> </ul> |
| • Faulty SR-1 relay: Part #10269.                            | <ul> <li>Swap relay with 120 V spare in<br/>Panel 1.</li> </ul>                                                                  | <ul> <li>Replace SR-1 relay in Panel 1.</li> <li>P/N: 10269</li> </ul>                           |
| • Faulty PLC input.                                          | <ul> <li>If the relay is lit up green and<br/>voltage is making it to the PLC,<br/>this indicates a faulty PLC input.</li> </ul> | • Replace PLC.<br><b>P/N: 10374</b>                                                              |

#### Fault 241: Low Water 1 Relay SR-2 Did Not Annunciate

#### Indicates that low water 1 relay SR-2 did not annunciate. Burner will not operate.

| Causes                                                       | Troubleshooting                                                                                                    | Fixes                                                                                            |
|--------------------------------------------------------------|----------------------------------------------------------------------------------------------------|--------------------------------------------------------------------------------------------------|
| <ul> <li>Generator shutting off<br/>unexpectedly.</li> </ul> | <ul> <li>The generator shutting off<br/>unexpectedly can cause this fault.</li> </ul>                                            | <ul> <li>See fault 236 (2017+ machines).</li> <li>See fault 232 (2015-2016 machines).</li> </ul> |
| • Faulty SR-2 relay: Part #10269.                            | <ul> <li>Swap relay with 120 V spare in<br/>Panel 1.</li> </ul>                                                                  | <ul> <li>Replace SR-2 relay in Panel 1.</li> <li>P/N: 10269</li> </ul>                           |
| • Faulty PLC input.                                          | <ul> <li>If the relay is lit up green and<br/>voltage is making it to the PLC,<br/>this indicates a faulty PLC input.</li> </ul> | • Replace PLC. <b>P/N: 10374</b>                                                                 |

#### Fault 242: Low Water 2 Relay SR-3 Did Not Annunciate

Indicates that low water 2 relay SR-3 did not annunciate. Burner will not operate.

| Causes                                                       | Troubleshooting                                                                                                    | Fixes                                                                                            |
|--------------------------------------------------------------|----------------------------------------------------------------------------------------------------|--------------------------------------------------------------------------------------------------|
| <ul> <li>Generator shutting off<br/>unexpectedly.</li> </ul> | <ul> <li>The generator shutting off<br/>unexpectedly can cause this fault.</li> </ul>                                            | <ul> <li>See fault 236 (2017+ machines).</li> <li>See fault 232 (2015-2016 machines).</li> </ul> |
| • Faulty SR-3 relay                                          | <ul> <li>Swap relay with 120 V spare in<br/>Panel 1.</li> </ul>                                                                  | <ul> <li>Replace SR-3 relay in Panel 1.</li> <li>P/N: 10269</li> </ul>                           |
| • Faulty PLC input.                                          | <ul> <li>If the relay is lit up green and<br/>voltage is making it to the PLC,<br/>this indicates a faulty PLC input.</li> </ul> | • Replace PLC.<br><b>P/N: 10374</b>                                                              |

# Fault 243: High Pressure Limit Switch Relay SR-4 Did Not Annunciate

| Indicates that high pressure limit switch relay SR-4 did not annunciate. Burner will not operate. |                                                                                                    |                                                                                                  |
|---------------------------------------------------------------------------------------------------|----------------------------------------------------------------------------------------------------|--------------------------------------------------------------------------------------------------|
| Causes                                                                                            | Troubleshooting                                                                                                    | Fixes                                                                                            |
| <ul> <li>Generator shutting off<br/>unexpectedly.</li> </ul>                                      | <ul> <li>The generator shutting off<br/>unexpectedly can cause this fault.</li> </ul>                                            | <ul> <li>See fault 236 (2017+ machines).</li> <li>See fault 232 (2015-2016 machines).</li> </ul> |
| • Faulty SR-4 relay                                                                               | <ul> <li>Swap relay with 120 V spare in<br/>Panel 1.</li> </ul>                                                                  | <ul> <li>Replace SR-4 relay in Panel 1.</li> <li>P/N: 10269</li> </ul>                           |
| • Faulty PLC input.                                                                               | <ul> <li>If the relay is lit up green and<br/>voltage is making it to the PLC,<br/>this indicates a faulty PLC input.</li> </ul> | • Replace PLC. <b>P/N: 10374</b>                                                                 |
|                                                                                                   |                                                                                                    |                                                                                                  |

Safety

## Fault 244: Operating Pressure Control Relay SR-5 Did Not Annunciate

Indicates that the operating pressure control relay SR-5 did not annunciate. Burner will not operate.

| Causes                                                       | Troubleshooting                                                                                                    | Fixes                                                                                                |
|--------------------------------------------------------------|----------------------------------------------------------------------------------------------------|----------------------------------------------------------------------------------------------------|
| <ul> <li>Generator shutting off<br/>unexpectedly.</li> </ul> | • The generator shutting off unexpectedly can cause this fault.                                                                  | <ul> <li>See fault 236 (2017+ machines).</li> <li>See fault 232 (2015-2016<br/>machines).</li> </ul> |
| • Faulty SR-5 relay: Part #10269.                            | <ul> <li>Swap relay with 120 V spare in<br/>Panel 1.</li> </ul>                                                                  | <ul> <li>Replace SR-5 relay in Panel 1.</li> <li>P/N: 10269</li> </ul>                               |
| • Faulty PLC input.                                          | <ul> <li>If the relay is lit up green and<br/>voltage is making it to the PLC,<br/>this indicates a faulty PLC input.</li> </ul> | • Replace PLC. <b>P/N: 10374</b>                                                                     |

# Fault 245: Burner Relay SR-6 Did Not Annunciate

Indicates that burner relay SR-6 did not annunciate. Burner will still operate.

| Causes                                                       | Troubleshooting                                                                                                    | Fixes                                                                                            |
|--------------------------------------------------------------|----------------------------------------------------------------------------------------------------|--------------------------------------------------------------------------------------------------|
| <ul> <li>Generator shutting off<br/>unexpectedly.</li> </ul> | <ul> <li>The generator shutting off<br/>unexpectedly can cause this fault.</li> </ul>                                            | <ul> <li>See fault 236 (2017+ machines).</li> <li>See fault 232 (2015-2016 machines).</li> </ul> |
| • Faulty SR-6 relay.                                         | <ul> <li>Swap relay with 120 V spare in<br/>Panel 1.</li> </ul>                                                                  | <ul> <li>Replace SR-6 relay in Panel 1.</li> <li>P/N: 10269</li> </ul>                           |
| • Faulty PLC input.                                          | <ul> <li>If the relay is lit up green and<br/>voltage is making it to the PLC,<br/>this indicates a faulty PLC input.</li> </ul> | • Replace PLC. <b>P/N: 10374</b>                                                                 |

#### Fault 246: Fan VFD SR-7 Did Not Annunciate

Indicates that fan VFD SR-7 did not annunciate. Burner will still operate.

| Causes                                                       | Troubleshooting                                                                                                    | Fixes                                                                                            |
|--------------------------------------------------------------|----------------------------------------------------------------------------------------------------|--------------------------------------------------------------------------------------------------|
| <ul> <li>Generator shutting off<br/>unexpectedly.</li> </ul> | <ul> <li>The generator shutting off<br/>unexpectedly can cause this fault.</li> </ul>                                            | <ul> <li>See fault 236 (2017+ machines).</li> <li>See fault 232 (2015-2016 machines).</li> </ul> |
| • Faulty SR-7 relay.                                         | <ul> <li>Swap relay with 120 V spare in<br/>Panel 1.</li> </ul>                                                                  | <ul> <li>Replace SR-7 relay in Panel 1.</li> <li>P/N: 10269</li> </ul>                           |
| <ul> <li>Faulty PLC input.</li> </ul>                        | <ul> <li>If the relay is lit up green and<br/>voltage is making it to the PLC,<br/>this indicates a faulty PLC input.</li> </ul> | • Replace PLC. <b>P/N: 10374</b>                                                                 |

# Fault 247: Airflow Switch SR-8 Did Not Annunciate

Indicates that airflow switch SR-8 did not annunciate. Burner will still operate.

| Causes                                                       | Troubleshooting                                                                                                    | Fixes                                                                                            |
|--------------------------------------------------------------|----------------------------------------------------------------------------------------------------|--------------------------------------------------------------------------------------------------|
| <ul> <li>Generator shutting off<br/>unexpectedly.</li> </ul> | <ul> <li>The generator shutting off<br/>unexpectedly can cause this fault.</li> </ul>                                            | <ul> <li>See fault 236 (2017+ machines).</li> <li>See fault 232 (2015-2016 machines).</li> </ul> |
| • Faulty SR-8 relay.                                         | <ul> <li>Swap relay with 120 V spare in<br/>Panel 1.</li> </ul>                                                                  | <ul> <li>Replace SR-8 relay in Panel 1.</li> <li>P/N: 10269</li> </ul>                           |
| • Faulty PLC input.                                          | <ul> <li>If the relay is lit up green and<br/>voltage is making it to the PLC,<br/>this indicates a faulty PLC input.</li> </ul> | • Replace PLC. <b>P/N: 10374</b>                                                                 |

## Fault 248: Touch Screen Version Is Incompatible with This DewPoint

Indicates that the programming version on the touch screen and the PLC are incompatible.

| Causes                                                                                                    | Troubleshooting                                                                                                    | Fixes                                                                                                    |
|----------------------------------------------------------------------------------------------------|----------------------------------------------------------------------------------------------------|----------------------------------------------------------------------------------------------------|
| <ul> <li>An older/newer steamer touch<br/>screen has been connected to a<br/>newer/older steamer.</li> </ul> | <ul> <li>Check the version in Menu &gt;<br/>Information &gt; Version (The first<br/>digit in the PLC and touch screen<br/>version should match).</li> <li>2016 and older machines<br/>should be version 2.x.</li> <li>2017 machines should be<br/>version 3.x.</li> </ul> | <ul> <li>Locate and use appropriate<br/>screen for appropriate steamer.</li> <li>Update to the latest version of<br/>touch screen and PLC.</li> </ul> |
| • PLC lost the version #.                                                                                    | <ul> <li>Ignore the fault.</li> </ul>                                                                                                    | <ul> <li>Update to the latest version of touch screen and PLC.</li> </ul>                                                                             |
|                                                                                                    |                                                                                                    |                                                                                                    |
| Indicates that the network connect          | ion between the PLC and the touch s                                                                                                    | screen has been lost.                                                                                                    |
|---------------------------------------------|----------------------------------------------------------------------------------------------------|----------------------------------------------------------------------------------------------------|
| Causes                                      | Troubleshooting Fixes                                                                                                    |                                                                                                    |
| • Loose network cable.                      | <ul> <li>Check the network cable at the bottom of the touch screen and also in the PLC.</li> <li>Check the 6" network cable between the PLC and the ethernet switch.</li> </ul>        | <ul> <li>Plug the network cable secu<br/>into the bottom of the touch<br/>screen and PLC.</li> <li>Plug the 6" network cable<br/>securely into both PLC and<br/>ethernet switch.</li> <li>Re seat connection 2A.</li> </ul>                                                                                                    |
| • Faulty network cable.                     | • Run an external network cable<br>from the touch screen to the<br>ethernet switch. If this fixes<br>your problem, you have a faulty<br>network cable.                                 | <ul> <li>Replace RJ45 network<br/>connectors on existing<br/>network cable (any IT<br/>store will be able to do this).</li> <li>Replace/Repair the internal<br/>touch screen wire harness.</li> <li>Replace/Repair the internal<br/>electrical panel wire harness.</li> <li>Replace/Repair the main to<br/>screen wire harness.</li> </ul> |
| <ul> <li>Faulty USB flash drive.</li> </ul> | <ul> <li>Remove USB flash drive. Fault 214 will appear but operation s still be possible.</li> <li>Pork</li> <li>Ensure the PLC network card is seated properly in the PLC.</li> </ul> |                                                                                                    |
| • Improperly seated PLC network card.       |                                                                                                    |                                                                                                    |
| • Faulty PLC ethernet switch.               | • Repl                                                                                                    | ace ethernet switch: P/N: 10378                                                                                                    |
| • Faulty PLC network card.                  | • Repl                                                                                                    | ace network card: P/N: 10377                                                                                                    |
| • PLC not in "Run" mode.                    | • Swite                                                                                                    | ch the toggle switch to "Run".                                                                                                    |
| • Faulty PLC.                               | <ul> <li>Check "Run" light on PLC. If<br/>"Run" light is off, reprogram or<br/>replace PLC.</li> </ul>                                                                                 | <ul> <li>Reprogram PLC.</li> <li>Replace PLC: P/N: 10374</li> </ul>                                                                                                    |
| • Faulty touch screen.                      | • Repl                                                                                                    | ace touch screen: P/N: 10370                                                                                                    |
| • Fault 214.                                | • See I                                                                                                    | Fault 214.                                                                                                    |

Safety

L

| Fault 250: Fuel Pump Pres                               | sure LOW                                                                                 |                                                                           |
|---------------------------------------------------------|------------------------------------------------------------------------------------------|---------------------------------------------------------------------------|
| Indicates that the fuel pump pres                       | sure is below 135 psi during purge.                                                      |                                                                           |
| Causes                                                  | Troubleshooting                                                                          | Fixes                                                                     |
| <ul> <li>Fuel pump pressure<br/>misadjusted.</li> </ul> | • Check the fuel pump pressure<br>to see if it is below 150 psi<br>(Should be ~150 psi.) | <ul> <li>Adjust fuel pump to ~150 ps<br/>(See fuel pump page).</li> </ul> |
| • Loose set screw(s) on shaft coupler.                  | • Inspect the fuel pump coupler set screws for tightness.                                | • Tighten set screw(s).                                                   |
| • Burner fuel filter clogged.                           | Inspect burner fuel filter.                                                              | Replace burner fuel filter (Napa 4006). P/N: 10054                        |
| • Fuel manifold clogged.                                | <ul> <li>Inspect fuel manifold.</li> </ul>                                               | Clean out fuel manifold.                                                  |
| • Fuel lines clogged.                                   | Inspect fuel lines.                                                                      | Clean out fuel lines.                                                     |
| • Faulty fuel nump                                      | • Causes fluctuating fuel psi.                                                           | Replace fuel pump, P/N: 10                                                |

| Fault 251: Propane Pressure HIGH                                                               |                                                                     |                                                                        |  |  |
|------------------------------------------------------------------------------------------------|---------------------------------------------------------------------|------------------------------------------------------------------------|--|--|
| Indicates that the propane psi is over 35 psi. Damage can occur to burner regulator at 65 psi. |                                                                     |                                                                        |  |  |
| Causes                                                                                         | Troubleshooting                                                     | Fixes                                                                  |  |  |
| <ul> <li>Faulty propane tank regulator<br/>(10 psi).</li> </ul>                                | <ul> <li>Inspect propane tank regulator.</li> </ul>                 | <ul> <li>Replace propane tank regulator</li> <li>P/N: 10740</li> </ul> |  |  |
| <ul> <li>Overfilled propane tank.</li> </ul>                                                   | <ul> <li>Inspect propane tank pressure<br/>relief valve.</li> </ul> | <ul> <li>Replace propane tank.</li> </ul>                              |  |  |
| <ul> <li>Faulty propane psi sensor.</li> </ul>                                                 | Replace propane psi sensor. P/N: 10656                              |                                                                        |  |  |
|                                                                                                |                                                                     |                                                                        |  |  |

#### FAULTS Fault 300: Low Water 1 or 2 Tripped (Page 1 of 3) Indicates boiler water level is too low for safe operation. Verify that the boiler water sight glass matches the boiler water level on the touch screen. Causes Troubleshooting Fixes Check supply water valve in • Supply water valve is closed. • Open supply water valve. rear door area. • Remove and clean the supply water • Supply water filter (T-strainer) is filter (T-strainer). plugged. • Replace supply water filter (T-strainer). P/N: 10442 Loosen the supply water filter and open the supply water valve to • Air lock (Feed water pump). purge possible air lock. • No supply water; faulty supply Check to see if there is water in • Replace supply water level water level sensor. the supply tanks. sensor. P/N: 10371 Temporary Fix: Menu > Settings • Test for functionality in Manual > Water System and set Feed Mode: Menu > Operations > Water Induction Valve Min Open Manual Mode (Test at 40%, 60%, to 100% (actuator will still need and 100% open). • Faulty feed water actuator. to be replaced). • Swap connection with Water Actuator Not Opening blowdown actuator to confirm • Replace feed water actuator. faulty actuator. P/N: 10363 • Replace Fuse F1 in Panel 3. P/N: 10293 A seized valve can cause blown • Replace Fuse F6 in Panel 2. • Blown fuse. fuses; remove actuator and check P/N: 10292 for seized valve. • Remove actuator and manually open and close seized valve. • PLC not in "Run" mode • On the bottom right of the PLC ensure that the toggle switch is set to

| l a    | (Panel 2).                                             | R                                                                                                    | un.                                                                           |
|--------|--------------------------------------------------------|----------------------------------------------------------------------------------------------------|-------------------------------------------------------------------------------|
| Fe     | <ul> <li>Faulty PLC analog output<br/>card.</li> </ul> | <ul> <li>If no actuators are working, this could be your problem.</li> </ul>                                                                                                 | <ul> <li>Replace PLC analog output<br/>card. P/N: 10376</li> </ul>            |
|        | <ul> <li>Low battery voltage.</li> </ul>               | <ul> <li>Start the generator.</li> </ul>                                                                                                    | <ul> <li>Charge/Replace battery.</li> </ul>                                   |
|        | • Faulty wiring.                                       | <ul> <li>Inspect the wiring for ground,<br/>continuity, and proper voltage.</li> </ul>                                                                                       | Repair/Replace wiring.                                                        |
| •      | Faulty boiler water level sensor.                      | • Perform "Test 10".                                                                                                    | <ul> <li>Clean/Replace boiler water<br/>level sensor. P/N: 11040</li> </ul>   |
| •<br>p | Faulty/Dirty low water cutoff<br>robe(s).              | <ul> <li>Swap purple and red wires in<br/>blue low water housing to see<br/>if the fault changes, indicating a<br/>faulty/dirty probe(s).</li> </ul>                         | <ul> <li>Clean/Replace probe(s).</li> <li>P/N: 10354</li> </ul>               |
| •      | Faulty check valve.                                    | <ul> <li>Check the 3 check valves in the<br/>feed water system. A faulty check<br/>valve may cause the circ pump<br/>to spin backwards during the fill<br/>stage.</li> </ul> | <ul> <li>Replace the faulty check valve.</li> <li>P/N: 10486-10489</li> </ul> |

nootin

| Fault 300: L | ow Water | 1 or 2 Tripped | (Page 2 of 3 |
|--------------|----------|----------------|--------------|
|              |          |                | (,0) = 0.0   |

Indicates boiler water level is too low for safe operation.

Verify that the boiler water sight glass matches the boiler water level on the touch screen.

|   |                                  | Causes                                                                 | Troubleshooting                                                                                                    | Fixes                                                                                                    |  |
|---|----------------------------------|------------------------------------------------------------------------|----------------------------------------------------------------------------------------------------|----------------------------------------------------------------------------------------------------|--|
|   | •<br>Ca                          | Ultra concentrated water<br>ausing foaming.                            | • When steam is turned off water<br>level drops below LWCO probes.<br>This commonly happens when<br>turning at the end of a windrow.<br>Water in the boiler will foam<br>when it is above 3500 ppm. | • See fault 312 for all causes and fixes.                                                                      |  |
|   | •<br>1                           | Faulty signal from PLC to LWCO or 2 reset relay (Panel 1).             | <ul> <li>Reset relays are engaged when<br/>they shouldn't be.</li> </ul>                                                                                                    | <ul> <li>Replace relay. P/N: 10268</li> <li>Reprogram PLC.</li> <li>Replace PLC. P/N: 10374</li> </ul>         |  |
|   |                                  | <ul> <li>Pump contactor overload is tripped.</li> </ul>                | <ul> <li>Inspect feed pump contactor;<br/>if yellow stripe is present in test<br/>window, reset is required.</li> </ul>                                                                             | <ul> <li>Reset pump contactor overload<br/>(Panel 2) (See Fault 237).</li> </ul>                               |  |
|   | 10)                              | Circuit breaker is tripped.     Check circuit                          | • Check circuit breaker (Panel 1).                                                                                                    | <ul> <li>Reset circulation pump circuit<br/>breaker (Panel 1).</li> </ul>                                      |  |
| _ | (Fault 3:                        | <ul> <li>Yellow weatherproof 240 V plug loose/disconnected.</li> </ul> | <ul> <li>Inspect yellow weatherproof<br/>plug to see if it is loose or has a<br/>bad connection.</li> </ul>                                                                                         | <ul> <li>Reconnect yellow weatherproof<br/>plug behind the burner that gives<br/>240 V to the pump.</li> </ul> |  |
|   | unning                           | <ul> <li>Loose wires inside pump<br/>housing.</li> </ul>               | <ul> <li>Inspect wire nuts and ensure<br/>that 240 V is reaching the pump.</li> </ul>                                                                                                    | <ul> <li>Secure wire nuts inside pump<br/>housing.</li> </ul>                                                  |  |
|   | Not Ri                           | <ul> <li>Faulty/Seized pump.</li> </ul>                                | <ul> <li>Manually attempt to spin motor<br/>(motor should spin freely).</li> </ul>                                                                                                    | • Replace pump. <b>P/N: 10585</b>                                                                              |  |
|   | Pump                             | <ul> <li>Water system not enabled<br/>on touch screen.</li> </ul>      | <ul> <li>Feed pump should be running<br/>anytime water system is enabled.</li> </ul>                                                                                                    | <ul> <li>Enable water system in Menu &gt;<br/>Operations &gt; System Start.</li> </ul>                         |  |
|   | Feed                             | <ul> <li>Faulty relay between PLC<br/>and motor contactor.</li> </ul>  | <ul> <li>Check relay to see if light is on<br/>(Panel 2 relay block 2nd relay).</li> </ul>                                                                                                    | • Replace relay. <b>P/N: 10299</b>                                                                             |  |
|   |                                  | <ul> <li>PLC output not sending signal.</li> </ul>                     | <ul> <li>Check for 24 V on PLC output<br/>"Y4". Menu &gt; Diagnostics &gt;<br/>Inputs/Outputs &gt; Discrete<br/>Outputs &gt; Y4.</li> </ul>                                                         | • Replace PLC. <b>P/N: 10374</b>                                                                               |  |
|   | • Faulty lwco safety relay SR-3. |                                                                        | • Swap with spare 24 V relay.                                                                                                    | <ul> <li>Replace lwco 24 V relay.</li> <li>P/N: 10269</li> </ul>                                               |  |
|   | •                                | Faulty low water cutoff relay.                                         | <ul> <li>Swap suspected faulty low<br/>water cutoff relay with the other<br/>low water cutoff relay to see if<br/>the fault changes, indicating a<br/>faulty relay.</li> </ul>                      | • Replace low water cutoff relay.<br>P/N: 10352                                                                |  |
|   | •<br>b                           | Loose low water cutoff relay ase screw terminals.                      | Tighten screw terminals beh                                                                                                    | ind the low water cutoff relay.                                                                                |  |

#### Fault 300: Low Water 1 or 2 Tripped (Page 3 of 3)

Indicates boiler water level is too low for safe operation.

Verify that the boiler water sight glass matches the boiler water level on the touch screen.

| Causes                                                                                                    | Troubleshooting                                                                                                    | Fixes                                                                                                    |
|----------------------------------------------------------------------------------------------------|----------------------------------------------------------------------------------------------------|----------------------------------------------------------------------------------------------------|
| • Moisture in blue low water<br>cutoff housing and/or 6B<br>connection (Panel 1 2016 and<br>earlier machines). | <ul> <li>Check for moisture damage in<br/>the blue low water cutoff housing<br/>on top of the boiler (water can<br/>travel down the conduit line<br/>and interfere with the low water<br/>cutoff signal).</li> </ul> | <ul> <li>Remove moisture from conduit<br/>and connections.</li> <li>Tighten sensor stems and<br/>crush washer.</li> <li>Replace damaged connectors.</li> </ul> |
| • Faulty 24 V regulator.                                                                                       | <ul> <li>Regulator giving less than 24</li> <li>V. Check for 24 V on Fuse 4-9 of<br/>panel 3 (Fuses 6-11 on 2015-2016<br/>machines).</li> </ul>                                                                      | <ul> <li>Replace 24 V regulator.</li> <li>P/N: 12138</li> </ul>                                                                                                |
| • Faulty wiring.                                                                                               | <ul> <li>Inspect the wiring for ground,<br/>continuity, and proper voltage.</li> </ul>                                                                                                    | Repair/Replace wiring.                                                                                                    |
| • Plugged/Blocked sparge tubes.                                                                                | <ul> <li>Inspect sparge tube holes.</li> </ul>                                                                                                    | <ul> <li>Clean/Re-drill holes in sparge tubes.</li> </ul>                                                                                                    |
| Blockage in feedwater system.                                                                                  | <ul> <li>See feedwater diagram.</li> </ul>                                                                                                    | Remove blockage.                                                                                                    |

Safet

|             | Fault 301: Boiler Not Filling / Slowly Filling with Water (See Fault 300)    |                                                                                                    |                                                                                 |  |  |  |
|-------------|------------------------------------------------------------------------------|----------------------------------------------------------------------------------------------------|---------------------------------------------------------------------------------|--|--|--|
|             | Causes                                                                       | Troubleshooting                                                                                                    | Fixes                                                                           |  |  |  |
|             | • No water in the supply tanks.                                              | <ul> <li>Check for water in the supply tanks.</li> </ul>                                                                                                    | • Fill with water.                                                              |  |  |  |
|             | <ul> <li>Supply water filter (T-strainer) is<br/>plugged.</li> </ul>         | <ul> <li>Remove and inspect the screen<br/>for debris.</li> </ul>                                                                                            | • Clean the supply water filter.                                                |  |  |  |
|             | • Supply water valve is closed.                                              | <ul> <li>Inspect valve to see if it is<br/>closed.</li> </ul>                                                                                                | <ul> <li>Open valve by putting the<br/>handle in line with the pipe.</li> </ul> |  |  |  |
|             |                                                                              | • Inspect valve to see if it is<br>closed. The red indicator on top<br>will be perpendicular to the pipe<br>if it is closed (Valve should not be<br>closed). |                                                                                 |  |  |  |
|             | <ul> <li>Feed water valve is not opening.</li> </ul>                         | • Inspect the actuator to ensure it is still attached properly to the valve.                                                                                 | • See Fault 308.                                                                |  |  |  |
|             |                                                                              | <ul> <li>Inspect the coupler between<br/>the valve and the actuator.</li> <li>Check the ball valve for free<br/>movement.</li> </ul>                         |                                                                                 |  |  |  |
|             | • Pump not functioning.                                                      | <ul> <li>Check that the feed water<br/>pump is running.</li> </ul>                                                                                           | • See Fault 310.                                                                |  |  |  |
|             | <ul> <li>Boiler water level sensor<br/>malfunction (See Test 10).</li> </ul> | <ul> <li>Intermittent readings</li> <li>Level on the touch screen does<br/>not match sight glass level.</li> </ul>                                           | <ul> <li>Replace boiler water level sensor. P/N: 11040</li> </ul>               |  |  |  |
|             | <ul> <li>70 Pin connector pins are<br/>damaged.</li> </ul>                   | • Disconnect 70 pin connector<br>from Panel 2.                                                                                                    | <ul> <li>Repair/Replace bad pins in 70<br/>pin connector.</li> </ul>            |  |  |  |
| bleshooting | • Faulty check valve.                                                        | • Check the 3 check valves in the feed water system. A faulty check valve may cause the circ pump to spin backwards during the fill stage.                   | • Replace the faulty check valve.<br>P/N: 10486-10489                           |  |  |  |
| Trou        | <ul> <li>Plugged/Blocked sparge tubes.</li> </ul>                            | <ul> <li>Inspect sparge tube holes.</li> </ul>                                                                                                    | <ul> <li>Clean/Re-drill holes in sparge tubes.</li> </ul>                       |  |  |  |
|             |                                                                              |                                                                                                    |                                                                                 |  |  |  |

|                                           | FAULTS                                                                                                    |                                                                                                    |
|-------------------------------------------|----------------------------------------------------------------------------------------------------|----------------------------------------------------------------------------------------------------|
| Fault 302: Faulty PLC Input               | Card (See Test 13)                                                                                                    |                                                                                                    |
| *Always turn the power off before         | e replacing any sensor or any card.                                                                                                    |                                                                                                    |
| Causes                                    | Troubleshooting                                                                                                    | Fixes                                                                                                    |
| <ul> <li>Bad flue temp sensor.</li> </ul> | • A faulty input card will normally                                                                                                    |                                                                                                    |
| <ul> <li>Steam psi sensor.</li> </ul>     | give you abnormal readings on                                                                                                    |                                                                                                    |
| • All other analog input sensors.         | <ul> <li>Determine which sensor caused<br/>the card to fail by unplugging<br/>each sensor linked to the input<br/>card one at a time until other<br/>input readings return to normal.</li> <li>After replacing the faulty<br/>sensor, a faulty input card will still<br/>give you abnormal readings on<br/>one or more inputs.</li> </ul> | <ul> <li>ALWAYS REPLACE THE FAULTY<br/>SENSOR AND INSPECT WIRING<br/>BEFORE REPLACING THE INPUT<br/>CARD</li> <li>Replace input card (Turn power<br/>off and be gentle, input cards are<br/>delicate). P/N: 10375</li> </ul> |

Safety

re-Operatio equirement

Operation

|                                                | Causes                                               | Troubleshooting                                                                                                    | Fixes                                                                                                    |
|------------------------------------------------|------------------------------------------------------|----------------------------------------------------------------------------------------------------|----------------------------------------------------------------------------------------------------|
| • Wet Layup.                                   |                                                      | <ul> <li>Have you performed a wet<br/>layup recently? Wet layup fills the<br/>boiler completely full of water.</li> </ul>                                                                                                    | • Drain water from boiler to desired level.                                                                                                    |
| • Faulty boile                                 | er water level sensor.                               | • Compare touch screen reading<br>to water level in sight glass (If<br>they do not match, perform Test<br>10 to determine if the boiler<br>water level sensor is working).                                                                         | <ul> <li>Clean the boiler water level probe.</li> <li>Ensure the wire nuts are seand connected in the top co housing above the water level sensor.</li> <li>Replace boiler water level sensor. P/N: 11040</li> </ul>                                   |
| • Faulty feed<br>actuator (Stu<br>connected) ( | water valve<br>ck open/improperly<br>See Fault 308). | <ul> <li>Test in "Manual Mode" to see if feed water valve actuator moves Menu &gt; Operations &gt; Manual Mode.</li> <li>Ensure that the valve is coupled to the actuator correctly and that the valve is actually opening and closing.</li> </ul> | • Replace feed water valve actuator: <b>P/N: 10363</b>                                                                                                    |
| • Boiler wate<br>high.                         | er level target set too                              | <ul> <li>Check target in Menu &gt; Settings</li> <li>&gt; Water System &gt; Boiler Water</li> <li>Level Fieldwork.</li> </ul>                                                                                                    | <ul> <li>Press "Load Defaults" in N</li> <li>Settings &gt; Water System &gt;<br/>Boiler Water Level Fieldwor</li> <li>Lower Boiler Water Level<br/>Fieldwork in Menu &gt; Setting</li> <li>Water System &gt; Boiler Wa<br/>Level Fieldwork.</li> </ul> |
| • Faulty wirir                                 | ng.                                                  | <ul> <li>Inspect the wiring for ground,<br/>continuity, and proper voltage.</li> </ul>                                                                                                    | • Replace/Repair wiring.                                                                                                    |
| • 70 Pin conr                                  | nector pins are                                      | Disconnect 70 pin connector     from panel 2                                                                                                    | Repair/Replace bad pins ir     nin connector                                                                                                    |

#### Fault 304.A: Work Lights Will Not Turn On

Tractor controls the work lights.

| Causes                                                                                                    | Troubleshooting                                                                                                    | Fixes                                                                    |
|----------------------------------------------------------------------------------------------------|----------------------------------------------------------------------------------------------------|--------------------------------------------------------------------------|
| <ul> <li>Trailer light harness<br/>disconnected.</li> </ul>                                                           | <ul> <li>Check light harness.</li> </ul>                                                                                          | <ul> <li>Plug the harness in.</li> </ul>                                 |
| <ul> <li>Tractor not sending 12 volt<br/>supply.</li> <li>Tractor light circuit not rated<br/>for 30 amps.</li> </ul> | <ul> <li>Check tractor fuses and supply voltage.</li> </ul>                                                                       | <ul> <li>Purchase Lighting Boost<br/>Adapter part. P/N: 11351</li> </ul> |
| • Trailer light harness faulty.                                                                                       | <ul> <li>Inspect the wiring for ground,<br/>continuity, and proper voltage.</li> <li>Check each light harness pigtail.</li> </ul> | Replace/Repair harness.                                                  |

# Fault 304.B: Side and Top Rear Work Lights Will Not Turn On (2015-2016 Machines Only)

| DewPoint controls the side and top                         | rear work lights.                                                                                                    |                                                                                                    |
|------------------------------------------------------------|----------------------------------------------------------------------------------------------------|----------------------------------------------------------------------------------------------------|
| Causes                                                     | Troubleshooting                                                                                                    | Fixes                                                                                                    |
| <ul> <li>Button is not pressed on touch screen.</li> </ul> | <ul> <li>Green button = ON</li> <li>Red button = OFF</li> </ul>                                                                                         | <ul> <li>Press light icon on touch<br/>screen.</li> </ul>                                                              |
| <ul> <li>Faulty light harness relay.</li> </ul>            | <ul> <li>Test with spare 12 V relay<br/>(2014's have a spare relay in<br/>Panel 1).</li> </ul>                                                          | • Replace the in-line light harness relay.                                                                             |
|                                                            |                                                                                                    | P/N: 10623                                                                                                    |
| • Blown fuse.                                              | <ul> <li>Check fuse (F1) in Panel 3.</li> </ul>                                                                                                    | <ul> <li>Replace blown fuse (F1) Panel</li> <li>3. P/N: 10293</li> </ul>                                               |
| • Faulty panel relay.                                      | <ul> <li>Check for an LED indicator light<br/>on Panel 2 relay block #8.</li> </ul>                                                                     | <ul> <li>Replace Panel 2 relay (RB#8).</li> <li>P/N: 10292</li> </ul>                                                  |
| • Blown in-line battery fuse.                              | <ul> <li>Check in-line 30A fuse from<br/>battery.</li> <li>Check for break in the wire<br/>harness where the in-line fuse is<br/>spliced in.</li> </ul> | <ul> <li>Replace in-line 30A battery fuse. P/N: 11663</li> <li>Repair in-line wire splice (See Fuses Page).</li> </ul> |
|                                                            |                                                                                                    |                                                                                                    |

#### Fault 305: Touch Screen Controller Will Not Turn On

See "Touch Screen Wiring" page.

| Causes                                                                                                    | Troubleshooting                                                                                                    | Fixes                                                                                                    |
|----------------------------------------------------------------------------------------------------|----------------------------------------------------------------------------------------------------|----------------------------------------------------------------------------------------------------|
| • Low battery voltage.                                                                                                | • Start the generator.                                                                                                    | Charge/Replace battery.                                                                                                    |
| • Blown fuse F3, F4, F8, or F10.<br>(Panel 3)<br>2015 machines: F5, F6, F10, F12.<br>2016 machines: F5, F6, F10, F12. | • Fuse should light up with a red<br>LED if blown. (See Fuses page.)                                                                        | <ul> <li>Replace fuse (Panel 3)</li> <li>(F3) P/N: 10292</li> <li>(F4) P/N: 10291</li> <li>(F8/F10) P/N: 10290</li> <li>2015-2016 machines:</li> <li>(F5) P/N: 10292</li> <li>(F6) P/N: 10291</li> <li>(F10/F12) P/N: 10290</li> </ul> |
| • Faulty control relay (Panel 3).                                                                                     | • If the red rocker switch on<br>the touch screen is lit up, this<br>indicates the 12 V system is<br>functioning.                           | <ul> <li>Replace with spare 12 V relay in<br/>Panel 3. P/N: 10340</li> </ul>                                                                                                    |
| • Faulty 24 V regulator (Panel 3).                                                                                    | <ul> <li>If the red rocker switch on<br/>the touch screen is lit up, this<br/>indicates the 12 V system is<br/>functioning.</li> </ul>      | <ul> <li>Replace 24 V regulator.</li> <li>P/N: 12138</li> </ul>                                                                                                    |
| • Faulty 12 V regulator (2015-<br>2016 machines only).                                                                | • Test for 12 V supplying the 12 V regulator and check the voltage leaving the regulator. If the supply is 12 V, the output should be 12 V. | <ul> <li>Replace 12 V regulator.</li> <li>P/N: 10301</li> </ul>                                                                                                    |
| <ul> <li>Blown in-line fuse from<br/>generator starter &gt; generator wire<br/>harness.</li> </ul>                    | <ul> <li>Inspect fuse.</li> <li>2015-2016 machines have an in-line battery fuse.</li> </ul>                                                 | • Replace generator in-line fuse.                                                                                                    |
| <ul> <li>Faulty touch screen enclosure<br/>wiring.</li> </ul>                                                         | Inspect wiring inside of touch screen enclosure.                                                                                            | Replace/Repair wiring.                                                                                                    |
| • Faulty wiring.                                                                                                    | <ul> <li>Check connection T6 on relay pack (Panel 3).</li> <li>Inspect the wiring for ground, continuity, and proper voltage.</li> </ul>    | <ul> <li>Replace/Repair wiring (See<br/>Touch Screen Wiring page).</li> </ul>                                                                                                    |

Γ

### Fault 306: Steam Coming out of Water Supply Tanks

|         | <u> </u>                                                                     |                                                                                                    | <b>F!</b>                                                                                                    |
|---------|------------------------------------------------------------------------------|----------------------------------------------------------------------------------------------------|----------------------------------------------------------------------------------------------------|
|         | Causes                                                                       | Iroubleshooting                                                                                                    | Fixes                                                                                                    |
| t Tanks | • One or more pigtail valves open (Top front of boiler).                     | <ul> <li>Check pigtail valves.</li> </ul>                                                                                                    | <ul> <li>Close all pigtail valves (don't<br/>forget the valve behind the man-<br/>ual pressure gauge).</li> </ul> |
| Fron    | <ul> <li>Faulty boiler sight glass<br/>check valve.</li> </ul>               | <ul> <li>Inspect check valve for leaks.</li> </ul>                                                                                                    | <ul> <li>Replace boiler sight glass check<br/>valve. P/N: 10625</li> </ul>                                        |
| Tanks   | <ul> <li>Normal opening and closing<br/>of the water purge valve.</li> </ul> | <ul> <li>The water purge valve opens<br/>for 30 seconds, purging water<br/>and steam into the rear supply<br/>tanks. Then it closes for 30 sec-<br/>onds.</li> </ul>            | <ul> <li>Does not need a fix / normal operation.</li> </ul>                                                       |
| Rear -  | • Faulty water purge valve actuator.                                         | <ul> <li>Test in manual mode: Menu</li> <li>Operations &gt; Manual mode:</li> <li>Open and close the water purge<br/>actuator making sure it rotates a<br/>full 90°.</li> </ul> | • Replace actuator. <b>P/N: 10363</b>                                                                             |
|         |                                                                              |                                                                                                    |                                                                                                    |

Safet

Pre-Operat Requireme

Operation

|                                                                             | FAULTS                                                                                                    |                                                                                                    |
|-----------------------------------------------------------------------------|----------------------------------------------------------------------------------------------------|----------------------------------------------------------------------------------------------------|
| ault 307: Burner Smoking                                                    | / Pulsing (Page 1 of 2)                                                                                                    |                                                                                                    |
| Causes                                                                      | Troubleshooting                                                                                                    | Fixes                                                                                                    |
| • 201                                                                       | 5 machines check faults 217, 218, an                                                                                                    | id 219.                                                                                                    |
| <ul> <li>Low fire/High fire tuned<br/>incorrectly.</li> </ul>               | • Tune t                                                                                                    | he burner.                                                                                                    |
| <ul> <li>Low and high fire nozzles<br/>switched (Low Fire only).</li> </ul> | <ul> <li>Remove burner gun assembly<br/>and assure that the bigger 19.5<br/>nozzle is on the tube that is<br/>connected to the T fitting on the<br/>end of the gun assembly.</li> </ul>                              | <ul> <li>Swap fuel nozzles (ensure<br/>they are installed in their prope<br/>location).</li> </ul>               |
| • Dirty fuel filter.                                                        | <ul> <li>Causes fluctuating fuel psi.</li> </ul>                                                                                                    | • Replace fuel filter. P/N: 10054                                                                                |
| <ul> <li>Faulty fuel pump.</li> </ul>                                       | <ul> <li>Causes fluctuating fuel psi.</li> </ul>                                                                                                    | • Replace fuel pump. P/N: 1004                                                                                   |
| <ul> <li>Incorrect fuel pressure setting.</li> </ul>                        | Set fuel pres                                                                                                    | ssure to 150 psi.                                                                                                |
|                                                                             |                                                                                                    |                                                                                                    |
| • Faulty louver actuator.                                                   | <ul> <li>Test in "Manual Mode" to see<br/>if louver actuator moves Menu &gt;<br/>Operations &gt; Manual Mode.</li> <li>If a spare louver actuator is<br/>available, swap it to see if it<br/>works.</li> </ul>       | <ul> <li>Replace louver actuator.</li> <li>P/N: 10657</li> </ul>                                                 |
| <ul> <li>Faulty PLC causing louver<br/>actuator malfunction.</li> </ul>     | <ul> <li>Reprogram or rep</li> </ul>                                                                                                    | blace PLC. <b>P/N: 10374</b>                                                                                     |
| • Dirty flue tubes.                                                         | <ul> <li>Inspect flue tubes from rear<br/>exhaust/flue area.</li> </ul>                                                                                                    | • Clean the tubes :) (See Test 15                                                                                |
| <ul> <li>Faulty/Loose fuel nozzle.</li> </ul>                               | <ul> <li>Remove gun assembly and<br/>inspect nozzles for tightness<br/>(remember to inspect internal<br/>parts of nozzle).</li> <li>Can cause white smoke in post<br/>purge.</li> <li>(See Nozzles page.)</li> </ul> | <ul> <li>Repair/Replace/Tighten fuel<br/>nozzles.</li> <li>19.50 P/N: 10650</li> <li>10.50 P/N: 10651</li> </ul> |
| Clogged nozzle screen.                                                      | <ul> <li>Remove and inspect nozzle<br/>screen.</li> </ul>                                                                                                    | • Clean nozzle screen.                                                                                           |
| <ul> <li>Leaky gun assembly.</li> </ul>                                     | <ul> <li>Remove gun assembly and<br/>inspect for leaks.</li> </ul>                                                                                                    | <ul> <li>Repair/Replace gun assembly.</li> <li>P/N: 10786</li> </ul>                                             |
| • Restricted fuel flow through the fuel solenoid valves.                    | <ul> <li>Inspect fuel path, check for<br/>overtightened fittings.</li> </ul>                                                                                                    | Remove restrictions.                                                                                             |
| <ul> <li>Clogged fuel path.</li> </ul>                                      | • Inspect fuel path from tanks<br>to fuel manifold to fuel filter for<br>restrictions. This will cause white<br>smoke.                                                                                               | • Remove clogs.                                                                                                  |
| • Fuel puddled in bottom of furnace                                         | Check for fuel puddled at the<br>bottom of the furnace                                                                                                    | •Remove puddle of fuel in the bottom of the furnace                                                              |

# afety

Technical Information

Troubleshooting

| Fault 307: Burner Smoking / Pulsing (Page 2 of 2) |                                                                                 |                                                                                  |                                                                           |
|---------------------------------------------------|---------------------------------------------------------------------------------|----------------------------------------------------------------------------------|---------------------------------------------------------------------------|
|                                                   | Causes                                                                          | Troubleshooting                                                                  | Fixes                                                                     |
| achines                                           | • Faulty O-ring in fuel gun assembly.                                           | <ul> <li>Remove fuel gun assembly and<br/>inspect O-ring. See test 22</li> </ul> | • Replace O-ring.                                                         |
| 015 M                                             | <ul> <li>Faulty high fire fuel<br/>solenoid.</li> </ul>                         | <ul> <li>Inspect high fire fuel solenoid<br/>for leaks.</li> </ul>               | <ul> <li>Replace high fire fuel solenoid.</li> <li>P/N: 10694</li> </ul>  |
| 5                                                 | <ul> <li>Faulty / Latched CR-3 relay<br/>(Panel 1).</li> </ul>                  | <ul> <li>Check to see if it is manually<br/>latched.</li> </ul>                  | <ul> <li>Swap CR-3 relay with spare<br/>120V relay in Panel 1.</li> </ul> |
|                                                   | <ul> <li>Faulty DY5 relay in relay<br/>block (Panel 2 bottom right).</li> </ul> | <ul> <li>Check to see if the light is on in<br/>low Fire.</li> </ul>             | • Replace DY5 relay. P/N: 10623                                           |
|                                                   |                                                                                 |                                                                                  |                                                                           |
| Fa                                                | ult 308: Actuators/Valve                                                        | s Not Opening/Closing                                                            |                                                                           |
|                                                   | Causes                                                                          | Troubleshooting                                                                  | Fixes                                                                     |
| •                                                 | Low battery voltage.                                                            | <ul> <li>Start the generator.</li> </ul>                                         | <ul> <li>Charge/Replace battery.</li> </ul>                               |
|                                                   |                                                                                 | Remove actuator and manually                                                     |                                                                           |

| l      | • LOW Dattery Voltage.                                 | • Start the generator.                                                                                                    | • Charge/ Replace Dattery.                                             |
|--------|--------------------------------------------------------|----------------------------------------------------------------------------------------------------|------------------------------------------------------------------------|
|        | <ul> <li>Stuck valve causing blown fuse(s).</li> </ul> | <ul> <li>Remove actuator and manually open/close valve.</li> <li>Check all fuses in Panel 2 &amp; 3.</li> <li>Fuse should light up with a red LED if blown. (See Fuses page.)</li> </ul>         | <ul><li>Repair/Replace valve.</li><li>Replace blown fuse(s).</li></ul> |
|        | <ul> <li>Faulty actuator.</li> </ul>                   | <ul> <li>Test in "Manual Mode" to<br/>see if actuator moves Menu &gt;<br/>Operations &gt; Manual Mode.</li> <li>Swap with similar actuator.<br/>(See Actuators page.)</li> </ul>                 | • Replace actuator.                                                    |
|        | <ul> <li>Actuator thermal protection.</li> </ul>       | <ul> <li>Disconnect and reconnect the actuator wire harness to see if it starts working again.</li> <li>Stiff valve may be causing the actuator to overwork.</li> </ul>                          | • Exercise/Repair/Replace the valve (See Test 11).                     |
| _      | <ul> <li>Faulty PLC analog output card 1.</li> </ul>   | <ul> <li>Feed water, all 4 steam valves,<br/>blowdown, and louver actuator<br/>run off this card. If all or most<br/>of these are not working, the<br/>output card has likely failed.</li> </ul> | • Replace PLC analog output card 1. <b>P/N: 10376</b>                  |
|        | <ul> <li>PLC not in "Run" mode (Panel 2).</li> </ul>   | • On the bottom right of the PLC ensure that the toggle switch is set to "Run".                                                                                                    |                                                                        |
|        | <ul> <li>Faulty 12 V regulator.</li> </ul>             | • Replace 1                                                                                                    | 2 V regulator.                                                         |
|        | • Faulty wiring.                                       | <ul> <li>Inspect the wiring for ground,<br/>continuity, and proper voltage.</li> </ul>                                                                                                    | <ul> <li>Replace/Repair wiring.</li> </ul>                             |
| - 11 I |                                                        |                                                                                                    |                                                                        |

Troubleshooting

|                                                                                                    | 140618                                                                                                    |                                                                                                    |
|----------------------------------------------------------------------------------------------------|----------------------------------------------------------------------------------------------------|----------------------------------------------------------------------------------------------------|
| Fault 309: Loss of Steam P                                                                                                  | ressure During Operation                                                                                                    |                                                                                                    |
| Normal steam pressure during ope                                                                                            | eration is 7-13 psi.                                                                                                    |                                                                                                    |
| Causes                                                                                                    | Troubleshooting                                                                                                    | Fixes                                                                                                    |
| • Master steam rate above 90%.                                                                                              | • With all valves set to 100% and t<br>the boiler will struggle to keep up will be loss of steam pressure. This<br>of steam are needed it is suggested<br>and Dry" settings shown on the Co<br>manifolds set near 70%). | he master steam rate above 90%,<br>with steam demand. The result<br>is normal. When large amounts<br>d to set the valves to the "Hot<br>mmon Valve Settings page (Front |
| • Burner fire shutting off because<br>steam purge valve is not opening<br>to maintain target steam pressure<br>(Fault 308). | • Test in "Manual Mode" to see<br>if steam purge Actuator moves<br>when turned "ON" Menu ><br>Operations > Manual Mode.                                                                                                 | <ul> <li>Replace steam purge actuator.</li> <li>P/N: 10364</li> <li>See Fault 308 for more fixes.</li> </ul>                                                            |
| • Faulty burner controller (Fault 239).                                                                                     | Replace burner controller i                                                                                                    | f problem persists. <b>P/N: 37253</b>                                                                                                    |
| • Low water 1 or 2 tripped (Fault 300).                                                                                     | • See Fa                                                                                                    | ult 300 for more fixes.                                                                                                    |
| • Steam leaks.                                                                                                    | <ul> <li>Check hoses from DewPoint<br/>machine for leaks.</li> <li>Check baler hardware for steam<br/>leaks.</li> </ul>                                                                                                 | • Repair steam leaks.                                                                                                    |
| • Low fuel pump pressure.                                                                                                   | • See Fuel Pump page.                                                                                                    | • Adjust fuel pump psi to ~150.                                                                                                    |
| • Low nozzle pressure.                                                                                                    | <ul> <li>If fuel pump psi is set correctly, check for fuel leaks in the burner.</li> <li>Fuel pump psi ~150.</li> <li>Nozzle 1 psi on low fire ~150.</li> <li>Nozzle 1&amp;2 on high fire ~130.</li> </ul>              | <ul> <li>Adjust fuel pump psi to ~150.</li> <li>Repair fuel leaks.</li> <li>See Test 20.</li> </ul>                                                                     |
| <ul> <li>Plugged/Dirty fuel nozzles.</li> </ul>                                                                             | Remove and c                                                                                                    | lean fuel nozzles.                                                                                                    |
| • Wrong nozzles.                                                                                                    | <ul> <li>Check for correct nozzle sizes:</li> <li>Low fire - 10.5</li> <li>High fire - 19.5</li> <li>(See Nozzles page.)</li> </ul>                                                                                     | <ul> <li>Replace with correct nozzles.</li> </ul>                                                                                                    |
| • Dirty flue tubes.                                                                                                    | • High flue temps indicate dirty flue tubes.                                                                                                    | • Clean flue tubes (Test 15).                                                                                                    |
| • Scale has built up in the boiler.                                                                                         | • Remove a hand-hole cover and inspect boiler tubes for scale.                                                                                                    | <ul> <li>Use REDEW Boiler De-scaler</li> <li>P/N: 11194</li> <li>Use Boiler Guard</li> <li>(preventative).</li> </ul>                                                   |
| <ul> <li>Circulation pump not running<br/>(Fault 311).</li> </ul>                                                           | • See Fa                                                                                                    | ult 311 for more fixes.                                                                                                    |
| • Poor water quality or untreated water.                                                                                    | • Poor water quality can cause<br>foam to carry over into the steam<br>hoses causing wet bales and loss<br>of steam pressure.                                                                                           | <ul> <li>Drain boiler and supply tanks<br/>and refill with treated water.</li> </ul>                                                                                    |
| <ul> <li>Faulty boiler water circulation<br/>system.</li> </ul>                                                             | • See F                                                                                                    | ault 209.                                                                                                    |

| Causes                                                                 | Troubleshooting                                                                                                    | Fixes                                                                                                    |
|------------------------------------------------------------------------|----------------------------------------------------------------------------------------------------|----------------------------------------------------------------------------------------------------|
| Supply tanks empty.                                                    | • See Fa                                                                                                    | ault 206.                                                                                                    |
| <ul> <li>Pump contactor overload is tripped.</li> </ul>                | <ul> <li>Inspect feed pump contactor;<br/>if yellow stripe is present in test<br/>window, reset is required.</li> </ul>                      | <ul> <li>Reset pump contactor overloa<br/>in Panel 2 (See Fault 237).</li> </ul>                                      |
| <ul> <li>Circuit breaker is tripped.</li> </ul>                        | • Check circuit breaker (Panel 1).                                                                                                    | <ul> <li>Reset circulation pump circuit<br/>breaker (Panel 1).</li> </ul>                                             |
| <ul> <li>Yellow weatherproof 240 V plug loose/disconnected.</li> </ul> | <ul> <li>Inspect yellow weatherproof<br/>plug to see if it is loose or has a<br/>bad connection.</li> </ul>                                  | <ul> <li>Reconnect yellow weatherpropulation</li> <li>plug behind the burner that given 240 V to the pump.</li> </ul> |
| <ul> <li>Loose wires inside pump<br/>housing.</li> </ul>               | <ul> <li>Inspect wire nuts and ensure<br/>that 240 V is reaching the pump.</li> </ul>                                                        | <ul> <li>Secure wire nuts inside pump<br/>housing.</li> </ul>                                                         |
| <ul> <li>Faulty/Seized pump.</li> </ul>                                | <ul> <li>Manually attempt to spin motor<br/>(motor should spin freely).</li> </ul>                                                           | • Replace pump. <b>P/N: 10585</b>                                                                                     |
| <ul> <li>Water system not enabled on touch screen.</li> </ul>          | <ul> <li>Feed pump should be running<br/>anytime water system is enabled.</li> </ul>                                                         | <ul> <li>Enable water system (Menu &gt;<br/>Operations &gt; System Start).</li> </ul>                                 |
| <ul> <li>Faulty relay between PLC and motor contactor.</li> </ul>      | <ul> <li>Check relay to see if light is on<br/>(Panel 2 relay block 2nd relay).</li> </ul>                                                   | • Replace relay. P/N: 10299                                                                                           |
| <ul> <li>PLC output not sending signal.</li> </ul>                     | <ul> <li>Check for 24 V on PLC output<br/>"Y4" (Menu &gt; Diagnostics &gt;<br/>Inputs/Outputs &gt; Discrete<br/>Outputs &gt; Y4).</li> </ul> | • Replace PLC. <b>P/N: 10374</b>                                                                                      |
| • Loose wires or jumpers.                                              | <ul> <li>Check Terminal Strip 2 (TS2)<br/>in Panel 1 for loose wires or<br/>jumpers.</li> </ul>                                              | <ul> <li>Tighten any loose wires. Ensu jumpers are seated properly.</li> </ul>                                        |
| • Faulty wiring.                                                       | <ul> <li>Inspect entire wiring path<br/>checking for continuity, ground,<br/>and proper voltage.</li> </ul>                                  | <ul> <li>Repair/Replace faulty wiring section.</li> </ul>                                                             |

| Fault 311: Circulation Pum                                                                  | o Not Running                                                                                                    |                                                                                                    |
|---------------------------------------------------------------------------------------------|----------------------------------------------------------------------------------------------------|----------------------------------------------------------------------------------------------------|
| It is OK to temporarily operate with the circulation pump disconnected and valves isolated. |                                                                                                    |                                                                                                    |
| Causes                                                                                      | Troubleshooting                                                                                                    | Fixes                                                                                                    |
| • Water level is not high enough.                                                           | <ul> <li>Water level must be above low<br/>water 1 &amp; 2 for the circulation<br/>pump to run.</li> </ul>                                   | • Low boiler water level (See Fault 300).                                                                     |
| • Pump contactor overload is tripped.                                                       | <ul> <li>Inspect circulation pump<br/>contactor; if yellow stripe is<br/>present in test window, reset is<br/>required.</li> </ul>           | <ul> <li>Reset pump contactor overload<br/>in Panel 2 (See Fault 238).</li> </ul>                             |
| • Circuit breaker is tripped.                                                               | • Check circuit breaker (Panel 1).                                                                                                    | <ul> <li>Reset circulation pump circuit<br/>breaker (Panel 1).</li> </ul>                                     |
| <ul> <li>Yellow weatherproof 240 V plug loose/disconnected.</li> </ul>                      | <ul> <li>Inspect yellow weatherproof<br/>plug to see if it is loose or has a<br/>bad connection.</li> </ul>                                  | <ul> <li>Reconnect yellow weatherproo<br/>plug behind the burner that gives<br/>240 V to the pump.</li> </ul> |
| <ul> <li>Loose wires inside pump<br/>housing.</li> </ul>                                    | <ul> <li>Inspect wire nuts and ensure<br/>that 240 V is reaching the pump.</li> </ul>                                                        | <ul> <li>Secure wire nuts inside pump<br/>housing.</li> </ul>                                                 |
| <ul> <li>Faulty/Seized pump.</li> </ul>                                                     | <ul> <li>Manually attempt to spin motor<br/>(motor should spin freely).</li> </ul>                                                           | • Replace pump. <b>P/N: 10585</b>                                                                             |
| <ul> <li>Water system not enabled on touch screen.</li> </ul>                               | <ul> <li>Circulation pump should be<br/>running anytime water system is<br/>enabled and low water 1 &amp; 2 are<br/>satisfied.</li> </ul>    | <ul> <li>Enable water system (Menu &gt;<br/>Operations &gt; System Start).</li> </ul>                         |
| <ul> <li>Faulty relay between PLC and motor contactor.</li> </ul>                           | <ul> <li>Check relay to see if light is on<br/>(Panel 2 relay block 2nd relay).</li> </ul>                                                   | • Replace relay. P/N: 10299                                                                                   |
| <ul> <li>PLC output not sending signal.</li> </ul>                                          | <ul> <li>Check for 24 V on PLC output<br/>"Y5" (Menu &gt; Diagnostics &gt;<br/>Inputs/Outputs &gt; Discrete<br/>Outputs &gt; Y5).</li> </ul> | • Replace PLC. <b>P/N: 10374</b>                                                                              |
| • Loose wires or jumpers.                                                                   | <ul> <li>Check Terminal Strip 2 (TS2)<br/>in Panel 1 for loose wires or<br/>jumpers.</li> </ul>                                              | <ul> <li>Tighten any loose wires. Ensure<br/>jumpers are seated properly.</li> </ul>                          |
| • Faulty wiring.                                                                            | <ul> <li>Inspect entire wiring path<br/>checking for continuity, ground,<br/>and proper voltage.</li> </ul>                                  | <ul> <li>Repair/Replace faulty wiring section.</li> </ul>                                                     |

# Fault 312: Water in Steam / Bales Have Water Splotches / Sudden Loss of Steam Pressure and Water Level (Page 1 of 2)

Indicates poor water quality. Water in the boiler will foam when it is above 3500 ppm.

| Causes                                                                                              | Troubleshooting                                                                                                    | Fixes                                                                                                    |
|----------------------------------------------------------------------------------------------------|----------------------------------------------------------------------------------------------------|----------------------------------------------------------------------------------------------------|
| <ul> <li>Supply water PPM not set correctly on the touch screen.</li> </ul>                         | <ul> <li>Check PPM setting on boot up screen.</li> </ul>                                                                                                    | <ul> <li>Enter correct PPM setting<br/>on boot up screen or Menu &gt;<br/>Settings &gt; Water Quality.</li> </ul>     |
| <ul> <li>Ultra concentrated water<br/>causing foaming.</li> </ul>                                   | <ul> <li>When steam is turned off water<br/>level drops below LWCO probes.</li> <li>This commonly happens when<br/>turning at the end of a windrow.</li> <li>Water in the boiler will foam<br/>when it is above 3500 ppm.</li> </ul> | • Drain 150 gallons from boiler and refill with fresh water.                                                          |
| <ul> <li>Water treatment equipment malfunction.</li> </ul>                                          | <ul> <li>Perform a water hardness test<br/>(treated water should be below<br/>450 ppm).</li> </ul>                                                                                                    | <ul> <li>Work with the dealer water specialist.</li> </ul>                                                            |
| <ul> <li>Water holding and<br/>transportation tanks are<br/>contaminated.</li> </ul>                | <ul> <li>Visually inspect the insides of<br/>the tanks for algae and other<br/>contaminants. (See Fault 345)</li> </ul>                                                                                                    | <ul> <li>Clean the tanks and remove all contaminants.</li> </ul>                                                      |
| <ul> <li>Water purge valve not working<br/>correctly.</li> </ul>                                    | <ul> <li>Test the valve in manual mode<br/>(can be swapped with steam<br/>purge valve for testing).</li> </ul>                                                                                                    | • Replace water purge valve (See Fault 308). <b>P/N: 10575</b>                                                        |
| <ul> <li>Water purge valve opening/<br/>hose is clogged.</li> </ul>                                 | <ul> <li>Listen for crackling noise in rear<br/>supply water tanks when the<br/>water purge valve opens.</li> </ul>                                                                                                    | <ul> <li>Remove obstructions in water<br/>purge valve path (Manifold &gt;<br/>supply tanks).</li> </ul>               |
| <ul> <li>Blowdown valve not working<br/>correctly.</li> </ul>                                       | <ul> <li>Test the valve in manual mode<br/>and verify water is coming out<br/>of baler blowdown hose. (See 50<br/>hour maintenance)</li> </ul>                                                                                       | <ul> <li>Replace blowdown valve (See<br/>Fault 308). P/N: 10573</li> </ul>                                            |
| <ul> <li>Dissolved solids have not been<br/>drained out of the bottom of the<br/>boiler.</li> </ul> | • Drain 30-40 gallons of water out the main boiler drain valve.                                                                                                    | of the bottom of the boiler using                                                                                     |
| • Scale has built up in the boiler.                                                                 | <ul> <li>Remove a hand-hole cover and<br/>inspect boiler tubes for scale.</li> </ul>                                                                                                    | <ul> <li>Use REDEW Boiler De-scaler</li> <li>P/N: 11194</li> <li>Use Boiler Guard</li> <li>(Preventative).</li> </ul> |
| <ul> <li>Boiler water level set point too<br/>high.</li> </ul>                                      | <ul> <li>Set boiler water level field work t<br/>System.</li> </ul>                                                                                                    | o 4" Menu > Settings > Water                                                                                          |
| Bad boiler water level sensor.                                                                      | <ul> <li>Remove boiler water level<br/>sensor and make sure it tracks<br/>linearly. See Test 10.</li> </ul>                                                                                                    | <ul> <li>Clean/Replace boiler water<br/>level sensor. P/N: 11040</li> </ul>                                           |

Troubleshooting

| FAULTS                                                                                                    |                                                                   |                                |
|----------------------------------------------------------------------------------------------------|-------------------------------------------------------------------|--------------------------------|
| / Bales Have Water Splotch                                                                                                    | es / Sudden Loss of Steam                                         |                                |
| Page 1 of 2)                                                                                                    |                                                                   |                                |
| Indicates poor water quality. Water in the boiler will foam when it is above 3500 ppm.                                                                                                    |                                                                   |                                |
| • Verify that the level of water<br>in the supply tanks matches the<br>touch screen reading. Boiler<br>blowdown is based on the<br>amount of water used. If the<br>supply water level sensor is not<br>working, the machine will not<br>prompt for blowdowns.                                                                                                    | <ul> <li>Replace supply water level sensor. P/N: 10371</li> </ul> |                                |
| oblems: Erozen Won't Besr                                                                                                    | and to Touch                                                      |                                |
| Troubleshooting                                                                                                    | Fixes                                                             |                                |
| Is the screen locking up or<br>displaying one of the messages<br>below?                                                                                                    | <ul> <li>Replace USB flash drive<br/>(8gb or smaller).</li> </ul> |                                |
| An attempt was made to access l/Hard Disk/Log/Boller Water and     Steam PSI trend_LineTrendGrightLog past its end.                                                                                                    |                                                                   |                                |
| ccess \Hard Disk\Log\                                                                                                    |                                                                   |                                |
| <ul> <li>Application Error; Application EA-RUN.exe encountered 1</li> <li>No system found.</li> <li>Reset panel to factory default by entering programming mode on the touch screen. Press and hold top left corner of touch screen for to 5 seconds. Press "Memory" then press "Reset to factory default" This can take several minutes. Do not turn off touch screen. Reload firmware and project after touch screen has been reset.</li> <li>Factory reset screen then program screen. (See above for "Reset to factory default" procedure)</li> </ul> |                                                                   |                                |
|                                                                                                    |                                                                   | Reprogram touch screen with ap |
| • Faulty touch screen.       • Order new touch screen.         • Faulty PLC.       • Pressing confirm start doesn't do anything. It stays on the same screen. No control over valves in Manual Mode.       • Reprogram the PLC.                                                                                                    |                                                                   |                                |
|                                                                                                    |                                                                   |                                |

#### Fault 314: Failed PTO Bearing(s)

Indicates poor driveline quality.

\*2015 machines had old style bearings. If one or more fail, all should be replaced with the new style bearings, and get the adapter kit.

\*\*2016 machines and newer have the new style bearings.

| Causes                                                                                | Troubleshooting                                                   | Fixes                   |
|---------------------------------------------------------------------------------------|-------------------------------------------------------------------|-------------------------|
| <ul> <li>Not greasing bearings every 50 hours.</li> </ul>                             | • If there is play/movement in the PTO shaft, this indicates that |                         |
| <ul> <li>Bad PTO shaft angles.</li> </ul>                                             | your bearings have failed.                                        |                         |
| <ul> <li>Turning too sharp.</li> </ul>                                                | If there is rattling or knocking                                  | • Replace PTO bearings. |
| <ul> <li>Stopping too abruptly.</li> </ul>                                            | sounds, this indicates that your                                  | F/N. 11020              |
| <ul> <li>PTO front and rear knuckles<br/>aren't aligned causing vibration.</li> </ul> | bearings have falled.                                             |                         |

#### Fault 315: PTO Shaft Slipping

Indicates PTO shaft is slipping.

\*2015 machines had old style bearings. If one or more fail, they should replace them all with the new style bearings and get the adapter kit.

\*\*2016 machines and newer have the new style bearings.

| Causes                | Troubleshooting                                      | Fixes                                                                 |
|-----------------------|------------------------------------------------------|-----------------------------------------------------------------------|
| • Faulty lock collar. | <ul> <li>Check tightness of lock collars.</li> </ul> | <ul> <li>Tighten/Replace lock collars.</li> <li>P/N: 10392</li> </ul> |
| • Faulty bearing.     | <ul> <li>Check tightness of bearings.</li> </ul>     | <ul> <li>Tighten/Replace PTO bearings.</li> <li>P/N: 11020</li> </ul> |

| Fault 316: Water Coming out of Steam Purge Valve |                                                                                                    |                                                                                                    |
|--------------------------------------------------|----------------------------------------------------------------------------------------------------|----------------------------------------------------------------------------------------------------|
| Causes                                           | Troubleshooting                                                                                                    | Fixes                                                                                                    |
| • Water purge valve clogged.                     | • Listen for crackling noise in<br>rear supply water tanks when<br>the water purge valve opens. If<br>the valve opens and there is no<br>crackling noise, this may indicate<br>the water purge valve is clogged. | <ul> <li>Unclog the water purge valve<br/>(MAKE SURE THE BOILER IS NOT<br/>UNDER PRESSURE).</li> <li>See 50 hour maintenance for<br/>unclogging procedures.</li> <li>See Faults 303 &amp; 312.</li> </ul> |
| • Faulty water purge actuator.                   | • Test the water purge valve in<br>Manual Mode for function.                                                                                                    | <ul> <li>Replace water purge actuator.</li> <li>P/N: 10365</li> </ul>                                                                                                    |
| Boiler overfilling.                              | • See f                                                                                                    | ault 303.                                                                                                    |
|                                                  |                                                                                                    |                                                                                                    |

Troubleshooting

# Fault 317: Water in Furnace / Steam Coming out of Flue Exhaust / Leaky Flue Tube(s)

| Causes                               | Troubleshooting                                                                                                    | Fixes                                                                                                    |
|--------------------------------------|----------------------------------------------------------------------------------------------------|----------------------------------------------------------------------------------------------------|
| <ul> <li>Leaky flue tube.</li> </ul> | <ul> <li>Water will be leaking where the<br/>burner mounts to the boiler, or<br/>on the rear boiler door, or at the<br/>front turn box.</li> </ul> | <ul> <li>Plug flue tube on both ends.</li> <li>Contact Staheli West for repair<br/>options (A boiler repair shop will<br/>need to be used).</li> </ul> |

| Fault 318: Camera problems      |                                                          |                              |
|---------------------------------|----------------------------------------------------------|------------------------------|
| Causes                          | Troubleshooting                                          | Fixes                        |
| • Faulty monitor.               | <ul> <li>Swap with known working<br/>monitor.</li> </ul> | Replace monitor.             |
| • Faulty camera.                | • Swap with working camera.                              | Replace camera.              |
| • Faulty wire harness.          | <ul> <li>Swap with working wire<br/>harness.</li> </ul>  | Replace/Repair wire harness. |
| • Under voltage / over voltage. | • Test voltage to ensure 12 V.                           | • Fix voltage problems.      |

## Fault 319: Boiler Building Pressure During Fill Stage

| Causes                              | Troubleshooting                                                                                                    | Fixes                                                                 |
|-------------------------------------|----------------------------------------------------------------------------------------------------|-----------------------------------------------------------------------|
| • Faulty steam purge actuator.      | <ul> <li>Test in "Manual Mode" to see if<br/>the steam purge actuator opens<br/>Menu &gt; Operations &gt; Manual<br/>Mode.</li> </ul> | <ul> <li>Replace steam purge actuator.</li> <li>P/N: 10364</li> </ul> |
| • Faulty boiler water level sensor. | • See Test 10.                                                                                                    | <ul> <li>Replace boiler water level<br/>sensor. P/N: 11040</li> </ul> |
| • Filling in "Keep Hot" mode.       | <ul> <li>"Keep Hot" mode keeps the<br/>actuators on the boiler from<br/>opening to relieve pressure.</li> </ul>                       | • Fill the boiler with "Start Fill".                                  |

| Fault 320: PLC NAK Error                                  |                                                                                                    |                                                                     |
|-----------------------------------------------------------|----------------------------------------------------------------------------------------------------|---------------------------------------------------------------------|
| Causes                                                    | Troubleshooting                                                                                        | Fixes                                                               |
| <ul> <li>Faulty/Corrupted PLC<br/>programming.</li> </ul> | Reload PLC program.                                                                                    |                                                                     |
| • Faulty PLC.                                             | <ul> <li>Check "Run" light on PLC. If<br/>"Run" light is off, reprogram or<br/>replace PLC.</li> </ul> | <ul> <li>Reprogram PLC.</li> <li>Replace PLC: P/N: 10374</li> </ul> |

|                                      | FAULTS                                                                                                    |                                                                        |
|--------------------------------------|----------------------------------------------------------------------------------------------------|------------------------------------------------------------------------|
| Fault 321: Blown Valve               | Actuator Fuses Panel 2: F1-F7 (                                                                                                    | 5 amp)                                                                 |
| Causes                               | Troubleshooting                                                                                                    | Fixes                                                                  |
| <ul> <li>Faulty actuator.</li> </ul> | <ul> <li>Verify faulty actuator by<br/>swapping connection with other<br/>actuator. (See Actuators page.)</li> <li>Test for ground short.</li> </ul> | <ul> <li>Replace actuator.</li> </ul>                                  |
| • Seized valve.                      | • Remove actuator and test valve for tightness. Normal valves should be stiff but movable.                                                           | <ul> <li>Replace/Repair valve.</li> </ul>                              |
| • Faulty wiring.                     | <ul> <li>Inspect entire wiring path<br/>checking for continuity, ground,<br/>and proper voltage.</li> </ul>                                          | <ul> <li>Repair/Replace faulty wiring section.</li> </ul>              |
|                                      |                                                                                                    |                                                                        |
| Fault 322: Blown Louver              | Actuator Fuse Panel 2: F8 (5 a                                                                                                    | amp)                                                                   |
| Causes                               | Troubleshooting                                                                                                    | Fixes                                                                  |
| • Faulty louver actuator.            | <ul><li>Swap with working actuator.</li><li>Test for ground short.</li></ul>                                                                         | • Replace actuator. P/N: 10657                                         |
| • Faulty wiring.                     | <ul> <li>Inspect entire wiring path<br/>checking for continuity, ground,<br/>and proper voltage.</li> </ul>                                          | <ul> <li>Repair/Replace faulty wiring<br/>section.</li> </ul>          |
|                                      |                                                                                                    |                                                                        |
| Fault 323: Blown Fuse P              | anel 3: F1 (15 amp)                                                                                                    |                                                                        |
| Causes                               | Troubleshooting                                                                                                    | Fixes                                                                  |
| • Faulty actuator.                   | • See faults 321-322.<br>(See Actuators page.)                                                                                                    | <ul> <li>Replace faulty actuator.</li> </ul>                           |
| • Faulty wiring.                     | • Inspect entire wiring path checking for continuity, ground, and proper voltage.                                                                    | <ul> <li>Repair/Replace faulty wiring section.</li> </ul>              |
|                                      |                                                                                                    |                                                                        |
| Fault 324: Blown Fuse P              | anel 3: F2 (15 amp)                                                                                                    |                                                                        |
| Causes                               | Troubleshooting                                                                                                    | Fixes                                                                  |
| • Faulty 24 V regulator.             | • Test for ground short.                                                                                                    | <ul> <li>Replace faulty 24 V regulator.</li> <li>P/N: 12138</li> </ul> |
| • Faulty wiring.                     | <ul> <li>Inspect entire wiring path<br/>checking for continuity, ground,<br/>and proper voltage.</li> </ul>                                          | <ul> <li>Repair/Replace faulty wiring section.</li> </ul>              |
|                                      |                                                                                                    |                                                                        |

Troubleshooting

| Fault 325: Blown Fuse Panel 3: F3 (5 amp)      |                                                                                   |                                                                        |
|------------------------------------------------|-----------------------------------------------------------------------------------|------------------------------------------------------------------------|
| Causes                                         | Troubleshooting                                                                   | Fixes                                                                  |
| • Faulty PLC.                                  | • Test for ground short.                                                          | • Replace PLC. <b>P/N: 10374</b>                                       |
| <ul> <li>Faulty analog sensor.</li> </ul>      | • Test for ground short.                                                          | Replace analog sensor.                                                 |
| <ul> <li>Faulty PLC in/output card.</li> </ul> | • Test for ground short.                                                          | • Replace PLC in/output card.<br>Input P/N: 10375<br>Output P/N: 10376 |
| • Faulty PLC ethernet switch.                  | • Test for ground short.                                                          | • Replace PLC ethernet switch.<br>P/N: 10378                           |
| • Faulty touch screen.                         | • Test for ground short.                                                          | Replace touch screen.     P/N: 10370                                   |
| • Faulty louver actuator.                      | • Test for ground short.                                                          | Replace louver actuator.     P/N: 10657                                |
| • Faulty wiring.                               | • Inspect entire wiring path checking for continuity, ground, and proper voltage. | • Repair/Replace faulty wiring section.                                |

# Fault 326: Blown Fuse Panel 3: F4 (1.5 amp) Causes Troubleshooting

| Causes                          | Troubleshooting                                                                                             | Fixes                                                     |
|---------------------------------|----------------------------------------------------------------------------------------------------|-----------------------------------------------------------|
| <ul> <li>Faulty PLC.</li> </ul> | <ul> <li>Test for ground short.</li> </ul>                                                                  | <ul> <li>Replace PLC. P/N: 10374</li> </ul>               |
| • Faulty wiring.                | <ul> <li>Inspect entire wiring path<br/>checking for continuity, ground,<br/>and proper voltage.</li> </ul> | <ul> <li>Repair/Replace faulty wiring section.</li> </ul> |

| Fault 327: Blown Fuse Panel 3: F5 (2 amp) |                                                                                                    |                                                           |
|-------------------------------------------|----------------------------------------------------------------------------------------------------|-----------------------------------------------------------|
| Causes                                    | Troubleshooting                                                                                             | Fixes                                                     |
| <ul> <li>Faulty analog sensor.</li> </ul> | • See Test 19.                                                                                              | <ul> <li>Replace analog sensor.</li> </ul>                |
| • Faulty wiring.                          | <ul> <li>Inspect entire wiring path<br/>checking for continuity, ground,<br/>and proper voltage.</li> </ul> | <ul> <li>Repair/Replace faulty wiring section.</li> </ul> |

| Fault 328: Blown Fuse Pa                       | nei 3: F6 (Z amp)                                                                                           |                                                                        |
|------------------------------------------------|----------------------------------------------------------------------------------------------------|------------------------------------------------------------------------|
| Causes                                         | Troubleshooting                                                                                             | Fixes                                                                  |
| <ul> <li>Faulty PLC in/output card.</li> </ul> | • Test for ground short.                                                                                    | • Replace PLC in/output card.<br>Input P/N: 10375<br>Output P/N: 10376 |
| • Faulty wiring.                               | <ul> <li>Inspect entire wiring path<br/>checking for continuity, ground,<br/>and proper voltage.</li> </ul> | Repair/Replace faulty wiring section.                                  |

afety

Requiremen

Operati

Technica Informatio

| Fault 329: Blown Fuse Panel 3: F7 (2 amp)       |                                                                                                    |                                                                      |
|-------------------------------------------------|----------------------------------------------------------------------------------------------------|----------------------------------------------------------------------|
| Causes                                          | Troubleshooting                                                                                             | Fixes                                                                |
| <ul> <li>Faulty PLC ethernet switch.</li> </ul> | • Test for ground short.                                                                                    | <ul> <li>Replace PLC ethernet switch.</li> <li>P/N: 10378</li> </ul> |
| • Faulty wiring.                                | <ul> <li>Inspect entire wiring path<br/>checking for continuity, ground,<br/>and proper voltage.</li> </ul> | <ul> <li>Repair/Replace faulty wiring section.</li> </ul>            |

| Fault 330: Blown Fuse Panel 3: F8 (1.5 amp) |                                                                                                    |                                                               |
|---------------------------------------------|----------------------------------------------------------------------------------------------------|---------------------------------------------------------------|
| Causes                                      | Troubleshooting                                                                                             | Fixes                                                         |
| <ul> <li>Faulty touch screen.</li> </ul>    | • Test for ground short.                                                                                    | <ul> <li>Replace touch screen.</li> <li>P/N: 10370</li> </ul> |
| • Faulty wiring.                            | <ul> <li>Inspect entire wiring path<br/>checking for continuity, ground,<br/>and proper voltage.</li> </ul> | <ul> <li>Repair/Replace faulty wiring section.</li> </ul>     |

| Fault 331: Blown Fuse Pa   | nel 3: F9 (0.5 amp)                                                                                         |                                                           |
|----------------------------|----------------------------------------------------------------------------------------------------|-----------------------------------------------------------|
| Causes                     | Troubleshooting                                                                                             | Fixes                                                     |
| • Faulty louver actuator.  | • Test for ground short.                                                                                    | • Replace louver actuator.<br>P/N: 10657                  |
| • Faulty ABD-1 or 2 relay. | • Test for ground short.                                                                                    | • Replace relay. P/N: 10268                               |
| • Faulty wiring.           | <ul> <li>Inspect entire wiring path<br/>checking for continuity, ground,<br/>and proper voltage.</li> </ul> | <ul> <li>Repair/Replace faulty wiring section.</li> </ul> |

| Fault 332: Blown Fuse Panel 3: F10 (1.5 amp) |                                                                                                    |                                                                |
|----------------------------------------------|----------------------------------------------------------------------------------------------------|----------------------------------------------------------------|
| Causes                                       | Troubleshooting                                                                                             | Fixes                                                          |
| • Faulty control relay.                      | • Test for ground short.                                                                                    | <ul> <li>Replace control relay.</li> <li>P/N: 10340</li> </ul> |
| • Faulty wiring.                             | <ul> <li>Inspect entire wiring path<br/>checking for continuity, ground,<br/>and proper voltage.</li> </ul> | <ul> <li>Repair/Replace faulty wiring section.</li> </ul>      |

| Fault 333: 2015-2016's ONLY - Blown Fuse Panel 3: F1 (15 amp) |                                                                                                    |                                         |
|---------------------------------------------------------------|----------------------------------------------------------------------------------------------------|-----------------------------------------|
| Causes                                                        | Troubleshooting                                                                                             | Fixes                                   |
| <ul> <li>Faulty actuator.</li> </ul>                          | • See faults 321-322.                                                                                       | Replace faulty actuator.                |
| • Faulty wiring.                                              | <ul> <li>Inspect entire wiring path<br/>checking for continuity, ground,<br/>and proper voltage.</li> </ul> | • Repair/Replace faulty wiring section. |

t

Troubleshooting

| FAULTS                                                                                                    |                                                                                                    |
|----------------------------------------------------------------------------------------------------|----------------------------------------------------------------------------------------------------|
| NLY - Blown Fuse Panel 3: F2                                                                                | (15 amp)                                                                                                    |
| Troubleshooting                                                                                             | Fixes                                                                                                    |
| • Test for ground short.                                                                                    | • Replace faulty 12 V regulator.<br>P/N: 10302                                                                                                    |
| <ul> <li>Inspect entire wiring path<br/>checking for continuity, ground,<br/>and proper voltage.</li> </ul> | • Repair/Replace faulty wiring section.                                                                                                    |
|                                                                                                    |                                                                                                    |
| ILY - Blown Fuse Panel 3: F3                                                                                | (2 amp)                                                                                                    |
| Troubleshooting                                                                                             | Fixes                                                                                                    |
| • Test for ground short.                                                                                    | • Replace PLC. <b>P/N: 10374</b>                                                                                                    |
| • Inspect entire wiring path checking for continuity, ground, and proper voltage.                           | • Repair/Replace faulty wiring section.                                                                                                    |
| ILY - Blown Fuse Panel 3: F4                                                                                | (15 amp)                                                                                                    |
| Troubleshooting                                                                                             | Fixes                                                                                                    |
| • Test for ground short.                                                                                    | • Replace faulty 24 V regulator.<br>P/N: 12138                                                                                                    |
| • Inspect entire wiring path checking for continuity, ground, and proper voltage.                           | • Repair/Replace faulty wiring section.                                                                                                    |
|                                                                                                    | FALLTS         ILY - Blown Fuse Panel 3: F2         Troubleshooting         • Test for ground short.         • Inspect entire wiring path checking for continuity, ground, and proper voltage.         ILY - Blown Fuse Panel 3: F3         Troubleshooting         • Test for ground short.         • Inspect entire wiring path checking for continuity, ground, and proper voltage.         ILY - Blown Fuse Panel 3: F4         Troubleshooting         • Test for ground short.         • Inspect entire wiring path checking for continuity, ground, and proper voltage.         ILY - Blown Fuse Panel 3: F4         Troubleshooting         • Test for ground short.         • Inspect entire wiring path checking for continuity, ground, and proper voltage.         ILY - Blown Fuse Panel 3: F4         Troubleshooting         • Test for ground short.         • Inspect entire wiring path checking for continuity, ground, and proper voltage. |

| Fault 337: 2015-2016's ONLY - Blown Fuse Panel 3: F5 (5 amp) |                                                                                   |                                                                        |
|--------------------------------------------------------------|-----------------------------------------------------------------------------------|------------------------------------------------------------------------|
| Causes                                                       | Troubleshooting                                                                   | Fixes                                                                  |
| • Faulty PLC.                                                | • Test for ground short.                                                          | • Replace PLC. <b>P/N: 10374</b>                                       |
| <ul> <li>Faulty analog sensor.</li> </ul>                    | • Test for ground short.                                                          | Replace analog sensor.                                                 |
| <ul> <li>Faulty PLC in/output card.</li> </ul>               | • Test for ground short.                                                          | • Replace PLC in/output card.<br>Input P/N: 10375<br>Output P/N: 10376 |
| • Faulty PLC ethernet switch.                                | • Test for ground short.                                                          | Replace PLC ethernet switch.     P/N: 10378                            |
| • Faulty touch screen.                                       | • Test for ground short.                                                          | Replace touch screen.     P/N: 10370                                   |
| • Faulty louver actuator.                                    | • Test for ground short.                                                          | <ul> <li>Replace louver actuator.</li> <li>P/N: 10657</li> </ul>       |
| • Faulty wiring.                                             | • Inspect entire wiring path checking for continuity, ground, and proper voltage. | Repair/Replace faulty wiring section.                                  |
|                                                              | •                                                                                 | •                                                                      |

|                                                              | FAULTS                                                                                                    |                                                           |
|--------------------------------------------------------------|----------------------------------------------------------------------------------------------------|-----------------------------------------------------------|
| Fault 338: 2015-2016's ONI                                   | Y - Blown Fuse Panel 3: F6                                                                                  | (1.5 amp)                                                 |
| Causes                                                       | Troubleshooting                                                                                             | Fixes                                                     |
| • Faulty PLC.                                                | <ul> <li>Test for ground short.</li> </ul>                                                                  | <ul> <li>Replace PLC. P/N: 10374</li> </ul>               |
| • Faulty wiring.                                             | <ul> <li>Inspect entire wiring path<br/>checking for continuity, ground,<br/>and proper voltage.</li> </ul> | <ul> <li>Repair/Replace faulty wiring section.</li> </ul> |
|                                                              |                                                                                                    |                                                           |
| Fault 339: 2015-2016's ONLY - Blown Fuse Panel 3: F7 (2 amp) |                                                                                                    |                                                           |
| Causes                                                       | Troubleshooting                                                                                             | Fixes                                                     |
| <ul> <li>Faulty analog sensor.</li> </ul>                    | • See Test 19.                                                                                              | <ul> <li>Replace analog sensor.</li> </ul>                |
| • Faulty wiring.                                             | <ul> <li>Inspect entire wiring path<br/>checking for continuity, ground,<br/>and proper voltage.</li> </ul> | <ul> <li>Repair/Replace faulty wiring section.</li> </ul> |

| Fault 340: 2015-2016's ONLY - Blown Fuse Panel 3: F8 (2 amp) |                                                                                                    |                                                                                                    |
|--------------------------------------------------------------|----------------------------------------------------------------------------------------------------|----------------------------------------------------------------------------------------------------|
| Causes                                                       | Troubleshooting                                                                                             | Fixes                                                                                                |
| • Faulty PLC in/output card.                                 | • Test for ground short.                                                                                    | <ul> <li>Replace PLC in/output card.</li> <li>Input P/N: 10375</li> <li>Output P/N: 10376</li> </ul> |
| • Faulty wiring.                                             | <ul> <li>Inspect entire wiring path<br/>checking for continuity, ground,<br/>and proper voltage.</li> </ul> | <ul> <li>Repair/Replace faulty wiring section.</li> </ul>                                            |

| Fault 341: 2015-2016's ONLY - Blown Fuse Panel 3: F9 (2 amp) |                                                                                                    |                                                                      |
|--------------------------------------------------------------|----------------------------------------------------------------------------------------------------|----------------------------------------------------------------------|
| Causes                                                       | Troubleshooting                                                                                             | Fixes                                                                |
| <ul> <li>Faulty PLC ethernet switch.</li> </ul>              | • Test for ground short.                                                                                    | <ul> <li>Replace PLC ethernet switch.</li> <li>P/N: 10378</li> </ul> |
| • Faulty wiring.                                             | <ul> <li>Inspect entire wiring path<br/>checking for continuity, ground,<br/>and proper voltage.</li> </ul> | <ul> <li>Repair/Replace faulty wiring section.</li> </ul>            |
|                                                              |                                                                                                    |                                                                      |

| Fault 342: 2015-2016's ONLY - Blown Fuse Panel 3: F10 (1.5 amp) |                                                                                                    |                                                               |
|-----------------------------------------------------------------|----------------------------------------------------------------------------------------------------|---------------------------------------------------------------|
| Causes                                                          | Troubleshooting                                                                                             | Fixes                                                         |
| • Faulty touch screen.                                          | • Test for ground short.                                                                                    | <ul> <li>Replace touch screen.</li> <li>P/N: 10370</li> </ul> |
| • Faulty wiring.                                                | <ul> <li>Inspect entire wiring path<br/>checking for continuity, ground,<br/>and proper voltage.</li> </ul> | <ul> <li>Repair/Replace faulty wiring section.</li> </ul>     |
|                                                                 |                                                                                                    |                                                               |

| Fault 343: 2015-2016's ONLY - Blown Fuse Panel 3: F11 (0.5 amp) |                                                                                                    |                                                                  |
|-----------------------------------------------------------------|----------------------------------------------------------------------------------------------------|------------------------------------------------------------------|
| Causes                                                          | Troubleshooting                                                                                             | Fixes                                                            |
| • Faulty louver actuator.                                       | • Test for ground short.                                                                                    | <ul> <li>Replace louver actuator.</li> <li>P/N: 10657</li> </ul> |
| • Faulty ABD-1 or 2 relay.                                      | • Test for ground short.                                                                                    | • Replace relay. P/N: 10268                                      |
| • Faulty wiring.                                                | <ul> <li>Inspect entire wiring path<br/>checking for continuity, ground,<br/>and proper voltage.</li> </ul> | <ul> <li>Repair/Replace faulty wiring section.</li> </ul>        |

| Fault 344: 2015-2016's ONLY - Blown Fuse Panel 3: F12 (1.5 amp) |                                                                                                    |                                                                |  |
|-----------------------------------------------------------------|----------------------------------------------------------------------------------------------------|----------------------------------------------------------------|--|
| Causes Troubleshooting Fixes                                    |                                                                                                    |                                                                |  |
| <ul> <li>Faulty control relay.</li> </ul>                       | • Test for ground short.                                                                                    | <ul> <li>Replace control relay.</li> <li>P/N: 10340</li> </ul> |  |
| • Faulty wiring.                                                | <ul> <li>Inspect entire wiring path<br/>checking for continuity, ground,<br/>and proper voltage.</li> </ul> | <ul> <li>Repair/Replace faulty wiring section.</li> </ul>      |  |

| Fault 345: Algae in Supply Tanks                                                                        |                                                                                                    |                                                                                                |
|----------------------------------------------------------------------------------------------------|----------------------------------------------------------------------------------------------------|------------------------------------------------------------------------------------------------|
| Causes                                                                                                  | Troubleshooting                                                                                                    | Fixes                                                                                          |
| <ul> <li>Missing lid on supply tanks<br/>letting sunlight enter tanks for<br/>algae to grow.</li> </ul> | • Check for missing lids.                                                                                                    | • Replace lids. <b>P/N: 10101</b>                                                              |
| • Water left in supply tanks over winter.                                                               | <ul> <li>The supply tanks can grow<br/>algae if left for long periods of<br/>time.</li> </ul>                                           | <ul> <li>Drain water from supply<br/>tanks each time the machine is<br/>winterized.</li> </ul> |
| • Algae in main holding tank.                                                                           | <ul> <li>Check for algae in main holding<br/>tank. Main holding tank should<br/>be UV resistant to prevent algae<br/>growth.</li> </ul> | <ul> <li>Paint holding tank to make UV resistant.</li> </ul>                                   |

• If algae is found in supply tanks or in the main holding tank, do the following:

1- Drain the supply tanks completely.

2- Pressure wash as much of the algae as possible off of the tanks.

3- Fill the supply tanks completely full and add 1/3 gallon of bleach while filling (Let stand for 30 min). DO NOT MIX BLEACH WITH BOILER GUARD! DOING SO WILL CREATE TOXIC GAS THAT MIGHT KILL YOU DEADER THAN HECK!

4- Drain the tanks completely of the bleach solution before steaming hay

|             |                                                           | FAULTS                                                                                                    |                                                                                                    |  |
|-------------|-----------------------------------------------------------|----------------------------------------------------------------------------------------------------|----------------------------------------------------------------------------------------------------|--|
| Fau         | lt 346: Burner Stuck in I                                 | Purge                                                                                                    |                                                                                                    |  |
|             | Causes                                                    | Troubleshooting                                                                                                    | Fixes                                                                                                    |  |
| • B<br>mo   | urner controller on "test"<br>de.                         | • Switch to                                                                                                    | "Run" mode.                                                                                                    |  |
| Fau         | lt 347: Trouble Reinstal                                  | ling Sparge Tube                                                                                                    |                                                                                                    |  |
|             | Causes                                                    | Troubleshooting                                                                                                    | Fixes                                                                                                    |  |
| • So<br>tub | cale buildup on tip of sparge<br>be.                      | • Grind/Polish the last 6 inches of t support sleeve.                                                                                       | the sparge tube to fit into the                                                                                   |  |
| Fau         | Fault 348: Touch Screen Rebooting When Generator Starting |                                                                                                    |                                                                                                    |  |
|             | Causes                                                    | Troubleshooting                                                                                                    | Fixes                                                                                                    |  |
| • L0        | ow battery.                                               | Charge/Replace battery.                                                                                                    |                                                                                                    |  |
| • Lo<br>fus | oose connection on 12 V inline<br>e.                      | Inspect/Tighten connection.                                                                                                    |                                                                                                    |  |
| • Lo        | oose ground connection.                                   | <ul> <li>Check battery ground to engine<br/>frame.</li> </ul>                                                                               | • Tighten ground.                                                                                                 |  |
| • Fa        | aulty 24 V regulator.                                     | Replace 24 V reg                                                                                                    | gulator. <b>P/N: 12138</b>                                                                                        |  |
|             |                                                           |                                                                                                    |                                                                                                    |  |
| Fau         | It 349: Boiler Taking Lor                                 | nger Than Normal to Heat U                                                                                                    | Jp                                                                                                    |  |
|             | Causes                                                    | Troubleshooting                                                                                                    | Fixes                                                                                                    |  |
| Α           | new properly tuned 6210 will ta                           | ke 12 minutes to heat from 100° F to                                                                                                    | 9 180° F.                                                                                                    |  |
| • S         | ooted up flue tubes.                                      | <ul> <li>See test 15 to clean the flue<br/>tubes. Fault 208 will normally<br/>appear with dirty flue tubes<br/>during high fire.</li> </ul> | • Clean flue tubes.                                                                                               |  |
| • Fa        | aulty/Clogged low fire nozzle.                            | <ul> <li>Remove, inspect, and clean the<br/>low fire nozzle. See nozzle page.</li> </ul>                                                    | • Clean/Replace low fire nozzle.                                                                                  |  |
| • R         | estriction in fuel path.                                  | <ul> <li>Inspect fuel path. 2015<br/>machines won't display nozzle<br/>pressure faults.</li> </ul>                                          | • Remove restriction(s) in fuel path.                                                                             |  |
| • Si<br>boi | evere scale on water side of<br>ler tubes.                | • Inspect boiler tubes.                                                                                                    | <ul> <li>Use REDEW boiler de-scaler.</li> <li>P/N: 11194</li> <li>Use Boiler Guard<br/>(preventative).</li> </ul> |  |

l

#### Fault 350: Low Water Tripping While Turning Around When Steam Turned Off

This is normal if steaming at a high rate. Quick Fix: Turn up boiler water level.

| Causes                                                                               | Troubleshooting                                                                                                    | Fixes                                                            |
|--------------------------------------------------------------------------------------|----------------------------------------------------------------------------------------------------|------------------------------------------------------------------|
| <ul> <li>Ultra concentrated water causing foaming.</li> </ul>                        | • When steam is turned off water<br>level drops below LWCO probes.<br>This commonly happens when<br>turning at the end of a windrow.<br>Water in the boiler will foam<br>when it is above 3500 ppm. | <ul> <li>See fault 312 for all causes and fixes.</li> </ul>      |
| <ul> <li>Water holding and<br/>transportation tanks are<br/>contaminated.</li> </ul> | • Visually inspect the insides of the tanks for algae and other contaminants. (See Fault 345)                                                                                                    | <ul> <li>Clean the tanks and remove all contaminants.</li> </ul> |

| Fault 351: Grounding Issue                                        | S                                                                                                    |                                                                                                    |
|-------------------------------------------------------------------|----------------------------------------------------------------------------------------------------|----------------------------------------------------------------------------------------------------|
| Causes Troubleshooting                                            |                                                                                                    | Fixes                                                                                                    |
| <ul> <li>Bad ground on din rail or<br/>between panels.</li> </ul> | <ul> <li>Intermittent screen (can also be caused by a faulty 24v regulator).</li> <li>Intermittent Voltage.</li> </ul> | <ul> <li>Ground panel 2 &amp; 3 together.</li> <li>Bend out ears on ground block<br/>to ensure good connection.</li> <li>(See test 26 )</li> </ul> |

| Fault 352: Hours. | PPM. Lo | uver Tuni | ng Resetting | g to Default |
|-------------------|---------|-----------|--------------|--------------|
|                   |         |           |              |              |

| Causes                                                                                                    | Troubleshooting | Fixes |  |
|----------------------------------------------------------------------------------------------------|-----------------|-------|--|
| This is a known issue and will likely always be an issue; The PLC "supercapacitor" will typically only last for a |                 |       |  |
| few years. In 2017 we started pulling machine hours from the generator controller to the touch screen.            |                 |       |  |
| For years 2016 and earlier we recommend using the generator controller to determine machine hours.                |                 |       |  |

| Fault 353: 2018+ ONLY | - Screen Shuts off | <b>During Generator Start</b> |
|-----------------------|--------------------|-------------------------------|
|-----------------------|--------------------|-------------------------------|

| Causes                                    | Troubleshooting                   | Fixes |
|-------------------------------------------|-----------------------------------|-------|
| <ul> <li>Faulty 24v converter.</li> </ul> | Replace 24v converter. P/N: 12138 |       |

# Fault 354: Nothing Happens After Pressing "Confirm Start" on Touch Screen

| Causes                                                                                                 | Troubleshooting                   | Fixes                                                          |
|----------------------------------------------------------------------------------------------------|-----------------------------------|----------------------------------------------------------------|
| <ul> <li>Unplug ethernet and confirm far<br/>fault goes away.</li> <li>Test in manual mode.</li> </ul> | ult 249. Plug back in and confirm | <ul> <li>Reprogram/replace PLC.</li> <li>P/N: 10374</li> </ul> |

### Fault 397: Purge Delay: T19 High Fire Jumpered (See Fault 221)

Indicates that the burner louver actuator is in the open position before the 30 second purge starts (Can cause an extra long purge).

208

# Fault 398: Purge Hold: T18 Low Fire Switch (Waiting for Louver to Close) (See Fault 20)

Indicates that the burner louver did not close for pilot ignition (Fault 20 indicates the same failure. Fault 20 can take up to 5 minutes to occur).

| Causes                                                                                                    | Troubleshooting                                                                                                    | Fixes                                                                                                    |
|----------------------------------------------------------------------------------------------------|----------------------------------------------------------------------------------------------------|----------------------------------------------------------------------------------------------------|
| • Faulty louver actuator                                                                                                    | <ul> <li>Test in "Manual Mode" to see<br/>if louver actuator moves Menu &gt;<br/>Operations &gt; Manual Mode.</li> </ul>     | <ul> <li>Replace louver actuator (check<br/>other causes before buying a new<br/>component).</li> </ul>                  |
| ,                                                                                                    | <ul> <li>If a spare louver actuator is<br/>available, swap it to see if it<br/>works.</li> </ul>                             | <ul> <li>Temporary fix: Reset louver<br/>actuator by unplugging louver<br/>actuator and then plug it back in.</li> </ul> |
| <ul> <li>Obstructed path of the louver actuator.</li> </ul>                                                                            | <ul> <li>Remove actuator and manually<br/>move the louver to feel if there is<br/>any resistance or obstructions.</li> </ul> | <ul> <li>Remove obstructions.</li> </ul>                                                                                 |
| <ul> <li>Blown fuse (F1) or (F9) in Panel</li> <li>3.</li> <li>2015 machines: F1 or F11.</li> <li>2016 machines: F1 or F11.</li> </ul> | <ul> <li>Visually inspect the fuses.</li> <li>(See Fuses page.)</li> </ul>                                                   | • Replace fuse. (F1) P/N: 10293<br>(F9)/(F11) P/N: 10658                                                                 |
| Blown fuse (F8) in Panel 2.                                                                                                    | <ul> <li>Visually inspect the fuse.</li> </ul>                                                                               | <ul> <li>Replace fuse. P/N: 10292</li> </ul>                                                                             |
| • Faulty relay ABD-2.                                                                                                    | <ul> <li>Swap with Relay ABD-1 to see if<br/>it works.</li> </ul>                                                            | • Replace relay. P/N: 10268                                                                                              |
| • PLC and touch screen not<br>version 3.1 or higher (Version<br>2.3 or higher for 2015-2016<br>machines).                              | <ul> <li>Check which version is being<br/>used by going to Menu &gt;<br/>Information &gt; Version.</li> </ul>                | • Update to version 3.1 or higher<br>on the PLC and touch screen<br>(Version 2.3 or higher for 2015-<br>2016 machines).  |
| • Faulty wiring.                                                                                                    | <ul> <li>Inspect wiring for continuity,<br/>voltage, and ground.</li> </ul>                                                  | • Replace/Repair faulty wiring.                                                                                          |

afety

## Fault 399: Purge Hold: T19 High Fire Switch (Waiting for Louver to Open) (See Fault 14)

Indicates that the burner louver did not open for purge (Fault 14 indicates the same failure. Fault 14 can take up to 5 minutes to occur).

| Causes                                                                                                    | Troubleshooting                                                                                                    | Fixes                                                                                                    |
|----------------------------------------------------------------------------------------------------|----------------------------------------------------------------------------------------------------|----------------------------------------------------------------------------------------------------|
| • Faulty louver actuator.                                                                                                    | <ul> <li>Test in "Manual Mode" to see<br/>if louver actuator moves Menu &gt;<br/>Operations &gt; Manual Mode.</li> <li>If a spare louver actuator is<br/>available, swap it to see if it<br/>works.</li> </ul>                 | <ul> <li>Replace louver actuator (check other causes before buying a new component). P/N: 10657</li> <li>Temporary fix: Reset louver actuator by unplugging louver actuator and then plug it back in.</li> </ul>                                                           |
| • Obstructed path of the louver actuator.                                                                                              | • Remove actuator and manually move the louver to feel if there is any resistance or obstructions.                                                                                                    | Remove obstructions.                                                                                                    |
| <ul> <li>Blown fuse (F1) or (F9) in Panel</li> <li>3.</li> <li>2015 machines: F1 or F11.</li> <li>2016 machines: F1 or F11.</li> </ul> | • Visually inspect the fuses.                                                                                                    | • Replace fuse. (F1) P/N: 10293<br>(F9)/(F11) P/N: 10658                                                                                                    |
| • Blown fuse (F8) in Panel 2.                                                                                                    | • Visually inspect the fuse.                                                                                                    | • Replace fuse. <b>P/N: 10292</b>                                                                                                    |
| • Faulty relay ABD-1 (Panel 1).                                                                                                    | • Swap with relay ABD-2 to see if it works.                                                                                                    | • Replace relay. P/N: 10268                                                                                                    |
| • PLC and touch screen not<br>version 3.1 or higher (Version<br>2.3 or higher for 2015-2016<br>machines).                              | <ul> <li>Check which version is being<br/>used by going to Menu &gt;<br/>Information &gt; Version.</li> </ul>                                                                                                    | <ul> <li>Update to version 3.1 or higher<br/>on the PLC and touch screen<br/>(Version 2.3 or higher for 2015-<br/>2016 machines).</li> </ul>                                                                                                    |
| • Faulty wiring.                                                                                                    | <ul> <li>Inspect wiring for continuity,<br/>voltage, and ground.</li> </ul>                                                                                                    | Replace/Repair faulty wiring.                                                                                                    |
|                                                                                                    |                                                                                                    |                                                                                                    |
| Fault 421: Generator Will                                                                                                    | Not Start from Touch Screen                                                                                                    |                                                                                                    |
| Causes                                                                                                    | Troubleshooting                                                                                                    | Fixes                                                                                                    |
| • Slightly drained battery causes PLC to drop start signal to generator controller during engine crank.                                | <ul> <li>Start/Stop the generator<br/>manually from the generator<br/>controller by pressing "Auto"<br/>then "Manual Start".</li> <li>Group 31 Battery<br/>CCA @ 0° F =760</li> <li>Tray size: L 12-7/8" x W 6-3/4"</li> </ul> | <ul> <li>Temporary fix: Start/Stop the generator manually from the generator controller by pressing "Auto" then "Manual Start".</li> <li>Charge the battery.</li> <li>Install the battery update kit with larger battery and cutoff switch. Part Number: 11062.</li> </ul> |
| • Faulty 12 V regulator (2015-<br>2016 machines).                                                                                      | <ul> <li>Check if there is a green light<br/>on the 12 V regulator (Panel 3<br/>diagram 7B).</li> </ul>                                                                                                    | • Replace 12 V regulator.<br>P/N: 10301                                                                                                    |
| • Faulty wiring.                                                                                                    | <ul> <li>Inspect wiring for continuity, voltage, and ground.</li> <li>Test wiring between PLC Y0 to Gen Control Terminal 19</li> </ul>                                                                                         | <ul> <li>Replace/Repair faulty wiring.</li> </ul>                                                                                                    |

Troubleshooting

#### Fault 422: Generator Will Not Shut off from Touch Screen

Indicates that the generator was started manually from the generator controller

- The generator needs to be shutoff from the generator controller.
- Consider getting the battery update kit with larger battery and cutoff switch. P/N: 11062

#### Fault 424: Generator Controller Not Working; "??????? Displayed on Screen

Indicates that there is a failure in the generator controller.

- Disconnect the battery for 1 minute and reconnect.
- Controller needs to be reprogrammed. Contact dealer.
- Replace the generator controller. P/N: 11171

Tests

#### Tests

| Test 1: Flame Detector Test                                                                                                    |                                                                                                    |
|----------------------------------------------------------------------------------------------------|----------------------------------------------------------------------------------------------------|
|                                                                                                    | .214                                                                                                    |
| Test 2: Fuel Solenoid Test                                                                                                    | .214                                                                                                    |
| Test 3: Propane Solenoid Test                                                                                                    | .215                                                                                                    |
| Test 4: Ignition Transformer Test                                                                                                    | .215                                                                                                    |
| Test 5: Igniter Electrode Orientation & Gap                                                                                                    | .215                                                                                                    |
| Test 6: Intermittent Pilot Flame Test                                                                                                    | .216                                                                                                    |
| Test 7: Leaky Igniter Test                                                                                                    | .216                                                                                                    |
| Test 8: HPLS Calibration [15 psi]                                                                                                    | .217                                                                                                    |
| Test 9: OPLS Calibration [14.5 psi]                                                                                                    | .218                                                                                                    |
| Test 10: Boiler Water Level Sensor Testing                                                                                                    | <u>.218</u>                                                                                                    |
| Test 11: Valve Repair                                                                                                    | .220                                                                                                    |
| Test 12: Pump Service                                                                                                    | .221                                                                                                    |
| Test 13: Input Card Testing (See Fault 302)                                                                                                    | .222                                                                                                    |
| Test 14.A: Program the VFD (AB 156 - AB 458)                                                                                                    | .223                                                                                                    |
| Test 14.B: Program the VFD (AB 459+)                                                                                                    | .223                                                                                                    |
| Test 15: Fire Tube Cleaning                                                                                                    | .224                                                                                                    |
| Test 16: Generator End Troubleshooting                                                                                                    | .227                                                                                                    |
| A: Exciter Wire Test                                                                                                    | .227                                                                                                    |
| B: Main Stator Test                                                                                                    | .228                                                                                                    |
| C: Voltage Regulator Test                                                                                                    | .228                                                                                                    |
| D: Surge Suppressor Test                                                                                                    | .229                                                                                                    |
| E: Diodes Test                                                                                                    | .229                                                                                                    |
| Test 17: Release Wires from Terminal Block                                                                                                    | .230                                                                                                    |
| Test 18: Maxed out Sensor Readings                                                                                                    | .231                                                                                                    |
| Test 18.A: Faulty Sensor / Faulty Wire                                                                                                    |                                                                                                    |
|                                                                                                    |                                                                                                    |
| Harness Test                                                                                                    | .231                                                                                                    |
| Harness Test<br>Test 18.B: Faulty Sensor Test                                                                                                    | .231                                                                                                    |
| Harness Test         Test 18.B: Faulty Sensor Test         (No Multimeter Required)                                                                                                    | .231<br>.232                                                                                                    |
| Harness Test<br>Test 18.B: Faulty Sensor Test<br>(No Multimeter Required)<br>Test 19: All Sensors Offline / Fuse                                                                                                    | .231<br>.232                                                                                                    |
| Harness Test<br>Test 18.B: Faulty Sensor Test<br>(No Multimeter Required)<br>Test 19: All Sensors Offline / Fuse<br>Keeps Blowing                                                                                                    | .231<br>.232<br>.233                                                                                                    |
| Harness Test<br>Test 18.B: Faulty Sensor Test<br>(No Multimeter Required)<br>Test 19: All Sensors Offline / Fuse<br>Keeps Blowing<br>Test 19.A: Faulty Wire Harness Test                                                                                                    | .231<br>.232<br>.233                                                                                                    |
| Harness Test<br>Test 18.B: Faulty Sensor Test<br>(No Multimeter Required)<br>Test 19: All Sensors Offline / Fuse<br>Keeps Blowing<br>Test 19.A: Faulty Wire Harness Test<br>(Multimeter Required)                                                                                                    | .231<br>.232<br>.233<br>.233                                                                                                    |
| Harness Test<br>Test 18.B: Faulty Sensor Test<br>(No Multimeter Required)<br>Test 19: All Sensors Offline / Fuse<br>Keeps Blowing<br>Test 19.A: Faulty Wire Harness Test<br>(Multimeter Required)<br>Test 19.B: Faulty Sensor Test                                                                                                    | .231<br>.232<br>.233<br>.233                                                                                                    |
| Harness Test         Test 18.B: Faulty Sensor Test         (No Multimeter Required)         Test 19: All Sensors Offline / Fuse         Keeps Blowing         Test 19.A: Faulty Wire Harness Test         (Multimeter Required)         Test 19.B: Faulty Sensor Test         (No Multimeter Required)                                                                                                    | .231<br>.232<br>.233<br>.233<br>.233                                                                                                    |
| Harness Test         Test 18.B: Faulty Sensor Test         (No Multimeter Required)         Test 19: All Sensors Offline / Fuse         Keeps Blowing         Test 19.A: Faulty Wire Harness Test         (Multimeter Required)         Test 19.B: Faulty Sensor Test         (No Multimeter Required)         Test 19.B: Faulty Sensor Test         (No Multimeter Required)         Test 20: Burner Tune                                                                                                    | .231<br>.232<br>.233<br>.233<br>.233<br>.234<br>.234                                                                                         |
| Harness Test         Test 18.B: Faulty Sensor Test         (No Multimeter Required)         Test 19: All Sensors Offline / Fuse         Keeps Blowing         Test 19.A: Faulty Wire Harness Test         (Multimeter Required)         Test 19.B: Faulty Sensor Test         (No Multimeter Required)         Test 20: Burner Tune         Test 21: Touch Screen Calibration                                                                                                    | .231<br>.232<br>.233<br>.233<br>.233<br>.234<br>.234<br>.234<br>.235                                                                         |
| Harness Test         Test 18.B: Faulty Sensor Test         (No Multimeter Required)         Test 19: All Sensors Offline / Fuse         Keeps Blowing         Test 19.A: Faulty Wire Harness Test         (Multimeter Required)         Test 19.B: Faulty Sensor Test         (No Multimeter Required)         Test 20: Burner Tune         Test 21: Touch Screen Calibration         Test 22: Burner Gun Assembly Instructions                                                                                                    | .231<br>.232<br>.233<br>.233<br>.233<br>.234<br>.234<br>.234<br>.235<br>.236                                                                 |
| Harness Test         Test 18.B: Faulty Sensor Test         (No Multimeter Required)         Test 19: All Sensors Offline / Fuse         Keeps Blowing         Test 19.A: Faulty Wire Harness Test         (Multimeter Required)         Test 19.B: Faulty Sensor Test         (No Multimeter Required)         Test 20: Burner Tune.         Test 21: Touch Screen Calibration         Test 22: Burner Gun Assembly Instructions.         Test 23: Setting Modbus Address                                                                                                    | .231<br>.232<br>.233<br>.233<br>.233<br>.234<br>.234<br>.235<br>.236<br>.237                                                                 |
| Harness Test         Test 18.B: Faulty Sensor Test         (No Multimeter Required)         Test 19: All Sensors Offline / Fuse         Keeps Blowing         Test 19.A: Faulty Wire Harness Test         (Multimeter Required)         Test 19.B: Faulty Sensor Test         (No Multimeter Required)         Test 19.B: Faulty Sensor Test         (No Multimeter Required)         Test 20: Burner Tune.         Test 21: Touch Screen Calibration         Test 22: Burner Gun Assembly Instructions.         Test 23: Setting Modbus Address         Test 24: Airflow Switch Ohms Test (Dungs Only)                                                                                                    | .231<br>.232<br>.233<br>.233<br>.234<br>.234<br>.234<br>.235<br>.236<br>.237<br>.238                                                         |
| Harness Test         Test 18.B: Faulty Sensor Test         (No Multimeter Required)         Test 19: All Sensors Offline / Fuse         Keeps Blowing         Test 19.A: Faulty Wire Harness Test         (Multimeter Required)         Test 19.B: Faulty Sensor Test         (No Multimeter Required)         Test 19.B: Faulty Sensor Test         (No Multimeter Required)         Test 20: Burner Tune         Test 21: Touch Screen Calibration         Test 23: Setting Modbus Address         Test 24: Airflow Switch Ohms Test (Dungs Only)         Test 25: Propane Flow Test (The Daryl Test)                                                                                                    | .231<br>.232<br>.233<br>.233<br>.234<br>.234<br>.235<br>.236<br>.236<br>.236<br>.237<br>.238<br>.239                                         |
| Harness Test         Test 18.B: Faulty Sensor Test         (No Multimeter Required)         Test 19: All Sensors Offline / Fuse         Keeps Blowing         Test 19.A: Faulty Wire Harness Test         (Multimeter Required)         Test 19.B: Faulty Sensor Test         (No Multimeter Required)         Test 19.B: Faulty Sensor Test         (No Multimeter Required)         Test 20: Burner Tune         Test 21: Touch Screen Calibration         Test 22: Burner Gun Assembly Instructions         Test 23: Setting Modbus Address         Test 24: Airflow Switch Ohms Test (Dungs Only)         Test 25: Propane Flow Test (The Daryl Test)         Test 26: Grounding Issues Procedures                                                                                                    | .231<br>.232<br>.233<br>.233<br>.233<br>.234<br>.234<br>.235<br>.236<br>.237<br>.238<br>.239<br>.240                                         |
| Harness Test         Test 18.B: Faulty Sensor Test         (No Multimeter Required)         Test 19: All Sensors Offline / Fuse         Keeps Blowing         Test 19.A: Faulty Wire Harness Test         (Multimeter Required)         Test 19.B: Faulty Sensor Test         (No Multimeter Required)         Test 19.B: Faulty Sensor Test         (No Multimeter Required)         Test 20: Burner Tune         Test 21: Touch Screen Calibration         Test 22: Burner Gun Assembly Instructions         Test 23: Setting Modbus Address         Test 25: Propane Flow Test (The Daryl Test)         Test 26: Grounding Issues Procedures         Test 26.A: Grounding Panel 2 and 3 Together                                                                                                    | .231<br>.232<br>.233<br>.233<br>.233<br>.234<br>.234<br>.235<br>.236<br>.237<br>.238<br>.239<br>.239<br>.240<br>.240                         |
| Harness Test         Test 18.B: Faulty Sensor Test         (No Multimeter Required)         Test 19: All Sensors Offline / Fuse         Keeps Blowing         Test 19.A: Faulty Wire Harness Test         (Multimeter Required)         Test 19.B: Faulty Sensor Test         (No Multimeter Required)         Test 19.B: Faulty Sensor Test         (No Multimeter Required)         Test 20: Burner Tune         Test 21: Touch Screen Calibration         Test 23: Setting Modbus Address         Test 24: Airflow Switch Ohms Test (Dungs Only)         Test 25: Propane Flow Test (The Daryl Test)         Test 26: Grounding Issues Procedures         Test 26.A: Grounding Panel 2 and 3 Together         Test 26.b: Flaring Grounding Terminal Block Ears.                                                                                                    | .231<br>.232<br>.233<br>.233<br>.234<br>.234<br>.234<br>.235<br>.236<br>.237<br>.238<br>.239<br>.239<br>.240<br>.240<br>.241                 |
| Harness Test         Test 18.B: Faulty Sensor Test         (No Multimeter Required)         Test 19: All Sensors Offline / Fuse         Keeps Blowing         Test 19.A: Faulty Wire Harness Test         (Multimeter Required)         Test 19.B: Faulty Sensor Test         (No Multimeter Required)         Test 19.B: Faulty Sensor Test         (No Multimeter Required)         Test 20: Burner Tune         Test 21: Touch Screen Calibration         Test 22: Burner Gun Assembly Instructions         Test 23: Setting Modbus Address         Test 24: Airflow Switch Ohms Test (Dungs Only)         Test 25: Propane Flow Test (The Daryl Test)         Test 26: Grounding Issues Procedures         Test 26.A: Grounding Panel 2 and 3 Together         Test 26.b: Flaring Grounding Terminal Block Ears.         Test 98: CR-2 Bypass and Removal                                                               | .231<br>.232<br>.233<br>.233<br>.234<br>.234<br>.235<br>.236<br>.237<br>.238<br>.239<br>.240<br>.240<br>.240<br>.241<br>.242                 |
| Harness Test         Test 18.B: Faulty Sensor Test         (No Multimeter Required)         Test 19: All Sensors Offline / Fuse         Keeps Blowing         Test 19: A.: Faulty Wire Harness Test         (Multimeter Required)         Test 19.A: Faulty Wire Harness Test         (Multimeter Required)         Test 19.B: Faulty Sensor Test         (No Multimeter Required)         Test 20: Burner Tune         Test 21: Touch Screen Calibration         Test 22: Burner Gun Assembly Instructions         Test 23: Setting Modbus Address         Test 24: Airflow Switch Ohms Test (Dungs Only)         Test 25: Propane Flow Test (The Daryl Test)         Test 26. Grounding Issues Procedures         Test 26.A: Grounding Panel 2 and 3 Together         Test 26.b: Flaring Grounding Terminal Block Ears.         Test 98: CR-2 Bypass and Removal         Test 99: Update to New Boiler Water Level Sensor | .231<br>.232<br>.233<br>.233<br>.233<br>.234<br>.235<br>.236<br>.237<br>.238<br>.239<br>.239<br>.239<br>.240<br>.240<br>.241<br>.241<br>.242 |
| Harness TestTest 18.B: Faulty Sensor Test(No Multimeter Required)Test 19: All Sensors Offline / FuseKeeps BlowingTest 19: All Sensors Offline / FuseKeeps BlowingTest 19.A: Faulty Wire Harness Test(Multimeter Required)Test 19.B: Faulty Sensor Test(No Multimeter Required)Test 20: Burner TuneTest 21: Touch Screen CalibrationTest 22: Burner Gun Assembly InstructionsTest 23: Setting Modbus AddressTest 24: Airflow Switch Ohms Test (Dungs Only)Test 25: Propane Flow Test (The Daryl Test)Test 26: Grounding Issues ProceduresTest 26: Grounding Panel 2 and 3 TogetherTest 98: CR-2 Bypass and RemovalTest 99: Update to New Boiler Water Level Sensor(Update Kit Part # 10344)                                                                                                    | .231<br>.232<br>.233<br>.233<br>.234<br>.234<br>.234<br>.235<br>.236<br>.237<br>.238<br>.239<br>.240<br>.240<br>.240<br>.241<br>.242<br>.242 |

| Troubleshooting |
|-----------------|
| Tests           |
|                 |

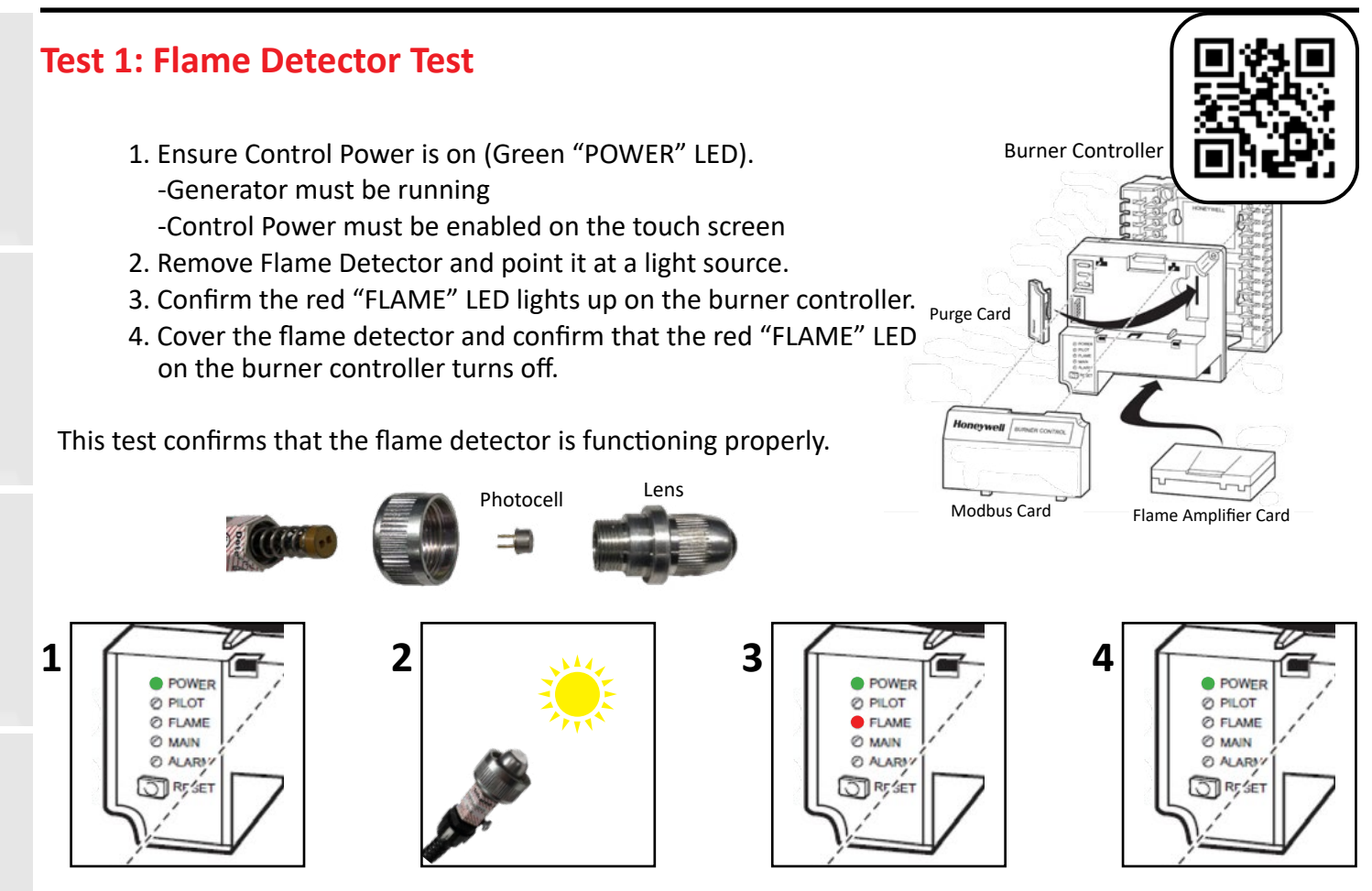

Note: Flame voltage reading on the touch screen should be above 3 V during a normal pilot ignition.

#### Test 2: Fuel Solenoid Test

- 1. Start the burner.
- 2. In the main flame ignition stage, put your hand on the fuel safety / low fire solenoid valve and con firm that it opens. You should hear and feel an audible click as it opens. If it hums or buzzes, this indicates a faulty solenoid valve that needs cleaning or replacement.
- 3. From the touch screen, you should be able to watch Nozzle 1 pressure go from 0 psi to about 130 psi.

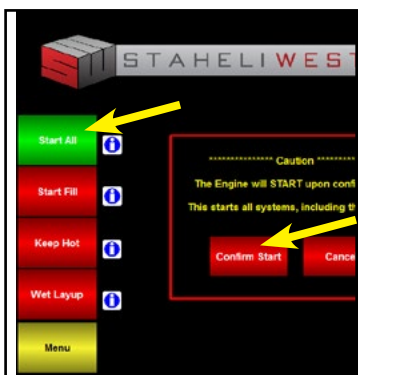

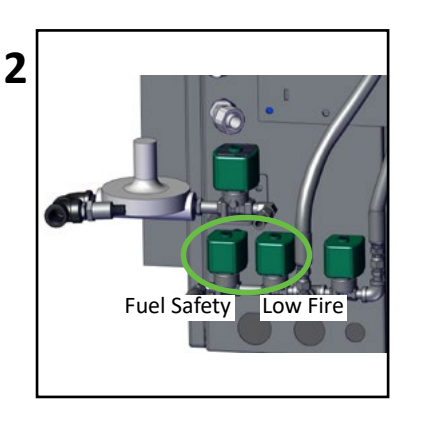

| 3 | Flue<br>319 F<br>Ambient<br>82 F<br>Pump<br>153 PSI<br>Nozzle 1<br>147 PSI | Boiler<br>239 F<br>Feed<br>235 F<br>Propane<br>8.9 PSI<br>Nostie 2<br>-2 PSI | Feed Pu<br>Circ. Pu<br>Water Pi<br>Steam P<br>Flame<br>Louver |
|---|----------------------------------------------------------------------------|------------------------------------------------------------------------------|---------------------------------------------------------------|
|   |                                                                            | RUN: LO                                                                      | OW FIRE                                                       |

#### **Test 3: Propane Solenoid Test**

- 1. Start the burner.
- 2. In the pilot ignition stage, put your hand on the propane solenoid valve and confirm that it opens. You should hear and feel an audible click as it opens. If it hums or buzzes, this indicates a faulty solenoid valve that needs cleaning or replacement.
- 3. From the touch screen, you should be able to watch the propane pressure drop by 0.5 psi if it opens properly.

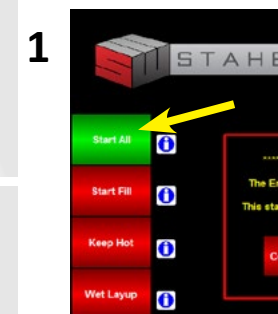

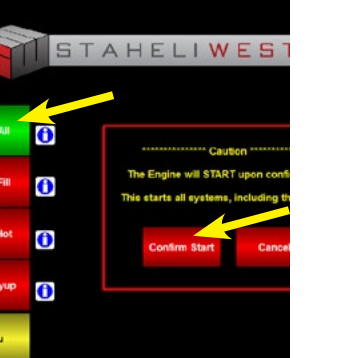

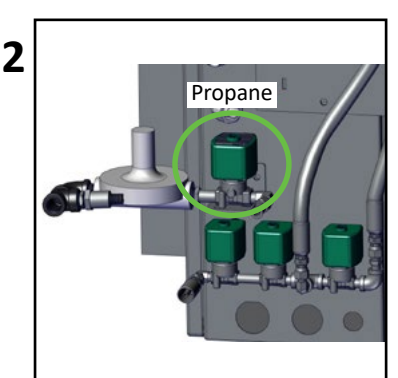

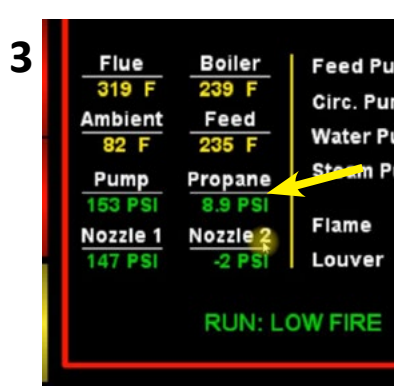

#### **Test 4: Ignition Transformer Test**

- 1. Disconnect the ignition cable from the transformer.
- 2. Hold the ignition cable eyelet 3/8'' 1/2'' away from the ignition transformer post.
- 3. Start burner.
- 4. During pilot ignition stage, the spark should jump the gap between the eyelet and the post.

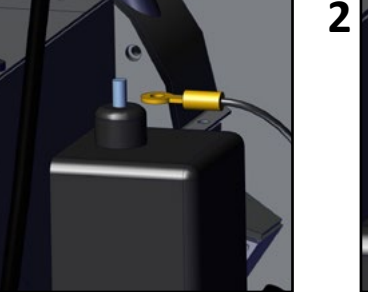

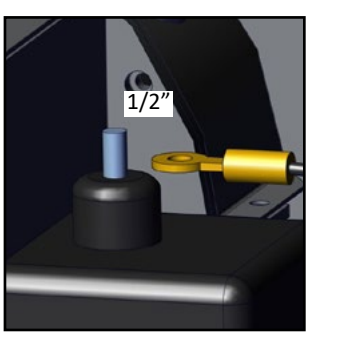

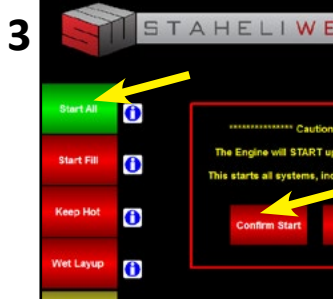

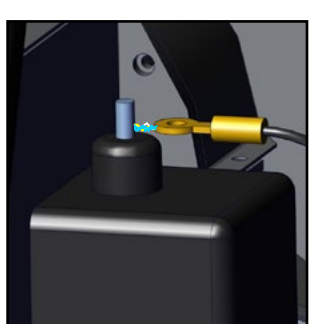

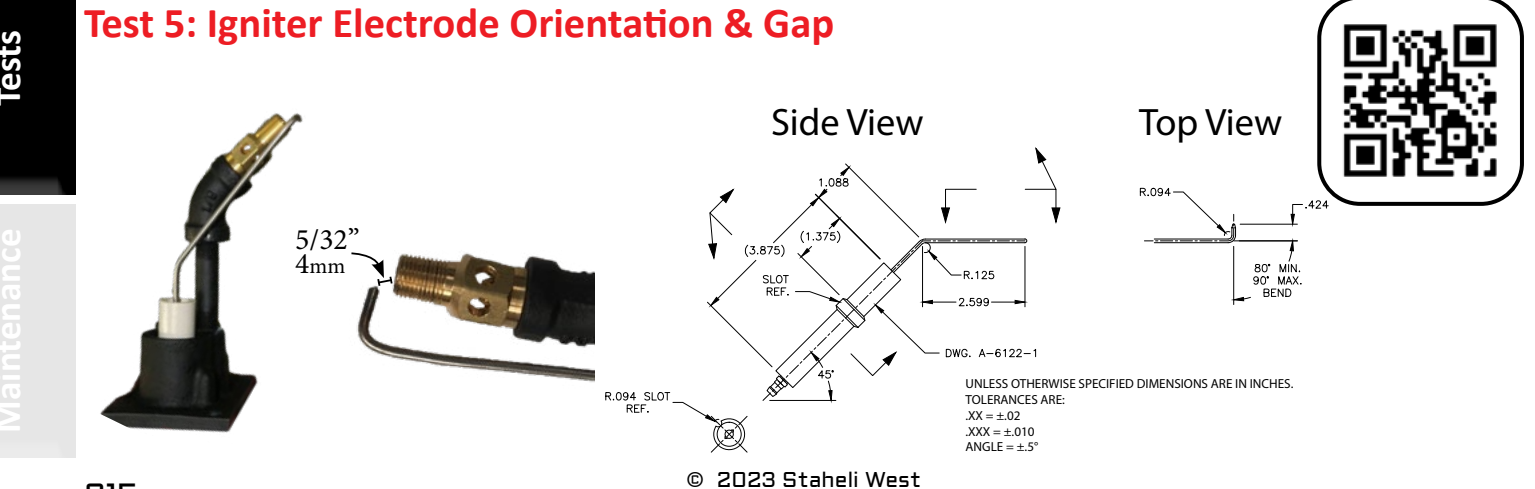

1

#### **Test 6: Intermittent Pilot Flame Test**

- 1. Start the burner.
- 2. When the burner goes into pilot ignition, move the switch to the "Test" position (this will hold the burner in pilot mode until the switch is placed in the "Run" position).
- 3. Remove top cap on the propane regulator with a flat head screwdriver.
- 4. While observing the pilot flame through the sight glass, adjust the regulator to stabilize the flame.

1

0 0

0 0

| This starts all systems, include the starts all systems, include the starts all systems, incld | A H E L I W E<br> |  | 3 |  |
|----------------------------------------------------------------------------------------------------|-------------------|--|---|--|
|----------------------------------------------------------------------------------------------------|-------------------|--|---|--|

\*Propane Pressure at pilot: 4-7 WC (Water Column) 0.14 - 0.25 psi

### **Test 7: Leaky Igniter Test**

- 1. Remove the igniter assembly and disconnect the propane hose.
- 2. Spray soapy water on and in the igniter housing.
- 3. Blow a very small amount of compressed air in the propane inlet of the igniter housing.
- 4. Bubbles will form if there is a leak.

If your housing is compromised, you will need to order a new burner igniter assembly.

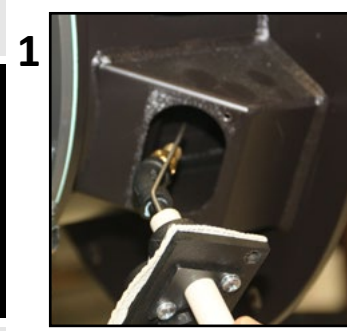

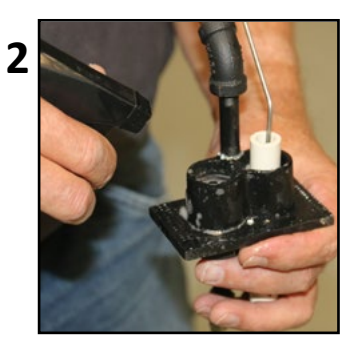

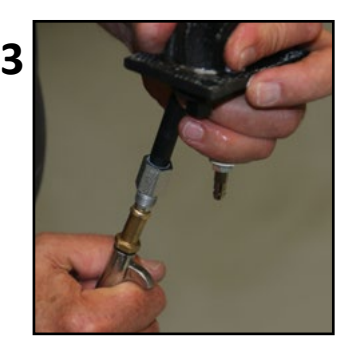

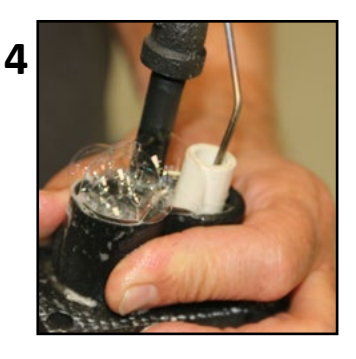
#### Test 8: HPLS Calibration [15 psi]

- 1. With the boiler full of water, hook up an air hose to the boiler to simulate pressure.
- 2. With the multimeter set to measure ohms, connect your pins to the terminals on SR-3 and SR-4 as shown in #2.

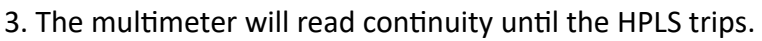

- 4. Slowly pressurize the boiler while monitoring the steam pressure on the touch screen; take note at what pressure the HPLS trips and whether adjustment is necessary. Menu > Diagnostics > Inputs Outputs > Analog Inputs (the HPLS should be set to trip at 15 psi).
- 5. After the HPLS trips, release pressure to adjust HPLS by opening one of the pigtail valves and reset the sensor (releasing only a few psi is necessary).
- 6. Loosen the set screw (5/64" Allen), and then increase HPLS psi by rotating the bolt clockwise in the bottom of the housing.

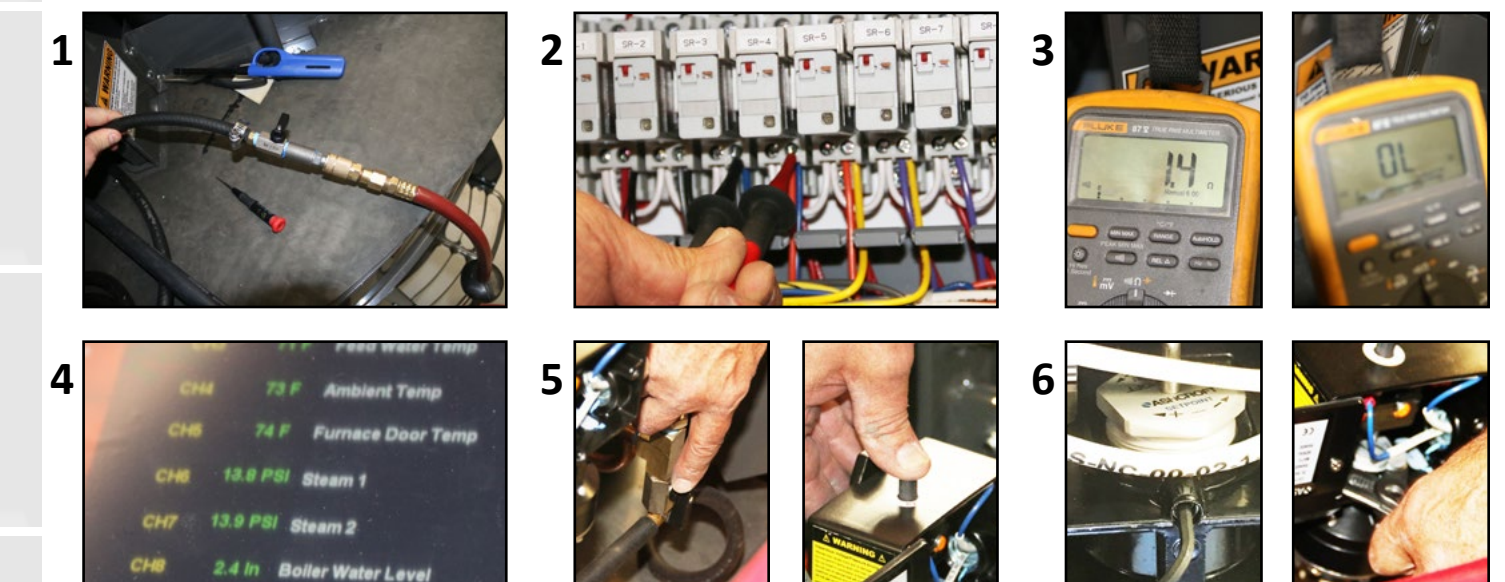

#### Test 9: OPLS Calibration [14.5 psi]

- 1. With the boiler full of water, hook up an air hose to the boiler to simulate pressure.
- 2. With the multimeter set to measure ohms, connect your pins to the terminals on SR-4 and SR-5 as shown in #2.

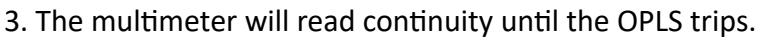

- 4. Slowly pressurize the boiler while monitoring the steam pressure on the touch screen; take note at what pressure the OPLS trips and whether adjustment is necessary. Menu > Diagnostics > Inputs Outputs > Analog Inputs (the OPLS should be set to trip at 14.5 psi).
- 5. After the OPLS trips, release pressure to adjust OPLS by opening one of the pigtail valve (releasing only a few psi is necessary; this will also reset the sensor automatically).
- 6. Loosen the set screw (5/64" Allen), and then increase OPLS psi by rotating the bolt in the bottom of the housing clockwise.

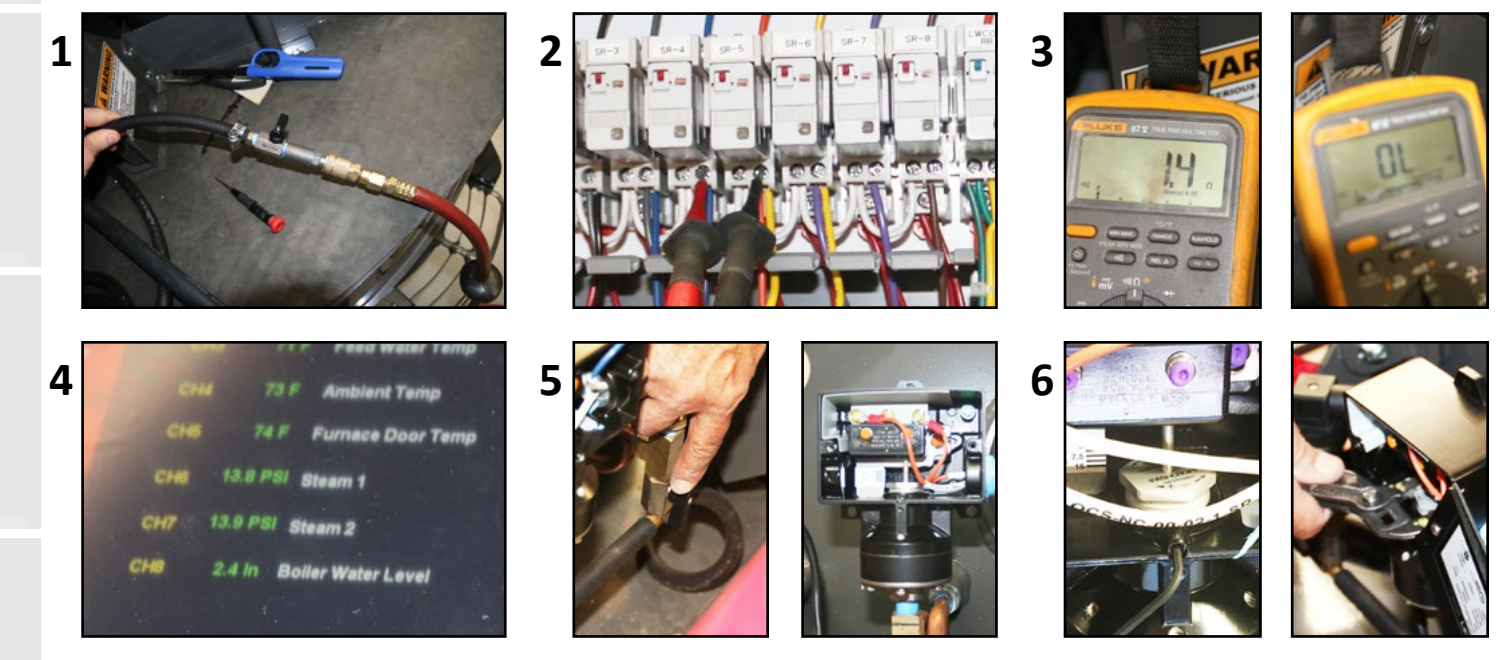

### Test 10.A: Boiler Water Level Sensor Testing

\*Check stem float clearance in the well.

- 1. Compare the touch screen boiler water level reading with the water in the boiler sight glass. If the readings match, there is likely no problem with the sensor. If it does not match or is giving erratic readings, continue to steps 2 & 3.
- 2. Remove boiler water level sensor (6 bolts 7/16").
- 3. Move the float in increments of 1 inch and verify that the touch screen reading reflects accurately.

3

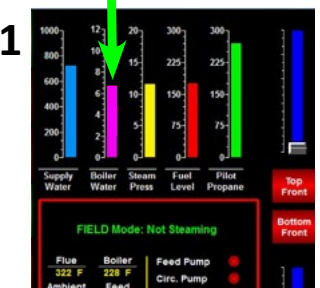

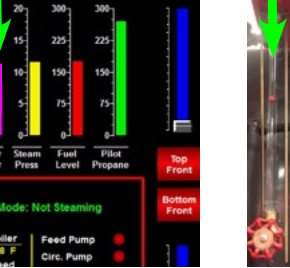

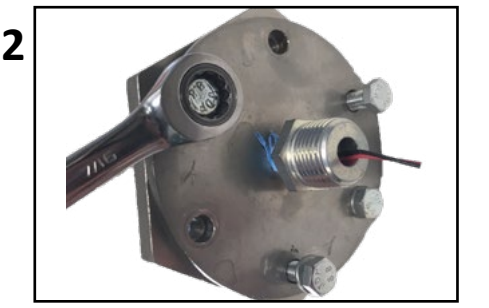

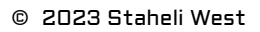

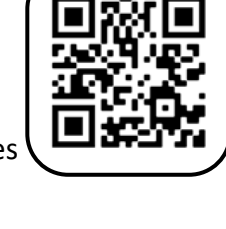

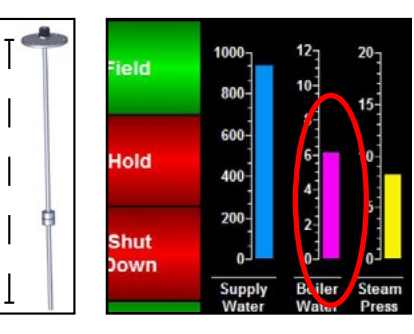

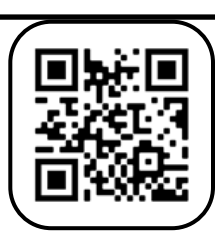

#### Test 10.B: Boiler Water Level Sensor Testing (2015 Machines Only)

- 2. Check to see if the sensor is working.
- 3. Shut off touch screen.
- 4. Remove the top conduit cap and disconnect the three wires by removing the wire nuts.
- 5. Remove boiler water level sensor.
- 6. Reconnect the three wires using the wire nuts.
- 7. Clean the stem.
- 8. Move the float in increments of 1 inch on the stem and verify that the touch screen reading reflects accurately.

#### Boiler Water Level Sensor Ohms Test:

- 9. Shut off touch screen.
- 10. Remove the top conduit cap and disconnect the three wires by removing the wire nuts.
- 11. Remove boiler water level sensor.
- 12. Use an ohm meter and connect between the Red and Black wires.
- 13. With the float at the full position, the resistance should be between 500-750 ohms.
- 14. Move the float toward the empty position and the resistance should decrease.
- 15. Connect between the black and yellow wires.
- 16. Move the float is to the full position, the resistance should be less than 100 ohms.
- 17. Move the float toward the empty position and the resistance should increase.
- 18. Connect between the red and yellow wires.
- 19. The resistance should be between 600-750 ohms, moving the float should not effect the resistance.
- 20. The resistance must never go above 900 ohms.
- 21. Replace the sensor if any of the tests fail.

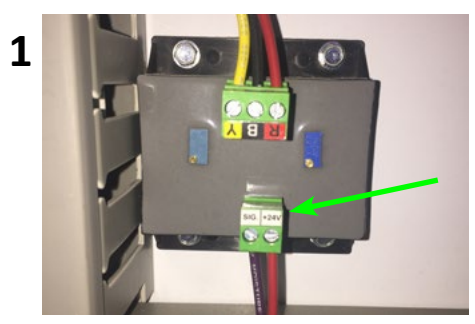

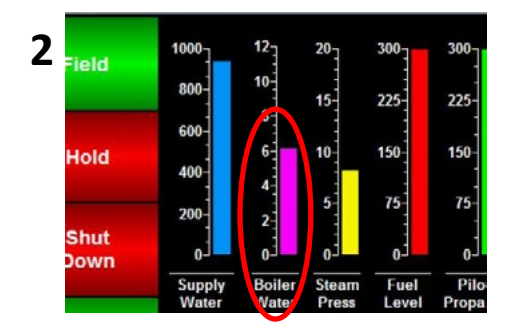

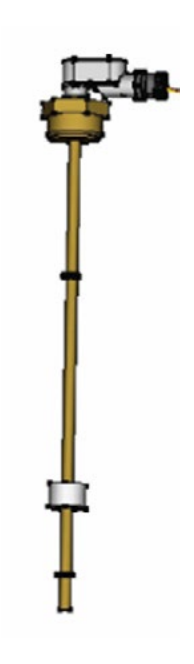

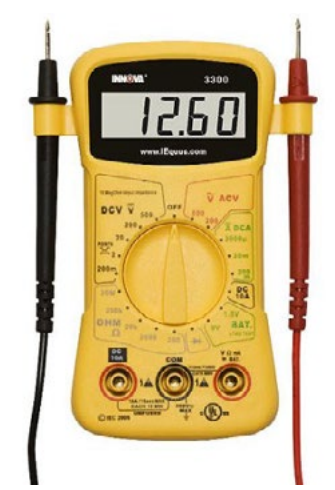

#### **Test 11: Valve Repair**

Before you begin, turn the valve to the fully closed position.

Be careful not to damage the surfaces on the valve where the seats will need to seal.

- 1. Remove the retainer nut from the end of the valve and remove the outer seat and the ball (the ball must be in the closed position before it can be removed).
- 2. Remove the retainer nut on the stud at the top of the valve.
- 3. Remove the stud and the inner seal by pressing the stud down into the valve and out the end.
- 4. Remove the outer seal.
- 5. Remove the inner seat.

\*To re-assemble, do these steps in reverse with the new parts.

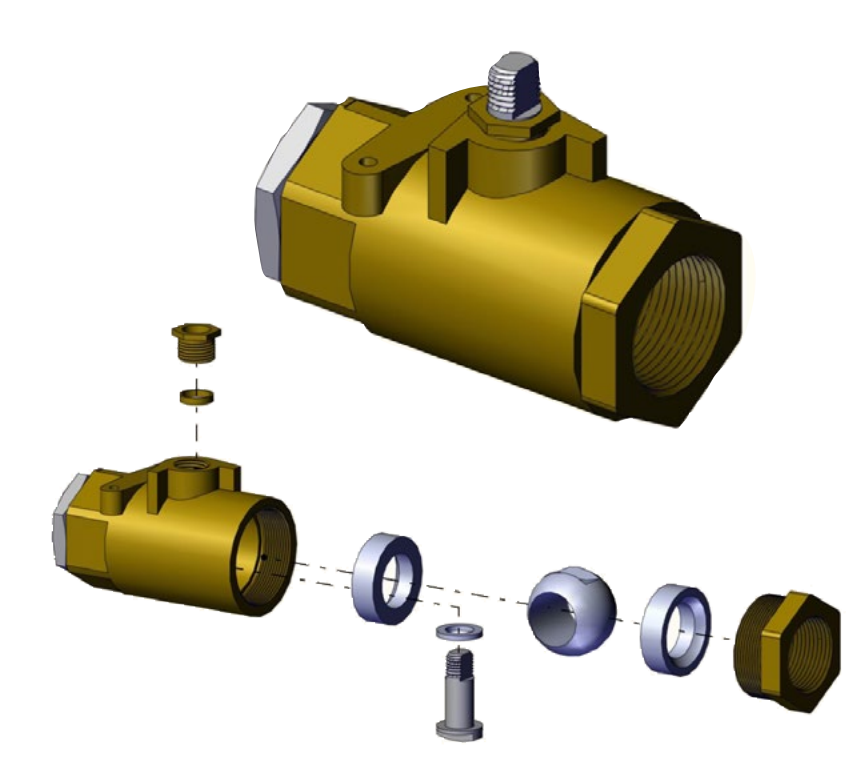

ests

#### Test 12: Pump Service

NOTICE: The highly polished and lapped faces of this seal are easily damaged. Read instructions and handle the seal with care. Some models are equipped with an impeller screw, which has a left hand thread. Remove the impeller screw before unscrewing the impeller.

#### Remove the impeller:

Use multiple screwdrivers or other tools to wedge the cooling fins on the back of the pump motor to hold the impeller still while it is unscrewed. Wedge in multiple spots so as to not break the cooling fins.

| REMOVAL OF OLD<br>SEAL                                                                                                    | INSTALLATION OF FLOATING SEAT (Figure 5C)                                                                                                    | INSTALLATION OF ROTATING PART OF<br>SEAL UNIT (Figure 5D)                                                                                                    |
|----------------------------------------------------------------------------------------------------|----------------------------------------------------------------------------------------------------|----------------------------------------------------------------------------------------------------|
| <ol> <li>After unscrewing<br/>impeller, carefully<br/>remove rotating part<br/>of seal by prying up on<br/>sealing washer, using<br/>two screwdrivers (see<br/>Figure 5A). Use care<br/>not to scratch motor<br/>shaft.</li> <li>Remove seal plate<br/>from motor and place<br/>on flat surface, face<br/>down. Use a screw-<br/>driver to push ceramic<br/>seat out from seal<br/>cavity (see Figure 5B).</li> </ol> | <ol> <li>Clean polished surface of floating seat<br/>with clean cloth.</li> <li>Turn seal plate over so seal cavity is up,<br/>clean cavity thoroughly.</li> <li>Lubricate outside rubber surface of<br/>ceramic seat with soapy water and press<br/>firmly into seal cavity with finger pres-<br/>sure. If seat will not locate properly in this<br/>manner, place cardboard washer over<br/>polished face of seat and press into seal<br/>cavity using a 3/4" socket or 3/4" piece of<br/>standard pipe.</li> <li>DISPOSE OF CARDBOARD WASHER. Be<br/>sure polished surface of seat is free of dirt<br/>and has not been damaged by insertion.<br/>Remove excess soapy water.</li> </ol> | <ol> <li>Reinstall seal plate using extreme<br/>caution not to hit ceramic portion of<br/>seal on motor shaft.</li> <li>Inspect shaft to make sure that it is<br/>clean.</li> <li>Clean face of sealing washer with<br/>clean cloth.</li> <li>Lubricate inside diameter and outer<br/>face of rubber drive ring with soapy<br/>water and slide assembly on motor<br/>shaft (sealing face first) until rubber<br/>drive ring hits shaft shoulder.</li> <li>Screw impeller on shaft until im-<br/>peller hub hits shaft shoulder. This<br/>will automatically locate seal in place<br/>and move the sealing washer face up<br/>against seat facing. Reinstall impeller<br/>screw (if used).</li> </ol> |

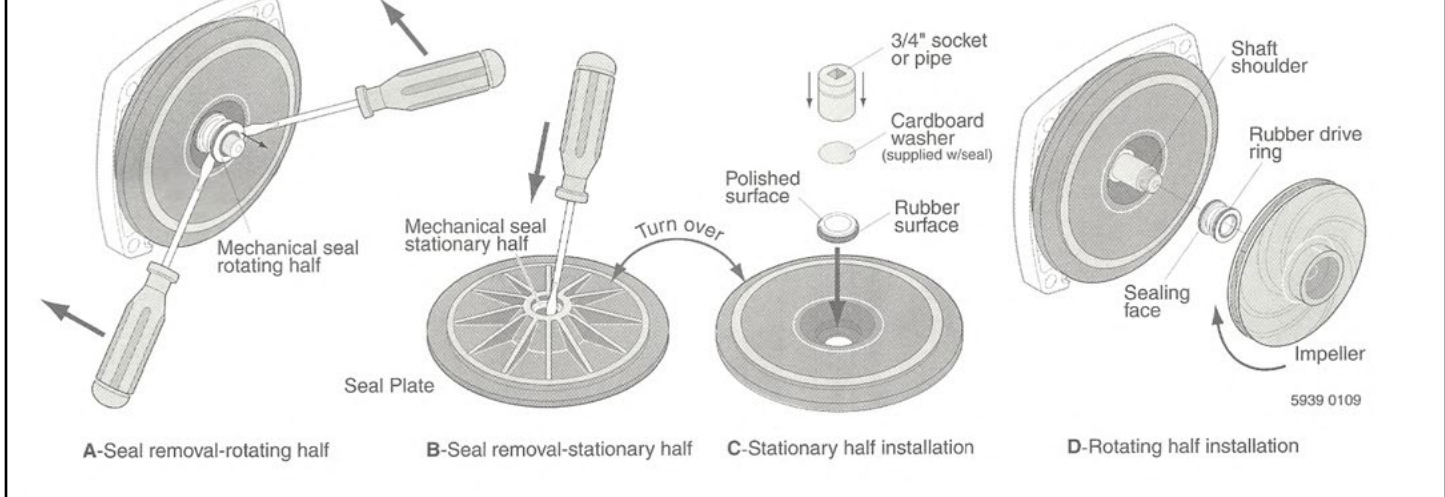

#### FIGURE 5

**Fests** 

#### Test 13: Input Card Testing (See Fault 302)

- Go to Menu > Diagnostics > Inputs Outputs > Analog Inputs and inspect channels 1-8 on cards 1 & 2 for normal readings. A faulty input card will often max out the readings on one or more channels.
  - If all channels on one card are maxed out, this indicates a faulty sensor or faulty wiring. Locate the faulty sensor/wiring before replacing/swapping PLC input cards.
  - If one channel is reading higher than normal, then the card can be swapped with the other input card to see if the problem follows that particular input card. (WARNING: ensure you have replaced the suspected faulty sensor. A faulty sensor can fry a new input card)
- 1. Use caution when swapping input cards. Always support the input card housing while removing green wiring blocks.
- 2. While supporting the input card housing, remove the green wiring block.
- 3. Lift up the top and bottom tabs on the input card and gently remove from slot.
- 4. Make sure the multimeter is set to measure  $\Omega$  (Ohms).
- 5. Connect one lead of the multimeter to the "OV" terminal and the other lead to channels 1-8 (one at a time) as shown below.
- 6. A functioning channel reads about 100  $\boldsymbol{\Omega}.$
- 7. A non functioning channel will read some other amount (see below 33.68  $\Omega$ ).
- 8. A functioning COM port will read about 0  $\boldsymbol{\Omega}.$

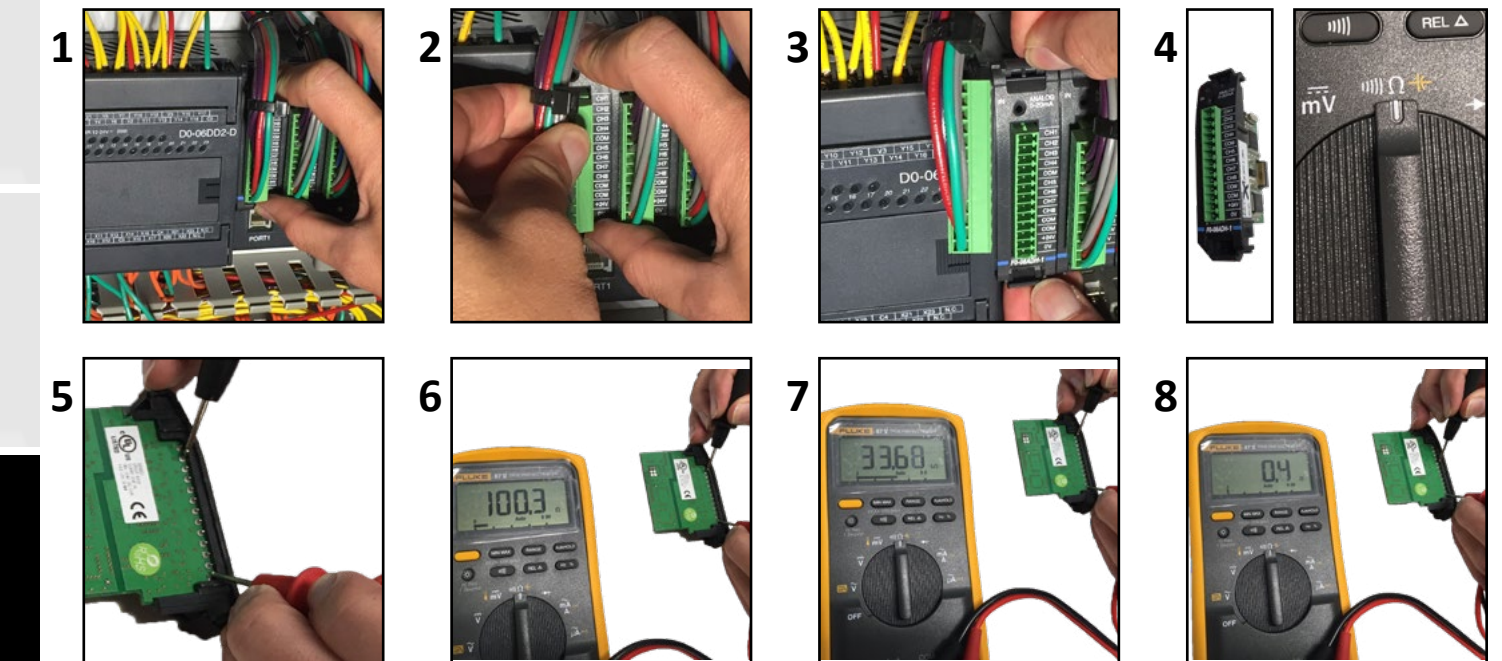

**Maintenance** 

lests

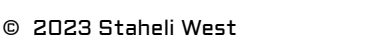

#### Test 14.A: Program the VFD (AB 156 - AB 458)

- Programming the VFD requires entering the password and adjusting 5 parameters: (P05 = 2, P06 = 3, P19 = 15, P20 = 30, P31 = 60)
  - 1. With the Generator running: Press "Mode" on the VFD.
  - 2. Use the up arrow and input the password (225), then press "Mode".
  - 3. Use the up arrow and advance to (P05), then press "Mode".
  - 4. Use the up arrow and advance to (02), then press "Mode".
  - 5. Use the up arrow and advance to (P06), then press "Mode".
  - 6. Use the up arrow and advance to (03), then press "Mode".
  - 7. Use the up arrow and advance to (P19), then press "Mode".
  - 8. Use the up arrow and advance to (15), then press "Mode".
  - 9. Use the up arrow and advance to (P20), then press "Mode".
  - 10. Use the up arrow and advance to (30), then press "Mode".
  - 11. Use the up arrow and advance to (P31), then press "Mode".
  - 12. Use the up arrow and advance to (60), then press "Mode".

#### Test 14.B: Program the VFD (AB 459+)

- Programming the VFD requires adjusting 5 parameters: (P100 = 1, P101 = 3, P104 = 15, P121 = 11, P122 = 3, P131 = 60, P132 = 60)
  - 1. With the generator running and "Stop" displayed, press "M".
  - 2. With P100 displayed, press "M".
  - 3. Use up arrow to advance to 1 and press "M".
  - 4. With "Stop" displayed, Press "M".
  - 5. Use up arrow to advance to P101 and press "M".
  - 6. Use up arrow to advance to 3 and press "M".
  - 7. With "Stop" displayed, press "M".
  - 8. Use up arrow to advance to P104 and press "M".
  - 9. Use down arrow to decrease setting to 15 and press "M".
  - 10. With "Stop" displayed, press "M".
  - 11. Use up arrow to advance to P121 and press "M".
  - 12. Use up arrow to advance to 11 and press "M".
  - 13. With "Stop" displayed, press "M".
  - 14. Use up arrow to advance to P122 and press "M".
  - 15. Use up arrow to advance to 3 and press "M".
  - 16. With "Stop" displayed, press "M".
  - 17. Use up arrow to advance to P131 and press "M".
  - 18. Use up arrow to advance to 60 and press "M".
  - 19. With "Stop" displayed, press "M".
  - 20. Use up arrow to advance to P132 and press "M".
  - 21. Use up arrow to advance to 60 and press "M".
  - 22. "Stop" should be displayed.

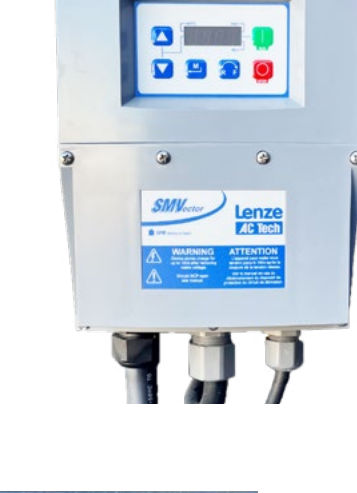

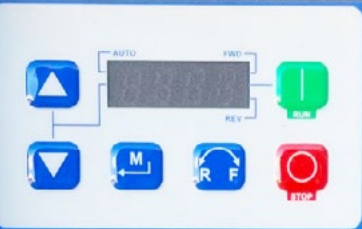

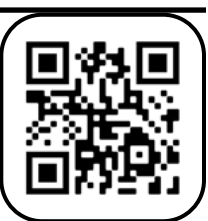

#### Test 15: Fire Tube Cleaning (Page 1)

Tools needed: Safety goggles, dust mask, shop V, paint suit, 1.5" flue tube brush (Part # 10178) attached to a 7 foot rod, socket set...

- 1. Drain the boiler: open the main boiler drain valve.
- Open blowdown valve and the water purge valve to drain additional water (Menu > Operations > Manual Mode).

(Shut off screen when done).

- 3. Shut propane valve, disconnect propane hose, remove regulator from the hose and pull the hose through the rear shield.
- 4. Remove the rear shield.
- 5. Remove the blowdown hose and the water purge hose.
- 6. Remove the left and right heat shields.
- 7. Remove the rear flue box cover to expose the upper tubes.
- 8. Disconnect the rear door temperature sensor wire harness.

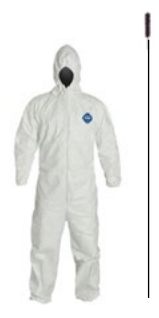

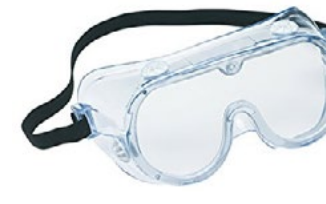

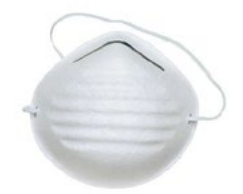

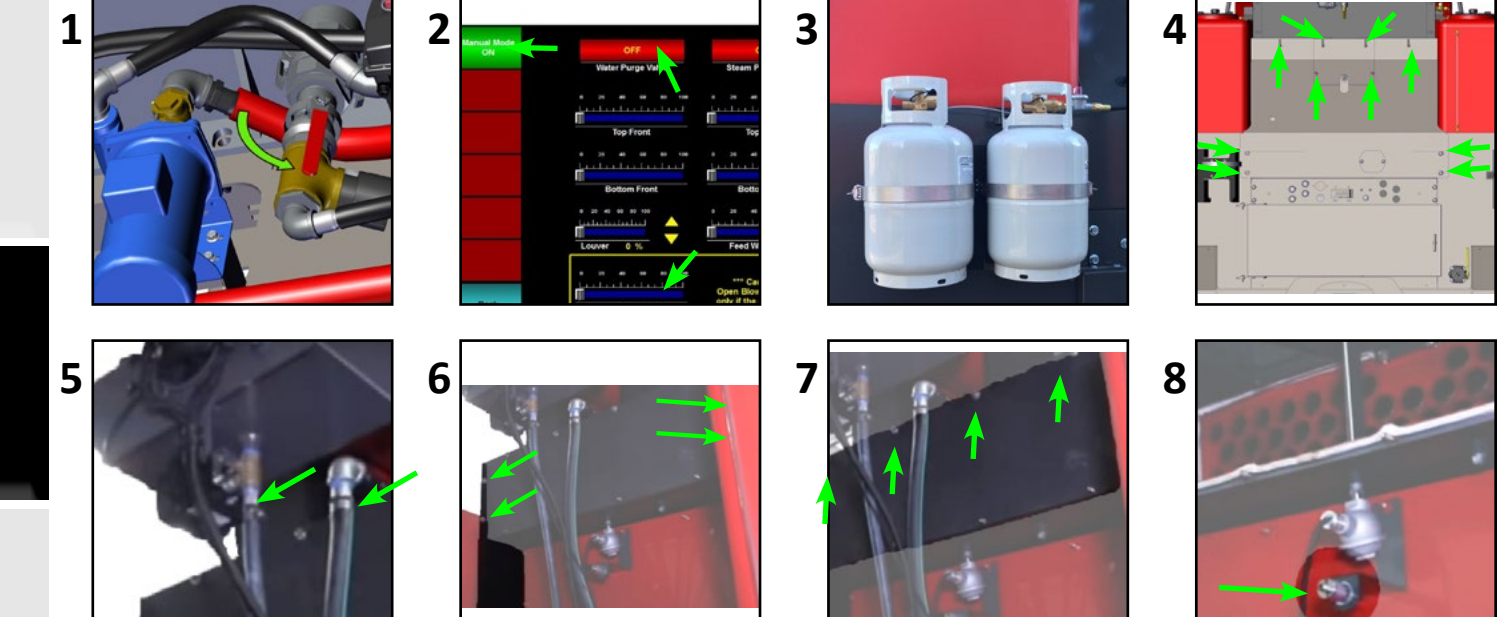

lests

#### Test 15: Fire Tube Cleaning (Page 2)

- 9. Disconnect the flue temp sensor wire harness and remove the flue temp sensor (use the nut, not the head).
- 10. Remove the rear door cover nuts (and door temp sensor and bracket).
- 11. Remove the rear door (two people lift).
- 12. Remove the insulation:
  - a. Make shim tools.
  - b. Insert in bottom and pull out.
  - c. Remove the insulation by pulling the bottom down and out, the top is held in place internally (inspect rope gaskets and insulation; replace as needed).
- 13. Remove all top heat diffusing rods from the top flue tubes.

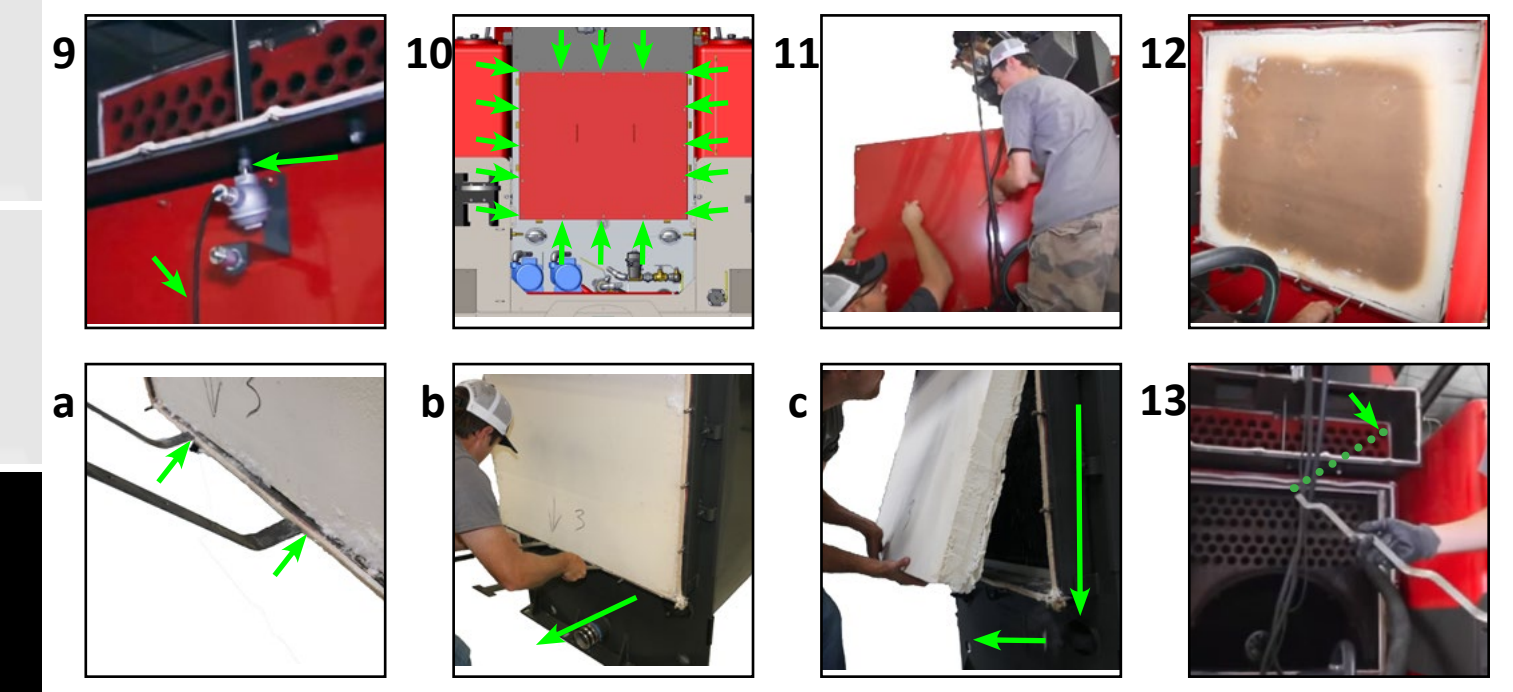

**lests** 

#### Test 15: Fire Tube Cleaning (Page 3)

- 14. Prepare to brush the flue tubes by attaching the flue tube cleaning brush (Part # 10178) to a 7 foot rod.
- 15. When brushing, be careful not damage the front turn box insulation with the brush as it pushes through the end of the tube.
- 16. Brush top to bottom, brush and vacuum each flue tube one at a time (clean vacuum filter as needed).
- 17. Inspect tightness of the "L" bracket nuts that hold the insulation frame to the boiler (23 ft-lbs). A 9/16" crow's foot makes this job easier.
- 18. Finished: Reverse steps: Reinstall the insulation, rear door, rear door temp sensor, flue temp sensor, flue box cover, heat shields, water purge hose blowdown hose, rear shield and rear access shield. Note: Reinstalling the insulation board; orient properly (flat edge) and put top in first then the bottom.
- 19. Re-Tune the burner (See Burner Tune).

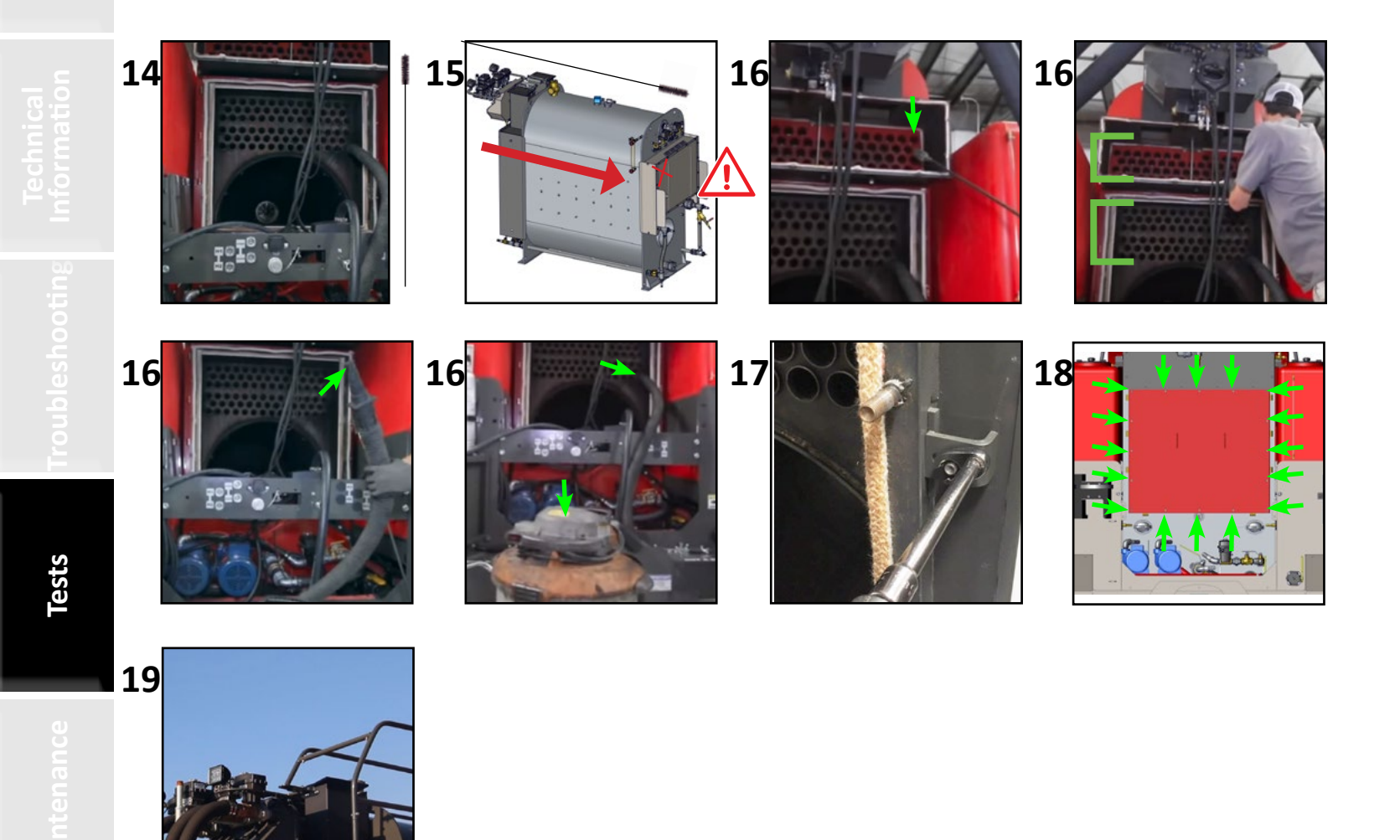

#### Test 16: Generator End Troubleshooting (Page 1 of 2)

3. Wire positions shown on voltage regulator.

replace the generator end.

| Causes                                        | Troubleshooting | Fixes                                                                  |
|-----------------------------------------------|-----------------|------------------------------------------------------------------------|
| <ul> <li>Faulty exciter wires.</li> </ul>     | • See Test A.   | <ul> <li>Replace generator end.</li> </ul>                             |
| <ul> <li>Faulty motor stator.</li> </ul>      | • See Test B.   | <ul> <li>Replace generator end.</li> </ul>                             |
| <ul> <li>Faulty voltage regulator.</li> </ul> | • See Test C.   | <ul> <li>Replace voltage regulator.</li> </ul>                         |
| <ul> <li>Faulty surge suppressor.</li> </ul>  | • See Test D.   | <ul> <li>Replace surge suppressor or<br/>replace generator.</li> </ul> |
| • Faulty diodes.                              | • See Test E.   | <ul> <li>Replace all diodes or replace<br/>generator.</li> </ul>       |

1. Remove the 4 screws from the top of the generator cover with an 8mm wrench.

2. Note the position of each of the 4 wires connected to the voltage regulator then disconnect.

5. If the resistance is in range, leave one lead connected and connect the other to 1 of the

4. Connect an ohm meter to wires F2(-) and F1(+). If the resistance is NOT between 15-25Ω ohms,

4 grounding bolts. The meter should show an open. If the resistance is low (less than  $10k\Omega$ ) then the

3

Tests

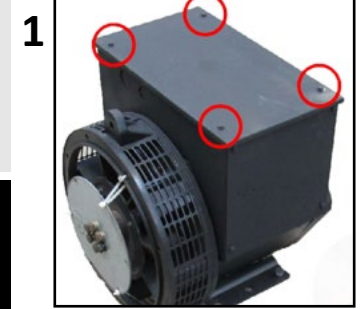

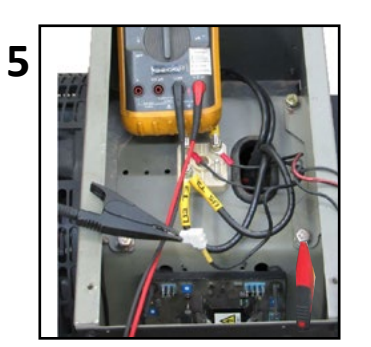

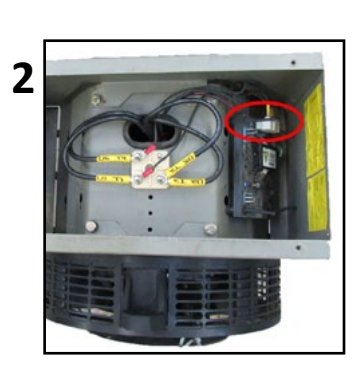

exciter is shorted and the generator end will need to be replaced.

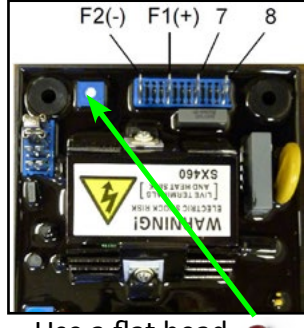

Use a flat head screwdriver to adjust voltage

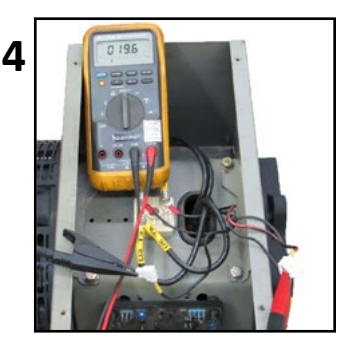

#### Test 16: Generator End Troubleshooting (Page 2 of 3)

#### **B: Main Stator Test**

- 1. Turn off the main circuit breaker.
- 2. Remove the 4 screws from the top of the generator cover with an 8mm wrench.
- 3. Remove the white and green wires from T2.
- 4. Connect one lead to a grounding bolt and the other to one of the output terminals. Check resistance for all output terminals. The meter should show an open or extremely high resistance (more than  $100k\Omega$  or OL). This means the main stator winding is good. If there appears to be a short between any one of the output terminals and the generator housing, the main stator has shorted and the generator end needs to be replaced.

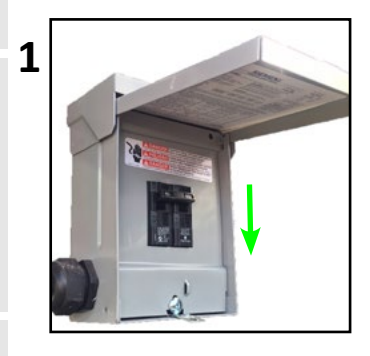

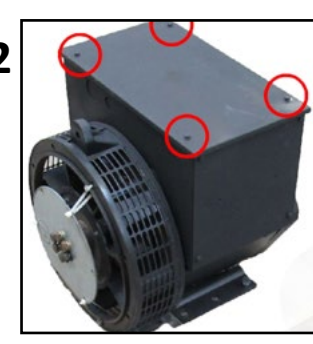

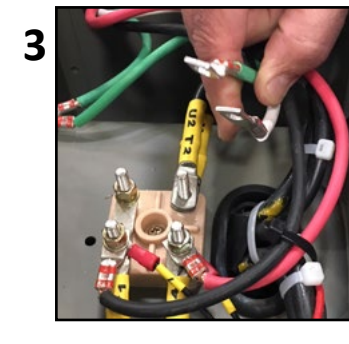

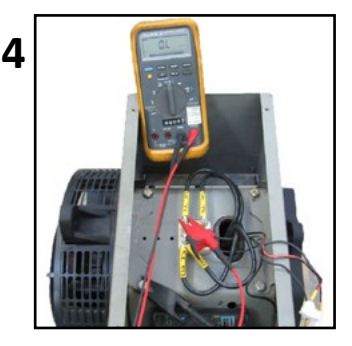

#### **C: Voltage Regulator Test**

- 1. Disconnect the F(+) wire and the F(-) wire from the voltage regulator and connect them to a separate 12 V or 24 V battery.
- 2. Connect an AC volt meter to output terminal T1/L1 and T4/L2.
- 3. Leave the main circuit breaker on but turn off the rest of the breakers in panel 1.
- 4. Turn on the engine, verify RPM is ±4% of 1800. Check the output voltage. If output voltage is ≥215 V, the generator end is good and the voltage regulator should be replaced.

\*Voltage regulator can be model 440 or 460

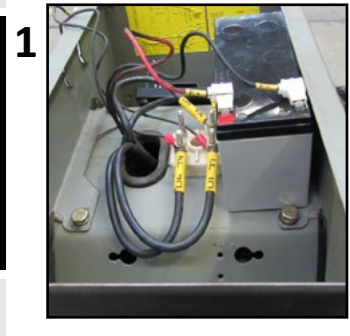

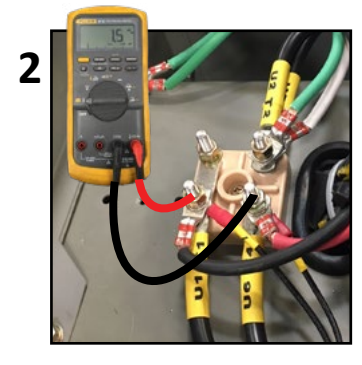

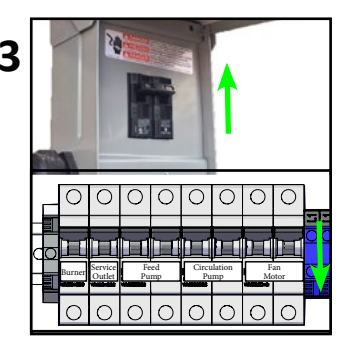

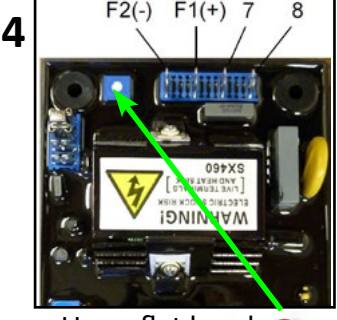

Use a flat head screwdriver to adjust voltage

# Safety

on Require

Iecnnical Information

#### Test 16: Generator End Troubleshooting (Page 3 of 3)

#### **D: Surge Suppressor Test**

- 1. Use an 8mm wrench/socket to remove the 6 bolts and the back cover of the generator.
- 2. Inspect the surge suppressor. If burnt, cracked, or otherwise damaged replace it and all 6 diodes.
- 3. If surge suppressor is in good condition, use an 8mm socket to remove the bolt from one side only. Gently pry suppressor until it is no longer contacting the metal surface from the non-fastened side.
- 4. Use a multimeter to check the resistance across the suppressor. It should either be open OL or show a very high resistance ( $1M\Omega$  or more). If resistance is low or there appears to be a short, the suppressor and all diodes should be replaced. If any of the diodes test bad (Test E) then the suppressor should be replaced as well.

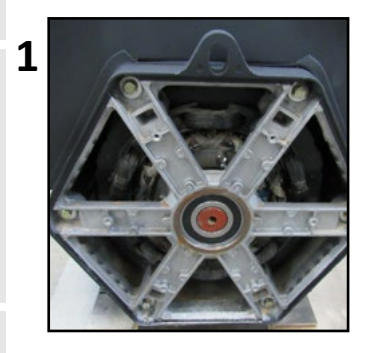

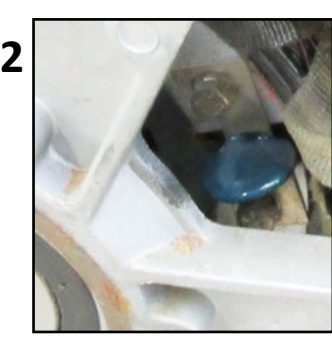

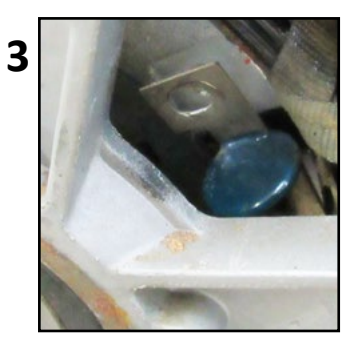

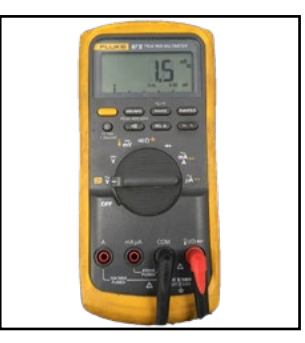

4

#### E: Diodes Test

- 1. Use an 8mm wrench/socket to remove the 6 bolts to remove the back cover of the generator.
- 2. Locate the diodes. There are a total of six. There are three with cathode tips sharing a halfmoon metal bracket on one side and three with anode tips sharing a metal bracket on the other side.
- 3. Pick a side and remove the screws, nuts, and washers from each diode then gently pull away the wires from the diodes.
- 4. Use a multimeter with a diode function to test each diode. Place one meter lead on the shared metal bracket, then place the other lead on the tip of one diode. You should either see an open OL or a small voltage of about 0.5VDC. Repeat for all three diodes the result should be same for all three. Now reverse the leads so the one on the metal bracket is used to test the diode tips and the other is now on the bracket. Retest each diode. The result should be the opposite of the previous test if all diodes showed an open previously, then all diodes should show about 0.5VDC now. Repeat for the other side.

\* If any diode has a short or has an open in both directions, then all the diodes and the surge suppressor should be replaced.

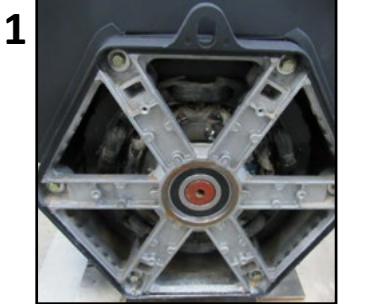

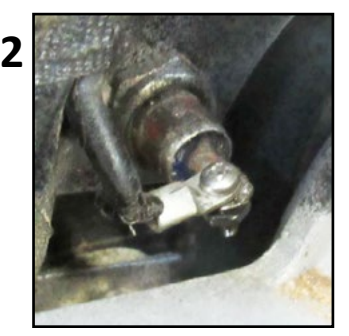

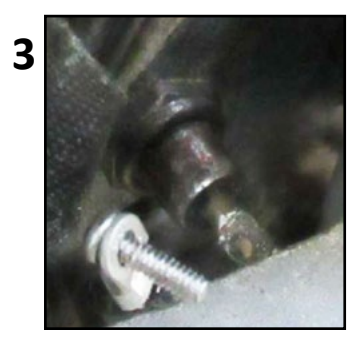

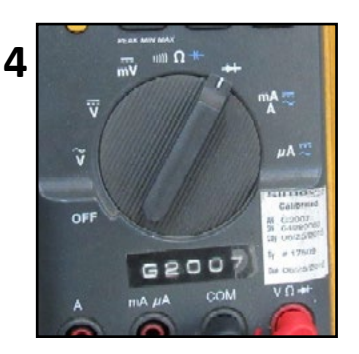

#### TESTS

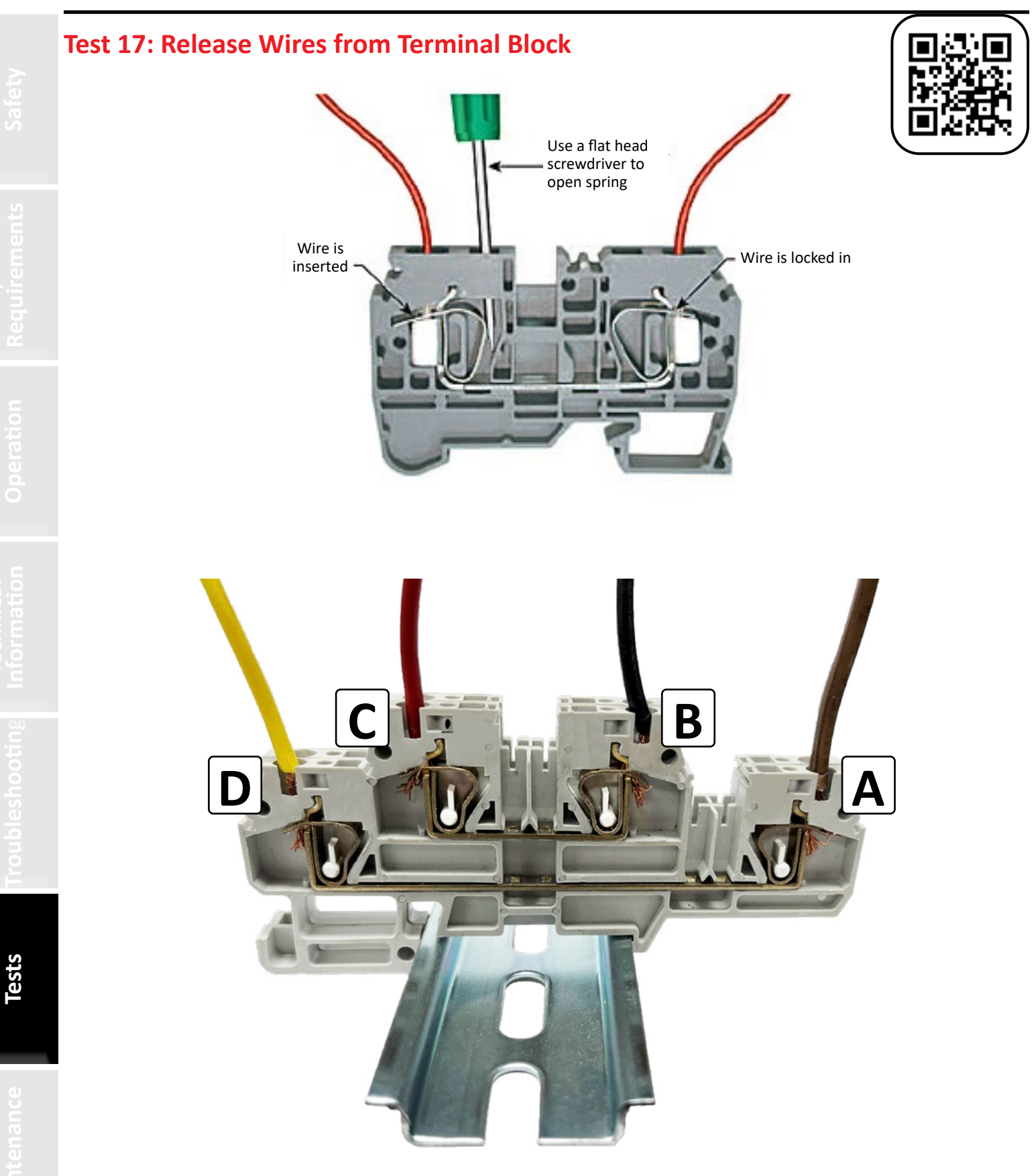

#### **Test 18: Maxed out Sensor Readings**

#### Test 18.A: Faulty Sensor / Faulty Wire Harness Test

- 1. Open Panel 2 (Touch screen should be off).
- 2. Find the analog input terminal strip shown in the picture below.
- 3. Make sure the multimeter is set to measure  $\Omega$  (Ohms) / continuity.
- 4. Place one lead on the 24 V wire and the other lead on each of the 4-20mA wires one at a time; there should not be continuity (you should see an "OL" Open Loop or very high ohms).
- 5. If there is a 4-20mA wire that has continuity with the 24 V wire, unplug the respective sensor.
- 6. Test the wire again with the sensor unplugged. If there is no continuity, this indicates a faulty sensor; If there is still continuity, this indicates a faulty wire harness.

\*If replacing the faulty sensor does not fix the problem, go to Test 13.

\*\*If replacing the faulty sensor does not fix the problem and you have a good input card (Test 13), replace the PLC.

. .

6-Steam psi 1 Sensor 7-Steam psi 2 Sensor . . .

8-Boiler Water Level Sensor 9-Supply Water Level Sensor

11-Fuel Pump psi Sensor

Card 2

**10-Fuel Level Sensor** 

12-Propane psi Sensor 13-Nozzle 1 psi Sensor Sensor

psi

L4-Nozzle 2

.

5-Boiler Door Temp Sensor

2-Boiler Water Temp Sensor

1-Flue Temp Sensor

.

**3-Feed Water Temp Sensor** 

4-Ambient Temp Sensor

.

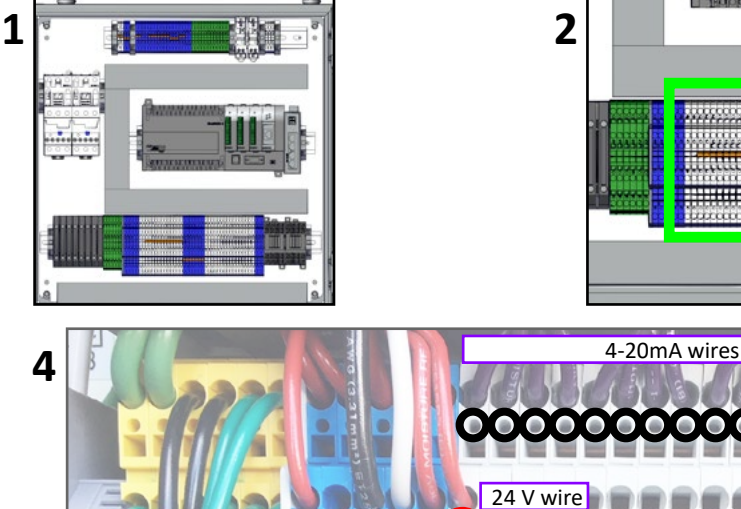

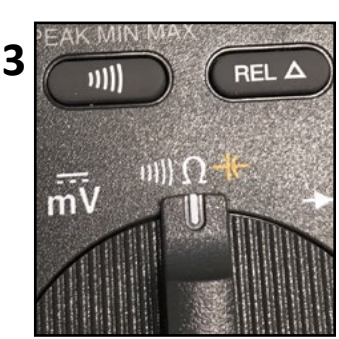

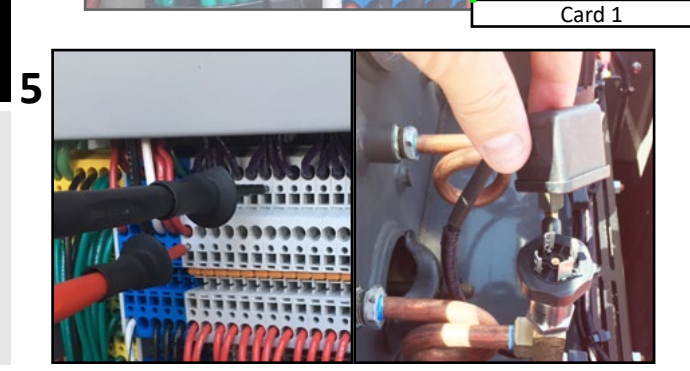

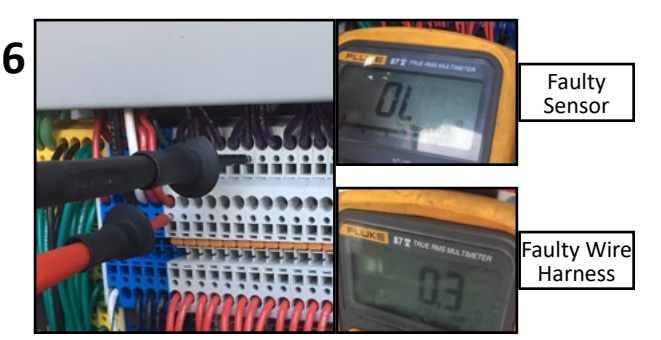

#### Test 18.B: Faulty Sensor Test (No Multimeter Required)

- 1. Go to Menu > Diagnostics > Inputs Outputs > Analog Inputs.
- 2. Watch touch screen as you unplug the affected sensors one by one to see if there is a change (A change in the sensor reading may take up to 30 seconds).
- 3. Find out which sensor causes the other sensors to max out.
- 4. Replace the faulty sensor before it ruins the input card or PLC.

\*If you cannot find a faulty sensor, go to Test 18: A.

\*\*If replacing the faulty sensor does not fix the problem, go to Test 13.

\*\*\*If replacing the faulty sensor does not fix the problem and you have a good input card (Test 13), replace the PLC.

|     | Care     | 11                 |          | Card 2       |
|-----|----------|--------------------|----------|--------------|
| CH1 |          | Flue Temp          | 766 Gal  | Supply Water |
| CH2 | 225 F    | Boller Water Temp  | 195 Gal  | Fuel Level   |
| СНЗ | 150 F    | Feed Water Temp    | 152 PSI  | Fuel Pump    |
| CH4 |          | Ambient Temp       | 10.1 PSI | Propane      |
| CH5 |          | Furnace Door Temp  |          |              |
| СН6 | 11.8 PSI | Steam 1            |          |              |
| CH7 | 11.7 PSI | Steam 2            |          |              |
| CH8 |          | Boiler Water Level |          |              |

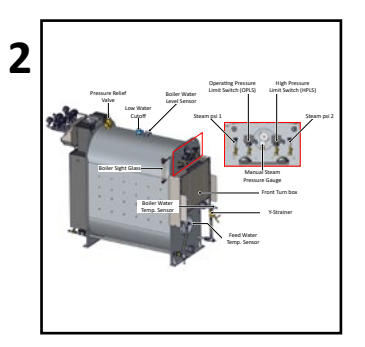

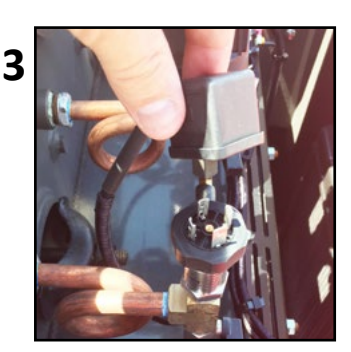

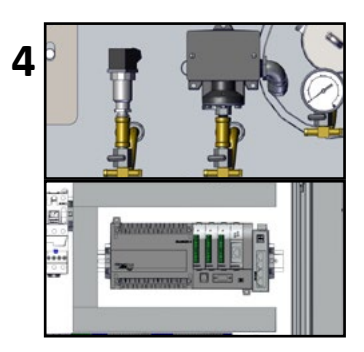

lests

#### Test 19: All Sensors Offline / Fuse Keeps Blowing

#### Test 19.A: Faulty Wire Harness Test (Multimeter Required)

- 1. Open Panel 2 (Touch screen should be off).
- 2. Find the analog input terminal strip shown in the picture below.
- 3. Make sure the multimeter is set to measure  $\Omega$  (Ohms) / continuity.
- 4. Place one lead in a ground (GND) block and the other lead on each of the 24 V wires one at a time; use a small flat head screwdriver to remove each wire (Test 17) one at a time there should not be continuity (you should see an "OL" Open Loop).
- 5. If there is a 24 V wire that has continuity with a ground (GND) wire, unplug the respective sensor.
- 6. Test the wire again with the sensor unplugged. If there is no continuity, this indicates a faulty sensor; If there is still continuity, this indicates a faulty wire harness.

\*If no faulty sensors or faulty wiring is found, replace the 24 V regulator. 2015-2017 machines part# 10302.

2018-2023 machines part# 11389.

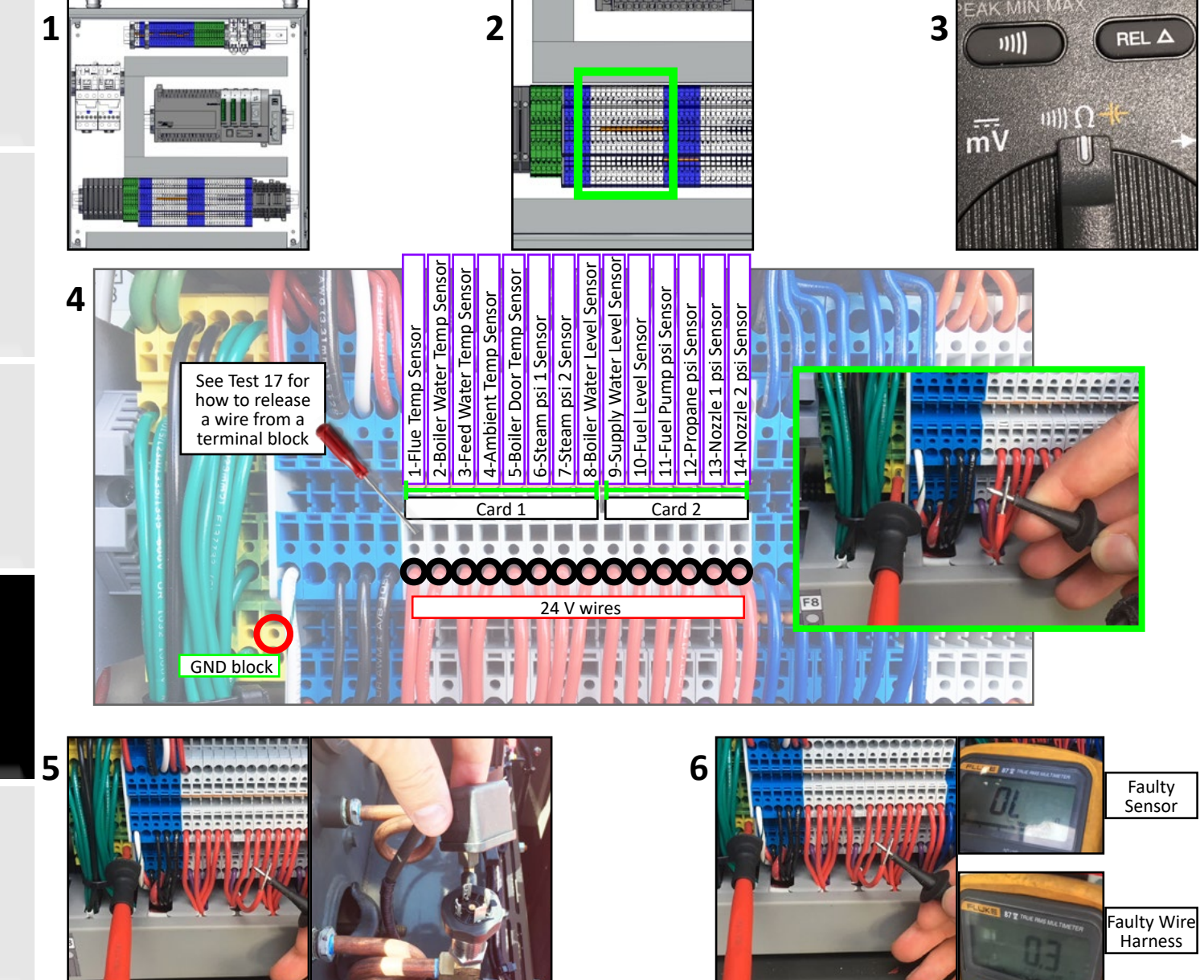

Maintenan

#### Test 19.B: Faulty Sensor Test (No Multimeter Required)

- 1. Unplug all sensors.
- 2. Replace the blown fuse (Panel 3) (if the fuse blows immediately when you turn on the touch screen, go to Test 19.A).
- 3. Watch touch screen as you plug the sensors in one by one Menu > Diagnostics > Inputs Outputs > Analog Inputs.
- 4. Find out which sensor causes a blown fuse.
- 5. Replace the faulty sensor.

\*If you cannot find a faulty sensor, go to Test 19.A.

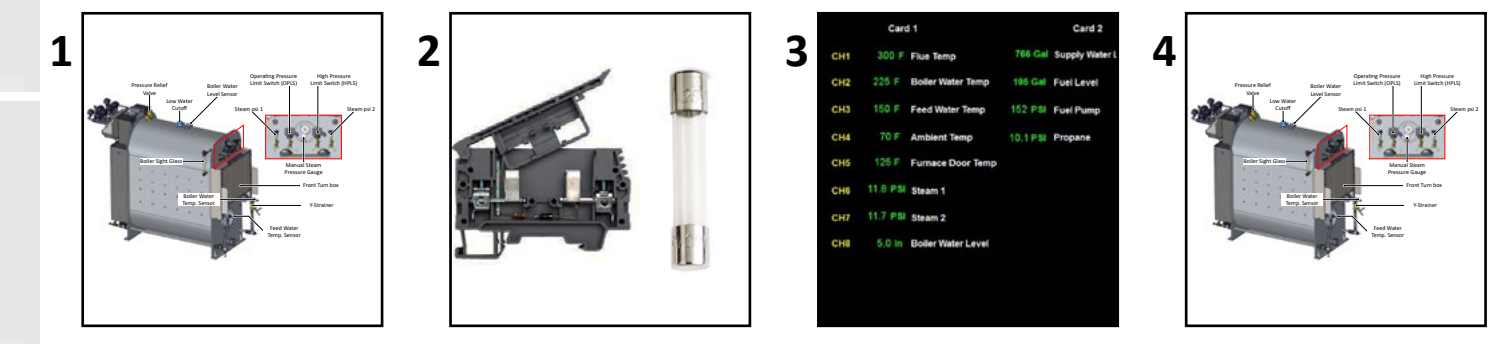

#### Test 20: Burner Tune

- 1. Go to Menu > Settings > Tune Burner (the dewpoint needs to be running to tune the burner). The machine needs to be full of water in order to tune.
- 2. Press "Low Tune" and wait for the burner to reach "Low Fire".
- 3. Decrease louver position till dark smoke appears.
- 4. Increase louver position slowly until dark smoke disappears.
- 5. Then increase louver position an additional 4%.

6. To tune high fire, press "High Tune" and wait for the burner to reach "High Fire". Then repeat steps 3-5 but this time for the "Louver High Fire Position".

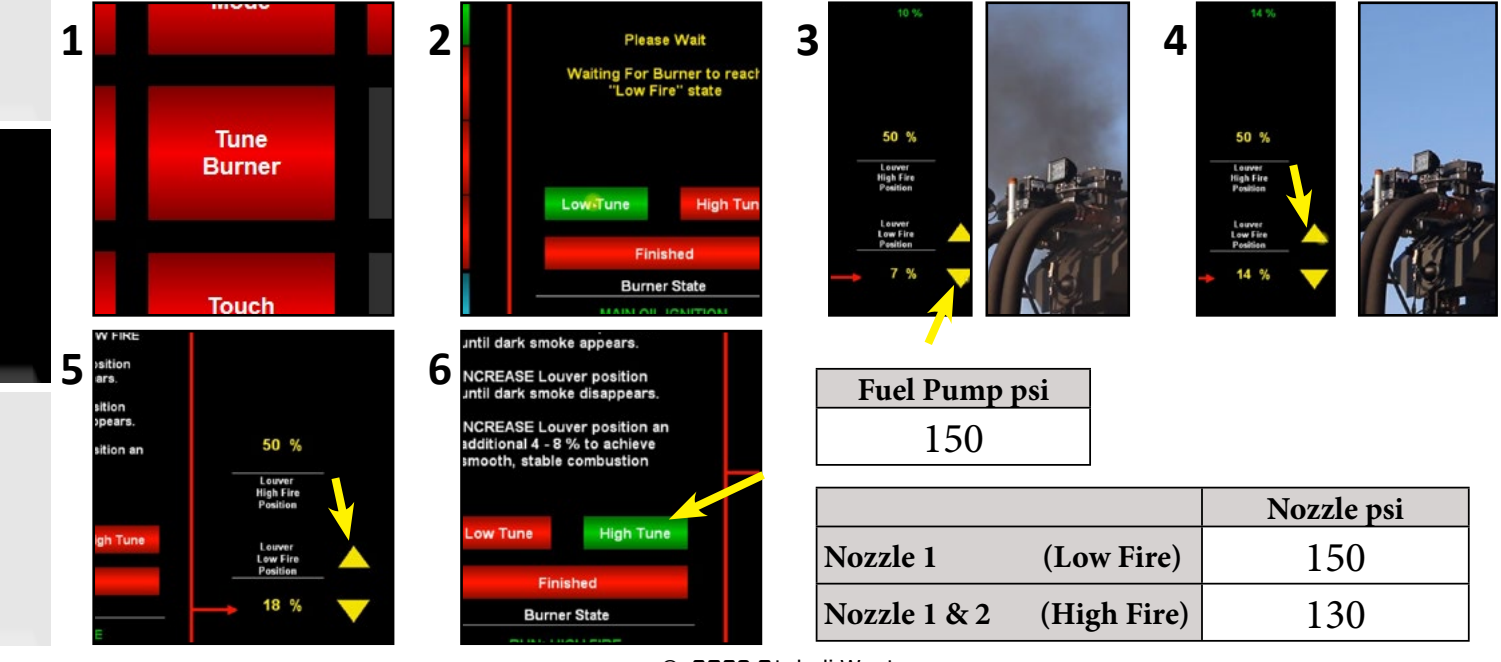

**Fests** 

#### Test 21: Touch Screen Calibration

- 1. With the touch screen on, press and hold the top left corner of the screen for 5 seconds.
- 2. Press OK
- 3. Press Settings
- 4. Press Adjust Touch Panel
- 5. Press Start Calibration
- 6. Complete the calibration
- 7. Press Menu
- 8. Press Exit

\*Calibration can be done on any page.

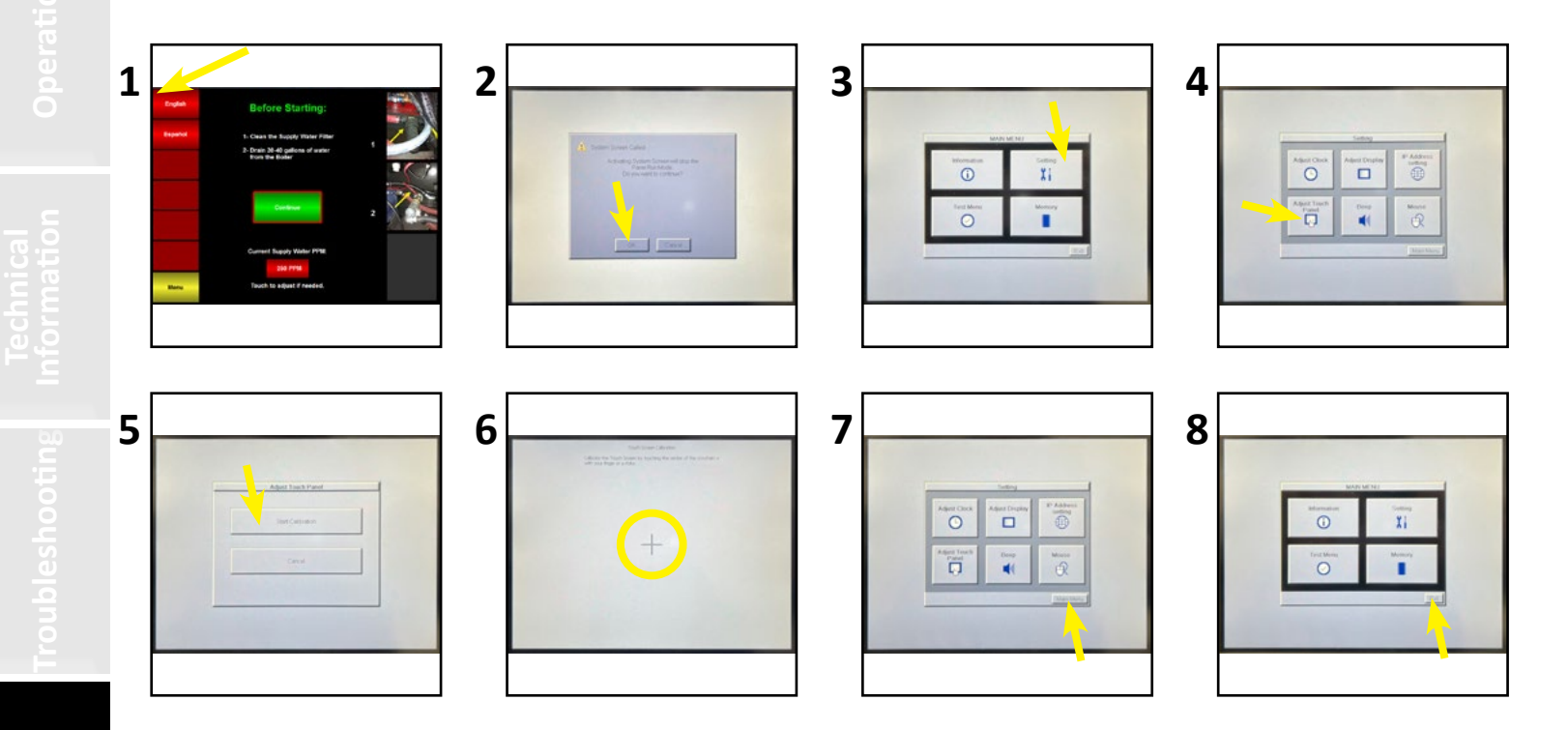

#### **Test 22: Burner Gun Assembly Instructions**

- 1. Thread the inner pipe into the nozzle block (Overtightening can block fuel flow).
- 2. Thread the outer pipe into the tee fitting (2015 machines) or cross fitting (2016+ machines).
- 3. Insert the inner pipe assembly into the outer pipe assembly by threading the end of the outer pipe into the nozzle block (Overtightening can block fuel flow). At this point the end of the inner pipe should extend beyond the end of the tee/cross fitting by 5/16 3/8".
- 4. Place the O-ring into the O-ring groove on the inside surface of the isolation fitting. Important: Lubricate O-ring with a thin layer of oil so that the inner pipe will slide easily through the O-ring without rolling it out of the O-ring groove.
- 5. Thread the isolation fitting into the tee/cross fitting until the end of the inner tube nearly bottoms out or softly mates with the flat surface of the isolation fitting. The goal is to get the beveled end of the inner tube well beyond the O-ring to ensure a positive seal between the O-ring and the outer surface of the inner tube. NOTE: The position of the end of the inner tube can be checked visually by shining a flashlight into the open end of the isolation fitting. If the surfaces do not mate, then there is not enough inner pipe extending beyond the end of the tee fitting. This can be corrected by tightening the tee fitting onto the outer pipe further, thereby shortening the overall length of the outer pipe.
- 6. Install the elbow/tee fitting onto the end of the now assembled burner gun and connect fuel supply fittings.

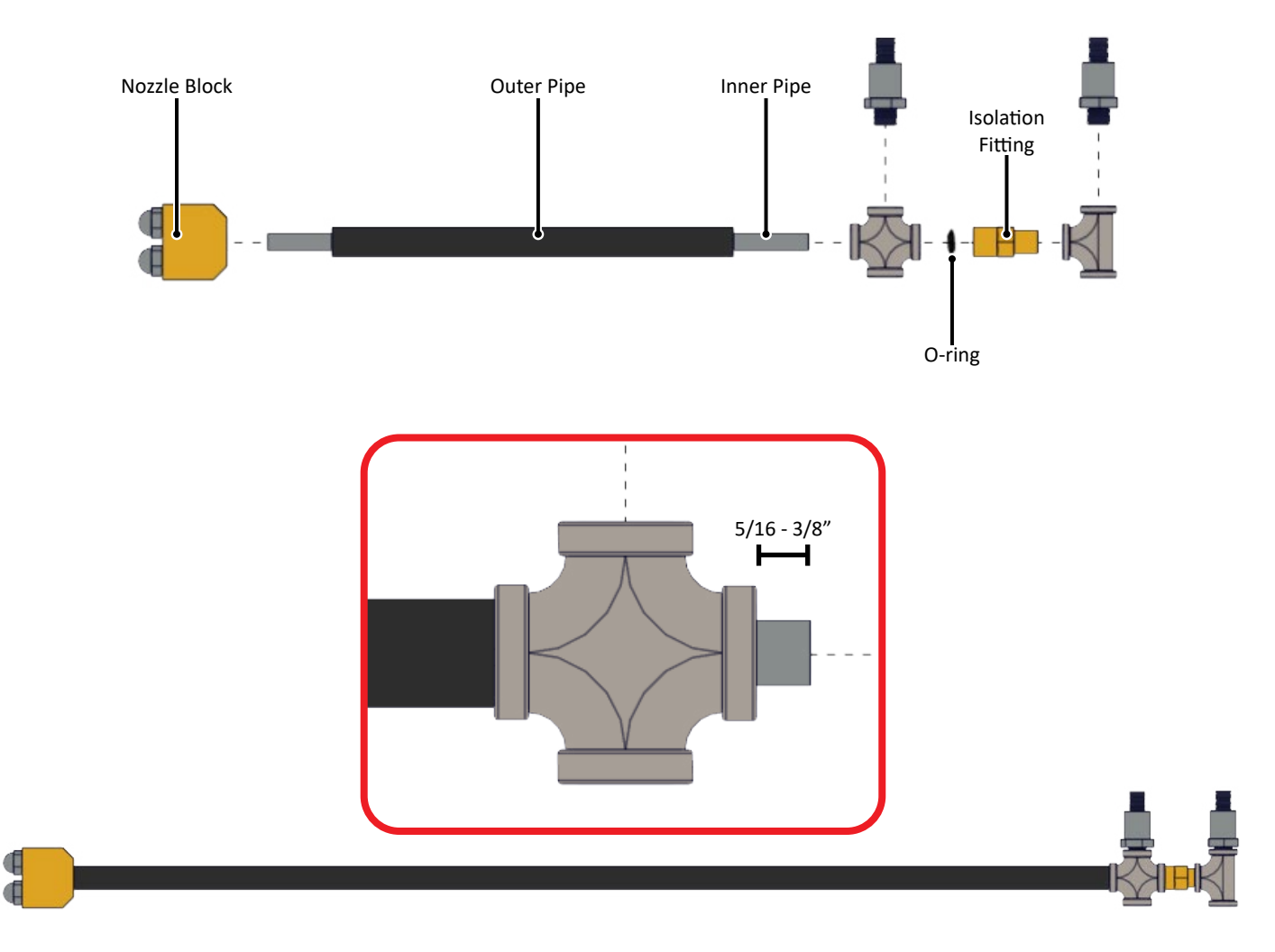

#### **Test 23: Setting Modbus Address**

- 1. Unplug the modbus cable and remove any tape holding the modbus card in place.
- 2. Remove the modbus card pulling out from the bottom.
- 3. On the bottom of the modbus card set the 10's pot to 7.

URNER CONTROL

Honeywell

4. Set the 1's pot to 8.

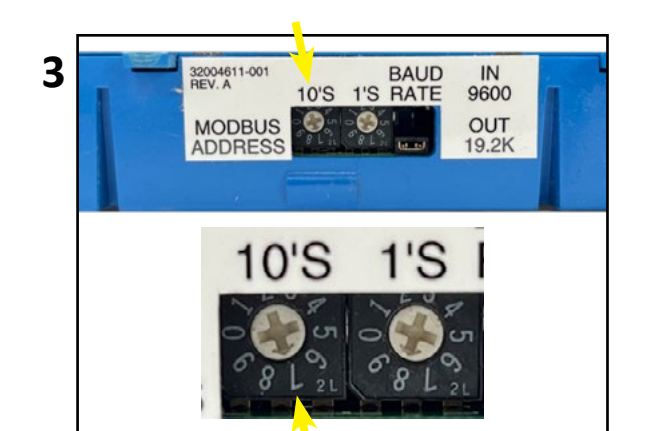

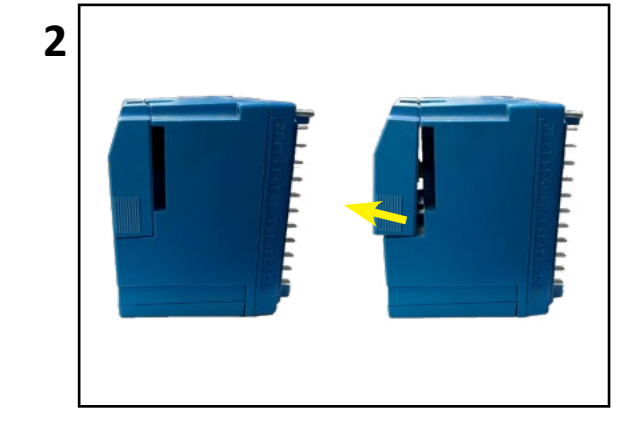

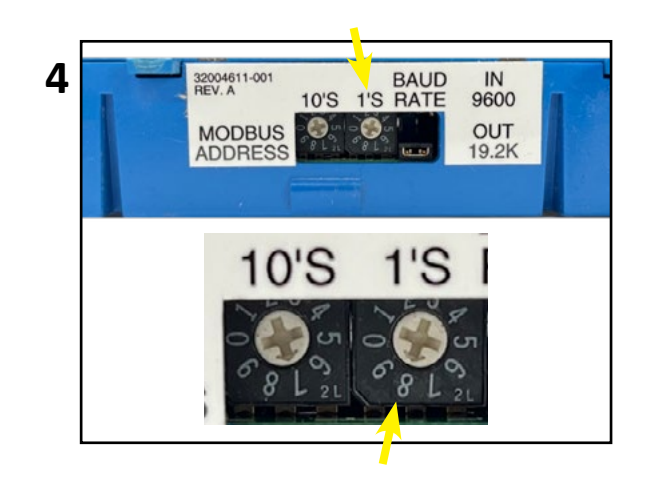

#### Test 24: Airflow Switch Ohms Test (Dungs Only)

- 1. Ensure airflow switch lines are clean (See 250 hour maintenance)
- 2. Start the machine using the "Start Fill" option

3. Open panel 1 and manually latch CR-1 to start the fan motor. (If fan motor doesn't start, see fault 29 for fan motor causes.

4. With fan motor running, measure ohms between the COM and the NO contacts.  $\leq$  1 ohm indicates a properly functioning airflow switch. > 1 ohm indicates a faulty airflow switch.

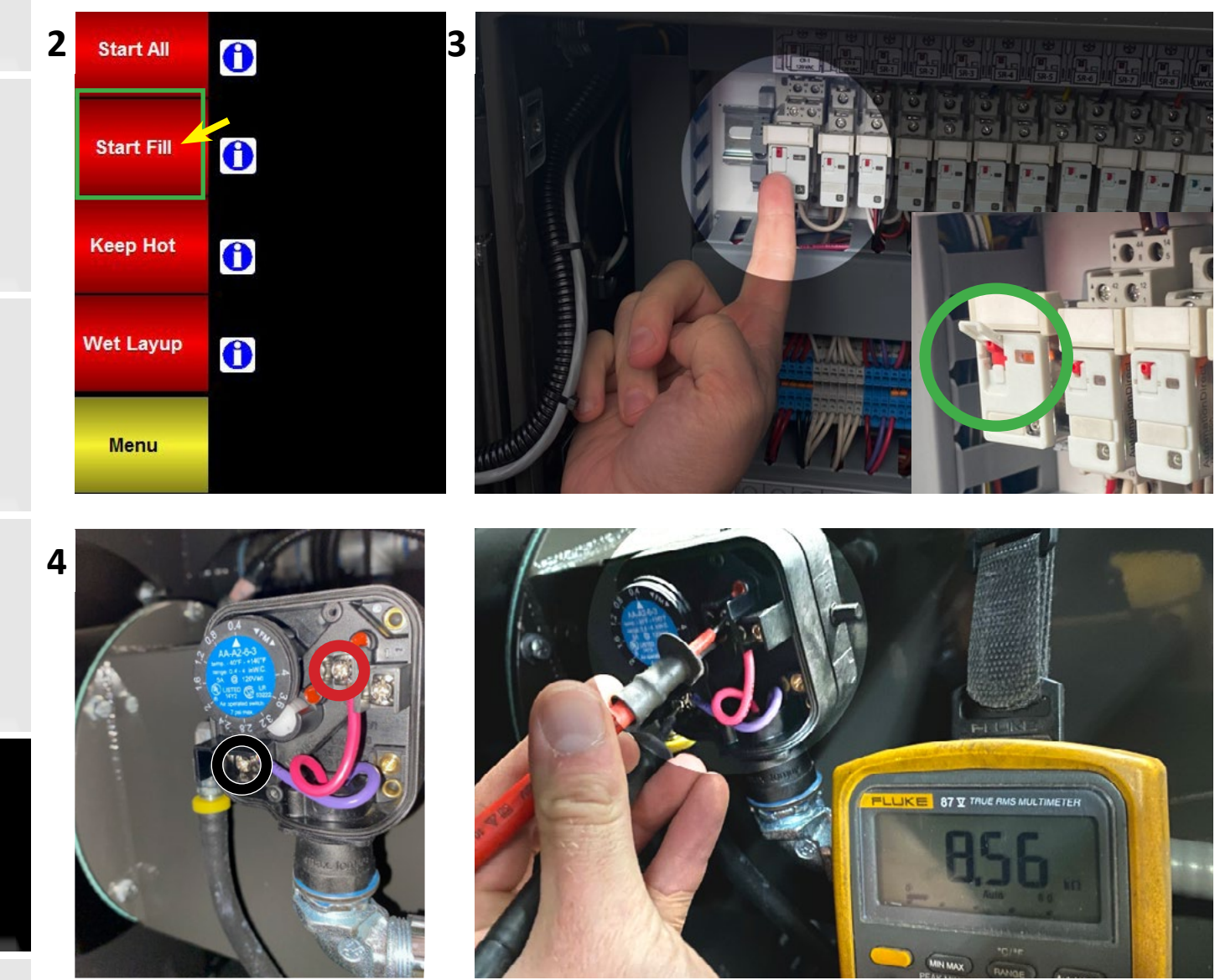

#### Test 25: Propane Flow Test (The Daryl Test)

- 1. Remove propane hose from ignition assembly.
- 2. Tape a vinyl glove or something similar to the end of the hose.
- 3. Start the Machine and wait for pilot ignition cycle.
- 4. If glove inflates propane flow is not the cause of the fault.

If glove does not inflate the propane flow is being restricted. (See Diagram 17)

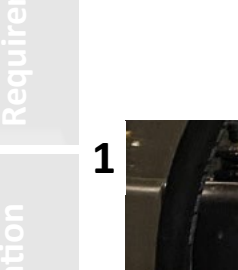

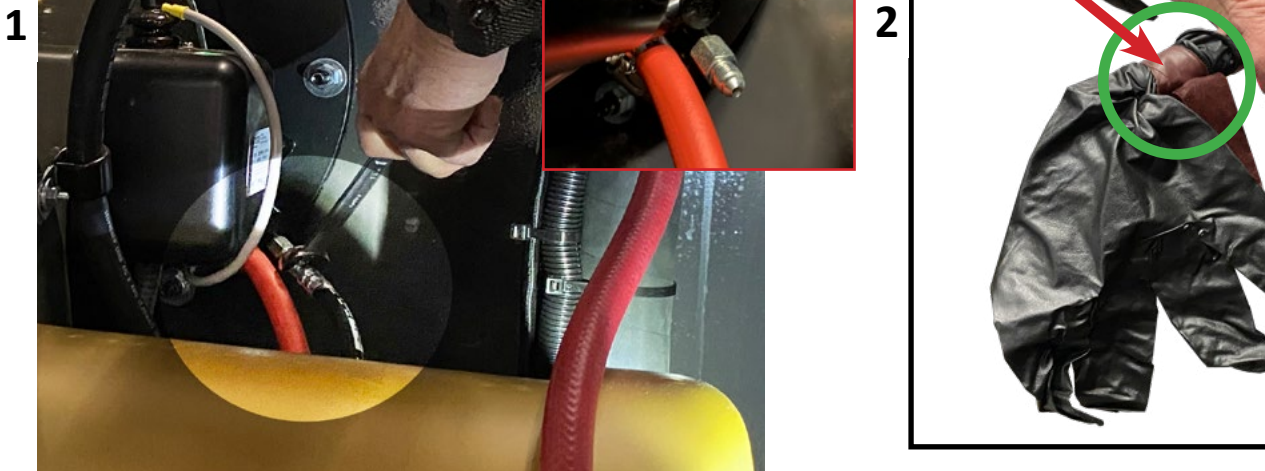

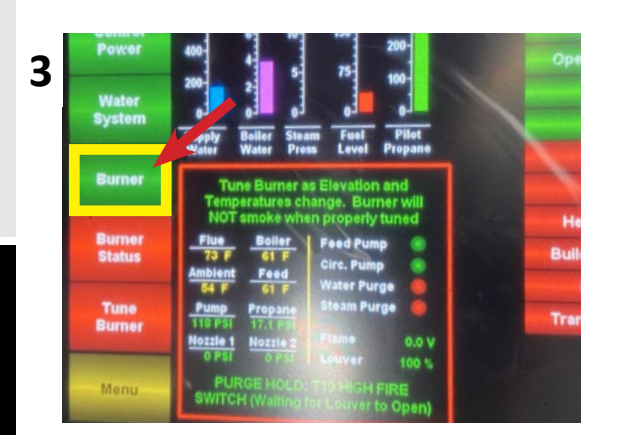

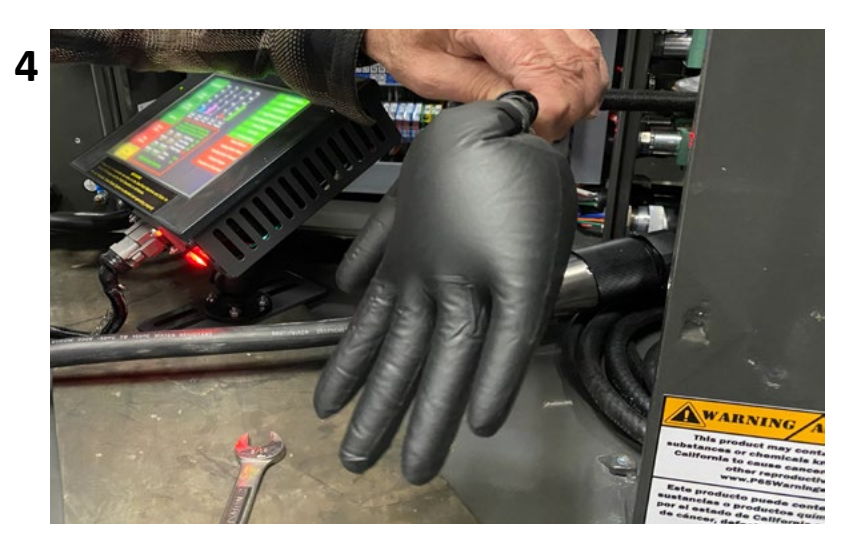

#### **Test 26: Grounding Issues Procedures**

#### Test 26.A: Grounding Panel 2 and 3 Together

- 1. Cut a 16-18 AWG wire long enough to run from Panel 2 grounding block to Panel 3 grounding block.
- 2. Insert wire into vacant slot on Panel 2 grounding block.
- 3. Insert other end of wire into vacant slot on Panel 3 grounding block.

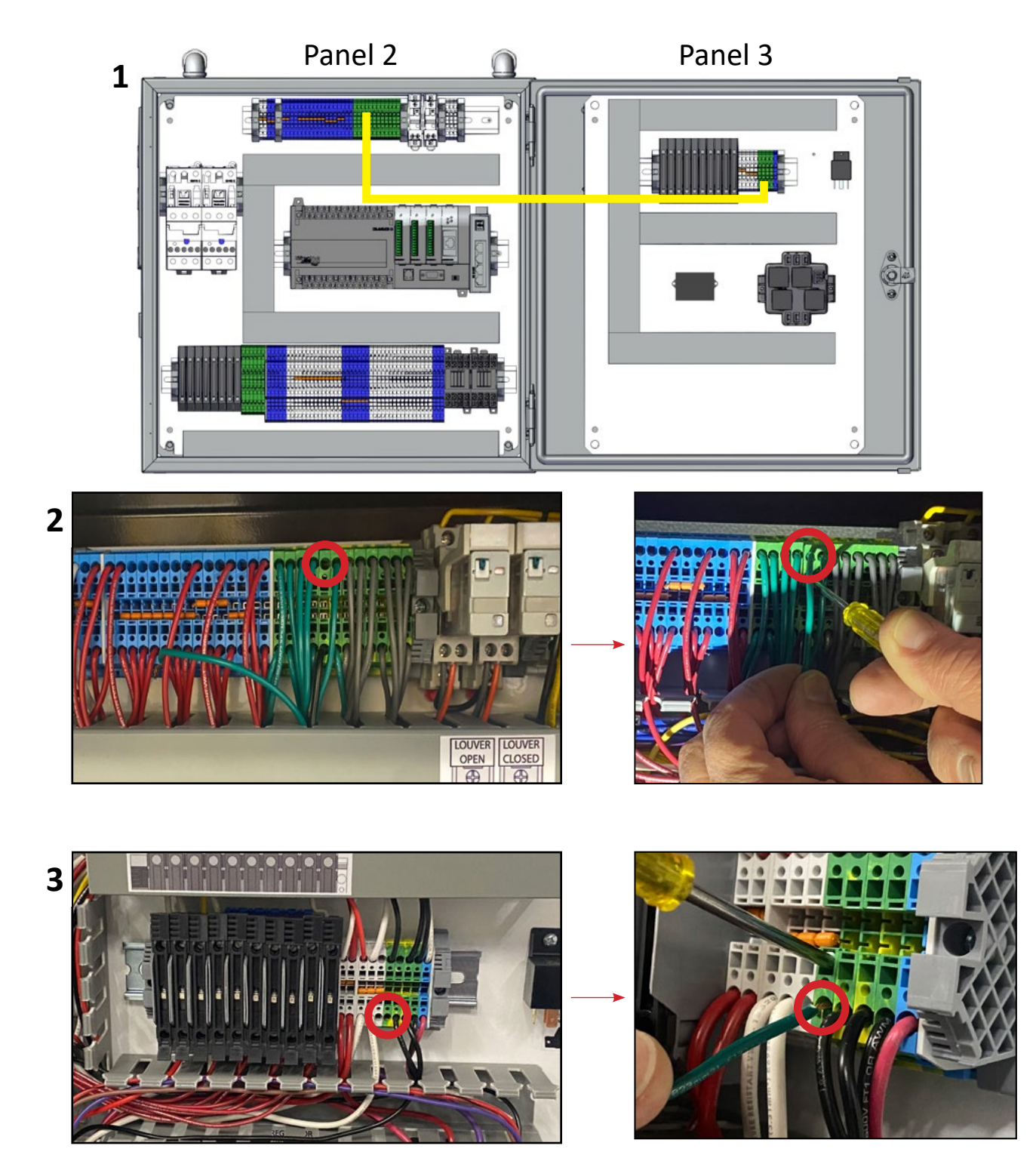

Maintena

#### Test 26.b: Flaring Grounding Terminal Block Ears

- 1. Remove rail guard and disconnect wires and slide desired terminal off of rail. ( Grounding terminal blocks are green and yellow.)
- 2. Using a flathead screwdriver flare rail ears up slightly to increase continuity.

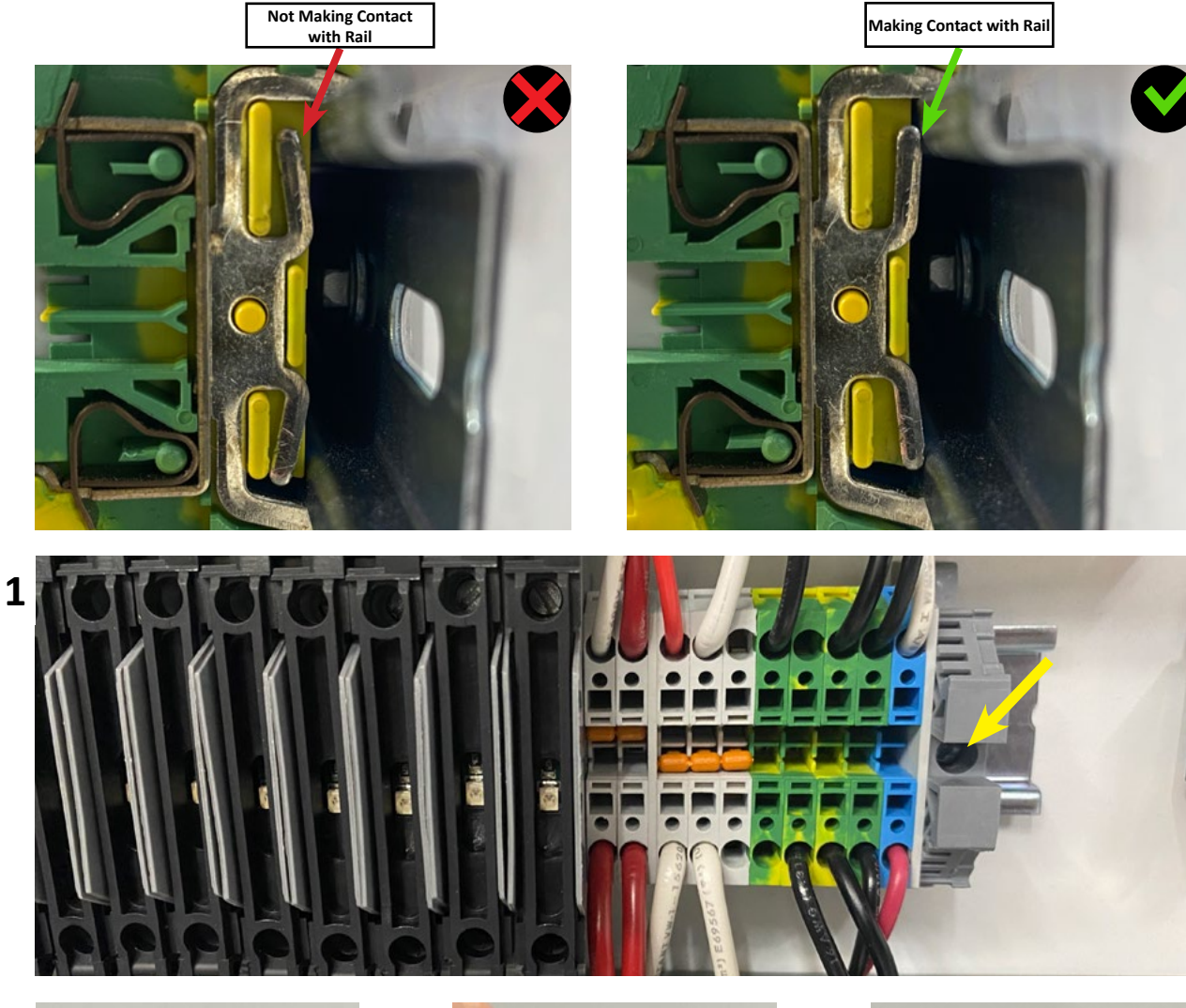

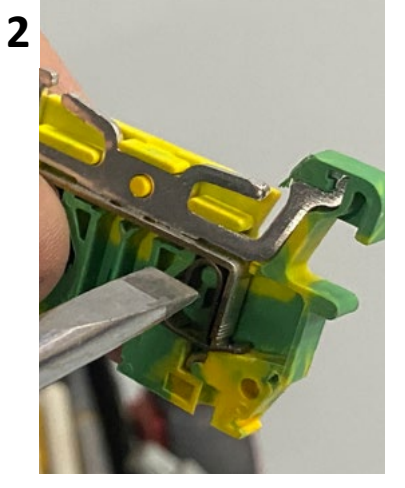

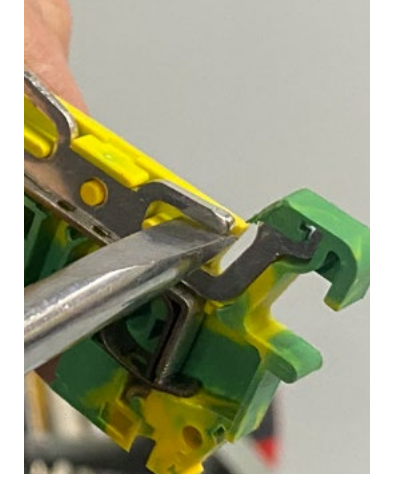

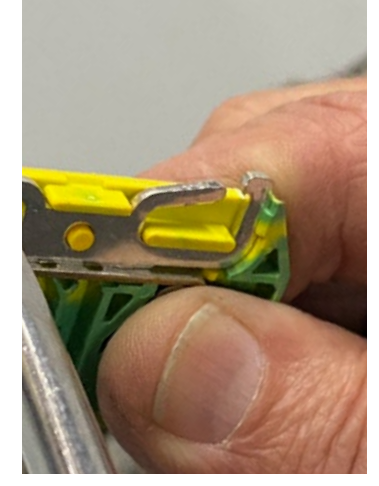

#### Test 98: CR-2 Bypass and Removal

- Follow the steps below and remove CR-2 relay from all 2015 DewPoint 6210 machines.
- Faulty CR-2 relays can cause nuisance faults like Fault 29.

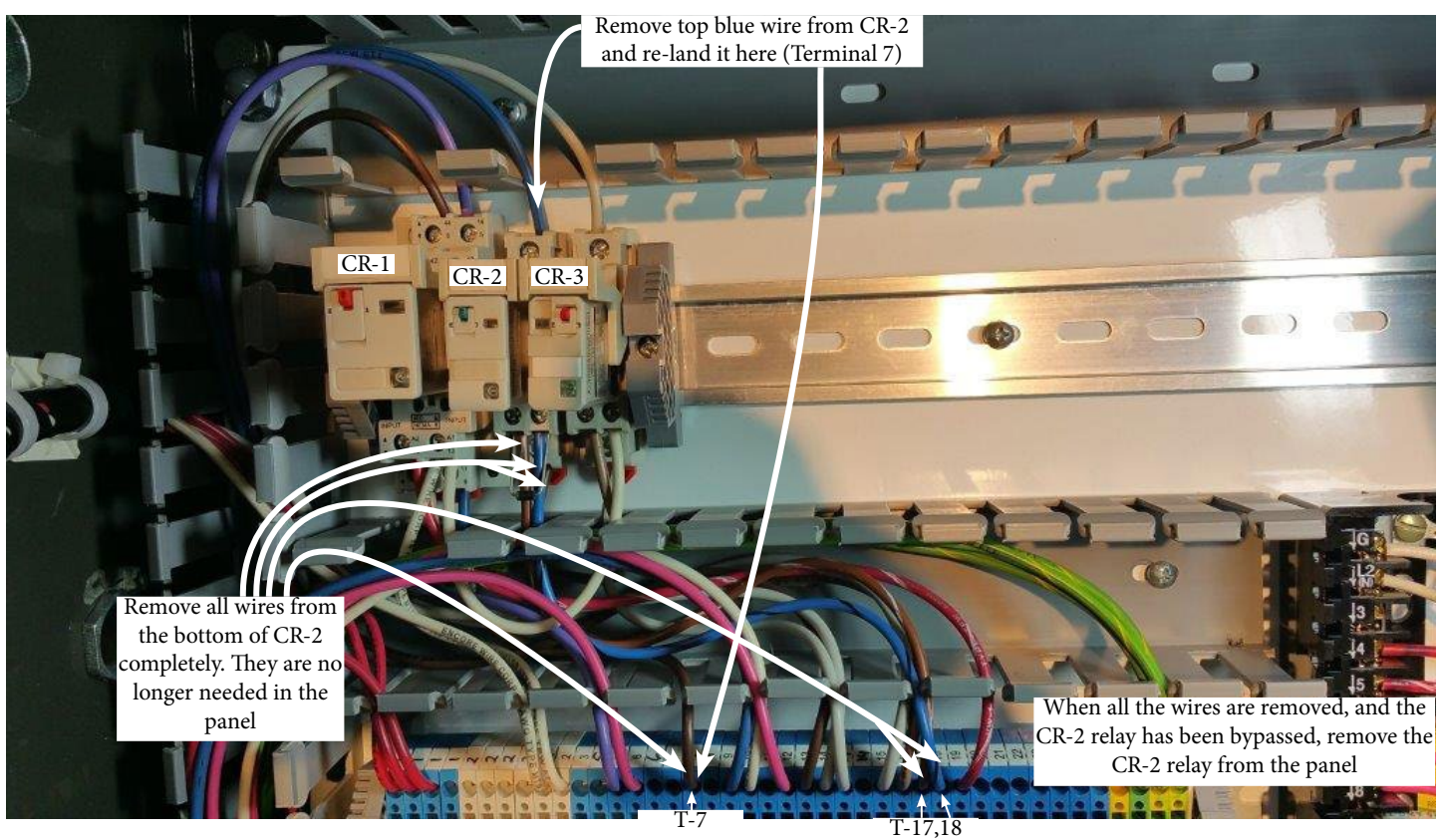

Brown

Operat

#### Test 99: Update to New Boiler Water Level Sensor (Update Kit Part # 10344)

- 1. Remove the old boiler water level sensor.
- 2. Install the new boiler water level sensor using the adapter flange, gasket and bolts.
- 3. Connect the red wire to the red wire and the black wire to the black wire. Put a wire nut cap on the yellow wire.
- 4. How to release wires from spring type terminal strips (use in steps 6, 7, 9, 10).
- 5. In Panel 2 locate the first blue terminal strip section on TS1.
- 6. Release the red and black wires shown.
- 7. In Panel 2 locate the first white terminal strip section on TS1.
- 8. Release the 8th purple and red wires and tuck them into the panduit cable hider (they will no longer be used).
- 9. Put the red wire from step 6 into the top open hole created in step 8; Also, put the black wire from step 6 into the lower open hole created in step 8.
- 10. Remove the old boiler water level sensor signal conditioner on Panel 3.

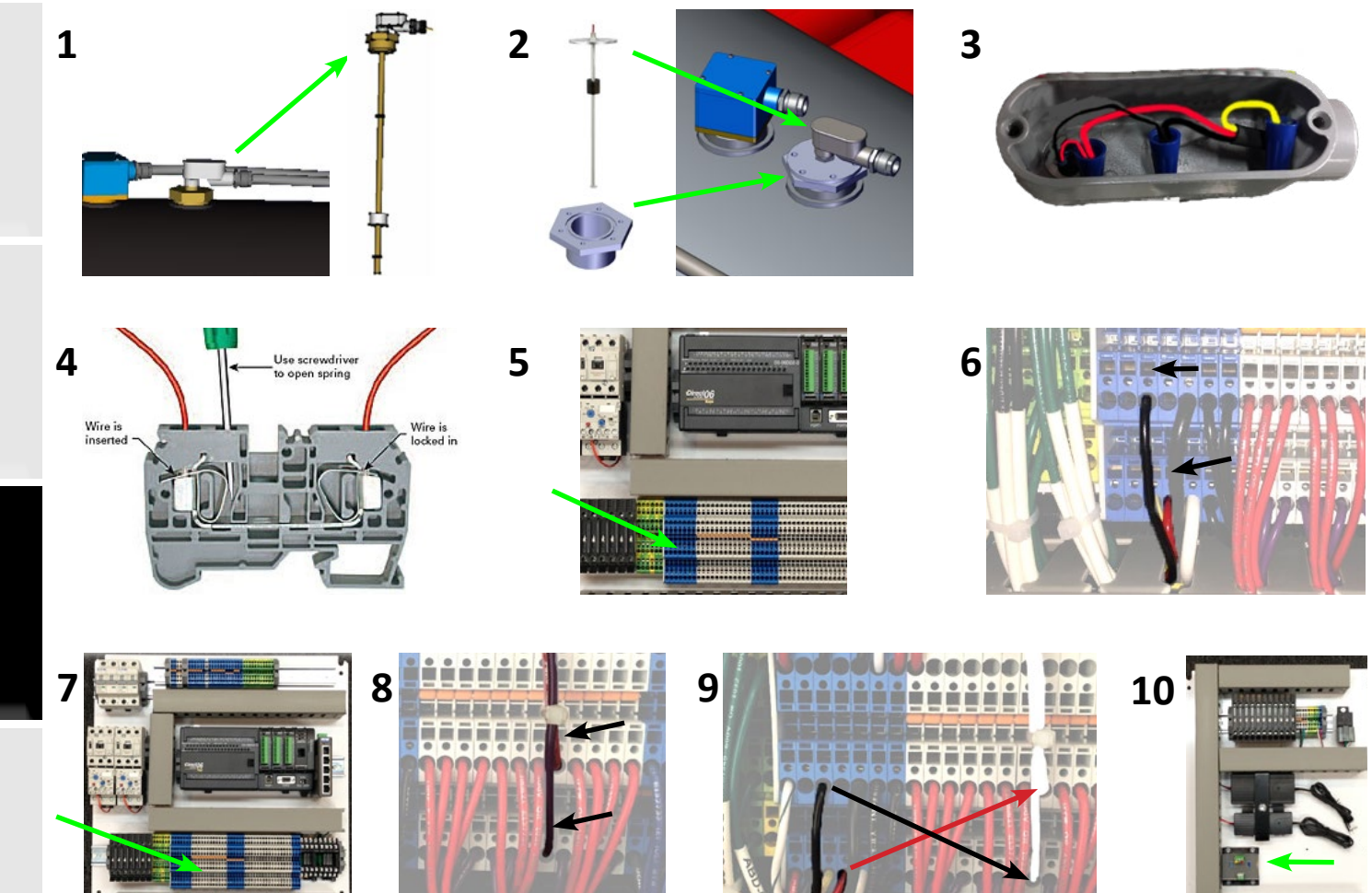

ests

#### Maintenance

| Winterize                     | <u>245</u> |
|-------------------------------|------------|
| De-Winterize                  | 254        |
| Daily Maintenance             |            |
| Pre-Operation                 | 259        |
| Post-Operation                |            |
| 50 Hour Maintenance           |            |
| 250 Hour Maintenance / Yearly | 271        |
| 500 Hour Maintenance          | 279        |
| 1000 Hour Maintenance         |            |
| 1500 Hour Maintenance         |            |
| 2000 Hour Maintenance         |            |
| Maintenance Schedule          |            |
| Software Changes              |            |
| Notes                         |            |

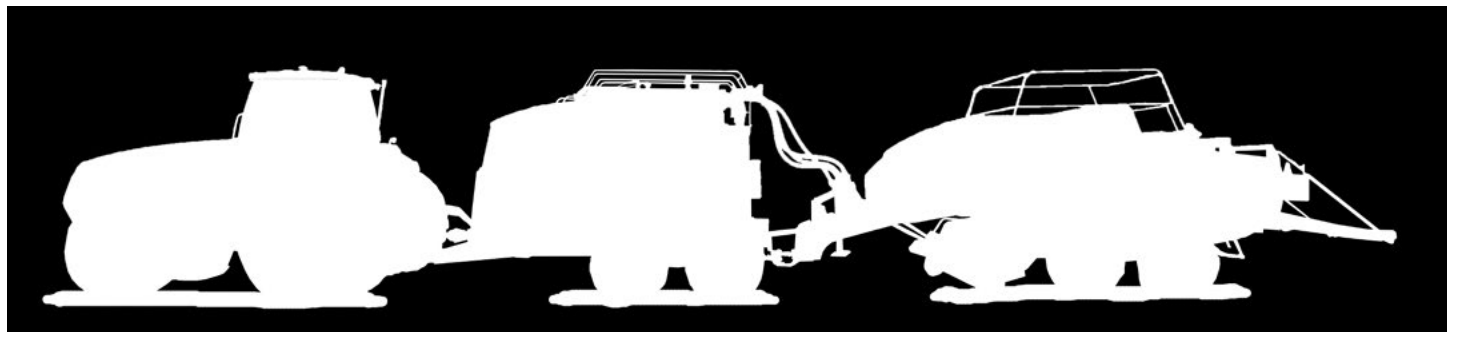

It is very important that you follow these winterization procedures to prevent freeze damage and corrosion to your DewPoint machine.

#### SAFETY PRECAUTIONS

- Do not climb on machine to perform winterization procedures.
- Always use a ladder or other appropriate means, to reach upper components which require attention for winterization.
- Allow boiler to cool to 120° F before draining or removing plugs.

#### NOTE:

The DewPoint machine can be stored in Wet Layup mode in a controlled environment. THIS SHOULD ONLY BE DONE IF YOU HAVE A SHOP OR GARAGE THAT WILL NOT GET BELOW 32° F DURING THE WINTER.

When should you winterize your DewPoint machine?

- Before winter storage.
- Anytime you expect the machine to be exposed to temperatures below freezing when it is not in operation.
- Anytime you plan to have the machine out of service for an extended time.

Tools Needed:

- Phillips Screwdriver
- Crescent Wrench
- Shop Vac / 2 large pipe wrenches (depending on method)
- 9/16" End Wrench
- Air Compressor and Chuck
- Hammer

FAILURE TO WINTERIZE WILL HURT YOUR WALLET

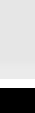

Val

1

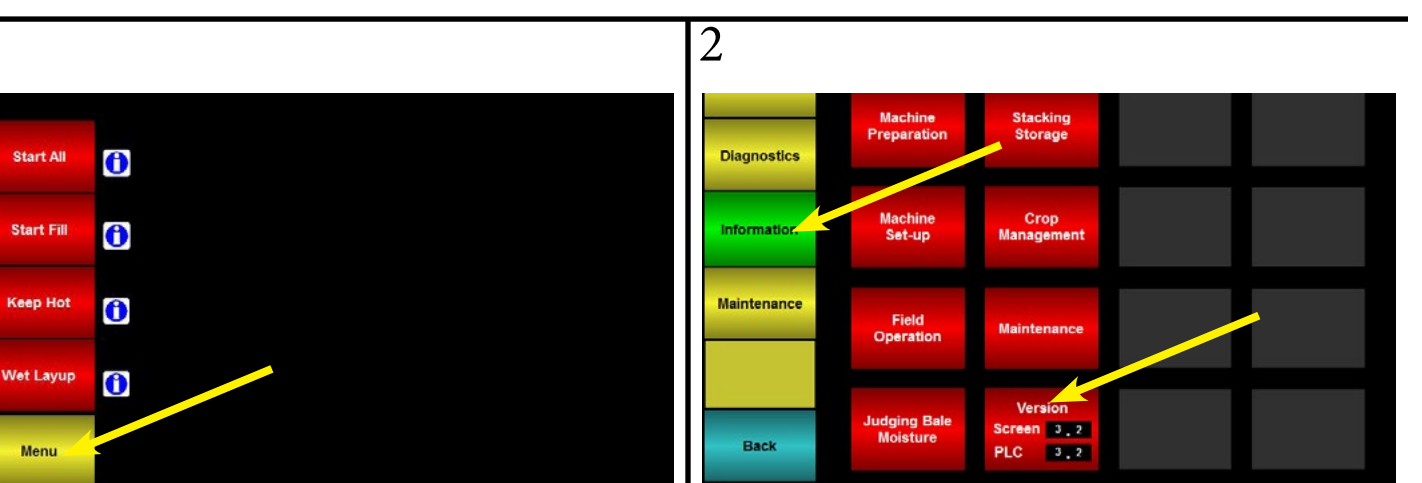

4

Generator

Control

Power

Go to Menu.

From the Menu: Go to Information > Version.

12-

10

8-

6-

1000

800-

600-

400

200

| 3 |                       |                                                 |                          |         |  |  |
|---|-----------------------|-------------------------------------------------|--------------------------|---------|--|--|
|   | Re-ente               | r user data after the update                    | is complete              |         |  |  |
|   | User da               | User data will be lost during long term storage |                          |         |  |  |
|   | Supply Water TDS/PPM  | Propane Ignition Count                          | Boiler Safety Test Hours |         |  |  |
|   | 250 PPM               | 142                                             | 165 hrs                  | 0 mins  |  |  |
|   | 50 Hour Maintenance   |                                                 |                          |         |  |  |
|   |                       |                                                 |                          |         |  |  |
|   | 250 Hours Maintenance |                                                 |                          |         |  |  |
|   |                       | Lauror                                          | L.                       | III IAF |  |  |
|   |                       | Low Fire                                        | Hig                      | h Fire  |  |  |
|   | 500 Hour Maintenance  | Position                                        | Po                       | sition  |  |  |
|   | 165                   | 04.04                                           |                          | • •     |  |  |
|   |                       | 21 %                                            | 4                        | 9 %     |  |  |
|   | 1000 Hour Maintenance |                                                 |                          |         |  |  |

Water 0 0 System Pilot Propane Boiler Water Steam Press Fuel Level Supply Water Burner Fault 203 Boiler water level is HIGH. Open Drain Valve to lower

15-

10

300

225

150-

75

300

225

150-

75-

Ope

Write down all user settings as this data may be lost during long term storage. Re-input the numbers during de-winterization.

To speed up the drying process, start the boiler and heat up the water to around 120° F.

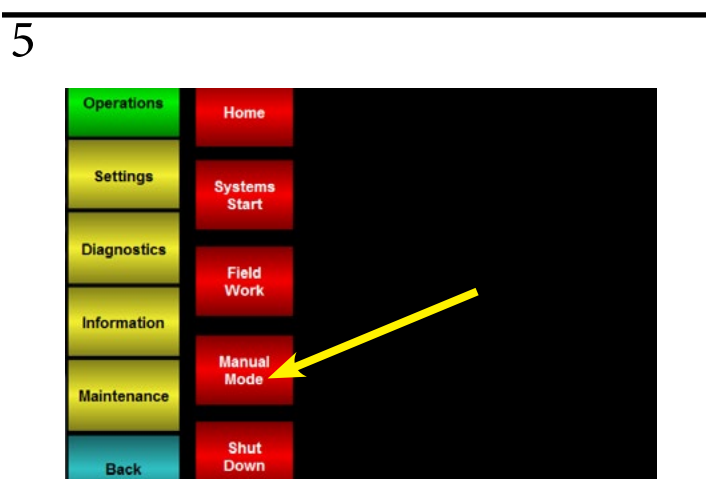

From the Menu: Go to Operations > Manual Mode.

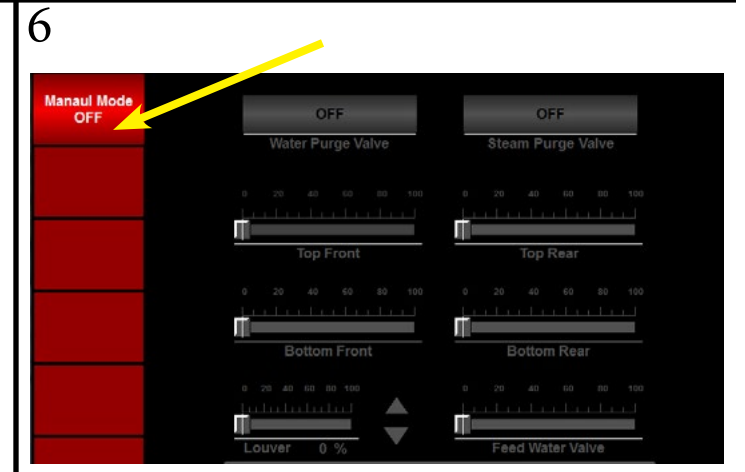

Activate "Manual Mode".

7

# ON ON ON Water Purge Valve Steam Purge Valve 0 20 0 20 0 20 0 00 0 20 0 00 0 00 0 00 0 00 0 00 0 00 0 00 0 00 0 00 0 00 0 00 0 00 0 00 0 00 0 00 0 00 0 00 0 00 0 00 0 00 0 00 0 00 0 00 0 00 0 00 0 00 0 00 0 00 0 00 0 00 0 00 0 00 0 00 0 00 0 00 00 00

Open all valves by sliding the grey slide bar all the way to the right and by turning them on (if needed).

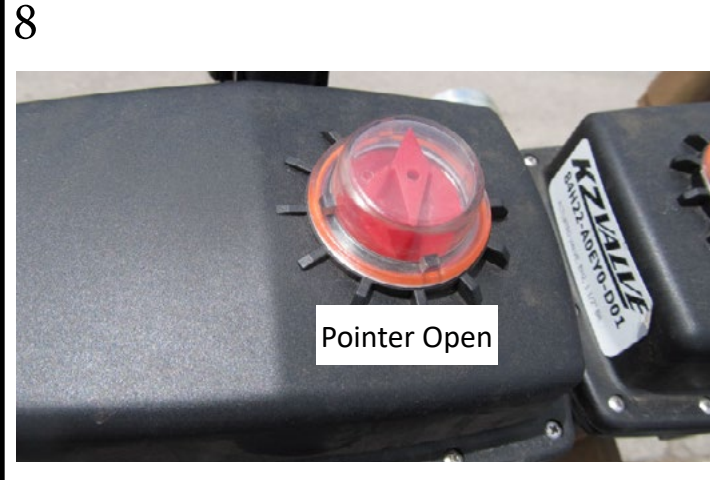

When boiler is completely depressurized, visually check that all valves are open.

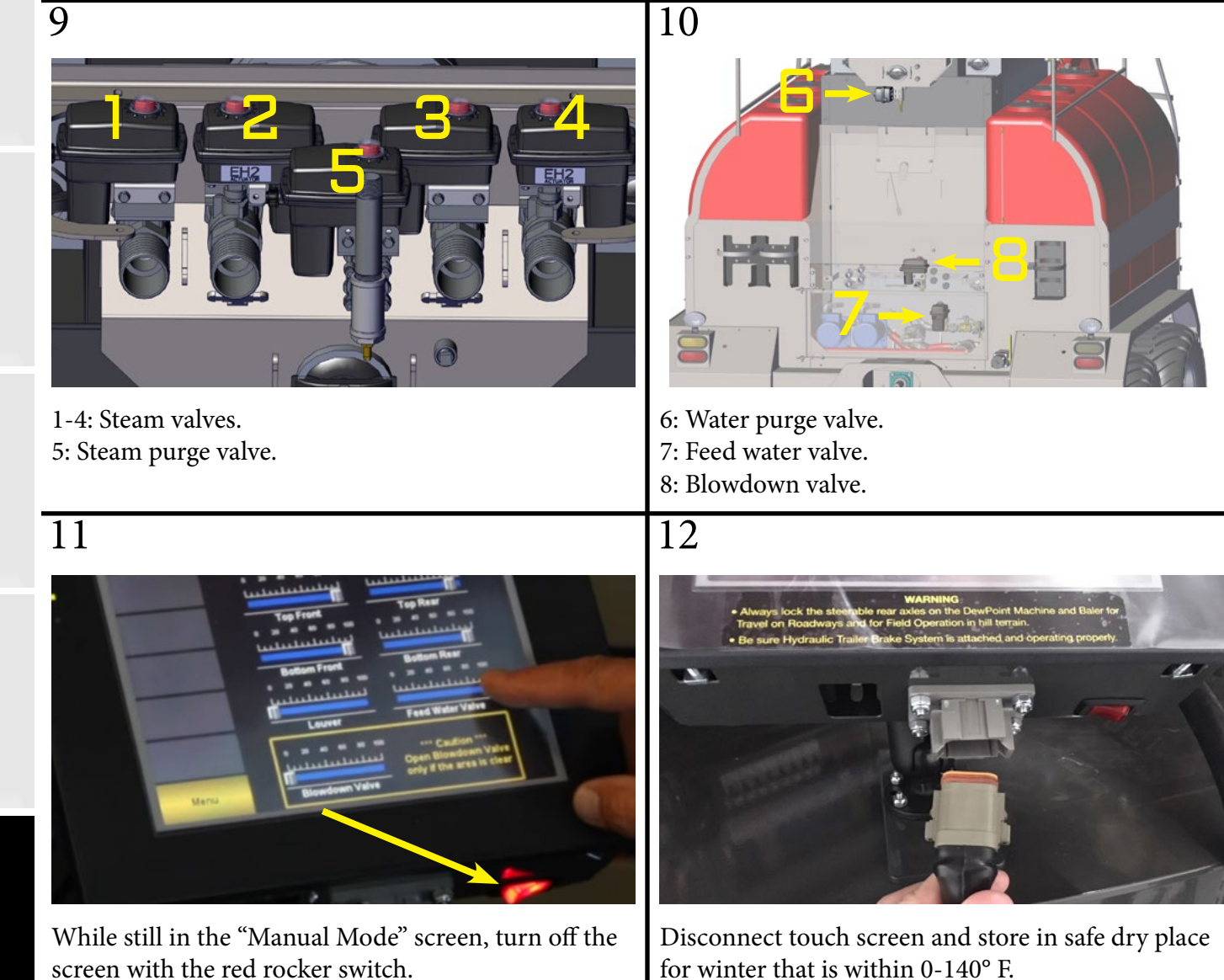

13

15

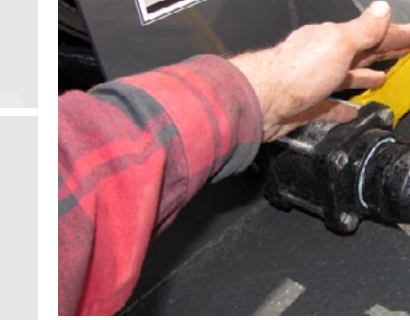

Open the supply water fill valve to drain supply tanks. \*To prevent burns make sure water is below 120° F. 14

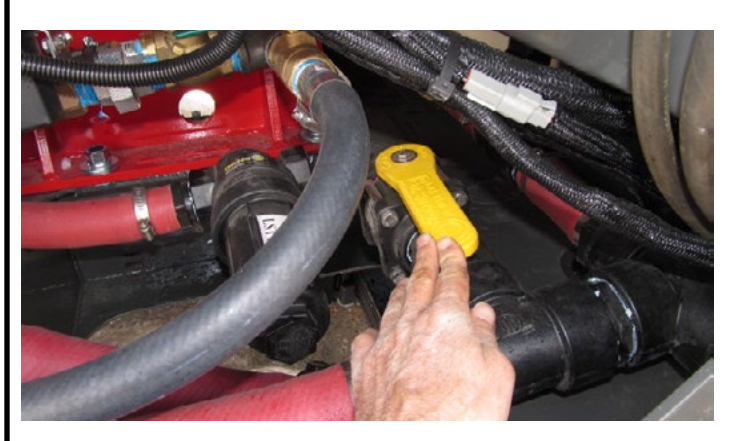

Open feed water pump inlet valve (should already be open).

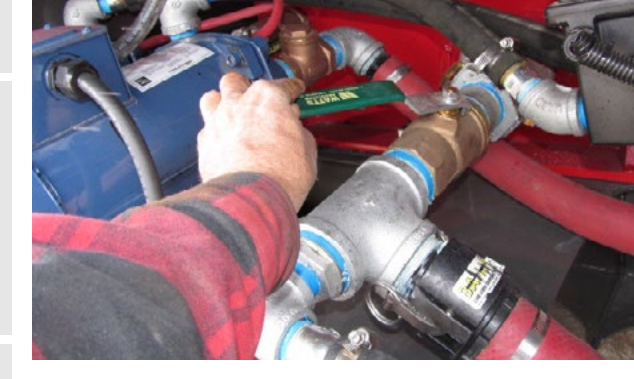

Open main boiler drain valve and be careful to not let hot water drain on your feet.

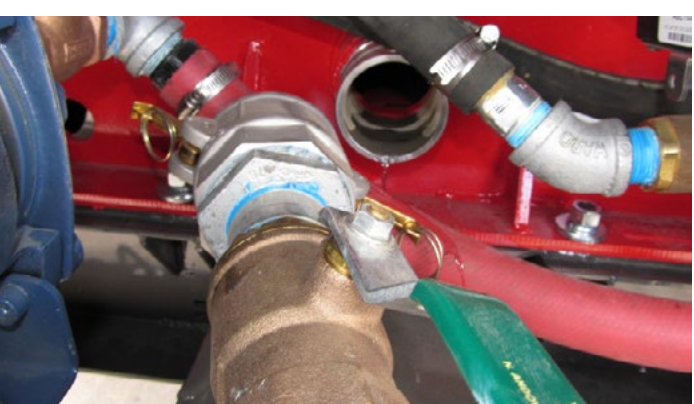

After boiler has drained, disconnect boiler drain camlock and remove boiler drain assembly to allow complete drainage of the boiler.

18

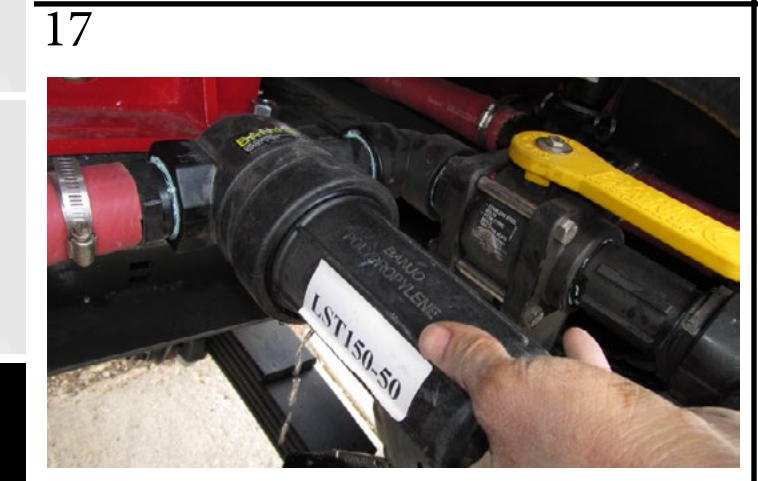

Unscrew and remove supply water filter housing and filter.

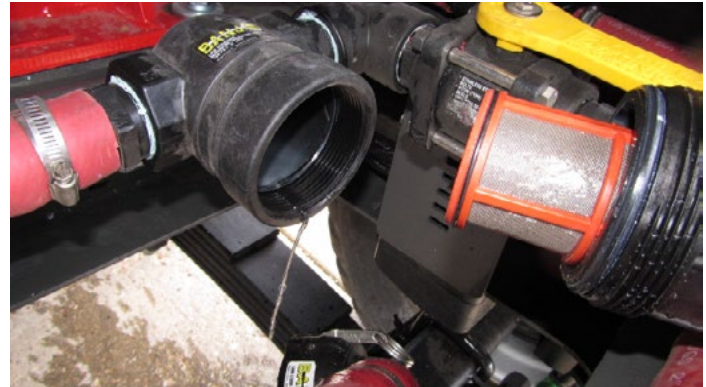

Supply water filter shown removed.

16

Safety

19

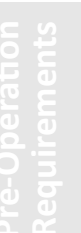

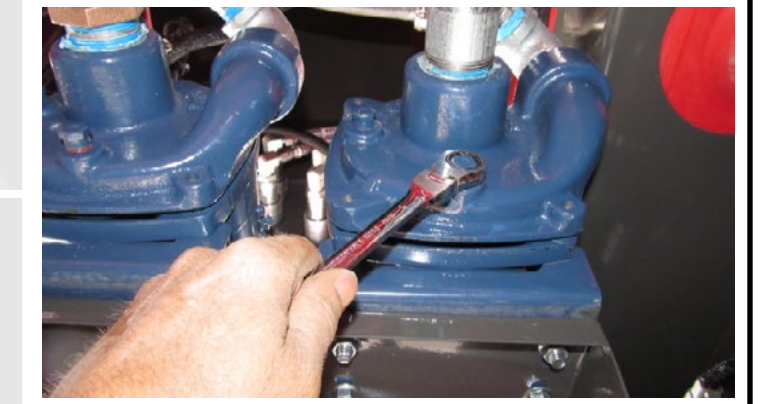

Remove circulation pump bottom drain plug and store it in the control panel box for winter.

20

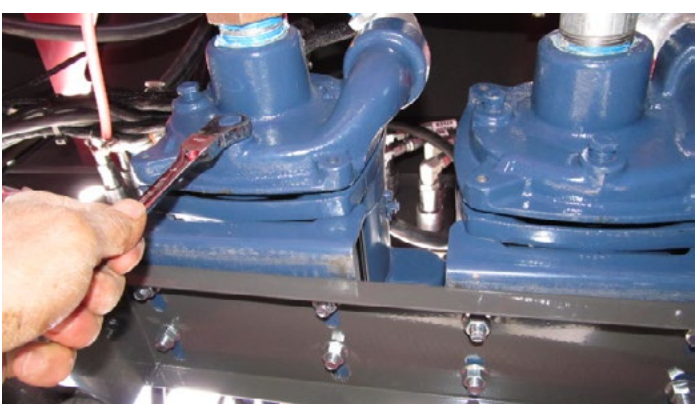

Remove feed water pump bottom drain plug and store it in the control panel box for winter.

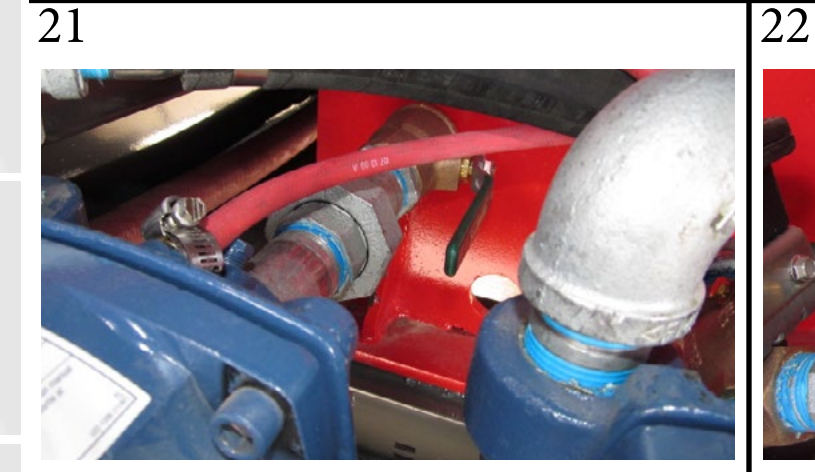

Open circulation pump inlet valve (should already be open).

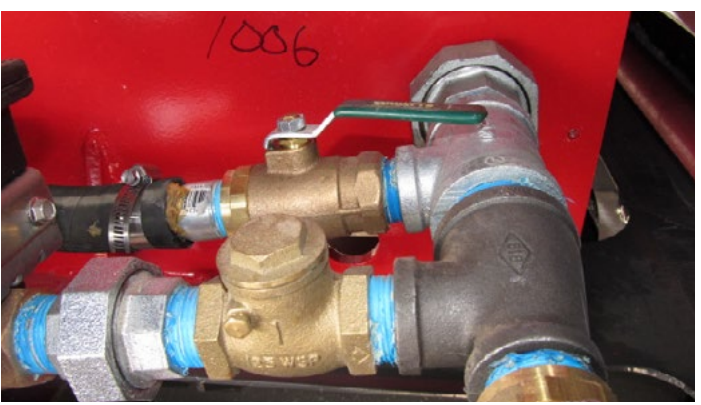

Open circulation pump outlet valve (should already be open).

# 23a Shop Vac Method (a)

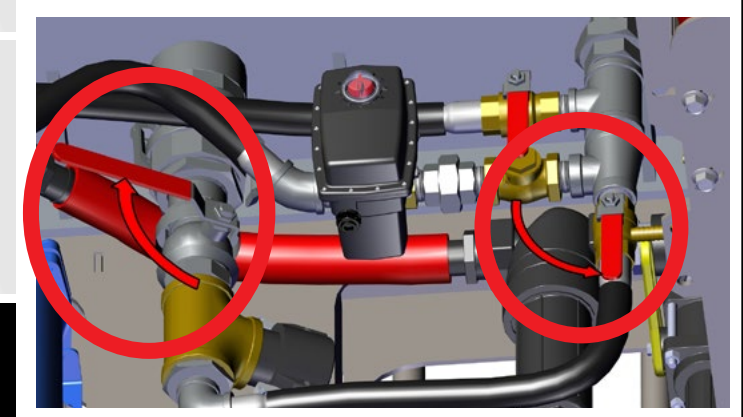

Close boiler drain valve and open feed water drain valve.

# 24a Shop Vac Method (a)

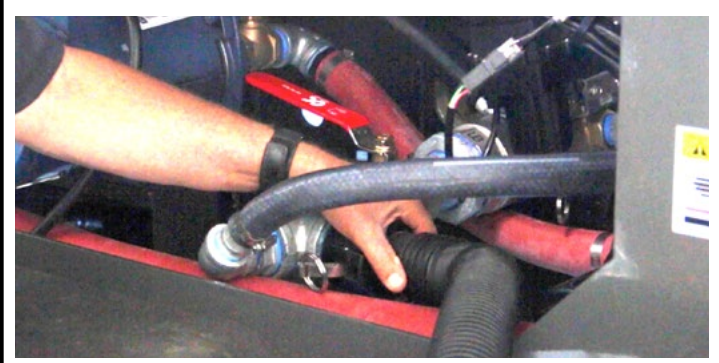

Remove the boiler drain hose and attach vacuum hose. Turn on the vacuum and allow air to be pulled in through the pump plugs, through the feed water system, and into the vacuum.

## 25a Shop Vac Method (a)

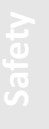

e-Operation equirements

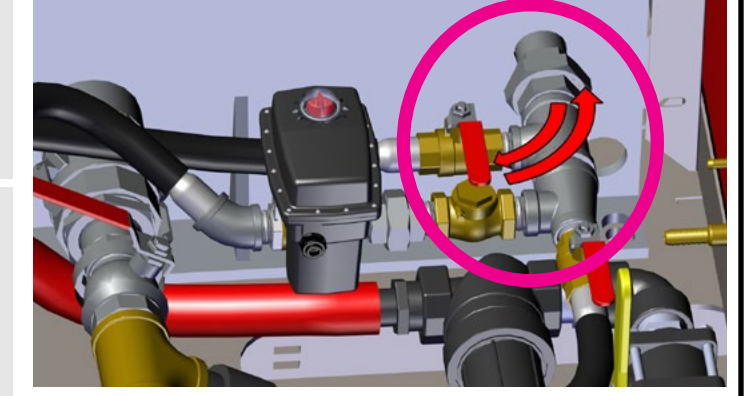

After the Feed Water System has dried, open and close the circulation isolation valve while vacuuming to dry out the circulation system.

24bPipe Wrench Method (b)

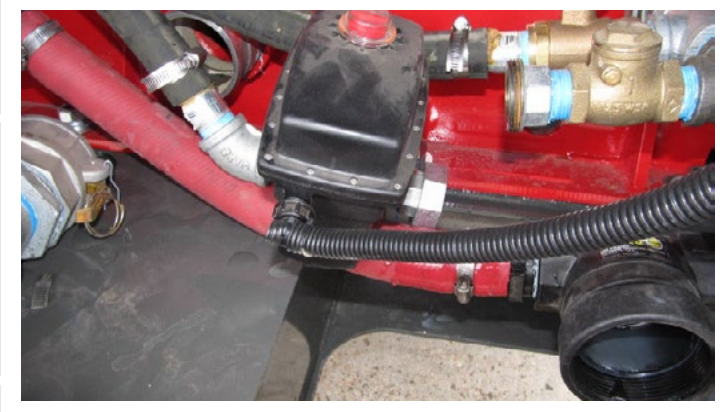

Position valve so water can drain completely out of valve.

# 23b Pipe Wrench Method (b)

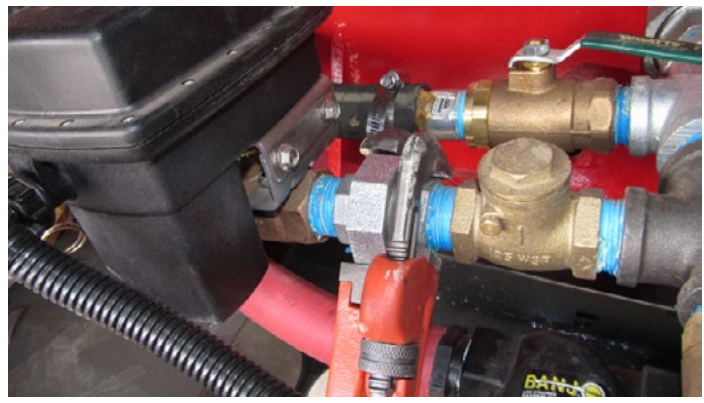

After opening all valves, disconnect feed water induction valve pipe union.

# 25b Pipe Wrench Method (b)

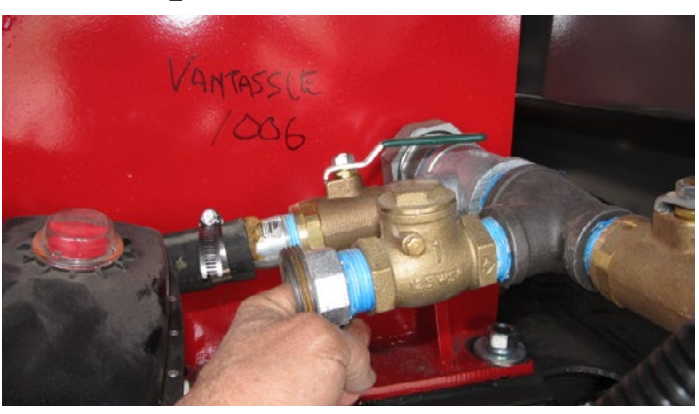

Push check valve open to drain water from back side of valve.

 $\overline{27}$ 

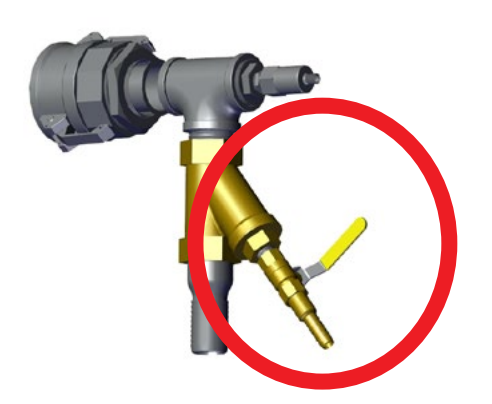

Open feed water system Y-strainer flush valve (boiler left front).

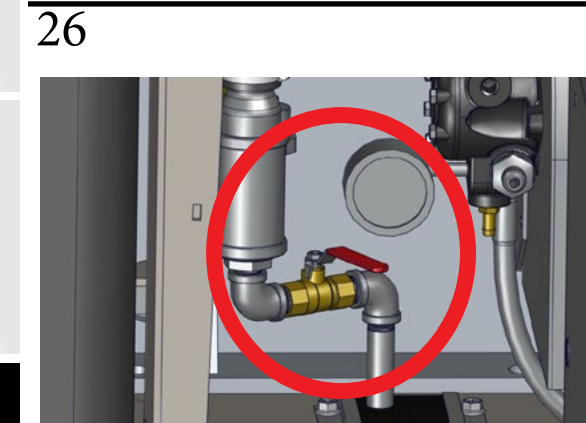

Open feed water system drain valve (boiler right front).

30

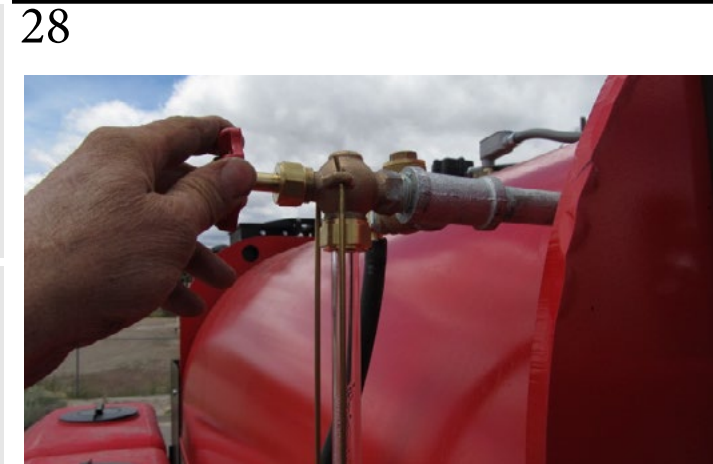

Verify that top and bottom sight glass valves are open (should already be open).

29

31

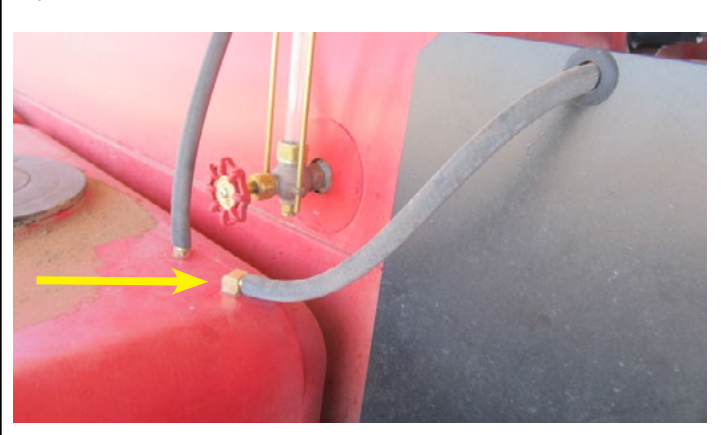

Disconnect pressure control flush hose from water tank fitting. Connect a compressed air nozzle to this hose for Step 26.

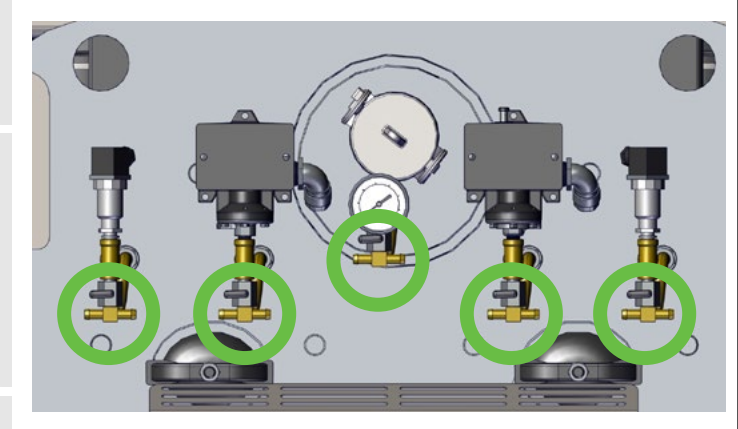

Open each of the 5 pigtail flush valves one at a time blowing compressed air through the hose in Step 25 each time to remove all water (valves shown closed). Loosen the screw on top of the pressure transducers and carefully lift off the plug from each one. Put a piece of tape around the plug to prevent losing the gasket. Next remove the pressure transducers and store them where they won't freeze.

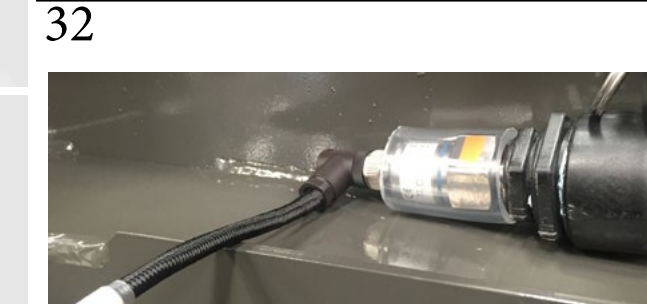

Unscrew plug lock ring and unplug the supply water level sensor (under the right front water tank) Unscrew and remove supply water level sensor. Store the sensor where it won't freeze.

\*Dry out the pressure transducers and the water level sensor with a rag or compressed air.

33

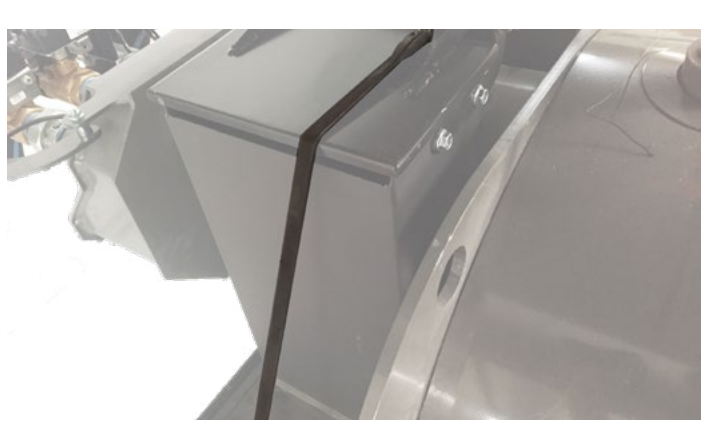

Place tie-down straps on flue exhaust caps to prevent water, birds or rodents from entering the flue

37

34

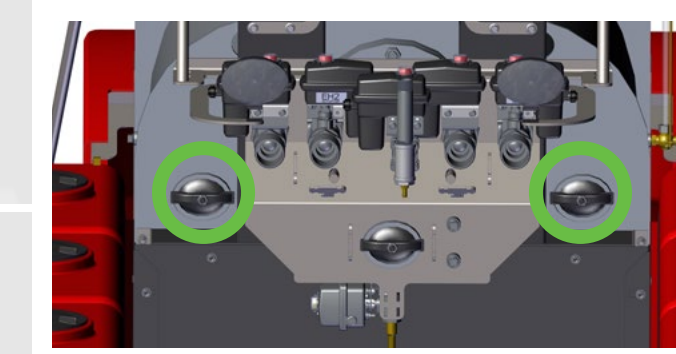

Remove the two rear hand-hole plugs to allow ventilation and drying of the boiler. Replace hand-hole plugs after dry down to prevent rodent infestation.

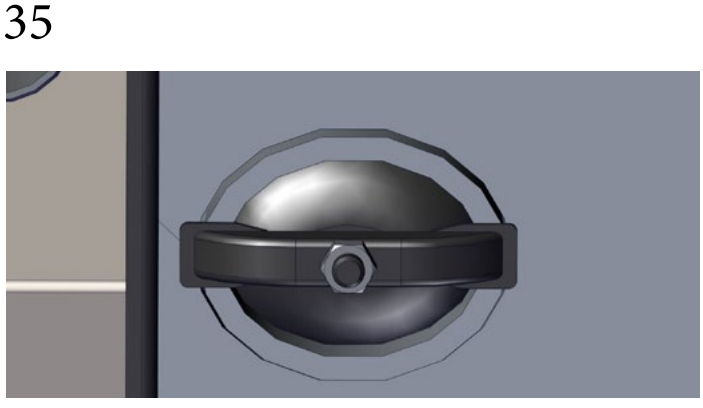

Loosen nut but do not remove it completely. While holding the loosened clamp firmly in hour hand, tap the end of the stud down with a hammer to break the plug loose. DO NOT drop the plug into the boiler.

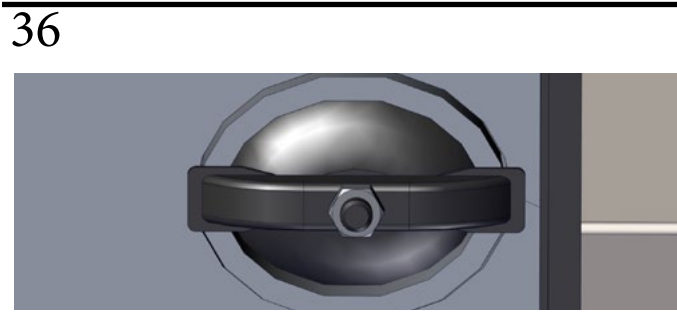

If you do not want to remove the plug completely, just slip the plug downward until the stud rests on the bottom of the hole and hand tighten the nut to keep the plug from falling into the hole.

If you want to completely remove the plug, peel the gasket from the plug and remove the gasket. Then turn the plug and remove it.

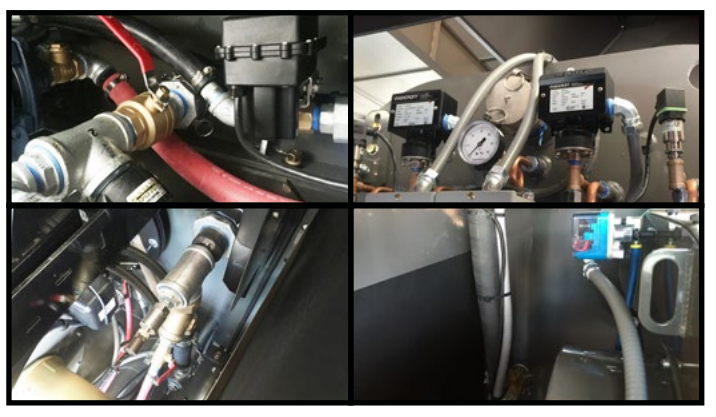

Check all camlocks and fittings for corrosion and/or other damage.

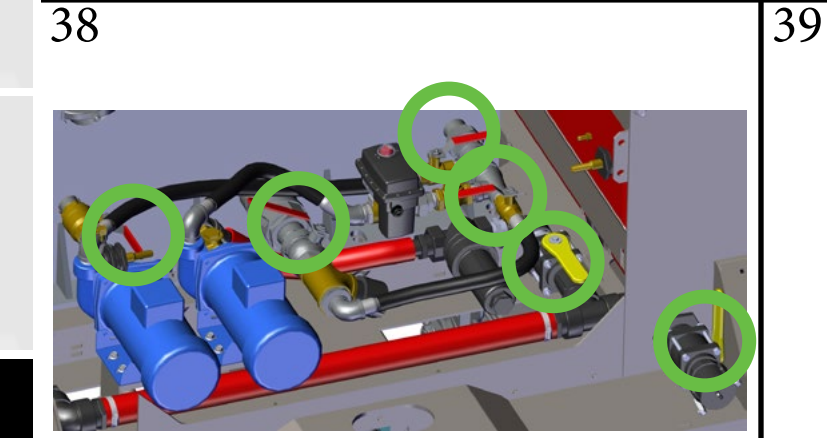

Check and manually actuate all hand valves.

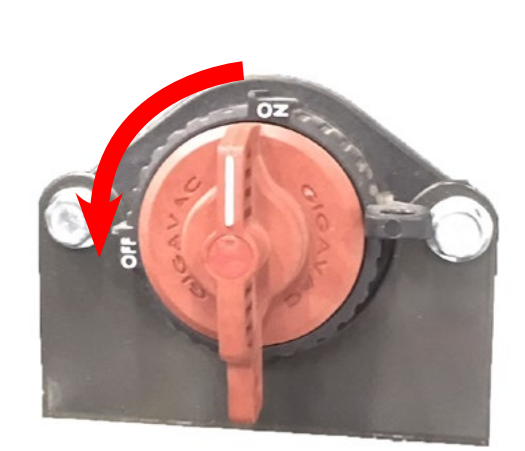

Turn the battery disconnect switch to "OFF".
#### WINTERIZE

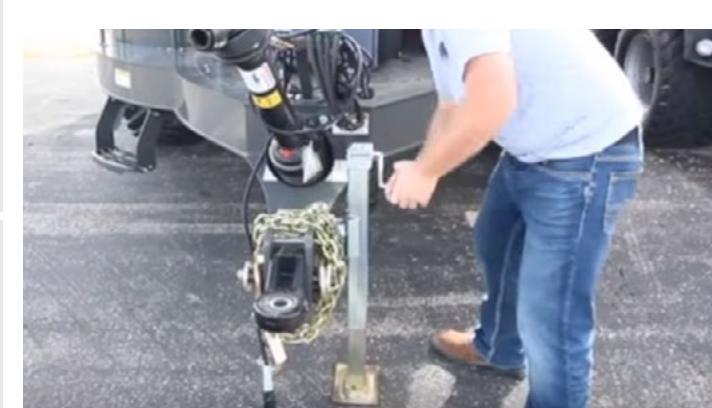

Raise the front of the machine up 4 inches or more above level with the tongue jack to assure that all water drains from the boiler and other systems.

**Bad Condition** 

If your fire tubes are in bad condition, consider

efficiency and life of your DewPoint machine.

purchasing ReDew boiler de-scaler to increase the

41

43

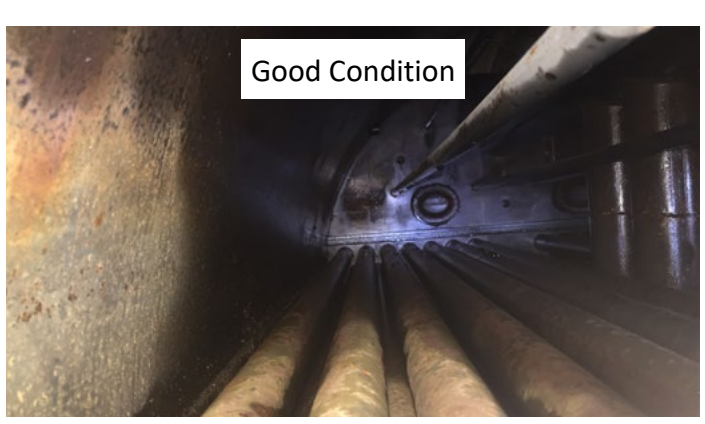

Remove a hand-hole and take a picture of the inside of your boiler to compare with upcoming years.

42

253

After the boiler has dried for several weeks, verify it is completely dry. When it is dry, replace the hand-hole plugs and close the drain valves to keep rodents, birds and weather out.

Store your DewPoint under a shed, hay barn or in a shop all winter if possible.

It is very important that you follow these de-winterization procedures to ensure proper operation of your DewPoint 6210 machine.

#### SAFETY PRECAUTIONS

- Do not climb on machine to perform de-winterization procedures.
- Always use a ladder or other appropriate means, to reach upper components which require attention for de-winterization.

When should you de-winterize your DewPoint machine?

• Anytime you plan on operating your machine after it has been winterized.

Tools Needed:

- Phillips Screwdriver
- Crescent Wrench
- 9/16" End Wrench

#### **DE-WINTERIZE**

2

4

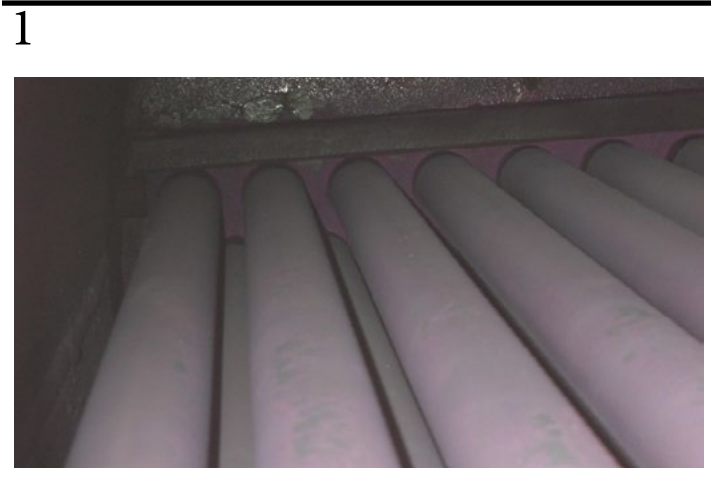

Remove any bird or rodent nests from inside the boiler.

Disconnect the boiler drain valve and vacuum out all scale and debris.

3

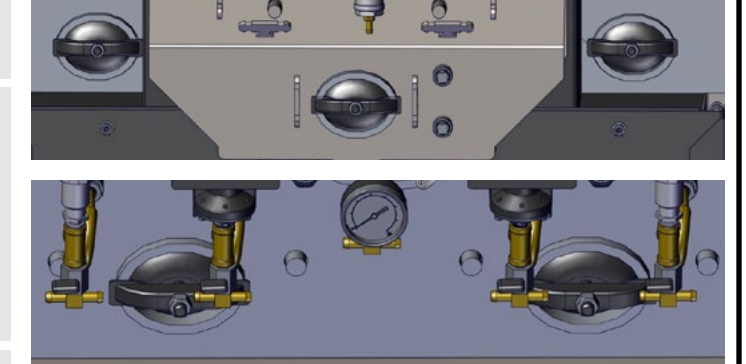

Ensure all hand-hole plugs are tightened and secure.

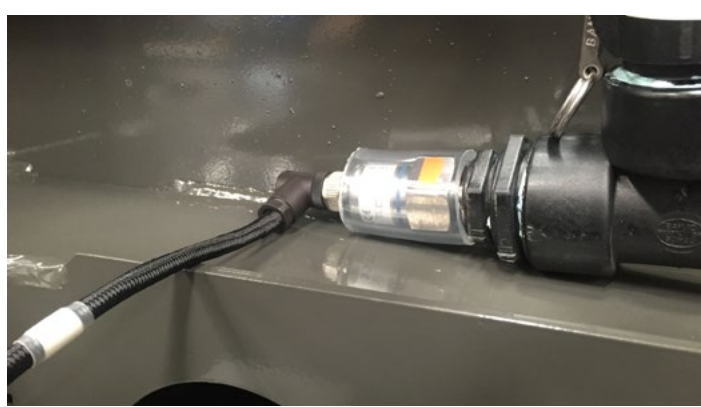

Install the supply water level sensor (under the right front water tank).

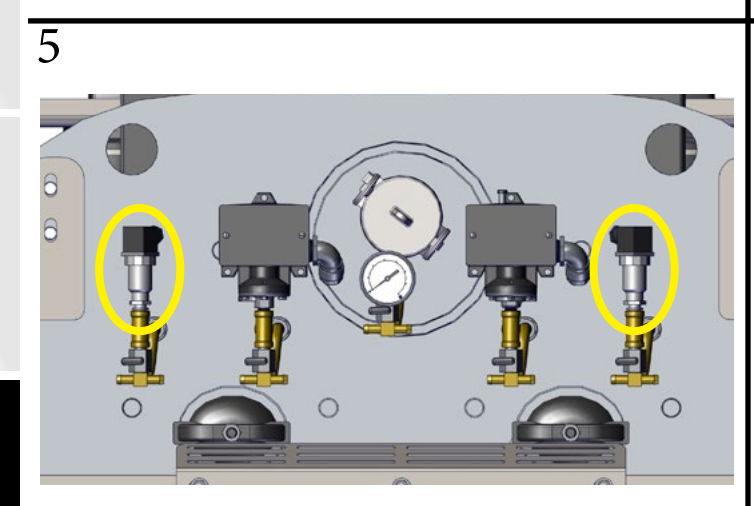

Install the steam pressure sensors on the front of the boiler.

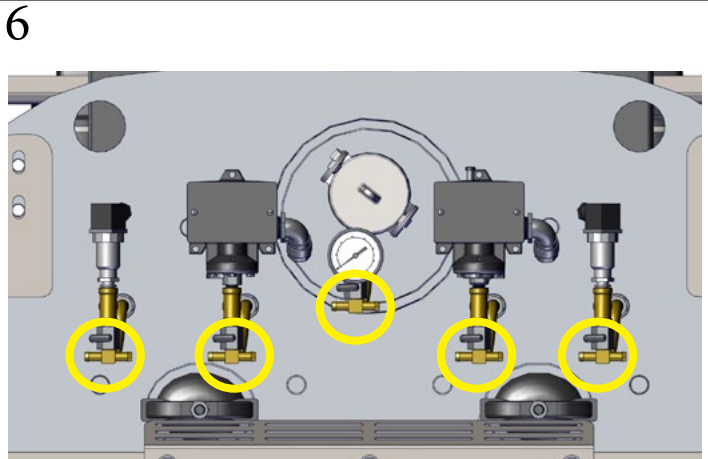

Close all 5 pigtail valves.

leshooting

#### **DE-WINTERIZE**

10

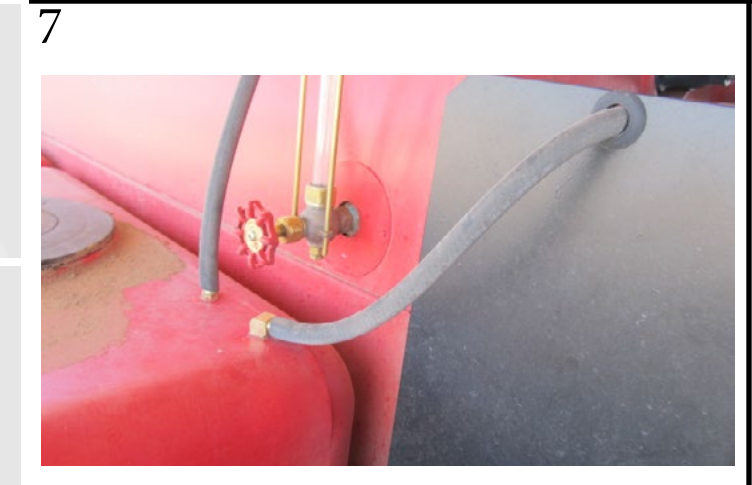

Ensure the pressure control flush hose is connected to the water tank fitting as shown.

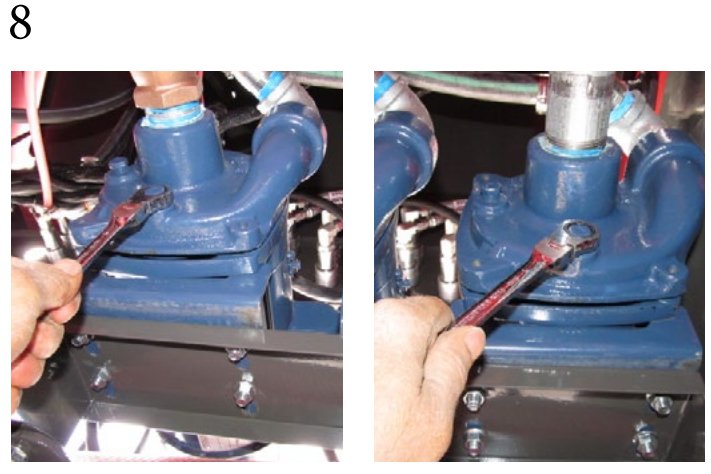

Replace feed and circulation pump drain plugs.

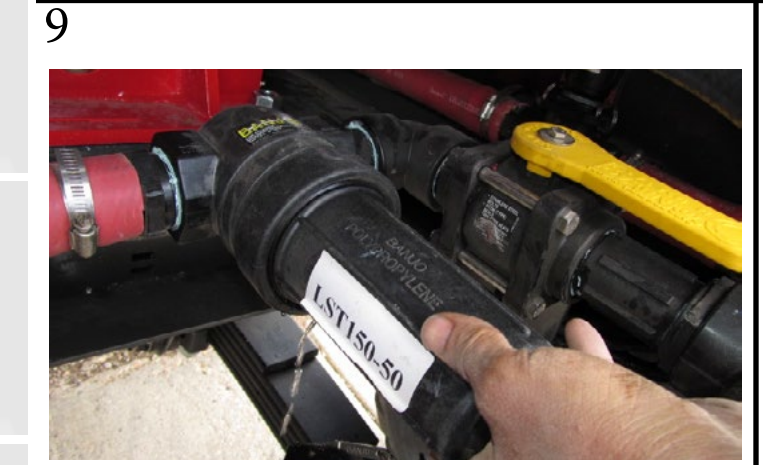

Re-install supply water filter (T-strainer) as shown.

All valves should be positioned as shown above for operation.

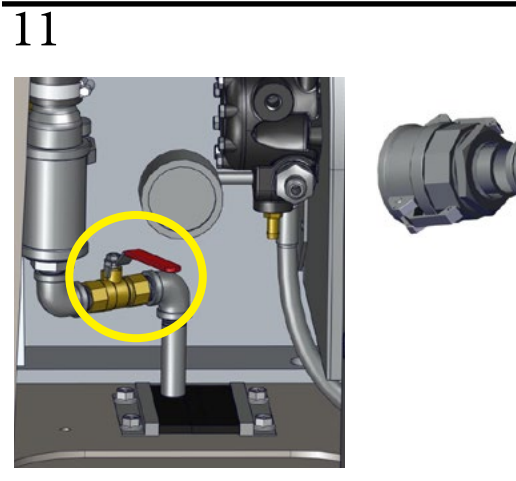

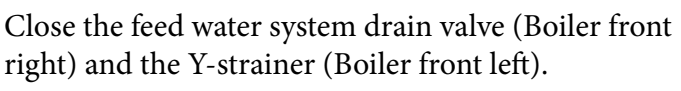

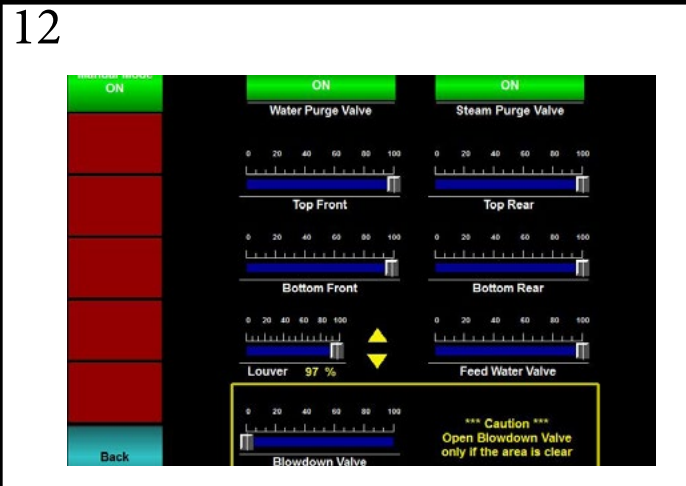

Connect the touch screen and go to Menu > Operations > Manual Mode, and test all valves for functionality.

© 2023 Staheli West

#### **DE-WINTERIZE**

16

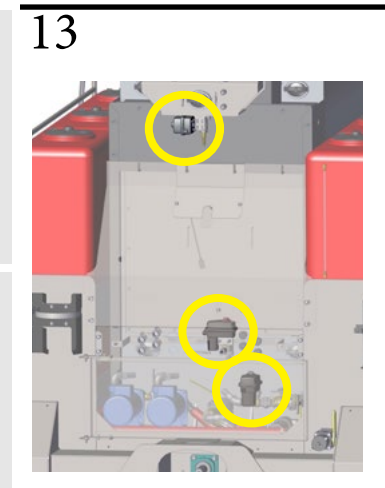

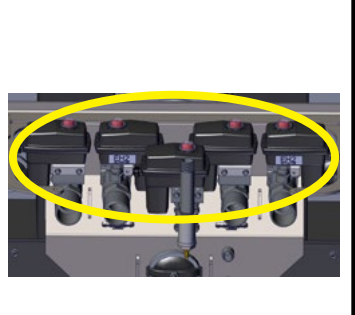

Inspect all 8 valves for frost damage.

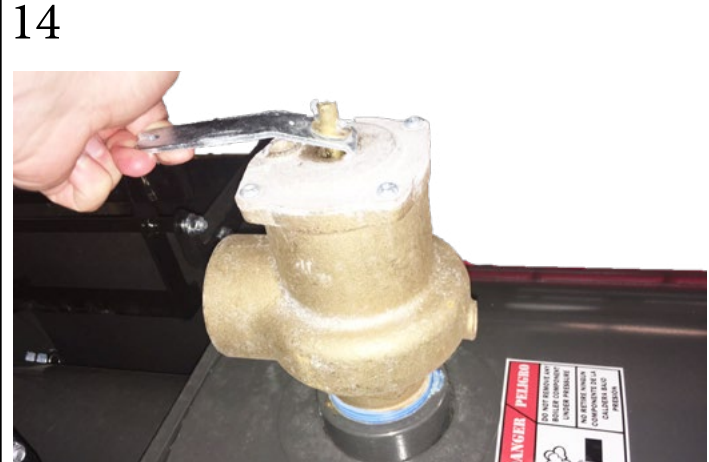

Test the pressure relief valve by lifting up the lever fully several times.

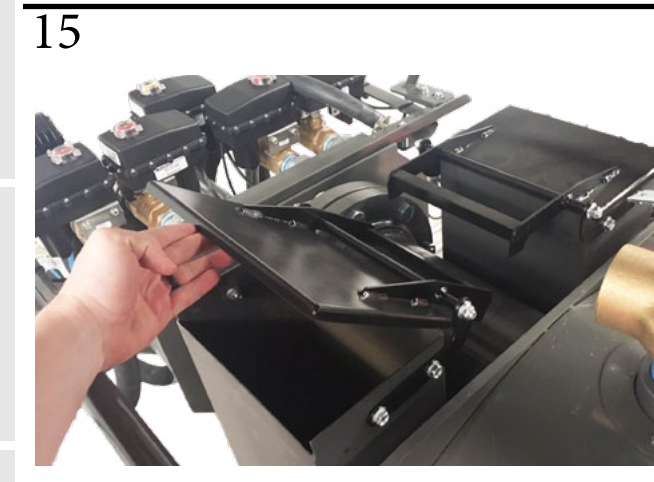

Check flue caps for free operation.

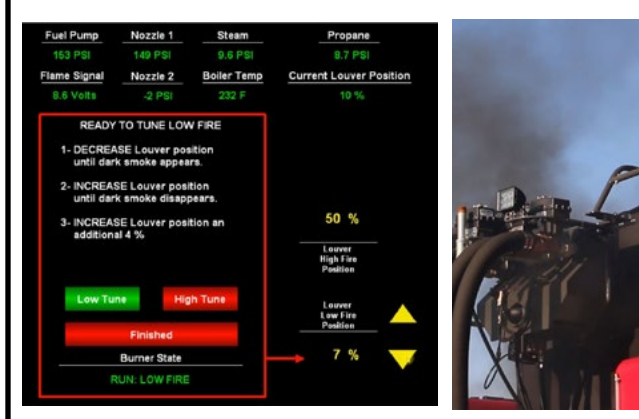

Tune the burner before operating (See Burner Tune).

## DAILY MAINTENANCE CHECKLIST

| PRE-OPERATION                                  |     |
|------------------------------------------------|-----|
| Grease PTO anti-rotating shields               | 1   |
| Check engine coolant and oil levels            | 2-3 |
| Check water separator                          | 4   |
| Clean supply water filter (T-strainer)         | 5-8 |
| Drain 30-40 gallons of water from boiler       | 9   |
| Inspect gauges, sensors and sight glasses      | 10  |
| Purge steam through all baler hardware nozzles | 11  |

| POST-OPERATION |                                                            | STEP(S) |
|----------------|------------------------------------------------------------|---------|
|                | Clean generator and engine with compressed air             | 1       |
|                | Purge hot water through the Y-strainer for 2-3 seconds     | 2       |
|                | Remove crop debris from enclosed areas                     | 3       |
|                | Purge steam through baler hardware nozzles to clear debris | 4       |

#### **1st OPERATION**

Wheel nut torque check (See 500 hour maintenance step 9)

Steering hinge gap check/adjustments (See 1500 hour maintenance step 2)

Check/Adjust engine speed so that frequency is 61-62.5hz (See 250 hour maintenance steps 5-7)

Maintenance

#### DAILY MAINTENANCE (PRE-OPERATION)

Safety

1

equirements

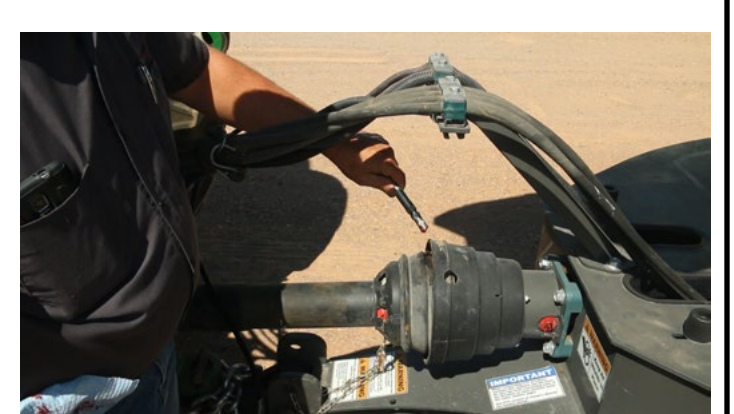

Grease PTO anti-rotating shield

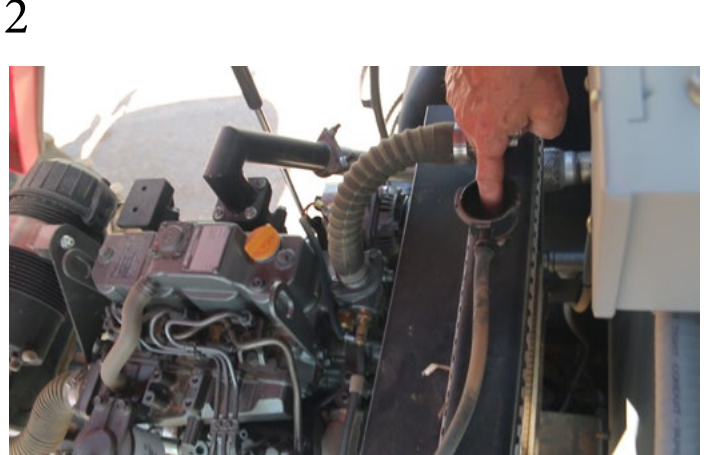

Check engine coolant level

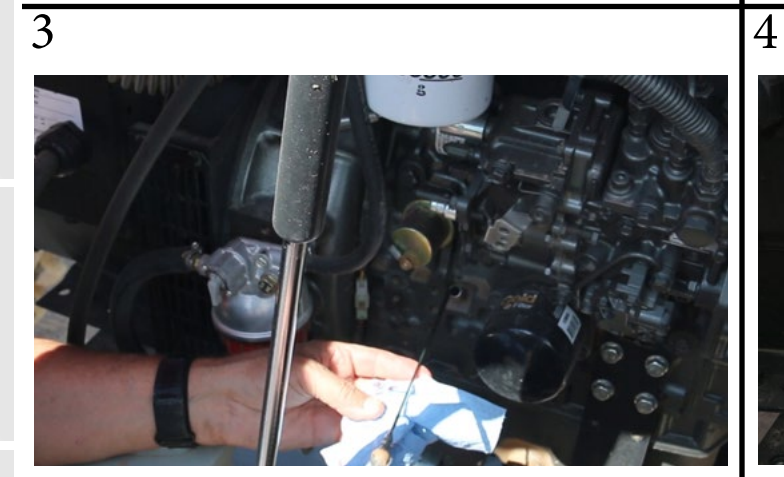

Check engine oil level

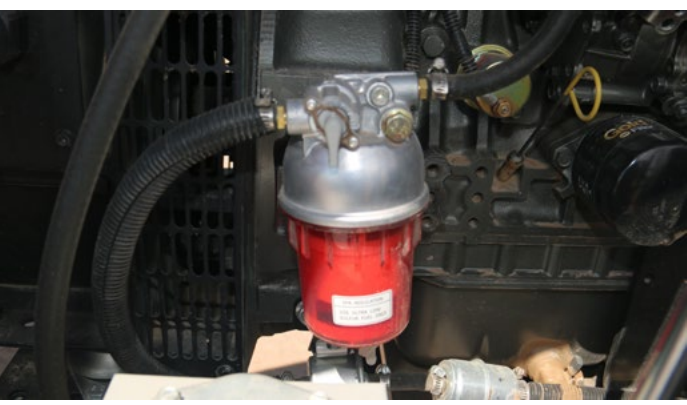

Check water separator

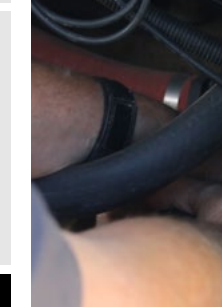

5

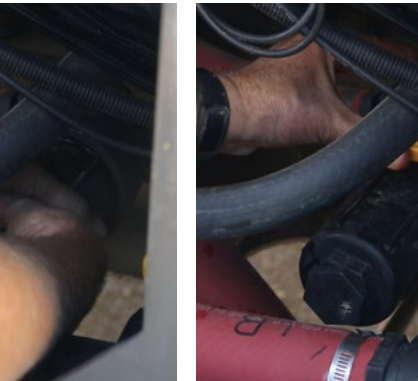

Close the supply water isolation valve

6

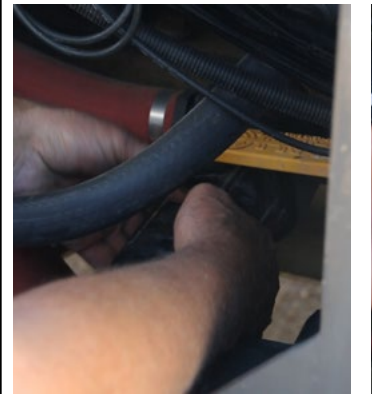

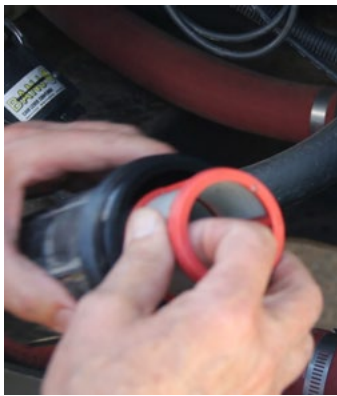

Unscrew the supply water filter.

Remove the internal mesh filter

© 2023 Staheli West

### DAILY MAINTENANCE (PRE-OPERATION)

8

7

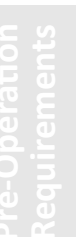

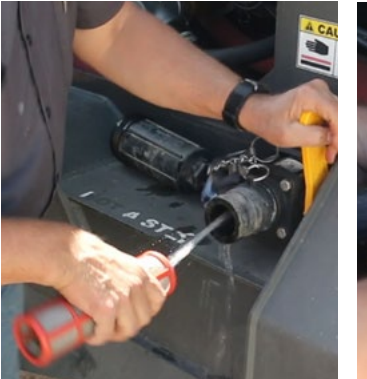

Clean out the filter.

Re-install the filter.

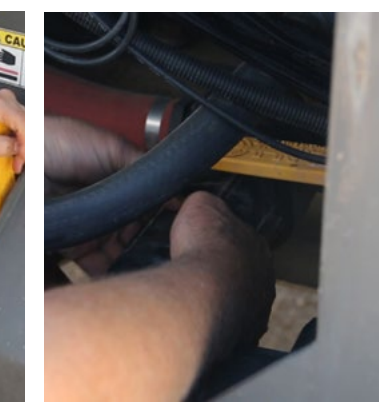

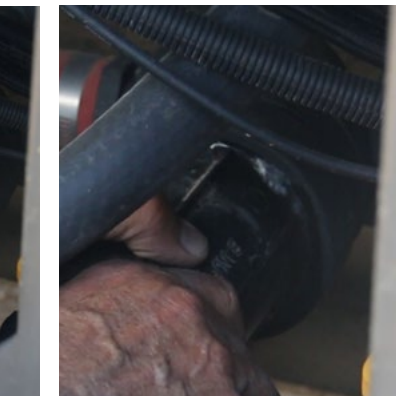

Open the supply water isolation valve. Unscrew the supply water filter to purge any excess air that may be trapped in the lines. Then re-tighten the filter.

peration

9

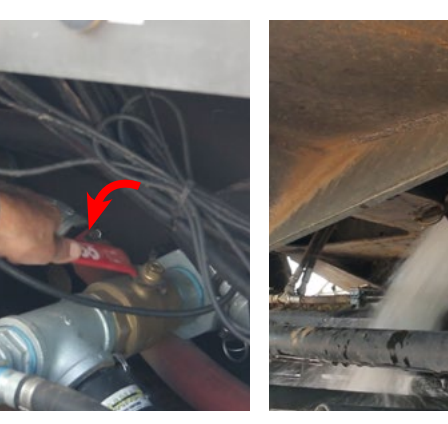

Open the boiler drain valve and drain 30-40 gallons of water. This helps prevent boil-over by reducing the amount of dissolved solids in the boiler. 10

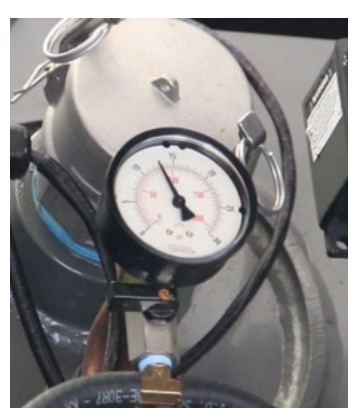

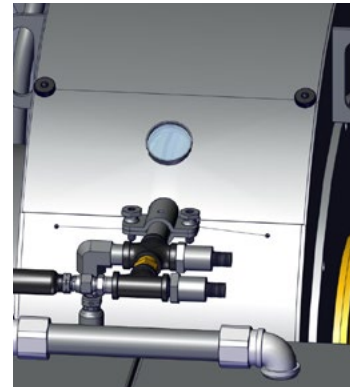

Inspect gauges, sensors, and front/rear sight glasses for damage.

Troublesho

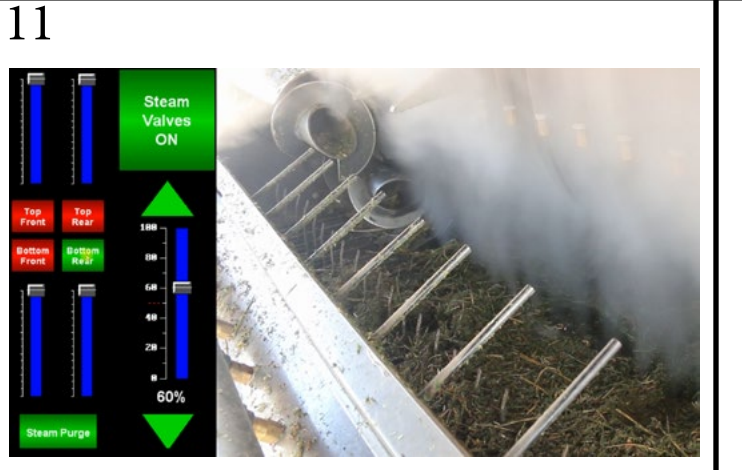

Purge steam through all baler hardware nozzles to clear condensed water and debris. Ensure nozzles are not plugged.

#### DAILY MAINTENANCE (POST-OPERATION)

4

Safety

equirements

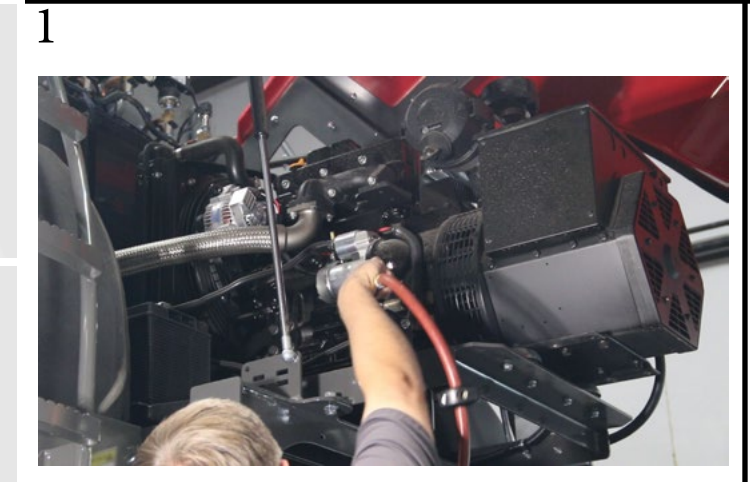

Clean generator and engine with compressed air.

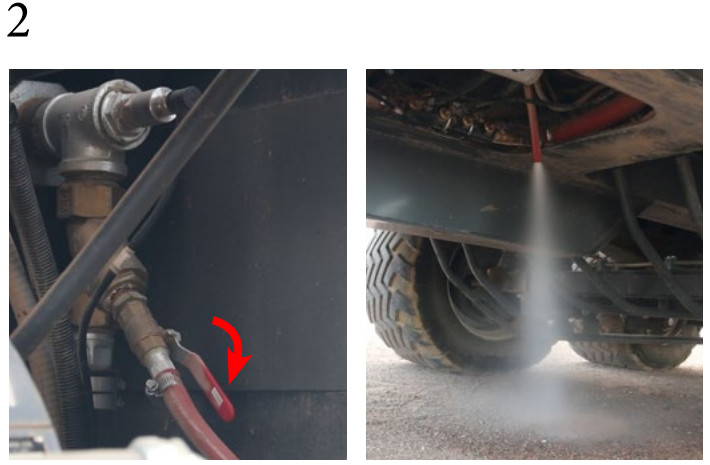

Purge the Y-strainer for 2-3 seconds. Make sure your feet don't get burned.

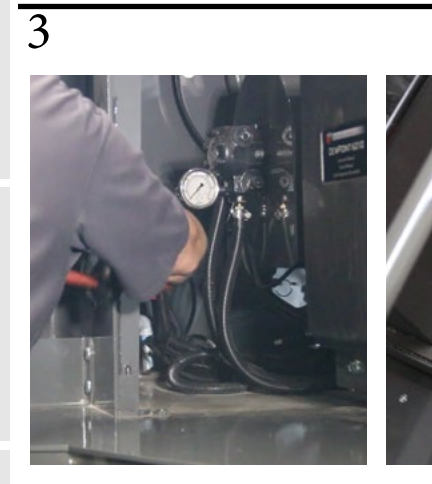

Remove crop debris from enclosed areas.

Sterr Purge

Purge steam through all baler hardware nozzles to clear debris.

## **50 HOUR MAINTENANCE CHECKLIST**

| <b>EVERY 50 HOURS</b>                                                                       | STEP(S) |
|---------------------------------------------------------------------------------------------|---------|
| Grease and lubricate PTO bearings and hitch                                                 | 1-4     |
| Check battery and recharge                                                                  | 5       |
| Drain water separator                                                                       | 6-9     |
| Clean radiator fins                                                                         | 10      |
| Clean/Replace generator inner and outer air filters                                         | 11-13   |
| Clean igniter assembly                                                                      | 14-15   |
| Clean flame detector lens                                                                   | 16-19   |
| Clean inside the burner blast tube area                                                     | 20-23   |
| Purge steam through top front pigtail valves to clear the steam pressure sensor paths       | 24      |
| Check water purge system for blockages                                                      | 25-28   |
| Check blowdown system for blockages                                                         | 29      |
| Inspect front and rear of boiler by looking for any potential hot spots on the boiler doors | 30      |
| Inspect baler hardware                                                                      | 31-32   |

#### 1st 50 HOUR MAINTENANCE

Check/Adjust generator cooling fan v-belt (See 250 hour maintenance steps 8-9)

Change oil and oil filter (See 250 hour maintenance steps 10-13)

Replace in-line fuel filter (See 250 hour maintenance step 14)

Replace burner fuel filter (Napa 4006) (See 250 hour maintenance step 15)

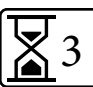

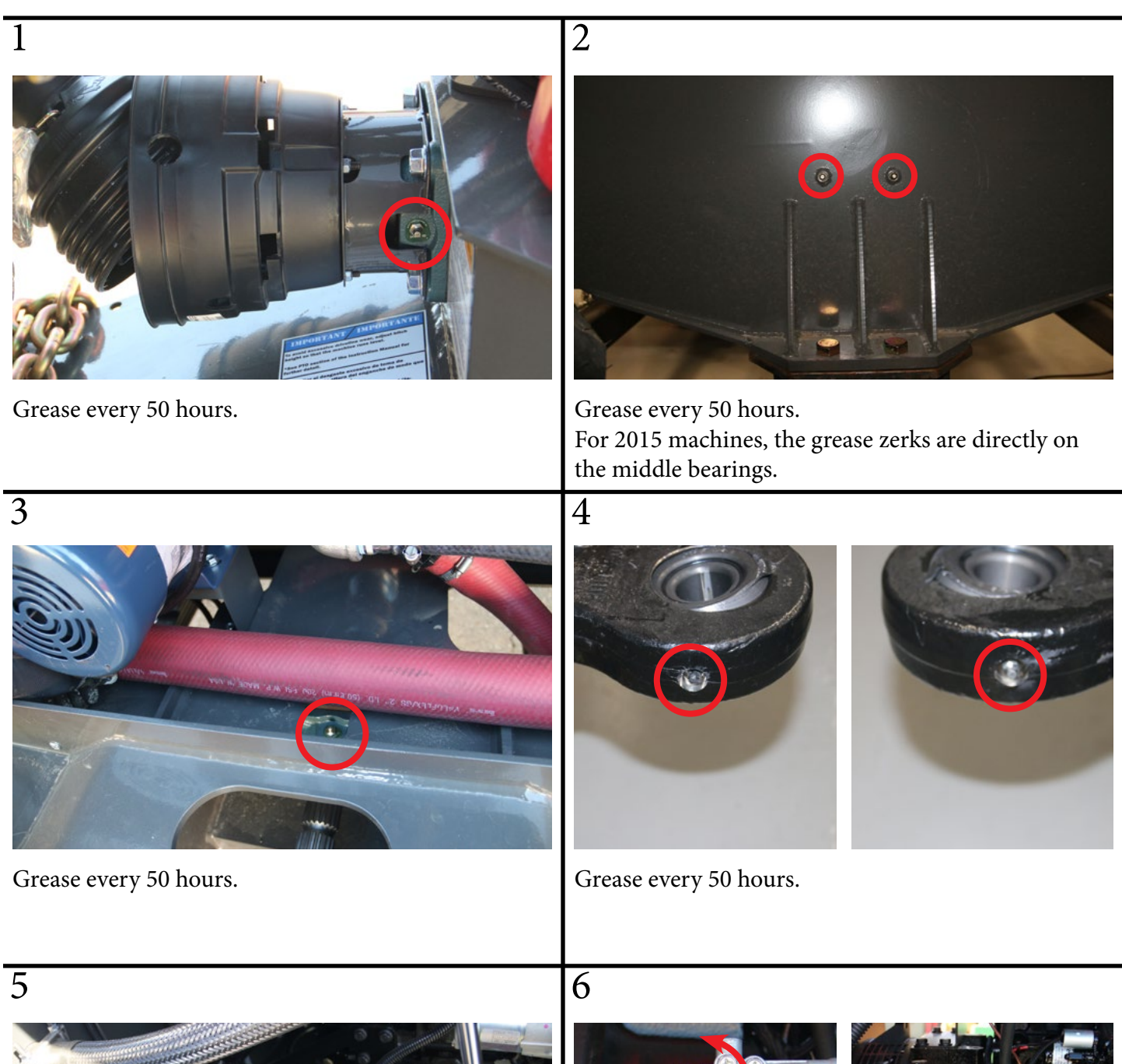

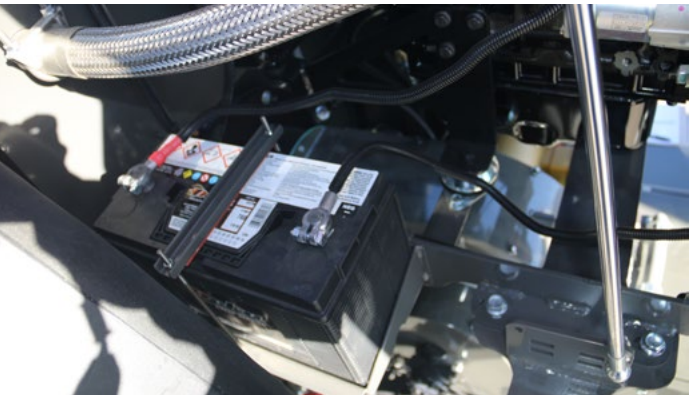

Check the battery and recharge if necessary.

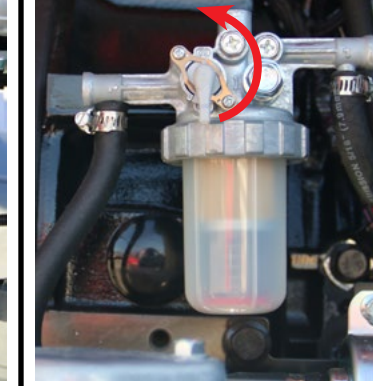

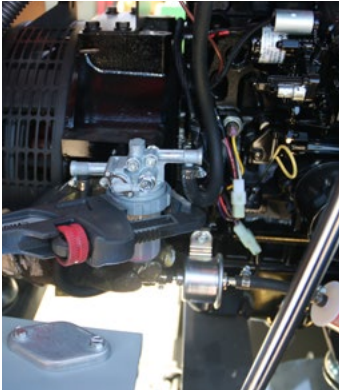

Close the fuel valve.

Unscrew the retaining ring.

© 2023 Staheli West

7

9

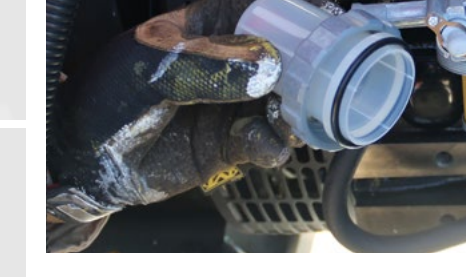

Carefully remove the cup. Remove the retaining spring and float from the cup. Pour the fuel int o an approved container and dispose of waste properly. Hold the bottom of the cup with a shop towel to prevent the fuel from dripping.

#### 2017 and Newer

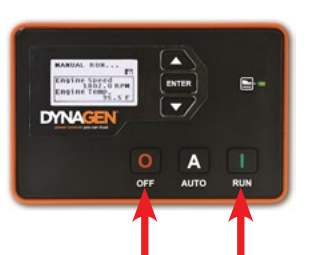

2016 and Older

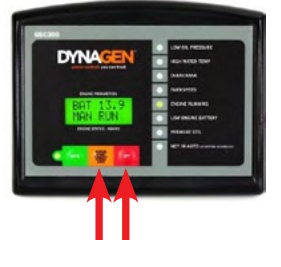

Prime the generator: Press "OFF".

Press "Run" / "Manual Start" (Lift pump will turn on). After 5 seconds press "OFF".

Repeat this process untill water separator is filled. Press "Auto" to return controller to auto state. 8

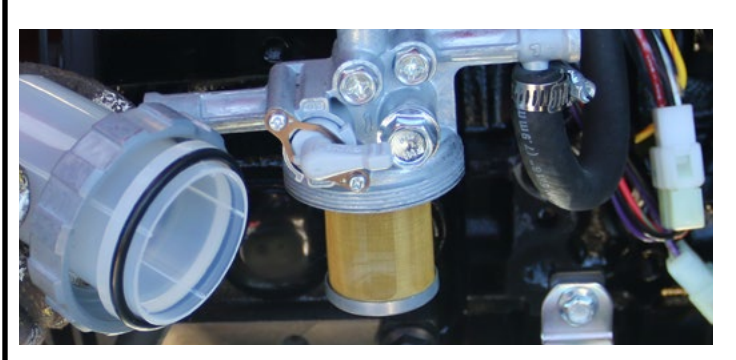

Inspect the mesh filter. Clean if necessary. Inspect O-ring. Replace if necessary. Put the float and the retaining spring back inside the cup. Reinstall the cup. Hand tighten only.

10

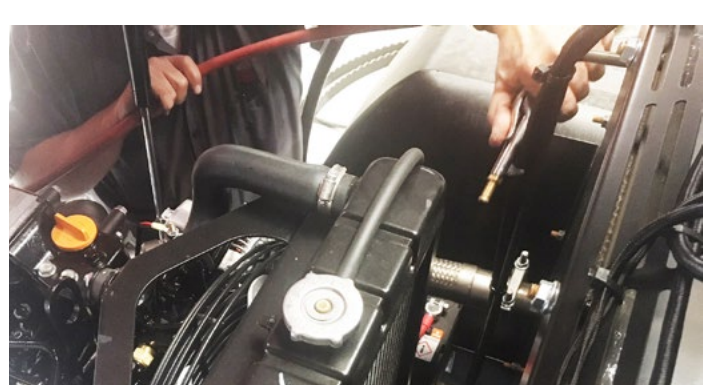

Clean the radiator fins with 28 psi or less of compressed air. Do not damage the fins with compressed air. Use detergent and rinse with tap water if needed.

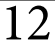

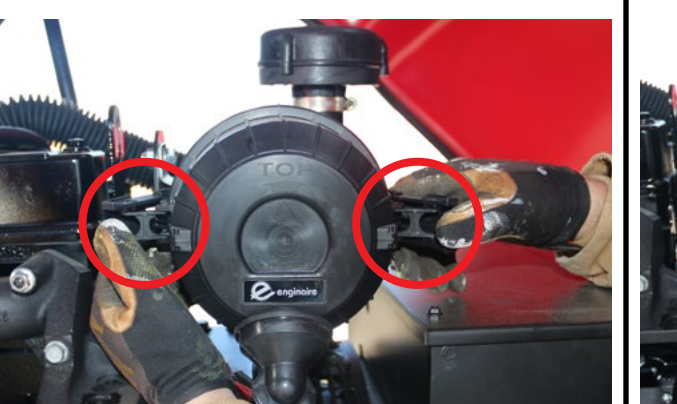

Pop these two tabs to clean the inner and outer air filters.

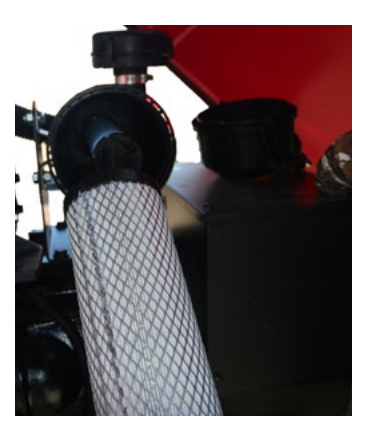

Remove end cap.

Remove the outer air filter.

13

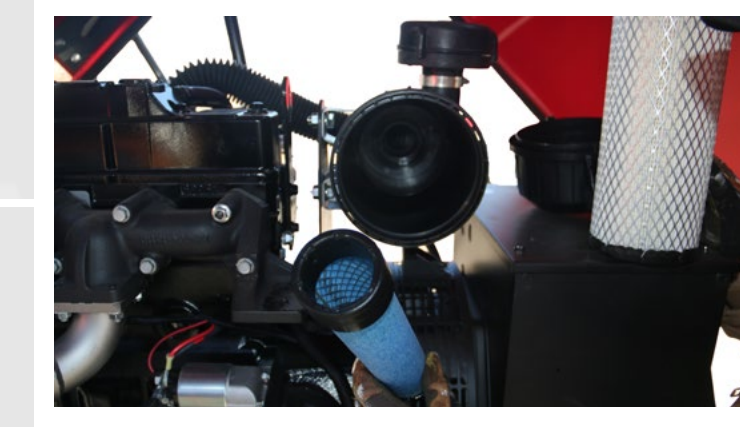

Remove the inner air filter. Clean both using compressed air. Then reinstall the air filters and end cap.

14

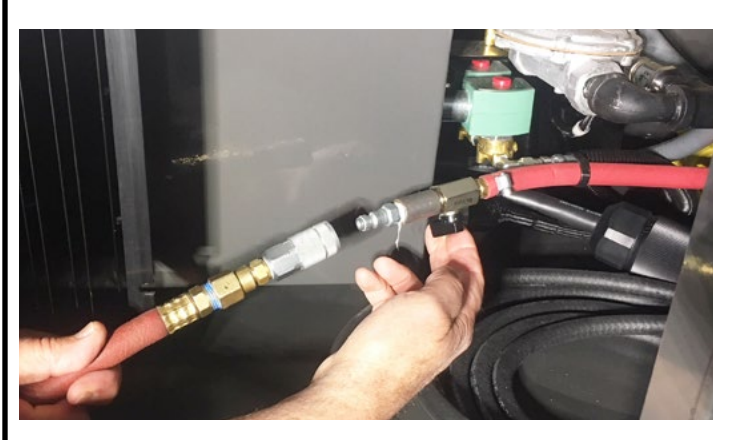

Connect an air compressor to the red igniter cleanout hose.

15

17

265

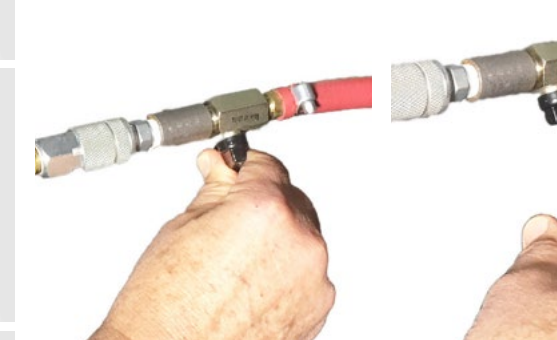

Open and close the valve several times to clean the burner igniter assembly.

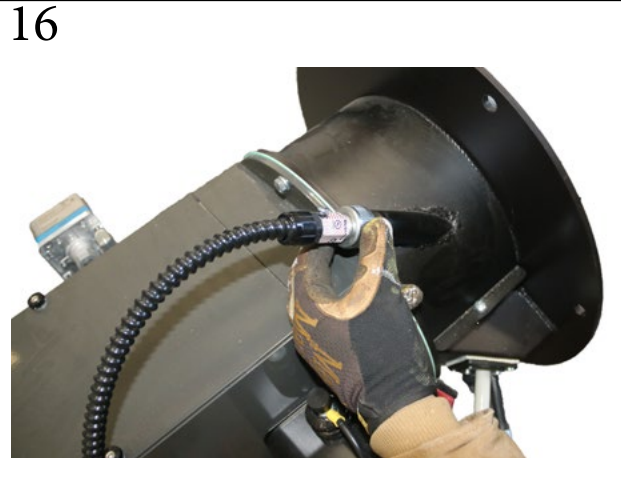

Unscrew the flame detector.

18

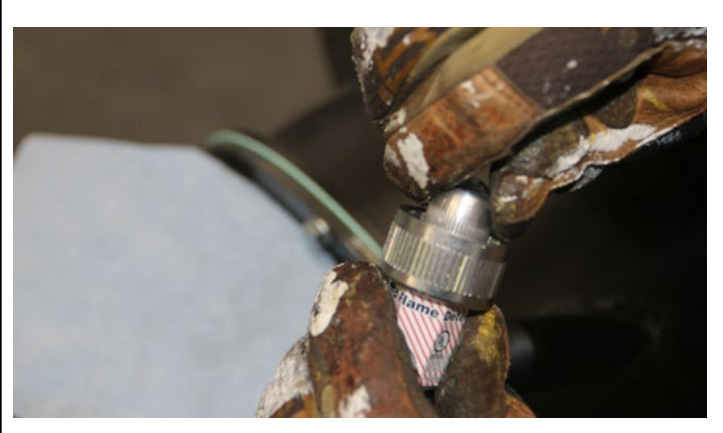

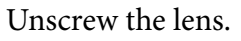

ubleshooting

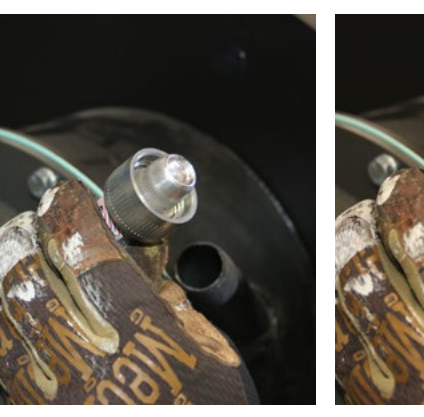

Clean the flame detector lens.

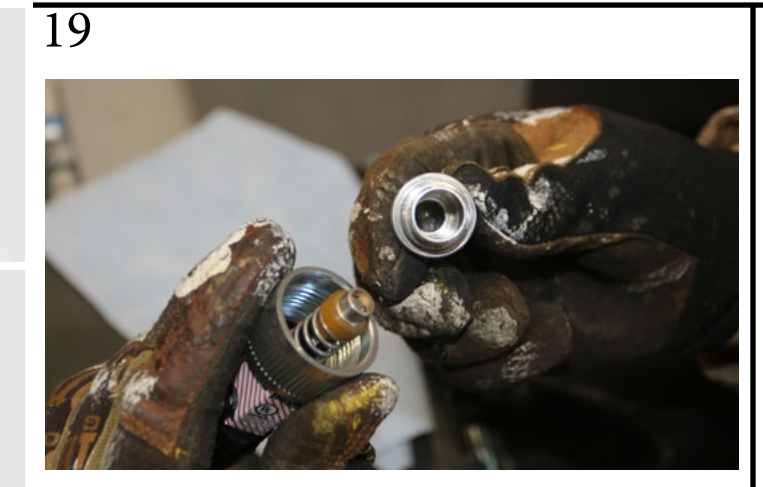

Ensure there is no moisture or contaminants on the interior of the lens. Clean and dry if necessary. Then reinstall the flame detector.

20

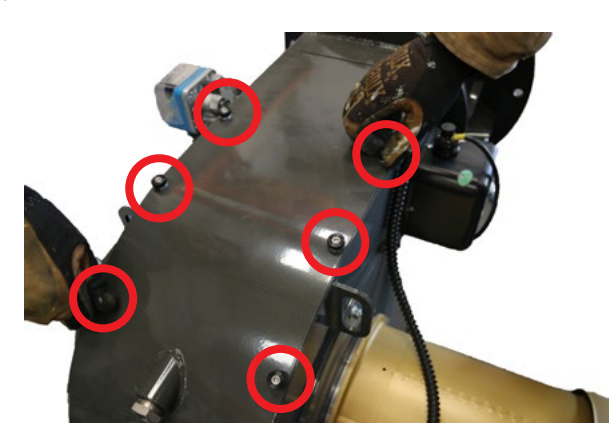

To clean the burner blast tube area, remove these 6 bolts.

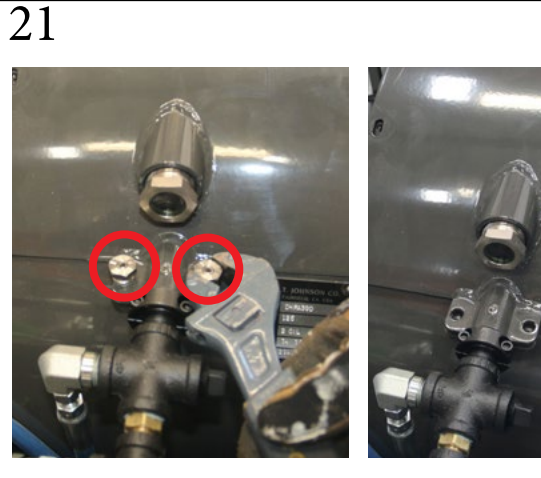

Remove these 2 bolts as well.

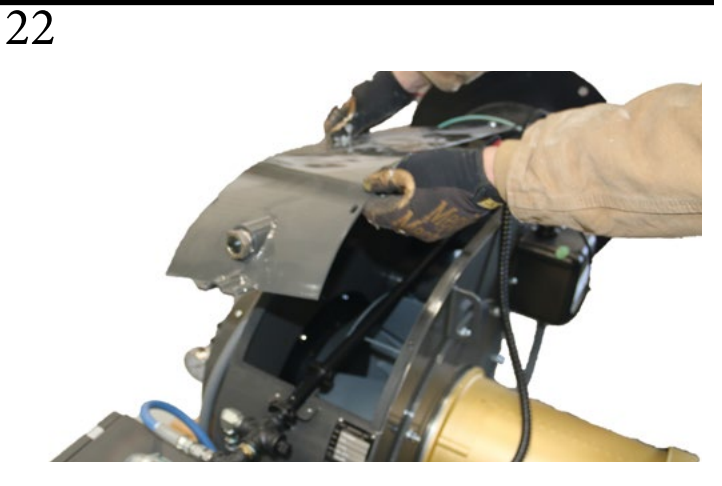

Remove the burner cover.

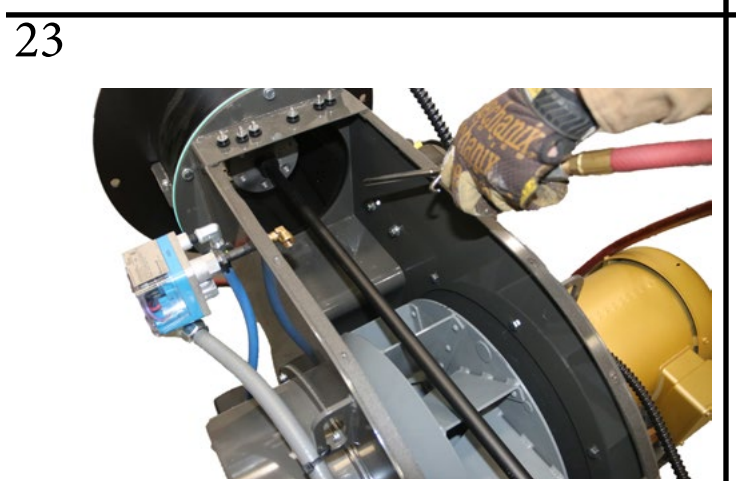

Clean the burner blast tube area with compressed air.

24

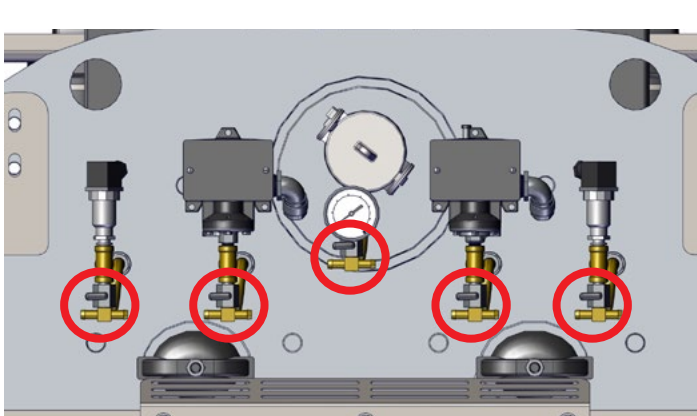

While the boiler is under pressure, open each of these pigtail valves one at a time to clear the steam pressure sensor paths.

© 2023 Staheli West

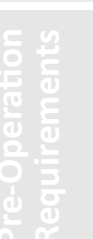

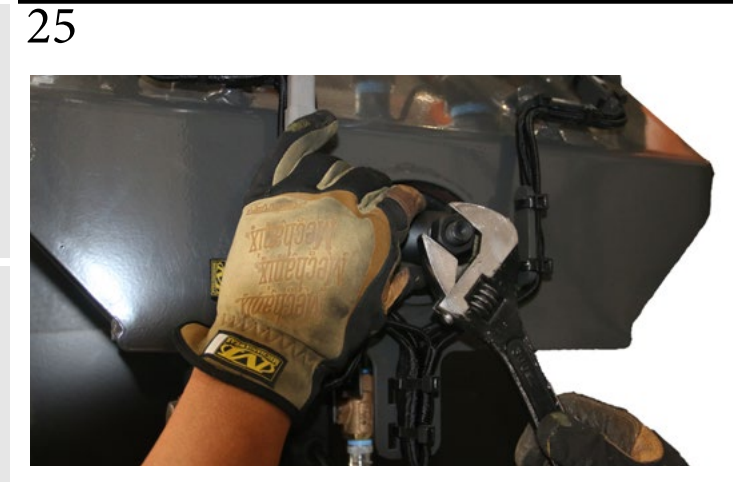

Depressurize the boiler. Loosen the nut on the hand hole on the steam manifold to check the water purge system for blockages. 26

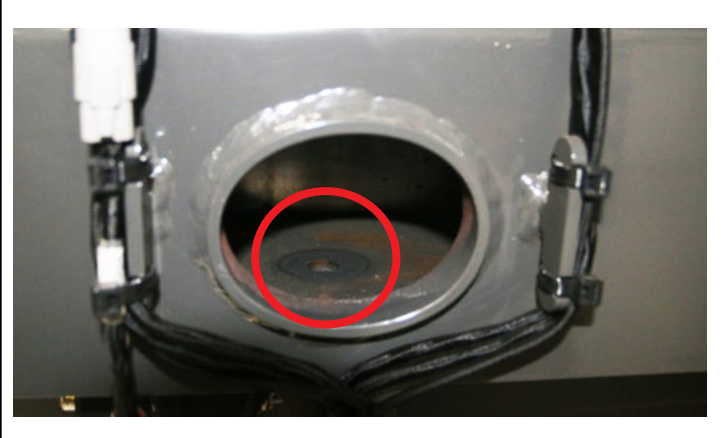

After removing the hand hole, check the water purge drain for blockages. Remove any blockages with a shop V or by hand.

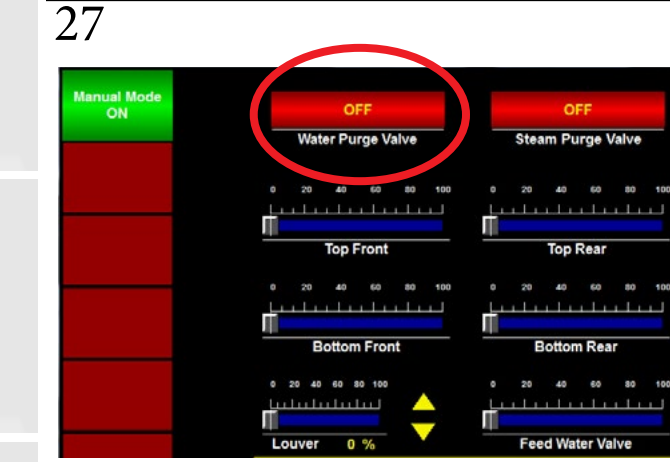

In manual mode, turn the water purge valve ON.

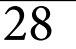

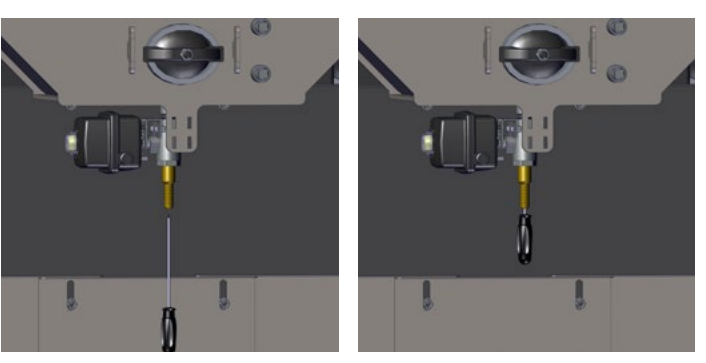

After removing the hose from the bottom of the water purge valve, stick a long screwdriver or rod up through the water purge valve to ensure there are no blockages.

29

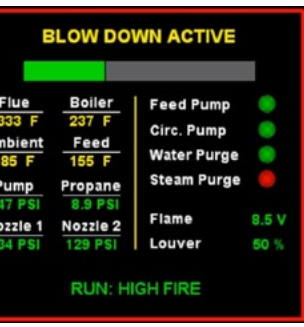

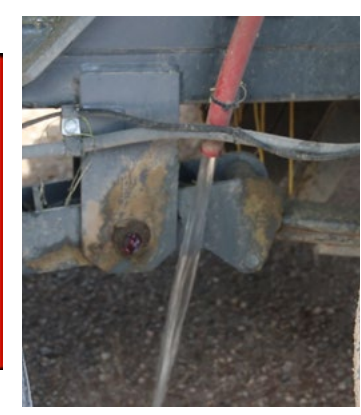

Verify that water is coming out of the blowdown hose when the DewPoint performs a blowdown. Caution! Hot water has been known to scald! 30

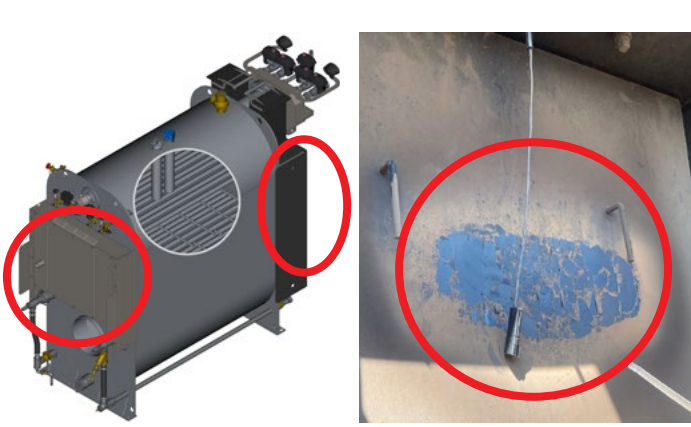

Inspect front and rear of boiler. Look for any potential hotspots on OR NEAR the boiler doors AND HEAT shields. Contact your dealer if any hotspots are found.

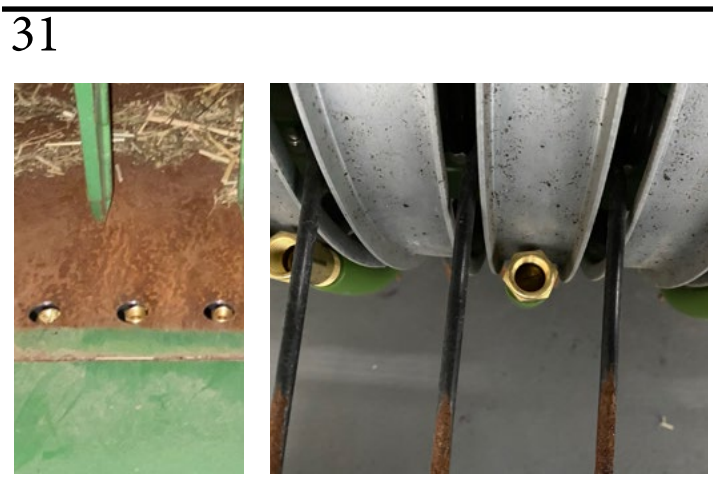

Inspect all nozzles and ensure they are clean and functioning properly.

32

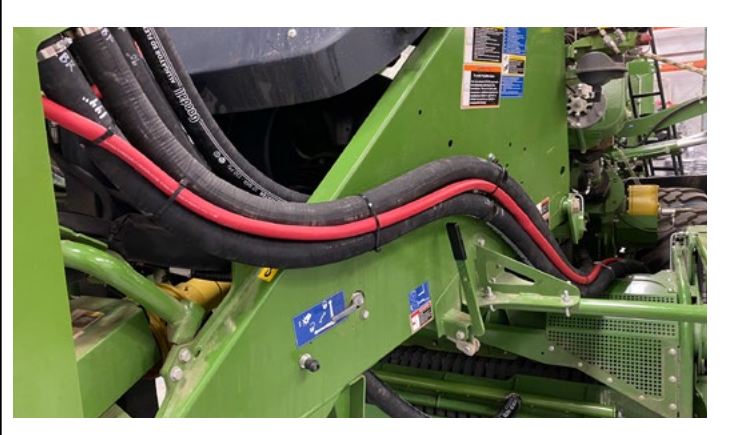

Inspect steam hoses and ensure there are no kinks or holes.

| Maintenance |
|-------------|

| EVERY 250 HOURS                                                          | STEP(S)        |
|--------------------------------------------------------------------------|----------------|
| Perform 50 hour maintenance (Not included in 5 hour time estimate above) | See 50<br>hour |
| Grease fan motor (1 pump) (DO NOT OVER GREASE)                           | 1              |
| Grease axles                                                             | 2-4            |
| Check/Adjust engine speed so that frequency is 61-62.5hz                 | 5-7            |
| Check/Adjust generator cooling fan v-belt                                | 8-9            |
| Change oil and oil filter                                                | 10-13          |
| Replace in-line fuel filter                                              | 14             |
| Replace burner fuel filter (Napa 4006)                                   | 15             |
| Remove and clean burner gun nozzles                                      | 16-21          |
| Remove and clean Y-strainer filter                                       | 22-23          |
| Remove and clean airflow switch sensor and air lines                     | 24-30          |
| Clean low water 1 & 2 probes and boiler water level sensor               | 31-37          |
| Rotate tires (front to rear)                                             | 38             |
| Inspect boiler tubes for scale                                           | 39             |
| Boiler Safety Test                                                       | 40             |

Û

# Maintenance

# 1st 250 HOUR MAINTENANCE

Check/Adjust wheel bearing gap (See 1500 hour maintenance step 3)

2

Safety

1

re-Operation equirements

Grease the fan motor with 1 pump.

Grease the fan motor with 1 pump. DO NOT OVER GREASE! OVER GREASING WILL CAUSE PREMATURE MOTOR FAILURE!

Grease all zerks shown above

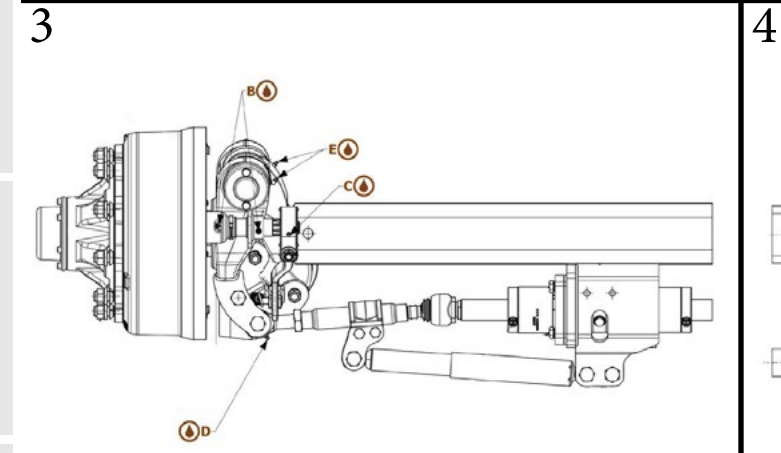

Grease all zerks shown above.

Grease all zerks shown above.

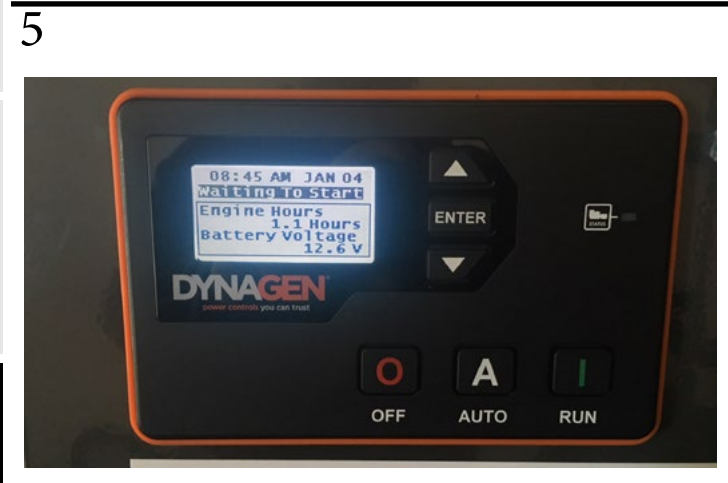

Start the generator.

Grease an Zerks shown above.

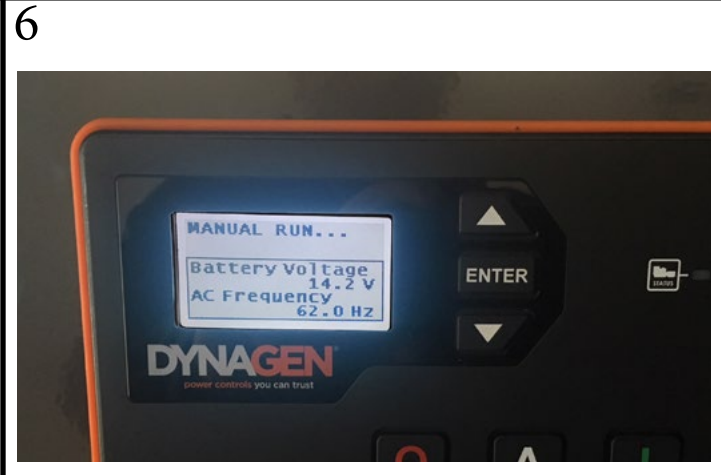

After the generator starts, the generator controller will cycle through screens. Ensure that the AC Frequency is between 61-62.5 Hz.

© 2023 Staheli West

Maintenance

Safety

7

peration

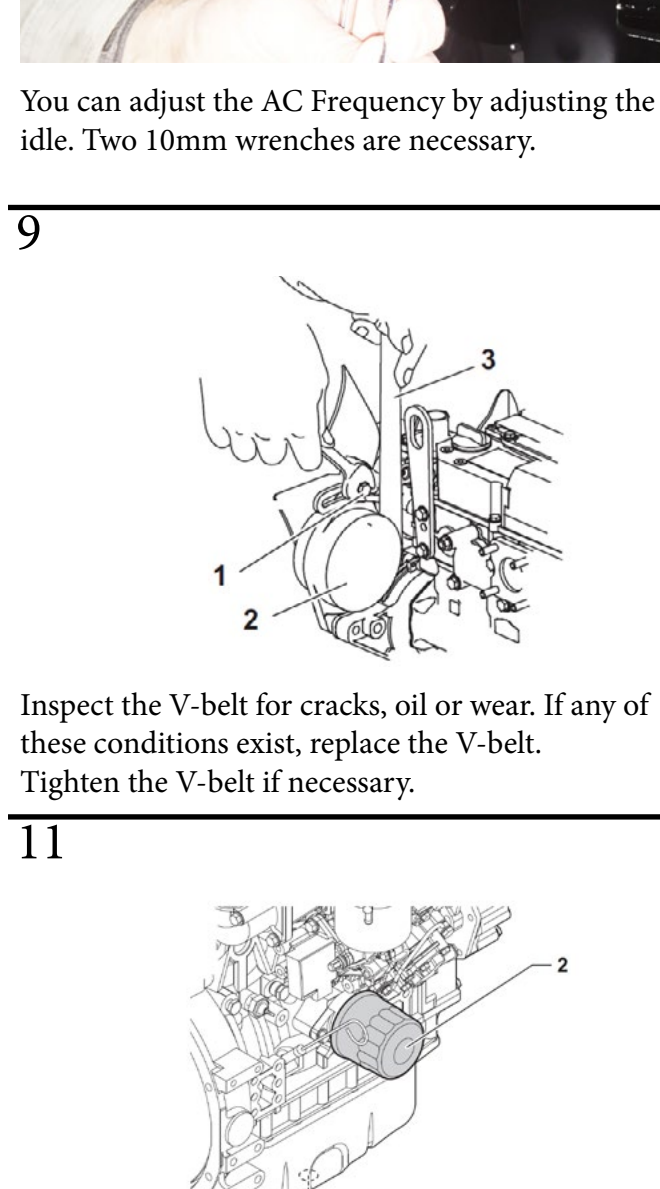

Remove oil drain plug (1). After all oil has been drained from the engine, reinstall the oil drain plug and tighten to 40-47 ft-lb. Dispose of oil properly.

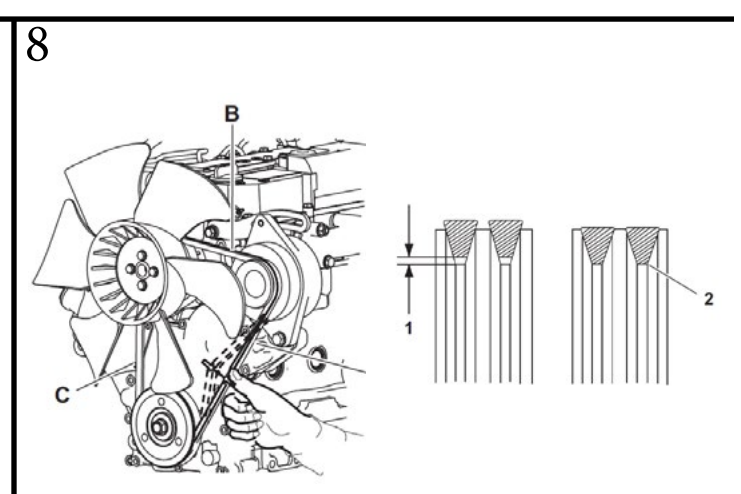

Check for proper V-belt tension. Check for clearance (1) between the V-belt and the pulley. If there is no clearance (2), replace V-belt.

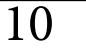

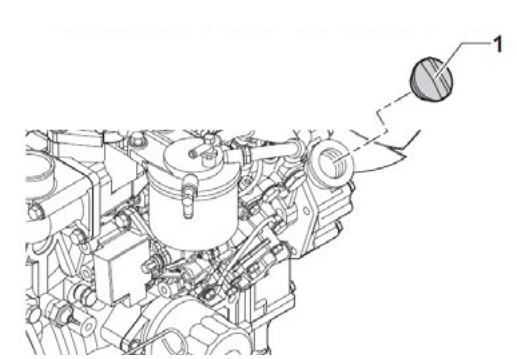

With the engine level, start the engine and bring up to operating temperature. Stop the engine. Remove the filler cap (1). Position a container under the engine to collect waste oil.

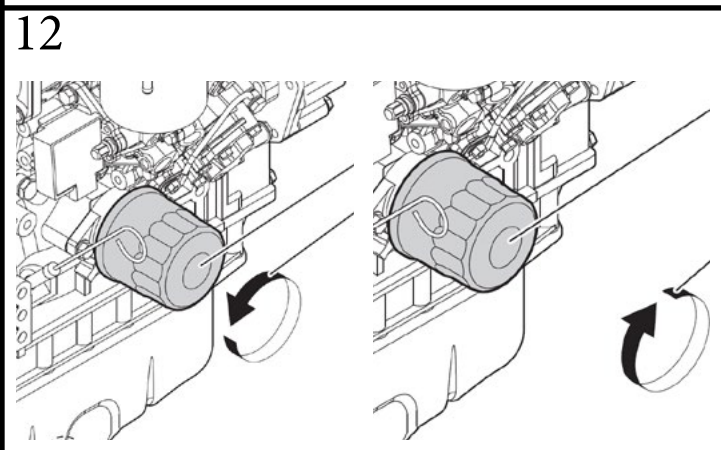

Remove oil filter with oil filter wrench. Clean the engine oil filter mounting face. Lightly coat the gasket on the new oil filter with engine oil. Install the new oil filter and tighten to 14-17 ft-lb.

Mair

14

13

eration

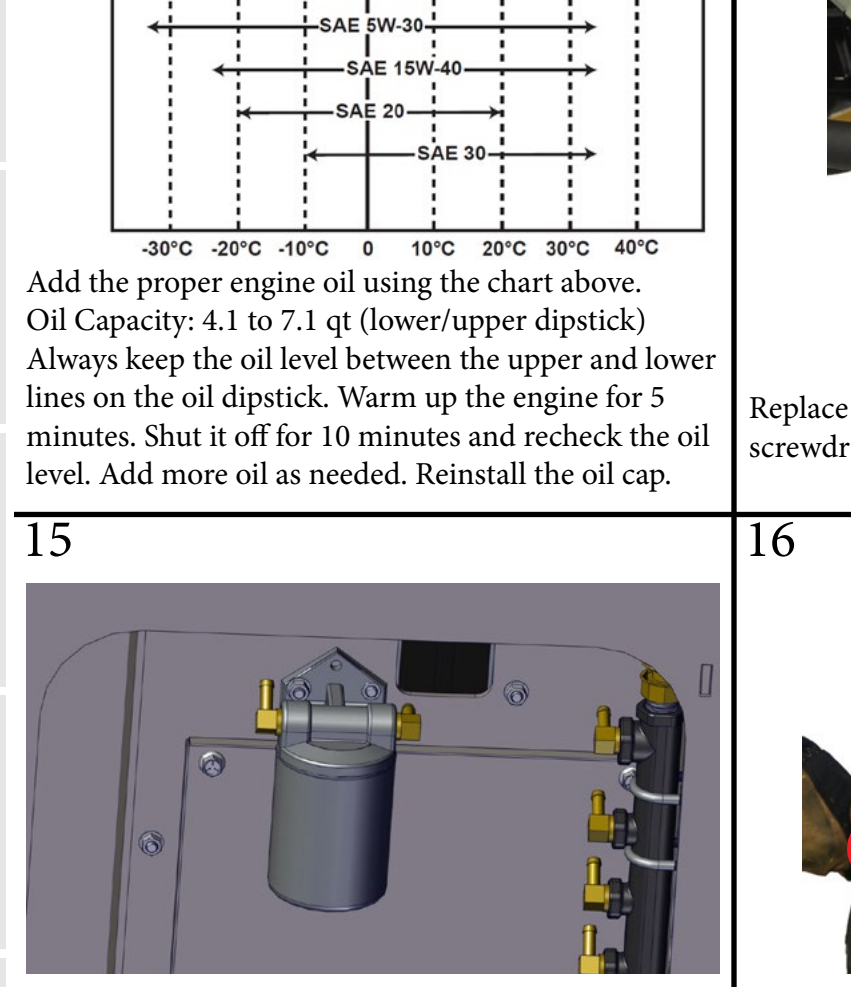

SAE 10W-30

Replace burner fuel filter (Napa 4006).

Remove these 2 bolts as well.

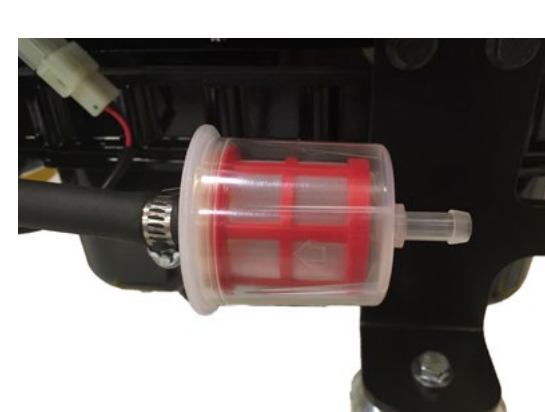

Replace the in-line fuel filter using a flat head screwdriver to remove the hose clamps.

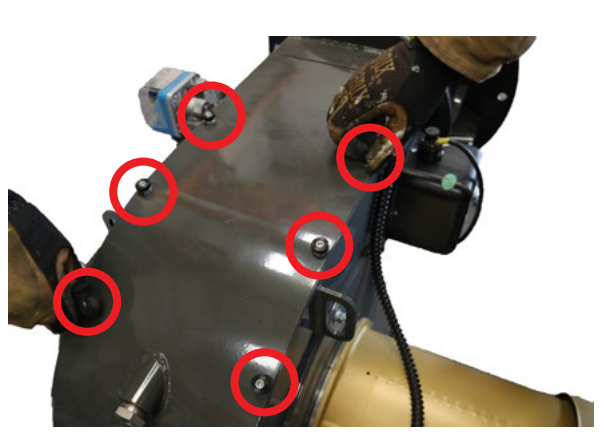

To clean the burner gun nozzles, remove these 6 bolts.

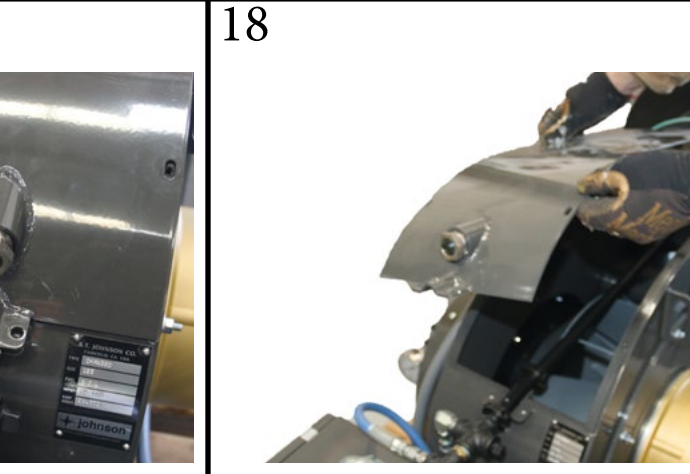

Remove the burner cover.

alety

19

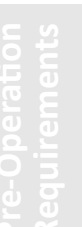

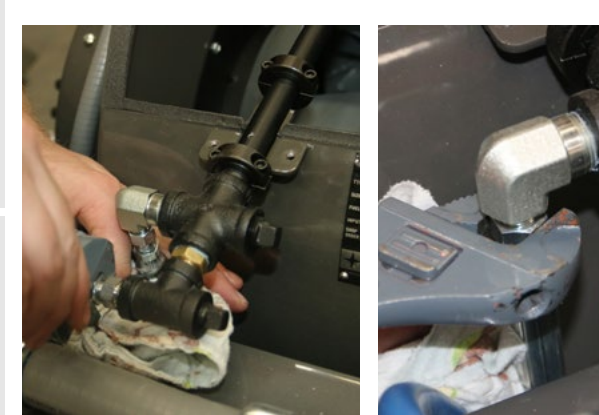

Remove the fuel lines and unplug the sensors. Drain fuel into appropriate container.

20

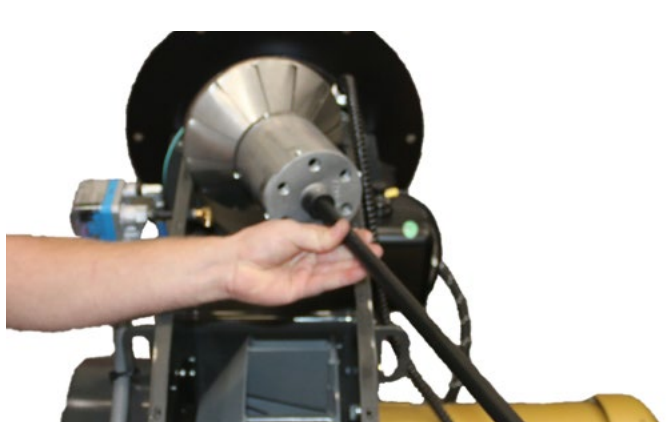

Cover the disconnected fuel lines with a rag and lift the burner gun assembly out of the burner. The gun needs to be angled to be removed as shown above.

21

23

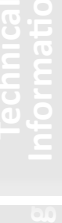

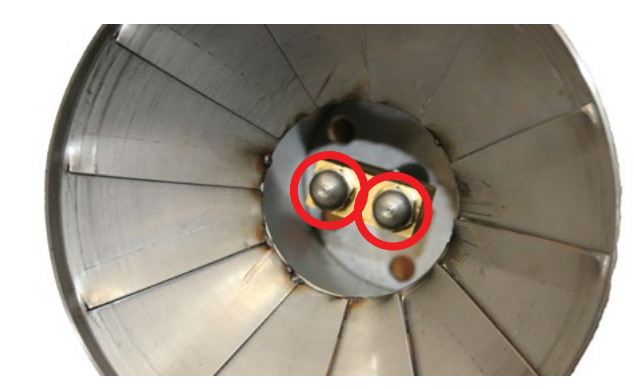

Using a 5/8" socket, remove both nozzles and clean with denatured alcohol. Then reinstall nozzles, burner gun assembly, and burner cover. REINSTALL NOZZLES IN SAME POSITION.

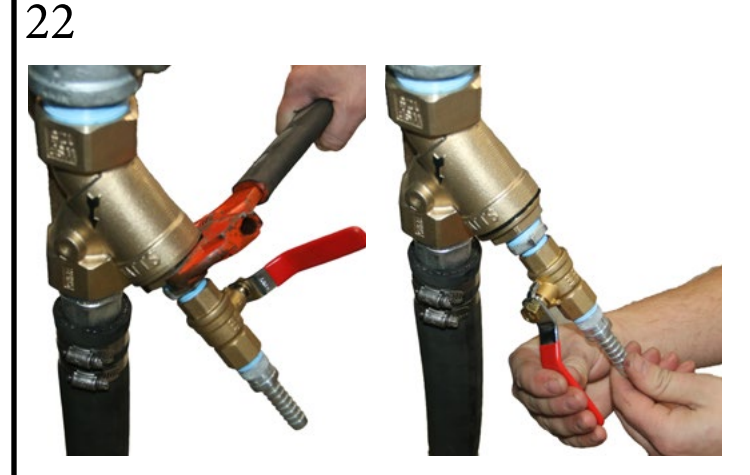

Unscrew the bottom portion of the Y-strainer.

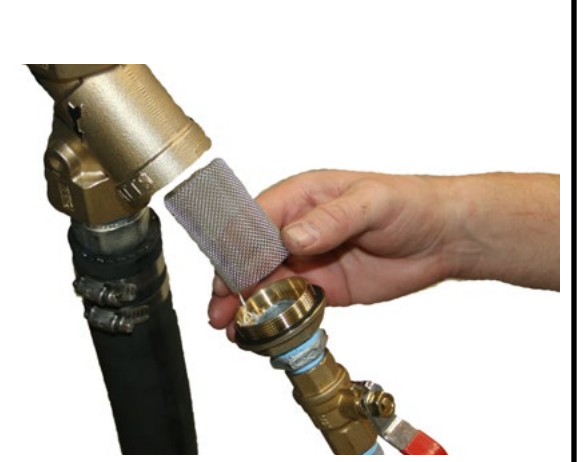

Remove the Y-strainer filter and clean. Then reinstall the filter and reassemble the Y-strainer.

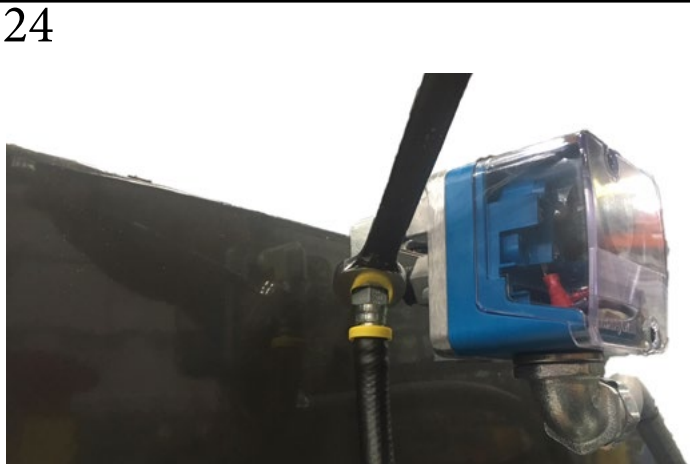

Loosen the airflow hose from behind the airflow switch using a 9/16" wrench.

25

27

29

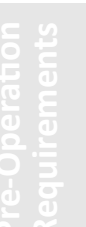

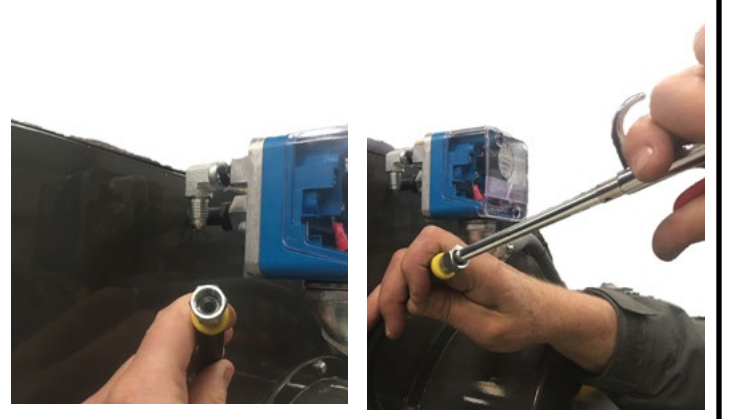

After disconnecting the hose, clean with compressed air. DO NOT USE COMPRESSED AIR ON THE AIRFLOW SWITCH ITSELF!

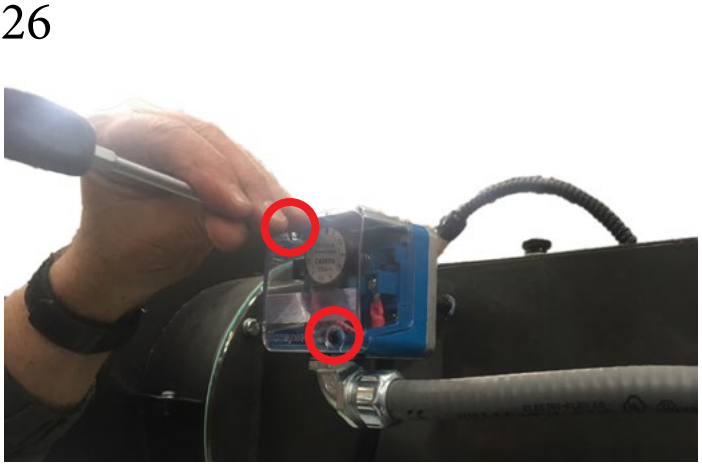

Remove the plastic cover on the airflow sensor by removing these two screws with a Phillips screwdriver.

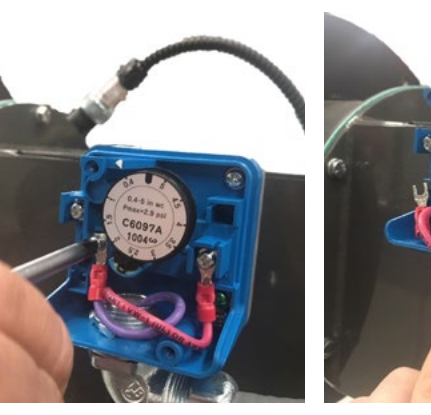

Loosen both wire terminals and remove the wires.

28

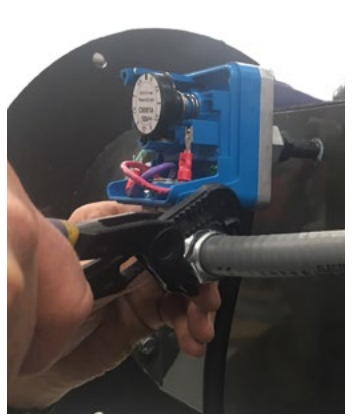

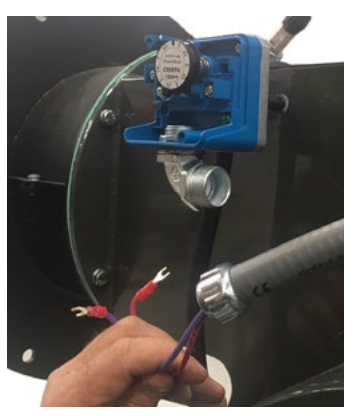

Loosen the conduit fitting.

Remove conduit and wires.

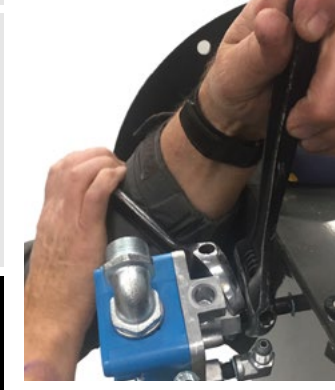

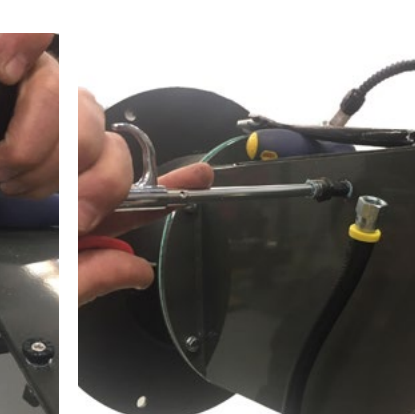

Using two crescent wrenches, twist off the airflow switch sensor.

Clean the airflow switch port with compressed air.

30

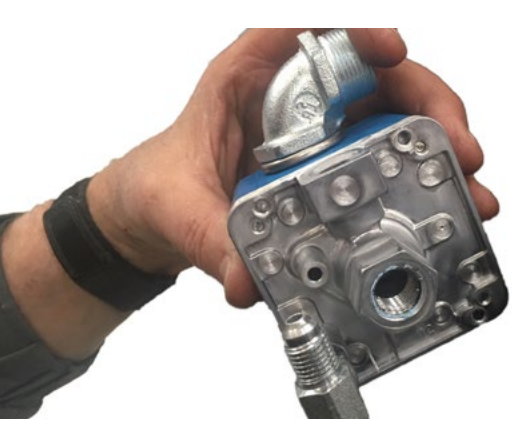

Ensure the airflow switch itself is free of debris. DO NOT USE COMPRESSED AIR ON THE SWITCH ITSELF!

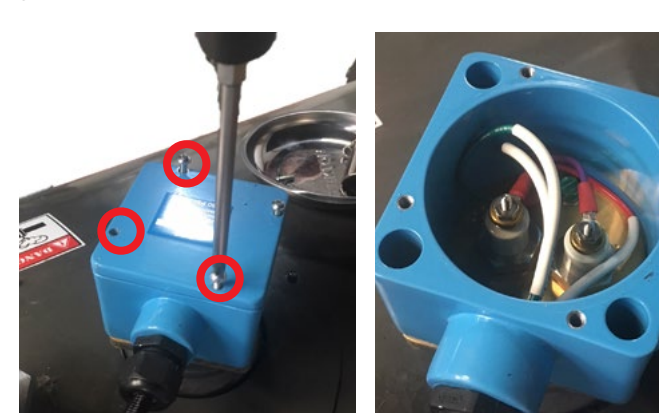

Remove the cap of the low water cutoff by removing the 4 screws on top with a Phillips screwdriver.

32

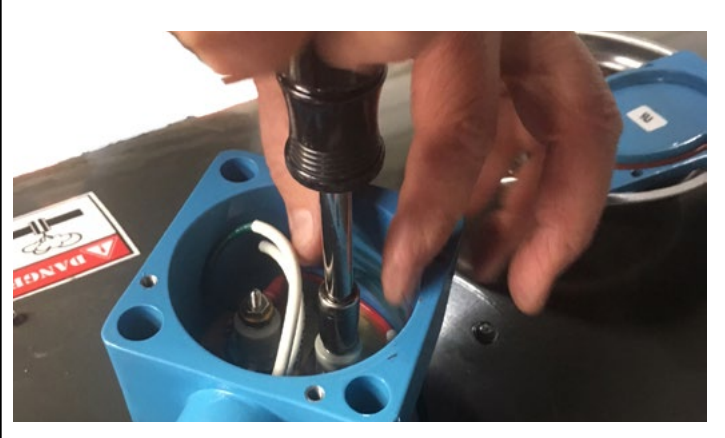

Remove the wires by loosening the top nuts with a 3/16" socket.

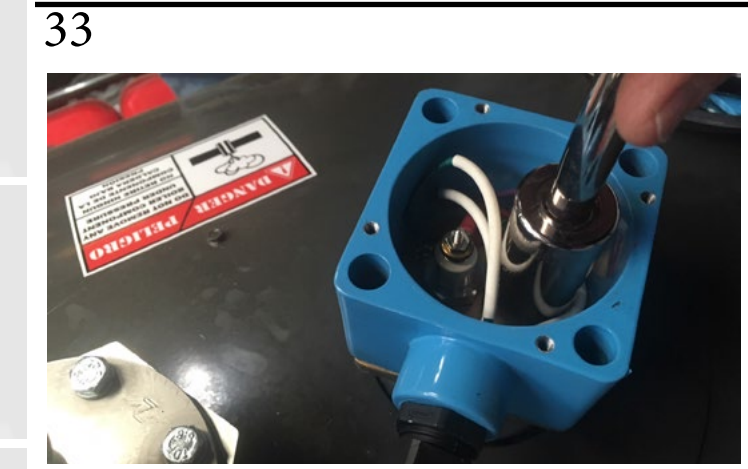

Remove the probes with a 13/16" deep socket.

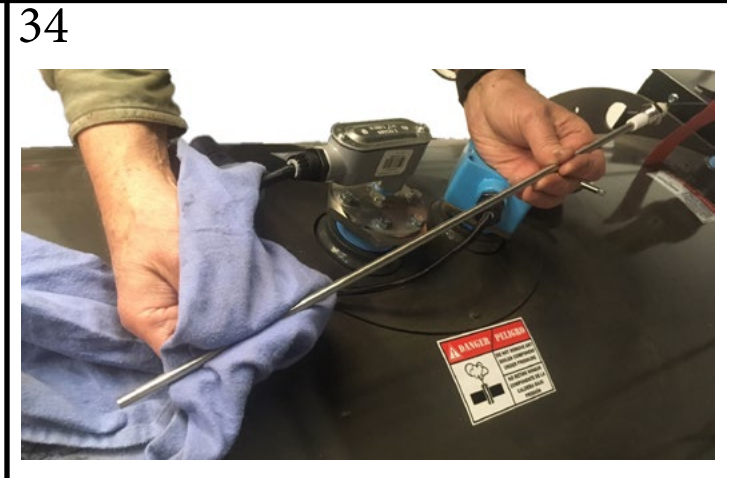

Clean the tip of the probe.

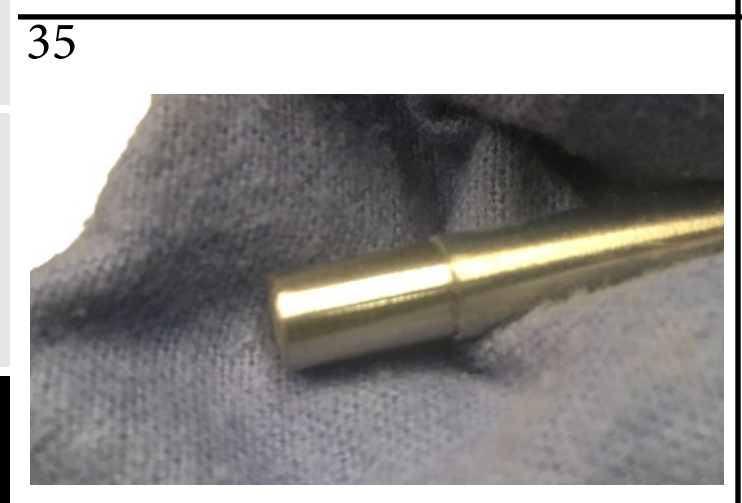

Only the tip of the probe is used for sensing.

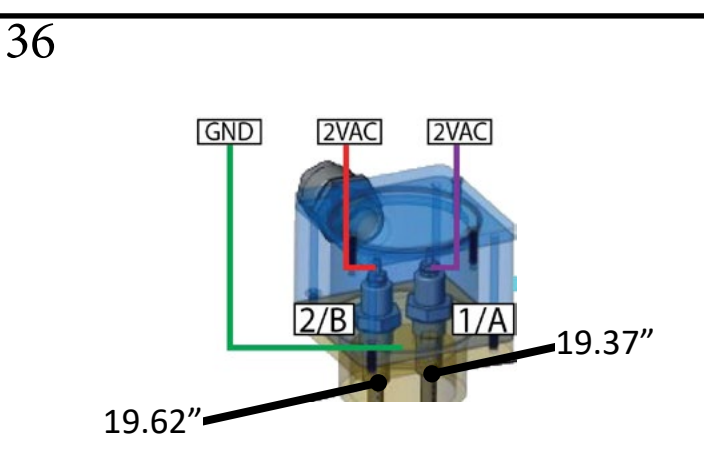

37

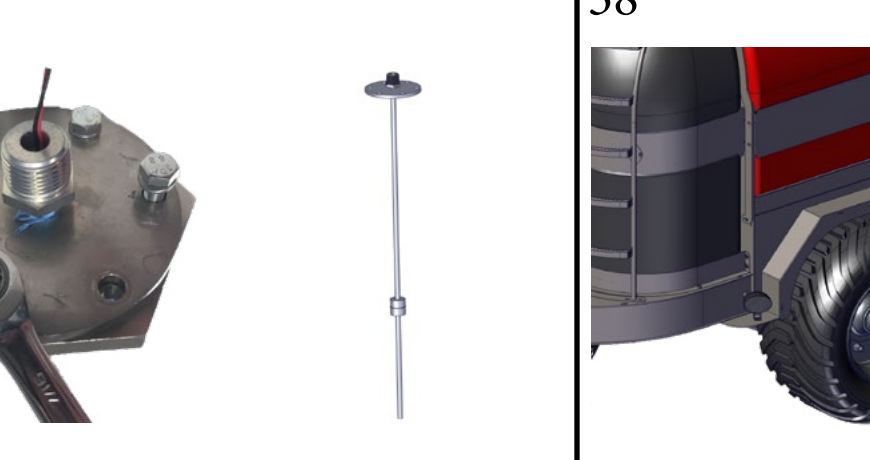

Remove the 6 bolts on the boiler water level sensor and disconnect the wires. Remove the sensor and clean the probe. 38

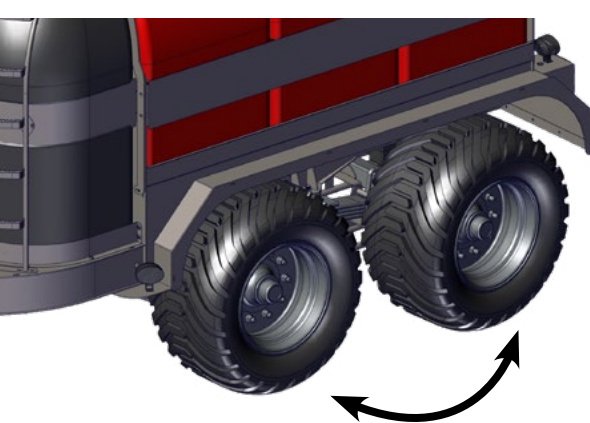

Rotate tires (front to rear).

40

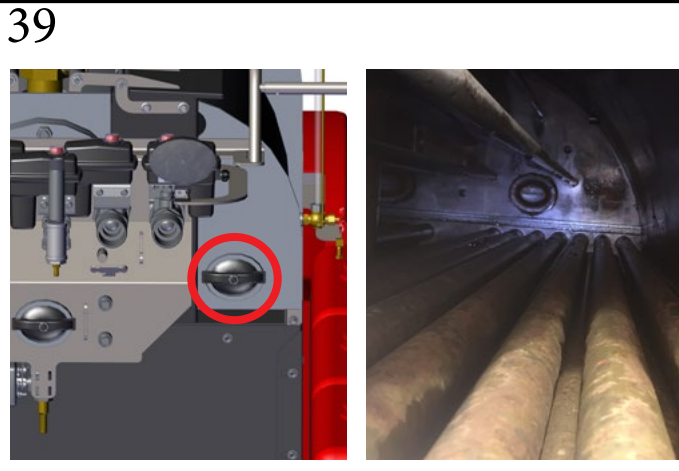

Remove one of the rear hand holes and inspect your fire tubes for scale. If a lot of scale is present, contact your dealer (Tubes in picture are in good condition).

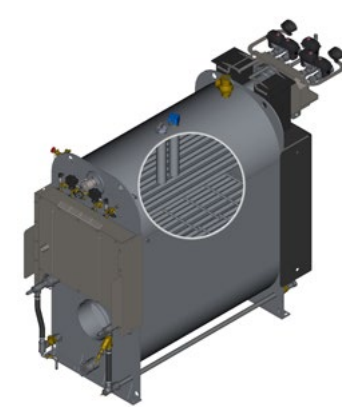

Perform a boiler safety test. Instructions are located in the front of this manual in the "Safety" section.

# 500 HOUR MAINTENANCE CHECKLIST

6

| <b>EVERY 500 HOURS</b>                                                                          | STEP(S)         |
|-------------------------------------------------------------------------------------------------|-----------------|
| Perform 50 hour maintenance (Not included in 6 hour time estimate above)                        | See 50<br>hour  |
| Perform 250 hour maintenance (Not included in 6 hour time estimate above)                       | See 250<br>hour |
| Clean water separator                                                                           | 1-4             |
| Replace fuel filter on generator                                                                | 5               |
| Clean boiler flue tubes (top and bottom as needed) (Not included in 6 hour time estimate above) | 6               |
| Inspect boiler rear door insulation                                                             | 7               |
| Inspect boiler rear door "L" brackets for tightness                                             | 8               |
| Inspect boiler front smoke turn box insulation                                                  | 9               |
| Check torque on wheel nuts                                                                      | 10              |
| Check brake gasket                                                                              | 11              |
| Check/Adjust brake lever stroke                                                                 | 12              |
| Grease central joints                                                                           | 13              |

Safet

Operatic

Technic Doting Informat

4

Safety

equirements

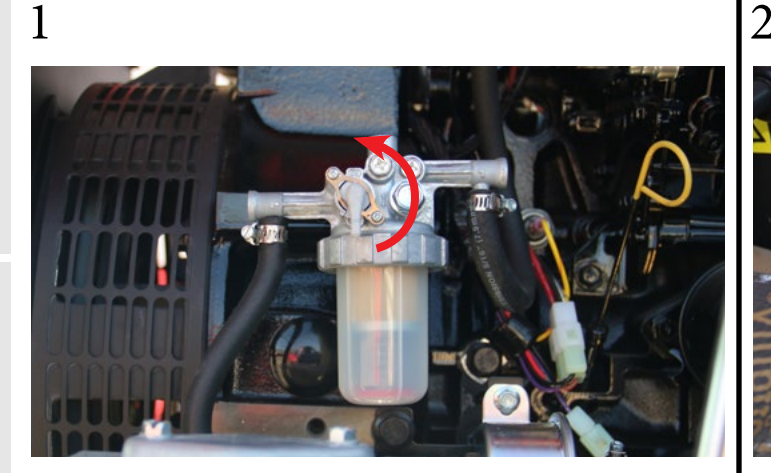

Close the fuel valve on the water separator.

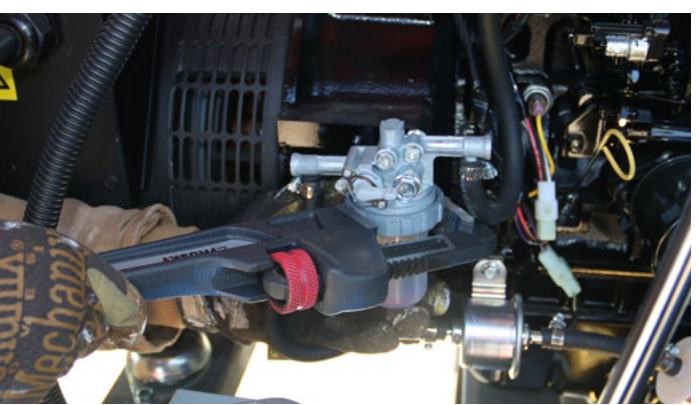

Unscrew the retaining ring on the water separator.

3

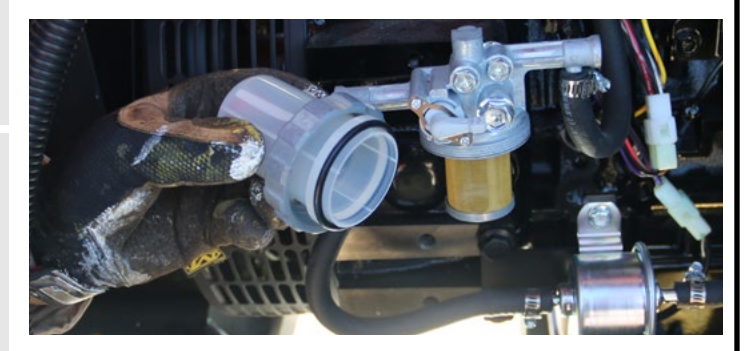

Carefully remove the cup. Remove the retaining spring and float from the cup. Pour the fuel into an approved container and dispose of waste properly. Hold the bottom of the cup with a shop towel to prevent the fuel from dripping.

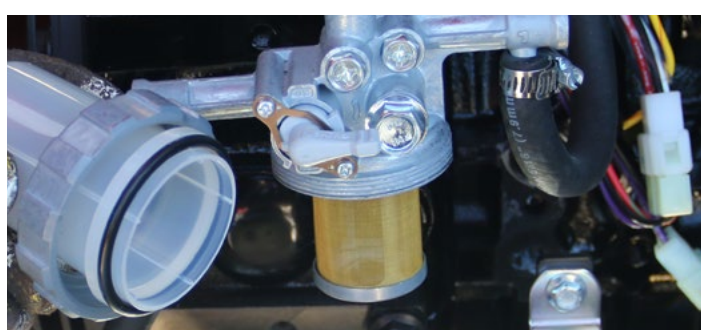

Inspect the mesh filter. Clean if necessary. Inspect O-ring. Replace if necessary. Put the float and the retaining spring back inside the cup. Reinstall the cup. Hand tighten only. Be sure to prime the diesel fuel system afterwards. (50 hour maintenance step 9)

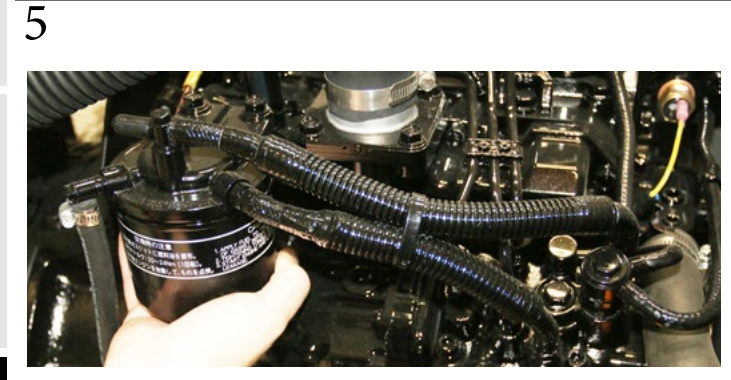

With the valve on the water separator still closed, remove the fuel filter using a filter wrench. Clean the filter mounting surface and put a small amount of diesel on the gasket of the new filter. Tighten the new filter with a filter wrench to 14-17 ft-lb.

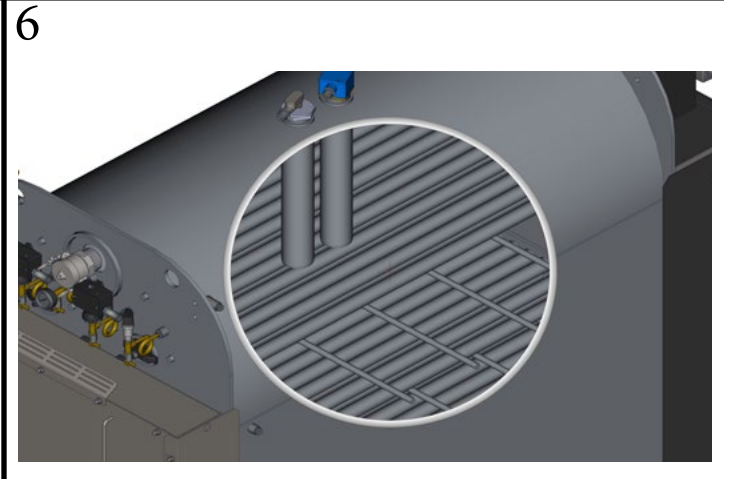

Clean the boiler flue tubes if needed. See Test 15. Flue tube cleaning is necessary if a burner tune can no longer produce a clean burn (smoke free).

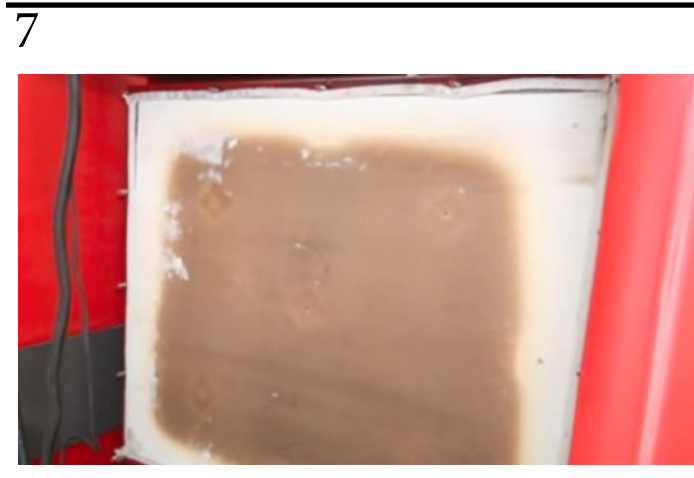

Inspect boiler rear door insulation. See Test 15.

8

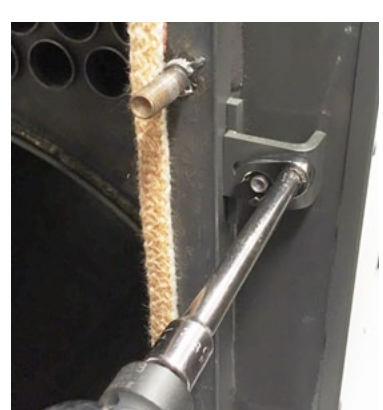

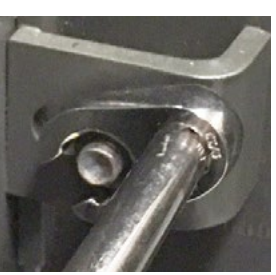

9/16" Crow's Foot

Inspect boiler rear door "L" brackets for tightness. Tighten boiler rear door "L" brackets to 23 ft-lbs. See Test 15.

9

11

280

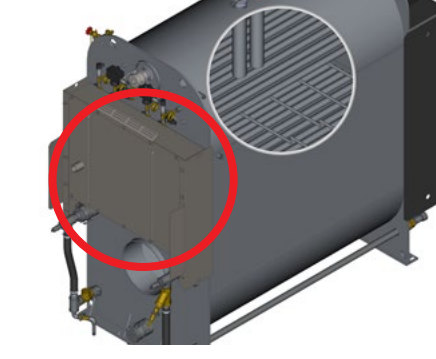

Inspect boiler front smoke turn box insulation. Inspect for paint peeling. If needed, use an infrared thermometer while the machine is running to see if any spots are abnormally high.

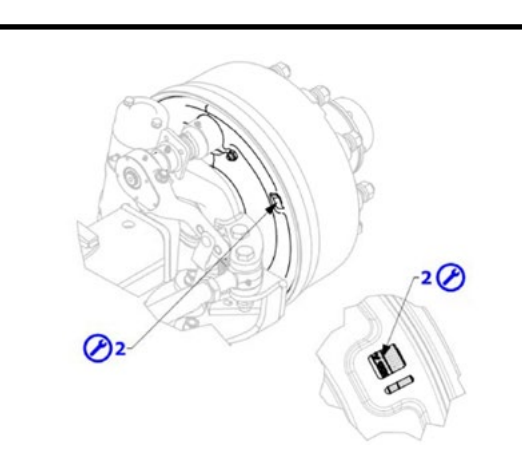

Check the wear on the brake gasket. Open both inspection windows and check friction material thickness outside the reference line. Replace when material thickness is less than 2mm outside the line.

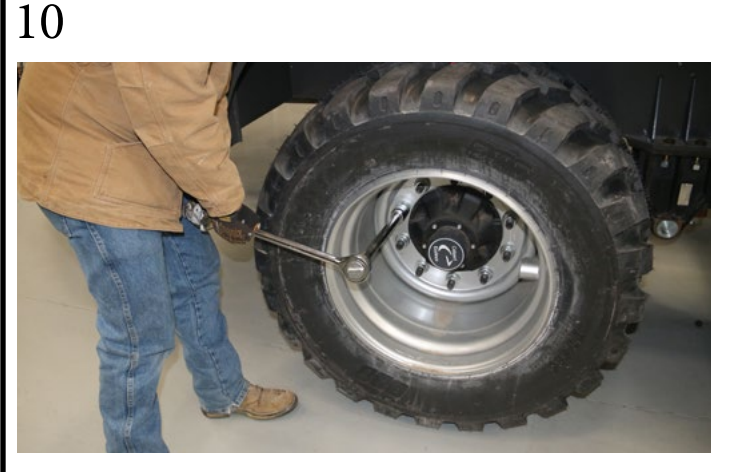

Check the torque on wheel nuts to ensure they are all still tight (260 ft-lb).

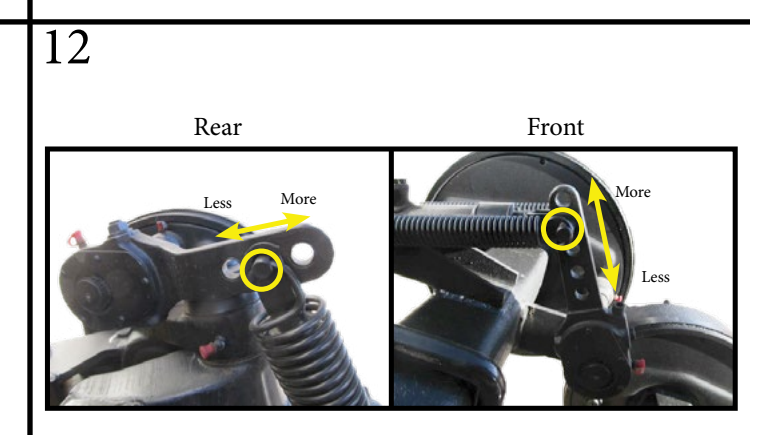

Adjust the brake lever stroke. After 500 hours it is likely that more braking power will be needed.

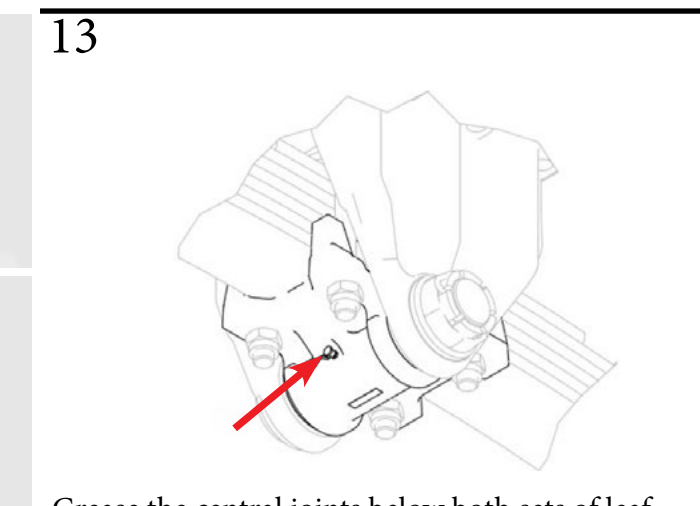

Grease the central joints below both sets of leaf springs.

Operatio

Maintenance

# **1000 HOUR MAINTENANCE CHECKLIST**

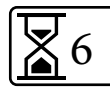

|   | EVERY 1000 HOURS                                                          | STEP(S)         |
|---|---------------------------------------------------------------------------|-----------------|
| P | Perform 50 hour maintenance (Not included in 6 hour time estimate above)  | See 50<br>hour  |
| Р | Perform 250 hour maintenance (Not included in 6 hour time estimate above) | See 250<br>hour |
| Р | Perform 500 hour maintenance (Not included in 6 hour time estimate above) | See 500<br>hour |
| F | Flush and replace coolant                                                 | 1-4             |
| A | Adjust intake / exhaust valve clearance                                   | 5               |
|   | Clean out water side of the boiler                                        | 6               |

Safety

While the machine is cool, remove the radiator cap to drain and flush the radiator.

2

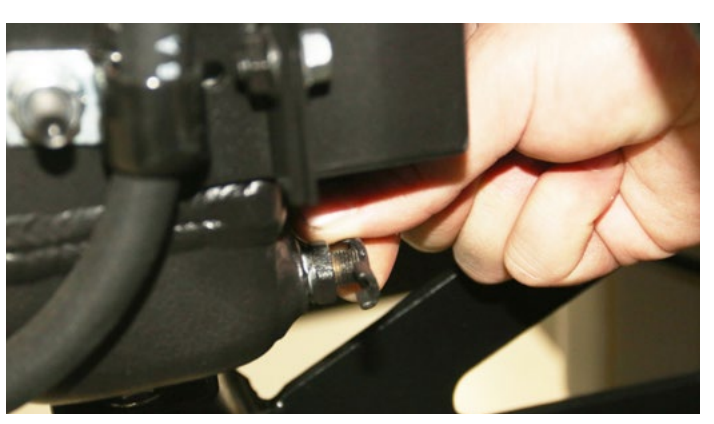

Remove the drain plug and drain coolant into an appropriate container.

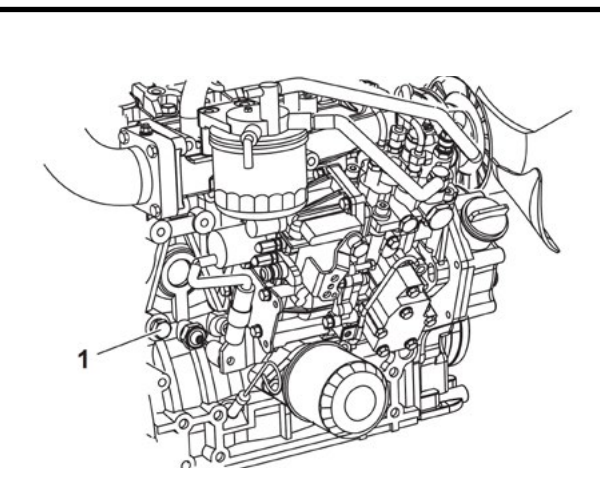

Drain the coolant from the engine block by removing the coolant drain plug (1) shown above.

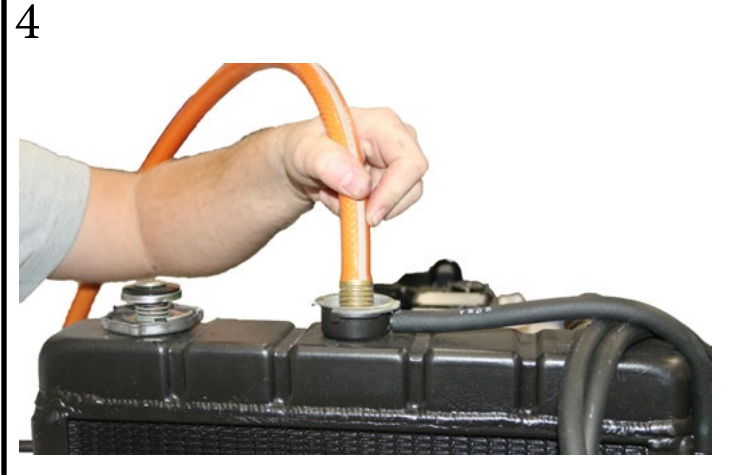

Flush the radiator and engine block. Reinstall the drain plugs. Fill radiator and engine with coolant.

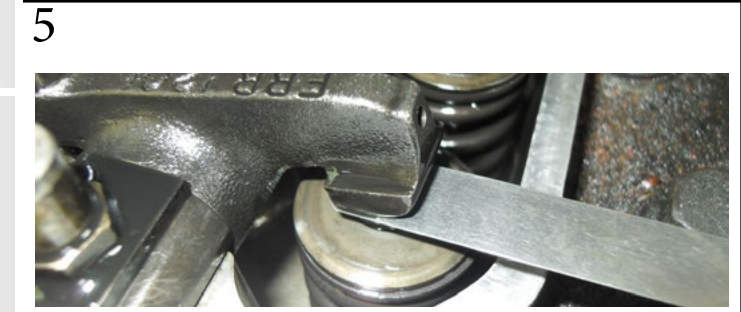

Improper intake/exhaust valve clearance will cause the engine to run noisily, resulting in poor engine performance and engine damage. Proper adjustment is necessary to maintain the correct timing for opening and closing the valves.

Standard valve clearance: 0.15 ~ 0.25 mm.

Clean out the water side of the boiler. Remove all hand holes and camlocks. Pressure wash as much of the internals of the boiler as possible.

Use a shop vac to vacuum everything out of the bottom of the boiler.

# **1500 HOUR MAINTENANCE CHECKLIST**

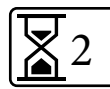

| EVERY 1500 HOURS                                                                                         | STEP(S)         |
|----------------------------------------------------------------------------------------------------|-----------------|
| Perform 50 hour maintenance (Not included in 2 hour time estimate above)                                 | See 50<br>hour  |
| Perform 250 hour maintenance (Not included in 2 hour time estimate above)                                | See 250<br>hour |
| Perform 500 hour maintenance (Not included in 2 hour time estimate above)                                | See 500<br>hour |
| Inspect, clean and test fuel injection nozzle, if necessary (Not included in 5 hour time estimate above) | 1               |
| Inspect crankcase breather system (Not included in 5 hour time estimate above)                           | 1               |
| Check/Adjust steering hinge gap                                                                          | 2               |
| Check/Adjust wheel bearing gap                                                                           | 3               |
| Check torque on steering rod end screw                                                                   | 4               |

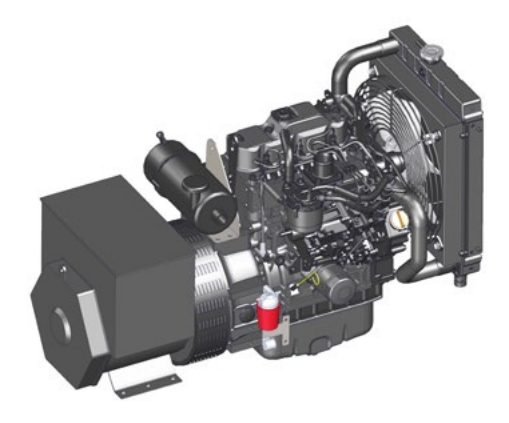

See an Isuzu Distributor to:1) Inspect, clean and test fuel injection nozzle.2) Inspect crankcase breather system.

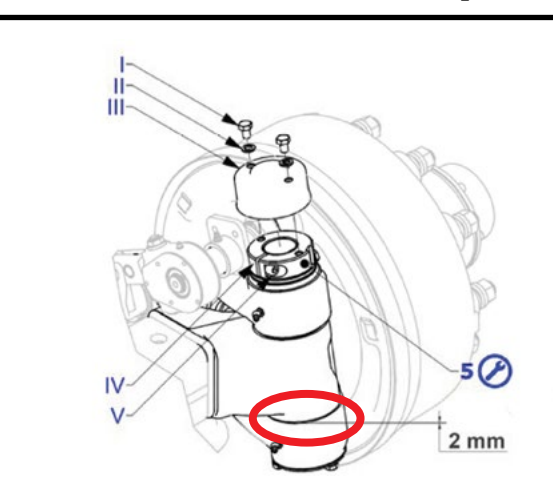

Check the steering hinge gap. If the gap is smaller than 2mm, follow the instructions in step 3 to adjust the hinge pin.

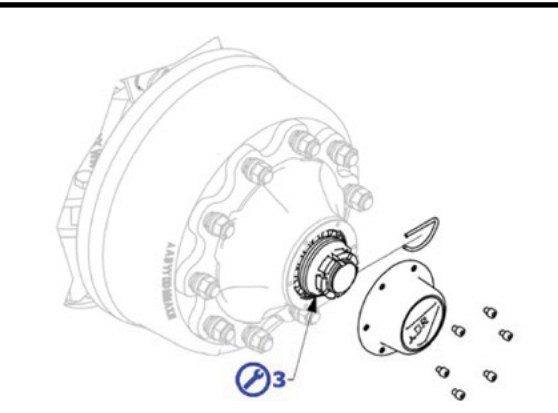

Maintenance

Make sure the wheel bearings do not rock. This check is performed by lifting the axle with a jack until the wheel is off the ground and rotates freely. Insert a lever between the ground and tire and force the wheel up to find any gaps. To adjust the hinge gap, do the following:

- 1) Remove the cover III.
- 2) Loosen the screw V to free regulation nut rotation IV.
- 3) Rotate the nut clockwise to restore the required gap.
- 4) Block the nut with the screw V.
- 5) Reassemble the cover III and secure it with the screws I and elastic washers II.
- 6) If the O-ring in the cover III is damaged, replace it with an original ADR Colaert spare part.

To adjust the bearing gap, do the following:

- 1) Remove the flanged hub cap removing the 6 screws.
- 2) Remove the elastic stop pin on the castle nut.
- 3) Tighten the rack nut while simultaneously rotating the wheel until the hub is slightly braked.
- Rotate the rack nut until a slot with the hole on the spindle is found and insert the elastic pin. Make sure the hub rotates manually with modest resistance.
- 5) Grease the bearing and reassemble the hub cap without damaging the seal gasket. If damaged, replace the gasket with an ADR original spare part.
- 6) Reassemble the hub cap and tighten the 6 screws.

1

2

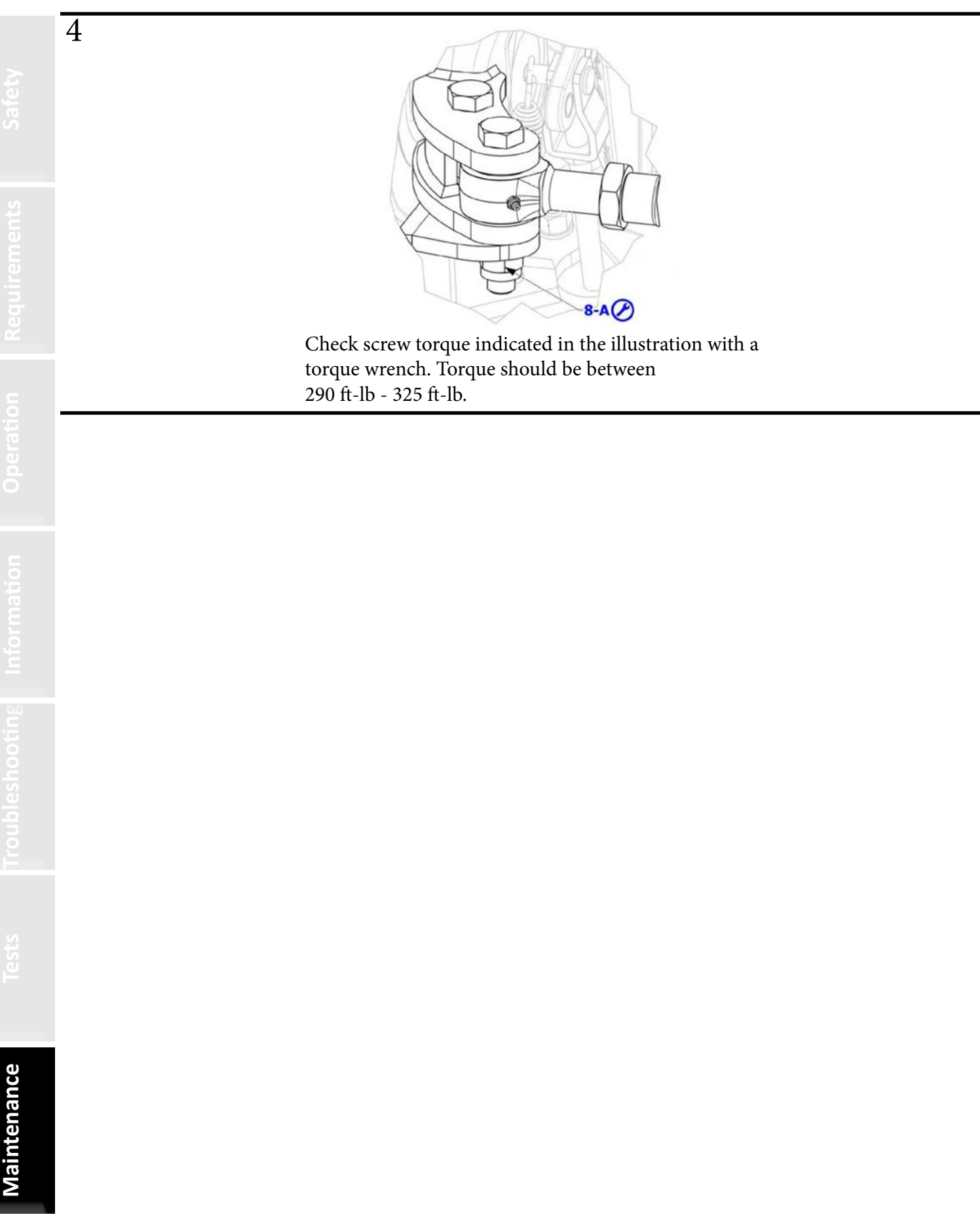

# 2000 HOUR MAINTENANCE CHECKLIST

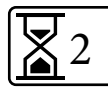

| EVERY 2000 HOURS                                                           | STEP(S)          |
|----------------------------------------------------------------------------|------------------|
| Perform 50 hour maintenance (Not included in 2 hour time estimate above)   | See 50<br>hour   |
| Perform 250 hour maintenance (Not included in 2 hour time estimate above)  | See 250<br>hour  |
| Perform 500 hour maintenance (Not included in 2 hour time estimate above)  | See 500<br>hour  |
| Perform 1000 hour maintenance (Not included in 2 hour time estimate above) | See 1000<br>hour |
| Replace fuel hoses and coolant hoses                                       | 1                |

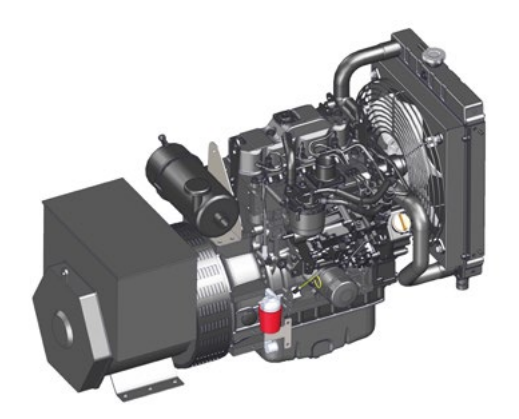

Replace all fuel hoses and coolant hoses on the generator.
| intenance |
|-----------|

# MAINTENANCE SCHEDULE

| System         | Check Item                                                                                 | Daily | 50    | 250 | 500 | 1000 | 1500 | 2000 |
|----------------|--------------------------------------------------------------------------------------------|-------|-------|-----|-----|------|------|------|
|                |                                                                                            |       |       |     |     |      |      |      |
|                | Clean supply water filter (T-strainer)                                                     | x     |       |     |     |      |      |      |
|                | Drain 30-40 gallons of water from boiler                                                   | x     |       |     |     |      |      |      |
|                | Purge hot water through the Y-strainer for 2-3 seconds                                     | x     |       |     |     |      |      |      |
|                | Remove crop debris from enclosed areas                                                     | x     |       |     |     |      |      |      |
|                | Purge steam through baler hardware nozzles to clear debris (pre and post operation)        | x     |       |     |     |      |      |      |
|                | Inspect gauges, sensors, and sight glasses                                                 | x     |       |     |     |      |      |      |
|                | Clean igniter assembly with compressed air                                                 |       | х     |     |     |      |      |      |
|                | Clean flame detector lens                                                                  |       | х     |     |     |      |      |      |
|                | Clean inside the burner blast tube area                                                    |       | x     |     |     |      |      |      |
|                | Purge steam through top front pigtail valves                                               |       | x     |     |     |      |      |      |
|                | Check water purge system for blockages                                                     |       | x     |     |     |      |      |      |
|                | Check blowdown system for blockages                                                        |       | x     |     |     |      |      |      |
| Doilon/Durn on | Inspect front and rear of boiler by looking for any potential hotspots on the boiler doors |       | x     |     |     |      |      |      |
| boller/burller | Replace burner fuel filter (Napa 4006)                                                     |       | (1st) | X   |     |      |      |      |
|                | Remove and clean burner gun nozzles                                                        |       |       | x   |     |      |      |      |
|                | Remove and clean the Y-strainer filter                                                     | 1     |       | x   |     |      |      |      |
|                | Remove and clean airflow switch sensor and air lines                                       |       |       | x   |     |      |      |      |
|                | Clean low water 1 & 2 probes and boiler water level sensor                                 |       |       | x   |     |      |      |      |
|                | Perform Boiler Safety Test                                                                 |       |       | x   |     |      |      |      |
|                | Inspect boiler tubes for scale build up                                                    |       |       | x   |     |      |      |      |
|                | Clean boiler flue tubes (top and bottom) as needed                                         |       |       |     | x   |      |      |      |
|                | Inspect boiler rear door insulation                                                        | 1     |       |     | x   |      |      |      |
|                | Inspect boiler rear door "L" brackets for tightness (23 ft-lbs)                            |       |       |     | x   |      |      |      |
|                | Inspect boiler front smoke turn box insulation                                             | 1     |       |     | x   |      |      |      |
|                | Clean out water side of the boiler                                                         | 1     |       |     |     | x    |      |      |
|                |                                                                                            | •     |       |     |     |      |      |      |
|                | Grease PTO anti-rotating shields                                                           | x     |       |     |     |      |      |      |
|                | Grease and lubricate axles and PTO bearings                                                |       | x     |     |     |      |      |      |
| Grease/Lube    | Grease fan motor (1 pump) (DO NOT OVER<br>GREASE)                                          |       |       | x   |     |      |      |      |
|                | Grease axles                                                                               |       |       | X   |     |      |      |      |
|                | Grease central joints                                                                      |       |       |     | x   |      |      |      |

| System      | Check Item                                                  | Daily | 50    | 250   | 500 | 1000 | 1500 | 2000 |
|-------------|-------------------------------------------------------------|-------|-------|-------|-----|------|------|------|
|             | 1                                                           |       | r     | ,     |     |      | 1    |      |
|             | Check engine coolant and oil levels                         | x     |       |       |     |      |      |      |
|             | Check indicators                                            | x     |       |       |     |      |      |      |
|             | Check and adjust governor lever and engine speed control    | (1st) |       | x     |     |      |      |      |
|             | Check water separator                                       | x     |       |       |     |      |      |      |
|             | Clean generator and engine with compressed air              | x     |       |       |     |      |      |      |
|             | Check/Adjust cooling fan v-belt                             |       | (1st) | x     |     |      |      |      |
|             | Check battery and recharge                                  |       | x     |       |     |      |      |      |
|             | Change oil and oil filter (15w 40)                          |       | (1st) | x     |     |      |      |      |
|             | Drain water separator                                       |       | x     |       |     |      |      |      |
| Generator   | Clean radiator fins                                         |       | x     |       |     |      |      |      |
|             | Clean/Replace inner and outer air filters                   |       | x     |       |     |      |      |      |
|             | Replace in-line fuel filter                                 |       | (1st) | x     |     |      |      |      |
|             | Clean water separator                                       |       |       |       | x   |      |      |      |
|             | Replace fuel filter                                         |       |       |       | x   |      |      |      |
|             | Flush and replace coolant                                   |       |       |       |     | x    |      |      |
|             | Adjust intake / exhaust valve clearance                     |       |       |       |     | x    |      |      |
|             | Inspect, clean and test fuel injection nozzle, if necessary |       |       |       |     |      | x    |      |
|             | Inspect crankcase breather system                           |       |       |       |     |      | x    |      |
|             | Replace fuel hoses and coolant hoses                        |       |       |       |     |      |      | x    |
|             |                                                             | ·     |       |       |     |      |      |      |
|             | Check torque on wheel nuts (325-370 lb-ft)                  | (1st) |       |       | x   |      |      |      |
|             | Check/Adjust steering hinge gap                             | (1st) |       |       |     |      | x    |      |
|             | Rotate tires (front to rear)                                |       |       | x     |     |      |      |      |
| Erama/Aylas | Check/Adjust wheel bearing gap                              |       |       | (1st) |     |      | x    |      |
| Frame/Axies | Check brake gasket                                          |       |       |       | x   |      |      |      |
|             | Check/Adjust brake lever stroke                             |       |       |       | x   |      |      |      |
|             | Check torque on steering rod end screw (290-<br>325 lb-ft)  |       |       |       |     |      | x    |      |
|             |                                                             |       |       |       |     |      |      |      |
| Other       | Inspect baler hardware                                      |       | x     |       |     |      |      |      |

# MAINTENANCE SCHEDULE

Maintenance

### Latest Software Versions

#### Software Version 2.91m

1. Fixed Startup Checklist from displaying only in Spanish

#### Software Version 3.5 and 2.9

(3.5 update is for DewPoint 6210's that are model year 2017 or later; Earlier DewPoint models need to use update 2.9)

- 1- Improved Pilot Propane flame stability
  Louver lighting position changed from 0% → 6% (all 6210 machines)
- 2- Rear furnace door temp alarm lowered from 170F  $\rightarrow$  185F
- 3- Maintenance items updated to match Owner's Manual
- 4- Burner tuning screen: 6210 louver low fire position upper limit popup now references Fault 45

### **Old Software Versions**

#### Software Version 3.4 and 2.8

- 1- New Faults
  - Fault 250: Low Burner Fuel Pump Pressure
  - Fault 251: High Propane Pressure
- 2- Puff of smoke fix (2015 and newer machines)
  - "Main Ignition" → "High Fire"
- 3- Modbus fix (2016 and older machines)
  - Fault 225 during cold mornings
- 4- Fault 205 Propane pressure low fix
  - Fault pop-up is now "Confirmable"; New Fault ribbon at bottom
- 5- Improved Pilot Propane flame stability
  - Louver lighting position changed from -6%  $\rightarrow$  0% (2017 and newer machines)
- 6- Minimum feed water actuator position changed from  $30\% \rightarrow 40\%$ 
  - Eliminates nuisance feed water faults on older machines
- 7- Maintenance items updated to match Owner's Manual
- 8- Keypad fix (see new values before saving)
- 9- Exponent Notation numbering fix (eg. 4.2-e02 now reads as "0")
- 10- Pilot Counter changed from 300  $\rightarrow$  500 (2017 and newer machines)
- 11- Rear furnace door temp alarm lowered from 250F  $\rightarrow$  170F (three audible beeps added)
- 12- Various spelling and instructional message fixes

13- Advanced touch screen settings button (easier access to touch calibration and other system level screen settings)

14- Fixed Steam PSI 2 "Sensor Offline" not reseting properly fault

#### Software Version 3.3 and 2.6

(3.3 update is for DewPoint 6210's that are model year 2017 or later; Earlier DewPoint models need to use update 2.6).

1- New Fault 231: Water level high alert in field mode (over 10 inches for 1 minute).

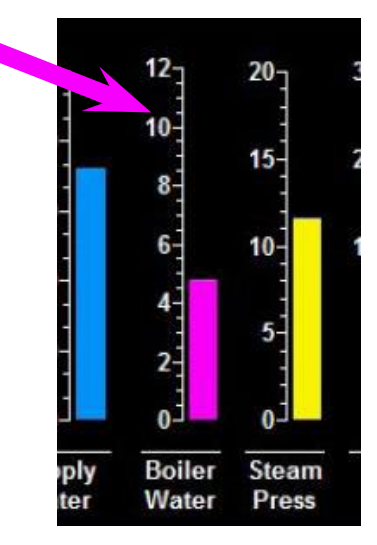

2- Sensors reading MAX reading added to Fault 224. Will detect bad sensors before startup.(Sensors reading MAX or sensor offline.)

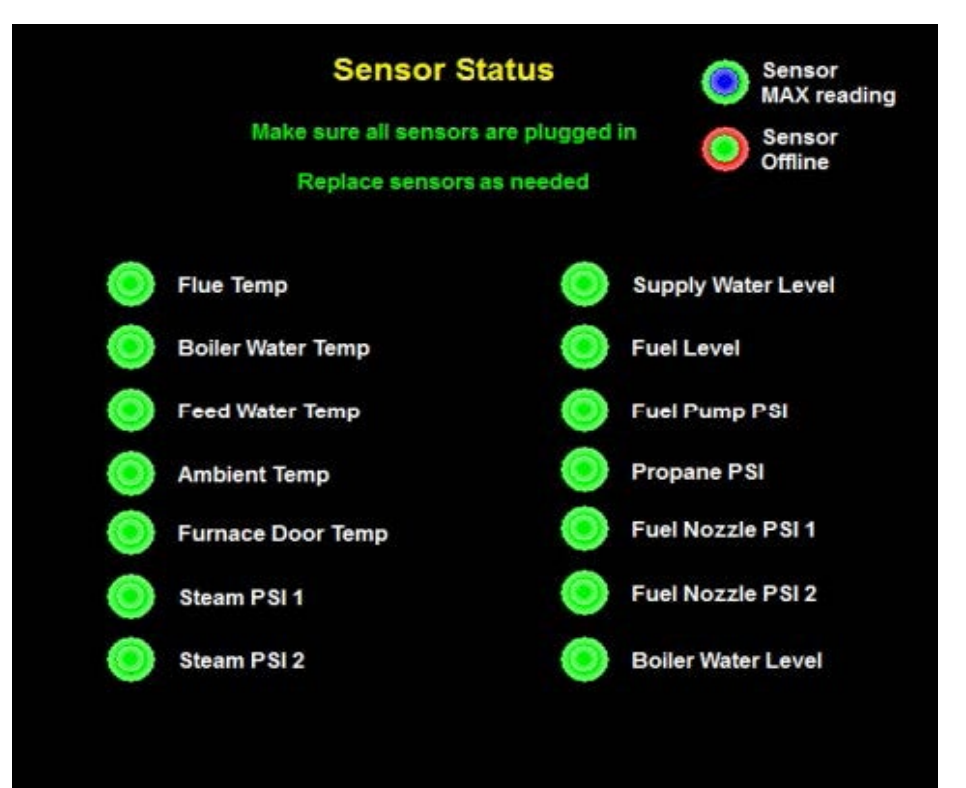

294

3- Spanish is always available on bootup.

4- Auto scaling low steam valve position indicators (yellow indicators assist operators to know what levels of steam they are apllying; sliders need to be above yellow indicators).

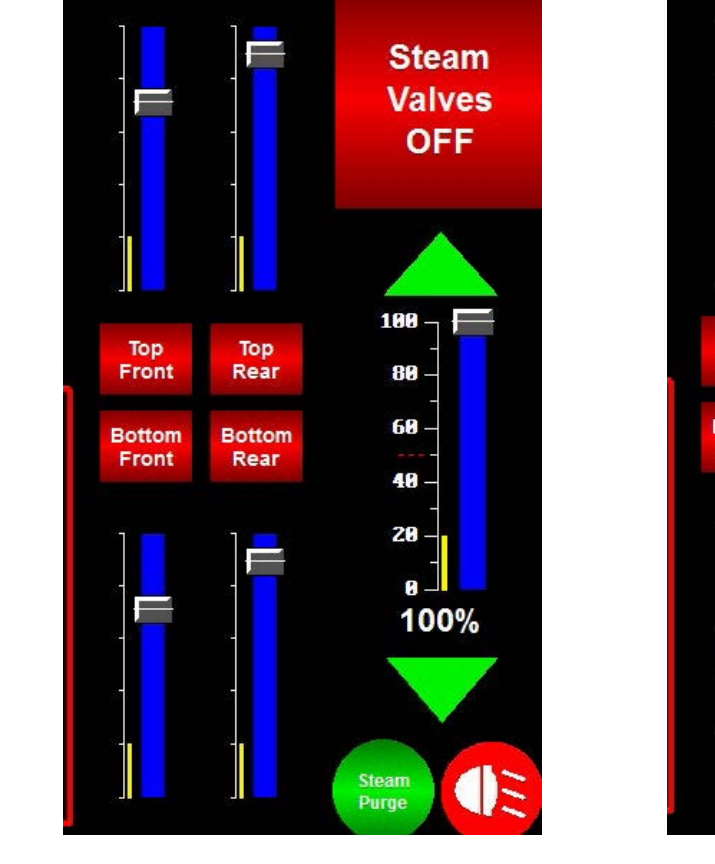

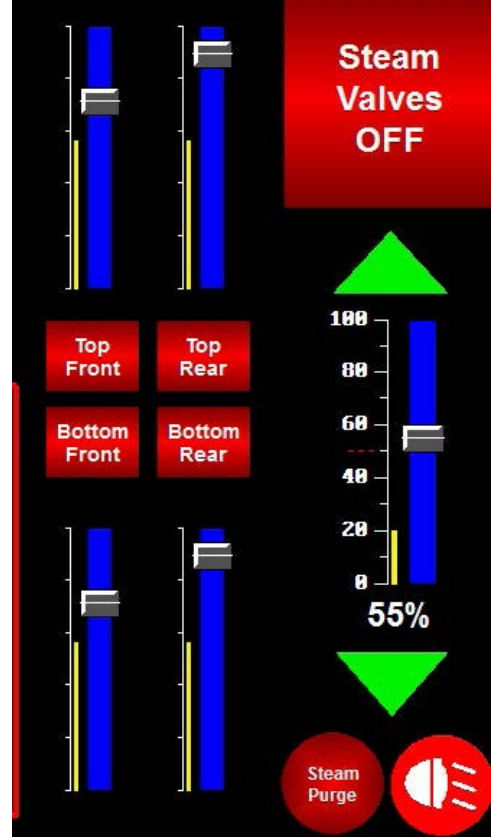

- 5- All maintenance screens updated (Daily, 50 hr, 250 hr, 500 hr, 1000 hr).
- 6- All pre and post operation maintenance added to bootup screen and shutdown screen.
- 7- Spanish Faults updated to match manual (Faults: 14, 15, 17, 18 19, 20, 28, 29, 45, 200, 208, 209,210 and 211).
- 8- Fault 203 now works in Keep Hot mode (water level too high).
- 9- Tune burner "negative number" glitch.

#### Software Version 3.2 and 2.5

(3.2 update is for DewPoint 6210's that are model year 2017 or later; Earlier DewPoint models need to use update 2.5)

1- The "Ambient Temperature is Getting High" message changed.

- Deleted the "Set Valves" button (the "Set Valves" button was causing faults 225 and 233).
- Added link to baling in high temperature recommendations in the information menu.
- Message only appears once per session.
- 2- Feed Water Valve smoothing.
- 3- Boiler Water Level target changed from 5 inches to 4 inches.
- 4- Maintenance Screens rewritten to match the owners manual.
- 5- Total Hours (security keypad removed).
- 6- Updated Fault 249 to include Fault 214 (missing USB drive can cause Fault 249).
- 7- Changed Steam Purge button location on field work (3.2 only).
- 8- Updated keypad for boiler safety test hours.
- 9- Generator Started manually shutdown instructions reminder fixed (3.2 only).
- 10- Removed louver "test" feature (3.2 only).
- 11- Many Spanish language corrections and additions.

Maintenance

#### Software Version 2.4

(This update can be installed on all 2016 & 2015 - 6210 Dewpoint Machines; 6110 Dewpoint machines need the newer Touch Screen to accept this update (Part# 11027); 2017-6210 DewPoint machines operate on Software Version 3.X ).

1- Steam purge valve enhancement on 2016-6210 Dewpoint machines.

(Steam valve purges to keep fire active when in field mode) (auto disables/enables at 50% master Steam rate).

2- Fault fixes and New Faults 233-249.

- 45: Tune Burner too high Fix and Temporarily Run Mode (eliminates common fault 45 issue).
- 210: Ambient temp alarm only alerts when master steam is on (prevents nuisance alarms)
- Tractor heat offset defaulted to 10 degrees (was zero).
- 223: Louver did not close for Propane Pilot Ignition (confirm button fix).
- 224: Sensor alert screen Bug Fix.
- 240-247: Safety Relay annunciation alarms.
- 248: Touch screen incompatible fix and fault number added (no device found: common issue).
- 3- Keep Hot Feature redesigned as a ribbon, no longer a popup.
- 4- Progress bars for Heating Boiler Water and Building Boiler Pressure.

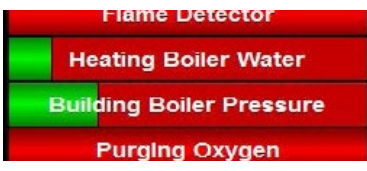

- 5- Low water 2 is tripped message: Reset button more responsive with release delay timer.
- 6- Burner Tune End button message: End button more responsive with release delay timer.
- 7- Operating Pressure Control tripped message: Re-written to more accurate description.
- 8- Spanish translation.
  - Fault numbers corrected in Spanish (many faults had wrong fault numbers on v2.3)
  - Spelling errors.
- 9- Added Hours to Burner Fault History.
  - (helps operator determine if the fault is new;
  - Requested by many operators and technicians).
- 10- New maintenance items added to end of season/250-hour maintenance.

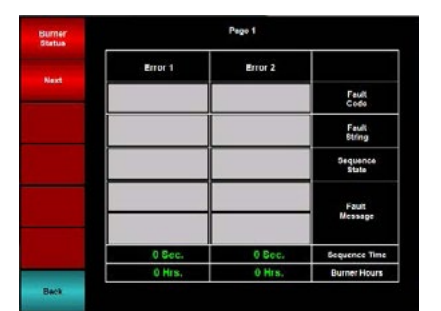

11- Burner status: Burner reset bug fix (blinking light when in alarm).

#### Software Version 2.3

New Software is to be installed on all DewPoint 6210 Machines. Flash Drives included are for the 2015-6210 Machines.

Flash Drive Contents: (Also available on Dealer Portal) -Written and Video Update Instructions -Update Files (Touch Screen and PLC) 2016-6210 Machines already have a Flash Drive but still need the update Software update includes:

- 1- Fixing bugs with Louver Actuator
  - Fault 14, Fault 20, Purge Hold T18 & T19
- 2- Fixing bugs with Honeywell Burner Controller
  - Fault 14, Fault 20, Purge Hold T18 & T19
- 3-Spanish Language Option
- 4- Sensor Logging
- 5-Built-in Troubleshooting
- 6-Extending life of Louver Actuator
- 7-Ambient Temperature Correction
- 8-Touch Calibration

| lfety         |  |
|---------------|--|
| S             |  |
|               |  |
| tion          |  |
| erat<br>eme   |  |
| e-Op<br>squin |  |
| Pr<br>Re      |  |
| _             |  |
| ration        |  |
| Ope           |  |
|               |  |
| le<br>on      |  |
| hnic<br>mati  |  |
| Tecl<br>nfor  |  |
|               |  |
| ding          |  |
| eshoc         |  |
| iduoi         |  |
|               |  |
|               |  |
| lests         |  |
|               |  |
|               |  |
| 8             |  |
| Itenar        |  |
| Main          |  |

| ffety         |  |
|---------------|--|
| ß             |  |
|               |  |
| ion<br>nts    |  |
| erat<br>eme   |  |
| 9-0p          |  |
| Pre<br>Re     |  |
|               |  |
| ation         |  |
| Opera         |  |
|               |  |
| L C           |  |
| nical<br>atio |  |
| echr<br>orm   |  |
| μĒ            |  |
| 50            |  |
| lootir        |  |
| lblesh        |  |
| Trou          |  |
|               |  |
| 6             |  |
| Tests         |  |
|               |  |
|               |  |
| ance          |  |
| intens        |  |
| Mai           |  |

| ffety         |  |
|---------------|--|
| ß             |  |
|               |  |
| ion<br>nts    |  |
| erat<br>eme   |  |
| 9-0p          |  |
| Pre<br>Re     |  |
|               |  |
| ation         |  |
| Opera         |  |
|               |  |
| L c           |  |
| nical<br>atio |  |
| echr<br>orm   |  |
| μĒ            |  |
| 50            |  |
| lootir        |  |
| lblesh        |  |
| Trou          |  |
|               |  |
| 6             |  |
| Tests         |  |
|               |  |
|               |  |
| ance          |  |
| intens        |  |
| Mai           |  |

# Notes

| afety        |  |
|--------------|--|
| N N          |  |
|              |  |
| tion<br>ents |  |
| pera<br>rem( |  |
| re-O<br>equi |  |
| <u> </u>     |  |
| _ c          |  |
| eratio       |  |
| ð            |  |
|              |  |
| al<br>ion    |  |
| hnic<br>mat  |  |
| Tec          |  |
|              |  |
| oting        |  |
| eshoc        |  |
| laudi        |  |
|              |  |
|              |  |
| lests        |  |
|              |  |
|              |  |
| JCe          |  |
| Itenai       |  |
| Mair         |  |

| Safety        |  |
|---------------|--|
|               |  |
| on<br>its     |  |
| erati<br>emer |  |
| e-Op<br>quire |  |
| Pr<br>Re      |  |
| _             |  |
| eratio        |  |
| Ö             |  |
|               |  |
| ical<br>ation |  |
| echn          |  |
| ĒĒ            |  |
| 90<br>10      |  |
| shooti        |  |
| ouble         |  |
| <u> </u>      |  |
|               |  |
| Tests         |  |
|               |  |
|               |  |
| ance          |  |
| ainter        |  |
| Σ             |  |

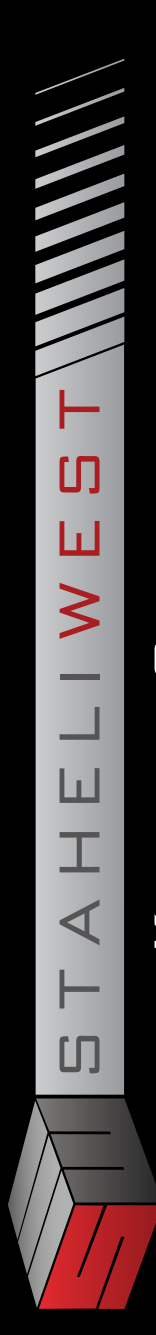

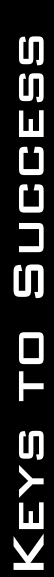

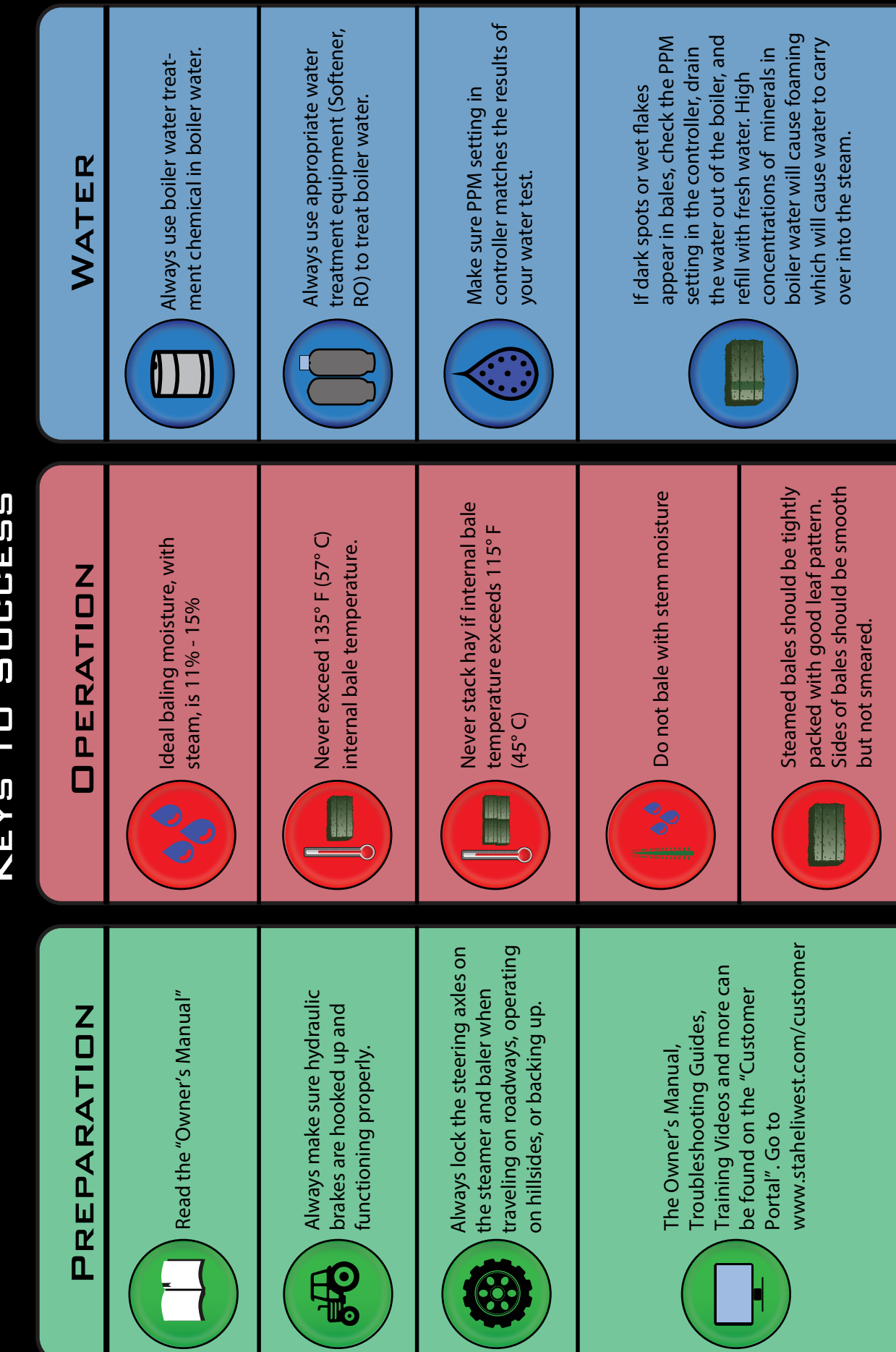